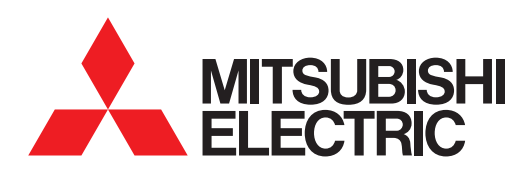

# 图形操作终端 GOT2000 系列

连接手册 (其他公司机器连接篇1) <sub>对应GT Works3 Version1</sub>

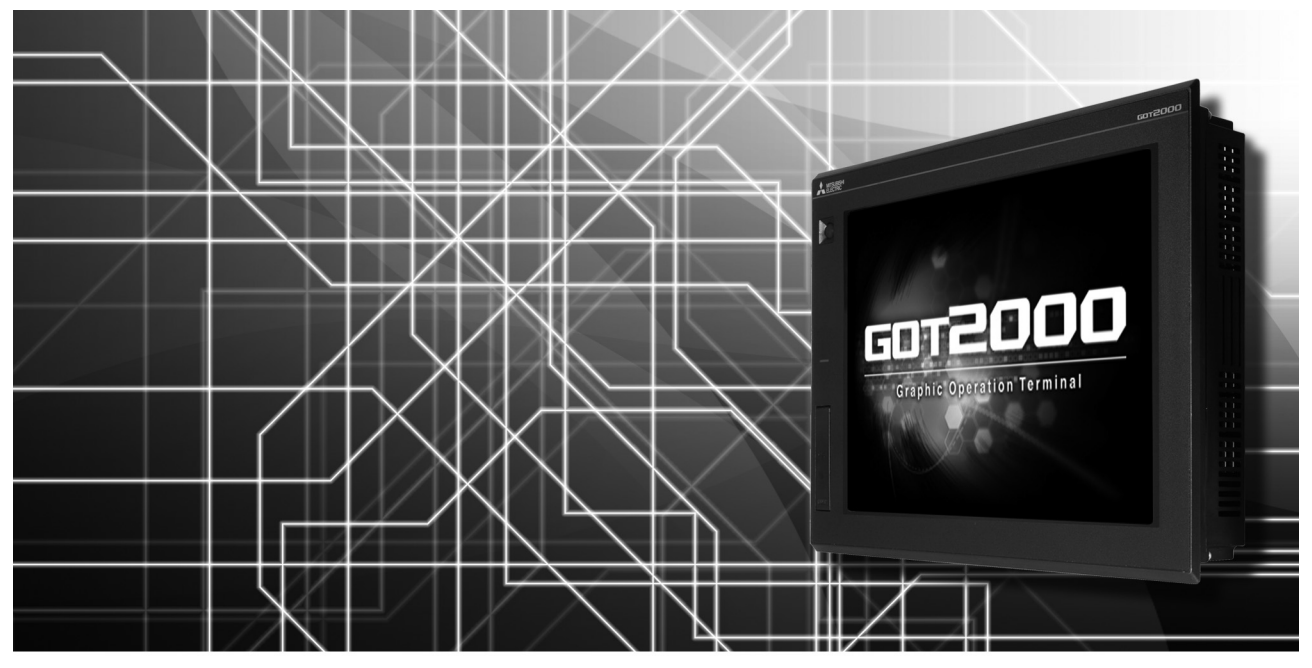

IAI公司生产的机器人控制器
阿自倍尔(旧:山武)公司生产的控制机器
欧姆龙公司生产的可编程控制器
欧姆龙公司生产的可编程控制器
基恩士公司生产的可编程控制器
光洋电子工业公司生产的可编程控制器
捷太格特公司生产的可编程控制器
夏普工业控制系统公司生产的可编程控制器
神港科技公司生产的指示调节器
千野公司生产的调节器

- ■东芝公司生产的可编程控制器
- ■东芝机械公司生产的可编程控制器
- ■松下公司生产的伺服放大器
- ■松下设备SUNX公司生产的可编程控制器

| 安全注意事项 |  |
|--------|--|
| ヘエルッチグ |  |

#### (使用前请务必仔细阅读)

在使用本产品时,请务必熟读本手册以及本手册中介绍的相关手册。同时请务必充分注意安全事宜,正确使用。 本手册中所述注意事项仅为本产品直接相关内容。 在本手册中,用"警告"和"注意"对●安全注意事项●进行等级区分。

| , - · | ▲警告 |                                   | - 、 |
|-------|-----|-----------------------------------|-----|
|       | ⚠注意 | 错误使用时,会引起危险,有可能导致中度伤害或轻伤,或导致财物损失。 |     |

此外,即使是 注意的事项,因具体情况不同,也可能引发重大事故。 由于记载的都是重要的内容,所以请务必遵守。

请妥善保管本手册,以备必要时取阅,并且请务必将其交至最终用户。

#### 【设计注意事项】

| ▲ 警告                                                                                                    |
|----------------------------------------------------------------------------------------------------|
| ● 根据 GOT、电缆的故障,输出有可能保持为 0N 的状态或保持为 0FF 的状态。<br>根据触摸面板的故障,可能会导致触摸开关等输入对象发生误动作。<br>对于有可能引起重大事故的输出信号,应设置外部监视的电路。误输出或误动作可能导致事故。                                                                                                    |
| ● 请不要将 GOT 作为报警装置使用,这样有可能导致重大事故。<br>显示重要的报警或者输出报警的装置,请使用独立并具有冗余性的硬件或者机械互锁的构成。误输出、误动作有可能导<br>致事故。                                                                                                    |
| ● GOT 的背光灯发生故障时,触摸开关有可能无法操作。<br>GOT 的背光灯一旦发生故障, POWER LED 灯将持续闪烁 (橙色、绿色),显示屏变暗,触摸开关的输入无效。                                                                                                    |
| <ul> <li>● GOT 的显示屏采用的是模拟电阻膜方式<br/>[GT27]</li> <li>虽然 GOT 对应多点触摸,但是请勿在显示屏上同时按压 3 点以上。</li> <li>同时按压 3 点以上有可能因误输出,误动作而引发事故。</li> <li>[GT23]</li> <li>在显示屏上同时按压 2 点以上时,如果按压点的中心附近有开关,该开关将可能动作。请勿在显示屏上同时按压 2 点以上。</li> </ul>       |
| ● 更改由 GOT 执行监视的连接机器 (PLC 等)的程序或参数等时,请同时将 GOT 复位或者切断电源。<br>误输出或误动作有可能导致事故。                                                                                                    |
| ● 通过 GOT 执行监视时,如果发生通讯异常(包括电缆脱落),GOT 与可编程控制器 CPU 的通讯将被中断,GOT 无法动作。<br>总线连接时(仅 GT27):可编程控制器 CPU 死机,GOT 无法操作<br>非总线连接时:GOT 无法动作<br>在构建使用了 GOT 的系统时,应考虑到 GOT 的通讯异常时的情况,使对系统进行重大动作的开关操作通过 GOT 以外的装<br>置进行。<br>否则可能会因为误输出、误动作而导致事故发生。 |

【设计注意事项】

# <u>∕</u>注意

- 请勿将控制线及通讯电缆与主电路及动力线等捆扎在一起或相互靠得太近。应相距 10mm 以上距离。 因为噪声可能导致误动作。
- 请勿用钢笔及螺丝刀等尖物按压 GOT 的显示屏。有可能导致破损及故障。
- 将 GOT 连接在以太网上使用时,根据系统配置,可使用的 IP 地址会有所限制。
  - 在以太网网络中连接多台 GOT 时:请勿将 GOT 以及连接机器的 IP 地址设置为 192.168.3.18。
  - 在以太网网络中连接1台 GOT 时: 请勿将除 GOT 以外的连接机器的 IP 地址指定为 192.168.3.18。 如果上述系统配置中将 IP 地址设置为 192.168.3.18, GOT 启动时将会发生 IP 地址重复,可能会对 IP 地址设置为 192.168.3.18 的机器的通讯产生不良影响。

IP 地址重复时的动作因机器和系统而异。

- 在与 GOT 连接前,请接通连接机器以及网络机器的电源,使其处于可通讯状态。 连接机器以及通讯线路为不可通讯状态时,GOT 可能会发生通讯错误。
- GOT 受到振动和撞击时,或 GOT 上显示特定的颜色时,GOT 的画面有时会出现闪烁。

#### 【安装注意事项】

# <u>∕</u>警告

● 在将 GOT 本体安装到控制柜上或从控制柜上拆下时,必须将系统中正在使用的所有外部供应电源全部断开之后再进行操作。

如果未全部断开,可能导致模块故障或者误动作。

● 在 GOT 上拆装选项模块时,必须将系统中正在使用的外部供应电源全部断开之后再进行操作。 如果未全部断开,可能导致模块故障或者误动作。

| ⚠注意                                                                                                    |
|----------------------------------------------------------------------------------------------------|
| ● 应在符合本说明书中规定的一般规格环境下使用 GOT。<br>在不符合说明书中规定的一般规格环境下使用 GOT,可能会引起触电、火灾、误动作、产品损坏或使产品性能变差。                                                                                                    |
| ● 将 GOT 安装到控制柜上时,应使用 No. 2 十字螺丝刀在规定的扭矩范围内 (0.36N・m ~ 0.48N・m) 拧紧安装螺栓。<br>如果螺栓拧得过松,有可能导致脱落、短路、误动作。<br>如果螺栓拧得过紧,有可能导致螺栓及模块损坏而导致脱落、短路、误动作。                                                       |
| <ul> <li>● 在 GOT 上安装通讯模块、打印机模块时,应安装在 GOT 的扩展接口上,并使用 No.2 十字螺丝刀在规定的扭矩范围内(0.36N・m ~ 0.48N・m) 紧固安装螺栓。</li> <li>安装螺栓未拧紧可能会导致脱落、故障或误动作。</li> <li>安装螺栓拧得过紧可能损坏螺栓及模块,导致脱落、故障或误动作。(仅 GT27)</li> </ul> |
| ●关闭 GOT 的 USB 防护罩时,为确保保护结构有效,应用力将 PUSH 标记的部位压入固定。(仅 GT27)                                                                                                    |
| ● 使用时请将保护膜揭下。<br>如果不揭下就使用,日后可能无法将其揭下。                                                                                                    |
| ●请勿在阳光直射的场所、高温、粉尘、湿气或振动大的场所使用以及保管本产品。                                                                                                    |
| ● 在有油或化学品的环境中使用 GOT 时,请使用防油罩。<br>如果不使用防油罩,可能会因为油或化学品的浸入而导致故障或误动作。                                                                                                    |

# ⚠警告

● 在进行接线作业时,必须将系统中正在使用的所有外部供应电源全部断开之后再进行操作。 如果未全部断开,可能会引起触电、产品损坏、误动作。

| 注意                                                                                                    |
|----------------------------------------------------------------------------------------------------|
| ● 必须将 GOT 电源部分的 FG 端子及 LG 端子与 GOT 的专用接地线连接。<br>否则,可能引起触电、误动作。                                                                        |
| ●请使用 No. 2 十字螺丝刀拧紧端子螺栓。                                                                                                    |
| ● 空余端子必须以 0.5N・m ~ 0.8N・m 的扭矩拧紧。<br>否则可能导致与压接端子短路。                                                                                   |
| ●请使用合适的压接端子,并按规定的扭矩拧紧。<br>如果使用了前开口型的压接端子,当端子螺栓松脱时有可能导致脱落、故障。                                                                         |
| ● GOT 的电源线路,应在确认了产品的额定电压及端子排列之后进行正确安装。<br>连接了与额定电压不匹配的电源、或者错误接线,可能导致火灾、故障。                                                           |
| ● 应在规定的扭矩范围内 (0.5N•m ~ 0.8N•m) 紧固 GOT 电源部分的端子螺栓。<br>如果端子螺栓拧得过松,有可能导致短路、误动作。<br>如果端子螺栓拧得过紧,有可能导致螺栓及模块的损坏而引起短路、误动作。                    |
| <ul> <li>●应注意防止切屑及线头等异物掉入模块内。</li> <li>否则可能导致火灾、故障、误动作。</li> </ul>                                                                   |
| <ul> <li>为防止接线时线头等异物掉入模块内,模块上粘贴有防止异物掉入的标签。</li> <li>在接线作业时请勿揭下该标签。</li> <li>在系统运转时,为了散热必须将该标签揭下。</li> </ul>                          |
| ● 通讯电缆安装在 GOT 的接口或与 GOT 连接的模块的连接器上,应在规定的扭矩范围内拧紧安装螺栓和端子螺栓。<br>如果安装螺栓和端子螺栓拧得过松,有可能导致短路、误动作。<br>如果安装螺栓和端子螺栓拧得过紧,有可能导致螺栓及模块的损坏而引起短路、误动作。 |
| ● 请将 QnA/ACPU/ 运动控制器(A 系列)用总线连接电缆插入安装到要连接的模块的接口上,直到发出"咔嚓"声为止。<br>安装后应确认电缆是否浮起。<br>否则可能会因为连接不良而导致误动作。(仅 GT27)                         |

【测试操作注意事项】

# ⚠警告

 应在熟读用户操作手册,充分理解操作方法后,进行用户创建的监视画面的测试操作(位软元件的 ON/OFF、字软元件的 当前值更改、定时器、计数器的设置值•当前值更改、缓冲存储器的当前值更改)。
 此外,对于那些对系统有重大影响的软元件请勿通过测试操作更改其数据。
 否则可能导致误输出、误动作。

【启动 / 维护注意事项】

## <u>∕</u>警告

- 通电时请勿触摸端子。 可能引起触电。
- 应正确连接电池连接器。
   切勿对电池实施如下行为。
   充电、拆解、加热、置于火中、短接、焊接等
   错误使用电池,可能由于发热、破裂、燃烧等引起人身伤害及火灾。
- 清洁或者紧固端子螺栓时,必须从外部将电源全部断开之后再进行操作。 如果未全部断开,可能导致设备故障或者误动作。 如果螺栓拧得过松,有可能导致短路、误动作。 如果螺栓拧得过紧,有可能由于螺栓或模块损坏引起短路、误动作。

# <u>▲</u>注意

- 请勿拆解或改造模块。 可能导致故障、误动作、人身伤害、火灾。
- ●请勿直接触碰模块的导电部分或电子部件。
   可能导致模块的误动作、故障。
- ●与模块连接的电缆必须收入套管中或者用夹具进行固定处理。 如果未将电缆收入套管或未用夹具进行固定处理,可能由于电缆的晃动及移动、不经意的拉拽等造成模块及电缆损坏、 电缆接触不良而导致误动作。
- 在拆卸与模块连接的电缆时,请勿用手拉扯电缆部分。
   如果在与连接模块的状态下拉扯电缆,可能造成模块或电缆的损坏、电缆接触不良从而导致误动作。
- ●请勿使模块掉落或受到强烈撞击。
   否则可能造成模块损坏。
- 请勿使安装在模块中的电池掉落或受到撞击。
   由于掉落 受撞击,电池有损坏、电池内部泄露电池液的可能。
   掉落 受撞击后的电池请勿继续使用,应废弃。
- 在触碰模块前,必须先与接地的金属物等接触,释放掉人体等所携带的静电。
   如果不释放掉静电,可能导致模块故障或者误动作。
- 请使用本公司生产的电池。如果使用非本公司生产的电池,可能会导致火灾或破裂。
- 使用后的电池请立即废弃。请勿让儿童接近。请勿拆解或者投入火中。
- 更换电池、设置终端电阻的 DIP 开关时,必须将外部供应电源全部断开之后再进行操作。 如果未全部断开,可能会因为静电而导致故障或者误动作。

【触摸面板的注意事项】

# <u>/</u>注意

- 使用模拟电阻膜方式的触摸面板时,通常不需要调整,但是经过长时间使用,对象位置和触摸位置有可能错离。对象位置和触摸领域如发生错离,请调整触摸面板
- 对象位置和触摸位置发生错离时,有可能导致其他对象动作、或由于误输出、误动作导致其他意料之外的动作。

【数据存储设备使用时的注意事项】

### ▲警告

● 如在 GOT 访问过程中拔下安装在 GOT 的 A 驱动器上的 SD 卡, GOT 的处理将会停止约 20 秒左右。 在此期间,将无法操作 GOT,且画面的更新、报警、日志、脚本等在后台动作的功能也会停止。 否则将对系统的动作产生影响,可能导致事故。 请在确认 SD 卡存取 LED 熄灭后再拔下 SD 卡。

# <u>/</u>注意

- 如在 GOT 访问过程中拔下安装在 GOT 上的数据存储设备,可能会导致数据存储设备或文件损坏。 如需从 GOT 上拔下数据存储设备,请在通过 SD 卡存取 LED 或系统信号等确认当前未对数据存储器进行访问之后再拔下。
- 将 SD 卡安装在 GOT 上使用时,请切实关闭 SD 卡护盖。 未关闭护盖时,无法读取或写入数据。
- 取出 SD 卡时,由于 SD 卡可能会弹出,请用手抵住 SD 卡将其取出。否则可能会因为脱落而导致 SD 卡损坏或故障。
- 将 USB 机器安装到 GOT 的 USB 接口上时,请切实插入 USB 接口。 如未正确插入,则可能会因为接触不良而导致误动作。
- 取出数据存储设备时,请在 GOT 的实用菜单画面进行数据存储设备的取出操作,在弹出正常结束通知对话框后,再用手 抵住数据存储设备将其取出。 否则可能会因为脱落而导致数据存储设备损坏或故障。

【报废处理注意事项】

# <u>/</u>注意

● 产品报废时,应作为工业废弃物处理。
 废弃电池时应根据各地区制定的法令单独进行。
 (关于欧盟国家的电池规定的详细内容请参阅所使用的 GOT 的全体使用说明书 (硬件篇)。)

【运输注意事项】

## <u>/</u>注意

在运输含锂电池时,必须遵守运输规定。

 (关于限制对象机种的详细内容,请参阅所使用的 GOT 的本体使用说明书 (硬件篇)。)

 模块是精密设备,所以在运输时应避免使其受到超过本体使用说明书中记载的一般规格值的撞击。

 否则可能会导致模块故障。

运输后,应进行模块的动作确认。

●如果木质包装材料的消毒 • 除虫用熏蒸剂中所含的卤素类物质(氟、氯、溴、碘等)混入本公司产品,可能会导致故障。 请注意防止残留的熏蒸成分混入本公司产品,或采用熏蒸以外的方法(热处理等)进行处理。 另外,消毒 • 除虫措施请在包装前的木材加工阶段实施。

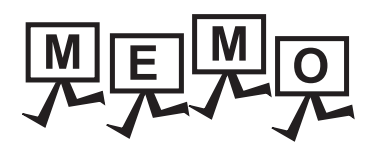

#### 前言

非常感谢您选购三菱图形操作终端。

请在使用前仔细阅读本手册,在充分理解图形操作终端的功能和性能的基础上,正确使用本产品。

#### 目 录

| 安全注意事项         | A - 1  |
|----------------|--------|
| 前言             | A - 9  |
| 目 录            | A - 9  |
| 关于手册           | A - 19 |
| 常见应用           | A - 21 |
| 本手册中使用的简称 / 总称 | A - 23 |
| 本手册的阅读方法       | A - 27 |
|                |        |

### 1. 到监视为止的步骤

| 1.1 | 通讯排   | 妾口的设置                   | 1 - 3  |
|-----|-------|-------------------------|--------|
|     | 1.1.1 | 连接机器的设置 (通道设置)          | 1 - 3  |
|     | 1.1.2 | I/F 连接一览表               |        |
|     | 1.1.3 | 注意事项                    | 1 - 13 |
| 1.2 | 将工程   | 呈数据、OS 写入到 GOT          | 1 - 14 |
|     | 1.2.1 | 将工程数据、OS 写入到 GOT        |        |
|     | 1.2.2 | 确认工程数据、OS 是否已写入到 GOT    | 1 - 15 |
| 1.3 | 各种道   | 车接所必需的选配机器              | 1 - 16 |
|     | 1.3.1 | 通讯模块                    | 1 - 16 |
|     | 1.3.2 | 选项模块                    | 1 - 17 |
|     | 1.3.3 | 转换电缆                    | 1 - 17 |
|     | 1.3.4 | 接口转换适配器                 | 1 - 17 |
|     | 1.3.5 | 串行多台拖带连接模块              | 1 - 17 |
|     | 1.3.6 | 重叠装载模块的方法( 模块安装位置的确认 )  | 1 - 18 |
| 1.4 | 各种道   | 车接所必需的连接电缆              |        |
|     | 1.4.1 | GOT 的接口规格               |        |
|     | 1.4.2 | 同轴电缆用接口的连接方法            |        |
|     | 1.4.3 | GOT 的终端电阻               | 1 - 29 |
| 1.5 | 确认(   | GOT 是否识别到连接机器           | 1 - 31 |
| 1.6 | 确认出   | 监视动作是否正常                | 1 - 35 |
|     | 1.6.1 | 通过 GOT 本体进行确认           |        |
|     | 1.6.2 | 确认 GOT 侧的通讯状态 (以太网连接时 ) |        |
|     | 1.6.3 | 确认与各站的通讯状态(站监视功能)       | 1 - 40 |
|     |       | · · · · · · · · ·       |        |

#### 与其他公司产品之间的连接

| 2   | 与 IAI 公司生产的机器人控制器之间的连接           |
|-----|----------------------------------|
| 2.1 | 可连接机种一览表                         |
| 2.2 | 系统配置                             |
|     | 2.2.1 与 X-SEL、SSEL、ASEL、PSEL 连接时 |

\_\_\_\_

|     | 2.2.2 与  | i PCON、ACON、SCON、ERC2 连接时                    | 2 - 4   |
|-----|----------|----------------------------------------------|---------|
| 2.3 | 接线图…     |                                              | .2 - 15 |
|     | 2.3.1 RS | S-232 电缆                                     | .2 - 15 |
|     | 2.3.2 RS | S-422/485 电缆                                 | .2 - 16 |
| 2.4 | GOT 侧的   | 的设置                                          | .2 - 21 |
|     | 2.4.1 设  | 置通讯接口 (连接机器的设置)                              | .2 - 21 |
|     | 2.4.2 连  | 接机器详细设置                                      | .2 - 21 |
| 2.5 | 机器人控     | 制器侧的设置                                       | .2 - 22 |
|     | 2.5.1 与  | 「X-SEL 连接时                                   | .2 - 22 |
|     | 2.5.2 与  | i SSEL、ASEL、PSEL 连接时                         | .2 - 23 |
|     | 2.5.3 与  | i PCON、ACON、SCON 连接时                         | .2 - 23 |
|     | 2.5.4 与  | i ERC2 连接时                                   | .2 - 24 |
|     | 2.5.5 站  | 号设置                                          | .2 - 24 |
| 2.6 | 可设置的     | 软元件范围                                        | .2 - 25 |
|     | 2.6.1 IA | I 公司生产的机器人控制器 (IAI X-SEL 控制器 )               | .2 - 25 |
|     | 2.6.2 IA | I 公司生产的机器人控制器 (IAI PCON、ACON、SCON、ERC2 控制器 ) | .2 - 30 |
| 2.7 | 注意事项     | ·                                            | .2 - 36 |
|     |          |                                              |         |

# 3. 与阿自倍尔(旧:山武)公司生产的控制机器之间的连接

| 可连接     | 妾机种一览表                                                                                                    | 3 - 2                                                                                                    |
|---------|----------------------------------------------------------------------------------------------------|----------------------------------------------------------------------------------------------------|
| .2 系统配置 |                                                                                                    |                                                                                                    |
| 3.2.1   | 与 DMC10 连接时                                                                                                    | 3 - 4                                                                                                    |
| 3.2.2   | 与 DMC50 连接                                                                                                    | 3 - 5                                                                                                    |
| 3.2.3   | 与 SDC15、SDC25/26、SDC35/36 连接时                                                                                                    | 3 - 6                                                                                                    |
| 3.2.4   | 与 SDC20/21 连接时                                                                                                    | 3 - 7                                                                                                    |
| 3.2.5   | 与 SDC30/31 连接时                                                                                                    | 3 - 9                                                                                                    |
| 3.2.6   | 与 SDC40A/40B/40G 连接时                                                                                                    | 3 - 10                                                                                                    |
| 3.2.7   | 与 SDC45/46 连接时                                                                                                    | 3 - 12                                                                                                    |
| 3.2.8   | 与 CMS、MQV、MPC、MVF、RX 连接时                                                                                                    | 3 - 13                                                                                                    |
| 3.2.9   | 与 CMF015、CMF050 连接时                                                                                                    | 3 - 14                                                                                                    |
| 3.2.10  | 与 CML、PBC201-VN2 连接时                                                                                                    | 3 - 16                                                                                                    |
| 3.2.11  | 与 AUR350C、AUR450C 连接时                                                                                                    | 3 - 17                                                                                                    |
| 3.2.12  | 与 CMC10B 连接时                                                                                                    | 3 - 18                                                                                                    |
| 3.2.13  | 与 NX 系列连接时                                                                                                    | 3 - 19                                                                                                    |
| 接线图     |                                                                                                    | 3 - 20                                                                                                    |
| 3.3.1   | RS-232 电缆                                                                                                    | 3 - 20                                                                                                    |
| 3.3.2   | RS-485 电缆                                                                                                    | 3 - 21                                                                                                    |
| GOT     | 侧的设置                                                                                                    | 3 - 40                                                                                                    |
| 3.4.1   |                                                                                                    | 3 - 40                                                                                                    |
| 3.4.2   | 连接机器详细设置                                                                                                    | 3 - 40                                                                                                    |
| 控制机     | 几器侧的设置                                                                                                    | 3 - 42                                                                                                    |
| 3.5.1   | 与 DMC10 连接时                                                                                                    | 3 - 42                                                                                                    |
| 3.5.2   | 与 SDC40A/40B/40G 连接时                                                                                                    | 3 - 42                                                                                                    |
| 3.5.3   | 与 SDC15、SDC25/26、SDC35/36 连接时                                                                                                    | 3 - 42                                                                                                    |
| 3.5.4   | 与 SDC20/21、SDC30/31 连接时                                                                                                    | 3 - 43                                                                                                    |
| 3.5.5   | 与 CMC10 连接时                                                                                                    | 3 - 43                                                                                                    |
| 3.5.6   | 与 DMC50 连接时                                                                                                    | 3 - 44                                                                                                    |
|         |                                                                                                    |                                                                                                    |
| 3.5.7   | 与 SDC45/46 连接时                                                                                                    | 3 - 44                                                                                                    |
|         | 可连拍<br>系统<br>3.2.1<br>3.2.2<br>3.2.3<br>3.2.4<br>3.2.5<br>3.2.6<br>3.2.7<br>3.2.8<br>3.2.9<br>3.2.10<br>3.2.11<br>3.2.12<br>3.2.13<br>3.2.11<br>3.2.12<br>3.2.13<br>3.3.1<br>3.3.2<br>GOT<br>3.4.1<br>3.4.2<br>3.5.1<br>3.5.2<br>3.5.3<br>3.5.4<br>3.5.5<br>3.5.6 | 可连接机种一览表.         系统配置         3.2.1       与 DMC10 连接时.         3.2.2       与 DMC50 连接.         3.2.3       与 SDC15、 SDC25/26、SDC35/36 连接时.         3.2.4       与 SDC20/21 连接时.         3.2.5       与 SDC30/31 连接时.         3.2.6       与 SDC40A/40B/40G 连接时.         3.2.7       与 SDC45/46 连接时.         3.2.8       与 CMS, MQV, MPC, MVF, RX 连接时.         3.2.9       与 CMF015、 CMF050 连接时.         3.2.10       与 CML, PBC201-VN2 连接时.         3.2.11       与 AUR350C、AUR450C 连接时.         3.2.12       与 CMC10B 连接时.         3.2.13       与 NX 系列连接时.         接线图 |

|             | 3.5.9              | 与 CML、CMF050 连接时                                                                                                    | 3 - 44             |
|-------------|--------------------|----------------------------------------------------------------------------------------------------|--------------------|
|             | 3.5.10             | 与 MQV 连接时                                                                                                    | 3 - 44             |
|             | 3.5.11             | 与 MPC 连接时                                                                                                    | 3 - 45             |
|             | 3.5.12             | 与 PBC201-VN2 连接时                                                                                                    | 3 - 45             |
|             | 3.5.13             | 与 MVF 连接时                                                                                                    | 3 - 45             |
|             | 3.5.14             | 与 AUR350C、AUR450C 连接时                                                                                                    | 3 - 46             |
|             | 3.5.15             | 与 RX 连接时                                                                                                    | 3 - 46             |
|             | 3.5.16             | 与 CMC10B 连接时                                                                                                    | 3 - 46             |
|             | 3.5.17             | 站号设置                                                                                                    | 3 - 47             |
| 3.6         | 可设置                | 置的软元件范围                                                                                                    | 3 - 48             |
|             | 3.6.1              | 阿自倍尔 SDC/DMC 系列                                                                                                    | 3 - 49             |
|             | 3.6.2              | 阿自倍尔 DMC50                                                                                                    | 3 - 50             |
| 3.7         | 注意事                | 事项                                                                                                    | 3 - 52             |
| л <b>н</b>  | ═╔⁄╖╫╩             | 龙八司生车的可编程协制器之间的连接                                                                                                    |                    |
| 4. –        | コにくとう              | 化公可主)的可编性任何命之间的连按                                                                                                    |                    |
| 4.1         | 可连接                | 穿机种一览表                                                                                                    | 4 - 2              |
| 4.2         | 串行连                | E接时                                                                                                    | 4 - 4              |
|             | 4.2.1              | 与 CPM1、CPM1A、CPM2A、CPM2C、CQM1 连接时的系统配置                                                                                                    | 4 - 4              |
|             | 4.2.2              | 与 CQM1H 连接时的系统配置                                                                                                    | 4 - 6              |
|             | 4.2.3              | 与 CJ1H、CJ1G、CJ1M、CJ2H、CJ2M 连接时的系统配置                                                                                                    | 4 - 7              |
|             | 4.2.4              | 与 CP1H、CP1L、CP1E 连接时的系统配置                                                                                                    | 4 - 9              |
|             | 4.2.5              | 与 C200HS、C200H、C200HX、C200HG、C200HE 连接时的系统配置                                                                                                    | 4 - 11             |
|             | 4.2.6              | 与 CS1H、CS1G、CS1D 连接时的系统配置                                                                                                    | 4 - 13             |
|             | 4.2.7              | 与 C1000H、C2000H 连接时的系统配置                                                                                                    | 4 - 15             |
|             | 4.2.8              | 与 CV500、CV1000、CV2000、CVM1 连接时的系统配置                                                                                                    | 4 - 16             |
|             | 4.2.9              | 接线图                                                                                                    | 4 - 17             |
|             | 4.2.10             | GOT 侧的设置                                                                                                    |                    |
|             | 4.2.11             |                                                                                                    |                    |
|             | 4.2.12             | 与 CPM2A、CQM1、CQM1H、C200Ha、RS-232C 适配器连接时                                                                                                    |                    |
|             | 4.2.13             | 与 CJI、CJZ、CSI、CPIH、CPIL、CPIE 连接时                                                                                                    |                    |
|             | 4.2.14             | 与 CV500/CV1000/CV2000、CVM1 连接时                                                                                                    |                    |
|             | 4.2.15             |                                                                                                    |                    |
|             | 4.2.10             | 与基权女装型上位链接模块连接的                                                                                                    |                    |
|             | 4.2.17             |                                                                                                    | 4 - 30             |
|             | 4.2.10             |                                                                                                    | 4 - 30<br>1 21     |
|             | 4.2.19             | 与中1J通讯(X (C31W-3CD21(-V1)、C31W-3CD41(-V1)) 庄按时                                                                                                    | , 4 - 51<br>1 - 22 |
|             | 4.2.20             | 与 RS-422A/403 起现似庄按时                                                                                                    |                    |
| 1 2         | -1.2.2I            |                                                                                                    | JZ ד               |
| 4.5         | 以太内                | 9.庄女叶                                                                                                    | 4 - 55<br>1 - 22   |
|             | 4.3.1              | 系约电直                                                                                                    |                    |
|             | 433<br>433         |                                                                                                    |                    |
|             | 434                | うずでにして、「ないない」では、「ないない」では、「ないない」では、「ないない」では、「ないない」では、「ないない」では、「ないない」では、「ないない」では、「ないない」では、「ないない」では、「ないない」では、「ないない」では、「ないないない」では、「ないないない」では、「ないないない」では、「ないないない」では、「ないないないないないない。 | 4 - 39             |
| лл          | <br>               |                                                                                                    | A 40               |
| 4.4         | □ 设置<br>// // 1    | 11以入びすど国                                                                                                    | 4 - 40<br>1 10     |
|             | 4.4.⊥<br>/// ⊃     | - 外羽ルムロ土/ 12ビ浦住江市路(以海ル 3131/IAC)                                                                                                    | 4 - 4U<br>1 _ 11   |
|             | ⊣. <del>⊣</del> .∠ |                                                                                                    | 4 - 41             |
| <u>5. 특</u> | 「欧姆                | 龙公司生产的温度调节器之间的连接                                                                                                    |                    |
| 5.1         | 可连接                | 穿机种一览表                                                                                                    | 5 - 2              |

| 5.2 | 系统配置 | 5 - | 3 |
|-----|------|-----|---|
| 5.2 | 系统配置 | 5 - | 3 |

|     | 5.2.1 与 THERMAC NEO 系列连接时              | 5 - 3                       |
|-----|----------------------------------------|-----------------------------|
|     | 5.2.2 与 INPANEL NEO 连接时                | 5 - 5                       |
| 5.3 | 接线图                                    | 5 - 6                       |
|     | 5.3.1 RS-232 电缆                        | 5 - 6                       |
|     | 5.3.2 RS-485 电缆                        | 5 - 7                       |
| 5.4 | GOT 侧的设置                               |                             |
|     | 5.4.1 设置通讯接口 (连接机器的设置)                 |                             |
|     | 5.4.2 连接机器详细设置                         |                             |
| 5 5 | 但在调节哭侧的没罢                              | 5 - 12                      |
| 5.5 | □□———————————————————————————————————  |                             |
|     | 5.5.1 与 E57N 连接时                       |                             |
|     | 5.5.2 与 C5C10 连接时                      | 5 - 12                      |
|     | 5.5.5 马 (500 10 <u>户</u> )(5)          |                             |
| ΓG  | 可以学的物二件英国                              | E 14                        |
| 5.0 | り反直的秋几件池園                              |                             |
|     | 3.6.1                                  |                             |
| 5.7 | 汪意事项                                   | 5 - 15                      |
| 6   | 与基恩十公司生产的可编程控制器之间的连接                   |                             |
|     |                                        |                             |
| 6.1 | 可连接机种一觉表                               |                             |
| 6.2 | 串行连接时                                  | 6 - 3                       |
|     | 6.2.1 与 KV-5500、KV-5000 连接时            |                             |
|     | 6.2.2 与 KV-3000 连接时                    |                             |
|     | 6.2.3 与 KV-1000 连接时                    |                             |
|     | 6.2.4 与 KV-700 连接时                     |                             |
|     | 6.2.5 接线图                              |                             |
|     | 6.2.6 GOI 侧的设置                         |                             |
|     | 6.2.7 可编程控制器侧的设直                       |                             |
| 6.3 | 以太网连接时                                 | 6 - 17                      |
|     | 6.3.1 与 KV-700/1000/3000/5000/5500 连接时 | 6 - 17                      |
|     | 6.3.2 GOT 侧的设置                         |                             |
|     | 6.3.3 可编程控制器侧的设置                       | 6 - 19                      |
| 6.4 | 可设置的软元件范围                              | 6 - 20                      |
|     | 6.4.1 KV-700/1000/3000/5000            | 6 - 21                      |
| 7   | 与光洋电子工业公司生产的可编程控制器之间的连接                |                             |
| 7.1 | 可连接机种一览表                               |                             |
| 7.2 | 系统配置                                   |                             |
|     | 7.2.1 与 SU-5E、SU-6B 连接时                |                             |
|     | 7.2.2 与 SU-5M、 SU-6M 连接时               |                             |
|     | 7.2.3 与 DirectLOGIC 05 连接时             | 7 - 7                       |
|     | 7.2.4 与 DirectLOGIC 06 连接时             | 7 - 9                       |
|     | 7.2.5 与 D2-240、D2-250-1、D2-260 连接时     | 7 - 11                      |
|     | 7.2.6 与 PZ 连接时                         | 7 - 13                      |
| 7 २ | 接线图                                    |                             |
| ,   | 7.3.1 RS-232 电缆                        |                             |
|     | 7.3.2 RS-422 电缆                        |                             |
| 7 / | GOT 侧的沿署                               | - T<br>T _ T                |
| 7.4 |                                        | 22 - ۱<br>۲۵ <sub>-</sub> ۲ |
|     |                                        |                             |

|    |     | 7.4.2 连接机器详细设置                                                          | 7 -         | 22        |
|----|-----|-------------------------------------------------------------------------|-------------|-----------|
|    | 7.5 | 可编程控制器侧的设置                                                              | .7 -        | 23        |
|    |     | 7.5.1 与 SU-5E/6B 连接时                                                    | . 7 -       | 23        |
|    |     | 7.5.2 与 SU-5M/6M 连接时                                                    | . 7 -       | 24        |
|    |     | 7.5.3 与 DirectLOGIC 05 系列、DirectLOGIC 06 系列连接时                          | .7 -        | 24        |
|    |     | 7.5.4 与 DirectLOGIC 205 系列连接时                                           | . 7 -       | 24        |
|    |     | 7.5.5 与 PZ 系列连接时                                                        | . 7 -       | 24        |
|    |     | 7.5.6 与 U-01DM 连接时                                                      | .7 -        | 25        |
|    |     | 7.5.7 与 D0-DCM 连接时                                                      | . 7 -       | 26        |
|    |     | 7.5.8 与 D2-DCM 连接时                                                      | . 7 -       | 26        |
|    |     | 7.5.9 站号设置                                                              | .7 -        | 26        |
|    | 76  | 可设置的软元件范围                                                               | 7 -         | . 27      |
|    |     | 7.6.1 光洋电子工业公司生产的可编程控制器(光洋电子 KOSTAC/DL)                                 | .7 -        | 27        |
|    | 77  |                                                                         | . 7         | 20        |
|    | 1.1 | /工忌事坝                                                                   | / -         | 20        |
| 8. | Ę   | 5捷太格特公司生产的可编程控制器之间的连接                                                   |             |           |
|    | 8.1 | 可连接机种一览表                                                                | 8           | - 2       |
|    | 8.2 | 系统配置                                                                    | 8           | - 2       |
|    |     | 8.2.1 与 PC3JG、PC3JG-P、PC3JD、PC3JD-C 连接时                                 | 8           | - 2       |
|    |     | 8.2.2 与 PC3J、PC3JL 连接时                                                  | 8           | - 5       |
|    |     | 8.2.3 与 PC2J、 PC2JS、 PC2JR 连接时                                          | 8           | - 7       |
|    |     | 8.2.4 与 PC2JC、PC216P、PC2J16PR 连接时                                       | 8           | - 9       |
|    | 8.3 | 接线图                                                                     | 8 -         | - 11      |
|    |     | 8.3.1 RS-232 电缆                                                         | . 8 -       | 11        |
|    |     | 8.3.2 RS-422 电缆                                                         | 8 -         | 11        |
|    | 84  | GOT侧的设置                                                                 | 8 -         | . 15      |
|    | 0.1 | 841 · 设置通讯接口 (连接机器的设置)                                                  | 8 -         | . 15      |
|    |     | 842 连接机器详细设置                                                            | 8 -         | . 15      |
|    | 0 F | 5.1.2 丘文//晶件书仪直                                                         | 0           | 17        |
|    | ō.5 |                                                                         | o-<br>::::+ | • 1/<br>• |
|    |     | 8.5.1 与PC5JG、PC5JG-P、PC5JD、PC5JD-C、PC5J、PC5JL、PC2J、PC2JS、PC2JK 连接<br>17 | ינים        | .0-       |
|    |     | 8.5.2 与 PC2JC 连接时                                                       | 8 -         | 17        |
|    |     | 8.5.3 与 PC2J16P、 PC2J16PR 连接时                                           | 8 -         | 18        |
|    |     | 8.5.4 RS-232/RS-422 转换器的设置                                              | 8 -         | 18        |
|    |     | 8.5.5 链接模块的设置                                                           | . 8 -       | 19        |
|    |     | 8.5.6 站号设置                                                              | . 8 -       | 19        |
|    | 8.6 | 可设置的软元件范围                                                               | . 8 -       | 20        |
|    |     | 8.6.1 捷太格特公司生产的可编程控制器 (捷太格特 TOYOPUC-PC)                                 | 8 -         | 20        |
|    | 8.7 | 注意事项                                                                    | . 8 -       | 21        |
| ۵  | F   | 百英丁业协制系统八司仕立的可绝理协制器之间的法控                                                |             |           |
| J. | =   |                                                                         |             |           |
|    | 9.1 | り 進 後 机 押 一                                                             | 9           | - 2       |
|    | 9.2 | -                                                                       | 9           | - 3       |
|    |     | 9.2.1 与 JW-21CU、 JW-22CU 注接 fr                                          | 9           | - 3       |
|    |     | 9.2.2 与 JW-31CUH、 JW-32CUH、 JW-33CUH 连接时                                | 9           | - 4       |

9.2.3

| 9.3.1                                          | RS-232 电缆                                            | 9 - 7            |
|------------------------------------------------|------------------------------------------------------|------------------|
| 9.3.2                                          | RS-422 电缆                                            | 9 - 8            |
| 9.4 GOT                                        | 侧的设置                                                 |                  |
| 9.4.1                                          | 设置通讯接口 (连接机器的设置)                                     |                  |
| 9.4.2                                          | 连接机器详细设置                                             |                  |
| 05 可绝                                          |                                                      | 0 _ 11           |
| 9.5 凹細<br>Q 5 1                                | 性注制                                                  |                  |
| 9.5.1                                          | 与W-22C0、W-70C01、W-100C01、W-100C0 庄安时                 |                  |
| 9.5.2                                          | 与\$\$\$\$2001、\$\$\$5001、2-5125 庄安时                  | 9 - 12<br>9 - 12 |
| 954                                            | 与链接模块(JW 210M)产品的                                    | 9 - 13           |
| э.э. <del>т</del>                              |                                                      |                  |
| 9.6 可设                                         | 直的彩兀什氾围                                              |                  |
| 9.6.1                                          | 复音上业拴制系统公司生产的可骗柱拴制器(复音JW)                            |                  |
| 10. 与神                                         | 港科技公司生产的指示调节器之间的连接                                   |                  |
| 10.1 可连                                        | 接机种一览表                                               | 10 - 2           |
| 10.2 玄⁄ 云⁄ 云⁄ 云⁄ 云⁄ 云⁄ 云⁄ 云⁄ 云⁄ 云⁄ 云⁄ 云⁄ 云⁄ 云⁄ | 和罟                                                   | 10 - 4           |
| 10.2 示助                                        | <sup>此</sup> 直                                       |                  |
| 10.2.1                                         | (PC-955-□/M C5 PC-935-□/M C5)连接时                     | 10 - 4           |
| 1022                                           | 与 FCD-100 FCR-100 FCR-23A FIR 系列 PC-900 系列           |                  |
| 10.2.2                                         | (PC-955 □ /M C PC-935- □ /M C )连接时                   | 10 - 5           |
| 10.2.3                                         | (10000000) - (100000000000000000000000000000000000   |                  |
| 10.2 拉代                                        |                                                      | 10 7             |
| 10.5 按线                                        | 图<br>DC_222 由继                                       | 10 - 7           |
| 10.3.1                                         | N3-232 电缆<br>DC //25 由继                              | 10 - 7<br>10 - 8 |
| 10.5.2                                         |                                                      | 10 - 0           |
| 10.4 GOT                                       |                                                      |                  |
| 10.4.1                                         | 设直週讯接口 ( 连接机器的设直 )                                   |                  |
| 10.4.2                                         | 连按机器许细设直                                             |                  |
| 10.5 指示                                        | 调节器侧的设置                                              |                  |
| 10.5.1                                         | 与ACS-13A、DCL-33A、JC、JCM-33A、JIR-301-M、PCD-300系列、PC-9 | 00 系列            |
|                                                | ( PC-955- □ /M、C5、PC-935- □ /M、C5 )                  |                  |
|                                                | 连接时                                                  |                  |
| 10.5.2                                         | 与 FCD-100、FCR-100、FCR-23A、FIR 系列、PC-900 系列           |                  |
|                                                | (PC-955- □ /M、C、PC-935- □ /M、C)连接时                   |                  |
| 10.5.3                                         | 与转换器(IF-400)连接时                                      |                  |
| 10.5.4                                         | 站号设置                                                 |                  |
| 10.6 可设                                        | 置的软元件范围                                              |                  |
| 10.6.1                                         | 神港科技公司生产的指示调节器 (神港科技调节器系列)                           |                  |
| 10.7 注意                                        | 事项                                                   | 10 - 17          |
| 11. 与千                                         | 野公司生产的调节器之间的连接                                       |                  |
| 11.1 可连                                        | 接机种一览表                                               | 11 - 2           |
| 11.2 系统                                        | 配置                                                   |                  |
| 11.2.1                                         | 与LT230、LT300、LT400、LT830、DZ1000、DZ2000、DB1000、DB2000 | 系列连接时11-         |
| 11 7 7                                         | 3<br>上で1000 で2000 412000 412000 変列法協議                | 11 -             |
| 11.2.2                                         | ヨ NF1000、NF2000、AL3000、AH3000 系列注接的                  | 11 - 5<br>11 - 7 |
| 11.2.3                                         | 一 3 55000、JU、NE3000、LE3000 余列连夜町                     | / - LL - /       |
| 11.2.4                                         | ────────────────────────────────────                 | 11 - 9           |
| 11.3 接线                                        | 图                                                    | 11 - 10          |

| 11.3.1                                                                                                    | RS-232 电缆                                                                                                    |                                                                                                    |
|----------------------------------------------------------------------------------------------------|----------------------------------------------------------------------------------------------------|----------------------------------------------------------------------------------------------------|
| 11.3.2                                                                                                    | RS-422 电缆                                                                                                    |                                                                                                    |
| 11.3.3                                                                                                    | RS-485 电缆                                                                                                    |                                                                                                    |
| 11.4 GOT                                                                                                    | 侧的设置                                                                                                    | 11 - 24                                                                                                    |
| 11 4 1                                                                                                    | 《哈波里····································                                                                                                    | 11 - 24                                                                                                    |
| 1142                                                                                                    | 这些这种谈论中("在1997)""哈哈"的变量,"                                                                                                    | 11 - 24                                                                                                    |
| 115 调共5                                                                                                    |                                                                                                    | 11 - 26                                                                                                    |
| エエ.ノ り日                                                                                                    | 洛则则反直                                                                                                    |                                                                                                    |
| 11.5.1                                                                                                    | 与 LT250、 LT500 庄安时                                                                                                    |                                                                                                    |
| 11.5.2                                                                                                    | 与 D71000、 D72000                                                                                                    |                                                                                                    |
| 11.5.5<br>11 5 <i>4</i>                                                                                                    | 与 DE1000、 DE2000                                                                                                    |                                                                                                    |
| 11.5.4                                                                                                    | 与 GT120 连接时                                                                                                    |                                                                                                    |
| 1156                                                                                                    | 与 KP1000 KP2000 连接时                                                                                                    | 11 - 27                                                                                                    |
| 1157                                                                                                    | 与 AI 3000 AH3000 连接时                                                                                                    | 11 - 27                                                                                                    |
| 11.5.8                                                                                                    | 与 SE3000 连接时                                                                                                    |                                                                                                    |
| 11.5.9                                                                                                    | 与 川 连接时                                                                                                    |                                                                                                    |
| 11.5.10                                                                                                    | 与 KE3000 连接时                                                                                                    |                                                                                                    |
| 11.5.11                                                                                                    | 与 LE5000 连接时                                                                                                    |                                                                                                    |
| 11.5.12                                                                                                    | 与转换器(SC8-10)连接时                                                                                                    |                                                                                                    |
| 11.5.13                                                                                                    | 站号设置                                                                                                    |                                                                                                    |
| 116 司役5                                                                                                    | 当 · · · · · · · · · · · · · · · · · · ·                                                                                                    | 11 - 31                                                                                                    |
| 11.0 可议重                                                                                                    | 30%/2017/2回                                                                                                    |                                                                                                    |
| 117 ÷÷==                                                                                                    |                                                                                                    | 11 22                                                                                                    |
| 11./ 注息                                                                                                    | 事坝                                                                                                    | 11 - 32                                                                                                    |
| 12. 与东之                                                                                                    | 芝公司生产的可编程控制器之间的连接                                                                                                    |                                                                                                    |
|                                                                                                    |                                                                                                    |                                                                                                    |
| 12.1 可连持                                                                                                    | 妾机种一览表                                                                                                    | 12 - 2                                                                                                    |
| 12.1 可连拍                                                                                                    | 妾机种一览表                                                                                                    |                                                                                                    |
| 12.1 可连接<br>12.2 串行道<br>12.2 1                                                                                                    | 妾机种一览表<br>车接时<br>与 PROSEC T 조제许培时                                                                                                    |                                                                                                    |
| 12.1 可连持<br>12.2 串行道<br>12.2.1<br>12.2.2                                                                                                    | 妾机种一览表                                                                                                    |                                                                                                    |
| 12.1 可连持<br>12.2 串行道<br>12.2.1<br>12.2.2<br>12.2.3                                                                                                    | 妾机种一览表                                                                                                    |                                                                                                    |
| 12.1 可连接<br>12.2 串行<br>12.2.1<br>12.2.2<br>12.2.3<br>12.2.3                                                                                                    | 接机种一览表                                                                                                    |                                                                                                    |
| 12.1 可连持<br>12.2 串行道<br>12.2.1<br>12.2.2<br>12.2.3<br>12.2.4<br>12.2.5                                                                                                    | 妾机种一览表                                                                                                    |                                                                                                    |
| 12.1 可连接<br>12.2 串行<br>12.2.1<br>12.2.2<br>12.2.3<br>12.2.4<br>12.2.5                                                                                                    | 妾机种一览表                                                                                                    | 12 - 2<br>12 - 3<br>12 - 3<br>12 - 3<br>12 - 4<br>12 - 4<br>12 - 5<br>12 - 7<br>12 - 8<br>12 - 8                                                                                                    |
| 12.1 可连<br>12.2 串行<br>12.2.1<br>12.2.2<br>12.2.3<br>12.2.4<br>12.2.5<br>12.3 以太阿                                                                                                    | 妾机种一览表                                                                                                    | 12 - 2<br>12 - 3<br>12 - 3<br>12 - 3<br>12 - 3<br>12 - 4<br>12 - 5<br>12 - 7<br>12 - 7<br>12 - 8<br>                                                                                                    |
| 12.1 可连<br>12.2 串行<br>12.2.1<br>12.2.2<br>12.2.3<br>12.2.4<br>12.2.5<br>12.3 以太阿<br>12.3.1                                                                                                    | <ul> <li>妾机种一览表</li></ul>                                                                                                    | 12 - 2<br>12 - 3<br>12 - 3<br>12 - 3<br>12 - 4<br>12 - 5<br>12 - 7<br>12 - 7<br>12 - 8<br>12 - 9<br>12 - 9<br>12 - 9<br>12 - 9                                                                                               |
| 12.1 可连<br>12.2 串行<br>12.2.1<br>12.2.2<br>12.2.3<br>12.2.4<br>12.2.5<br>12.3 以太阿<br>12.3.1<br>12.3.2<br>12.3.2                                                                                                    | 妾机种一览表                                                                                                    | 12 - 2<br>12 - 3<br>12 - 3<br>12 - 3<br>12 - 4<br>12 - 5<br>12 - 7<br>12 - 7<br>12 - 8<br>12 - 9<br>12 - 9<br>12 - 9<br>12 - 10<br>12 - 10                                                                                   |
| 12.1 可连<br>12.2 串行<br>12.2.1<br>12.2.2<br>12.2.3<br>12.2.4<br>12.2.5<br>12.3 以太阿<br>12.3.1<br>12.3.2<br>12.3.3<br>12.2.4                                                                                                    | 妾机种一览表                                                                                                    | 12 - 2<br>12 - 3<br>12 - 3<br>12 - 4<br>12 - 5<br>12 - 7<br>12 - 7<br>12 - 8<br>12 - 9<br>12 - 9<br>12 - 9<br>12 - 9<br>12 - 10<br>12 - 12<br>12 - 12                                                                        |
| 12.1 可连<br>12.2 串行<br>12.2.1<br>12.2.2<br>12.2.3<br>12.2.4<br>12.2.5<br>12.3 以太阿<br>12.3.1<br>12.3.2<br>12.3.3<br>12.3.4                                                                                                    | 妾机种一览表                                                                                                    | 12 - 2<br>12 - 3<br>12 - 3<br>12 - 4<br>12 - 4<br>12 - 5<br>12 - 7<br>12 - 7<br>12 - 8<br>12 - 9<br>12 - 9<br>12 - 9<br>12 - 10<br>12 - 12<br>12 - 12                                                                        |
| 12.1       可连持         12.2       串行読         12.2.1       12.2.1         12.2.2       12.2.3         12.2.4       12.2.5         12.3       以太阿         12.3.1       12.3.2         12.3.3       12.3.4         12.4       可设置                                                                                                    | 妾机种一览表                                                                                                    | $\begin{array}{c} 12 - 2 \\ 12 - 3 \\ 12 - 3 \\ 12 - 4 \\ 12 - 5 \\ 12 - 7 \\ 12 - 7 \\ 12 - 8 \\ 12 - 9 \\ 12 - 9 \\ 12 - 9 \\ 12 - 9 \\ 12 - 10 \\ 12 - 12 \\ 12 - 12 \\ 12 - 12 \\ 12 - 12 \\ 12 - 13 \end{array}$        |
| 12.1       可连接         12.2       串行近         12.2.1       12.2.1         12.2.2       12.2.3         12.2.4       12.2.5         12.3       以太師         12.3.1       12.3.2         12.3.3       12.3.4         12.4       可设置         13.       与东美                                                                                                 | 姜机种一览表                                                                                                    | $\begin{array}{c} 12 - 2 \\ 12 - 3 \\ 12 - 3 \\ 12 - 3 \\ 12 - 4 \\ 12 - 5 \\ 12 - 7 \\ 12 - 8 \\ 12 - 9 \\ 12 - 9 \\ 12 - 9 \\ 12 - 9 \\ 12 - 10 \\ 12 - 12 \\ 12 - 12 \\ 12 - 12 \\ 12 - 12 \\ 12 - 13 \end{array}$        |
| 12.1       可连持         12.2       串行近         12.2.1       12.2.1         12.2.2       12.2.3         12.2.4       12.2.4         12.2.5       12.3         12.3.1       12.3.2         12.3.3       12.3.4         12.4       可设置         13.1       可连转                                                                                             | 妾机种一览表                                                                                                    | 12 - 2<br>12 - 3<br>12 - 3<br>12 - 4<br>12 - 4<br>12 - 5<br>12 - 7<br>12 - 7<br>12 - 8<br>12 - 9<br>12 - 9<br>12 - 9<br>12 - 10<br>12 - 12<br>12 - 12<br>12 - 12<br>12 - 13                                                  |
| 12.1       可连接         12.2       串行近         12.2.1       12.2.1         12.2.2       12.2.3         12.2.4       12.2.5         12.3       以太師         12.3.1       12.3.2         12.3.3       12.3.4         12.4       可设置         13.1       可连接         13.2       系統                                                                          | 妾机种一览表                                                                                                    | 12 - 2<br>12 - 3<br>12 - 3<br>12 - 4<br>12 - 5<br>12 - 7<br>12 - 7<br>12 - 8<br>12 - 9<br>12 - 9<br>12 - 9<br>12 - 9<br>12 - 10<br>12 - 12<br>12 - 12<br>12 - 13<br>13 - 2<br>13 - 3                                         |
| 12.1       可连接         12.2       串行設         12.2.1       12.2.1         12.2.2       12.2.3         12.2.4       12.2.5         12.3       以太阿         12.3.1       12.3.2         12.3.3       12.3.4         12.4       可设置         13.1       可连接         13.2       系统館         13.2       系统館                                                  | 妻机种一览表 <b>生</b> 接时            与 PROSEC T 系列连接时            与 PROSEC V 系列连接时            接线图            GOT 侧的设置         可编程控制器侧的设置            Ø连接时            GOT 侧的设置            ŋ编程控制器侧的设置            ŋ编程控制器侧的设置            可编程控制器侧的设置            可编程控制器侧的设置            可编程控制器侧的设置            可编程控制器            ⑤OT 侧的设置            ⑦                                                                                                    | 12 - 2<br>12 - 3<br>12 - 3<br>12 - 4<br>12 - 5<br>12 - 7<br>12 - 7<br>12 - 8<br>12 - 9<br>12 - 9<br>12 - 9<br>12 - 9<br>12 - 10<br>12 - 12<br>12 - 12<br>12 - 12<br>12 - 13<br>13 - 2<br>13 - 3<br>13 - 3<br>13 - 3          |
| 12.1       可连接         12.2       串行近         12.2.1       12.2.1         12.2.3       12.2.3         12.2.4       12.2.5         12.3       以太師         12.3.1       12.3.2         12.3.3       12.3.4         12.4       可设置         13.1       可连接         13.2       系统師         13.2       系统師         13.2.1       13.2                        | 姜机种一览表                                                                                                    | 12 - 2<br>12 - 3<br>12 - 3<br>12 - 4<br>12 - 5<br>12 - 7<br>12 - 7<br>12 - 8<br>12 - 9<br>12 - 9<br>12 - 9<br>12 - 9<br>12 - 10<br>12 - 12<br>12 - 12<br>12 - 13<br>13 - 2<br>13 - 3<br>13 - 3<br>13 - 3<br>13 - 3<br>13 - 3 |
| 12.1       可连接         12.2       串行設         12.2.1       12.2.1         12.2.3       12.2.3         12.2.4       12.2.5         12.3       以太阿         12.3.1       12.3.2         12.3.3       12.3.4         12.4       可设置         13.1       可连接         13.2       系统距         13.2       系统距         13.2       王、                            | 妻机种一览表                                                                                                    | 12 - 2<br>12 - 3<br>12 - 3<br>12 - 3<br>12 - 4<br>12 - 5<br>12 - 7<br>12 - 7<br>12 - 8<br>12 - 9<br>12 - 9<br>12 - 9<br>12 - 9<br>12 - 10<br>12 - 12<br>12 - 12<br>12 - 13<br>13 - 2<br>13 - 3<br>13 - 3<br>13 - 3<br>13 - 3 |
| 12.1       可连接         12.2       串行近         12.2.1       12.2.1         12.2.3       12.2.3         12.2.4       12.2.5         12.3       以太阿         12.3.1       12.3.2         12.3.3       12.3.4         12.4       可设置         13.1       可连接         13.2       系统評         13.2       系统評         13.3       接线部                           | 参机种一览表                                                                                                    | $ \begin{array}{cccccccccccccccccccccccccccccccccccc$                                                                                                    |
| 12.1       可连接         12.2       串行近         12.2.1       12.2.1         12.2.3       12.2.3         12.2.4       12.2.5         12.3       以太師         12.3.1       12.3.2         12.3.3       12.3.4         12.4       可设置         13.1       可连接         13.2       系统師         13.2       系统師         13.3       接线師         13.3       13.3.1 | 妻机种一览表            与 PROSEC T 系列连接时            与 PROSEC V 系列连接时            与 PROSEC V 系列连接时            接线图                                                                                                    | $ \begin{array}{cccccccccccccccccccccccccccccccccccc$                                                                                                    |
| 12.1       可连接         12.2       串行設         12.2.1       12.2.1         12.2.3       12.2.3         12.2.4       12.2.5         12.3       以太阿         12.3.1       12.3.2         12.3.3       12.3.4         12.4       可设置         13.1       可连接         13.2       系统距         13.3       接线距         13.4       GOT                           | 妻机种一览表         每PROSEC T 系列连接时         与PROSEC V 系列连接时         接线图         GOT 侧的设置         可编程控制器侧的设置         可编程控制器侧的设置         写Unified Controller nv 系列连接时         GOT 侧的设置         可编程控制器侧的设置         可编程控制器侧的设置         可编程控制器侧的设置         可编程控制器侧的设置         过意事项         雪的软元件范围         芝机械公司生产的可编程控制器之间的连接         姜机种一览表         配置         与 TC3、TC6、TC8 连接时         与 TS2000、TS2100 连接时         图         RS-232 电缆         侧的设置 | $ \begin{array}{cccccccccccccccccccccccccccccccccccc$                                                                                                    |
| 12.1       可连接         12.2       串行設         12.2.1       12.2.1         12.2.3       12.2.3         12.2.5       12.3.1         12.3.1       12.3.2         12.3.3       12.3.4         12.4       可设置         13.1       可连接         13.2       系统距         13.3       接线距         13.4       GOT         13.4.1       13.4.1                      | <ul> <li> 每机种一览表</li></ul>                                                                                                    | $ \begin{array}{cccccccccccccccccccccccccccccccccccc$                                                                                                    |

| 13.5 可编程控制器侧的设置                             | 13 - 6           |
|---------------------------------------------|------------------|
| 13.5.1 与 TC3、TC8 系列连接时                      |                  |
| 13.5.2 与 TC6 系列连接时                          |                  |
| 13.5.3 与 TS2000、TS2100 连接时                  |                  |
| 13.6 可设置的软元件范围                              |                  |
| 13.6.1 东芝机械公司生产的可编程控制器 (东芝机械 TCmini)        | 13 - 8           |
| 14. 与松下公司生产的伺服放大器之间的连接                      |                  |
| 14.1 可连接机种一览表                               | 14 - 2           |
| 14.2 系统配置                                   |                  |
| 14.2.1 与 MINAS A4、MINAS A4F、MINAS A4L 系列连接时 |                  |
| 14.2.2 与 MINAS A5 系列连接时                     | 14 - 3           |
| 14.3 接线图                                    |                  |
| 14.3.1 RS-232 电缆                            | 14 - 4           |
| 14.3.2 RS-485 电缆                            | 14 - 4           |
| 14.3.3 RS-232/RS-485 电缆                     | 14 - 8           |
| 14.4 GOT 侧的设置                               |                  |
| 14.4.1 设置通讯接口 (连接机器的设置)                     | 14 - 9           |
| 14.4.2 连接机器详细设置                             | 14 - 9           |
| 14.5 伺服放大器侧的设置                              |                  |
| 14.5.1 与 MINAS A4/A4F/A4L 连接时               |                  |
| 14.5.2 与 MINAS A5 连接时                       |                  |
| 14.5.3 站号设置                                 |                  |
| 14.6 可设置的软元件范围                              |                  |
| 14.6.1 松下公司生产的伺服放大器 (松下 MINAS-A4 系列)        |                  |
| 14.6.2 松下公司生产的伺服放大器(松下 MINAS-A5 系列)         |                  |
| 14.7 注意事项                                   |                  |
| 15. 与松下设备 SUNX 公司生产的可编程控制器之间的连接             |                  |
| 15.1 可连接机种一览表                               | 15 - 2           |
| 15.2 亥兹配罢                                   | 15_2             |
| 15.2 示 示 印 EPO-C16CT EPO-C32CT EPOR 连 接 时   | 15 - 3<br>15 - 3 |
| 15.2.2 与 FP1-C24C FP1-C40C 连接时              |                  |
| 15.2.3 与 FP2、FP2SH 连接时                      |                  |
| 15.2.4 与 FP3、FP5 连接时                        |                  |
| 15.2.5 与 FP10( S ) 连接时                      |                  |
| 15.2.6 与 FP10SH 连接时                         |                  |
| 15.2.7   与 FP-M (C20TC )、FP-M (C32TC ) 连接时  |                  |
| 15.2.8 与 FPΣ 连接                             |                  |
| 15.2.9  与 FP-X 连接                           |                  |
| 15.3 接线图                                    |                  |
| 15.3.1  RS-232 电缆                           |                  |
| 15.3.2 RS-422 电缆                            |                  |
| 15.4 GOT 侧的设置                               |                  |
| 15.4.1 设置通讯接口(连接机器的设置)                      |                  |
| 15.4.2 连接机器详细设置                             |                  |
| 15.5 可编程控制器侧的设置                             |                  |
| 15.6 可设置的软元件范围                              |                  |
|                                             |                  |

| 15.6.1 | 松下设备 SUNX 公司生产 | 的可编程控制器 | (松下设备 SUNXMEWNET- | FP 系列) | *115 - | 21 |
|--------|----------------|---------|-------------------|--------|--------|----|
|--------|----------------|---------|-------------------|--------|--------|----|

| 索引   |  |  |
|------|--|--|
| 修订记录 |  |  |

A - 15

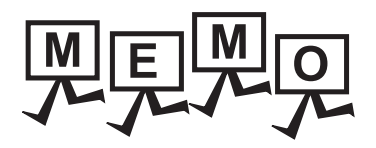

| <br> |  |
|------|--|
|      |  |
|      |  |
|      |  |
|      |  |
|      |  |
|      |  |
|      |  |
|      |  |
|      |  |
|      |  |
|      |  |
|      |  |
|      |  |
|      |  |
|      |  |
|      |  |
|      |  |
|      |  |
|      |  |
|      |  |
|      |  |
|      |  |

#### <u>关于手册</u>

本产品相关的帮助,手册如下所示。 请根据需要参照各帮助,手册。

#### ■ 画面创建软件相关帮助,手册

| 手册名称                                     | 随机附带 / 另售    | 手册编号<br>(型号代码)           |
|------------------------------------------|--------------|--------------------------|
| GT Works3 Version1 安装方法                  | 随机附带         | -                        |
| GT Designer3(GOT2000) 帮助                 | 收录在软件中       | -                        |
| GT Converter2 Version3 操作手册 对应 GT Works3 | 收录在 CD-ROM 中 | SH-081117CHN<br>(1D7MH2) |

#### ■ 连接相关手册

| 手册名称 | 随机附带 / 另售    | 手册编号<br>(型 <del>号</del> 代码) |
|------|--------------|-----------------------------|
|      | 收录在 CD-ROM 中 | SH-081205CHN<br>(1D7MK7)    |
|      | 收录在 CD-ROM 中 | SH-081206CHN<br>(1D7MK8)    |
|      | 收录在 CD-ROM 中 | SH-081207CHN<br>(1D7MK9)    |
|      | 收录在 CD-ROM 中 | SH-081208CHN<br>(1D7ML1)    |

#### ■ GT SoftGOT2000 用手册

| 手册名称                         | 随机附带 / 另售    | 手册编号<br>(型号代码)           |
|------------------------------|--------------|--------------------------|
| GT SoftGOT2000 Version1 操作手册 | 收录在 CD-ROM 中 | SH-081209CHN<br>(1D7ML2) |

#### ■ GOT2000 系列用手册

| 手册名称                         | 随机附带 / 另售    | 手册编号<br>(型号代码)           |
|------------------------------|--------------|--------------------------|
| GOT2000 系列 主机使用说明书 ( 硬件篇 )   | 收录在 CD-ROM 中 | SH-081202CHN<br>(1D7MK4) |
| GOT2000 系列 主机使用说明书 ( 实用菜单篇 ) | 收录在 CD-ROM 中 | SH-081203CHN<br>(1D7MK5) |
| GOT2000 系列 主机使用说明书 ( 监视篇 )   | 收录在 CD-ROM 中 | SH-081204CHN<br>(1D7MK6) |

#### 常见应用

#### ■ 创建工程

| GT Designer3 的规格、操作方法 |                            |
|-----------------------|----------------------------|
| GT Designer3 中可设置的功能  |                            |
| 创建在 GOT 中显示的画面        | •GI Designer3(GOI2000)帮助   |
| 提高绘图作业效率的便捷功能         |                            |
| 图形、对象的详细设置            |                            |
| 对数据的收集、触发动作的执行功能进行设置  | • GT Designer3(GOT2000) 帮助 |
| 对使用周边设备的功能进行设置        |                            |
| 大计管机 上对创建的工程进行措训      | • GT Designer3(GOT2000)    |

#### ■ GOT 和机器的连接

| 可以连接至 GOT 的三菱电机机器                     |                                                                              |  |
|---------------------------------------|------------------------------------------------------------------------------|--|
| 连接三菱电机机器和 GOT                         |                                                                              |  |
| 需要在1台GOT上连接多台机器(一对多连接功能)              | • GOT2000 系列 连接手册 (二委电机机器连接篇 ) 对应 GT<br>Works3 Version1                      |  |
| 经由 GOT 实现计算机与连接机器之间的通讯<br>(FA 透明传送功能) |                                                                              |  |
| 可以连接至 GOT 的其他公司生产的机器                  | • GOT2000 系列 连接手册 (其他公司机器连接篇 1) 对应 GT                                        |  |
| 非三菱电机生产的机器和 GOT 的连接                   | Works3 Version1<br>• GOT2000 系列 连接手册 ( 其他公司机器连接篇 2) 对应 GT<br>Works3 Version1 |  |
|                                       |                                                                              |  |
| 可以连接全 GOT 的周边机器                       | •GOT2000系列连接手册(微型计算机/MODBUS/周边机器                                             |  |
| 条形码阅读器等周边设备和 GOT 的连接                  | 连接篇 ) 对应 GT Works3 Version1                                                  |  |

#### ■ 向 GOT 中传输数据

| 向 GOT 中写入数据          |                            |
|----------------------|----------------------------|
| 从 GOT 中读取数据          | • GT Designer3(GOT2000) 帮助 |
| 对编辑中的工程和 GOT 的工程进行校验 |                            |

#### ■ 其他

| 各 GOT 的规格(各部位的名称、外形尺寸、可使用的选项机器等)<br>GOT 的设置方法 | • GOT2000 系列 主机使用说明书 ( 硬件篇 )   |
|-----------------------------------------------|--------------------------------|
|                                               |                                |
| 实用菜单的操作方法                                     | •GOT2000系列主机使用说明书(实用菜单篇)       |
|                                               |                                |
| 使用网关功能                                        | • GT Designer3(GOT2000) 帮助     |
|                                               |                                |
| 使用 GOT 的扩展功能、选项功能                             | • GOT2000 系列 主机使用说明书 ( 监视篇 )   |
|                                               |                                |
| 将计算机作为 GOT 使用                                 | • GT SoftGOT2000 Version1 操作手册 |

#### 本手册中使用的简称 / 总称

#### ■ GOT

| 简和             | 弥/总称     |                         | 内容                                              |
|----------------|----------|-------------------------|-------------------------------------------------|
| GT27           |          | GT2712-S                | GT2712-STBA、GT2712-STWA、GT2712-STBD、GT2712-STWD |
|                |          | GT2710-S                | GT2710-STBA、GT2710-STBD                         |
|                | GT27     | GT2710-V                | GT2710-VTBA、GT2710-VTWA、GT2710-VTBD、GT2710-VTWD |
|                | GT2708-S | GT2708-STBA、GT2708-STBD |                                                 |
| GO12000 奈列     |          | GT2708-V                | GT2708-VTBA、GT2708-VTBD                         |
| GT23           | GT2310-V | GT2310-VTBA、GT2310-VTBD |                                                 |
|                | 0125     | GT2308-V                | GT2308-VTBA、GT2308-VTBD                         |
| GT SoftGOT2000 |          | OT2000                  | GT SoftGOT2000 Version1                         |
| GOT1000 系列     |          |                         | GOT1000 系列                                      |
| GOT900 系列      |          |                         | GOT-A900 系列、GOT-F900 系列                         |
| GOT800 系列      |          |                         | GOT-800 系列                                      |

#### ■ 通讯模块

| 简称/总称                | 内容                                                                                                  |
|----------------------|----------------------------------------------------------------------------------------------------|
| 总线连接模块               | GT15-QBUS、GT15-QBUS2、GT15-ABUS、GT15-ABUS2、GT15-75QBUSL、<br>GT15-75QBUS2L、GT15-75ABUSL、GT15-75ABUS2L |
| 串行通讯模块               | GT15-RS2-9P、GT15-RS4-9S、GT15-RS4-TE                                                                 |
| MELSECNET/H 通讯模块     | GT15-J71LP23-25、GT15-J71BR13                                                                        |
| CC-Link IE 控制器网络通讯模块 | GT15-J71GP23-SX                                                                                     |
| CC-Link IE 现场网络通讯模块  | GT15-J71GF13-T2                                                                                     |
| CC-Link 通讯模块         | GT15-J61BT13                                                                                        |
| 串行多台拖带连接模块           | GT01-RS4-M                                                                                          |
| 接口转换适配器              | GT10-9PT5S                                                                                          |

#### ■ 选项模块

| î         | 简称 / 总称       | 内容                                                  |
|-----------|---------------|-----------------------------------------------------|
|           | 视频输入模块        | GT16M-V4、GT15V-75V4 (GT16M-V4 和 GT27-IF1000 的套装品)   |
| RGB 输入模   | RGB 输入模块      | GT16M-R2、GT15V-75R1 (GT16M-V4 和 GT27-IF1000 套装品)    |
| 视测∕KGD 楔状 | 视频 / RGB 输入模块 | GT16M-V4R1、GT15V-75V4R1(GT16M-V4 和 GT27-IF1000 套装品) |
|           | RGB 输出模块      | GT16M-ROUT、GT15V-75ROUT(GT16M-V4 和 GT27-IF1000 套装品) |
| 多媒体模块     |               | GT16M-MMR                                           |
| 视频信号转换模块  |               | GT27-IF1000                                         |
| 外部输入输出模块  |               | GT15-DIO、GT15-DIOR                                  |
| 声音输出模块    |               | GT15-SOUT                                           |

\*1 GT15-CFEX+GT15-CFEXIF+GT15-C08CF 的套装品

#### ■ 选配件

| 简称/总称   |                                                                                         | 内容                                                                                      |
|---------|-----------------------------------------------------------------------------------------|-----------------------------------------------------------------------------------------|
| SD卡     | L1MEM-2GBSD、L1MEM-4GBSD                                                                 |                                                                                         |
| 电池      | GT15-BAT、GT11-50BAT                                                                     |                                                                                         |
| 保护膜     | GT27 用                                                                                  | GT27-12PSCC、GT25-10PSCC、GT25-08PSCC、GT27-12PSCBUC、GT25-10PSCB-<br>UC、<br>GT25-08PSCB-UC |
|         | GT23 用                                                                                  | GT23-10PSCB、GT23-08PSCB                                                                 |
| 防油罩     | GT20-10PCO、GT20-08PCO                                                                   |                                                                                         |
| USB 防护罩 | GT25-UCOV                                                                               |                                                                                         |
| 支架      | GT15-90STAND、GT15-80STAND、GT15-70STAND、GT15-60STAND                                     |                                                                                         |
| 附属装置    | GT15-70ATT-98、GT15-70ATT-87、GT15-60ATT-97、GT15-60ATT-96、GT15-60ATT-87、GT15-<br>60ATT-77 |                                                                                         |

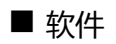

#### (1) GOT 相关的软件

| 简称/总称                 | 内容                                                                        |  |
|-----------------------|---------------------------------------------------------------------------|--|
| GT Works3             | SW1DNC-GTW3-J、SW1DND-GTW3-J、SW1DNC-GTW3-E、SW1DND-GTW3-E、SW1DND-<br>GTW3-C |  |
| GT Designer3 Version1 | GOT2000 系列 ,GOT1000 系列用画面创建软件 GT Designer3                                |  |
| GT Designer3          | - GOT2000 系列用画面创建软件                                                       |  |
| GT Designer3(GOT2000) |                                                                           |  |
| GT Designer3(GOT1000) | GOT1000系列用画面创建软件                                                          |  |
| GT Simulator3         | GOT2000 系列,GOT1000 系列,GOT900 系列用画面模拟器 GT Simulator3                       |  |
| GT SoftGOT2000        | 监控软件 GT SoftGOT2000                                                       |  |
| GT Converter2         | GOT1000 系列,GOT900 系列用数据转换软件 GT Converter2                                 |  |
| GT Designer2 Classic  | GOT900 系列用画面创建软件 GT Designer2 Classic                                     |  |
| GT Designer2          | GOT1000 系列,GOT900 系列用画面创建软件 GT Designer2                                  |  |
| DU/WIN                | GOT-F900 系列用画面创建软件 FX-PCS-DU/WIN                                          |  |

#### (2) 其他软件

| 简称/总称              | 内容                                                                |
|--------------------|-------------------------------------------------------------------|
| GX Works2          | SW □ DNC-GXW2- □型可编程控制器工程软件                                       |
| GX Simulator2      | GX Works2 的模拟功能                                                   |
| GX Simulator       | SW □ D5C-LLT- □型梯形图逻辑测试工具功能软件包<br>(SW5D5C-LLT(- □)以后)             |
| GX Developer       | SW □ D5C-GPPW- □ /SW □ D5F-GPPW- □型软件包                            |
| GX LogViewer       | SW □ DNN-VIEWER- □型软件包                                            |
| PX Developer       | SW 🛛 D5C-FBDQ- 🗆型计装控制用 FBD 软件包                                    |
| MT Works2          | 运动控制器工程环境 MELSOFT MT Works2(SW 	DNC-MTW2- 	)                      |
| MT Developer       | SW 🛛 RNC-GSV 型运动控制器 Q 系列用集成启动支持软件                                 |
| MR Configurator2   | SW □ DNC-MRC2- □ 伺服安装软件                                           |
| MR Configurator    | MRZJW □ -SETUP- □型伺服安装软件                                          |
| FR Configurator    | 变频器安装软件 (FR-SW □ -SETUP-W □ )                                     |
| NC Configurator    | CNC 参数设置支持工具 NC Configurator                                      |
| FX Configurator-FP | FX3U-20SSC-H 参数设置 · 监视 / 测试用软件包 (SW 🛛 D5C-FXSSC- 🗅 )              |
| FX3U-ENET-L 设置工具   | FX3U-ENET-L 型以太网模块设置用软件 (SW 🛛 D5-FXENETL- 🗆 )                     |
| RT ToolBox2        | 机器人编程用软件 (3D-11C-WIN □)                                           |
| MX Component       | MX Component Version $\square$ (SW $\square$ D5C-ACT- $\square$ ) |
| MX Sheet           | MX Sheet Version                                                  |
| LCPU 日志设置工具        | LCPU 日志设置工具 (SW 🛛 DNN-LLUTL- 🗆 )                                  |

#### ■ 许可证密钥 (GT SoftGOT2000 用)

| 简称/总称 | 内容            |
|-------|---------------|
| 许可证密钥 | GT27-SGTKEY-U |

#### ■ 其他

| 简称/总称         | 内容                                       |
|---------------|------------------------------------------|
| IAI公司         | 株式会社IAI                                  |
| 阿自倍尔公司        | 阿自倍尔株式会社 (旧:株式会社山武)                      |
| 欧姆龙公司         | 欧姆龙株式会社                                  |
| 基恩士公司         | 株式会社基恩士                                  |
| 光洋电子工业公司      | 光洋电子工业株式会社                               |
| 夏普工业控制系统公司    | 夏普工业控制系统株式会社                             |
| 捷太格特公司        | 株式会社捷太格特                                 |
| 神港科技公司        | 神港科技株式会社                                 |
| 千野公司          | 株式会社干野                                   |
| 东芝公司          | 株式会社东芝                                   |
| 东芝机械公司        | 东芝机械株式会社                                 |
| 日立产机系统公司      | 株式会社日立产机系统                               |
| 日立制作所         | 株式会社日立制作所                                |
| 富士电机机器控制公司    | 富士电机机器控制株式会社                             |
| 松下公司          | 松下株式会社                                   |
| 富士电机系统公司      | 富士电机系统株式会社                               |
| 安川电机公司        | 株式会社安川电机                                 |
| 横河电机公司        | 横河电机株式会社                                 |
| 理化工业公司        | 理化工业株式会社                                 |
| ALLEN-BRADLEY | Allen-Bradley (Rockwell Automation, Inc) |
| GE 发那科自动化公司   | GE Fanuc Automation Corporation          |
| LS 产电公司       | LS 产电株式会社                                |
| 施耐德电气公司       | Schneider Electric SA                    |
| SICK 公司       | SICK AG                                  |
| 西门子公司         | Siemens AG                               |
| 可编程控制器        | 各公司可编程控制器                                |
| 控制机器          | 各公司控制机器                                  |
| 温度调节器         | 各公司温度调节器                                 |
| 指示调节器         | 各公司指示调节器                                 |
| 调节器           | 各公司调节器                                   |

# 到监视为止的步骤

| 1.1 | 通讯接口的设置1-3             |
|-----|------------------------|
| 1.2 | 将工程数据、OS 写入到 GOT1 - 11 |
| 1.3 | 各种连接所必需的选配机器1 - 13     |
| 1.4 | 各种连接所必需的连接电缆1 - 18     |
| 1.5 | 确认 GOT 是否识别到连接机器1 - 21 |
| 1.6 | 确认监视动作是否正常 23          |

# 1. 到监视为止的步骤

到监视为止的大概步骤和各项目的说明项的内容如下所示。

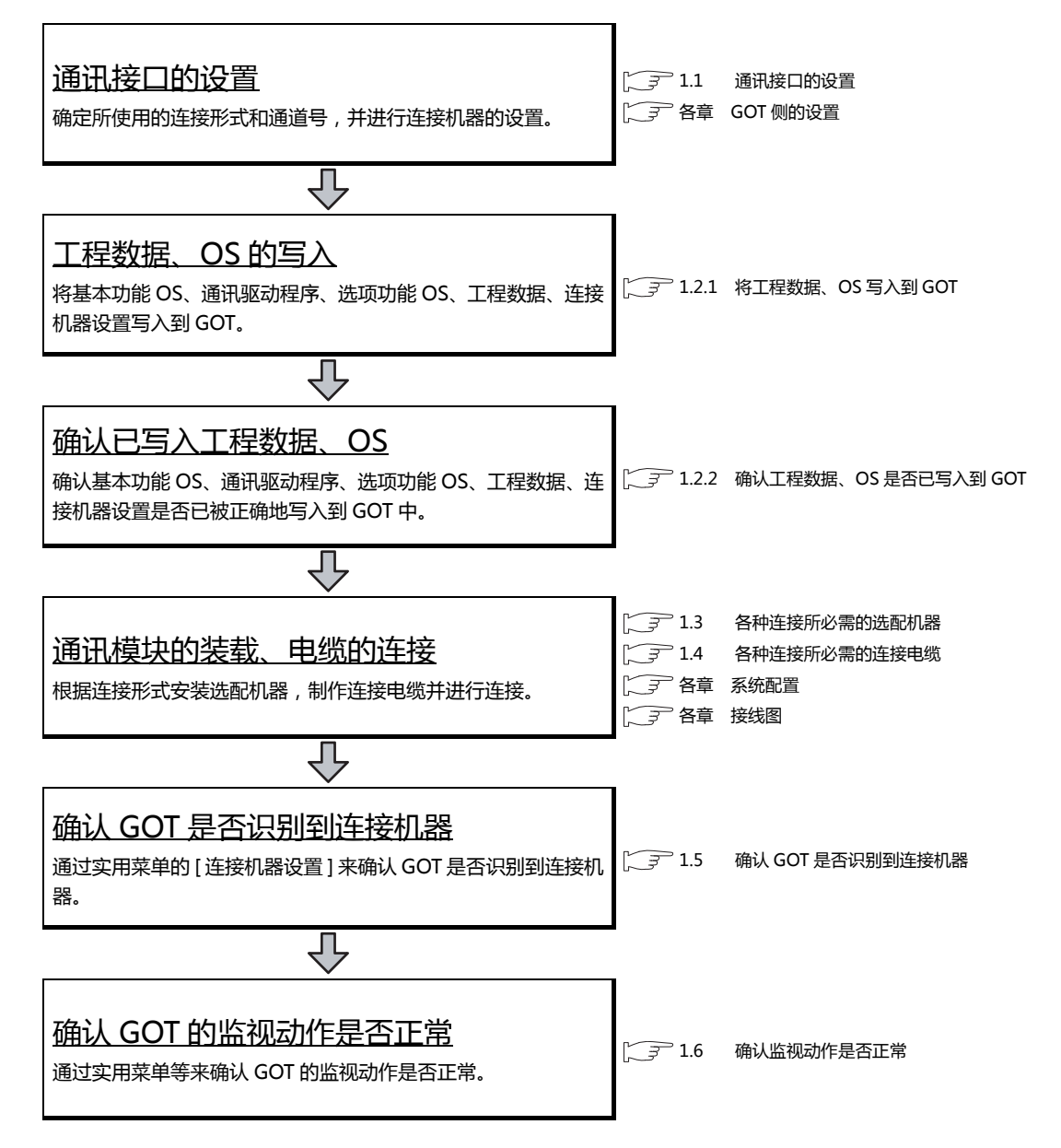

# 1.1 通讯接口的设置

对 GOT 和连接机器之间的通讯接口进行设置。

首次使用 GOT 时,请务必通过本设置对通讯接口的通道和通讯驱动程序进行设置并写入到 GOT 中。 通过 GT Designer3 的 [连接机器的设置]及 [I/F 连接一览表]对 GOT 的通讯接口进行设置。

#### 1.1.1 连接机器的设置(通道设置)

设置与 GOT 连接的机器的通道。

■ 设置

| 。<br>一間 连接机器设置                                                                                                    |                                                                                      |                                                                         |                                                                        |             |
|----------------------------------------------------------------------------------------------------|--------------------------------------------------------------------------------------|-------------------------------------------------------------------------|------------------------------------------------------------------------|-------------|
| <ul> <li>□ 注接机器设置</li> <li>□ CH1:MELSEC-Q/QS, Q</li> <li>□ CH2:未连接</li> <li>□ CH2:未连接</li> <li>□ CH3:未连接</li> <li>□ CH4:未连接</li> <li>□ CH4:</li> <li>□ CH4:</li> <li>□ CH4:</li> <li>□</li></ul> | 制造商( <u>M</u> ):<br>机种( <u>E</u> ):<br>J/F( <u>I</u> ):<br>驱动程序( <u>D</u> ):<br>详细设置 | 三菱电机<br>MELSEC-Q/QS, Q17nD/<br>标准1/F(RS422/485)<br>Q/L/QnA/A CPU, Q1710 | M/NC/DR, CRnD-700<br>224, LJ71C24                                      | •<br>•<br>• |
| - 〒FP服务器<br>〒 文件传送(FFP客<br>- ■ Q元余<br>- ● 31号切换                                                                                                    | 腐性<br>波特率(BF<br>重试次数数<br>通讯起时时<br>发送延迟即<br>方式<br>监视速度                                | YS)<br>次)<br>寸间(秒)<br>寸间(ms)                                            | 値         115200         0         3         0         1         高(标准) |             |
| < <u> </u>                                                                                                    |                                                                                      |                                                                         | 補定                                                                     | 取消 应用(A)    |

- 1. 选择[公共设置]→[连接机器的设置]菜单。
- 2. 弹出连接机器的设置对话框,从列表菜单中选择要使用的通道号。
- 3. 请参照以下说明进行设置。

#### POINT,

关于通道 No.2 ~ 4 请在使用一对多连接功能时对通道 No.2 ~ 4 进行设置。 关于一对多连接功能的详细内容,请参照以下内容。 〔〕予 三菱电机机器连接篇 19. 一对多连接功能

#### ■ 设置项目

对制造商、机种、驱动程序、I/F 的设置项目进行说明。 使用通道 No.2 ~ 4 时,请勾选 [使用 CH\*]的复选框。

| " 连接机器设置                                               |                   |                 |                  |                   |          |
|--------------------------------------------------------|-------------------|-----------------|------------------|-------------------|----------|
| 注接机器设置<br>(III) 注接机器设置<br>(III) 注接机器设置<br>(III) 注接机器设置 |                   |                 |                  |                   | <b>A</b> |
|                                                        | 制造商(M):           | 三菱电机            |                  |                   | •        |
| CH4:未连接                                                | 机种(E):            | MELSEC-Q/QS, Q1 | .7nD/M/NC/DR, CR | nD-700            | -        |
| □□□□□□□□□□□□□□□□□□□□□□□□□□□□□□□□□□□□□                  |                   | ※请在画面下部的        | • 览表中设置连接机       | 器侧的以太网设置。         |          |
|                                                        | I/F( <u>I</u> ):  | 标准I/F(以太网):多    | CPU连接对应          |                   | <b>•</b> |
| → 通讯设置                                                 | 驱动程序( <u>D</u> ): | 以太网(MELSEC),    | Q17nNC, CRnD-700 | 0, 网关             | <b>•</b> |
| ● 一型 网关客户机<br>● 一型 邮件                                  | 详细设置              |                 |                  | GOT以太网设置(G)       | ••••     |
| 文件传送(FTP客                                              | 属性                |                 | 值                |                   |          |
| ■ Q九余 ■ S号切換                                           | <b>GOT</b> 网络     | ·号              | 1                |                   |          |
|                                                        | GOT站号             | -<br>           | 1                | 10                |          |
|                                                        | GOTIN             | 」のほこ<br>通知用端口号  | 5001             | .10               |          |
|                                                        | 重试次数              | (次)             | 3                |                   |          |
|                                                        | 启动时间              | (秒)             | 3                |                   |          |
|                                                        | 通讯超时              | 时间(秒)           | 3                |                   |          |
|                                                        | 发送延迟              | 时间(ms)          | 0                |                   |          |
|                                                        |                   |                 |                  |                   |          |
|                                                        |                   |                 |                  |                   |          |
|                                                        | 以太网设置 —           |                 |                  |                   |          |
|                                                        | 🔶 🗡               |                 |                  |                   |          |
|                                                        | 本                 | 站 网络号           | 站号               | 机器 IP             | 地址       |
|                                                        | 1 *               | 1               | 1 QnUD(          | (P)V/QnUDEH 192.1 | 68.3.39  |
|                                                        |                   |                 |                  |                   |          |
|                                                        |                   |                 |                  | 确定 取消             | 应用(A)    |

| 项目     | 内容                             |  |
|--------|--------------------------------|--|
| 使用 CH* | 要设置通道 No.2 ~ 4 时,请勾选复选框。       |  |
| 制造商    | 选择与 GOT 连接的机器的制造商。             |  |
| 机种     | 选择与 GOT 连接的机器的机种。请参照以下内容进行设置。  |  |
| I/F    | 选择连接机器的 GOT 接口。请参照以下内容进行设置。    |  |
| 驱动程序   | 选择写入到 GOT 的通讯驱动程序。请参照以下内容进行设置。 |  |
| 详细设置   | 对通讯驱动程序的波特率和数据长度等进行设置。         |  |

(1) [驱动程序]的设置 根据[制造商]、[机种]及[I/F]的设置,驱动程序的显示项目会有所不同。 未显示要设置的驱动程序时,请确认[制造商]、[机种]以及[I/F]的设置是否正确。

请参照以下内容进行设置。

[3] 各章 设置通讯接口

# 到监视为止的步骤

1

#### (2) [机种]的设置 根据所使用的可编程控制器,选择的机种会有所不同。 请参照以下内容进行设置。

| +0 14           | 피머         | 机种                          | 型号      |
|-----------------|------------|-----------------------------|---------|
| 신자              | 型号         |                             | CPM1    |
|                 | XSEL-J     |                             | CPM1A   |
|                 | XSEL-K     |                             | CPM2A   |
|                 | XSEL-KE    |                             | CPM2C   |
|                 | XSEL-KT    |                             |         |
|                 | XSEL-KET   |                             | CQMI    |
|                 | YSEL_D     |                             | CQM1H   |
|                 | XSEL-O     |                             | CJ1H    |
|                 |            |                             | CJ1G    |
| IAI A-SEL       | ASEL-JA    |                             | CJ1M    |
|                 | XSEL-KX    |                             | CP1H    |
|                 | XSEL-KIX   |                             | CP1L    |
|                 | XSEL-PX    |                             | CP1E    |
|                 | XSEL-QX    |                             | C200HS  |
|                 | SSEL       | 欧姆龙 SYSMAC                  | C200H   |
|                 | ASEL       |                             | C200HX  |
|                 | PSEL       |                             | C20011X |
|                 | PCON-C     |                             | C200HG  |
|                 | PCON-CG    |                             | C200HE  |
|                 | PCON-CE    |                             | CS1H    |
|                 |            |                             | CS1G    |
|                 |            |                             | CS1D    |
|                 | PCON-SE    |                             | C1000H  |
|                 | PCON-PL    |                             | C2000H  |
|                 | PCON-CA    |                             | CV500   |
|                 | PCON-PO    |                             | CV1000  |
| IAI 机器人         | ACON-C     |                             | CV2000  |
|                 | ACON-CG    |                             | CV/M1   |
|                 | ACON-CY    |                             |         |
|                 | ACON-SE    |                             |         |
|                 | ACON-PL    |                             | CSIG    |
|                 | ACON-PO    |                             | CSID    |
|                 | SCON-C     | 欧姆龙 SYSMAC CS/CJ            | СЛН     |
|                 | SCON-CA    |                             | CJ1G    |
|                 |            |                             | CJ1M    |
|                 | ERC2       |                             | CJ2H    |
|                 | DMCIO      |                             | CJ2M    |
|                 | DMC50      |                             | E5AN    |
|                 | SDC15      |                             | E5EN    |
|                 | SDC25      | 欧姆龙 THERMAC/INPANEL NEO     | E5CN    |
|                 | SDC26      |                             | E5GN    |
|                 | SDC35      |                             | F57N    |
|                 | SDC36      |                             | KV-700  |
|                 | SDC20      |                             | KV 1000 |
|                 | SDC21      | 甘田土 1/1/ 700/1000/2000/5000 | KV-1000 |
|                 | SDC30      | 奉恩工 KV-700/1000/3000/3000   | KV-5000 |
|                 | SDC31      |                             | KV-5000 |
|                 | SDC40A     |                             | KV-5500 |
|                 | SDC40B     |                             |         |
|                 | SDC406     |                             |         |
| 阿自倍尔 SDC/DMC 系列 | SDC4E      |                             |         |
|                 | 50045      |                             |         |
|                 | SDC46      |                             |         |
|                 | CMS        |                             |         |
|                 | CMF015     |                             |         |
|                 | CMF050     |                             |         |
|                 | CML        |                             |         |
|                 | MQV        |                             |         |
|                 | MPC        |                             |         |
|                 | MVF        |                             |         |
|                 | PBC201-VN2 |                             |         |
|                 | AUR350C    |                             |         |
|                 | AUR450C    |                             |         |
|                 | RY         |                             |         |
|                 | CMC10B     |                             |         |

| わし杯甲               | 型号                               |
|--------------------|----------------------------------|
|                    | SU-5E                            |
|                    | SU-6B                            |
|                    | SU-5M                            |
|                    | SU-6M                            |
|                    | P73                              |
|                    | D2-240                           |
|                    | D2-250-1                         |
|                    | D2-230-1                         |
|                    | D2-260                           |
|                    | D0-05AA                          |
|                    | D0-05AD                          |
|                    | D0-05AR                          |
|                    | D0-05DA                          |
| 光洋电子 KOSTAC/DL     | D0-05DD                          |
|                    | D0-05DD-D                        |
|                    | D0-05DR                          |
|                    | D0-05DR-D                        |
|                    | D0-06DD1                         |
|                    | D0-06DD2                         |
|                    | D0-06DB                          |
|                    | D0-06DA                          |
|                    | D0-06AB                          |
|                    | D0-06AR                          |
|                    | DU-UGAA                          |
|                    | D0-06DD1-D                       |
|                    | D0-06DD2-D                       |
|                    | D0-06DR-D                        |
|                    | PC3JG-P-CPU                      |
|                    | PC3JG-CPU                        |
|                    | PC3J-CPU                         |
|                    | PC3JL-CPU                        |
|                    | PC2JC-CPU                        |
| 捷太格特 IOYOPUC-PC 系列 | PC2J16P-CPU                      |
|                    | PC2J16PR-CPU                     |
|                    | PC2I-CPU                         |
|                    |                                  |
|                    |                                  |
|                    |                                  |
|                    |                                  |
|                    |                                  |
|                    | JW-SUCUH                         |
|                    | JW-22CU                          |
| 夏普JW               | JW-32CUH                         |
|                    | JW-33CUH                         |
|                    | JW-70CUH                         |
|                    | JW-100CUH                        |
|                    | JW-100CU                         |
|                    | Z-512J                           |
|                    | ACS-13A 🗆 / 🗆 、 🗆 、 C5           |
|                    | JCS-33A- 🗆 / 🗆 🗆 🔍 C5            |
|                    | JCR-33A- 🗆 / 🗆 🗆 🔍 C5            |
|                    | JCD-33A- 🗆 / 🗆 🗆 🔍 C5            |
|                    |                                  |
|                    | IIR-301-M □ C5                   |
|                    | $PCD_{33A_{-}} \square /M C_{-}$ |
|                    |                                  |
|                    |                                  |
| 神港科技调节器系列          |                                  |
|                    | PC935- D /M、 C                   |
|                    | PC955- 🗆 /M、C                    |
|                    | FCD-13A- 🗆 /M、C                  |
|                    | FCD-15A- 🗆 /M、C                  |
|                    | FCR-13A- 🗆 /M、C                  |
|                    | FCR-15A- 🗆 /M、C                  |
|                    | FCR-23A- 🗆 /M、C                  |
|                    | FIR-201-M、C                      |
|                    | DCL 22A = /M = CE                |

| 机种                     | 型号              |
|------------------------|-----------------|
|                        | LT350           |
|                        | LT370           |
|                        | LT450           |
|                        | LT470           |
|                        | DZ1000          |
| 千野调节器                  | DZ2000          |
|                        | LT230           |
|                        | LT830           |
|                        | DB1000          |
|                        | DB2000          |
|                        | GT120           |
|                        | T2(PU224)       |
|                        | Т3              |
|                        | ТЗН             |
|                        | T2E             |
| 东芝 PROSEC T/V 系列       | T2N             |
|                        | model 2000(S2)  |
|                        | model 2000(S2T) |
|                        | model 2000(S2E) |
|                        | model 3000(S3)  |
|                        | TC3-01          |
|                        | TC3-02          |
|                        | TC6-00          |
| 东之机械 ICMINI            | TC8-00          |
|                        | TS2000          |
|                        | TS2100          |
|                        | MINAS A4        |
| 松下 MINAS-A4 系列         | MINAS A4F       |
|                        | MINAS A4L       |
|                        | FP0-C16CT       |
|                        | FP0-C32CT       |
|                        | FPOR            |
|                        | FP1-C24C        |
|                        | FP1-C40C        |
|                        | FP2             |
|                        | FP2SH           |
| 松下设备 SUNX MEWNET-FP 系列 | FP3             |
|                        | FP5             |
|                        | FP10(S)         |
|                        | FP10SH          |
|                        | FP-M(C20TC)     |
|                        | FP-M(C32TC)     |
|                        | FP-Σ            |
|                        | FP-X            |

到监视为止的步骤

(3) [I/F] 的设置

根据所使用的 GOT , 可以选择的接口会有所不同。 请根据所使用的接口及装载于 GOT 上的通讯模块的位置进行设置。

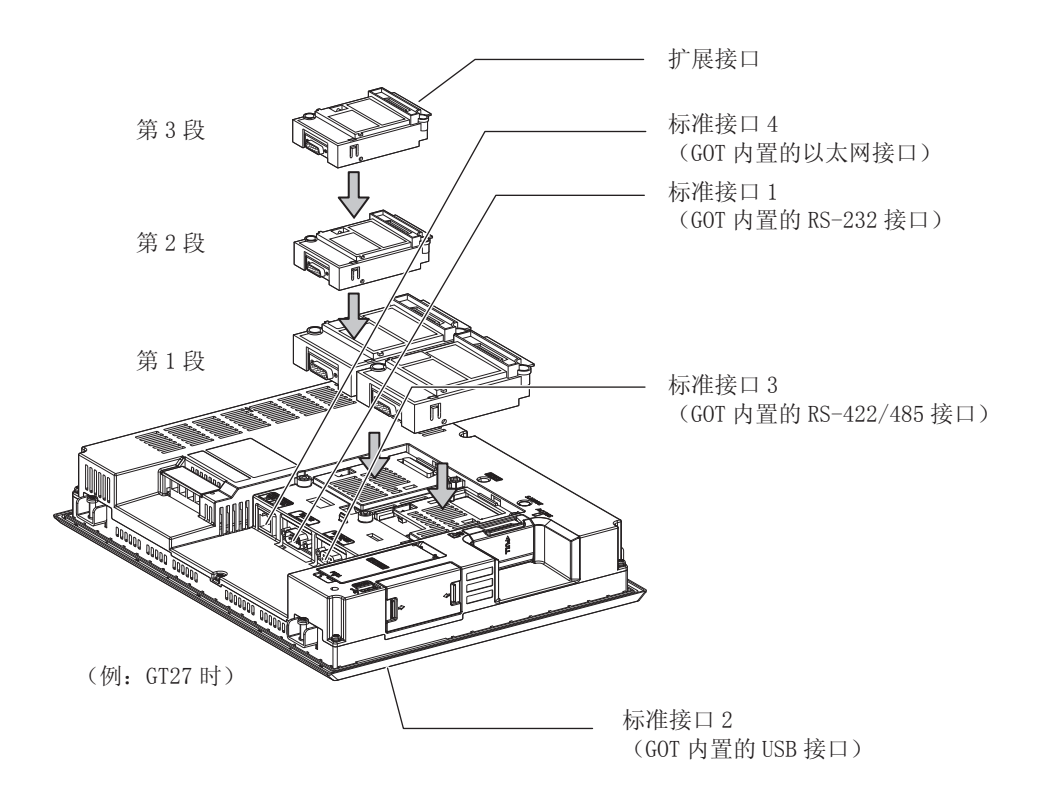

显示 GOT 的通讯接口一览表。 为所使用的接口设置通道、通讯驱动程序。

#### ■ 设置

| I/F连接一览表         |        |                                          | ×     |
|------------------|--------|------------------------------------------|-------|
| 标准I/F设置          |        |                                          |       |
|                  | CH No. | 驱动程序                                     |       |
| I/F-1: RS422/485 | 0 -    | ★使用                                      | 详细设置  |
| I/F-2: RS232     | 1 •    | Q/L/QnA/A CPU, QJ71C24, LJ71C24          | 详细设置  |
| I/F-3: USB       | 9 -    | _ 主机(计算机) 		 ▼                           |       |
| I/F-4: 以太网       | 1 •    | 」<br>以太网(MELSEC), Q17nNC, CRnD-700, 网关 ▼ | 详细设置  |
| RS232设置 ——       |        |                                          |       |
| Ⅲ 5∨             | 电源供给有效 |                                          |       |
|                  | CH No. | 驱动程序                                     |       |
| 第1段              | 0 -    | 未使用    ▼                                 | 详细设置  |
| 第2段              | 0 -    | 未使用    ▼                                 | 详细设置  |
| 第3段              | 0 -    | 未使用    ▼                                 | 详细设置  |
|                  |        |                                          | Hubb  |
|                  |        |                                          | MUS # |

- **1**. 选择 [公共设置] → [I/F 连接一览表] 菜单。
- 2. 弹出 I/F 连接一览表对话框,请参照以下说明进行设置。

#### ■ 设置项目

以下将对标准 I/F 设置、扩展 I/F 设置的设置项目的相关内容进行说明。

|                  | CH No. | 10-51-50 (**                        |      |
|------------------|--------|-------------------------------------|------|
|                  |        | 小心()(王)中                            |      |
| I/F-1: RS422/485 | 0 •    | 【未使用 ▼】                             | 详细设置 |
| I/F-2: RS232     | 1 •    | Q/L/QnA/A CPU, QJ71C24, LJ71C24     | 详细设置 |
| I/F-3: USB       | 9 -    | 〔主机(计算机) ▼                          |      |
| I/F-4: 以太网       | 1 •    | 以太网(MELSEC), Q17nNC, CRnD-700, 网关 🔹 | 详细设置 |
| RS232设置          |        |                                     |      |
| ■ 5V目<br>●展I/F设置 | 电源供给有效 |                                     |      |
|                  | CH No. | 驱动程序                                |      |
| 第1段              | 0 🔹    | ● 未使用 ▼                             | 详细设置 |
| 第2段              | 0 •    | 未使用                                 | 详细设置 |
| http://www.com   |        | ★使用                                 | 详细设置 |
| 弗3段              | · ·    | A MARIA                             |      |

| 项目        |          | 内容                                                                                                    |
|-----------|----------|----------------------------------------------------------------------------------------------------|
| 标准 I/F 设置 |          | 为 GOT 标配的通讯接口设置通道号、驱动程序。                                                                                                    |
|           | CH No.   | 根据使用目的设置 CH No.。<br>0:不使用<br>1~4:通过连接机器的设置(通道设置)而设置的通道 No.1~4 的连接机器用<br>8:条形码功能、RFID 功能、计算机远程操作(串行)<br>9:主机(计算机)、主机(调制解调器)连接用、以太网下载用<br>A:网关功能<br>多 CPU:以太网多点连接用                 |
|           | I/F      | 显示 GOT 标准接口的通讯形式。                                                                                                    |
|           | 驱动程序     | 设置连接机器的驱动程序。<br>· 未使用 · 主机(计算机) · 连接机器的各通讯驱动程序                                                                                                    |
|           | 详细设置     | 对通讯驱动程序的波特率和数据长度等进行设置。<br>[参照与 GOT 连接的机器的各章节内容                                                                                                    |
|           | RS232 设置 | 要通过 RS232 使 5V 电源供给功能有效时 , 请勾选 [5V 电源供给有效 ]。<br>[I/F-1:RS232] 的 CH No. 为 [9] 情况下 , RS232 的设置无效。                                                                                  |
| 扩展 I/F 设置 |          | 对装载于 GOT 扩展接口上的通讯模块进行设置。                                                                                                    |
|           | CH No.   | 根据使用目的设置 CH No.。<br>根据所使用的 GOT,可以设置的通道数会有所不同。<br>0:不使用<br>1:通过连接机器的设置(通道设置)而设置的通道 No.1~4的连接机器用<br>5~8:条形码功能、RFID 功能、计算机远程操作(串行)功能用<br>A:视频显示功能、一对多连接功能、外部输入输出功能、RGB 显示功能、声音输出功能用 |

POINT,

关于通道号、驱动程序

(1) 关于通道 No.2 ~ 4
 请在使用一对多连接功能时对通道 No.2 ~ 4 进行设置。
 关于一对多连接功能的详细内容,请参照以下内容。

□ 三菱电机机器连接篇 19. 一对多连接功能

(2) 关于驱动程序 根据 [制造商]、[机种]及 [I/F]的设置,驱动程序的显示项目会有所不同。 未显示要设置的驱动程序时,请确认 [制造商]、[机种]以及 [I/F]的设置是否正确。

[〕] 各章 设置通讯接口

#### 1.1.3 注意事项

■ 更改机种时的注意事项

- (1) 包含无法转换的软元件时 更改了制造商、机种时,无法转换的软元件(软元件种类不存在,或超出可设置范围时等)将在 GT Designer3 中显示为[??],请重新对软元件进行设置。
- (2) 更改后的制造商、机种不支持网络时 网络的设置变为本站。
- (3) 将制造商、机种更改为 [未使用]时 更改后的通道号的软元件会在 GT Designer3 中显示为 [??],请重新设置软元件。 此外,由于通道号会被保留,所以可以通过 [软元件批量更改]、[CH No.批量更改]、[软元件使用一览表]来批 量更改为其他的通道号以再次使用对象。

# 到监视为止的步骤

# 1.2 将工程数据、OS 写入到 GOT

将基本功能 OS、通讯驱动程序、选项功能 OS、工程数据、连接机器设置写入到 GOT。 关于 GOT 写入的详细内容,请参照以下手册。

🖙 GT Designer3 (GOT2000) 帮助

#### 1.2.1 将工程数据、OS 写入到 GOT

| 与GOT的通讯<br>□→□ GOT写入 □◆□ GOT#即 □ GOT#0%          | X                                                                       |
|--------------------------------------------------|-------------------------------------------------------------------------|
| ti 宜机则     写入鼓掠(D):     家(#284/8     ▼           | GOT信息<br>GOT信息取得(J)<br>GOT法型:<br>GOT在称:<br>可用/全部空间:<br>KB / KB<br>详细(T) |
| 软件包数据<br>在GOT本(标内运行检工程数据和系统应用程序<br>(GOT运行所需约数据)。 | 607写入( <u>6</u> )                                                       |
| 通讯设置( <u>M</u> ) 通讯路径: 计算机 - USB - GOT           | 关闭( <u>C</u> )                                                          |

- 选择[通讯]→[向GOT写入]菜单。
- 弹出 [通讯设置]对话框。
   进行 GOT 与计算机间的通讯设置。
   设置完成后点击 确定] 按钮。
- 3. 弹出与 GOT 的通讯对话框中的 GOT 写入页。 选择写入数据的 [工程数据、OS] 单选按钮。
- 4. 勾选要使用的基本功能 OS、通讯驱动程序、选项功能 OS、扩展功能 OS 和连接机器设置,点击 [GOT 写入] 按钮。

#### 1.2.2 确认工程数据、OS 是否已写入到 GOT

通过 GT Designer3 的从 GOT 读取来确认基本功能 OS、通讯驱动程序、选项功能 OS、工程数据、连接机器设置是否已 被正确地写入到 GOT 中。

关于从 GOT 读取,请参照以下手册。

🖙 GT Designer3 (GOT2000) 帮助

| 与GOT的通讯                                                                                   |                                                 | ×                                            |
|-------------------------------------------------------------------------------------------|-------------------------------------------------|----------------------------------------------|
| □ 🔄 🕂 🕞 🗲 🖬 🖓 🖓 🛃 🛃 🛃 🚺 🖓 🖓 🔄                                                             |                                                 |                                              |
| GOT則<br>读取發現(D): <u>工程数現</u><br>读取算驱动器(B): Crh蛋闪存<br>→<br>计算机则<br>读取目标(E): GT Designer3 → | GOT信息<br>GOT读型:<br>GOT名称:<br>可用/全部空间:<br>KB /KB | GOT信息取得(1)<br><br>详细(1)<br>GOT读取( <u>G</u> ) |
| 通讯设置( <u>N</u> ) 通讯路径: 计算机 - USB - GOT                                                    |                                                 | 关闭( <u>C</u> )                               |

- **1**. 选择 [通讯] → [从 GOT 读取] 菜单。
- 弹出 [通讯设置]对话框。
   进行 GOT 与计算机间的通讯设置。
   设置完成后点击 (确定) 按钮。
- *3.* 弹出与 GOT 的通讯对话框中的 GOT 读取页。 选择读取数据的 [驱动器信息] 单选按钮。
- 4. 点击 [GOT 信息取得 ] 按钮。
- 5. 请确认工程数据、OS 是否被正确写入到 GOT。
# 1.3 各种连接所必需的选配机器

各种连接形式下连接所必需的选配机器如下所示。 关于选配机器的规格、使用方法、安装方法,请参照各选配机器的使用说明书。

# 1.3.1 通讯模块

| 品名                          | 型号              | 规格                                                   |  |
|-----------------------------|-----------------|------------------------------------------------------|--|
|                             | GT15-QBUS       | QCPU( Q 模式 )、运动控制器 CPU( Q 系列 )用<br>总线连接 ( 1ch) 模块标准型 |  |
|                             | GT15-QBUS2      | QCPU (Q 模式 )、运动控制器 CPU (Q 系列 )用<br>总线连接 (2ch) 模块标准型  |  |
|                             | GT15-ABUS       | A/QnACPU、运动控制器 CPU( A 系列 )用<br>总线连接 (1ch) 模块标准型      |  |
| 台华达在拉培中市                    | GT15-ABUS2      | A/QnACPU、运动控制器 CPU( A 系列 )用<br>总线连接( 2ch) 模块标准型      |  |
| 芯线庄按模块                      | GT15-75QBUSL    | QCPU( Q 模式 )、运动控制器 CPU( Q 系列 )用<br>总线连接( 1ch) 模块超薄型  |  |
|                             | GT15-75QBUS2L   | QCPU( Q 模式 )、运动控制器 CPU( Q 系列 )用<br>总线连接( 2ch) 模块超薄型  |  |
|                             | GT15-75ABUSL    | A/QnACPU、运动控制器 CPU( A 系列 )用<br>总线连接 (1ch) 模块超薄型      |  |
|                             | GT15-75ABUS2L   | A/QnACPU、运动控制器 CPU( A 系列 )用<br>总线连接 (1ch) 模块超薄型      |  |
|                             | GT15-RS2-9P     | RS-232 串行通讯模块(D-Sub9 针(公))                           |  |
| 串行通讯模块                      | GT15-RS4-9S     | RS-422/485 串行通讯模块(D-Sub9 针(母))                       |  |
|                             | GT15-RS4-TE     | RS-422/485 串行通讯模块( 端子排 )                             |  |
| MELSECNET/H                 | GT15-J71LP23-25 | 光纤环路模块                                               |  |
| 通讯模块                        | GT15-J71BR13    | 同轴总线模块                                               |  |
| MELSECNET/10                | GT15-J71LP23-25 | 光纤环路模块<br>(使用时将 MELSECNET/H 通讯模块设为 MNET/10 模式 )      |  |
| 通讯模块                        | GT15-J71BR13    | 同轴总线模块<br>(使用时将 MELSECNET/H 通讯模块设为 MNET/10 模式 )      |  |
| CC-Link IE 控制器<br>网络通讯模块    | GT15-J71GP23-SX | 光纤环路模块                                               |  |
| <br>CC-Link IE 现场<br>网络通讯模块 | GT15-J71GF13-T2 | CC-Link IE 现场网络(1000BASE-T)模块                        |  |
| CC-Link 通讯模块                | GT15-J61BT13    | 对应智能设备站模块 CC-Link Ver.2                              |  |
| 以太网通讯模块                     | GOT 本体内置        | 以太网 (100Base-TX)                                     |  |

## 1.3.2 选项模块

| 品名           | 型号          | 规格                                  |  |  |
|--------------|-------------|-------------------------------------|--|--|
| 多媒体模块        | GT27-MMR-Z  | 视频输入用(NTSC/PAL)1ch、播放动画             |  |  |
| 视频输入模块       | GT27-V4-Z   | 视频输入用(NTSC/PAL)4ch                  |  |  |
| RGB 输入模块     | GT27-R2-Z   | 模拟 RGB 输入用 2ch                      |  |  |
| 视频 /RGB 输入模块 | GT27-V4R1-Z | 视频输入(NTSC/PAL)4ch/ 模拟 RGB 1ch 混合输入用 |  |  |
| RGB 输出模块     | GT27-ROUT-Z | 模拟 RGB 输出用 1ch                      |  |  |
| 声音输出模块       | GT15-SOUT   | 声音输出用                               |  |  |
|              | GT15-DIOR   | 外部输入输出机器 / 操作面板连接用(负公共端输入 / 源型输出)   |  |  |
| 外部制入制出模块     | GT15-DIO    | 外部输入输出机器 / 操作面板连接用 (正公共端输入 / 漏型输出 ) |  |  |

## 1.3.3 转换电缆

| 品名             | 型号               | 规格                                           |
|----------------|------------------|----------------------------------------------|
|                | FA-LTBGT2R4CBL05 |                                              |
| RS-485 端子排转换模块 | FA-LTBGT2R4CBL10 | RS-422/485(接口) ⇔ RS-485(端子排)<br>带转换模块专用的连接电缆 |
|                | FA-LTBGT2R4CBL20 |                                              |

# 1.3.4 串行多台拖带连接模块

| 品名         | 型号         | 规格            |
|------------|------------|---------------|
| 串行多台拖带连接模块 | GT01-RS4-M | GOT 多台拖带连接用模块 |

#### 1.3.5 重叠装载模块的方法 (模块安装位置的确认)

以下将对重叠装载模块时的注意事项进行说明。 关于各模块的装载方法,请参照所使用的通讯模块、选项模块的使用说明书。 关于重叠安装模块的方法,请参照以下内容。 〔二字 GOT2000 系列主机使用说明书(硬件篇)

■ 使用总线连接模块时

根据所使用的总线连接模块,可以装载的位置会有所不同。

- (1) 横向较长的总线连接模块 (GT15-75QBUS(2)L、GT15-75ABUS(2)L、GT15-QBUS2、GT15-ABUS2) 请将总线连接模块装载到扩展接口的第1段上。 装载在第2段之后时,将无法使用。
  - 例) 装载总线连接模块和串行通讯模块时

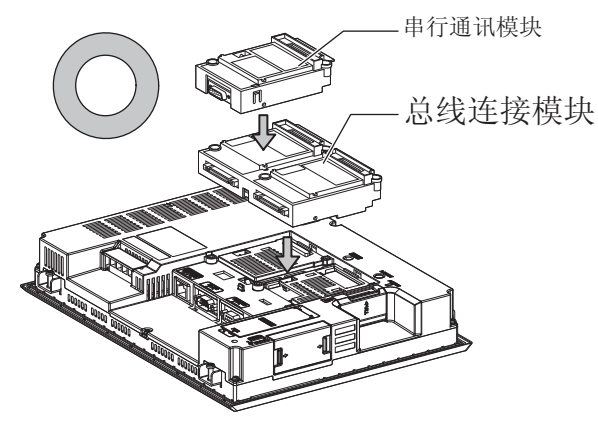

- 总线连接模块 申行通讯模块
- (2) 标准尺寸的总线连接模块(GT15-QBUS、GT15-ABUS) 总线连接模块可装载到扩展接口的第1~3段上。
  - 例 ) 装载总线连接模块和串行通讯模块时

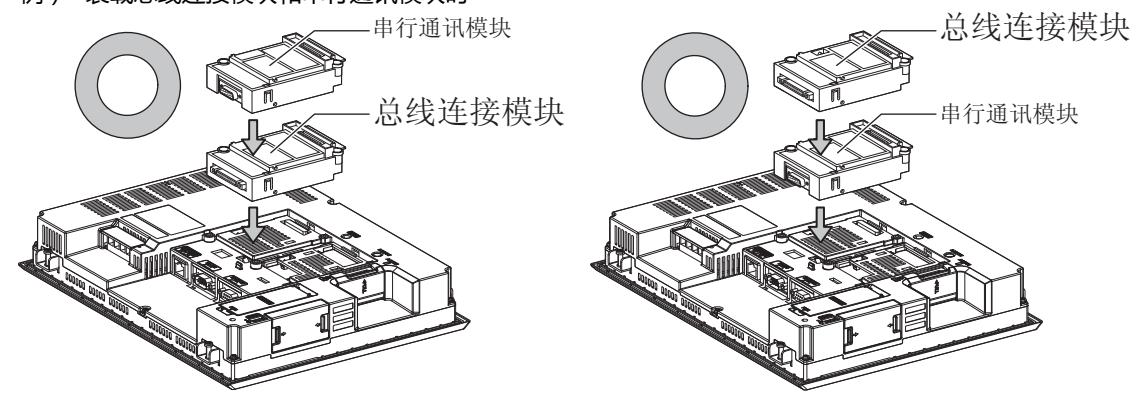

# ■ 使用 MELSECNET/H 通讯模块、CC-Link IE 控制器网络通讯模块、CC-Link 通讯模块 (GT15-J61BT13)时

请将 MELSECNET/H 通讯模块、CC-Link IE 控制器网络通讯模块、CC-Link 通讯模块装载到扩展接口的第 1 段上。 装载在第 2 段之后时,将无法使用。

例) 装载 MELSECNET/H 通讯模块和串行通讯模块时

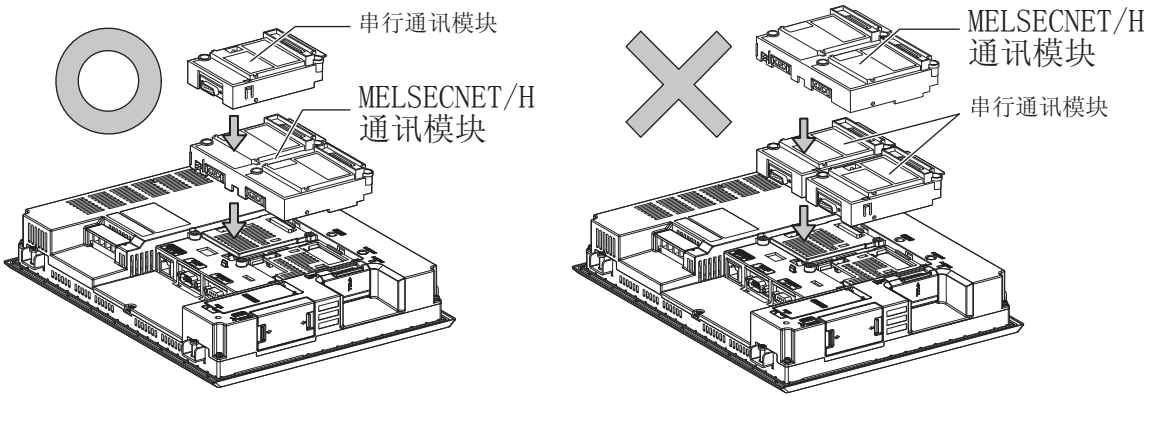

■使用串行通讯模块时 串行通讯模块可装载到扩展接口的第1~3段上。

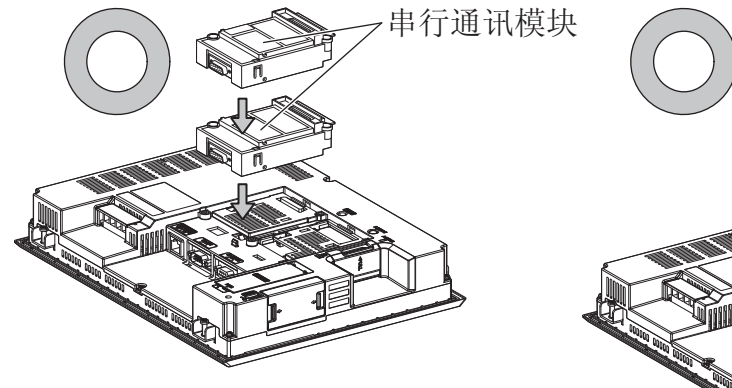

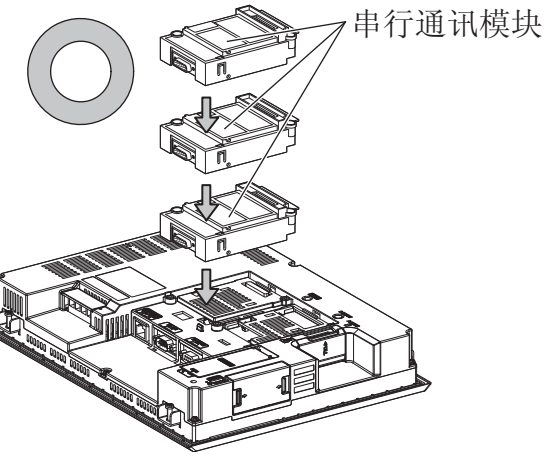

■ 声音输出模块、外部输入输出模块时 打印机模块、声音输出模块、外部输入输出模块可装载到扩展接口的第1~3段上。

例)装载声音输出模块时

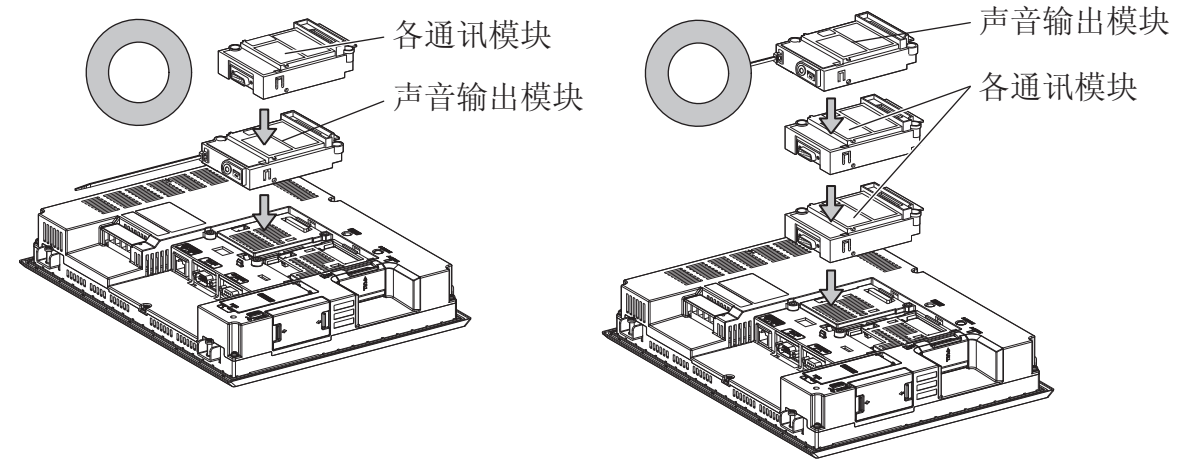

■ 使用视频输入模块、RGB 输入模块、视频 /RGB 输入模块、RGB 输出模块、多媒体模块时 请将视频输入模块、RGB 输入模块、视频 /RGB 输入模块、RGB 输出模块、多媒体模块装载到扩展接口的第1段上。 装载在第2段之后时,将无法使用。

| 种类                   |                  | 通讯模块         |
|----------------------|------------------|--------------|
| 总线连接模块               | GT15-QBUS2、      | GT15-ABUS2   |
| MELSECNET/H 通讯模块     | GT15-J71LP23-25、 | GT15-J71BR13 |
| CC-Link IE 控制器网络通讯模块 | GT15-J71GP23-SX  |              |
| <br>CC-Link 通讯模块     | GT15-J61BT13     |              |

此外,在使用本模块时,请将以下的通讯模块装载在扩展接口的第2段上。

#### 例) 装载视频输入模块和 MELSECNET/H 通讯模块时

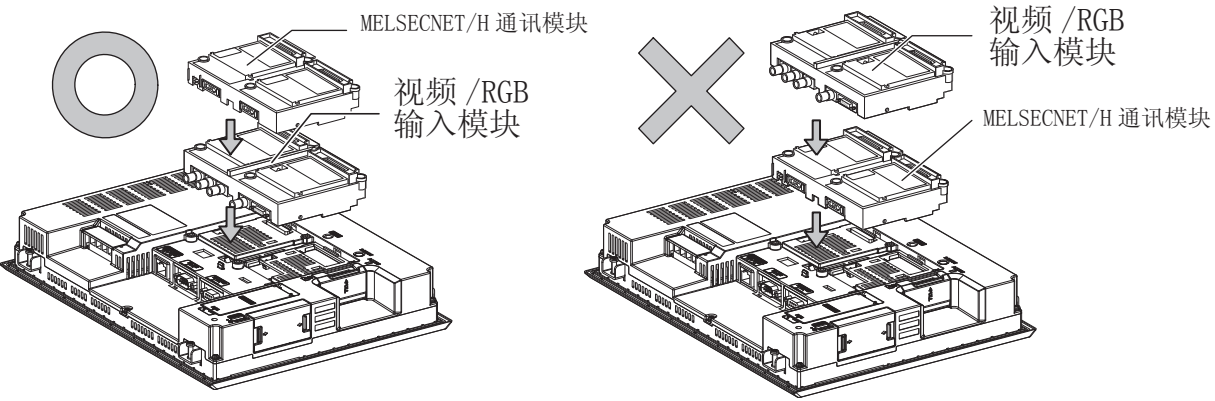

# 1.4 各种连接所必需的连接电缆

在各种连接形式下,为了与机器相连接,需要用到连接 GOT 和连接机器用的连接电缆。 关于各种连接所必需的连接电缆的详细内容,请参照各连接章节。

#### 1.4.1 GOT 的接口规格

#### GOT 侧的接口规格如下所示。

用户自行制作连接电缆时,可用作参照。

#### ■ RS-232 接口

GOT 的 RS-232 接口和 RS-232 通讯模块的接口使用如下规格。 连接电缆的 GOT 侧的接口及接口盖请使用可以连接到 GOT 的接口上的产品。

#### (1) 接口规格

| GOT          | 硬件版本*1 | 接口类型                    | 接口型号                  | 制造商名称             |
|--------------|--------|-------------------------|-----------------------|-------------------|
| GT27<br>GT23 | -      | D-Sub 9 针(公)<br>英制螺纹固定型 | 17LE-23090-27(D4C 🗆 ) | 第一电子工业株式会社 (DDK ) |
| GT15-RS2-9P  | -      | D-Sub 9针(公)             | 17LE_22000_27(D3CC)   |                   |
| GT01-RS4-M   | -      | 英制螺纹固定型                 | 1/LE-23090-27(D3CC)   |                   |

- \*1 关于 GT15 的硬件版本的确认方法 , 请参照 GT15 User's Manual。
- \*2 GT1030、GT1020 附带电缆侧的接口端子排 (MC1.5/9-ST-3.5 或同等产品 )。

#### (2) 接口针脚配置

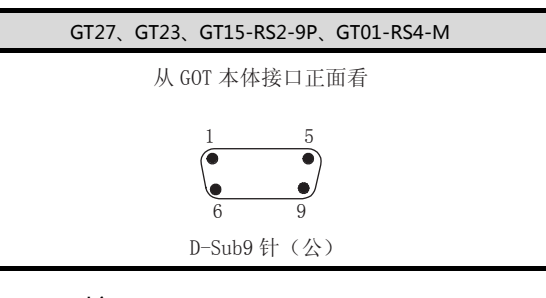

#### ■ RS-422/485 接口

GOT 的 RS-422/485 接口和 RS-422/485 通讯模块的接口使用如下规格。 连接电缆的 GOT 侧的接口及接口盖请使用可以连接到 GOT 的接口上的产品。

(1) 接口型号

| GOT          | 接口类型                          | 接口型号                | 制造商名称                |
|--------------|-------------------------------|---------------------|----------------------|
| GT27<br>GT23 | D-Sub 9 针 (母)<br>M2.6 毫米螺纹固定型 | 17LE-13090-27(D2AC) | 第一电子工业株式会社 (DDK )    |
| GT15-RS4-9S  | D-Sub 9针(母)                   | 1715 12000 27(0240) |                      |
| GT01-RS4-M   | M2.6 毫米螺纹固定型                  | 1/LE-13090-27(D3AC) | 第一电于工业休式会社(DDK)      |
| GT15-RS4-TE  | _                             | _                   | SL-SMT3.5/10/90F BOX |

#### (2) 接口针脚配置

| GT27 , GT2 | 23, GT15-RS4-9P | , GT01-RS4-M |
|------------|-----------------|--------------|

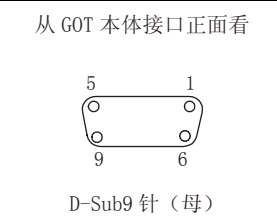

1 - 18

## 1.4.2 同轴电缆用接口的连接方法

#### 以下将对 BNC 接口 (同轴电缆用接口插头)和电缆的连接方法进行说明。

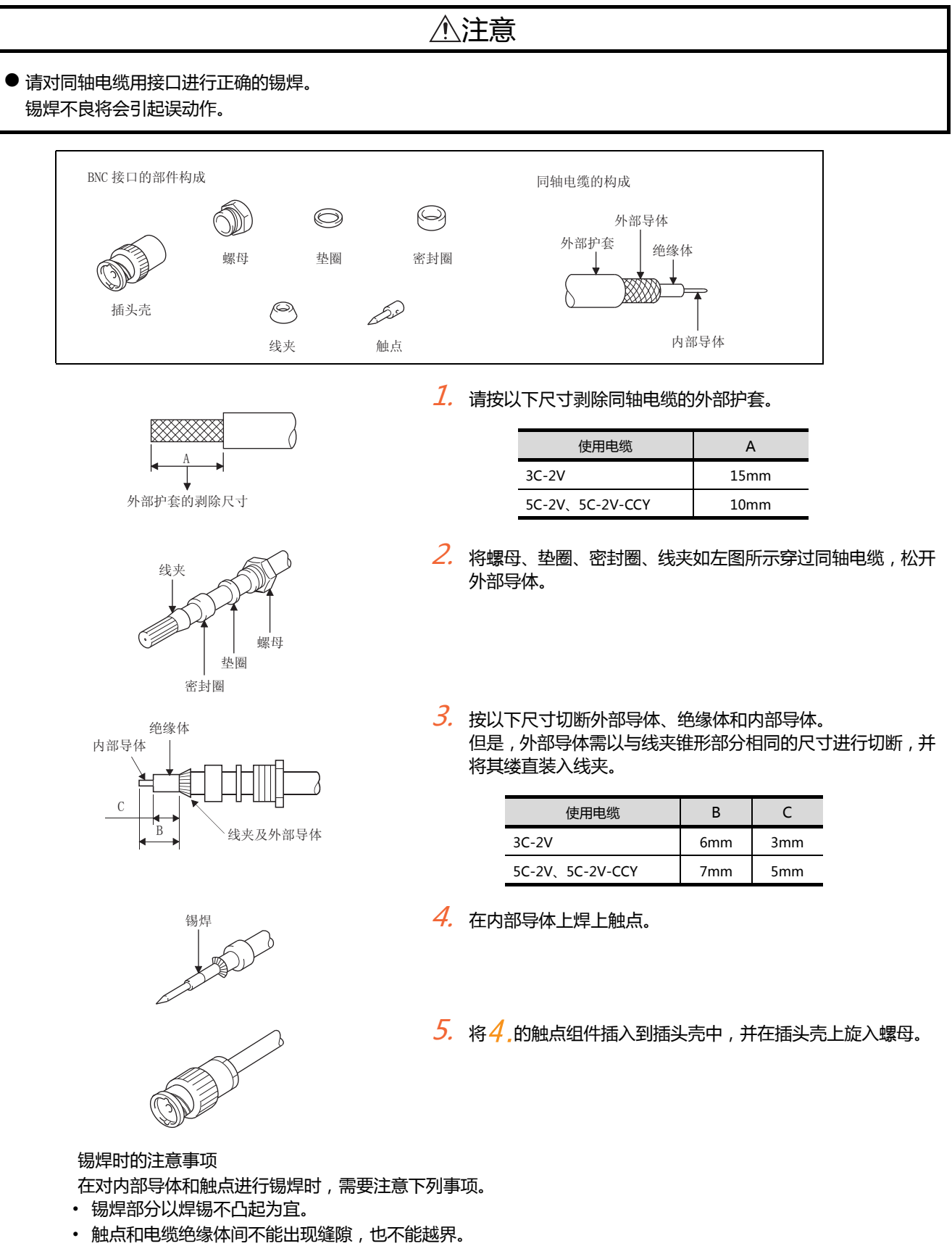

• 请尽快完成锡焊,以防止绝缘体发生变形。

到监视为止的步骤

GOT 侧的终端电阻规格如下所示。 各种连接形式下对终端电阻进行设置时,可用作参照。

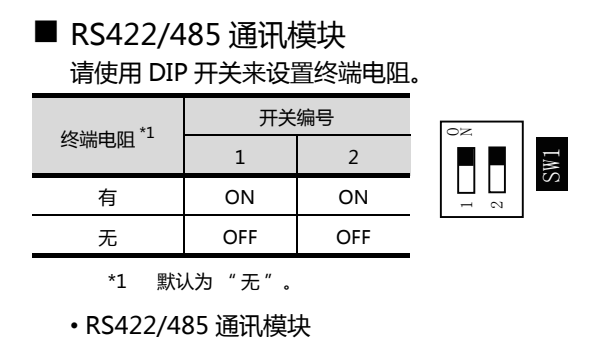

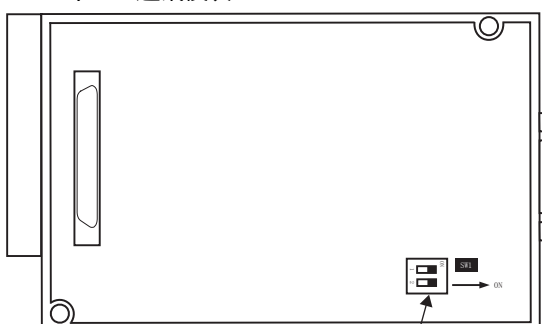

终端电阻设置用 DIP 开关 <sup>/</sup> 从里面向外看 RS-422/485 通讯模块 GT27

请使用 DIP 开关来设置终端电阻。

| (4):34-1-1-1-1-1-1-1-1-1-1-1-1-1-1-1-1-1-1-1 | 开关编号 |     |  |
|----------------------------------------------|------|-----|--|
| 终端电阻                                         | 1    | 2   |  |
| 有                                            | ON   | ON  |  |
| 无                                            | OFF  | OFF |  |

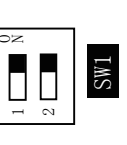

\*1 默认为 " 无 " 。

• GT2710-V

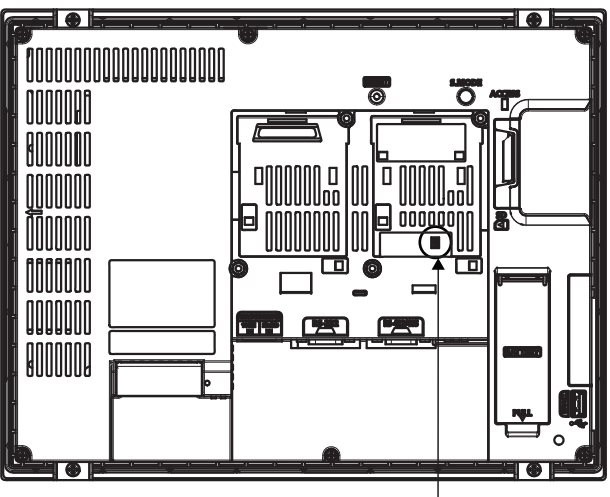

终端电阻设置用 DIP 开关 (盖板内侧)

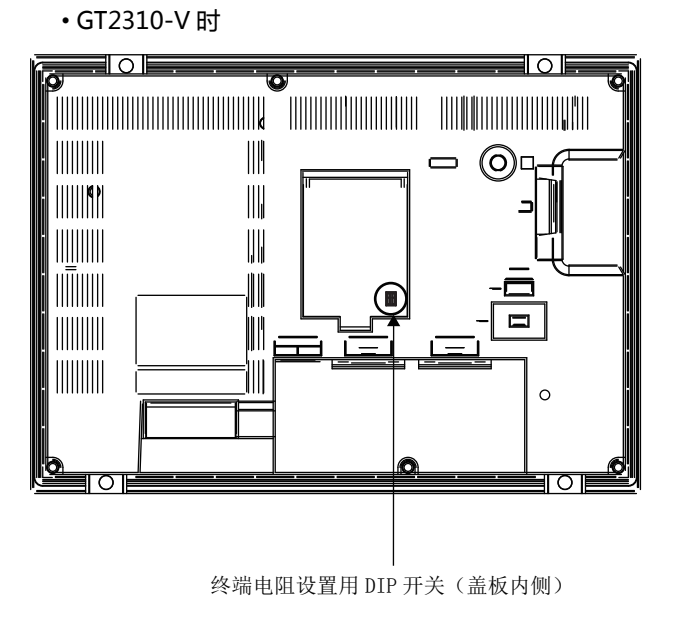

# 1.5 确认 GOT 是否识别到连接机器

通过实用菜单的 [连接机器设置]来确认 GOT 是否识别到连接机器。

- 针对通讯接口的通道号,通讯驱动程序的分配状态
- 通讯模块的装载状态
- 关于实用菜单的详细内容,请参照以下手册。

[3] GOT2000系列主机使用说明书 (实用软件篇)

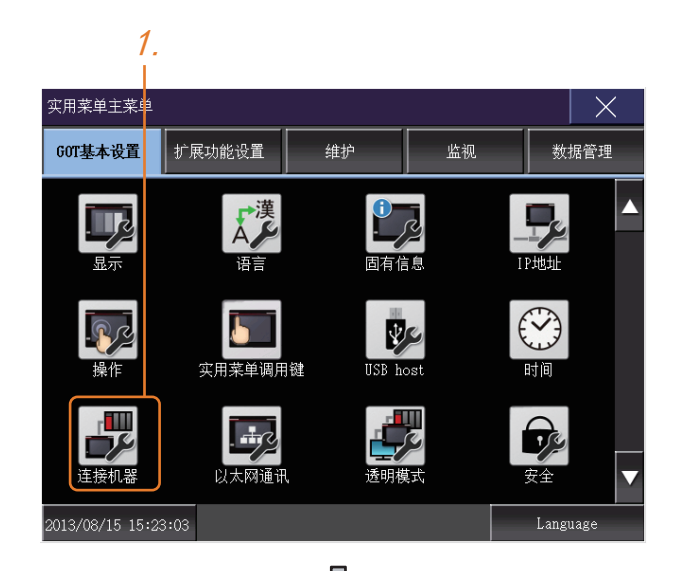

GOT 接通电源后,触摸实用菜单的[主菜单]
 →[连接机器设置]。

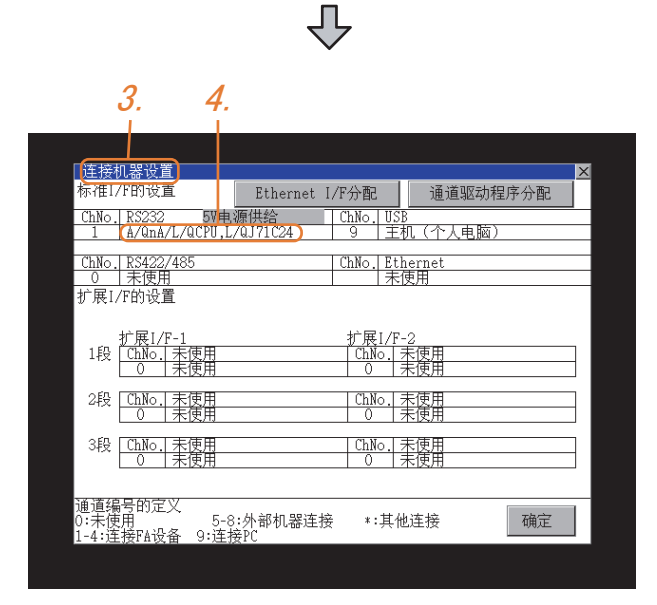

- 2. 弹出[连接机器设置]。
- *3.* 请确认在所使用的通讯接口驱动程序显示框中 出现了所使用通讯驱动程序的名称。
- 4. 如果未正常显示通讯驱动程序名称,则请再次执行如下步骤。
   〔○〕
   〔○〕
   1.1 通讯接口的设置

#### POINT.

#### 关于实用菜单

(1) 实用菜单的显示方法(出厂时)

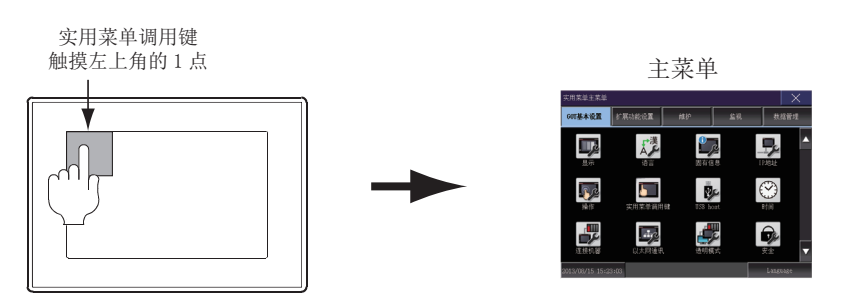

#### (2) 调用实用菜单

当在实用菜单调用键的设置画面中将 [按下时间]设置为 0 秒以外时,请一直按住实用菜单调用键直到蜂鸣器 发出声响为止。关于实用菜单调用键的设置,请参照以下内容。

[3] GOT2000 系列主机使用说明书 (实用软件篇)

# (3) 通过实用菜单进行的通讯接口的设置

通讯接口的设置也可在写入工程数据的 [ 连接机器设置 ] 后 , 通过实用菜单的 [ 连接机器设置 ] 进行更改。 关于实用菜单的详细内容 , 请参照以下手册。

[3] GOT2000系列主机使用说明书(实用软件篇)

(4) 连接机器设置的设置内容的优先顺序 通过 GT Designer3 或者实用菜单进行设置时,会根据最后设置的内容进行动作。

# 1.6 确认监视动作是否正常

#### 1.6.1 通过 GOT 本体进行确认

#### ■ 通过 GOT 确认发生的错误

可以通过 GOT 的实用菜单画面来确认 GOT、可编程控制器 CPU、伺服放大器、通讯相关等的错误。 关于 GOT 实用菜单画面的操作方法,请参照以下手册。

[3] GOT2000系列主机使用说明书 (实用软件篇)

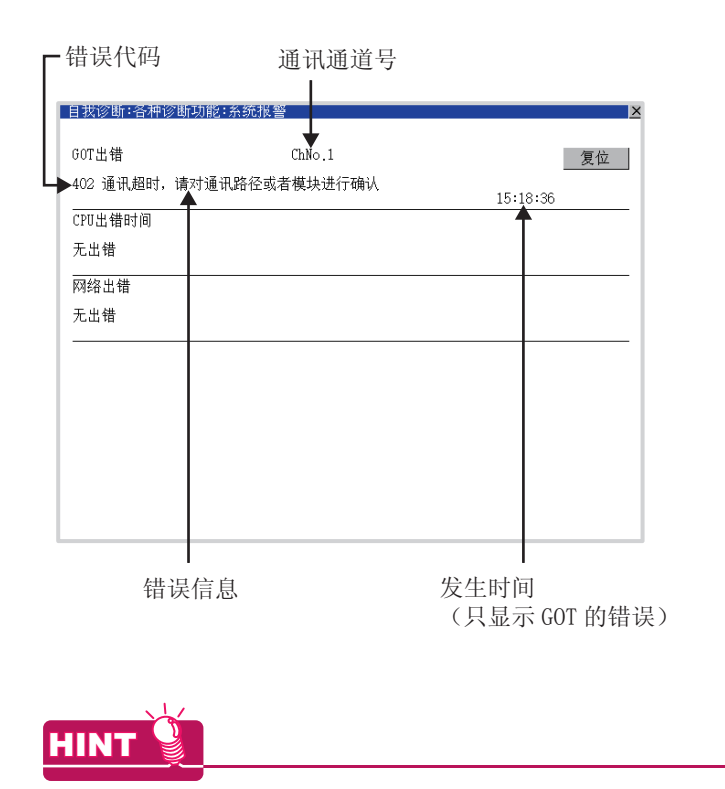

报警弹出显示 无论是否配置了报警显示

无论是否配置了报警显示对象(不受显示画面影响),报警弹出显示都会弹出显示报警。 因为可以从右到左浮动显示,所以较长的注释也可全部显示。 关于报警弹出显示的详细内容,请参照以下手册。

[ J GT Designer3 (GOT2000) 帮助

■ 进行 I/O 检查

I/O 检查是检查 GOT 和可编程控制器能否进行通讯的功能。 该检查如果正常结束,则说明通讯接口的设置、连接电缆的安装正确。 I/O 检查画面从主菜单显示。

• 按 [ 主菜单 ] → [ 自我诊断 ] → [I/O 检查 ] 的顺序显示。 关于 I/O 检查的详细内容 , 请参照以下手册。

[J GOT2000 系列主机使用说明书 (实用软件篇)

| 自我诊断:各种诊断 | 功能:I/0检查    | × |
|-----------|-------------|---|
| 请选择检查执行通  | 道。          |   |
| 1:R3232   | 对方 回送<br>1. |   |
|           |             |   |
|           | Ŷ           |   |

触摸 I/O 检查画面的 [对方]。
 触摸 [对方]即开始执行与链接对象可编程控制器之间的通讯检查。

2. 通讯检查正常结束后 , 将显示左示画面。

|           | -              |
|-----------|----------------|
| 目拔诊断:各种诊断 | 初能:1/0检查 🛛 🗙   |
| 请选择检查执行理  | 追。             |
| 1:RS232   | 对方    回送       |
|           | CPU 通讯检查<br>正常 |
|           | 0 K            |
|           |                |

#### 1.6.2 确认 GOT 侧的通讯状态 (以太网连接时)

- 通过 Windows<sup>®</sup>、GT Designer3 确认通讯状态
  - 使用 Windows<sup>®</sup> 的命令提示符时 请使用 Windows<sup>®</sup> 的命令提示符执行 Ping 命令。
    - (a) 正常结束时
       C:\>Ping 192.168.3.18
       Reply from 192.168.3.18: bytes=32 time<1ms TTL=64</li>
    - (b) 异常结束时C:\>Ping 192.168.3.18Request timed out.
  - (2) 使用 GT Designer3 的 [PING 测试] 时
     通过 [通讯] → [通讯设置] → [以太网] → 通讯测试] 显示 [PING 测试].

| 重讯测试                                                                                                    |                                                                                                    |                                                                                                    |                                                                                            |            | Þ    |
|----------------------------------------------------------------------------------------------------|----------------------------------------------------------------------------------------------------|----------------------------------------------------------------------------------------------------|--------------------------------------------------------------------------------------------|------------|------|
| GOT IP地址(I):                                                                                                    | 192 . 168                                                                                                    | . 0                                                                                                | . 18                                                                                       |            |      |
|                                                                                                    | 从登录名里说                                                                                                    | 选择(F):                                                                                             |                                                                                            |            |      |
|                                                                                                    |                                                                                                    |                                                                                                    | ~                                                                                          |            |      |
| 超时时间 (PING测i                                                                                                    | 式)(T):                                                                                                    | 5                                                                                                  | *                                                                                          | (秒)        |      |
| ~测试结果                                                                                                    |                                                                                                    |                                                                                                    |                                                                                            |            |      |
| Finging 192.166<br>Reply from 192168<br>Reply from 192168<br>Reply from 192168<br>Reply from 192168<br>Ping statistics for<br>Packets: Sent =<br>Approximate round<br>Minimum = Oms. | 3. 0. 18 with<br>0.18: bytes=32<br>0.18: bytes=32<br>0.18: bytes=32<br>0.18: bytes=32<br>192168.0.18:<br>4. Received =<br>trip times in n<br>Maximum = 0 | 32 byte<br>time<1ms<br>time<1ms<br>time<1ms<br>time<1ms<br>4, Lost = 1<br>nilli-secon<br>ms, Avera | s of da<br>TTL=64<br>TTL=64<br>TTL=64<br>TTL=64<br>TTL=64<br>0 (0% loss<br>ds:<br>ge = 0ms | ta:<br>.), |      |
|                                                                                                    | ກະນະເປັນປະສິ (ກ)                                                                                                    |                                                                                                    | 962 L 010                                                                                  | ) ( + 4    |      |
| Ζ.                                                                                                    | LTROBULT (L)                                                                                                    | 11日1月11日                                                                                           | 1.                                                                                         |            | 1(1) |

- 指定 [PING 测试]的 [GOT IP 地址], 点击 PING 测试 按钮。
- 2. [PING 测试]结束后将显示[测试结果]。

- (3) 异常结束时
  - 异常结束时请确认以下内容后再次执行 Ping 命令。
  - 以太网通讯模块的安装状态
  - 电缆连接状态
  - •确认[连接设备设置]的内容
  - Ping 命令中指定的 GOT 的 IP 地址

#### 通过 GOT 本体确认通讯状态 可以通过 GOT 的实用菜单确认 [Ping 测试]。 关于 GOT 实用菜单画面的操作方法,请参照以下手册。 〔37 GOT2000 系列主机使用说明书(实用软件篇)

| -                   |           |   |
|---------------------|-----------|---|
| 自我诊断:各种诊断功能:以太网状态检查 |           | × |
| 对方IP地址              |           |   |
|                     | ping送信    |   |
|                     | P Over 14 |   |
|                     |           |   |
|                     |           |   |
|                     |           |   |
|                     |           |   |
|                     |           |   |
|                     |           |   |
|                     |           |   |
|                     |           |   |
|                     |           |   |
|                     |           |   |
|                     |           |   |
|                     |           |   |
|                     |           |   |
|                     |           |   |
|                     |           |   |
|                     |           |   |
|                     |           |   |
|                     |           |   |

站监视功能是在检测到 GOT 所监视的站号发生异常(通讯超时)时,将发生异常的站的信息分配到 GOT 特殊寄存器(GS)的功能。

- (1) 异常站检测数
  - (a) 以太网连接时(以太网多点连接除外)

存储检测到异常的 CPU 的站数。

| 软元件   | b15 ~ b8 | b7 ~ b0 |
|-------|----------|---------|
| GS230 | (00н固定)  | 异常站数    |

(b) 以太网多点连接时

存储检测到异常的连接机器的站数。

| 通道  | 软元件    | b15 ~ b8 | b7 ~ b0 |
|-----|--------|----------|---------|
| Ch1 | GS280  | (00н固定)  | 异常站数    |
| Ch2 | GS300  | (00н固定)  | 异常站数    |
| Ch3 | G\$320 | (00н固定)  | 异常站数    |
| Ch4 | GS340  | (00н固定)  | 异常站数    |

#### POINT .

通过数值显示监视 GS230 时

通过数值显示监视 GS230 时,请使用数据运算功能,按如下方式进行屏蔽处理。 关于数据运算功能的详细内容,请参照以下手册。

💭 GT Designer3 (GOT2000) 帮助

●数值显示(数据运算页)的设置示例

| 运算种类( <u>0</u> ): ⑦ 无             | ◎ 数据运算 | 算                                             |
|-----------------------------------|--------|-----------------------------------------------|
| ☑ 屏蔽处理(M)<br>屏蔽方式(E): ◎ AND       | © OR   | ◎ XOR 填充图样( <u>K</u> ): 00斤月 (HEX)            |
| 图移位处理( <u>5</u> )<br>移位方向(1): @ 左 | 0±     | 我(行题h(C)· 1 ●                                 |
| 数据运算(Ŋ):  ◎ 无                     | 大賞式 🔘  | 在数值显示中,对 GS230 的高位 8 位 (b15 ~ b8)<br>行屏蔽处理设置。 |
|                                   |        |                                               |
|                                   |        |                                               |
|                                   |        |                                               |
|                                   |        |                                               |

#### (2) 异常站信息

检测到异常的站的对应位为 ON。(0:无异常,1:有异常) 发生的异常恢复后,变为 OFF。

(a) 以太网连接时(以太网多点连接除外)

|                  | ſc  | н  |     |   |          |                 |      |      |          |
|------------------|-----|----|-----|---|----------|-----------------|------|------|----------|
|                  |     | 大社 | 网络号 |   | #1秒      | тр+ш-ть         | 端口号  | 通讯方式 | 新建(11)   |
| GS231 的位 0 · · · | •   | *  | 1   | 2 | QJ71E71  | 192.168.0.19    | 5001 | VDP  |          |
| GS231的位1•••      | • 2 | 2  | 1   | 3 | QJ71E71  | 192.168.0.20    | 5001 | VDP  | 夏利(0)    |
| GS231 的位 2 · · · | • 3 | 3  | 1   | 4 | AJ71QE71 | 192. 168. 0. 21 | 5001 | VDP  | 删除(0)    |
| GS231的位3•••      | • 4 | Ł  | 1   | 5 | QJ71E71  | 192. 168. 0. 22 | 5001 | UDP  |          |
|                  |     |    |     |   |          |                 |      |      |          |
|                  |     |    |     |   |          |                 |      |      |          |
|                  |     |    |     |   |          |                 |      |      | 全部复制(0)  |
|                  |     |    |     |   |          |                 |      |      | 全部粘贴(P)  |
|                  |     |    |     |   |          |                 |      |      |          |
|                  |     |    |     |   |          |                 |      |      |          |
|                  |     |    |     |   |          |                 |      |      |          |
|                  |     |    |     |   |          |                 |      |      | 设置为本站(S) |

| 校二世   |     |     |     |     |     |     |     | 以太网 | 设置号 |     |     |     |     |     |     |     |
|-------|-----|-----|-----|-----|-----|-----|-----|-----|-----|-----|-----|-----|-----|-----|-----|-----|
| 秋九十   | b15 | b14 | b13 | b12 | b11 | b10 | b9  | b8  | b7  | b6  | b5  | b4  | b3  | b2  | b1  | b0  |
| GS231 | 16  | 15  | 14  | 13  | 12  | 11  | 10  | 9   | 8   | 7   | 6   | 5   | 4   | 3   | 2   | 1   |
| GS232 | 32  | 31  | 30  | 29  | 28  | 27  | 26  | 25  | 24  | 23  | 22  | 21  | 20  | 19  | 18  | 17  |
| GS233 | 48  | 47  | 46  | 45  | 44  | 43  | 42  | 41  | 40  | 39  | 38  | 37  | 36  | 35  | 34  | 33  |
| GS234 | 64  | 63  | 62  | 61  | 60  | 59  | 58  | 57  | 56  | 55  | 54  | 53  | 52  | 51  | 50  | 49  |
| GS235 | 80  | 79  | 78  | 77  | 76  | 75  | 74  | 73  | 72  | 71  | 70  | 69  | 68  | 67  | 66  | 65  |
| GS236 | 96  | 95  | 94  | 93  | 92  | 91  | 90  | 89  | 88  | 87  | 86  | 85  | 84  | 83  | 82  | 81  |
| GS237 | 112 | 111 | 110 | 109 | 108 | 107 | 106 | 105 | 104 | 103 | 102 | 101 | 100 | 99  | 98  | 97  |
| GS238 | 128 | 127 | 126 | 125 | 124 | 123 | 122 | 121 | 120 | 119 | 118 | 117 | 116 | 115 | 114 | 113 |

(b) 以太网多点连接、温度调节器连接时 根据是否通过以太网连接,各软元件所对应的站号将不同。
通过以太网连接时:1~128
非以太网连接时:0~127
例)通过以太网连接时,Ch3上连接的站号100的CPU出现异常时,GS327.b3为ON。 下表所示为通过以太网连接时的情况。

| 软元件   |       |       |       |     |     |     |     |     |     |     | 站   | 号   |     |     |     |     |     |     |     |
|-------|-------|-------|-------|-----|-----|-----|-----|-----|-----|-----|-----|-----|-----|-----|-----|-----|-----|-----|-----|
| Ch1   | Ch2   | Ch3   | Ch4   | b15 | b14 | b13 | b12 | b11 | b10 | b9  | b8  | b7  | b6  | b5  | b4  | b3  | b2  | b1  | b0  |
| GS281 | GS301 | GS321 | GS341 | 16  | 15  | 14  | 13  | 12  | 11  | 10  | 9   | 8   | 7   | 6   | 5   | 4   | 3   | 2   | 1   |
| GS282 | GS302 | GS322 | GS342 | 32  | 31  | 30  | 29  | 28  | 27  | 26  | 25  | 24  | 23  | 22  | 21  | 20  | 19  | 18  | 17  |
| GS283 | GS303 | GS323 | GS343 | 48  | 47  | 46  | 45  | 44  | 43  | 42  | 41  | 40  | 39  | 38  | 37  | 36  | 35  | 34  | 33  |
| GS284 | GS304 | GS324 | GS344 | 64  | 63  | 62  | 61  | 60  | 59  | 58  | 57  | 56  | 55  | 54  | 53  | 52  | 51  | 50  | 49  |
| GS285 | GS305 | GS325 | GS345 | 80  | 79  | 78  | 77  | 76  | 75  | 74  | 73  | 72  | 71  | 70  | 69  | 68  | 67  | 66  | 65  |
| GS286 | GS306 | GS326 | GS346 | 96  | 95  | 94  | 93  | 92  | 91  | 90  | 89  | 88  | 87  | 86  | 85  | 84  | 83  | 82  | 81  |
| GS287 | GS307 | GS327 | GS347 | 112 | 111 | 110 | 109 | 108 | 107 | 106 | 105 | 104 | 103 | 102 | 101 | 100 | 99  | 98  | 97  |
| GS288 | GS308 | GS328 | GS348 | 128 | 127 | 126 | 125 | 124 | 123 | 122 | 121 | 120 | 119 | 118 | 117 | 116 | 115 | 114 | 113 |

#### 关于 GS 软元件的详细内容,请参照以下手册。

[ ] GT Designer3 Version1 画面设计手册 (公共篇)附录 2.3 GOT 特殊寄存器 (GS)

(3) 网络号、站号通知

在 GOT 启动时,通过以太网连接的 GOT 的网络号、站号被保存。

非以太网连接时,保存为0。

|       | 软え    | 元件    | 内容    |                |  |  |  |
|-------|-------|-------|-------|----------------|--|--|--|
| CH1   | CH2   | CH3   | CH4   | N <del>A</del> |  |  |  |
| GS376 | GS378 | GS380 | GS382 | 网络号 (1 ~ 239)  |  |  |  |
| GS377 | GS379 | GS381 | GS383 | 站号 (1 ~ 64)    |  |  |  |

# 与其他公司 产品之间的连接

| 2.  | 与 IAI 公司生产的机器人控制器之间的连接2-1           |
|-----|-------------------------------------|
| 3.  | 与阿自倍尔(旧:山武)公司生产的控制机器之间的连接3-1        |
| 4.  | 与欧姆龙公司生产的可编程控制器之间的连接4-1             |
| 5.  | 与欧姆龙公司生产的温度调节器之间的连接5-1              |
| 6.  | 与基恩士公司生产的可编程控制器之间的连接6-1             |
| 7.  | 与光洋电子工业公司生产的可编程控制器之间的连接7 - 1        |
| 8.  | 与捷太格特公司生产的可编程控制器之间的连接8-1            |
| 9.  | 与夏普工业控制系统公司生产的可编程控制器之间的连接9 -1       |
| 10. | 与神港科技公司生产的指示调节器之间的连接10-1            |
| 11. | 与千野公司生产的调节器之间的连接                    |
| 12. | 与东芝公司生产的可编程控制器之间的连接                 |
| 13. | 与东芝机械公司生产的可编程控制器之间的连接13-1           |
| 14. | 与松下公司生产的伺服放大器之间的连接                  |
| 15. | 与松下设备 SUNX 公司生产的可编程控制器 之间的连接 15 - 1 |

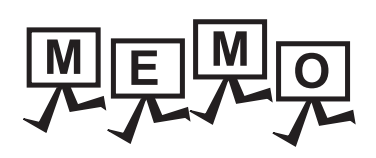

| <br> |  |
|------|--|
|      |  |
|      |  |
|      |  |
|      |  |
| <br> |  |
|      |  |
|      |  |
| <br> |  |
|      |  |
|      |  |
|      |  |
|      |  |
|      |  |
|      |  |
|      |  |
|      |  |
|      |  |
|      |  |
|      |  |
|      |  |
|      |  |
|      |  |
|      |  |
|      |  |
|      |  |
|      |  |
|      |  |
|      |  |
| <br> |  |
|      |  |
|      |  |
|      |  |
|      |  |

# 2

2

与IAI公司生产的机器人控制器之间的连接

# 与IAI公司生产的 机器人控制器之间的连接

| 2.1 | 可连接机种一览表2-2      |
|-----|------------------|
| 2.2 | 系统配置             |
| 2.3 | 接线图              |
| 2.4 | GOT 侧的设置2 - 18   |
| 2.5 | 机器人控制器侧的设置2 - 20 |
| 2.6 | 可设置的软元件范围2 - 23  |
| 2.7 | 注意事项             |

# 2. 与IAI公司生产的机器人控制器之间的连接

三菱金牌经销商:

2.1 可连接机种一览表

深圳市世华自动化设备有限公司 http://www.flyplc.com Tel:13480858235 QQ:927971028

#### 可连接的机种如下所示。

| 系列名   | 型号       | 有无时钟 | 通讯形式             | 可连接的 GOT       | 参照章节  |
|-------|----------|------|------------------|----------------|-------|
|       | XSEL-J   |      |                  |                |       |
|       | XSEL-K   |      |                  |                |       |
|       | XSEL-KE  |      |                  |                |       |
|       | XSEL-KT  |      |                  |                |       |
|       | XSEL-KET |      |                  |                |       |
|       | XSEL-P   |      |                  |                |       |
| X-SEL | XSEL-Q   |      |                  |                |       |
|       | XSEL-JX  | ×    | RS-232           | GT GT<br>27 23 | 2.2.1 |
|       | XSEL-KX  |      |                  |                |       |
|       | XSEL-KTX |      |                  |                |       |
|       | XSEL-PX  |      |                  |                |       |
|       | XSEL-QX  |      |                  |                |       |
| SSEL  | SSEL     |      |                  |                |       |
| ASEL  | ASEL     |      |                  |                |       |
| PSEL  | PSEL     |      |                  |                |       |
|       | PCON-C   |      |                  |                |       |
|       | PCON-CG  |      |                  |                |       |
|       | PCON-CF  |      |                  |                |       |
|       | PCON-CY  |      |                  |                |       |
| 1 CON | PCON-SE  |      |                  |                |       |
|       | PCON-PL  |      |                  |                |       |
|       | PCON-PO  |      |                  |                |       |
|       | PCON-CA  |      |                  |                |       |
|       | ACON-C   | ×    | RS-232<br>RS-422 | 27 23          | 2.2.2 |
|       | ACON-CG  |      |                  |                |       |
|       | ACON-CY  |      |                  |                |       |
| ACON  | ACON-SE  |      |                  |                |       |
|       | ACON-PL  | -    |                  |                |       |
|       | ACON-PO  |      |                  |                |       |
| SCON  | SCON-C   |      |                  |                |       |
| 30011 | SCON-CA  |      |                  |                |       |
| ERC2  | ERC2     |      |                  |                |       |

# 2.2.1 与 X-SEL、SSEL、ASEL、PSEL 连接时

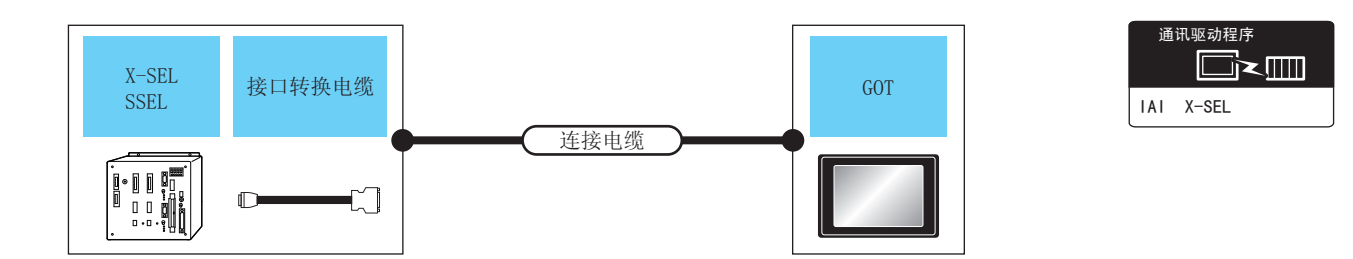

| 可            | 编程控制器                            |                        | 连接电缆                        | 旦十        | G                    | ТС                   |                  |
|--------------|----------------------------------|------------------------|-----------------------------|-----------|----------------------|----------------------|------------------|
| 系列名          | 接口转换电缆                           | 通讯<br>形式               | 电缆型号<br>接线图编号               | 距离        | 选配机器                 | 本体                   | 可连接台数            |
| X-SEL        | CB-ST-E1MW050 <sup>*1</sup><br>或 |                        | 10m                         | - (本体内置 ) | ат<br>27<br>ат<br>23 |                      |                  |
| (示教用接口)      |                                  | 13 232                 | (周白)<br>(周白)<br>RS-232 接线图① | 10111     | GT15-RS2-9P          | ат<br>27<br>ат<br>23 |                  |
| X-SEL        | _                                | DC 222 (用户)DC 222 拉伏烟会 |                             | 10m       | - (本体内置 )            | ат<br>27<br>ат<br>23 | 1 会校制器对应 1 会 GOT |
| (PLC 连接用接口 ) |                                  | 113-232                |                             | 10111     | GT15-RS2-9P          | ат<br>27<br>ат<br>23 |                  |
| SSEL         |                                  | PC-222                 |                             | 10m       | - (本体内置 )            | ст<br>27<br>ст<br>23 |                  |
| PSEL         | CD-SEL-SJUU2 -                   | 13-232                 | CD-21-ETIMIMO20 -           | 10111     | GT15-RS2-9P          | бт<br>27<br>33       |                  |

\*1 IAI 公司的产品。关于产品的详细情况,请咨询 IAI 公司。

## 2.2.2 与 PCON、ACON、SCON、ERC2 连接时

- 与1台控制器连接时
  - (1) 使用 RS232 连接时
    - (a) PCON、ACON、SCON、ERC2 (SIO 规格)、ERC2 (NP/PN 规格)

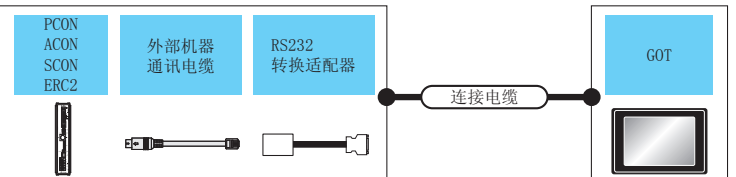

|                                     | 控制器                                                         |                 |               | 连接电缆  |          | G           | т                    |            |
|-------------------------------------|-------------------------------------------------------------|-----------------|---------------|-------|----------|-------------|----------------------|------------|
| 型号                                  | 外部机器通讯电缆                                                    | RS232 转换<br>适配器 | 通讯<br>形式      | 接线图编号 | 最大<br>距离 | 选配机器        | 本体                   | 可连接台数      |
| PCON<br>ACON<br>SCON                | CB-RCA-SIO050 <sup>*1</sup>                                 | RCB-CV-         | PC-232        | _     |          | -(本体内置)     | бт<br>27<br>Gт<br>23 | 1台GOT对应1台控 |
| ERC2<br>(NP/PN<br>规格) <sup>*3</sup> | (5m)                                                        | (0.3m)          | K3-232        |       |          | GT15-RS2-9P | ат<br>27<br>33       | 制器         |
| ERC2                                | CB-ERC2-SIO020 <sup>*1</sup><br>+<br>CB-ERC2-PWBIO □ □ □ *1 | RCB-CV-         | <b>DC</b> 222 |       |          | - (本体内置 )   | бт<br>27<br>бт<br>23 | 1台GOT对应1台控 |
| (310 观<br>格) <sup>*2</sup>          | 或<br>CB-ERC2-PWBIO □□□-<br>RB <sup>*1</sup>                 | (0.3m)          | KS-232        | -     | -        | GT15-RS2-9P | ст<br>27<br>ст<br>23 | 制器         |

\*1 IAI 公司的产品。关于产品的详细情况,请咨询 IAI 公司。

\*2 请使用 ERC2- □ - □ - □ - □ - □ - SE- □ - □。

\*3 请使用以下型号。

#### (b) 仅限 ERC2 (NP/PN 规格)

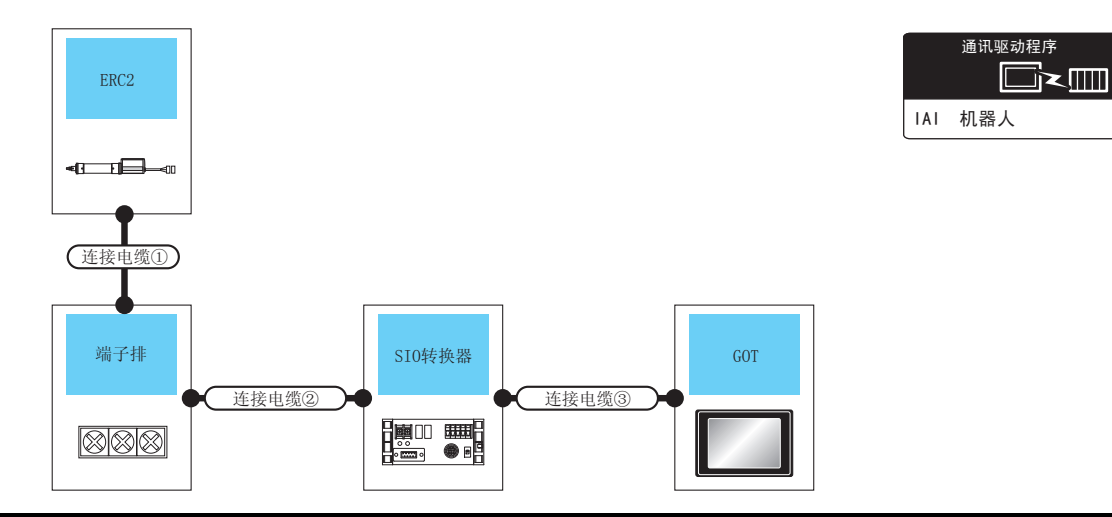

| 控制器                                  | 连接<br>电缆① <sup>*1</sup>                            |                            | 连接<br>电缆②                                                      |          | SIO 转换            | 器*1        | 连接电缆④                                                                                  |         | GC              | DT                   |                      |
|--------------------------------------|----------------------------------------------------|----------------------------|----------------------------------------------------------------|----------|-------------------|------------|----------------------------------------------------------------------------------------|---------|-----------------|----------------------|----------------------|
| 型号                                   | 电缆型号                                               | 端子排                        | 接线图编号                                                          | 最大<br>距离 | 型号                | 通讯<br>形式   | 电缆型号<br>接线图编号                                                                          | 最大距离    | 选配<br>机器        | 本体                   | 可连接 台数               |
| ERC2<br>(NP/PN 规<br>格) <sup>*2</sup> | CB-ERC-<br>PWBIO ====<br>或<br>CB-ERC-<br>PWBIO === | 端子排<br>( 用户自制 )            | (周音)<br>RS-422/485 接线<br>图⑦<br>或<br>周音)<br>RS-422/485 接线<br>图⑧ | 100<br>m | RCB-TU-<br>SIO- □ | RS-<br>232 | RCB-CV-MW <sup>*1</sup><br>(0.3m)<br>+<br>CB-RCA-<br>SIO050 <sup>*1</sup><br>(5m)<br>或 | 15<br>m | -<br>(本体内<br>置) | ਰਾ<br>27<br>ਰਾ<br>23 | 1台 GOT 对应<br>16 台控制器 |
|                                      | -RB                                                | RC □ -TU-PIO <sup>*1</sup> | 图》<br>RS-422/485 接线<br>图⑨                                      |          |                   |            | (周白)<br>RS-232 接线图<br>③                                                                |         | GT15-<br>RS2-9P | ат<br>27<br>ат<br>23 |                      |

\*1 IAI 公司的产品。关于产品的详细情况,请咨询 IAI 公司。

\*2 请使用以下型号。

#### (2) 使用 RS422/485 电缆时

(a) PCON、ACON、SCON、ERC2 (SIO 规格)、ERC2 (NP/PN 规格)

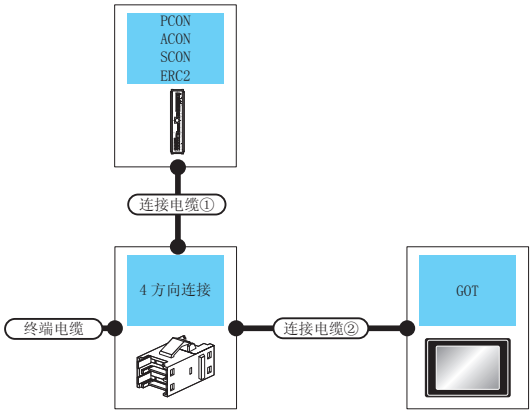

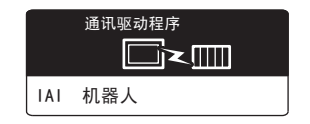

| 控制器                         | 终端<br>电缆              | 连接<br>电缆① <sup>*1</sup>                   | 4 方向连接<br>*2    | 连接<br>电缆②                              | GOT                                                                                                    |                      | 最大             | 可许接合数                 |         |
|-----------------------------|-----------------------|-------------------------------------------|-----------------|----------------------------------------|----------------------------------------------------------------------------------------------------|----------------------|----------------|-----------------------|---------|
| 型号                          | 接线图<br>编号             | 电缆型号                                      | 型号              | 接线图<br>编号                              | 选配机器                                                                                                    | 本体 <sup>*3</sup>     | 距离             |                       |         |
| PCON                        |                       |                                           |                 | ( <sup>順户</sup><br>RS-422/485 接线图<br>③ | FA-<br>LTBGT2R4CBL05(0.5m) <sup>*3</sup><br>FA-LTBGT2R4CBL10(1m) <sup>*3</sup><br>FA-LTBGT2R4CBL20(2m) <sup>*3</sup> | ਰਾ<br>27<br>ਰਾ<br>23 |                |                       |         |
| ACON<br>SCON<br>FRC2        | (周户<br>自制)<br>RS-422/ | CB-RCB-                                   | 5-1473574-<br>4 | 用户自制                                   | - (本体内置 )                                                                                                    | ат<br>27<br>ат<br>23 | 100<br>m       | 1 台 GOT 对应<br>16 公均制器 |         |
| (NP/PN<br>规格) <sup>*5</sup> | 485 接线图<br>①          |                                           |                 | 4 RS                                   | RS-422/485 接线图<br>④                                                                                                  | GT15-RS4-9S          | бт<br>27<br>23 |                       | 10 口狂的器 |
|                             |                       |                                           |                 | (周户<br>自制)<br>RS-422/485 接线图<br>⑤      | GT15-RS4-TE                                                                                                    | ат<br>27<br>23       |                |                       |         |
|                             |                       |                                           |                 | ( <sup>眉户</sup><br>RS-422/485 接线图<br>③ | FA-<br>LTBGT2R4CBL05(0.5m) <sup>*3</sup><br>FA-LTBGT2R4CBL10(1m) <sup>*3</sup><br>FA-LTBGT2R4CBL20(2m) <sup>*3</sup> | ст<br>27<br>ст<br>23 |                |                       |         |
| ERC2<br>( SIO 规             | (<br>個制)<br>RS-422/   | CB-ERC2-CTL001+<br>CB-ERC2-PWBIO □□□<br>或 | 5-1473574-      | 用户自制                                   | - (本体内置)                                                                                                    | ат<br>27<br>дт<br>23 | 100            | 1台 GOT 对应             |         |
| 格) <sup>*4</sup>            | 485 接线图<br>①          | CB-ERC2-PWBIO                             | -               | RS-422/485 接线图<br>④                    | GT15-RS4-9S                                                                                                    | ат<br>27<br>ат<br>23 | m              | 10 11 194             |         |
|                             |                       |                                           |                 | (間前)<br>RS-422/485 接线图<br>⑤            | GT15-RS4-TE                                                                                                    | ст<br>27<br>23       |                |                       |         |

\*1 IAI 公司的产品。关于产品的详细情况,请咨询 IAI 公司。

\*2 Tyco Electronics 的产品。关于产品的详细情况,请咨询 Tyco Electronics。

\*3 是三菱电机工程技术公司的产品。关于产品的详细情况,请咨询三菱电机工程技术公司。

\*4 请使用 ERC2- □ - □ - □ - □ - □ - SE- □ - □。

\*5 请使用以下型号。

#### (b) 仅限 ERC2 (NP/PN 规格)

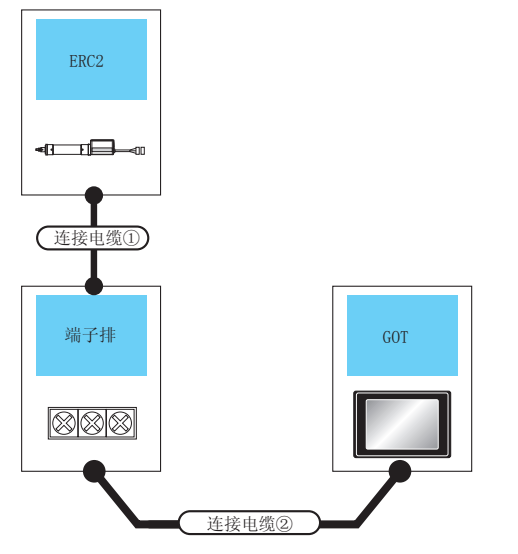

| 控制器                                  | 连接<br>电缆① <sup>*1</sup> | 端子排  | 连接电缆②                   | GOT                                                                                                    |                      | 最大距离               | 可连接台数 |
|--------------------------------------|-------------------------|------|-------------------------|----------------------------------------------------------------------------------------------------|----------------------|--------------------|-------|
| 型号                                   | 电缆型号                    |      | 接线图编号                   | 选配机器                                                                                                    | 本体                   | 正内                 |       |
|                                      |                         |      | (周月)<br>RS-422/485 接线图⑩ | FA-<br>LTBGT2R4CBL05(0.5m) <sup>*2</sup><br>FA-LTBGT2R4CBL10(1m) <sup>*2</sup><br>FA-LTBGT2R4CBL20(2m) <sup>*2</sup> | ат<br>27<br>ат<br>23 |                    |       |
| ERC2 CB-ERC-PWBIO □□□<br>( NP/PN 规 或 | 端子排<br>( 田户自制 )         | 用户自制 | - (本体内置 )               | <sup>GT</sup><br>27<br><sup>GT</sup><br>23                                                                           | 100<br>m             | 1台GOT对应<br>16 台控制器 |       |
| 格) 5                                 | CB-ERC-PWBIO === -RB    |      | RS-422/485 接线图 a        | GT15-RS4-9S                                                                                                    | ат<br>27<br>33       |                    |       |
|                                      |                         |      | <br>RS-422/485 接线图 b    | GT15-RS4-TE                                                                                                    | ст<br>27<br>Gт<br>23 |                    |       |
|                                      |                         |      |                         |                                                                                                    |                      |                    |       |

1 IAI 公司的产品。关于产品的详细情况,请咨询 IAI 公司。

\*2 是三菱电机工程技术公司的产品。关于产品的详细情况,请咨询三菱电机工程技术公司。

\*3 请使用以下型号。

2

通讯驱动程序

IAI 机器人

□∼▥

#### ■ 与多台控制器连接时

(a) PCON、ACON、SCON、ERC2 (SIO 规格)、ERC2 (NP/PN 规格)

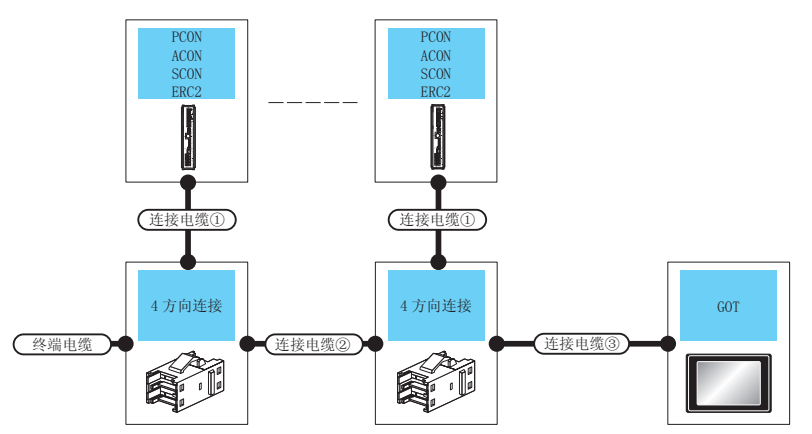

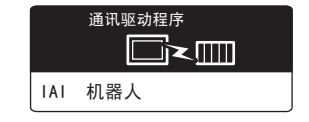

| 控制器                              | 终端<br>电缆              | 连接<br>电缆① <sup>*1</sup>      | 4 方向<br>连接 <sup>*2</sup> | 连接<br>电缆②                      | 连接<br>电缆③                                                                                                    | GOT                                                                                                    |                       | 最大                    | 司在按公署                 |                       |     |          |                                            |     |           |
|----------------------------------|-----------------------|------------------------------|--------------------------|--------------------------------|----------------------------------------------------------------------------------------------------|----------------------------------------------------------------------------------------------------|-----------------------|-----------------------|-----------------------|-----------------------|-----|----------|--------------------------------------------|-----|-----------|
| 型号                               | 接线图<br>编号             | 电缆型号                         | 型号                       | 接线图<br>编号                      | 接线图<br>编号                                                                                                    | 选配机器                                                                                                    | 本体                    | 距离                    | 可注波日奴                 |                       |     |          |                                            |     |           |
| PCON                             |                       |                              |                          |                                | (周 <sup>戸</sup><br>111)<br>RS-422/485 接线<br>图③                                                                                                    | FA-<br>LTBGT2R4CBL05(0.5m) <sup>*3</sup><br>FA-LTBGT2R4CBL10(1m) <sup>*3</sup><br>FA-LTBGT2R4CBL20(2m) <sup>*3</sup> | ат<br>27<br>ст<br>23  |                       |                       |                       |     |          |                                            |     |           |
| ACON<br>SCON<br>ERC2             | (用户<br>自制)<br>RS-422/ | CB-RCB-<br>CTL002            | 5-1473574-4              | (周户<br>副)<br>RS-422/<br>485 接线 | (周户<br>自制)<br>RS-422/                                                                                                    | (用户<br>自制)<br>RS-422/                                                                                                | (周户<br>自制)<br>RS-422/ | (用户<br>自制)<br>RS-422/ | (用户<br>自制)<br>RS-422/ | (周户<br>自制)<br>RS-422/ | 用户制 | - (本体内置) | <sup>бт</sup><br>27<br><sup>Gт</sup><br>23 | 100 | 1台 GOT 对应 |
| (NP/<br>PN 规<br>格) <sup>*5</sup> | 485 接线<br>图①          | ( 5m)                        |                          | 485 接线<br>图②                   | RS-422/485 接线<br>图④                                                                                                    | GT15-RS4-9S                                                                                                    | ст<br>27<br>23        |                       | 10 百控制器               |                       |     |          |                                            |     |           |
|                                  |                       |                              |                          | -                              | The second second sec | GT15-RS4-TE                                                                                                    | ат<br>27<br>Ст<br>23  |                       |                       |                       |     |          |                                            |     |           |
|                                  |                       | CB-ERC2-<br>CTL001           |                          |                                | (周白)<br>RS-422/485 接线<br>图③                                                                                                    | FA-<br>LTBGT2R4CBL05(0.5m) <sup>*3</sup><br>FA-LTBGT2R4CBL10(1m) <sup>*3</sup><br>FA-LTBGT2R4CBL20(2m) <sup>*3</sup> | ст<br>27<br>ст<br>23  |                       |                       |                       |     |          |                                            |     |           |
| ERC2<br>(SIO                     | (用户<br>自制)<br>RS-422/ | +<br>CB-ERC2-<br>PWBIO ===   | 5-1473574-4              | (用户<br>自制)<br>RS-422/          | 用户自制                                                                                                    | - (本体内置)                                                                                                    | ат<br>27<br>ат<br>23  | 100                   | 1 台 GOT 对应            |                       |     |          |                                            |     |           |
| 秋叶合)<br>*5                       | 485 接线<br>图①          | 或<br>CB-ERC2-<br>PWBIO □□□ - |                          | 485 接线<br>图②                   | RS-422/485 接线<br>图④                                                                                                    | GT15-RS4-9S                                                                                                    | ат<br>27<br>ат<br>23  |                       |                       |                       |     |          |                                            |     |           |
|                                  |                       | RB                           |                          |                                | (周)<br>RS-422/485 接线<br>图⑤                                                                                                    | GT15-RS4-TE                                                                                                    | ат<br>27<br>ат<br>23  |                       |                       |                       |     |          |                                            |     |           |

\*1 IAI 公司的产品。关于产品的详细情况,请咨询 IAI 公司。

\*2 Tyco Electronics 的产品。关于产品的详细情况,请咨询 Tyco Electronics。

\*3 是三菱电机工程技术公司的产品。关于产品的详细情况,请咨询三菱电机工程技术公司。

\*4 请使用 ERC2- □ - □ - □ - □ - □ - SE- □ - □。

\*5 请使用以下型号。

#### (b) 仅限 ERC2 (NP/PN 规格)

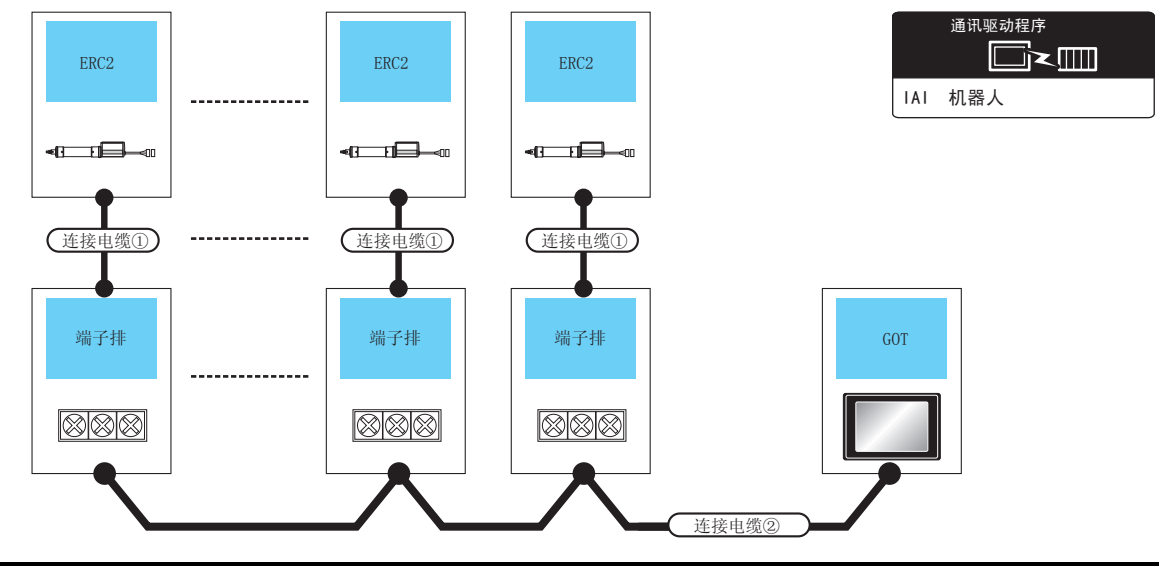

| 控制器              | 连接<br>电缆① <sup>*1</sup> | 端子排    | 连接电缆②            | GOT                                 |                      | 最大<br>距室 | 可连接台数   |  |
|------------------|-------------------------|--------|------------------|-------------------------------------|----------------------|----------|---------|--|
| 型号               | 电缆型号                    |        | 接线图编号            | 选配机器                                | 本体                   | 正百       |         |  |
|                  |                         |        | (用户)             | FA-LTBGTR4CBL05(0.5m) <sup>*2</sup> | GT<br>27             |          |         |  |
|                  |                         |        |                  | FA-LTBGTR4CBL10(1m) <sup>*2</sup>   | GT                   |          |         |  |
|                  |                         |        | K3-422/405 按线图则  | FA-LTBGTR4CBL20(2m) <sup>*2</sup>   | 23                   |          |         |  |
| ERC2<br>(NP/PN 规 | CB-ERC-PWBIO□□□<br>戓    | 端子排    | 用曲               | - (本体内置 )                           | ат<br>27<br>ат<br>23 | 100      | 1台GOT对应 |  |
| 格) <sup>*4</sup> | CB-ERC-PWBIO === -RB    | (用尸目制) | RS-422/485 接线图 a | GT15-RS4-9S                         | ат<br>27<br>33       | m        | 16 台控制器 |  |
|                  |                         |        |                  | GT15-RS4-TE                         | ст<br>27<br>ст<br>23 |          |         |  |

\*1 IAI 公司的产品。关于产品的详细情况,请咨询 IAI 公司。

\*2 三菱电机工程技术公司的产品。关于产品的详细情况,请咨询三菱电机工程技术公司。

\*3 请使用以下型号。

## ■ 与多台控制器连接时(经由 SIO 转换器)

(a) PCON、ACON、SCON、ERC2 (SIO 规格)、ERC2 (NP/PN 规格)

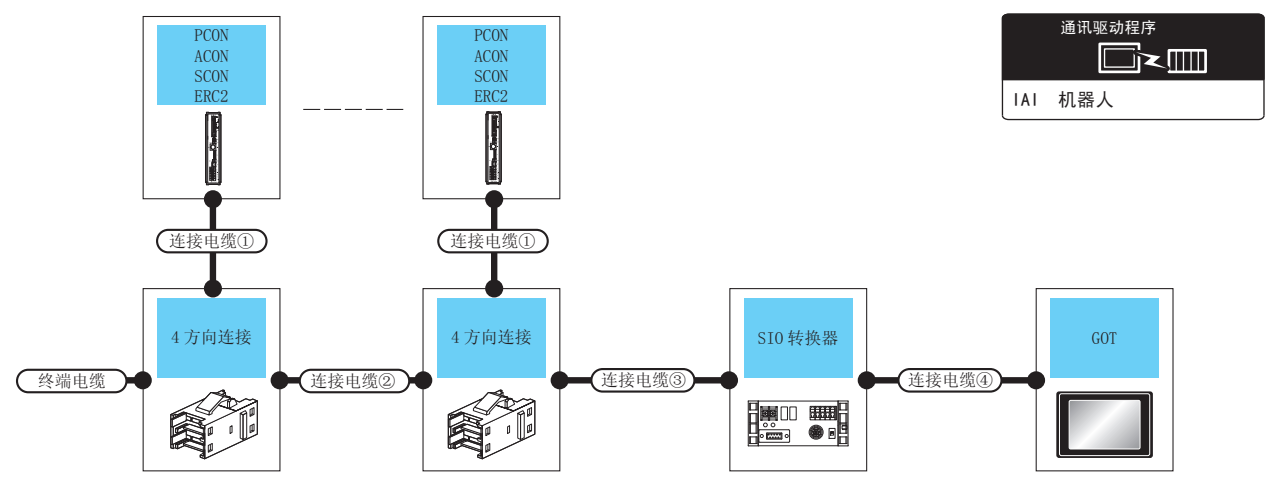

| 控制器             | 终端电缆                           | 连接电缆① *1                                  | 4 方向连接 <sup>*2</sup> | 连接电缆②                            | 连接电缆③ | 是十  | SIO 转换  | 器 <sup>*1</sup> | 连接电缆④                                                                                                    |          | GC                                 | т                                            |                       |
|-----------------|--------------------------------|-------------------------------------------|----------------------|----------------------------------|-------|-----|---------|-----------------|----------------------------------------------------------------------------------------------------|----------|------------------------------------|----------------------------------------------|-----------------------|
| 型号              | 接线图编号                          | 电缆型号                                      | 型号                   | 接线图编号                            | 接线图编号 | 距离  | 型号      | 通讯<br>形式        | 电缆型号<br>接线图编号                                                                                                    | 最大<br>距离 | 选配机器                               | 本体                                           | 可连接台数                 |
| PCO<br>N<br>ACO | (周月<br>RS-422/<br>485 接线<br>图① | CB-RCB-<br>CTL002<br>( 0.2m)              | 5-1473574-4          | (周戸制)<br>RS-422/<br>485 接线<br>图② | (     | 100 | RCB-TU- | RS-             | RCB-CV-MW <sup>*1</sup><br>(0.3m)<br>+<br>CB-RCA-<br>SIO050 <sup>*1</sup><br>(5m)<br>或<br>(四前)<br>RS-232 接线图<br>③            | 1 5<br>m | -<br>(本体<br>内置)<br>GT15-<br>RS2-9P | GT<br>27<br>GT<br>23<br>GT<br>27<br>GT<br>23 | 1 台 GOT 对应<br>16 台控制器 |
| N<br>SCO<br>N   | -                              | CB-RCB-<br>CTL002 <sup>*3</sup><br>(0.2m) | -                    | -                                | -     | m   | SIO- 🗆  | 232             | RCB-CV-MW <sup>*1</sup><br>(0.3m)<br>+<br>CB-RCA-<br>SIO050 <sup>*1</sup><br>(5m)<br>或<br><sup>(酒声)</sup><br>RS-232 接线图<br>③ | 1 5<br>m | -<br>(本体<br>内置)<br>GT15-<br>RS2-9P | ст<br>27<br>ст<br>23<br>ст<br>23             | 1 台 GOT 对应<br>2 台控制器  |

2 - 10

| 控制器                            | 终端电缆                              | 连接电缆① <sup>*1</sup>                                                                                                    | 4 方向连接 <sup>*2</sup> | 连接电缆②                               | 连接电缆③                                                                                               | 是十       | SIO 转换            | 器 <sup>*1</sup> | 连接电缆④                                                                                                    |          | GC                                 | DT                                           |                       |
|--------------------------------|-----------------------------------|----------------------------------------------------------------------------------------------------|----------------------|-------------------------------------|----------------------------------------------------------------------------------------------------|----------|-------------------|-----------------|----------------------------------------------------------------------------------------------------|----------|------------------------------------|----------------------------------------------|-----------------------|
| 型号                             | 接线图编号                             | 电缆型号                                                                                                    | 型号                   | 接线图编号                               | 接线图编号                                                                                               | 距离       | 型号                | 通讯<br>形式        | 电缆型号<br>接线图编号                                                                                                    | 最大<br>距离 | 选配机器                               | 本体                                           | 可连接台数                 |
| ERC2<br>(SIO                   | (用户制)<br>RS-422/<br>485 接线<br>图①  | CB-ERC2-<br>CTL001<br>+<br>CB-ERC2-<br>PWBIO □ □<br>或<br>CB-ERC2-<br>PWBIO □ □<br>□ -RB                                     | 5-1473574-4          | (周<br>RS-422/<br>485 接线<br>图②       | (開合)<br>RS-422/<br>485 接线<br>図②<br>或<br>用合)<br>RS-422/<br>485 接线<br>図⑥                              | 100      | RCB-TU-           | RS-             | RCB-CV-MW <sup>*1</sup><br>(0.3m)<br>+<br>CB-RCA-<br>SIO050 <sup>*1</sup><br>(5m)<br>或<br>(周音)<br>RS-422/485 接<br>线图③              | 15<br>m  | -<br>(本体<br>内置)<br>GT15-<br>RS2-9P | GT<br>27<br>GT<br>23<br>GT<br>27<br>GT<br>23 | 1 台 GOT 对应<br>16 台控制器 |
| <sup>规</sup> 格)<br>*4          | -                                 | CB-ERC2-<br>CTL001<br>+<br>CB-ERC2-<br>PWBIO □ □<br>或<br>CB-ERC2-<br>PWBIO □ □<br>□ -RB                                     | -                    | -                                   | -                                                                                                   | m        | m SIO             | 232             | RCB-CV-MW <sup>*1</sup><br>(0.3m)<br>+<br>CB-RCA-<br>SIO050 <sup>*1</sup><br>(5m)<br>或<br><sup></sup><br>置前<br>RS-422/485 接<br>线图③ | 15<br>m  | -<br>(本体<br>内置)<br>GT15-<br>RS2-9P | GT<br>27<br>GT<br>23<br>GT<br>27<br>GT<br>23 | 1 台 GOT 对应<br>2 台控制器  |
| ERC2<br>(NP<br>/PN<br>格)<br>*5 | (File)<br>RS-422/<br>485 接线<br>图① | CB-ERC-<br>PWBIO ====<br>或<br>CB-ERC-<br>PWBIO ====<br>-RB<br>+<br>端子排<br>(用户自<br>制)<br>+<br>[Tmail]<br>RS-422/485<br>接线图 c | 5-<br>1473574<br>-4  | (<br>唐制)<br>RS-422/<br>485 接线<br>图② | (<br>唐書)<br>RS-422/<br>485 接②<br>3<br>8<br>8<br>8<br>8<br>8<br>8<br>8<br>8<br>8<br>8<br>8<br>8<br>8 | 100<br>m | RCB-TU-<br>SIO- □ | RS-<br>232      | RCB-CV-MW <sup>*1</sup><br>(0.3m)<br>+<br>CB-RCA-<br>SIO050 <sup>*1</sup><br>(5m)<br>或<br>(周副)<br>RS-232 接线图<br>③                  | 15<br>m  | -<br>(本体内<br>置)<br>GT15-<br>RS2-9P | 67<br>23<br>67<br>23<br>67<br>23             | 1 台 GOT 对应<br>16 台控制器 |

\*1

\*2

IAI 公司的产品。关于产品的详细情况,请咨询 IAI 公司。 Tyco Electronics 的产品。关于产品的详细情况,请咨询 Tyco Electronics。 不使用 4 方向连接、连接电缆②、连接电缆③时,请通过电缆 CB-RCB-CTL002 直接将控制器连接到 SIO 转换器上。 \*3

\*4 请使用 ERC2- □ - □ - □ - □ - □ - SE- □ - □. \*5 请使用以下型号。

#### (b) 仅限 ERC2 (NP/PN 规格)

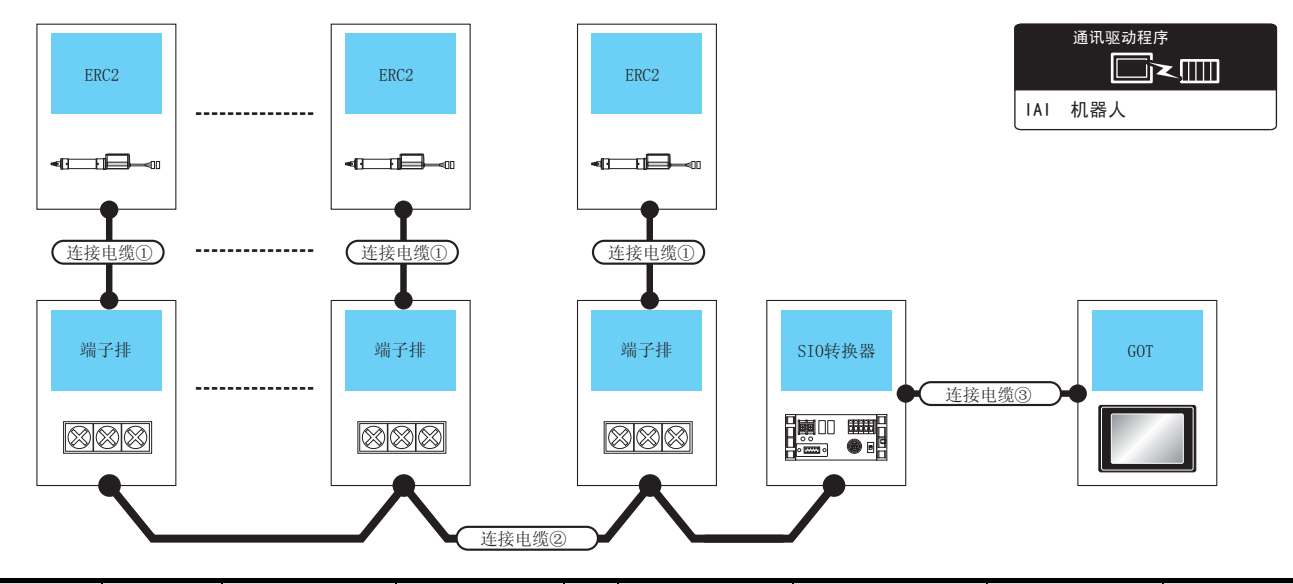

| 控制器                                   | 连接<br>电缆① <sup>*1</sup>                                  |                            | 连接<br>电缆②                           |          | SIO 转换            | 器*1        | 连接电缆④                                                                                  |         | GC              | T                    |                      |
|---------------------------------------|----------------------------------------------------------|----------------------------|-------------------------------------|----------|-------------------|------------|----------------------------------------------------------------------------------------|---------|-----------------|----------------------|----------------------|
| 型号                                    | 电缆型号                                                     | 端子排                        | 版人<br>距离<br>接线图编号                   |          | 型号                | 通讯<br>形式   | 电缆型号<br>接线图编号                                                                          | 最大距离    | 选配<br>机器        | 本体                   | 可连接<br>台数            |
| ERC2<br>( NP/PN 规<br>格) <sup>*3</sup> | CB-ERC-<br>PWBIO □□□<br>或<br>CB-ERC-<br>PWBIO □□□<br>-PB | 端子排<br>( 用户自制 )            | (<br>RS-422/485 接线<br>图 c<br>或<br>( | 100<br>m | RCB-TU-<br>SIO- □ | RS-<br>232 | RCB-CV-MW <sup>*1</sup><br>(0.3m)<br>+<br>CB-RCA-<br>SIO050 <sup>*1</sup><br>(5m)<br>或 | 15<br>m | -<br>(本体内<br>置) | ат<br>27<br>ат<br>23 | 1台 GOT 对应<br>16 台控制器 |
|                                       | -ND                                                      | RC □ -TU-PIO <sup>*1</sup> | (周户<br>創制)<br>RS-422/485 接线<br>图⑨   |          |                   |            | <br>RS-232 接线图<br>③                                                                    |         | GT15-<br>RS2-9P | ст<br>27<br>ст<br>23 |                      |

\*1 IAI 公司的产品。关于产品的详细情况,请咨询 IAI 公司。

\*2 Tyco Electronics Japan G.K. 的产品。关于产品的详细情况,请咨询 Tyco Electronics。

\*3 请使用以下型号。

# 2.3 接线图

连接 GOT 与可编程控制器的电缆的接线图如下所示。

#### 2.3.1 RS-232 电缆

#### ■ 接线图

(1) RS-232 接线图①

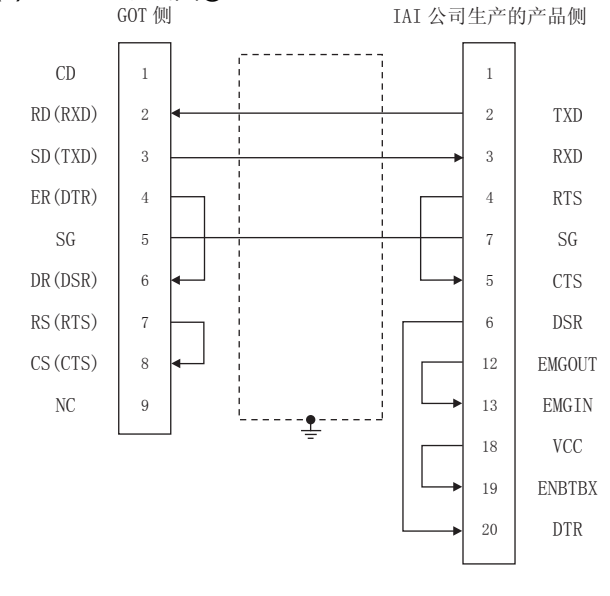

#### (2) RS-232 接线图②

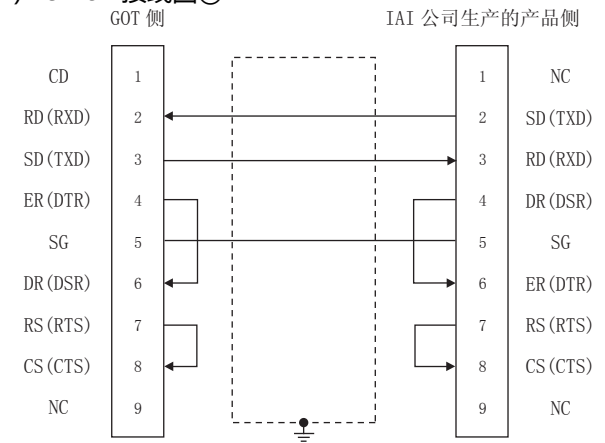

#### (3) RS-232 接线图③

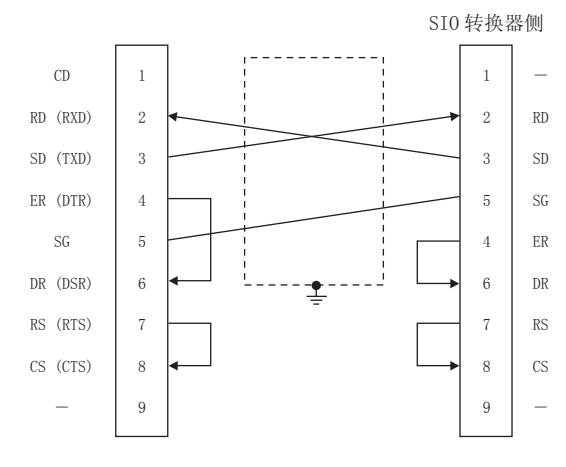

#### ■ 制作电缆时的注意事项

- (1) 电缆长度 请将 RS-232 电缆的长度做成 10m 以内。
- (2) GOT 侧接口 关于 GOT 侧接口 , 请参照以下内容。 〔37 1.4.1 GOT 的接口规格
- (3) IAI 公司生产的机器人控制器侧的接口 请使用与 IAI 公司生产的机器人控制器侧对应的接口。 详细情况,请参照 IAI 公司生产的机器人控制器的手册。

#### 2.3.2 RS-422/485 电缆

#### ■ 接线图

#### (1) RS-422/485 接线图①

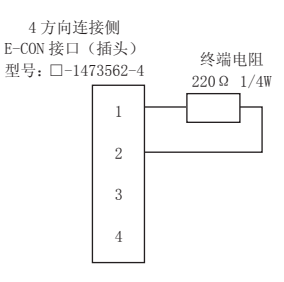

#### (2) RS-422/485 接线图②

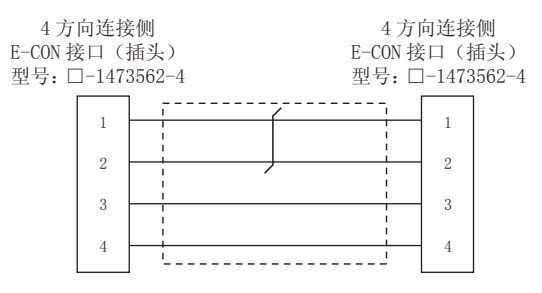

#### (3) RS-422/485 接线图③

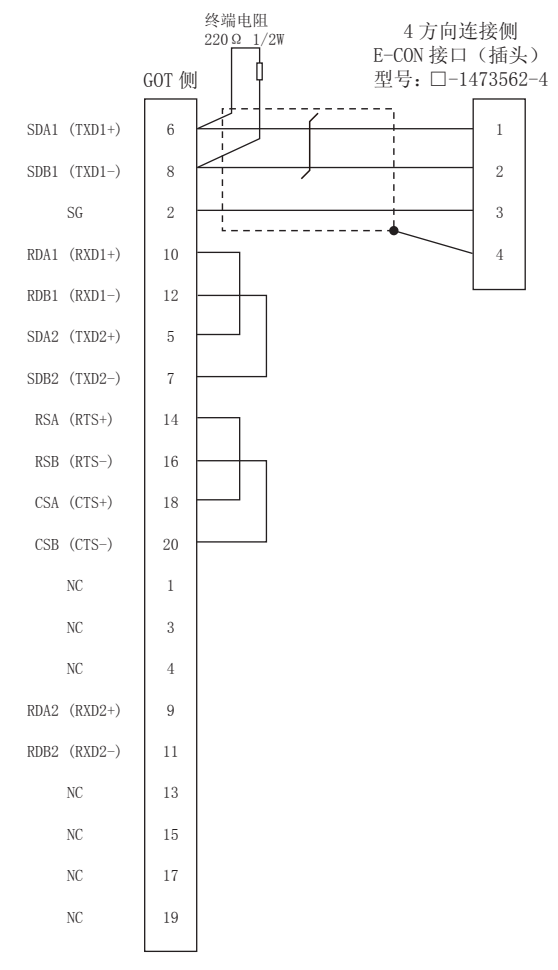

#### 终端电阻 4方向连接侧 $220 \Omega 1/2W$ E-CON 接口(插头) ή GOT 侧 型号: □-1473562-4 SDA1 1 1 2 2 SDB1 SG 9 3 3 RDA1 4 RDB1 4 SDA2 5 SDB2 6 RDA2 7 RDB2 8 10 FG

#### (6) RS-422/485 接线图⑥

(5) RS-422/485 接线图⑤

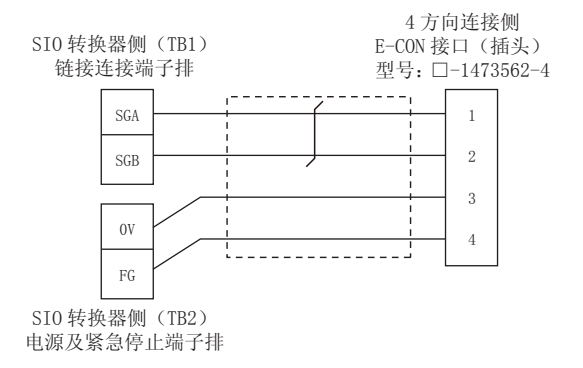

#### (4) RS-422/485 接线图④

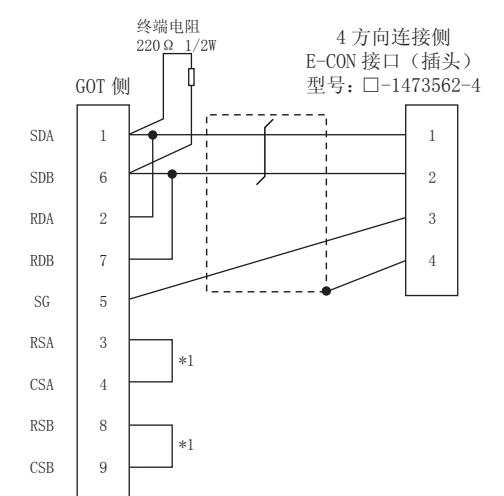

#### (7) RS-422/485 接线图⑦

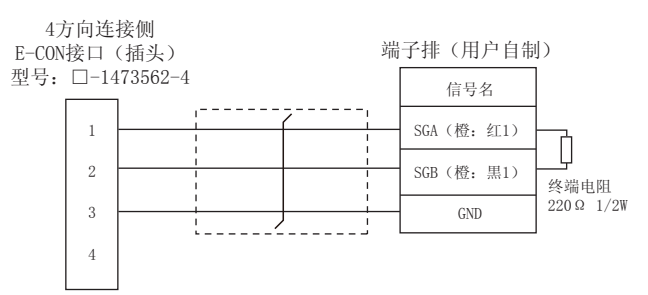

#### (8) RS-422/485 接线图⑧

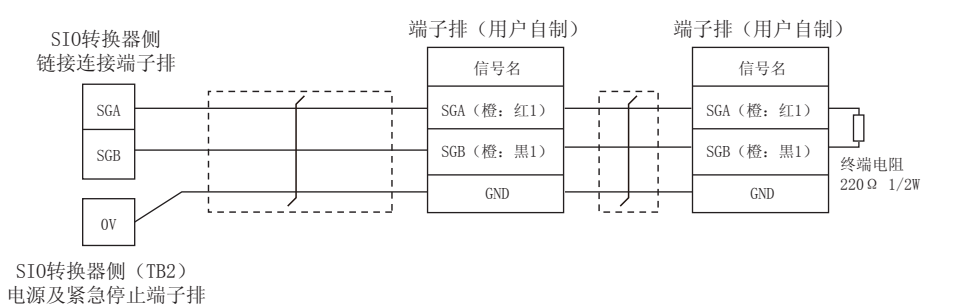

#### (9) RS-422/485 接线图⑨

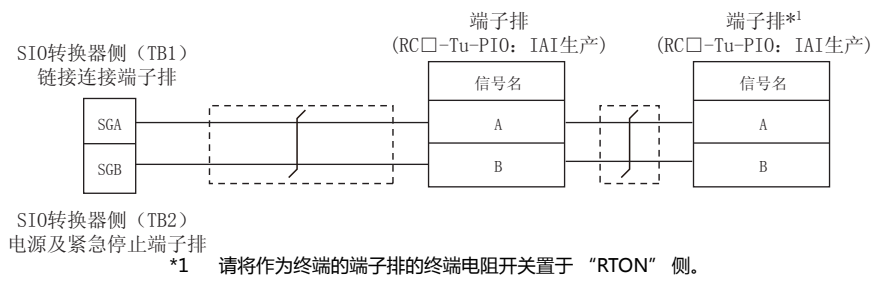

请将作为终端的端子排的终端电阻开关置于"RTON"侧。

#### (10)RS-422/485 接线图⑩

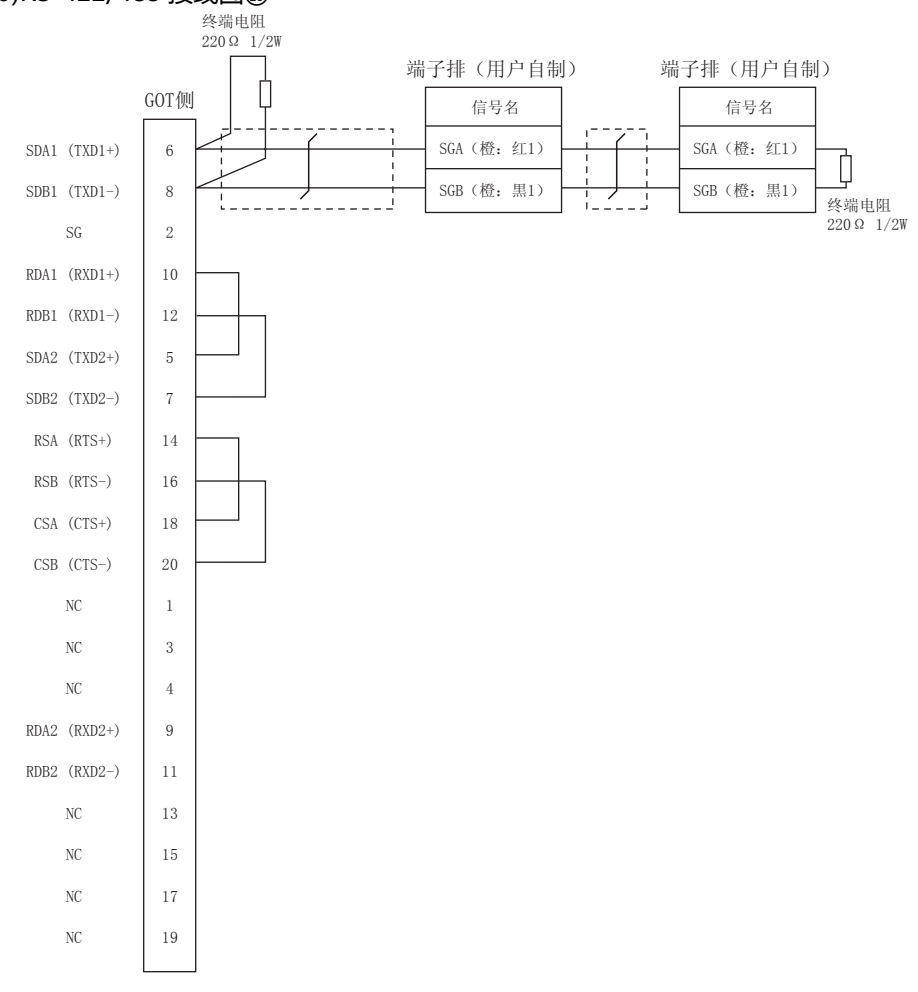

#### (11)RS-422/485 接线图 a

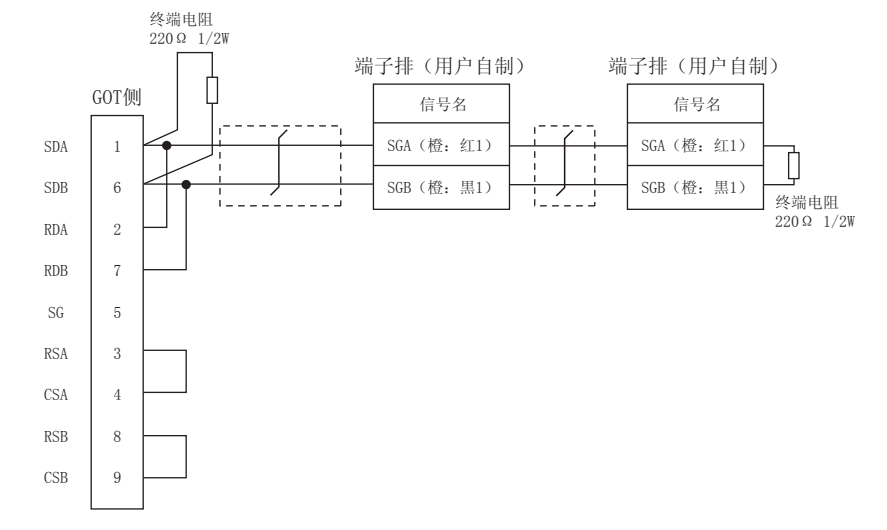

#### (12)RS-422/485 接线图 b

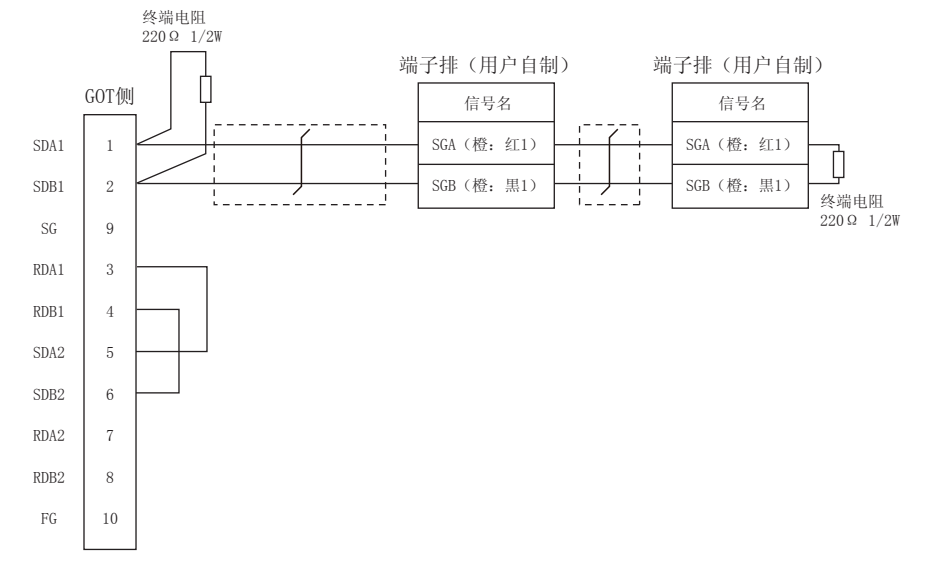

#### (13)RS-422/485 接线图 c

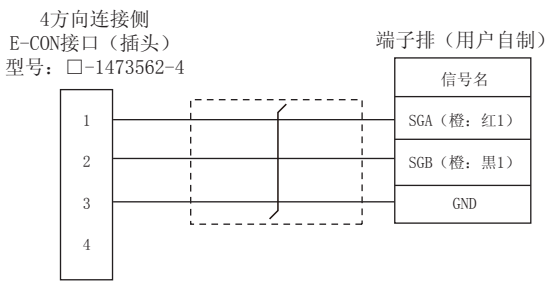

#### ■ 制作电缆时的注意事项

(1) 电缆长度

请将 RS-422/485 电缆的长度做成 100m 以内。

- (2) GOT 侧接口
  - 关于 GOT 侧接口,请参照以下内容。 〔了了1.4.1 GOT 的接口规格
- (3) E-CON 接口 (插头)(型号:□-1473562-4) Tyco Electronics 的产品。关于产品的详细情况,请咨询 Tyco Electronics。

#### ■ 终端电阻的设置

(1) GOT 侧

请将终端电阻设置用 DIP 开关设置为 "100 OHM"。 关于终端电阻的设置方法,请参照以下内容。 〔27 1.4.3 GOT 的终端电阻

# 2.4 GOT 侧的设置

# 2.4.1 设置通讯接口(连接机器的设置)

#### 设置与 GOT 连接的机器的通道。

| <i>2.</i>                                     |                                                         |                                            |          |          |            |
|-----------------------------------------------|---------------------------------------------------------|--------------------------------------------|----------|----------|------------|
|                                               |                                                         |                                            |          |          |            |
| 唐 连接机器设置                                      |                                                         |                                            |          |          | × 1        |
|                                               | 制造商( <u>M</u> ):<br>机种( <u>E</u> ):<br>I/F( <u>1</u> ): | IAI<br>IAI X-SEL Control<br>标准I/F(RS422/48 | er<br>S) | •        | - 3.       |
|                                               | 驱动程序( <u>D</u> ):                                       | IAI X-SEL                                  |          | -        |            |
| 22 网关客户机                                      | 详细设置                                                    |                                            |          |          |            |
| - FTP服务器<br>局 文体倍进(ETD家                       | <b>W</b> (t)                                            |                                            | 18       |          |            |
|                                               | 波持率()                                                   | 3PS)                                       | 38400    |          | E          |
| 103 站号切换                                      | 数据长度                                                    | 1                                          | 8位       |          | 1          |
|                                               | 停止位                                                     |                                            | 1位       |          | <b>4</b> . |
|                                               | 寄偶性                                                     |                                            | 无        |          |            |
|                                               | 重试次翻                                                    | ((次)                                       | 3        |          |            |
|                                               | 1週11126円                                                | (#3)   (#32)                               | 3        |          |            |
|                                               | 发送延迟                                                    | 8†(#)(ms)                                  | 0        |          |            |
|                                               |                                                         |                                            |          |          |            |
|                                               |                                                         |                                            |          |          |            |
|                                               |                                                         |                                            |          |          |            |
|                                               |                                                         |                                            |          |          |            |
|                                               |                                                         |                                            |          |          |            |
|                                               |                                                         |                                            |          |          |            |
|                                               |                                                         |                                            |          |          |            |
|                                               |                                                         |                                            |          |          |            |
|                                               |                                                         |                                            |          |          | *          |
|                                               |                                                         |                                            | 确定       | 取消 应用(A) |            |
| <u>,                                     </u> |                                                         |                                            | ~        | 点击!      |            |

- 1. 选择[公共设置]→[连接机器的设置]菜单。
- 弹出连接机器的设置窗口,从列表菜单中选择要使用的 通道。
- 3. 进行如下选择。
  - 制造商: IAI
  - ・ 机种:如下所示 <与X-SEL、SSEL、ASEL、PSEL 连接时> IAI X-SEL Controller <与 PCON、ACON、SCON、ERC2 连接时> IAI 机器人
  - I/F:所使用的接口
  - 驱动程序:如下所示
     <与X-SEL、SSEL、ASEL、PSEL 连接时 >
     IAI X-SEL
     <与 PCON、ACON、SCON、ERC2 连接时 >
     IAI 机器人
- 4. 制造商、机种、I/F、驱动程序的设置完成后会显示详细 设置。 请根据所使用的环境进行设置。
   〔○ 2.4.2 连接机器详细设置

设置完成后点击 确定 按钮。

# POINT.

连接机器的设置可在 [I/F 连接一览表 ] 中进行确认。 关于详细内容,请参照以下内容。 〔27〕1.1.2 I/F 连接一览表

## 2.4.2 连接机器详细设置

#### 请根据所使用的环境进行设置。

| 属性         | 值     |
|------------|-------|
| 波特率(BPS)   | 38400 |
| 数据长度       | 8位    |
| 停止位        | 1位    |
| 奇偶性        | 无     |
| 重试次数(次)    | 3     |
| 通讯超时时间(秒)  | 3     |
| 本站地址       | 0     |
| 发送延退时间(ms) | 0     |

| 项目         | 内容                                         | 范围                                                                             |
|------------|--------------------------------------------|--------------------------------------------------------------------------------|
| 波特率        | 更改与连接机器的波特率时进行设置。<br>(默认:38400bps )        | 9600bps、<br>19200bps、<br>38400bps、<br>57600bps、<br>115200bps                   |
| 数据长度       | 更改与连接机器的数据长度时进行设置。<br>(默认:8 位 )            | 7位、8位                                                                          |
| 停止位        | 指定通讯时的停止位长度。<br>(默认:1 位 )                  | 1位、2位                                                                          |
| 奇偶性        | 指定在通讯时是否进行奇偶性校验 , 以及<br>校验的方式。<br>(默认:无 )  | 无、<br>偶数、<br>奇数                                                                |
| 重试次数       | 指定通讯时的重试次数。<br>(默认:3 次 )                   | 0~5次                                                                           |
| 通讯超时<br>时间 | 指定通讯时的超时时间。<br>(默认:3 秒)                    | 1~30秒                                                                          |
| 本站地址       | 根据要监视的连接机器的站号 ( 站代码 )进<br>行设置。<br>( 默认:0 ) | <与X-SEL、SSEL连<br>接时 ><br>0 ~ 255<br>< 与 PCON、<br>ACON、<br>SCON 连接时 ><br>0 ~ 15 |
| 发送延迟<br>时间 | 指定通讯时的发送延迟时间。<br>( 默认:0ms )                | 0 ~ 300ms                                                                      |
# POINT,

(1)通过实用菜单进行的通讯接口的设置 通讯接口的设置也可在写入工程数据的[连接机器 设置]后,通过实用菜单的[连接机器设置]进行更改。

关于实用菜单的详细内容,请参照以下手册。

〔 〒 GOT2000 系列主机使用说明书 ( 实用软件篇 ) (2) 连接机器设置的设置内容的优先顺序

通过 GT Designer3 或者实用菜单进行设置时,会 根据最后设置的内容进行动作。

# POINT.

IAI 公司生产的机器人控制器

关于 IAI 公司生产的机器人控制器的详细情况,请参照 以下手册。

[了] IAI 公司生产的机器人控制器的手册

# 2.5.1 与 X-SEL 连接时

### ■ 参数的设置

请通过周边软件对下列参数进行设置。在进行参数设置 时,请将控制器的模式开关设置为 "MANU"。

| 参数                                                                                                    | 参数名称                                                                                     | 设置值*4                                                                                                    |
|----------------------------------------------------------------------------------------------------|------------------------------------------------------------------------------------------|----------------------------------------------------------------------------------------------------|
| I/O parameter 90                                                                                                    | Usage of SIO channel 1 <sup>*1</sup><br>opened to user                                   | <ul> <li>通过 "MANU"<br/>使用时<br/>设置为以下的任<br/>意一项</li> <li>O:SEL program</li> <li>Open</li> <li>2:IAI protocol B</li> <li>通过 "AUTO"使<br/>用时</li> <li>2:IAI protocol B</li> </ul> |
| I/O parameter 91                                                                                                    | Station code of SIO channel 1 <sup>*1</sup> opened to user                               | 0 ~ 255<br>153※                                                                                                    |
| I/O parameter 92<br>*2                                                                                                    | Baud rate type of SIO channel 1 <sup>*1</sup> opened to user                             | 0:9600bps<br>1:19200bps<br>2:38400bps<br>3:57600bps<br>5:115200bps                                                                                                    |
| I/O parameter 93                                                                                                    | Data length of SIO channel $1^{*1}$ opened to user                                       | 7bit , 8bit※                                                                                                    |
| I/O parameter 94                                                                                                    | Stop bit length of SIO channel 1 <sup>*1</sup> opened to user                            | 1bit※ , 2bit                                                                                                    |
| I/O parameter 95                                                                                                    | Parity type of SIO channel<br>1 <sup>*1</sup> opened to user                             | 0:None<br>1:Odd<br>2:Even                                                                                                    |
| I/O parameter 97<br>*3                                                                                                    | IAI-protocol minimum<br>response delay for SIO<br>channel 1 <sup>*1</sup> opened to user | 0 ~ 999(ms)                                                                                                    |
| Other parameter<br>46                                                                                                    | Other setting bit pattern                                                                | bit0 ~ 3 =1<br>(fixed)                                                                                                    |
| <ul> <li>*1 X-SEL(P/Q/PX/QX)时,为用户开放SIO通道0。</li> <li>*2 只显示GOT侧可设置的传送速度。</li> <li>请根据GOT侧的波特率设置传送速度。</li> <li>*3 只在针对GOT请求的响应发送需要等待时间时进行设置。通</li> </ul> |                                                                                          |                                                                                                    |

常可以以默认值进行通讯。 \*4 通过 "MANU" 使用时,固定为 ※ 的设置。 GOT 侧的设置应与 ※ 的设置一致。 但是,连接 X-SEL 用计算机软件后,计算机软件的通讯设置将 为 X-SEL 的通讯设置。此时,GOT 的通讯设置应与计算机软件的通讯设置相匹配。

### ■ 模式开关

(1) X-SEL K 型时

- (a) 模式开关设置为"MANU"时 将 GOT 连接到以下的示教用接口上。
- (b) 模式开关设置为 "AUTO" 时 将 GOT 连接到以下的 PLC 连接用接口上。

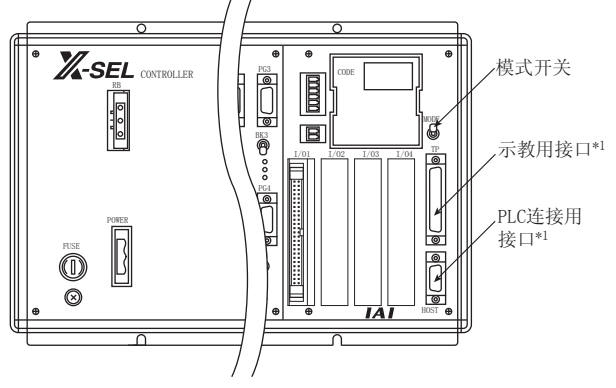

\*1 示教用接口与 PLC 连接用接口无法同时使用。

### (2) X-SEL K 型以外时

将模式开关设置为"MANU"或"AUTO",将 GOT 连接到以下的示教用接口上。

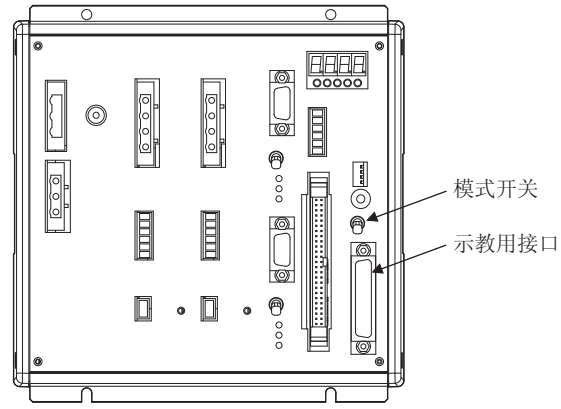

#### 2.5.2 与 SSEL、ASEL、PSEL 连接时

### ■ 参数的设置

请通过周边软件对下列参数进行设置。在进行参数设置 时,请将控制器的模式开关设置为"MANU"。

| 参数                     | 参数名称                                                                       | 设置值                                                                |
|------------------------|----------------------------------------------------------------------------|--------------------------------------------------------------------|
| I/O parameter 90       | Usage of SIO channel 0<br>opened to user                                   | 2:IAI protocol B<br>( fixed )                                      |
| I/O parameter 91       | Station code of SIO channel 0 opened to user                               | 0 ~ 255                                                            |
| I/O parameter 92<br>*1 | Baud rate type of SIO<br>channel 0 opened to user                          | 0:9600bps<br>1:19200bps<br>2:38400bps<br>3:57600bps<br>5:115200bps |
| I/O parameter 93       | Data length of SIO channel<br>0 opened to user                             | 7bit , 8bit                                                        |
| I/O parameter 94       | Stop bit length of SIO channel 0 opened to user                            | 1bit , 2bit                                                        |
| I/O parameter 95       | Parity type of SIO channel 0 opened to user                                | 0:None<br>1:Odd<br>2:Even                                          |
| I/O parameter 97<br>*2 | IAI-protocol minimum<br>response delay for SIO<br>channel 0 opened to user | 0 ~ 999(ms)                                                        |
| Other parameter<br>46  | Other setting bit pattern                                                  | bit0 ~ 3 =1<br>( fixed )                                           |

\*1 只显示 GOT 侧可设置的传送速度。

请与 GOT 侧的波特率相匹配设置传送速度。 \*2

用了了这个场站为你这个市台已起设备自然应应发送为止需要等待时间时,进行设置。通常可以以默认值进行通讯。

### ■ 模式开关

将模式开关设置为 "AUTO" ,将 GOT 连接到以下的示 教用接口上。

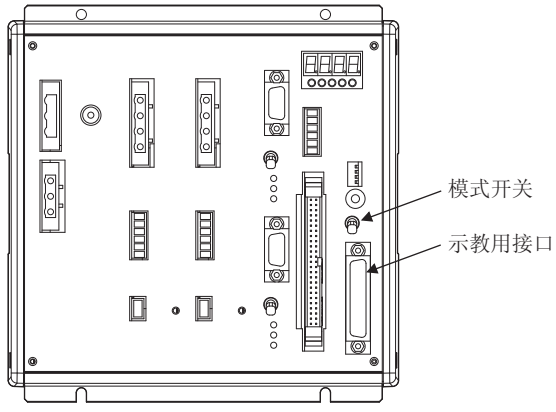

# 2.5.3 与 PCON、ACON、SCON 连 接时

# ■ 轴号设置、模式切换

未搭载下图所示开关的控制器时,请通过设置工具(RC 用计算机对应软件)进行设置。

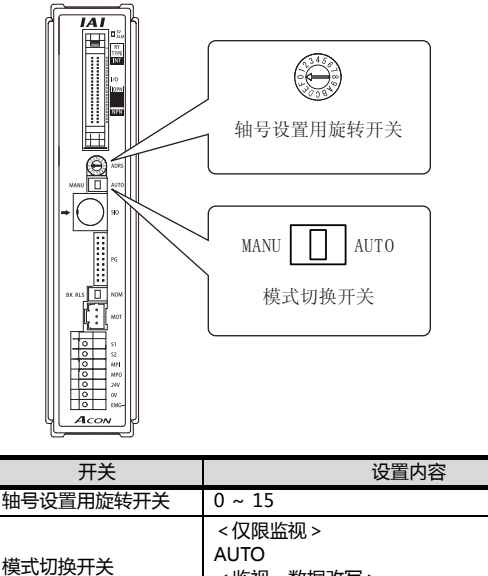

| <监视、 | 数据改写 > |
|------|--------|
| MANU |        |

### ■ 通讯速度的设置

请通过设置工具 (RC 用计算机对应软件)设置通讯速 度。

| 项目                     | 设置范围                                            |  |
|------------------------|-------------------------------------------------|--|
| SIO 通讯速度 <sup>*1</sup> | 9600/19200/38400/57600/115200bps<br>默认:38400bps |  |
|                        |                                                 |  |

只显示 GOT 侧可设置的传送速度。 请根据 GOT 侧的波特率设置传送速度。

# 2.5.4 与 ERC2 连接时

■ 轴号设置 , 模式切换

请通过设置工具 (RC 用计算机对应软件)进行设置。

### ■ 通讯速度的设置

请通过设置工具(RC用计算机对应软件)设置通讯速度。

| 项目                     | 设置范围                                                    |
|------------------------|---------------------------------------------------------|
| SIO 通讯速度 <sup>*1</sup> | 9600 / 19200 / 38400 / 57600 / 115200bps<br>默认:38400bps |
| *1 只显                  | 示 GOT 侧可设置的传送速度。                                        |

请根据 GOT 侧的波特率设置传送速度。

2.5.5 站号设置

站号不可重复设置。

无论电缆的连接顺序如何,都可以设置站号,出现空站号也没有关系。

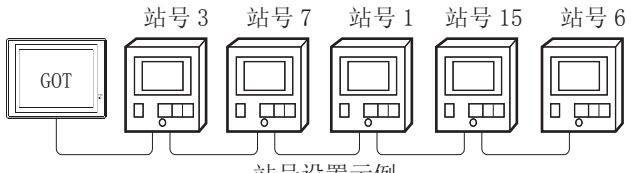

站号设置示例

### (1) 直接指定

软元件设置时 , 直接指定要更改的机器人控制器的站 号。

| 型号             | 指定范围   | 参照章节  |
|----------------|--------|-------|
| PCON、ACON、SCON | 0 ~ 15 | 2.5.3 |
| ERC2           | 0 ~ 15 | 2.5.4 |

### (2)间接指定

软元件设置时,使用 16 位的 GOT 内部寄存器 (GD10 ~ GD25) 间接指定要更改的机器人控制器的站号。 在 GT Designer3 上,站号指定为 100 ~ 115 时,站号 指定对应的 GD10 ~ GD25 的值成为机器人控制器的站 号。

| 指定站号 | 对应软元件 | 设置范围                         |
|------|-------|------------------------------|
| 100  | GD10  |                              |
| 101  | GD11  |                              |
| 102  | GD12  |                              |
| 103  | GD13  |                              |
| 104  | GD14  |                              |
| 105  | GD15  |                              |
| 106  | GD16  |                              |
| 107  | GD17  | 0~15<br>( 公室店初山 L述英国时,全华生初时进 |
| 108  | GD18  | (                            |
| 109  | GD19  |                              |
| 110  | GD20  |                              |
| 111  | GD21  |                              |
| 112  | GD22  |                              |
| 113  | GD23  |                              |
| 114  | GD24  |                              |
| 115  | GD25  |                              |

# 2.6 可设置的软元件范围

GOT 可使用的连接机器的软元件范围如下所示。

但是,下表的软元件范围为 GT Designer3 中可设置的最大值。

即使是同一系列的连接机器,不同机种的软元件规格也不同。

请根据实际使用的连接机器的规格进行设置。

如果设置了不存在的软元件或超出范围的软元件号,软元件 设置正确的其他对象也可能无法监视。

# 2.6.1 IAI 公司生产的机器人控制器 (IAI X-SEL 控制器)

# ■ 设置项目

义画面]

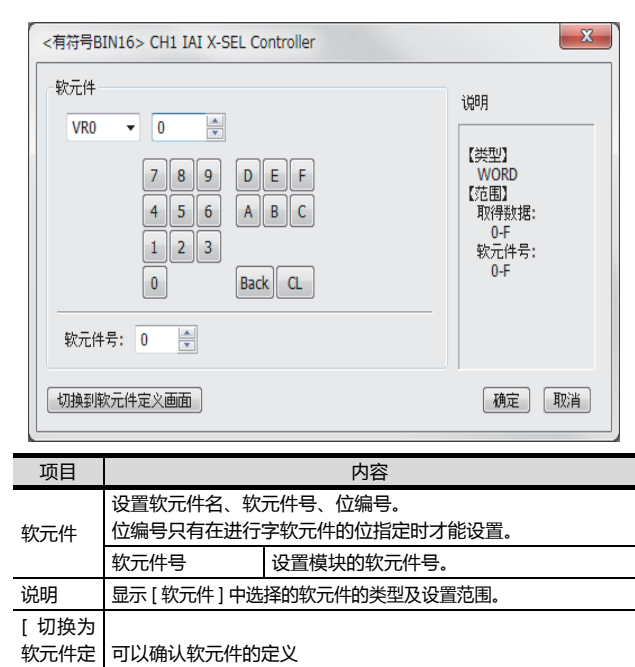

# POINT.

位置数据的写入对象存储器

位置数据可以写入控制器的 RAM 或 E<sup>2</sup>PROM 中。 (1) 写入 RAM 时 请注意,如果控制器的电源 OFF, 写入的位置数

- 请注意,如果控制器的电源 OFF,写入的位置数据 将消失。
- (2) 写入 E<sup>2</sup>PROM 时 即使控制器的电源 OFF,写入的位置数据也不会消 失。但是,写入 E<sup>2</sup>PROM 的次数会有限制。 频繁更改数据(1小时1次以上)时,请设置为写 入 RAM。 详细内容请参照所使用控制器的手册。

# ■ 软元件

| 软元件名 |                                                 | 可设置范围                                                                                       | 软元件号<br>表现形式 |
|------|-------------------------------------------------|---------------------------------------------------------------------------------------------|--------------|
|      | 输入输出端口 (IP) <sup>*1</sup>                       | IP000 ~ IP299                                                                               |              |
|      | 输出端口(OP)                                        | OP300 ~ OP599                                                                               |              |
| 软元件  | 标志(FG)                                          | FG000:600 ~ FG000899<br>FG001:900 ~ FG001:999<br>:                                          | 10 进制数       |
| Ð    |                                                 | FG128:900 ~ FG128:999                                                                       |              |
|      | 点 数 据 清 除<br>(PCLR) <sup>*2*6</sup>             | PCLR0001 ~ PCLR4E20                                                                         | 16 进制数       |
|      | 有效点数据个数<br>(PDT) <sup>*1</sup>                  | PDT0                                                                                        |              |
|      | 字符串变量 (STR) <sup>*3</sup>                       | STR000:300 ~<br>STR000:998<br>STR001:001 ~<br>STR001:299<br>:<br>STR128:001 ~<br>STR128:299 | 10 进制数       |
| 牧元   | 轴状态 (AXST) <sup>*1</sup>                        | AXST00 ~ AXST2F                                                                             |              |
| ዅ    | 标量轴状态 0<br>(基本坐标系)<br>(SAXS0) <sup>*1</sup>     | SAXS000 ~ SAXS0FF                                                                           |              |
|      | 标量轴状态 1<br>( 选择中工作坐标 )<br>(SAXS1) <sup>*1</sup> | SAXS100 ~ SAXS1FF                                                                           | 16 进制数       |
|      | 标量轴状态 2<br>( 系统保留 )(SAXS2) <sup>*1</sup>        | SAXS200 ~ SAXS2FF                                                                           |              |

|     | 软元件名                                        | 可设置范围                               | 软元件号<br>表现形式 |  |
|-----|---------------------------------------------|-------------------------------------|--------------|--|
|     | 标量轴状态 3<br>( 各轴系 )(SAXS3) <sup>*1</sup>     | SAXS300 ~ SAXS3FF                   |              |  |
| -   | 版本0<br>(主CPII应田程序部)                         | VR00:0 ~ VR00:F                     |              |  |
|     | (VR0) <sup>*1</sup>                         | VR0F:0 ~ VR0F:F                     |              |  |
|     | 版本1<br>(主CPU核心部)                            | VR10:0 ~ VR10:F                     |              |  |
|     | (VR1) <sup>*1</sup>                         | VR1F:0 ~ VR1F:F                     | 16 进制数       |  |
|     | 版本 2<br>(                                   | VR20:0 ~ VR20:F                     |              |  |
|     | (VR2) <sup>*1</sup>                         | VR2F:0 ~ VR2F:F                     |              |  |
|     | 版本 3                                        | VR30:0 ~ VR30:F<br>:                |              |  |
|     | ( 配置 SIO)(VR3) <sup>1</sup>                 | VR3F:0 ~ VR3F:F                     |              |  |
|     | 程序状态 (PGST) <sup>*1</sup>                   | PGST000 ~ PGST511                   | 10 计生业发生     |  |
|     | 系统认态 (SYSI) -<br>程序操作 (PRG) <sup>*2*4</sup> | PRG000 ~ PRG128                     | 10 近市政       |  |
|     | 报警复位 (AR) <sup>*2</sup>                     | AR0                                 | 10 进制数       |  |
|     | 软件复位 (SR) <sup>*2*5</sup>                   | SRO                                 |              |  |
|     | 驱动源恢复 (DSR)*2                               | DSR0                                |              |  |
|     | 动作暂时停止解除<br>(OPR) <sup>*2</sup>             | OPRO                                | 10 进制数       |  |
|     | 伺服 (SV) <sup>*7</sup>                       | SV0 ~ SV2                           |              |  |
|     | 快闪 ROM 数据写入<br>(FRW) <sup>*7</sup>          | FRW0 ~ FRW1                         |              |  |
|     | 坐标系定义数据 0                                   | CD000:0 ~ CD000:F<br>:              |              |  |
|     | (CD0) -                                     | CD0FF:0 ~ CD0FF:F                   | 16 进制数       |  |
| 次元件 | 坐标系定义数据 1<br>(CD1) <sup>*1</sup>            | :                                   |              |  |
| ₩   | ()                                          | CD1FF:0 ~ CD1FF:F<br>INT000:0200 ~  |              |  |
|     |                                             | INT000:1299                         |              |  |
|     | 整数变量(INT)                                   | INT001:1099                         |              |  |
|     |                                             | :<br>INT128:0001 ~                  |              |  |
|     |                                             | INT128:1099                         | 10 进制数       |  |
|     |                                             | INT000:1399                         |              |  |
|     | 实数变量(RL)                                    | INT001:1199                         |              |  |
|     |                                             | :<br>INT128:0100 ~                  |              |  |
|     |                                             | INT128:1199                         |              |  |
|     | 错误详情 0                                      | EROFF:000:FF                        |              |  |
|     | ( 系统错误 )(ER0) <sup>*1</sup>                 | ER000:FFF:00 ~<br>FR0FF:FFF.FF      |              |  |
|     |                                             | ER100:000:00 ~                      |              |  |
|     | 错误详情1<br>( 各种错误 \/EP1\*1                    | ER1FF:000:FF<br>:                   |              |  |
|     | (日刊11日天)(EK1)-                              | ER100:FFF:00 ~<br>ER1FF:FFF:FF      | 16 进制粉       |  |
|     | 错误详情 2                                      | ER200:000:00 ~<br>ER2FF:000:FF      | TO NTWICK    |  |
|     | (各程序错误)(ER2) <sup>*1</sup>                  | :<br>ER200:FFF:00 ~<br>ER2FF:FFF:FF |              |  |

| 软元件名 |                                                                                                    | 可设置范围                                                                                                    | 软元件号<br>表现形式                                                     |  |
|------|----------------------------------------------------------------------------------------------------|----------------------------------------------------------------------------------------------------|------------------------------------------------------------------|--|
|      | 错误详情 4<br>( 系统保留 )(ER4) <sup>*1</sup>                                                                                                    | ER400:000:00 ~<br>ER4FF:000:FF<br>:<br>ER400:FFF:00 ~<br>ER4FF:FFF:FF                                                                                                    |                                                                  |  |
|      | 错误详情 5<br>( 系统保留 )(ER5) <sup>*1</sup>                                                                                                    | ER500:000:00 ~<br>ER5FF:000:FF<br>:<br>ER500:FFF:00 ~<br>FR5FF:FF:00 ~                                                                                                    |                                                                  |  |
| 字软元件 | 错误详情 6<br>( 系统保留 )(ER6) <sup>*1</sup>                                                                                                    | ER600:000:00 ~<br>ER6FF:000:FF<br>:<br>ER600:FFF:00 ~                                                                                                    | 16 进制数                                                           |  |
|      | 错误详情 7                                                                                                    | ER6FF:FFF<br>ER700:000:00 ~<br>ER7FF:000:FF                                                                                                    |                                                                  |  |
|      | ( 系统保留 )(ER7) <sup>*1</sup>                                                                                                    | ER800:FFF:00 ~<br>ER8FF:FFF:FF                                                                                                    |                                                                  |  |
|      | 点数据 (PD) <sup>*7</sup>                                                                                                    | PD00 ~ PD9E                                                                                                    |                                                                  |  |
|      | 简单干涉检查区域定                                                                                                    | SD01:0 ~ SD01:F<br>:                                                                                                    |                                                                  |  |
|      | 义数据 (SD) <sup>*1</sup>                                                                                                    | SDFF:0 ~ SDFF:F                                                                                                    |                                                                  |  |
| P    | *3 根据不同的程<br>•程序号为0<br>•程序号为0<br>*4 程序导为的<br>*5 不好不<br>除以下写入数<br>•写入数据0<br>•写入数据1<br>•写入数据2<br>•写入数据3<br>•写入数据4<br>*5 如果在软件复<br>新启动通讯。<br>*6 只指定字地址<br>*7 取得数据No.<br>Write或者 Ra<br>而在输入 Clear | 序号,存在以下限制。<br>00时,变量号只可能是偶数<br>01~128时,变量号只可能是<br>5件的发送指令因写入数据的不<br>据以外,都作为GOT内部的错<br>:程序结束指令(0×254)<br>:程序打行指令(0×253)<br>:程序暂时停止指令(0×253)<br>:程序暂时停止指令(0×255<br>:程序分步执行指令(0×255<br>:程序分步执行指令(0×256<br>:程序执行重新启动指令(0×<br>位后 10多秒内无通讯,则显示<br>的最后一位是1的值。<br>0为指令触发的软元件,会在向<br>ead 时,向控制器发送请求。<br>ar 时则不发送。 | 奇数<br>同而有所不同。<br>误进行处理。<br>)<br>)<br>257 )<br>无应答错误并重<br>)指令触发输入 |  |
|      | <b>软元件表现</b> (3) 标志软元件<br>FG000 : 600<br>本志号:<br>金局(600~899)<br>本地(900~999)<br>程序号:<br>金局(000)<br>本地(001~128)                                                                                 |                                                                                                    |                                                                  |  |
|      | (4) 字符串变量软<br>STR000 : <u>300</u><br>全局<br>本地<br>程序号<br>全局<br>本地                                                                                                    | <b>元件</b><br>:<br>(300~998 仅限偶数)<br>(001~299 仅限奇数)<br>:<br>(000)<br>(001~128)                                                                                                    |                                                                  |  |

### (5) 版本软元件

| VR (        | 0 0: | 0 |                                                                                                    |
|-------------|------|---|----------------------------------------------------------------------------------------------------|
| VK <u>v</u> |      |   | 取得数据:<br>0: 机种代码<br>1: 模块代码<br>2: 版本号<br>3: 时间(年)<br>4: 时间(月)<br>5: 时间(日)<br>6: 时间(一时)<br>7: 时间(分钟)<br>8: 时间(秒) |
|             |      |   | 9~F:系统保留<br>软元件号(0~F)<br>模块类型(0~3)<br>0=主 CPU 应用程序部 /1=主 CPU 核心部<br>2=驱动器 CPU/3=配置 SI0                          |

#### (6) 轴状态软元件

AXST00 - 取得数据: AXST00~AXST05: 1 轴的状态 00: 轴状态 Bit7 (系统保留) Bit6 (系统保留) Bit5 (强制空转检测): 0=未检测出 /1=检测出 Bit4 (动作系指令正常结束): 0=未结束 /1=正常结束 ※只能用于动作系指令后的结束检查。 Bit3 (伺服): 0=0FF/1=0N Bit1-2 (原点回归): 0=未结束 /1=动作中 /2=结束 Bit0 (伺服轴使用中): 0=未使用/1=使用中(移动中等) ※"伺服轴使用中"表示有某一个任务正在占用该轴的使用 权,在下述情况下ON • 随同轴移动的动作系命令处理中(包括移动中) • 伺服 OFF 到 ON 处理中 • 伺服 0N 到 0FF 处理中(紧急停止除外) • 动作轴暂停状态 01: 轴传感器输入状态 Bit3 (系统保留) Bit2 (原点传感器): 0=0FF/1=0N Bit1 (过流传感器): 0=0FF/1=0N Bit0 (蠕变传感器): 0=0FF/1=0N 02: 轴相关错误代码 03: 编码器状态 Bit7(电源报警(BA)) Bit6 (电源错误 (BE)) Bit5 (多旋转错误 (ME)) Bit4 (系统保留) Bit3 (计数器溢出 (OF)) Bit2 (计数器错误 (CE)) Bit1 (full-abso 状态 (FS)) Bit0 (超速 (OS)) 04: 当前位置(L)单位(0.001mm) 以16进制数表示当前位置的低位16位。 05: 当前位置(H)单位(0.001mm) 以16进制数表示当前位置的高位16位。 AXST06 ~ AXST0B: 2 轴的状态 AXST2A ~ AXST2F: 8 轴的状态

#### (7) 标量轴状态软元件 SAXS <u>0</u> 00 └ 取得数据: 00: 工作坐标系选择号 01: 工具坐标系选择号 02: 轴公共状态 Bit7 (系统保留) Bit6 (系统保留) Bit5 (系统保留) Bit4 (系统保留) Bit2-3 (标量轴当前位置坐标系类型): 0=基本坐标系 /1=选择中工作坐标系 2=系统保留/3=各轴系 Bit0-1 (标量轴当前臂系): 0 = 右臂系 /1 = 左臂系 /2 = 不定 /3 = 系统保留 03: 轴类型 Bit $\sim$ 7 6 5 4 3 2 1 0 - 1 轴 -8轴 系统保留 04~09:1轴的状态 04: 轴状态 Bit7 (系统保留) Bit6 (系统保留) Bit5 (强制空转检测): 0=未检测出 /1=检测出 Bit4 (动作系指令正常结束): 0 = 未结束 /1 = 正常结束 ※只能用于动作系指令后的结束检查。(要对 X•Y•R中任意一轴进行定位时,请务必检查 X•Y•R中所有轴是否都结束了。) Bit3 (伺服): 0=0FF/1=0N Bit1-2 (原点回归): 0=未结束 /1=动作中 /2=结束 Bit0 (伺服轴使用中): 0=未使用 /1=使用中 (移动中等) ※"伺服轴使用中"表示有某一个任务正在占用该轴的使用 权,在下述情况下 0N。 • 随同轴移动的动作系命令处理中(包括轴移动中) • 伺服 0FF 到 0N 处理中 • 伺服 ON 到 OFF 处理中(紧急停止除外) • 动作轴暂停状态 05: 轴传感器输入状态 Bit3 (系统保留) Bit2 (原点传感器): 0=0FF/1=0N Bit1 (过流传感器): 0=0FF/1=0N Bit0 (蠕变传感器): 0=0FF/1=0N 06: 轴相关错误代码 07: 编码器状态 Bit7(电源报警(BA)) Bit6(电源错误(BE)) Bit5 (多旋转错误 (ME)) Bit4 (系统保留) Bit3 (计数器溢出 (OF)) Bit2 (计数器错误 (CE)) Bit1 (full-abso 状态 (FS)) Bit0 (超速 (OS)) 08: 当前位置(L)单位(0.001mm 或 0.001deg) 以16进制数表示当前位置的低位16位。 09: 当前位置(H)单位(0.001mm或0.001deg) 以16进制数表示当前位置的高位16位。 0A~0E:2轴的状态 . . . 2E~33:8轴的状态 34~FF: 系统保留 模块类型(0~F) Bit3 (系统保留)固定为0 Bit2(系统保留)固定为0

Bit0-1 (标量轴当前位置类型):

2=系统保留/3=各轴系

0=基本坐标系 /1=选择中工作坐标系

### (8) 程序状态软元件

### PGST 000

取得数据: 000~003:程序 No.1 状态 000: 状态 Bit3 (系统保留) Bit2 (系统保留) Bit1 (系统保留) Bit0 (启动): 0=非启动中 /1=启动中 001: 执行中程序步号 002: 程序依存错误代码 003: 错误发生步号 004~007:程序 No.2 状态 . . . 508~511:程序 No. 128 状态

### (9) 系统状态软元件

```
SYST 0
     Т
      - 取得数据:
        0: 系统模式
         0=不确定 /1=AUTO 模式 /2=MANUAL 模式
         3=从属站更新模式 /4=核心部更新模式
        1: 最严重级系统错误号
        2: 最新系统错误号
        3: 系统状态字节1
         Bit7 (系统保留)
         Bit6 (电池电压异常状态): 0 = 无异常 /1 = 有异常
Bit5 (电池电压低警告状态): 0 = 非低 /1 = 低
Bit4 (电源系异常状态): 0 = 非低 /1 = 低
         Bit3 (紧急停止 SW 状态): 0 = 非紧急停止 /1 = 紧急停止
         Bit2 (安全阀状态): 0 =CLOSE/1 =OPEN

    ※X-SEL (P/Q 系列)(直交・标量)/SSEL/ASEL/PSEL 时,
表示启动 SW(安全 SW・启动 SW)的状态。
    Bit1 (TP 启动 SW 状态): 0=0N/1=0FF

          *X-SEL (P/Q系列)(直交 · 标量)/SSEL/ASWL/PSEL 时,
              此位无效(固定为0)
         Bit0 (运转模式 SW 状态): 0=AUTO/1=MANUAL
         4: 系统状态字节 2
         Bit7 (系统保留)
         Bit6 (系统保留)
         Bit5 (程序执行状态): 0=非执行中 /1=执行中
         Bit4 (重新启动等待状态): 0=非等待状态 /1=等待状态
         Bit3 (I/O 联锁状态): 0 - 非守付扒念/1=等侍状念
Bit3 (I/O 联锁状态): 0 = 非联锁 /1 = 联锁
Bit2 (伺服联锁状态): 0 = 非联锁 /1 = 联锁
Bit1 (从属站参数写入中状态): 0 = 非写入中 /1 = 写入中
Bit0 (应用程序数据快闪 ROM 写入状态):
          非写入•非删除中/1=写入中或删除中
           ※核心部程序动作时(应用程序步更新模式)只有 Bit0 有
             效。系统模式、最严重级系统错误号、最新系统错误
              号、系统状态字节1、系统状态字节3、系统状态字节
             4 的数据无效。
        5: 系统状态字节3
         Bit7 (系统保留)
         Bit6 (系统保留)
         Bit5 (系统保留)
         Bit4 (运转模式): 0=程序模式 /1=位置模式
         Bit3 (系统保留)
         Bit2 (系统准备状态): 0=非准备状态 /1=准备状态
         Bit1 (系统运行状态): 0 = 非自动运行中 /1 = 自动运行中
Bit0 (驱动源切断中状态): 0 = 非切断中 /1 = 切断中
        6: 系统状态字节 4
          系统保留
```

### (10)坐标系定义数据软元件

| CD <u>0</u> <u>00</u> : <u>0</u> | 取得数据:<br>0:X轴坐标偏置量<br>1:Y轴坐标偏置量<br>2:Z轴坐标偏置量<br>3:R轴坐标偏置量<br>4~F:系统保留 |
|----------------------------------|-----------------------------------------------------------------------|
|                                  | 坐标系定义数据号(00~FF)<br>工作/工具坐标系定义数据号(0~)                                  |
| L                                | 类型1(0~1)<br>0=工作坐标系定义数据/1=工具坐标系定义数据                                   |

### (11)伺服软元件

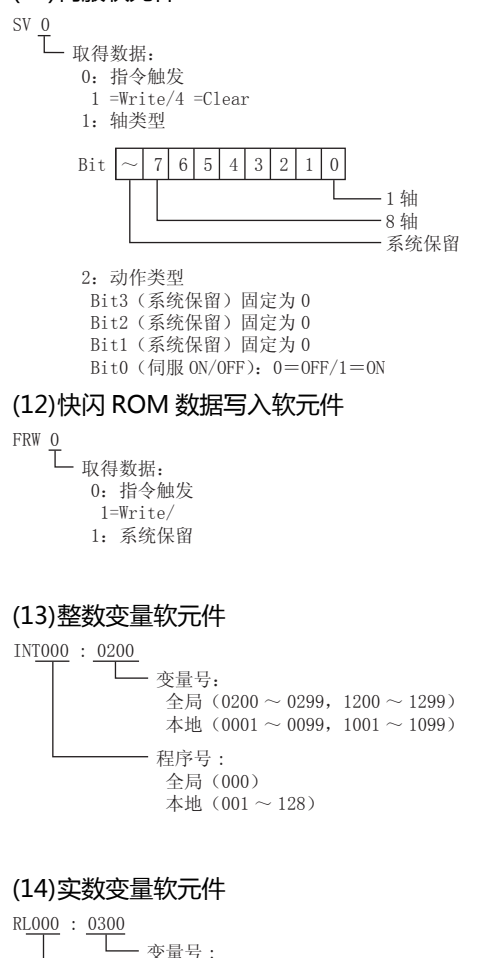

全局 (0300 ~ 0399, 1300 ~ 1399) 本地 (0100 ~ 0199, 1100 ~ 1199) 程序号: 全局 (000) 本地 (001~128)

### (15)错误详细软元件(详细0~详细7)

| -     | • • •               |      |    |                        |
|-------|---------------------|------|----|------------------------|
| ERO 0 | <u>0</u> : <u>0</u> | : 00 | 00 |                        |
|       |                     |      |    | 取得数据:                  |
|       |                     |      |    | 00: 错误号                |
|       |                     |      |    | 01: 详细信息 1             |
|       |                     |      |    | 非系统故障级错误时,为程序号         |
|       |                     |      |    | (非步 No.0 时显示发生位置。)     |
|       |                     |      |    | 系统故障级错误时,为系统故障类型       |
|       |                     |      |    | 02: 详细信息 2             |
|       |                     |      |    | 非系统故障级错误时,为步号(发生位置)    |
|       |                     |      |    | 系统故障级错误时,为系统故障错误代码     |
|       |                     |      |    | 03: 详细信息 3             |
|       |                     |      |    | 非系统故障级错误时,为轴号          |
|       |                     |      |    | 系统故障级错误时,为系统故障信息1      |
|       |                     |      |    | 04: 详细信息 4             |
|       |                     |      |    | 非系统故障级错误时,为点号(插补点时为负值) |
|       |                     |      |    | 系统故障级错误时,为系统故障信息 2     |
|       |                     |      |    | 05: 详细信息 5             |
|       |                     |      |    | 06: 详细信息 6             |
|       |                     |      |    | 07: 详细信息 7             |
|       |                     |      |    | 08: 详细信息 8             |
|       |                     |      |    | 09:16总子卫数              |
|       |                     |      |    | UA: 16息 I (4 子 7)      |
|       |                     |      |    | 10: 信息2(4子节)           |
|       |                     |      |    | ••••<br>40             |
|       |                     |      |    | 49:                    |
|       |                     |      |    | 50~FF: 杀坑休笛            |
|       |                     |      |    | 乏体但如                   |
|       |                     |      |    | <i>杀</i> 切休田           |
|       |                     |      |    | 类型 2 (0~FF)            |
|       |                     |      |    | 系统错误时,                 |
|       |                     |      |    | 0=严重级错误 /1=最新错误        |
|       |                     |      |    | 各轴错误时,为轴号              |
|       |                     |      |    | 各程序错误时,为程序号            |
|       |                     |      |    | 错误列表记录内错误时,            |
|       |                     |      |    | 记录号 (1~)               |
|       |                     |      |    | 米刑 1                   |

类型 1 0=系统错误 /1=各轴错误 /2=各程序错误 /3=错误列表记录内错误 /4 之后=系统保留

### (16)点数据软元件

### PD <u>00</u>

└ 取得数据: 00: 指令触发 1 =Write/2 =Read/4 =Clear 01: 开始点号 02: 点数据个数 03~0F: 点数据1 03: 点号 04: 轴类型 04: 福天堂 05: 加速度 単位 (0.01G) 06: 滅速度 単位 (0.01G) 07: 速度 単位 (mm/sec) 08 ~ 0F: 位置数据 単位 (0.001mm) 08:1轴位置数据 . . . 0F: 8 轴位置数据 10~1C: 点数据2 . . . 92~9E: 点数据 12

### (17)简单干涉检查区域定义数据软元件

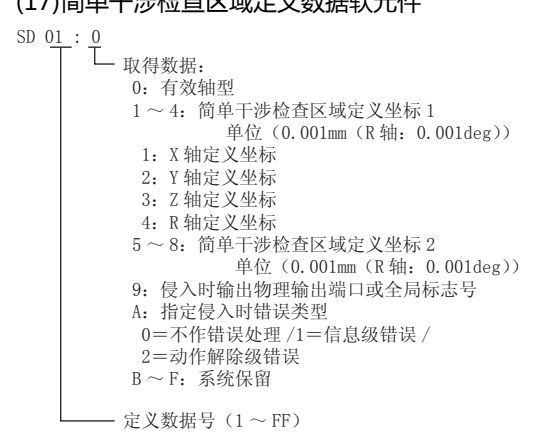

# 2.6.2 IAI 公司生产的机器人控制器 (IAI PCON、ACON、SCON、ERC2 控制器 )

# ■ 设置项目

| <有符号BIN16> CH1 IAI ROBO CYLINDER                                      | x                                               |
|-----------------------------------------------------------------------|-------------------------------------------------|
| 较元件<br>R ▼ 0000 ▼<br>7 8 9 D E F<br>4 5 6 A B C<br>1 2 3<br>0 Back CL | 说明<br>【类型】<br>WORD<br>【范围】<br>软元件:<br>0000-FFFF |
| 网络设置<br>站号: 0                                                         |                                                 |
| 切換到軟元件定义画面                                                            | 确定 取消                                           |

| 项目               | 内容                                                                                                |                                            |              |  |  |  |  |  |  |
|------------------|---------------------------------------------------------------------------------------------------|--------------------------------------------|--------------|--|--|--|--|--|--|
| 软元件              | 设置软元件名、软元件号<br>位编号只有在进行字软元                                                                        | 设置软元件名、软元件号、位编号。<br>位编号只有在进行字软元件的位指定时才能设置。 |              |  |  |  |  |  |  |
| 说明               | 显示[软元件]中选择的转                                                                                      | 吹元件的类型及设置范围。                               |              |  |  |  |  |  |  |
| 网络设置             | 监视指定站号的机器人。<br>站号 0 ~ 15 :监视指定站号的机器人。<br>100 ~ 115:以 GOT 数据寄存器 (GD)的值来设置要监视的机器人的站号。 <sup>*1</sup> |                                            |              |  |  |  |  |  |  |
| [切换为软元件定义<br>画面] | 2<br>2<br>2<br>3<br>2<br>3<br>3<br>3<br>3<br>3<br>3<br>3<br>3<br>3<br>3<br>3<br>3<br>3<br>3<br>3  |                                            |              |  |  |  |  |  |  |
| *1               | 机器人的站号和 GOT 数                                                                                     | 7据寄存器的关系如下所示。                              |              |  |  |  |  |  |  |
|                  | 站号                                                                                                | GOT 数据寄存器 (GD)                             | 设置范围         |  |  |  |  |  |  |
|                  | 100                                                                                               | GD10                                       |              |  |  |  |  |  |  |
|                  | 101                                                                                               | GD11                                       | 0 ~ 15       |  |  |  |  |  |  |
|                  | :                                                                                                 | • •                                        | (设置值超出上述范围时, |  |  |  |  |  |  |
|                  | 114                                                                                               | GD24                                       | 会发生超时错误。)    |  |  |  |  |  |  |
|                  | 115                                                                                               | GD25                                       |              |  |  |  |  |  |  |

# ■ 软元件

# (1) 软元件名

| 软元件名    |         | 可设置范围         | 软元件 <del>号</del><br>表现形式 |
|---------|---------|---------------|--------------------------|
| 位软元件    | 状态 (S)  | S0000 ~ SFFFF | 16 进制数                   |
| 字/双字软元件 | 寄存器 (R) | R0000 ~ RFFFF | 16 进制数                   |

# (2) 状态 (S) (位软元件) 状态中可设置的软元件号和对应的软元件内容如下所示。

| 状态          | 区域名称               | 定义              | 简称   |
|-------------|--------------------|-----------------|------|
| 0000 ~ 00F  |                    | - (系统用)         |      |
| 0100        |                    | EMG 状态          | EMGS |
| 0101        |                    | 安全速度有效状态        | SFTY |
| 0102        |                    | 控制器就绪状态         | PWR  |
| 0103        |                    | 伺服 ON 状态        | SV   |
| 0104        |                    | 强制空转            | PSFL |
| 0105        |                    | 重故障状态           | ALMH |
| 0106        |                    | 轻故障状态           | ALML |
| 0107        | 1 软元件状态奇存器 1(DSS1) | 绝对错误状态          | ABER |
| 0108        |                    | 制动强制解除状态        | BKRL |
| 0109        |                    | 不可使用            |      |
| 010A        |                    | 暂时停止状态          | STP  |
| 010B        |                    | 原点回归状态          | HEND |
| 010C        |                    | 定位完成状态          | PEND |
| 010D ~ 010F |                    | 不可使用            |      |
| 0110        |                    | 不可使用            |      |
| 0111        |                    | 不可使用            |      |
| 0112        |                    | 负荷输出判定状态        | LOAD |
| 0113        |                    | 转矩水平状态          | TRQS |
| 0114        |                    | 示教模式状态          | MODS |
| 0115        |                    | 位置数据取得指令状态      | TEAC |
| 0116        |                    | 点动+状态           | JOG+ |
| 0117        |                    | 点动 - 状态         | JOG- |
| 0118        | 牧元件状态奇存器 2(DSS2)   | 结束位置 7          | PE7  |
| 0119        |                    | 结束位置 6          | PE6  |
| 011A        |                    | 结束位置 5          | PE5  |
| 011B        |                    | 结束位置 4          | PE4  |
| 011C        |                    | 结束位置 3          | PE3  |
| 011D        |                    | 结束位置 2          | PE2  |
| 011E        |                    | 结束位置1           | PE1  |
| 011F        |                    | 结束位置 0          | PE0  |
| 0120        |                    | 紧急停止状态          | EMGP |
| 0121        |                    | 电机电压低状态         | MPUV |
| 0122        |                    | 运行模式状态          | RMDS |
| 0123        |                    | 不可使用            |      |
| 0124        |                    | 原点回归中状态         | GHMS |
| 0125        | 扩展软元件状态寄存器 (DSSE)  | 按压动作中           | PUSH |
| 0126        |                    |                 | PSNS |
| 0127        |                    | PIO/Modbus 切换状态 | PMSS |
| 0128        |                    | 不可使用            |      |
| 0129        |                    | 不可使用            |      |
| 012A        |                    | 移动中信号           | MOVE |

2

(下页继续)

| 状态          | 区域名称                                    | 定义                                         | 简称    |
|-------------|-----------------------------------------|--------------------------------------------|-------|
| 012B ~ 012F | 扩展软元件状态寄存器 (DSSE)                       | 不可使用                                       |       |
| 0130 ~ 0136 |                                         | 不可使用                                       |       |
| 0137        | 位置编号状态寄存器 (POSS)                        | 结束位置编号状态位 256                              | PM256 |
| 0138        |                                         | 结束位置编号状态位 128                              | PM128 |
| 0139        |                                         | 结束位置编号状态位 64                               | PM64  |
| 013A        |                                         | 结束位置编号状态位 32                               | PM32  |
| 013B        |                                         | 结束位置编号状态位 16                               | PM16  |
| 013C        | 位置编号状态寄存器 (POSS)                        | 结束位置编号状态位 8                                | PM8   |
| 013D        |                                         | 结束位置编号状态位 4                                | PM4   |
| 013E        |                                         | 结束位置编号状态位 2                                | PM2   |
| 013F        |                                         | 结束位置编号状态位1                                 | PM1   |
| 0140        |                                         | 不可使用                                       |       |
| 0141        |                                         | 限位传感器输出监视 2                                | LS2   |
| 0142        |                                         | 限位传感器输出监视 1                                | LS1   |
| 0143        |                                         | 限位传感器输出监视 0                                | LS0   |
| 0144 ~ 0146 | 区域状态寄存器 (ZONS)                          | 不可使用                                       |       |
| 0147        |                                         | 位置区域输出监视                                   | ZP    |
| 0148 ~ 014D |                                         | 不可使用                                       |       |
| 014E        |                                         | 区域输出监视 2                                   | Z2    |
| 014F        |                                         | 区域输出监视1                                    | Z1    |
| 0150 ~ 015F | 输入端口监视寄存器 (DIPM)                        | PIO 接口针号 20A(IN15) ~ PIO 接口针号<br>5A(IN0)   |       |
| 0160 ~ 016F | 输出端口监视寄存器 (DOPM)                        | PIO 接口针号 16B(OUT15) ~<br>PIO 接口针号 1B(OUT0) |       |
| 0170        | _                                       | 不可使用                                       |       |
| 0171        | _                                       | 指令脉冲 NP 信号状态                               | NP    |
| 0172        | _                                       | 不可使用                                       |       |
| 0173        | _                                       | 指令脉冲 PP 信号状态                               | PP    |
| 0174 ~ 0175 | _                                       | 不可使用                                       |       |
| 0176        | _                                       | 不可使用                                       |       |
| 0177        | 特殊输入端口监视寄存器 (SIPM)                      | 模式开关状态                                     | MDSW  |
| 0178        | _                                       | 不可使用                                       |       |
| 0179 ~ 017B |                                         | 不可使用                                       |       |
| 017C        |                                         | 原点确认传感器监视                                  | НМСК  |
| 017D        |                                         | 过流传感器                                      | ОТ    |
| 017E        |                                         | 蠕变传感器                                      | CREP  |
| 017F        |                                         | 限位传感器                                      | LS    |
| 0180 ~ 03FF |                                         | - (系统用)                                    |       |
| 0400        |                                         | EMG 动作指定                                   | EMG   |
| 0401        |                                         | 安全速度指令                                     | SFTY  |
| 0402        | ]                                       | 不可使用                                       |       |
| 0403        | 1,,_,,,,,,,,,,,,,,,,,,,,,,,,,,,,,,,,,,, | 伺服 ON 指令                                   | SON   |
| 0404 ~ 0406 |                                         | 不可使用                                       | •     |
| 0407        | 1                                       | 报警复位指令                                     | ALRS  |
| 0408        | 1                                       | 制动强制解除指令                                   | BKRL  |
| 0409        | 1                                       | 不可使用                                       | •     |

| 状态          | 区域名称                                                                                                    | 定义              | 简称    |
|-------------|----------------------------------------------------------------------------------------------------|-----------------|-------|
| 040A        |                                                                                                    | 暂停指令            | STP   |
| 040B        |                                                                                                    | 原点回归指令          | HOME  |
| 040C        | 一 软元件控制奇存器 I(DKGI)                                                                                                    | 定位动作启动指令        | CSTR  |
| 040D ~ 040F |                                                                                                    | 不可使用            |       |
| 0410        |                                                                                                    | 不可使用            |       |
| 0411        |                                                                                                    | 点动 / 微动切换       | JISL  |
| 0412 ~ 0413 |                                                                                                    | 不可使用            |       |
| 0414        |                                                                                                    | 示教模式指令          | MOD   |
| 0415        |                                                                                                    | 位置数据取得指令        | TEAC  |
| 0416        | ▲ 「「「「「」」」」 ● 「「」」」 ● 「「」」」 ● 「「」」」 ● 「「」」」 ● 「「」」」 ● 「「」」」 ● 「「」」」 ● 「」」」 ● 「」」」 ● 「」」」 ● 「」」」 ● 「」」 ● 「」 ● 「」」 ● 「」 ● 「」 ● 「」」 ● 「」 ● 「」 <td>点动+指令</td> <td>JOG+</td> | 点动+指令           | JOG+  |
| 0417        |                                                                                                    | 点动指令            | JOG-  |
| 0418        | 软元件控制寄存器 2(DRG2)                                                                                                    | 开始位置 7          | ST7   |
| 0419        |                                                                                                    | 开始位置 6          | ST6   |
| 041A        |                                                                                                    | 开始位置 5          | ST5   |
| 041B        |                                                                                                    | 开始位置 4          | ST4   |
| 041C        |                                                                                                    | 开始位置 3          | ST3   |
| 041D        |                                                                                                    | 开始位置 2          | ST2   |
| 041E        | 软元件控制寄存器 2(DRG2)                                                                                                    | 开始位置1           | ST1   |
| 041F        |                                                                                                    | 开始位置 0          | ST0   |
| 0420 ~ 0426 |                                                                                                    | 不可使用            |       |
| 0427        |                                                                                                    | PIO/Modbus 切换指定 | PMSL  |
| 0428 ~ 042B | 扩展软元件控制寄存器 (DRGE)                                                                                                    | 不可使用            |       |
| 042C        |                                                                                                    | 减速停止            | STOP  |
| 042D ~ 042F |                                                                                                    | 不可使用            |       |
| 0430 ~ 0436 |                                                                                                    | 不可使用            |       |
| 0437        |                                                                                                    | 位置指令位 256       | PC256 |
| 0438        |                                                                                                    | 位置指令位 128       | PC128 |
| 0439        |                                                                                                    | 位置指令位 64        | PC64  |
| 043A        |                                                                                                    | 位置指令位 32        | PC32  |
| 043B        | 位直编专指定封存器 (POSR)                                                                                                    | 位置指令位 16        | PC16  |
| 043C        |                                                                                                    | 位置指令位 8         | PC8   |
| 043D        |                                                                                                    | 位置指令位4          | PC4   |
| 043E        |                                                                                                    | 位置指令位 2         | PC2   |
| 043F        |                                                                                                    | 位置指令位1          | PC1   |
| 0440 ~ FFFF |                                                                                                    | - (系统用)         |       |

# ■ 寄存器(R)(字软元件/双字软元件) 寄存器中可设置的软元件号和对应的软元件内容如下所示。

| 寄存器                                                                                                    | 数据长度 | 区域名称               |              | 定义                                              | 简称         |
|----------------------------------------------------------------------------------------------------|------|--------------------|--------------|-------------------------------------------------|------------|
| 0000 ~ 0CFF                                                                                                    |      |                    | - (系统用)      |                                                 |            |
| 0D00                                                                                                    | 字    |                    | 软元件控制寄存器 1   |                                                 | DRG1       |
| 0D01                                                                                                    | 字    | I/0 控制信息分类         | 软元件控制寄存器 2   |                                                 | DRG2       |
| 0D03                                                                                                    | 字    |                    | 位置编号指定寄存器    |                                                 | POSR       |
| 0D04 ~ 0FFF                                                                                                    |      |                    | - (系统用)      |                                                 | <u> </u>   |
|                                                                                                    |      |                    | 偏置(16 进制数)   |                                                 |            |
|                                                                                                    | 双字   |                    | +0000н       | 目标位置                                            | PCMD       |
|                                                                                                    | 双字   |                    | +0002н       | 定位宽度                                            | INP        |
|                                                                                                    | 双字   |                    | +0004н       | 速度指令                                            | VCMD       |
|                                                                                                    | 双字   |                    | +0006н       | 个别区域边界+侧                                        | ZNMP       |
|                                                                                                    | 双字   | 位置表信息<br>(低速友健哭空间) | +0008н       | 个别区域边界 - 侧                                      | ZNLP       |
|                                                                                                    | 字    |                    | +000Ан       | 加速度指令                                           | ACMD       |
|                                                                                                    | 字    |                    | +000Вн       | 减速度指令                                           | DCMD       |
| 1000 ~ 3FFF                                                                                                    | 字    |                    | +000Сн       | 按压时电流限制值                                        | PPOW       |
|                                                                                                    | 字    |                    | +000Dн       | 负荷电流阀值                                          | LPOW       |
|                                                                                                    | 字    |                    | +000Ен       | 控制标记指令                                          | CTLF       |
| (详细软元件号的计算)<br>软元件号(16 进制数) = $1000$ H + $(16 \times 位置编号 (0 ~ 767))^{*1}$ + (软元件内容所对应的偏例)<br>位置编号:5<br>软元件内容:速度指令(偏置值 = $0004$ H)<br>软元件号(16 进制数) = $1000$ H + $(16 \times 5 = 80)^{*1*2}$ + $0004$ H = $1000$ H + $50$ H <sup>*2</sup> + $0004$ H<br>*1 以 10 进制数进行计算。<br>*2 塔 16×5 = 80 基地为 16 进制数 50H |      |                    |              | Ŋ容所对应的偏置值)н<br>Он <sup>*2</sup> + 0004н = 1054н |            |
| 4000 ~ 8FFF                                                                                                    |      |                    | - (系统用)      |                                                 |            |
| 9000                                                                                                    | 双字   |                    | 当前位置监视       |                                                 | PNOW       |
| 9002                                                                                                    | 字    |                    | 当前发生报警代码查询   |                                                 | ALMC       |
| 9003                                                                                                    | 字    |                    | 输入端口查询       |                                                 | DIPM       |
| 9004                                                                                                    | 字    | •                  | 输出端口监视查询     |                                                 | DOPM       |
| 9005                                                                                                    | 字    |                    | 软元件状态1查询     |                                                 | DSS1       |
| 9006                                                                                                    | 字    |                    | 软元件状态 2 查询   |                                                 | DSS2       |
| 9007                                                                                                    | 字    |                    | 扩展软元件状态查询    |                                                 | DSSE       |
| 9008                                                                                                    | 双字   | 控制器监视信息分类          | 系统状态查询       |                                                 | STAT       |
| 900A                                                                                                    | 双字   |                    | 当前速度监视       |                                                 | VNOW       |
| 900C                                                                                                    | 双字   | •                  | 电流值监视        |                                                 | CNOW       |
| 900E                                                                                                    | 双字   |                    | 偏差监视         |                                                 | DEVI       |
| 9010                                                                                                    | 双字   |                    | 系统定时器查询      |                                                 | STIM       |
| 9012                                                                                                    | 字    |                    | 特殊输入端口查询     |                                                 | SIPM       |
| 9013                                                                                                    | 字    |                    | 区域状态查询       |                                                 | ZONS       |
| 9014                                                                                                    | 字    |                    | 定位结束位置编号状态查试 | 甸                                               | POSS       |
| 9015 ~ 97FF                                                                                                    |      | 1                  | - (系统用)      |                                                 | _ <b>L</b> |
| 9800                                                                                                    | 字    | 位置指令分类             | 位置移动指令寄存器    |                                                 | POSR       |
| 9801 ~ 98FF                                                                                                    |      | 1                  | - (系统用)      |                                                 | <b>i</b>   |

(下页继续)

2. 与 IAI 公司生产的机器人控制器之间的连接 2.6 可设置的软元件范围

| 寄存器         | 数据长度 | 区域名称     | 定义           | 简称   |
|-------------|------|----------|--------------|------|
| 9900        | 双字   |          | 目标位置指定寄存器    | PCMD |
| 9902        | 双字   |          | 定位宽度指定寄存器    | INP  |
| 9904        | 双字   | 古谷类石仓乡之米 | 速度指定寄存器      | VCMD |
| 9906        | 字    | 且按数据指令方尖 | 加减速度指定寄存器    | ACMD |
| 9907        | 字    |          | 按压时电流限制指定寄存器 | PPOW |
| 9908        | 字    |          | 控制标记指定寄存器    | CTLF |
| 9909 ~ FFFF |      |          | - (系统用)      |      |

# 2.7 注意事项

- 程序操作软元件
  - 当对程序操作软元件(PRG 0)写入了结束(0)、暂时停止(2)、重新启动执行(4)时,将成为对连接机器的启动中的所有程序的请求。
  - · 当输入了程序操作软元件不对应的写入数据时,系统报警中将显示如下错误。
     315:发生了写入软元件错误 请修正软元件

### ■ 变量软元件

整数变量软元件的变量 No.99 和实数变量软元件的变量 No.199是X-SEL控制器的系统在运算时所使用的特殊变 量。该变量不可用于一般用途。

### ■ 指令触发对应软元件

- •取得数据 No.0 为指令触发的软元件,在向指令触发设置 Write(1)/Read(2)时,开始与连接机器进行通讯。 批量写入指令触发和设置值时,将以批量写入时所设置的值进行通讯。
- 向指令触发设置 Clear (4)时,不与连接机器进行通讯,并初始化设置值。
- •当向指令触发输入了不对应的设置值时,系统报警中将显示如下错误。
  - 315:发生了写入软元件错误 请修正软元件
- 系统保留的软元件

"系统保留"的软元件为不固定的软元件。请勿对该软元件进行写入。

### ■ 写入至快闪 ROM

- •可以将点数据写入到 X-SEL 控制器的快闪 ROM 中。在 写入到快闪 ROM 中后,即使 X-SEL 控制器的电源关 闭,其写入的点数据也不会消失。但是,写入次数会有 限制。详细内容请参照所使用的 X-SEL 控制器的使用说 明书。
- 在快闪 ROM 的写入过程中,请绝对不要关闭主电源。 否则数据将消失,并且连接机器将无法正常动作。详细 信息请参照所使用的 X-SEL 控制器的使用说明书。

### ■ 关于通讯停止

- •执行快闪 ROM 写入时,与连接机器之间的通讯将停止 直到写入结束为止。
- •执行软件复位后连接机器重新启动。在此期间,与连接机器之间的通讯将停止。

■ IAI 公司生产的机器人控制器系统的站号设置 构建系统时,请务必保证本站地址中所设置站号的机器 人控制器的存在。

[\_\_\_\_ 2.4.2 连接机器详细设置

- 与 IAI 公司生产的 X-SEL K 型连接
  - 将模式开关设置为 MANU 使用时,有以下的注意事项。 •X-SEL 电源接通后,在连接计算机软件前连接了 GOT 的情况下,会在 X-SEL 侧发生程序无法启动(A1D 报 警)的错误。

# **5** 与阿自倍尔(旧:山武) 公司生产的控制机器之间的连接

| 3.1 可连接机种一览表  | 3 - 2  |
|---------------|--------|
| 3.2 系统配置      | 3 - 4  |
| 3.3 接线图       | 3 - 20 |
| 3.4 GOT 侧的设置  | 3 - 37 |
| 3.5 控制机器侧的设置  | 3 - 39 |
| 3.6 可设置的软元件范围 | 3 - 45 |
| 3.7 注意事项      | 3 - 49 |

# 与阿自倍尔公司生产的温度调节器之间的 连接

### 三菱金牌经销商:

### 3.1 可连接机种一览表 <sup>深圳市世华自动化设备有限公司 http://www.flyplc.com Tel:13480858235</sup> QQ:927971028

可连接的机种如下所示。

| 系列    | 型号                 | 有无时钟 | 通讯形式             | 可连接的 GOT                          | 参照章节                         |
|-------|--------------------|------|------------------|-----------------------------------|------------------------------|
| DMC   | DMC10              | ×    | RS-232<br>RS-485 | <sup>ст</sup> 27 23               | 3.2.1                        |
| Divic | DMC50              | ×    | RS-485           | <sup>GT</sup> 23                  | J.2.2                        |
|       | SDC15              |      |                  |                                   |                              |
|       | SDC25              |      |                  |                                   |                              |
|       | SDC26              | ×    | RS-232<br>RS-485 |                                   | 3.2.3                        |
|       | SDC35              |      | 10 100           |                                   |                              |
|       | SDC36              |      |                  |                                   |                              |
|       | SDC20              |      | RS-232           | GTGT                              |                              |
| 500   | SDC21              | ×    | RS-485           | 27 23                             | 3.2.4 تحا                    |
| SDC   | SDC30              |      | RS-232           | GTGT                              |                              |
|       | SDC31              | ×    | RS-485           | 27 23                             | 3.2.5                        |
|       | SDC40A             |      |                  |                                   |                              |
|       | SDC40B             | ×    | RS-232<br>RS-485 | ат<br>27 23                       | 3.2.6                        |
|       | SDC40G             |      |                  |                                   |                              |
|       | SDC45              |      | RS-232           | GT GT                             |                              |
|       | SDC46              | ×    | RS-485           | 27 23                             | [ <i>⊒</i> <sup></sup> 3.2.7 |
| CMS   | CMS                | ×    | RS-232<br>RS-485 | <sup>ст</sup> 27 <sup>ст</sup> 23 | 3.2.8                        |
| Ch 15 | CMF015             |      | RS-232           | GT GT                             |                              |
| CMF   | CMF050             | ×    | RS-485           | 27 23                             | <u></u> 3.2.9                |
| CML   | CML                | ×    | RS-232<br>RS-485 | <sup>ст</sup> 27 <sup>ст</sup> 23 | 3.2.10                       |
| MQV   | MQV                | ×    | RS-232<br>RS-485 | <sup>ст</sup> 27 <sup>ст</sup> 23 | 3.2.8                        |
| MPC   | МРС                | ×    | RS-232<br>RS-485 | <sup>ст</sup> 27 <sup>ст</sup> 23 | J.2.8                        |
| MVF   | MVF                | ×    | RS-232<br>RS-485 | <sup>ст</sup> 27 <sup>ст</sup> 23 | 3.2.8                        |
| PBZ   | PBC201-<br>VN2     | ×    | RS-232<br>RS-485 | <sup>ст</sup> 27 <sup>ст</sup> 23 | 3.2.10                       |
| AUR   | AUR350C<br>AUR450C | ×    | RS-232<br>RS-485 | ат<br>27 23                       | 3.2.11                       |
| RX    | RX                 | ×    | RS-232<br>RS-485 | <sup>ст</sup> 27 <sup>ст</sup> 23 | 3.2.8                        |
| СМС   | CMC10B             | ×    | RS-232<br>RS-485 | <sup>ст</sup> 27 <sup>ст</sup> 23 | 3.2.12                       |

(下页继续)

| 系列  | 型号     | 有无时钟 | 通讯形式                | 可连接的 GOT            | 参照章节     |
|-----|--------|------|---------------------|---------------------|----------|
|     | NX-D15 |      |                     |                     |          |
|     | NX-D25 |      |                     |                     |          |
|     | NX-D35 |      |                     |                     |          |
|     | NX-DX1 |      |                     |                     |          |
|     | NX-DX2 | v    | RS-232              | GTGT                |          |
|     | NX-DY  | ×    | RS-485<br>( MODBUS) | 27 23               | 3.2.13   |
|     | NX-S01 | -    |                     |                     |          |
|     | NX-S11 |      |                     |                     |          |
| NX  | NX-S12 |      |                     |                     |          |
|     | NX-S21 |      |                     |                     |          |
| INA | NX-D15 | -    | 以太网                 | <sup>ст</sup> 27 23 | J 3.2.13 |
|     | NX-D25 |      |                     |                     |          |
|     | NX-D35 |      |                     |                     |          |
|     | NX-DX1 |      |                     |                     |          |
|     | NX-DX2 | v    |                     |                     |          |
|     | NX-DY  | ~    | ( MODBUS)           |                     |          |
|     | NX-S01 |      |                     |                     |          |
|     | NX-S11 | 1    |                     |                     |          |
|     | NX-S12 |      |                     |                     |          |
|     | NX-S21 |      |                     |                     |          |

# 3.2 系统配置

# 3.2.1 与 DMC10 连接时

■ 使用转换器时

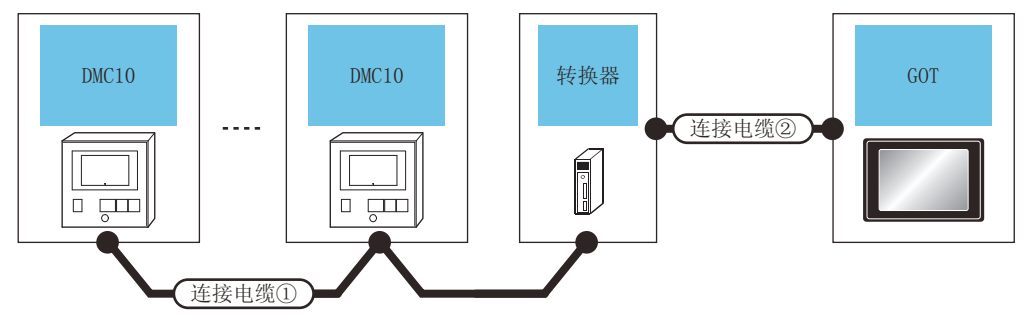

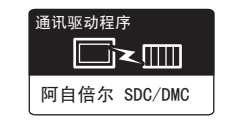

| 温度调节器 | 连接电缆①                          |          | 转换器 *1  |               | 连接电缆②                                      |     | GOT         |                                            |                      |
|-------|--------------------------------|----------|---------|---------------|--------------------------------------------|-----|-------------|--------------------------------------------|----------------------|
| 型号    | 电缆型号<br>接线图编号                  | 最大<br>距离 | 型号      | 通讯<br>形式      | 电缆型号         最大           接线图编号         距离 |     | 选配机器        | 本体                                         | 可连接台数                |
| DMC10 | ( <sup>) 用户</sup> )RS-485 接线图① | 500m CMC | CMC10   | BC-333        | () 用户) DC 222 拉代网会                         | 15m | - (本体内置 )   | <sup>GT</sup><br>27<br><sup>GT</sup><br>23 | 1台GOT最多连<br>按15公语度调节 |
|       |                                |          | CINCIDE | CMCIOL R3-232 | RS-232 接线图①                                | 15m | GT15-RS2-9P | ат<br>27<br>33                             | 按13 台温度响节<br>器       |

\*1 阿自倍尔株式会社的产品。关于产品的详细情况,请咨询阿自倍尔株式会社。

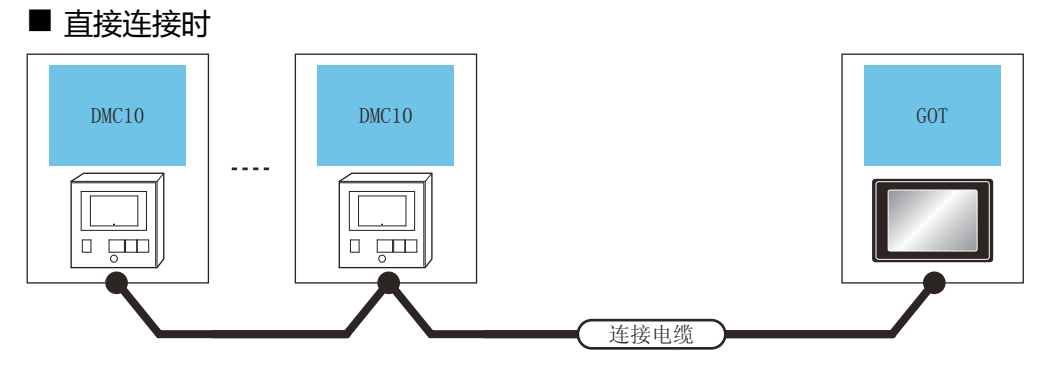

| 温度调节器    |        | 连接电缆                                 |                    | GOT                                                                                                    |                      |                            |
|----------|--------|--------------------------------------|--------------------|----------------------------------------------------------------------------------------------------|----------------------|----------------------------|
| 型号       | 通讯形式   | 电缆型号<br>接线图编号                        | 最大距离               | 选配机器                                                                                                    | 本体                   | 可连接台数                      |
| DMC10 RS |        | <sup>(用户</sup> )RS-485 接线图 b         | 500m               | -(本体内置)                                                                                                    | ст<br>27<br>ст<br>23 |                            |
|          | RS-485 | ( <sup>) 用户</sup><br>副制) RS-485 接线图③ | 500m <sup>*1</sup> | FA-LTBGT2R4CBL05(0.5m) <sup>*2</sup><br>FA-LTBGT2R4CBL10(1m) <sup>*2</sup><br>FA-LTBGT2R4CBL20(2m) <sup>*2</sup> | ат<br>27<br>ат<br>23 | 1 台 GOT 最多连接 15 台<br>温度调节器 |
|          |        | ( <sup>用户</sup> )<br>RS-485 接线图⑤     | 500m               | GT15-RS4-TE                                                                                                    | ст<br>27<br>ст<br>23 |                            |

\*1 包括选配机器的电缆长度。

\*2 三菱电机工程技术公司的产品。关于产品的详细情况,请咨询三菱电机工程技术公司。

# 3.2.2 与 DMC50 连接

# ■ 使用 COM 模块时

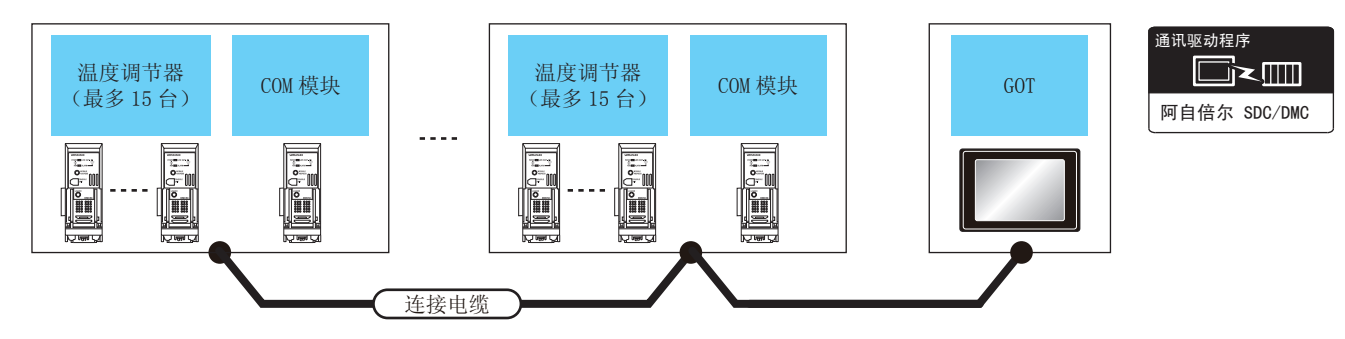

| 温度调节器        | 连接电缆                            |            | COM 模块 <sup>*1</sup> |          | GOT                                                                                                    |                      |                                 |
|--------------|---------------------------------|------------|----------------------|----------|----------------------------------------------------------------------------------------------------|----------------------|---------------------------------|
| 型号           | 接线图编号                           | 最大<br>距离   | 型号                   | 通讯<br>形式 | 选配机器                                                                                                    | 本体                   | 可连接台数                           |
| DMC50C 🗆 🗆 X | ( <sup>用户</sup> )<br>RS485 接线图⑩ | 500m<br>*2 | DMC50M 🗆 20X         |          | FA-<br>LTBGTR4CBL05(0.5m) <sup>*3</sup><br>FA-LTBGTR4CBL10(1m) <sup>*3</sup><br>FA-LTBGTR4CBL20(2m) <sup>*3</sup> | ат<br>27<br>ат<br>23 |                                 |
|              | (周白)<br>(周白)<br>RS485 接线图⑩      | 500m       | DMC50M 🗆 20X         | RS-485   | - (本体内置)                                                                                                    | ат<br>27<br>ат<br>23 | 1台GOT最多连接8个COM<br>模块、120 台温度调节器 |
|              |                                 |            |                      |          | GT15-RS4-9S                                                                                                    | ат<br>27<br>ат<br>23 |                                 |
|              |                                 |            |                      |          | GT15-RS4-TE                                                                                                    | ст<br>27<br>ст<br>23 |                                 |

\*1 包括选配机器的电缆长度。

\*2 阿自倍尔株式会社的产品。关于产品的详细情况,请咨询阿自倍尔株式会社。

\*3 三菱电机工程技术公司的产品。关于产品的详细情况,请咨询三菱电机工程技术公司。

### ■ 与1台温度调节器连接时

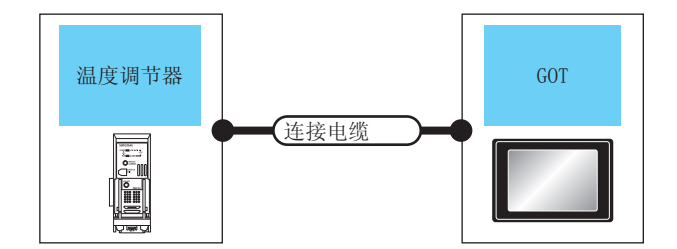

| 通讯驱动程序       |  |  |  |  |  |  |
|--------------|--|--|--|--|--|--|
|              |  |  |  |  |  |  |
| 阿自倍尔 SDC/DMC |  |  |  |  |  |  |

| 温度调节器          | 连接                           | 电缆                        |        | GOT                                                                                                    |                                            |                           |  |  |
|----------------|------------------------------|---------------------------|--------|----------------------------------------------------------------------------------------------------|--------------------------------------------|---------------------------|--|--|
| 型号             | 接线图编号                        | 最大<br>距离                  | 通讯形式   | 选配机器                                                                                                    | 本体                                         | 可连接台数                     |  |  |
| DMC50C 🗆 🗆 🗆 X | (用户<br>自制)<br>RS485 接线图      | 500m <sup>*1</sup> RS-485 |        | $\label{eq:FA-LTBGTR4CBL05(0.5m)^{*1}} \\ FA-LTBGTR4CBL10(1m)^{*1} \\ FA-LTBGTR4CBL20(2m)^{*1} \\ \end{array}$ | <sup>GT</sup><br>27<br>GT<br>23            |                           |  |  |
|                | (用户)<br>RS485 接线图            | 500m                      | RS-485 | - (本体内置 )                                                                                                    | <sup>GT</sup><br>27<br><sup>GT</sup><br>23 | 1 台 GOT 最多连接 1 台温度<br>调节器 |  |  |
|                | (用户)<br>(用約)<br>RS-485 接线图 a | 500m                      | RS-485 | GT15-RS4-TE                                                                                                    | ат<br>27<br>33                             |                           |  |  |

\*1 包括选配机器的电缆长度。

\*2 三菱电机工程技术公司的产品。关于产品的详细情况,请咨询三菱电机工程技术公司。

# 3.2.3 与 SDC15、SDC25/26、SDC35/36 连接时

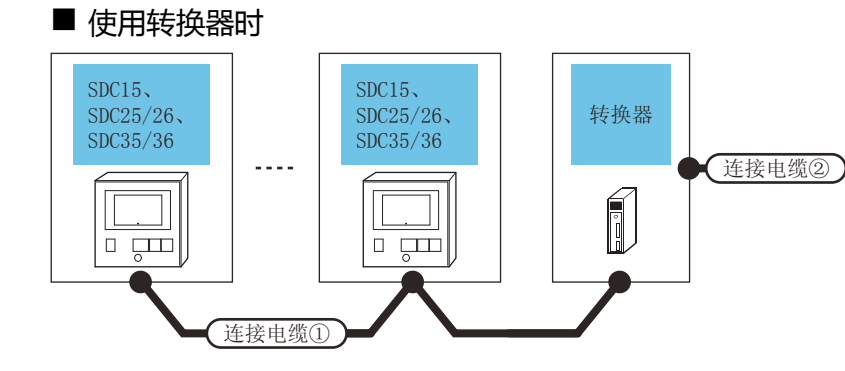

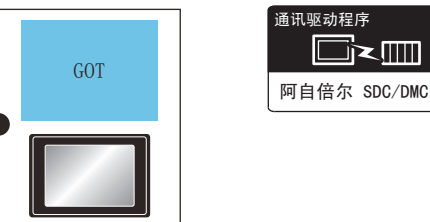

| 温度调节器    | L度调节器 连接电缆①                     |          | 转换器 <sup>*1</sup> |          | 连接电缆②                               |          | GOT         |                      |              |
|----------|---------------------------------|----------|-------------------|----------|-------------------------------------|----------|-------------|----------------------|--------------|
| 型号       | 电缆型号<br>接线图编号                   | 最大<br>距离 | 型号                | 通讯<br>形式 | 电缆型号<br>接线图编号                       | 最大<br>距离 | 选配机器        | 本体                   | 可连接台数        |
| SDC15    | ( <sup>))</sup><br>185 接线图<br>① | 500m     | CMC10             | RS-232   | <sup>順台</sup><br>創約<br>232 接线图<br>① | 15m      | - (本体内置 )   | бт<br>27<br>6т<br>23 | 1台GOT最多连接31台 |
| SDC35/36 |                                 |          | CINCIDE           |          |                                     |          | GT15-RS2-9P | бт<br>27<br>33       | 温度调节器        |

\*1 阿自倍尔株式会社的产品。关于产品的详细情况,请咨询阿自倍尔株式会社。

■ 直接连接时

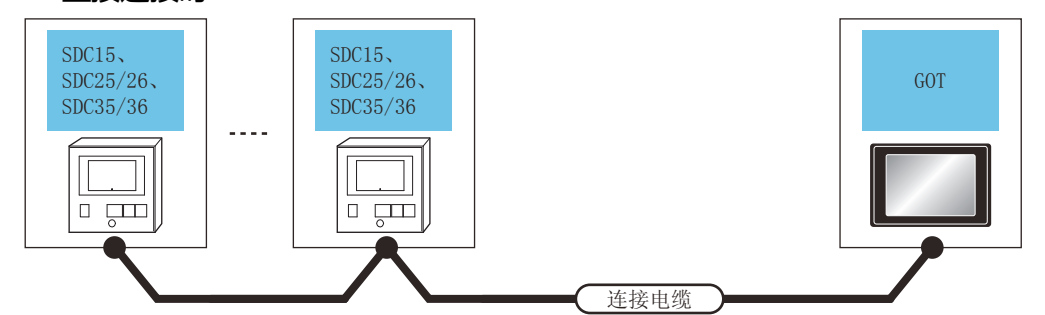

| 温度调节器                         |        | 连接电缆                                             |                    | GOT                                                                                                    |                      |                           |
|-------------------------------|--------|--------------------------------------------------|--------------------|----------------------------------------------------------------------------------------------------|----------------------|---------------------------|
| 型号                            | 通讯形式   | 电缆型号<br>接线图编号                                    | 最大<br>距离           | 选配机器                                                                                                    | 本体                   | 可连接台数                     |
|                               |        | (周月)<br>RS-485 接线图③                              | 500m               | FA-LTBGT2R4CBL05(0.5m) <sup>*2</sup><br>FA-LTBGT2R4CBL10(1m) <sup>*2</sup><br>FA-LTBGT2R4CBL20(2m) <sup>*2</sup> | दा<br>27<br>दा<br>23 |                           |
| SDC15<br>SDC25/26<br>SDC35/36 | RS-485 | <sup>(                                    </sup> | 500m <sup>*1</sup> | - (本体内置)                                                                                                    | бт<br>27<br>бт<br>23 | 1 台 GOT 最多连接 31<br>台温度调节器 |
|                               |        | (周月)<br>(周期)<br>RS-485 接线图⑤                      | 500m               | GT15-RS4-TE                                                                                                    | ст<br>27<br>ст<br>23 |                           |

\*1 包括选配机器的电缆长度。

\*2 三菱电机工程技术公司的产品。关于产品的详细情况,请咨询三菱电机工程技术公司。

# 3.2.4 与 SDC20/21 连接时

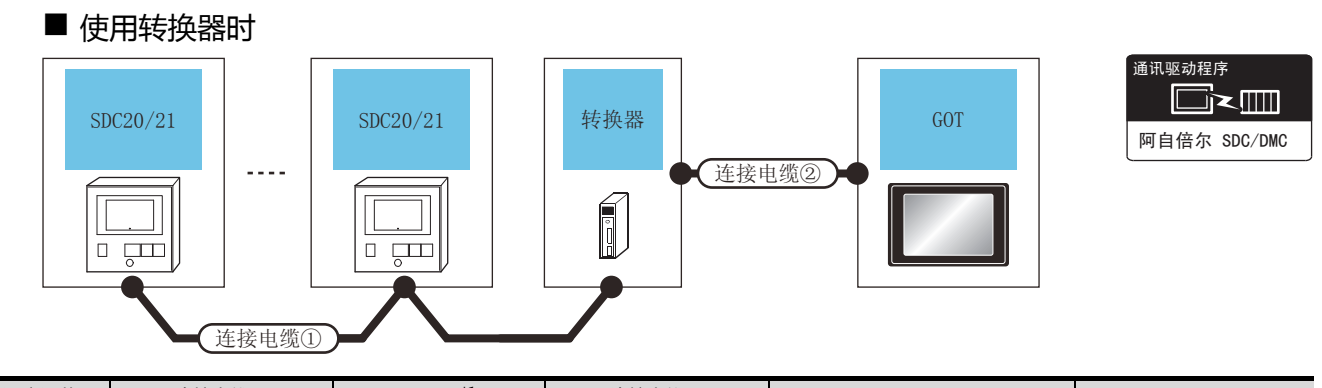

| 温度调节器    | 器 连接电缆①                           |          | 转换器 <sup>*1</sup> |              | 连接电缆②                               |          | G           | от                   |               |
|----------|-----------------------------------|----------|-------------------|--------------|-------------------------------------|----------|-------------|----------------------|---------------|
| 型号       | 电缆型号<br>接线图编号                     | 最大<br>距离 | 型号                | 通讯形式         | 电缆型号<br>接线图编号                       | 最大<br>距离 | 选配机器        | 本体                   | 可连接台数         |
| SDC20/21 | ( <sup>) 用户</sup> )RS-485<br>接线图② | 500m CMC |                   | MC10L RS-232 | 2<br>( <sup>))</sup> RS-232<br>接线图① |          | - (本体内置 )   | ат<br>27<br>ат<br>23 | 1台GOT最多连接31台温 |
|          |                                   |          | CINCIDE           |              |                                     | 1311     | GT15-RS2-9P | ст<br>27<br>ст<br>23 | 度调节器          |

\*1 阿自倍尔株式会社的产品。关于产品的详细情况,请咨询阿自倍尔株式会社。

# ■ 与1台温度调节器直接连接时

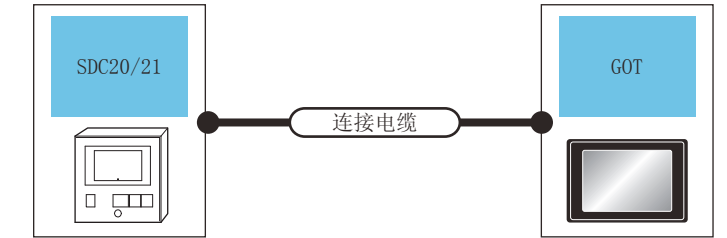

| 温度调节器    |        | 连接电缆             |       | GOT         |                      |                |
|----------|--------|------------------|-------|-------------|----------------------|----------------|
| 型号       | 通讯形式   | 电缆型号<br>接线图编号    | 最大距离  | 选配机器        | 本体                   | 可连接台数          |
| SDC20/21 | BC-232 | (用户) DS 222 按任网合 |       | - (本体内置 )   | ат<br>27<br>ат<br>23 | 1台GOT最多连接1台温度调 |
|          | N3-232 | 自制 13-232 按线图仪   | 13111 | GT15-RS2-9P | ст<br>27<br>ст<br>23 | 节器             |

3

3 - 7

# ■ 与多台温度调节器直接连接时

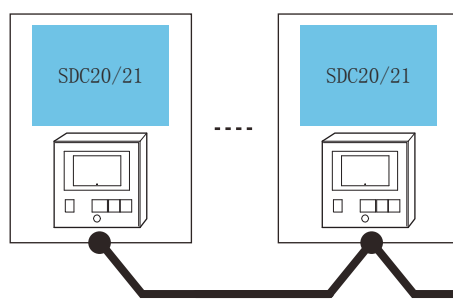

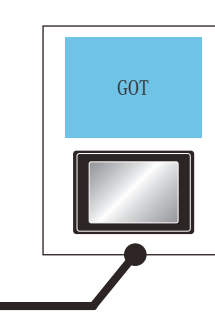

| 温度调      | 节器     | 连接电缆                                                  |          | GOT                                                                     |                      |                       |
|----------|--------|-------------------------------------------------------|----------|-------------------------------------------------------------------------|----------------------|-----------------------|
| 型号       | 通讯形式   | 电缆型号<br>接线图编号                                         | 最大<br>距离 | 选配机器                                                                    | 本体                   | 可连接台数                 |
|          |        | (周月)<br>RS-485 接线图④ (4 线式)                            | *1       | FA-LTBGTR4CBL05 (0.5m) <sup>*2</sup>                                    | <sup>ст</sup><br>27  |                       |
|          |        | <sup>(用户</sup><br><sup>(開前</sup> )RS-485 接线图 d(2 线式 ) | 500m ±   | FA-LTBGTR4CBL10 (1m) <sup>2</sup><br>FA-LTBGTR4CBL20 (2m) <sup>*2</sup> | <sup>ст</sup><br>23  | 1台GOT最多连接31台温度<br>调节器 |
| SDC20/21 |        |                                                       | E00m     | -(本体内置)                                                                 | ат<br>27<br>ат<br>23 |                       |
|          | RS-485 |                                                       | 50011    | GT15-RS4-9S                                                             | ат<br>27<br>ат<br>23 |                       |
|          |        | (用户)<br>(目前)<br>RS-485 接线图 e(2 线式)                    | 500m     | - (本体内置 )                                                               | ат<br>27<br>ат<br>23 |                       |
|          |        | (周前)<br>RS-485 接线图⑦ (4 线式)                            | 500m     | GT15-RS4-TF                                                             | <sup>ст</sup><br>27  |                       |
|          |        | (周中)<br>(周期)<br>RS-485 接线图 f(2 线式 )                   | 50011    |                                                                         | ст<br>23             |                       |

连接电缆

\*1 包括选配机器的电缆长度。

\*2 三菱电机工程技术公司的产品。关于产品的详细情况,请咨询三菱电机工程技术公司。

# 3.2.5 与 SDC30/31 连接时

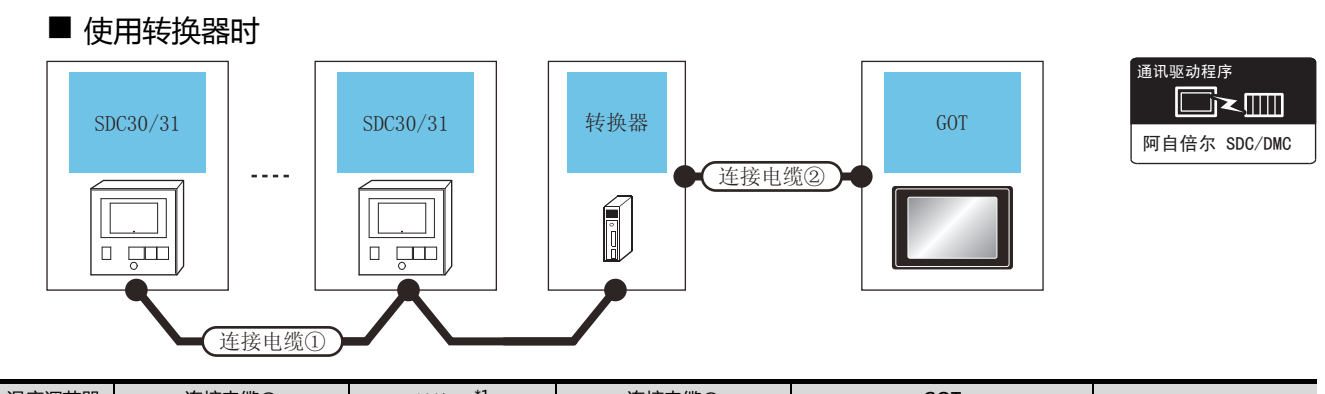

| 温度调节器    | 调节器    连接电缆①                      |                     | 转换器*1   |          | 连接电缆②                           |          | GOT         |                      |              |
|----------|-----------------------------------|---------------------|---------|----------|---------------------------------|----------|-------------|----------------------|--------------|
| 型号       | 电缆型号<br>接线图编号                     | 最大<br>距离            | 型号      | 通讯<br>形式 | 电缆型号<br>接线图编号                   | 最大<br>距离 | 选配机器        | 本体                   | 可连接台数        |
| SDC30/31 | ( <sup>) 用户</sup> )RS-485<br>接线图② | 485 500m CMC10<br>② | 6146101 | RS-232   | ( <sup>頂戶</sup> )RS-232<br>接线图① | 15m      | - (本体内置 )   | ат<br>27<br>ат<br>23 | 1台GOT最多连接31台 |
|          |                                   |                     | CINCIDE |          |                                 |          | GT15-RS2-9P | ст<br>27<br>ст<br>23 | 温度调节器        |

\*1 阿自倍尔株式会社的产品。关于产品的详细情况,请咨询阿自倍尔株式会社。

■ 直接连接时

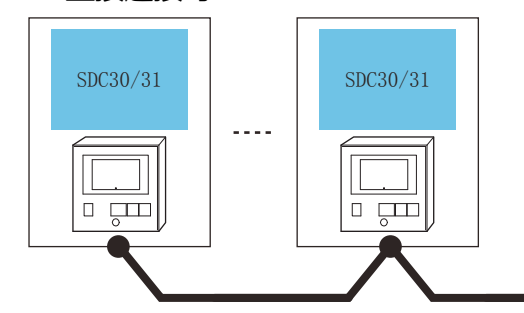

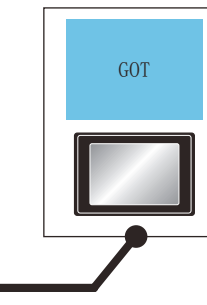

| 温度调整     | 带器     | 连接电缆                                                  |                    | GOT                                                                      |                      |                       |
|----------|--------|-------------------------------------------------------|--------------------|--------------------------------------------------------------------------|----------------------|-----------------------|
| 型号       | 通讯形式   | 电缆型号<br>接线图编号                                         | 最大<br>距离           | 选配机器                                                                     | 本体                   | 可连接台数                 |
|          |        | (周月)<br>RS-485 接线图④ (4 线式 )                           | *1                 | FA-LTBGTR4CBL05 (0.5m) <sup>*2</sup>                                     | <sup>ст</sup><br>27  |                       |
|          |        | (間)<br>RS-485 接线图 g(2 线式 )                            | 500m <sup>-1</sup> | FA-LTBGTR4CBL10 (1m) <sup>*2</sup><br>FA-LTBGTR4CBL20 (2m) <sup>*2</sup> | ст<br>23             |                       |
| SDC30/31 |        |                                                       | 500m               | -(本体内置)                                                                  | ат<br>27<br>ат<br>23 |                       |
|          | RS-485 | (自制)へ3-463 技術図() (4 线式)                               | 50011              | GT15-RS4-9S                                                              | ст<br>27<br>ст<br>23 | 1台GOT最多连接31台温度<br>调节器 |
|          |        | (周本)<br>(周期)<br>RS-485 接线图 e(2 线式 )                   | 500m               | -(本体内置)                                                                  | ст<br>27<br>ст<br>23 |                       |
|          |        | (周期)<br>RS-485 接线图⑦ (4 线式 )                           | 500m               |                                                                          | <sup>ст</sup><br>27  |                       |
|          |        | ( <sup>周白</sup><br><sup>自制</sup> )RS-485 接线图 f(2 线式 ) | 50011              | G115-K34-TE                                                              | <sup>GT</sup><br>23  |                       |

连接电缆

\*1 包括选配机器的电缆长度。

\*2 三菱电机工程技术公司的产品。关于产品的详细情况,请咨询三菱电机工程技术公司。

# 3.2.6 与 SDC40A/40B/40G 连接时

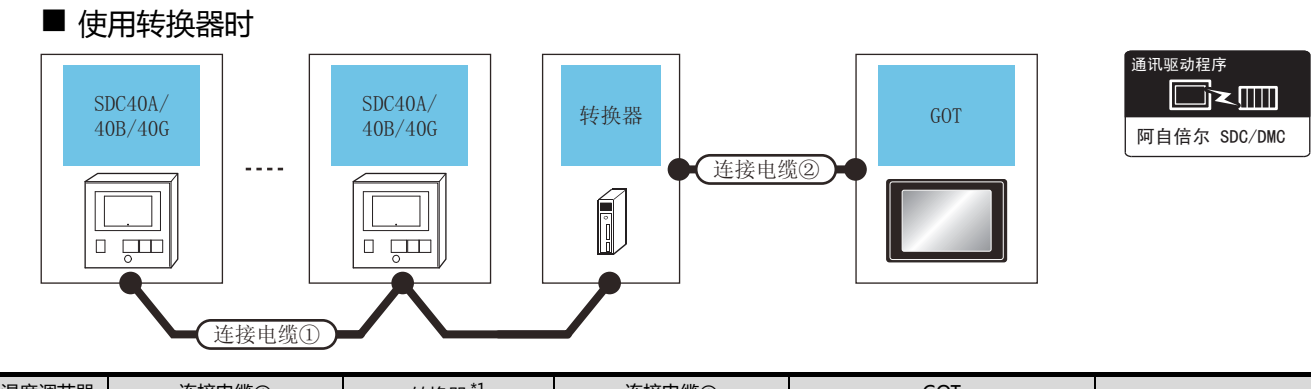

| 温度调节器              | 连接电缆①                                                                                    |                                               | 转换器 <sup>*1</sup> |               | 连接电缆②                                    |             | GOT                  |                      |                 |  |
|--------------------|------------------------------------------------------------------------------------------|-----------------------------------------------|-------------------|---------------|------------------------------------------|-------------|----------------------|----------------------|-----------------|--|
| 型号                 | 电缆型号<br>接线图编号                                                                            | 最大<br>距离                                      | 型号                | 通讯<br>形式      | 电缆型号<br>接线图编号                            | 最大<br>距离    | 选配机器                 | 本体                   | 可连接台数           |  |
| SDC40A/<br>40B/40G | (用户<br>自制)<br>用的<br>用的<br>用的<br>用的<br>用的<br>用的<br>用的<br>用的<br>用的<br>用的<br>用的<br>用的<br>用的 | ( <sup>) 用户</sup> )RS-485<br>接线图② 500m CMC10L |                   | <b>BC</b> 222 | ( <sup>用户</sup><br><sub>目知</sub> )RS-232 | 45          | - (本体内置 )            | ст<br>27<br>ст<br>23 | 1 台 GOT 最多连接 31 |  |
|                    |                                                                                          |                                               | K3-232            | 接线图①          | 13111                                    | GT15-RS2-9P | ст<br>27<br>ст<br>23 | 台温度调节器               |                 |  |

\*1 阿自倍尔株式会社的产品。关于产品的详细情况,请咨询阿自倍尔株式会社。

■ 与1台温度调节器直接连接时

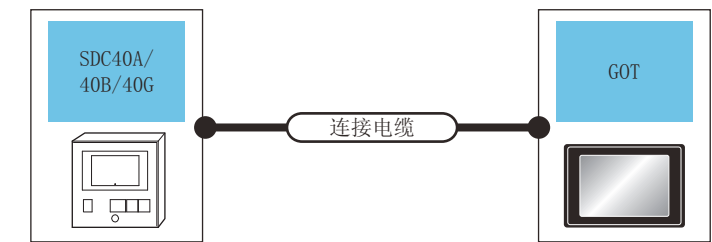

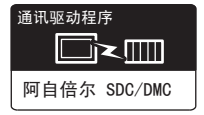

| 温度调节器              |        | 连接电缆              |       | GOT         |                      |                |  |
|--------------------|--------|-------------------|-------|-------------|----------------------|----------------|--|
| 型号                 | 通讯形式   | 电缆型号<br>接线图编号     | 最大距离  | 选配机器        | 本体                   | 可连接台数          |  |
| SDC40A/<br>40B/40G | PC-222 | (用户)は、コンロ体化の合     | 15m   | - (本体内置)    | ст<br>27<br>ст<br>23 | 1台GOT最多连接1台温度调 |  |
|                    | RS-232 | (音動)KS-232 接线图(2) | T2W - | GT15-RS2-9P | ст<br>27<br>ст<br>23 | 节器             |  |

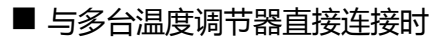

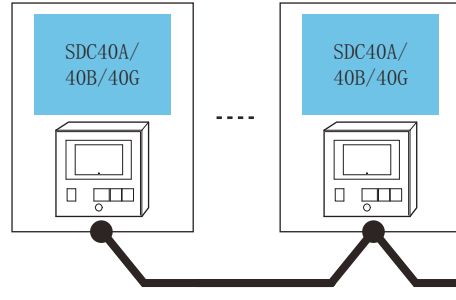

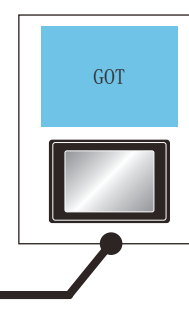

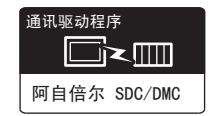

3

| 温度调                  | 节器     | 连接电缆                                |                    | GOT                                                                          |                      |                           |  |
|----------------------|--------|-------------------------------------|--------------------|------------------------------------------------------------------------------|----------------------|---------------------------|--|
| 型号                   | 通讯形式   | 电缆型号<br>接线图编号                       | 最大<br>距离           | 选配机器                                                                         | 本体                   | 可连接台数                     |  |
| SDC40A/<br>40B/40G F |        | (用户<br>自制) RS-485 接线图④ (4 线式 )      | +1                 | FA-LTBGT2R4CBL05 (0.5 m)*2                                                   | <sup>ст</sup><br>27  |                           |  |
|                      |        | (周月)<br>RS-485 接线图 d(2 线式 )         | 500m <sup>-1</sup> | FA-LTBGT2R4CBL10 $(1 \text{ m})^{2}$<br>FA-LTBGT2R4CBL20 $(2 \text{ m})^{2}$ | ст<br>23             | 1台 GOT 最多连接 31 台温度<br>调节器 |  |
|                      |        | ( <sup>用户</sup> )PC_485 按线图众 (4 线击) | 500m               | -(本体内置)                                                                      | ат<br>27<br>ат<br>23 |                           |  |
|                      | RS-485 |                                     | 50011              | GT15-RS4-TE                                                                  | ат<br>27<br>ат<br>23 |                           |  |
|                      |        | (周白)<br>RS-485 接线图 e(2 线式 )         | 500m               | - (本体内置 )                                                                    | ат<br>27<br>ат<br>23 |                           |  |
|                      |        | (周月)<br>RS-485 接线图⑦ (4 线式 )         | 500m               | GT15-PS4-0S                                                                  | <sup>ст</sup><br>27  |                           |  |
|                      |        | (周中)<br>图S-485 接线图 f(2 线式 )         | 50011              | 0113 (34-33                                                                  | ст<br>23             |                           |  |

连接电缆

(

\*1 包括选配机器的电缆长度。

\*2 三菱电机工程技术公司的产品。关于产品的详细情况,请咨询三菱电机工程技术公司。

# 3.2.7 与 SDC45/46 连接时

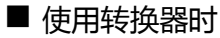

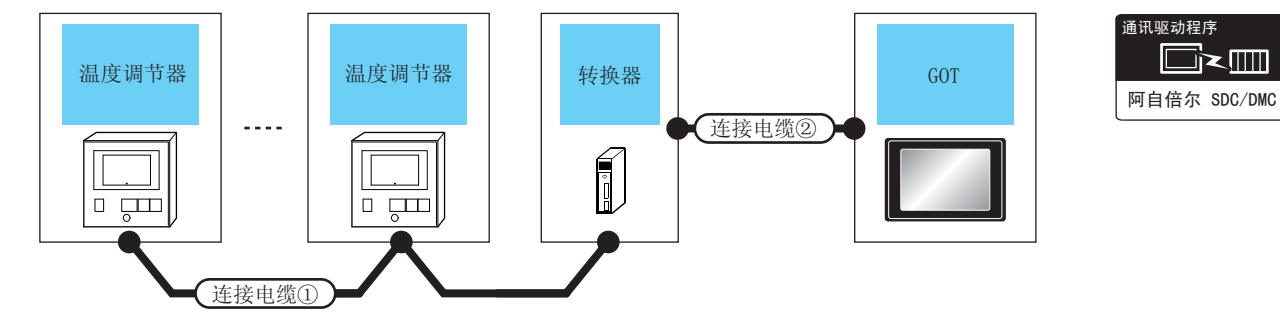

| 温度调节器    | 连接电缆 1)                         |                                                    | 转换器 <sup>*1</sup> |          | 连接电缆 2)                         |          | GOT         |                           |                                 |  |
|----------|---------------------------------|----------------------------------------------------|-------------------|----------|---------------------------------|----------|-------------|---------------------------|---------------------------------|--|
| 型号       | 电缆型号<br>接线图编号                   | 最大<br>距离                                           | 型号                | 通讯<br>形式 | 电缆型号<br>接线图编号                   | 最大<br>距离 | 选配机器        | 本体                        | 可连接台数                           |  |
| SDC45/46 | <sup>(用户)</sup> RS-485<br>接线图 g | ( <sup>)                                    </sup> | 00m CMC10L        | RS-232   | ( <sup>預戶</sup> )RS-232<br>接线图① | 15m -    | - (本体内置 )   | <sup>бт</sup><br>27<br>23 | 1 台 GOT<br>- 最多连接 31 台温度调节<br>器 |  |
|          |                                 |                                                    |                   |          |                                 |          | GT15-RS2-9P | бт<br>27<br>23            |                                 |  |
|          |                                 |                                                    |                   |          |                                 |          |             |                           |                                 |  |

\*1 阿自倍尔株式会社的产品。关于产品的详细情况,请咨询阿自倍尔株式会社。

# ■ 与多台温度调节器直接连接时

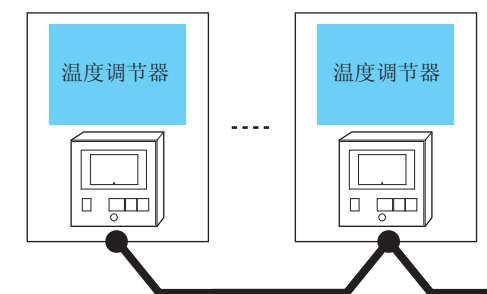

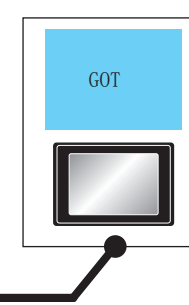

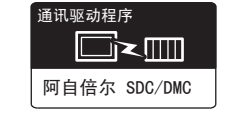

╗╱Ш

| 温度调节     | 器      | 连接电缆                                             |                    | GOT                                                                                                    |                      |                               |
|----------|--------|--------------------------------------------------|--------------------|----------------------------------------------------------------------------------------------------|----------------------|-------------------------------|
| 型号       | 通讯形式   | 通讯形式     电缆型号     最大       通讯形式     接线图编号     距离 |                    |                                                                                                    |                      | 可连接台数                         |
| SDC45/46 |        | <sup>(                                    </sup> | 500m <sup>*1</sup> | FA-LTBGT2R4CBL05(0.5 m ) <sup>*2</sup><br>FA-LTBGT2R4CBL10(1 m ) <sup>*2</sup><br>FA-LTBGT2R4CBL20(2 m ) <sup>*2</sup> | ат<br>27<br>ат<br>23 |                               |
|          | RS-485 | (周月)<br>(自新)<br>RS-485 接线图 i                     | 500m               | GT15-RS4-TE                                                                                                    | ат<br>27<br>33       | 1 台 GOT<br>最多连接 31 台温度调<br>节器 |
|          |        | ( <sup>冊户</sup> )RS-485 接线图 j                    |                    | -(本体内置)                                                                                                    | 27<br>27<br>33       |                               |

连接电缆

\*1 包括选配机器的电缆长度。

\*2 是三菱电机工程技术公司的产品。关于产品的详细情况,请咨询三菱电机工程技术公司。

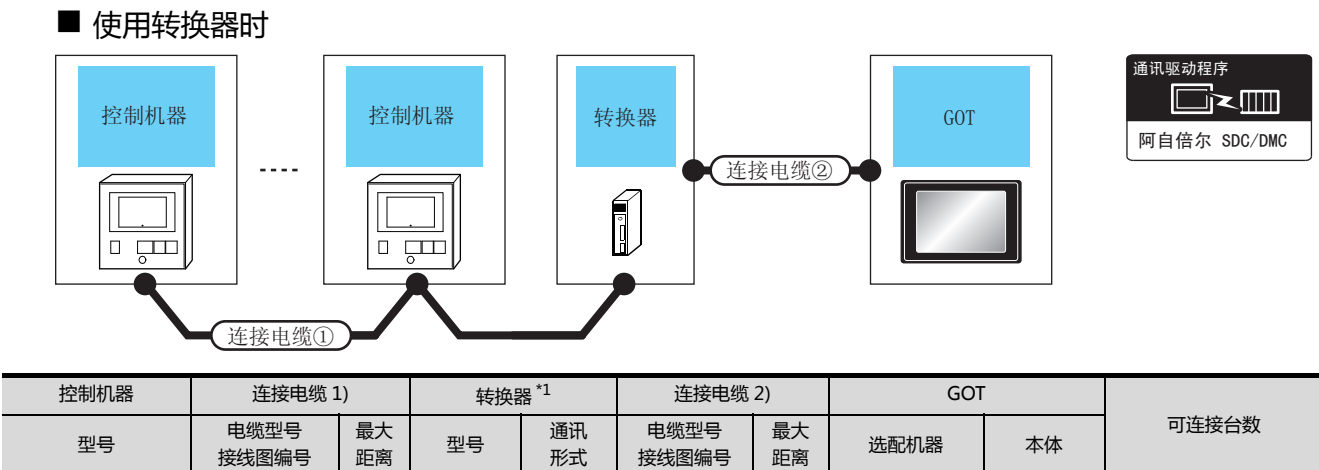

| 型号                | 电缆型号<br>接线图编号                             | 最大<br>距离 | 型号       | 通讯<br>形式 | 电缆型号<br>接线图编号                    | 最大<br>距离 | 选配机器        | 本体                              | JEROW         |
|-------------------|-------------------------------------------|----------|----------|----------|----------------------------------|----------|-------------|---------------------------------|---------------|
| CMS<br>MQV<br>MPC | ( <sup>用户</sup><br><sup>(開户</sup> )RS-485 | 500m     | CMC10    | PC-232   | ( <sup>周户</sup><br>周月)<br>RS-232 | 15m      | - (本体内置 )   | бт<br>27<br><sup>Gт</sup><br>23 | 1台GOT         |
| MPC<br>MVF<br>RX  | 接线图g                                      | 50011    | CIVICIOL | KS-232   | 接线图①                             | 13111    | GT15-RS2-9P | ат<br>27<br>33                  | 量多连接 31 台控制机器 |

\*1 阿自倍尔株式会社的产品。关于产品的详细情况,请咨询阿自倍尔株式会社。

### ■ 与多台控制机器直接连接时

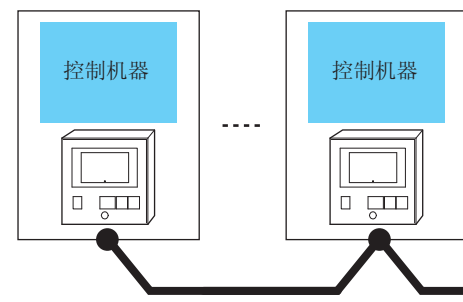

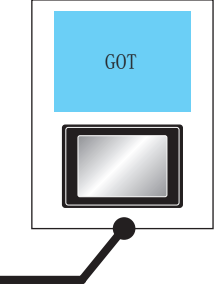

| 通讯驱动程序       |  |  |  |  |  |  |  |
|--------------|--|--|--|--|--|--|--|
|              |  |  |  |  |  |  |  |
| 阿自倍尔 SDC/DMC |  |  |  |  |  |  |  |

| -                                     |   |
|---------------------------------------|---|
| 7                                     |   |
| ⊾∭                                    |   |
| SDC/DMC                               |   |
| · · · · · · · · · · · · · · · · · · · | J |
|                                       |   |
|                                       |   |
|                                       |   |
|                                       |   |
|                                       |   |
|                                       |   |
|                                       |   |
|                                       |   |
|                                       | - |

| 控制机器                           | 2      | 连接电缆                                                 |                    | GOT                                                                                                    |                      |                       |
|--------------------------------|--------|------------------------------------------------------|--------------------|----------------------------------------------------------------------------------------------------|----------------------|-----------------------|
| 型号                             | 通讯形式   | 电缆型号         最大           技         接线图编号         距离 |                    | 选配机器                                                                                                    | 本体                   | 可连接台数                 |
| CMS<br>MQV<br>MPC<br>MVF<br>RX |        | <sup>( 用户</sup><br><sub>自制</sub> )RS-485 接线图 h       | 500m <sup>*1</sup> | FA-LTBGT2R4CBL05(0.5 m ) <sup>*2</sup><br>FA-LTBGT2R4CBL10(1 m ) <sup>*2</sup><br>FA-LTBGT2R4CBL20(2 m ) <sup>*2</sup> | ат<br>27<br>ат<br>23 | 1台 GOT<br>最多连接31台控制机器 |
|                                | RS-485 | (周户)<br>RS-485 接线图 i                                 | 500m               | GT15-RS4-TE                                                                                                    | ст<br>27<br>ст<br>23 |                       |
|                                |        | (周户)<br>RS-485 接线图 j                                 | 500m               | -(本体内置)                                                                                                    | ст<br>27<br>ст<br>23 |                       |

连接电缆

\*1 包括选配机器的电缆长度。

\*2 是三菱电机工程技术公司的产品。关于产品的详细情况,请咨询三菱电机工程技术公司。

#### 与 CMF015、 CMF050 连接时 3.2.9

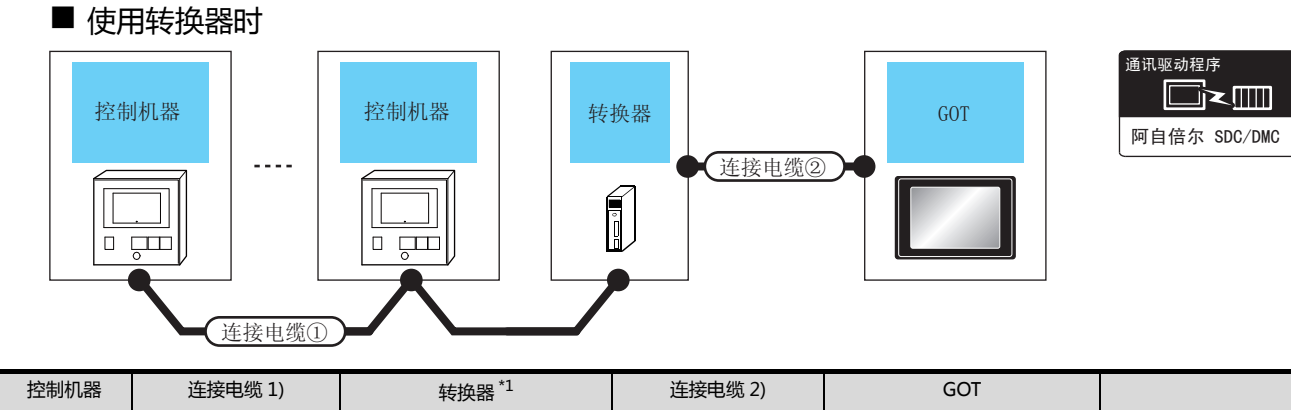

| 控制机器   |                               |           | 转换器      |          | 连接电缆 2)                          |          | GOI         |                                 |                          |
|--------|-------------------------------|-----------|----------|----------|----------------------------------|----------|-------------|---------------------------------|--------------------------|
| 型号     | 电缆型号<br>接线图编号                 | 最大<br>距离  | 型号       | 通讯<br>形式 | 电缆型号<br>接线图编号                    | 最大<br>距离 | 选配机器        | 本体                              | 可连接台数                    |
| CMF015 | <sup>(</sup> )RS-485<br>接线图 g | 500m      | CMC10L   | RS-232   | ( <sup>) 而戶</sup><br>自制)<br>接线图① | 15m -    | - (本体内置 )   | бт<br>27<br>6т<br>23            | 1 台 GOT<br>最多连接 31 台控制机器 |
|        |                               |           |          |          |                                  |          | GT15-RS2-9P | бт<br>27<br>33                  |                          |
| CMF050 | ( <sub>周户</sub> )RS-485       | -485 500m | CMC10I   | רב בי    | (周白)<br>(周白)<br>RS-232           | 15-m     | - (本体内置 )   | <sup>ст</sup><br>27<br>ст<br>23 | 1台GOT                    |
|        | 接线图②                          | 50011     | CIVICIUL | 13-232   | 接线图①                             | 13111    | GT15-RS2-9P | ат<br>27<br>23                  | 最多连接 31 台控制机器            |

\*1 阿自倍尔株式会社的产品。关于产品的详细情况,请咨询阿自倍尔株式会社。

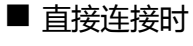

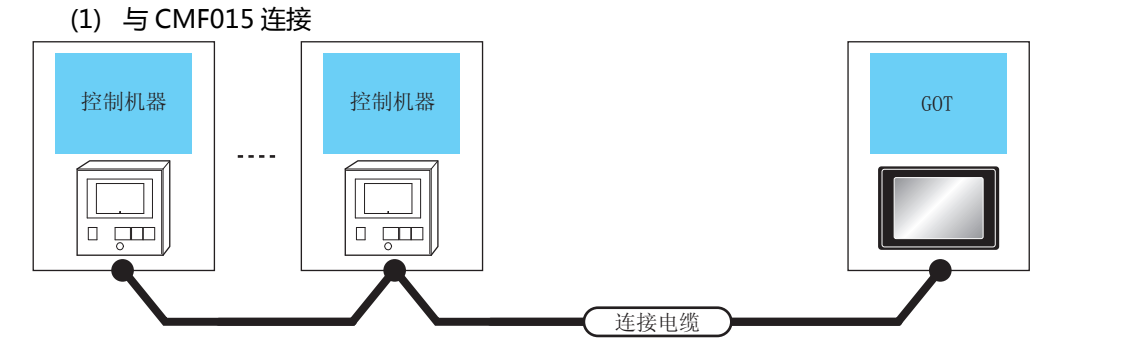

| 控制机器   |        | 连接电缆                                             |                    | GOT                                                                                                    |                      |                              |
|--------|--------|--------------------------------------------------|--------------------|----------------------------------------------------------------------------------------------------|----------------------|------------------------------|
| 型号     | 通讯形式   | 电缆型号           H形式         接线图编号                 |                    | 选配机器                                                                                                    | 本体                   | 可连接台数                        |
|        |        | <sup>(                                    </sup> | 500m <sup>*1</sup> | FA-LTBGT2R4CBL05(0.5 m ) <sup>*2</sup><br>FA-LTBGT2R4CBL10(1 m ) <sup>*2</sup><br>FA-LTBGT2R4CBL20(2 m ) <sup>*2</sup> | ат<br>27<br>ат<br>23 |                              |
| CMF015 | RS-485 | (用户)<br>(目前)<br>RS-485 接线图 i                     | 500m               | GT15-RS4-TE                                                                                                    | бт<br>27<br>6т<br>23 | 1 台 GOT<br>最多连接 31 台控制机<br>器 |
|        |        | <sup>(                                    </sup> | 500m               | - (本体内置)                                                                                                    | бт<br>27<br>бт<br>23 |                              |

\*1 包括选配机器的电缆长度。 \*2 是三菱电机工程技术公司的产品。关于产品的详细情况,请咨询三菱电机工程技术公司。

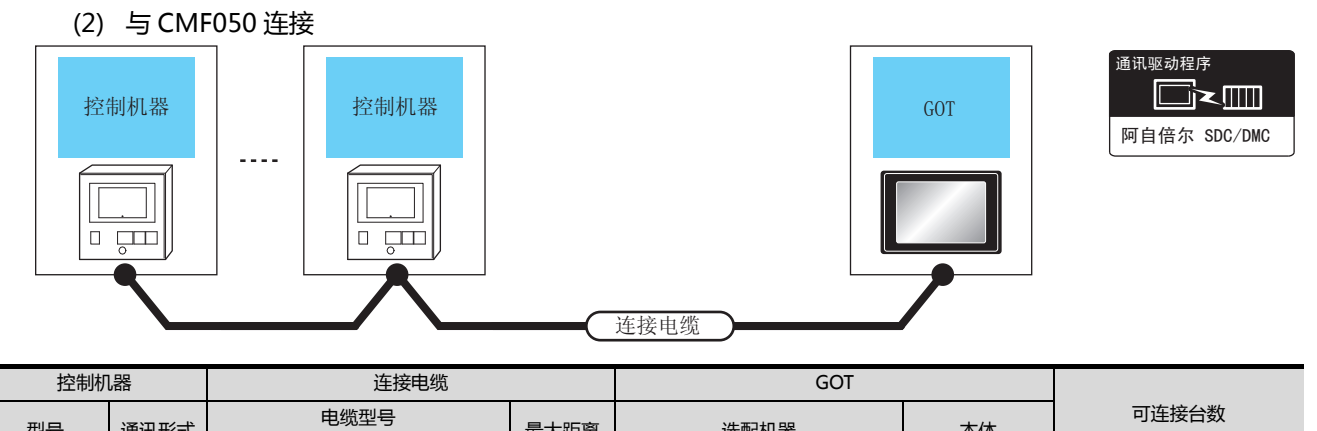

| 控制机器   |        | 连接电缆                                |                    | GOT                                                                      |                                 |                          |  |
|--------|--------|-------------------------------------|--------------------|--------------------------------------------------------------------------|---------------------------------|--------------------------|--|
| 型号     | 通讯形式   | 电缆型号<br>接线图编号                       | 最大距离               | 选配机器                                                                     | 本体                              | 可连接台数                    |  |
|        |        | (周月)<br>(月前)<br>RS-485 接线图④(4 线式)   | *1                 | FA-LTBGT2R4CBL05(0.5m) <sup>*2</sup>                                     | <sup>ст</sup><br>27             |                          |  |
|        |        | (用户<br>自制)<br>RS-485 接线图 d (2 线式)   | 500m <sup>-1</sup> | FA-LTBGT2R4CBL10(1m) <sup>-2</sup><br>FA-LTBGT2R4CBL20(2m) <sup>*2</sup> | ст<br>23                        |                          |  |
| CMF050 |        |                                     | 500m               | -(本体内置)                                                                  | <sup>ст</sup><br>27<br>ст<br>23 | 1 台 GOT<br>最多连接 31 台控制机器 |  |
|        | RS-485 |                                     | 50011              | GT15-RS4-9S                                                              | ат<br>27<br>ат<br>23            |                          |  |
|        |        | 〔 <sup></sup> ]RS-485 接线图 e (2 线式 ) | 500m               | - (本体内置 )                                                                | ат<br>27<br>ат<br>23            |                          |  |
|        |        | (周白)<br>(自制)<br>RS-485 接线图⑦(4 线式)   | 500m               | GT15-RS4-TE                                                              | <sup>ст</sup><br>27             |                          |  |
|        |        | RS-485 接线图 f (2 线式)                 |                    |                                                                          | <b>23</b>                       |                          |  |

\*1 包括选配机器的电缆长度。\*2 是三菱电机工程技术公司的产品

是三菱电机工程技术公司的产品。关于产品的详细情况,请咨询三菱电机工程技术公司。

# 3.2.10 与 CML、PBC201-VN2 连接时

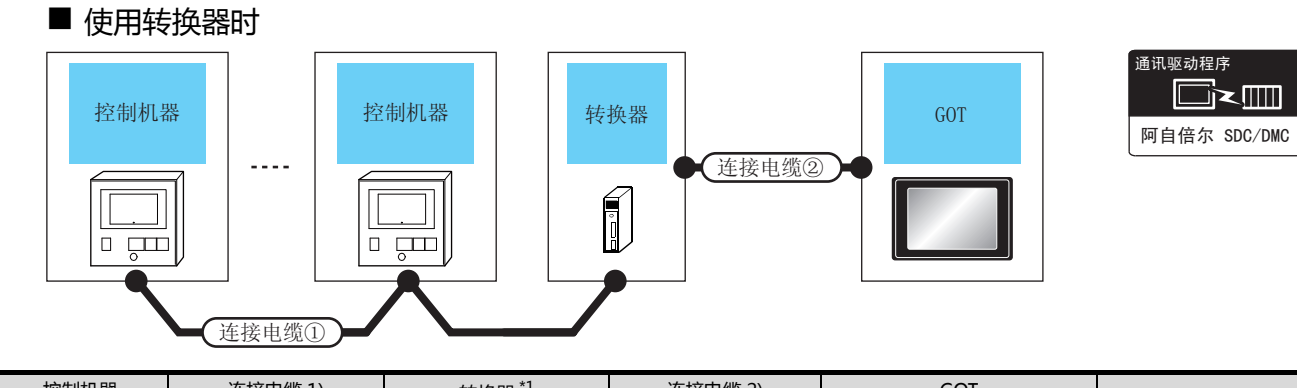

| 控制机器       | 连接电缆                                     | 1)       | 转换器         | 器 <sup>*1</sup> | 连接电缆 2)                                  |          | GOT       |                |       |
|------------|------------------------------------------|----------|-------------|-----------------|------------------------------------------|----------|-----------|----------------|-------|
| 型号         | 电缆型号<br>接线图编号                            | 最大<br>距离 | 型号          | 通讯<br>形式        | 电缆型号<br>接线图编号                            | 最大<br>距离 | 选配机器      | 本体             | 可连接台数 |
| CML        | ( <sup>用户</sup><br><sub>自制</sub> )RS-485 | 500m     | CMC10       | <b>BC 323</b>   | ( <sup>用户</sup><br><sub>自創</sub> )RS-232 | 15m      | - (本体内置 ) | бт<br>27<br>33 | 1台GOT |
| PBC201-VN2 | 3C201-VN2 接线图② BOOM CMC10L RS-232 接线图①   | 1311     | GT15-RS2-9P | бт<br>27<br>23  | 最多连接 31 台控制机器                            |          |           |                |       |

\*1 阿自倍尔株式会社的产品。关于产品的详细情况,请咨询阿自倍尔株式会社。

■ 直接连接时

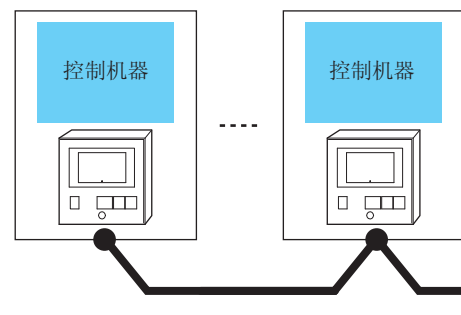

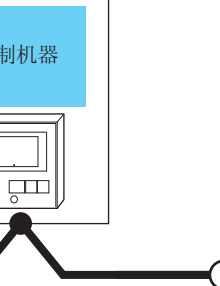

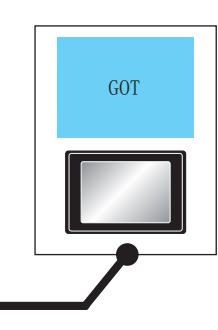

| 控制机器              |        | 连接电缆                                |        | GOT                                                                   |                            |                          |
|-------------------|--------|-------------------------------------|--------|-----------------------------------------------------------------------|----------------------------|--------------------------|
| 型号                | 通讯形式   | 电缆型号<br>接线图编号                       | 最大距离   | 选配机器                                                                  | 本体                         | 可连接台数                    |
|                   |        | (用户<br>(自制)<br>RS-485 接线图④(4线式)     | F00 *1 | FA-LTBGTR4CBL05(0.5m) <sup>*2</sup>                                   | <sup>ст</sup><br><b>27</b> |                          |
|                   |        | <sup> </sup>                        | 500m ± | FA-LTBGTR4CBL10(1m) <sup>2</sup><br>FA-LTBGTR4CBL20(2m) <sup>*2</sup> | <sup>ст</sup><br>23        |                          |
| CML<br>PBC201-VN2 |        | 〔 <sup>Ⅲ戶</sup> 〕RS-485 接线图⑥(4 线式)  | 500m   | -(本体内置)                                                               | ат<br>27<br>ат<br>23       |                          |
|                   | RS-485 |                                     | 50011  | GT15-RS4-9S                                                           | ат<br>27<br>ат<br>23       | 1 台 GOT<br>最多连接 31 台控制机器 |
|                   |        | 〔 <sup></sup> ]RS-485 接线图 e (2 线式 ) | 500m   | - (本体内置 )                                                             | ат<br>27<br>ат<br>23       |                          |
|                   |        | (用户<br>自制) RS-485 接线图⑦(4线式)         | 500m   | GT15-RS4-TF                                                           | <sup>ст</sup><br>27        |                          |
|                   |        | (用户)<br>(目前)<br>RS-485 接线图 f (2 线式) | 00011  |                                                                       | <sup>GT</sup> 23           |                          |

连接电缆

\*1 包括选配机器的电缆长度。\*2 是三菱电机工程技术公司的产品。关于产品的详细情况,请咨询三菱电机工程技术公司。

# 3.2.11 与 AUR350C、AUR450C 连接时

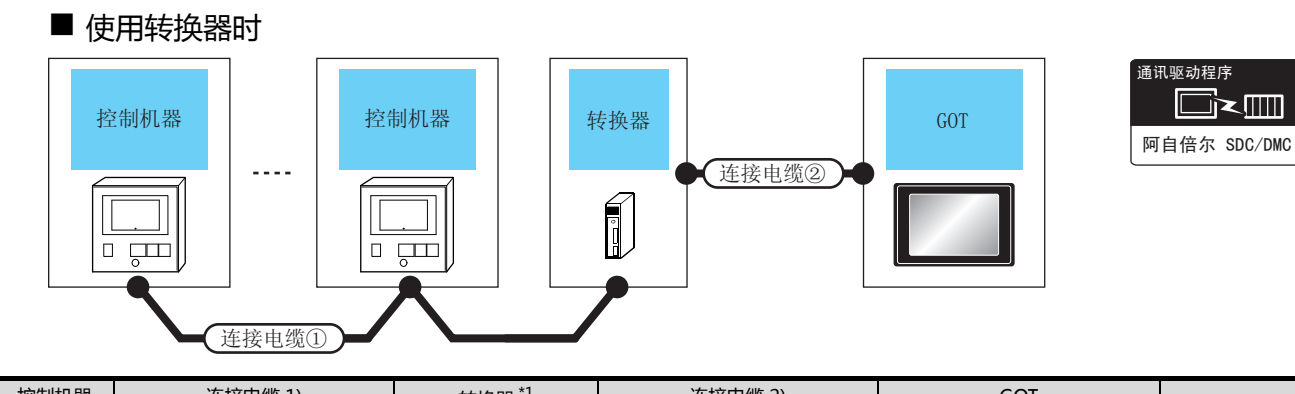

| 控制机器    | 连接电缆 1)                                                |          | 转换器  | 꾬 ^⊥        | 连接电缆 2)                                    |                   | GOT  |    |       |
|---------|--------------------------------------------------------|----------|------|-------------|--------------------------------------------|-------------------|------|----|-------|
| 型号      | 电缆型号<br>接线图编号                                          | 最大<br>距离 | 型号   | 通讯<br>形式    | 电缆型号<br>接线图编号                              | 最大<br>距离          | 选配机器 | 本体 | 可连接台数 |
| AUR350C |                                                        |          | 15m  | - (本体内置 )   | <sup>бт</sup><br>27<br><sup>Gт</sup><br>23 | 1台GOT             |      |    |       |
| AUR450C | UR450C Line KS-232 Line KS-232 Line KS-232 Line KS-232 |          | 1311 | GT15-RS2-9P | бт<br>27<br>Gт<br>23                       | 股少庄设 13 日<br>控制机器 |      |    |       |

\*1 阿自倍尔株式会社的产品。关于产品的详细情况,请咨询阿自倍尔株式会社。

■ 直接连接时

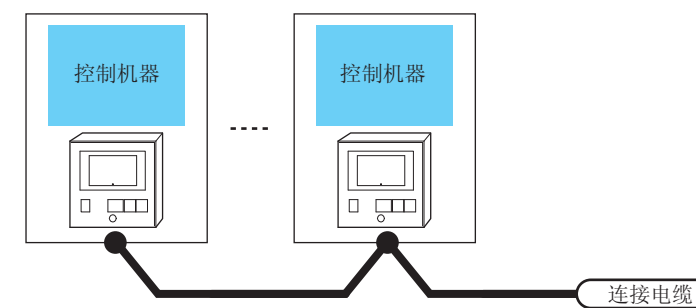

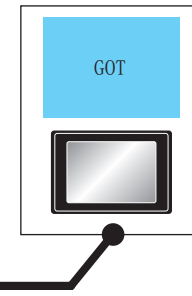

| 控制                        | 机器                          | 连接电缆                           |                    | GOT                                                                                                    | GOT                      |       |  |
|---------------------------|-----------------------------|--------------------------------|--------------------|----------------------------------------------------------------------------------------------------|--------------------------|-------|--|
| 型号                        | 通讯形式                        | 电缆型号     最大       接线图编号     距离 |                    | 选配机器                                                                                                    | 本体                       | 可连接台数 |  |
|                           |                             | ( <sup>開户</sup> )RS-485 接线图③   | 500m <sup>*1</sup> | FA-LTBGT2R4CBL05(0.5m) <sup>*2</sup><br>FA-LTBGT2R4CBL10(1m) <sup>*2</sup><br>FA-LTBGT2R4CBL20(2m) <sup>*2</sup> | ст<br>27<br>ст<br>23     |       |  |
| AUR350C<br>AUR450C RS-485 | <sup>(用户</sup> )RS-485 接线图⑤ | 500m                           | GT15-RS4-TE        | ст<br>27<br>ст<br>23                                                                                             | 1 台 GOT<br>最多连接 15 台控制机器 |       |  |
|                           |                             | (周户)<br>RS-485 接线图 b           | 500m               | -(本体内置)                                                                                                    | ст<br>27<br>ст<br>23     |       |  |

\*1 包括选配机器的电缆长度。

\*2 是三菱电机工程技术公司的产品。关于产品的详细情况,请咨询三菱电机工程技术公司。

# 3.2.12 与 CMC10B 连接时

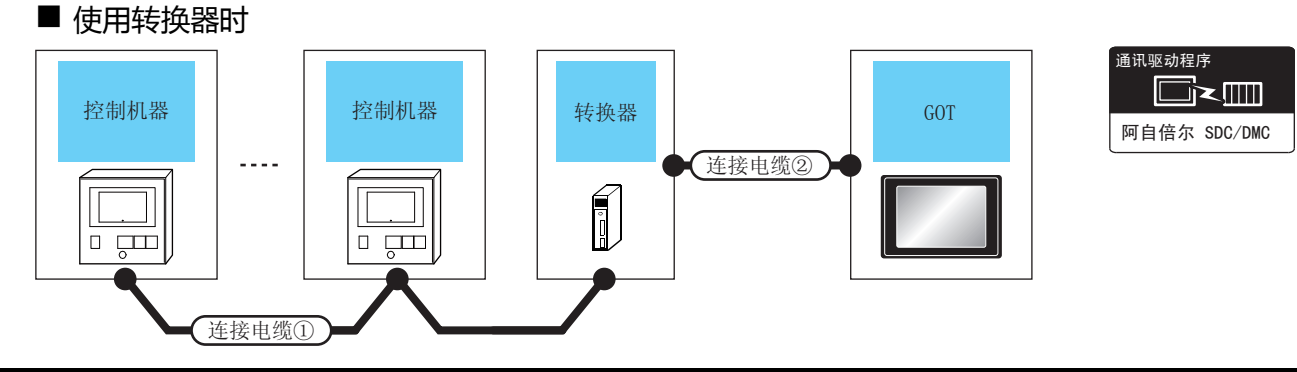

| 控制机器   | 连接电缆                                 | 1)       | 转换器 *1 |        | 连接电缆 2)                                  |             | GOT                  |                      |       |
|--------|--------------------------------------|----------|--------|--------|------------------------------------------|-------------|----------------------|----------------------|-------|
| 型号     | 电缆型号<br>接线图编号                        | 最大<br>距离 | 型号     | 通讯形式   | 电缆型号<br>接线图编号                            | 最大<br>距离    | 选配机器                 | 本体                   | 可连接台数 |
| CMC10B | ( <sup>用户</sup><br>自制) <b>RS-485</b> | 500m     | CMC10  | PC-222 | ( <sup>用户</sup><br><sub>自制</sub> )RS-232 | 15m         | - (本体内置 )            | ст<br>27<br>ст<br>23 | 1台GOT |
| CWCIOR | (                                    |          | N3-232 | 接线图①   | 15m                                      | GT15-RS2-9P | ст<br>27<br>ст<br>23 | 最多连接 31 台控制机器        |       |

\*1 阿自倍尔株式会社的产品。关于产品的详细情况,请咨询阿自倍尔株式会社。

■ 与多台控制机器直接连接时

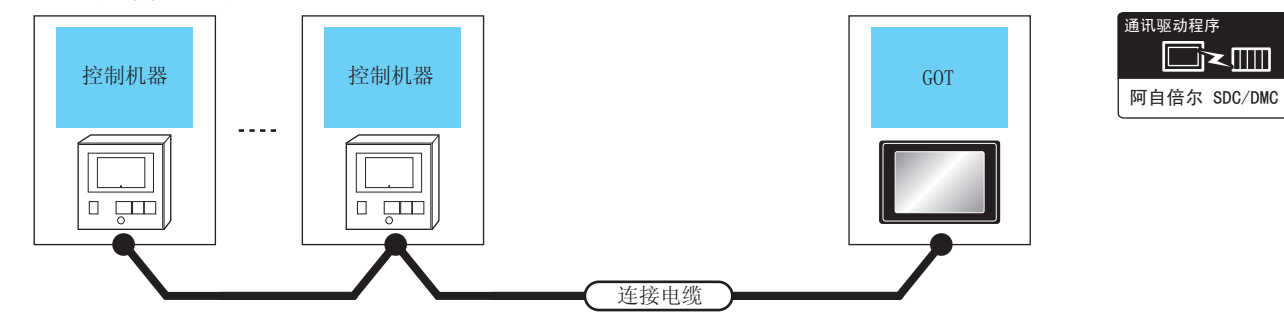

| 控制机          | 器      | 连接电缆                        | GOT                                                                                                    |             |                      |               |  |
|--------------|--------|-----------------------------|----------------------------------------------------------------------------------------------------|-------------|----------------------|---------------|--|
| 型号           | 通讯形式   | 电缆型号<br>接线图编号               | 最大<br>距离                                                                                                    | 选配机器        | 本体                   | 可连接台数         |  |
| CMC10B RS-48 |        | (周白)<br>(周日)<br>RS-485 接线图④ | 雨户<br>画影         RS-485 接线图④         500m*1         FA-LTBGT2R4CBL05(0.5m)*2<br>FA-LTBGT2R4CBL10(1m)*2<br>FA-LTBGT2R4CBL20(2m)*2         GT<br>27<br>GT<br>23 |             | ст<br>27<br>ст<br>23 |               |  |
|              | RS-485 | ( <sup>用户)</sup> DC_195     | 500m                                                                                                    | - (本体内置)    | ат<br>27<br>ат<br>23 | 1台GOT         |  |
|              |        |                             | 50011                                                                                                    | GT15-RS4-9S | ат<br>27<br>ат<br>23 | 最多连接 31 台控制机器 |  |
|              |        | (用户)<br>RS-485 接线图⑦         | 500m                                                                                                    | GT15-RS4-TE | ат<br>27<br>ат<br>23 |               |  |

\*1 包括选配机器的电缆长度。

\*2 是三菱电机工程技术公司的产品。关于产品的详细情况,请咨询三菱电机工程技术公司。

| 通讯驱动程序     |
|------------|
|            |
| MODBUS/RTU |
| MODBUS/TCP |

与 NX 系列的连接使用 MODBUS(R)/RTU 或 MODBUS(R)/TCP 通讯驱动程序。 关于 MODBUS(R)/RTU、MODBUS(R)/TCP 连接,请参照以下手册。 〔一字 GOT2000 系列连接手册(微型计算机/MODBUS/周边机器连接篇) 4. MODBUS(R)/RTU 连接

5. MODBUS(R)/TCP 连接

关于动作确认机器,请参照以下技术快讯。

技术快讯可在三菱电机 FA 网站上查看。 http://www.mitsubishielectric.co.jp/fa/

# 3.3 接线图

连接 GOT 与控制机器的电缆的接线图如下所示。

# 3.3.1 RS-232 电缆

# ■ 接线图

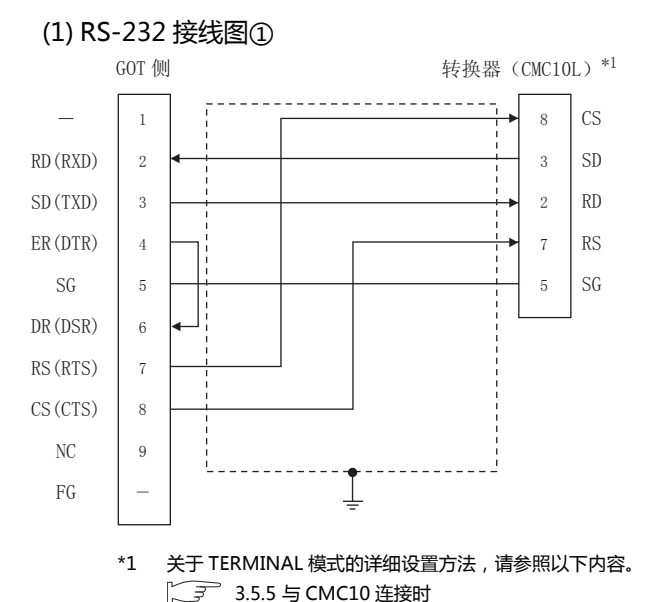

### (2) RS-232 接线图②

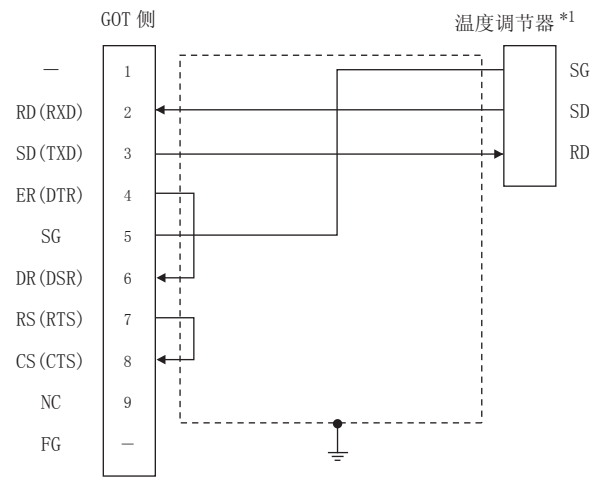

#### \*1 温度调节器的针脚号因型号或选配附加功能的型号而异。 请参照下表。下表()内表示选配附加功能的型号。

|      | 温度调节器的型号 |      |            |                        |  |  |  |  |
|------|----------|------|------------|------------------------|--|--|--|--|
| 住日夕秒 | SDO      | C20  | SDC21      |                        |  |  |  |  |
| 后专名称 | (03、05)  | (10) | (04、07、09) | SDC40A, SDC40B, SDC40G |  |  |  |  |
|      | 针脚号      | 针脚号  | 针脚号        | 针脚号                    |  |  |  |  |
| SG   | 5        | 18   | 29         | 61                     |  |  |  |  |
| SD   | 17       | 16   | 27         | 60                     |  |  |  |  |
| RD   | 18       | 17   | 28         | 59                     |  |  |  |  |

### ■ 制作电缆时的注意事项

- (1) 电缆长度 请将 RS-232 电缆的长度做成 15m 以内。
- (2) GOT 侧接口 关于 GOT 侧接口,请参照以下内容。 〔二 1.4.1 GOT 的接口规格
- (3)阿自倍尔公司生产的控制机器侧的接口 请使用与阿自倍尔公司生产的控制机器侧对应的接口。 详细内容请参照阿自倍尔公司生产的控制机器的操作手册。
## ■ 接线图

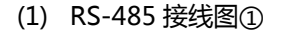

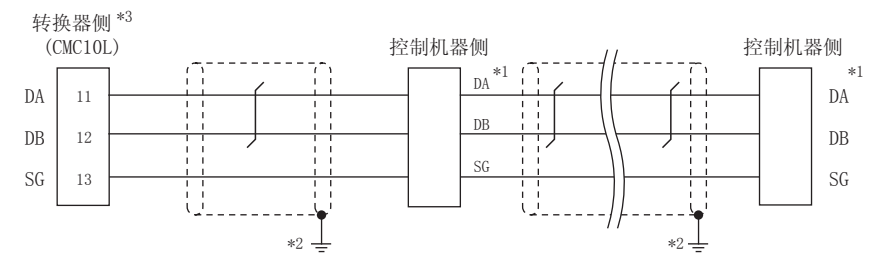

\*1 控制机器的针脚号因型号而异。请参照下表。

|      | 控制机器的型号     |         |                      |                    |  |  |  |
|------|-------------|---------|----------------------|--------------------|--|--|--|
| 信号名称 | DMC10 SDC15 |         | SDC25/26<br>SDC35/36 | AUR350C<br>AUR450C |  |  |  |
|      | 针脚号         | 针脚号 针脚号 |                      | 针脚号                |  |  |  |
| DA   | 4           | 16      | 22                   | DA                 |  |  |  |
| DB   | 5           | 17      | 23                   | DB                 |  |  |  |
| SG   | 6           | 18      | 24                   | SG                 |  |  |  |

\*2 屏蔽线的 FG 接地不是在屏蔽线两端,而是其中一侧进行。

请将终端电阻设置为"未使用"。 关于终端电阻的详细设置,请参照以下内容。

🎾 3.5.5 与 CMC10 连接时

## (2) RS-485 接线图②

\*3

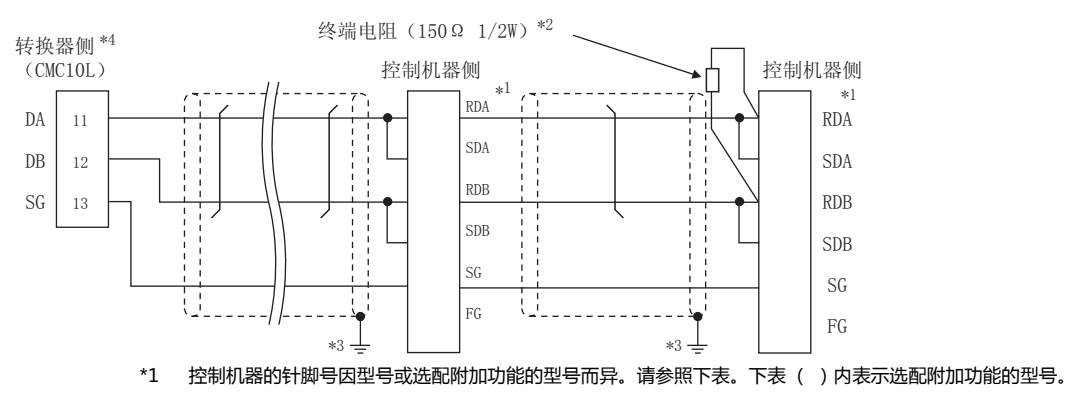

控制机器的型号 SDC31 SDC20 SDC21 SDC30 SDC40A/ CMF050 PBC201-(03) CMC10B 信号名称 (02) (040) (446) 40B/40G CML VN2 (045) (09) (06) (041) (04) (546) (08) 针脚号 针脚号 针脚号 针脚号 针脚号 针脚号 针脚号 针脚号 针脚号 针脚号 RDA 18 59 11 17 18 27 18 27 9 12 RDB 18 19 28 19 19 28 60 10 12 13 SDA 15 16 25 16 16 25 57 7 14 13 SDB 16 17 26 17 17 26 58 8 15 14 SG 5 5 29 5 5 29 61 12 16 15 FG 3、4 3、4 3、4 3、4 3、4 3、4 3 19 3 \_

\*2 请在终端的控制机器和转换器上安装终端电阻。

\*3 屏蔽线的 FG 接地不是在屏蔽线两端,而是其中一侧进行。

\*4 内置有终端电阻,请将终端电阻设置为"使用"。 关于终端电阻的详细设置,请参照以下内容。

💭 3.5.5 与 CMC10 连接时

### (3) RS-485 接线图③

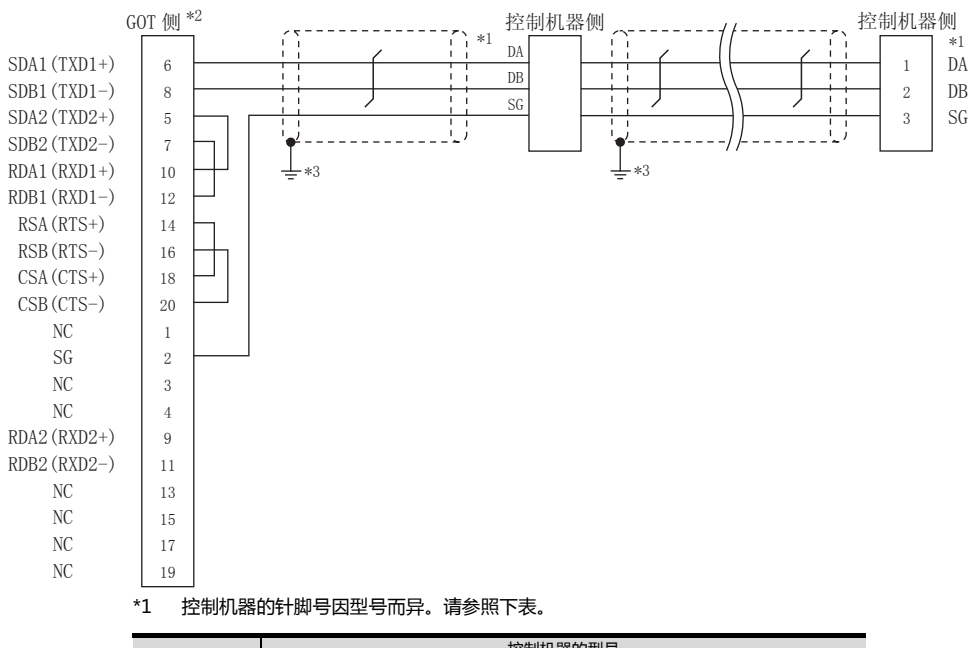

|      | 控制机器的型号 |       |          |         |  |  |  |
|------|---------|-------|----------|---------|--|--|--|
| 信旦夕夜 | DMC10   | SDC15 | SDC25/26 | AUR350C |  |  |  |
| 后与白柳 | DIVICIO | 30013 | SDC35/36 | AUR450C |  |  |  |
|      | 针脚号     | 针脚号   | 针脚号      | 针脚号     |  |  |  |
| DA   | 4       | 16    | 22       | DA      |  |  |  |
| DB   | 5       | 17    | 23       | DB      |  |  |  |
| SG   | 6       | 18    | 24       | SG      |  |  |  |
|      |         |       |          |         |  |  |  |

\*2 GOT 终端电阻设置如下。 GT16: 请将终端电阻设置用 DIP 开关设置为 "无"。

□ 终端电阻的设置

\*3 屏蔽线的 FG 接地不是在屏蔽线两端, 而是其中一侧进行。

## (4) RS-485 接线图④

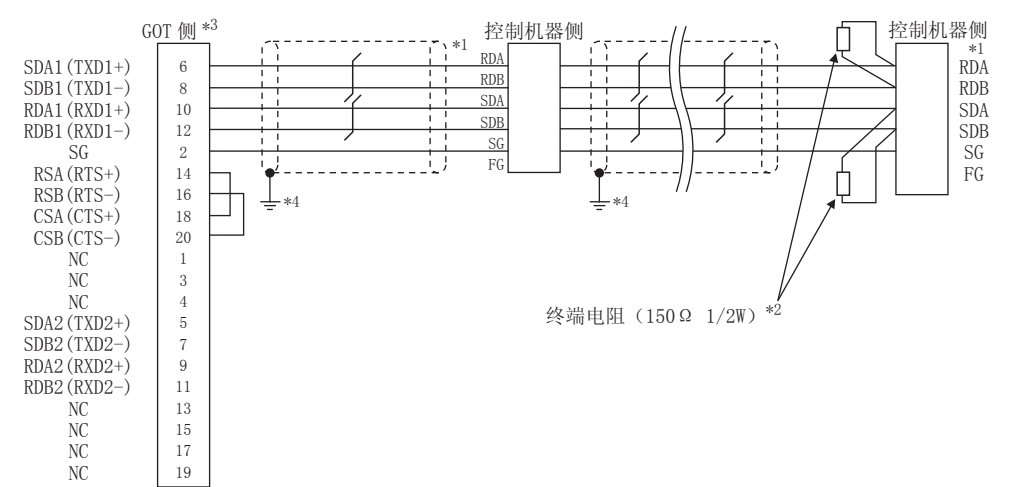

#### \*1 控制机器的针脚号因型号或选配附加功能的型号而异。 请参照下表。下表()内表示选配附加功能的型号。

|      | 控制机器的型号 |      |            |           |       |           |                |  |
|------|---------|------|------------|-----------|-------|-----------|----------------|--|
| 片马夕初 | SDO     | 220  | SDC21      | SDC30     | SDC31 |           |                |  |
| 后亏石你 | (02、04) | (09) | (03、06、08) | (040、041) | (045) | (446、546) | SDC40A/40B/40G |  |
|      | 针脚号     | 针脚号  | 针脚号        | 针脚号       | 针脚号   | 针脚号       | 针脚号            |  |
| RDA  | 17      | 18   | 27         | 18        | 18    | 27        | 59             |  |
| RDB  | 18      | 19   | 28         | 19        | 19    | 28        | 60             |  |
| SDA  | 15      | 16   | 25         | 16        | 16    | 25        | 57             |  |
| SDB  | 16      | 17   | 26         | 17        | 17    | 26        | 58             |  |
| SG   | 5       | 5    | 29         | 5         | 5     | 29        | 61             |  |
| FG   | 3、4     | 3、4  | 3、4        | 3、4       | 3、4   | 3、4       | 3              |  |
|      |         |      |            |           |       |           |                |  |

|      | 控制机器的型号                 |     |        |  |  |  |
|------|-------------------------|-----|--------|--|--|--|
| 信号名称 | CMF050<br>CML PBC201-VN |     | CMC10B |  |  |  |
|      | 针脚号                     | 针脚号 | 针脚号    |  |  |  |
| RDA  | 9                       | 12  | 11     |  |  |  |
| RDB  | 10                      | 13  | 12     |  |  |  |
| SDA  | 7                       | 14  | 13     |  |  |  |
| SDB  | 8                       | 15  | 14     |  |  |  |
| SG   | 12                      | 16  | 15     |  |  |  |
| FG   | 19                      | 3   | -      |  |  |  |

\*2 请在终端的控制机器上安装终端电阻。

\*3 GOT 终端电阻设置如下。

请将终端电阻设置用 DIP 开关设置为"100 OHM"。

\_\_\_\_\_ ■ 终端电阻的设置

\*4 屏蔽线的 FG 接地不是在屏蔽线两端, 而是其中一侧进行。

## (5) RS-485 接线图⑤

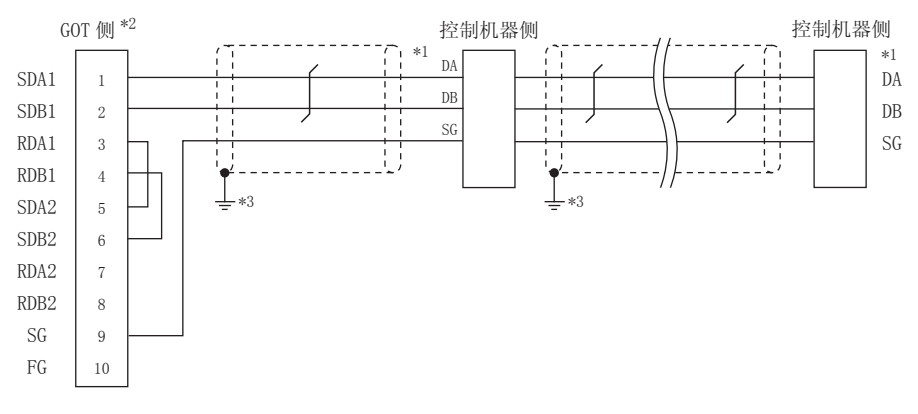

#### \*1 控制机器的针脚号因型号而异。请参照下表。

|                   | 控制机器的型号     |         |                      |                    |  |  |  |
|-------------------|-------------|---------|----------------------|--------------------|--|--|--|
| 信 <del>号</del> 名称 | DMC10 SDC15 |         | SDC25/26<br>SDC35/36 | AUR350C<br>AUR450C |  |  |  |
|                   | 针脚号         | 针脚号 针脚号 |                      | 针脚号                |  |  |  |
| DA                | 4           | 16      | 22                   | DA                 |  |  |  |
| DB                | 5           | 17      | 23                   | DB                 |  |  |  |
| SG                | 6           | 18      | 24                   | SG                 |  |  |  |

\*2 GOT 终端电阻设置如下。

请将终端电阻设置用 DIP 开关设置为 " 无 " 。

□ 终端电阻的设置

\*3 屏蔽线的 FG 接地不是在屏蔽线两端, 而是其中一侧进行。

## (6) RS-485 接线图⑥

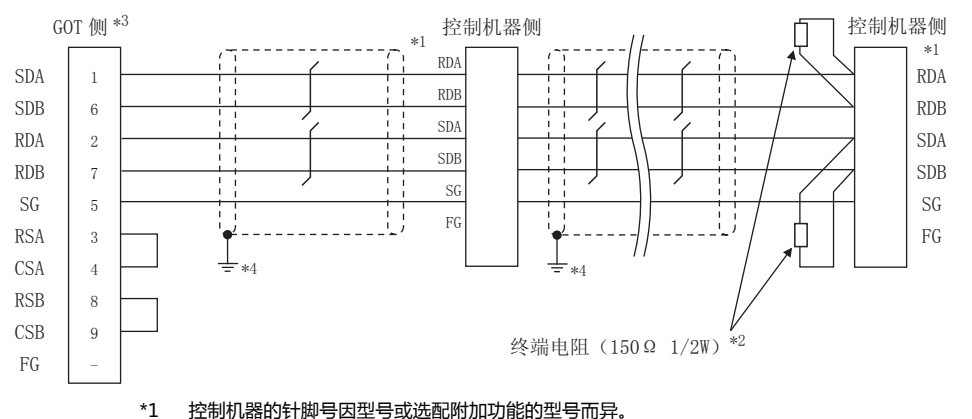

控制机器的针脚号因型号或选配附加功能的型号而异。 请参照下表。下表( )内表示选配附加功能的型号。

|      | 控制机器的型号 |      |            |           |       |           |                  |  |
|------|---------|------|------------|-----------|-------|-----------|------------------|--|
| 信息夕初 | SDO     | C20  | SDC21      | SDC30     | SDC31 |           | CDC404 (40D (40C |  |
| 后亏有你 | (02、04) | (09) | (03、06、08) | (040、041) | (045) | (446、546) | 3DC40A/40B/40G   |  |
|      | 针脚号     | 针脚号  | 针脚号        | 针脚号       | 针脚号   | 针脚号       | 针脚号              |  |
| RDA  | 17      | 18   | 27         | 18        | 18    | 27        | 59               |  |
| RDB  | 18      | 19   | 28         | 19        | 19    | 28        | 60               |  |
| SDA  | 15      | 16   | 25         | 16        | 16    | 25        | 57               |  |
| SDB  | 16      | 17   | 26         | 17        | 17    | 26        | 58               |  |
| SG   | 5       | 5    | 29         | 5         | 5     | 29        | 61               |  |
| FG   | 3、4     | 3、4  | 3、4        | 3、4       | 3、4   | 3、4       | 3                |  |

|                   | 控制机器的型号       |            |        |  |  |  |
|-------------------|---------------|------------|--------|--|--|--|
| 信 <del>号</del> 名称 | CMF050<br>CML | PBC201-VN2 | CMC10B |  |  |  |
|                   | 针脚号           | 针脚号        | 针脚号    |  |  |  |
| RDA               | 9             | 12         | 11     |  |  |  |
| RDB               | 10            | 13         | 12     |  |  |  |
| SDA               | 7             | 14         | 13     |  |  |  |
| SDB               | 8             | 15         | 14     |  |  |  |
| SG                | 12            | 16         | 15     |  |  |  |
| FG                | 19            | 3          | -      |  |  |  |

\*2 请在终端的控制机器上安装终端电阻。

\*3 GOT 终端电阻设置如下。

请将终端电阻设置用 DIP 开关设置为 "100 OHM"。

\*4 屏蔽线的 FG 接地不是在屏蔽线两端,而是其中一侧进行。

## (7) RS-485 接线图⑦

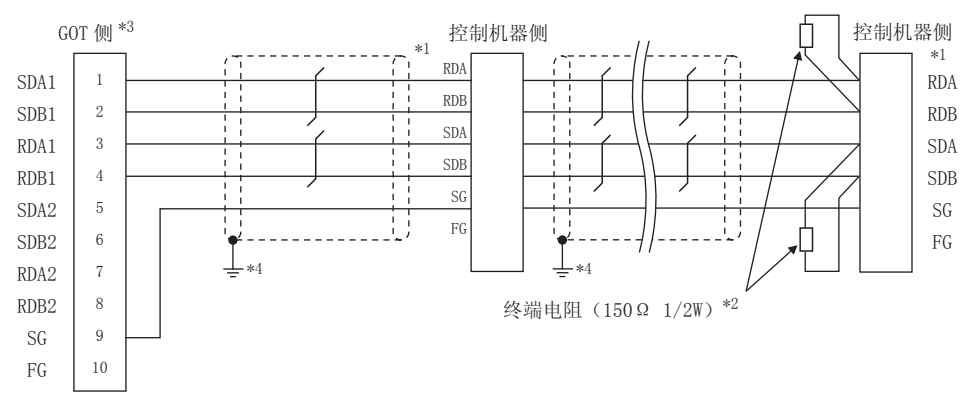

#### \*1 控制机器的针脚号因型号或选配附加功能的型号而异。 请参照下表。下表()内表示选配附加功能的型号。

|       | 控制机器的型号 |      |            |           |       |           |                |
|-------|---------|------|------------|-----------|-------|-----------|----------------|
| 广县夕布  | SD      | C20  | SDC21      | SDC30     | S     | DC31      |                |
| 加合可加加 | (02、04) | (09) | (03、06、08) | (040、041) | (045) | (446、546) | 300407/400/400 |
|       | 针脚号     | 针脚号  | 针脚号        | 针脚号       | 针脚号   | 针脚号       | 针脚号            |
| RDA   | 17      | 18   | 27         | 18        | 18    | 27        | 59             |
| RDB   | 18      | 19   | 28         | 19        | 19    | 28        | 60             |
| SDA   | 15      | 16   | 25         | 16        | 16    | 25        | 57             |
| SDB   | 16      | 17   | 26         | 17        | 17    | 26        | 58             |
| SG    | 5       | 5    | 29         | 5         | 5     | 29        | 61             |
| FG    | 3、4     | 3、4  | 3、4        | 3、4       | 3、4   | 3、4       | 3              |

|      | 控制机器的型号       |            |        |  |  |  |
|------|---------------|------------|--------|--|--|--|
| 信号名称 | CMF050<br>CML | PBC201-VN2 | CMC10B |  |  |  |
|      | 针脚号           | 针脚号        | 针脚号    |  |  |  |
| RDA  | 9             | 12         | 11     |  |  |  |
| RDB  | 10            | 13         | 12     |  |  |  |
| SDA  | 7             | 14         | 13     |  |  |  |
| SDB  | 8             | 15         | 14     |  |  |  |
| SG   | 12            | 16         | 15     |  |  |  |
| FG   | 19            | 3          | -      |  |  |  |

\*2 请在终端的控制机器上安装终端电阻。

\*3 GOT 终端电阻设置如下。

GT16、GT15:请将终端电阻设置用 DIP 开关设置为"100 OHM"。

[\_\_\_\_\_] ■ 终端电阻的设置

\*4 屏蔽线的 FG 接地不是在屏蔽线两端, 而是其中一侧进行。

## (8) RS-485 接线图⑧

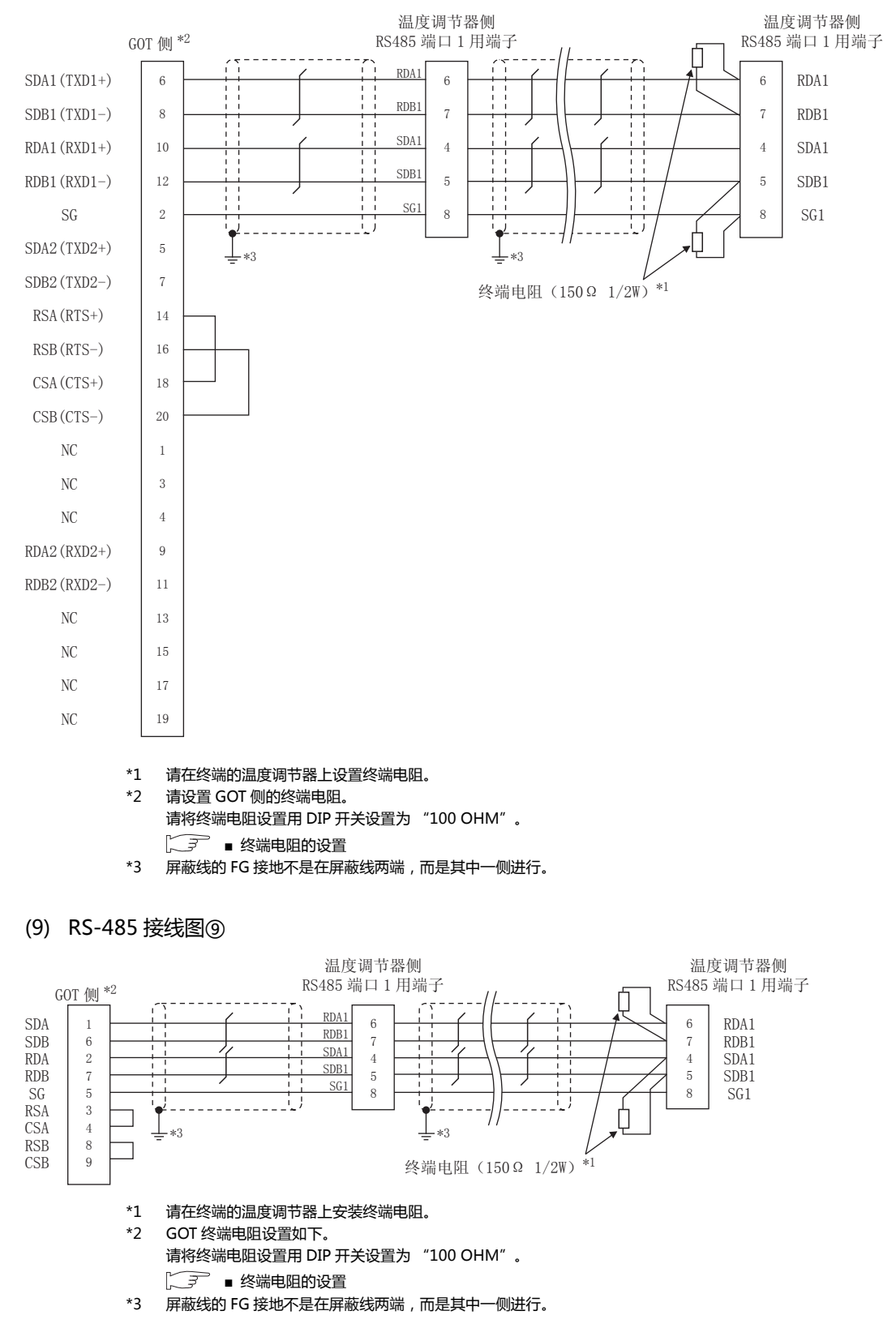

## (10) RS-485 接线图⑩

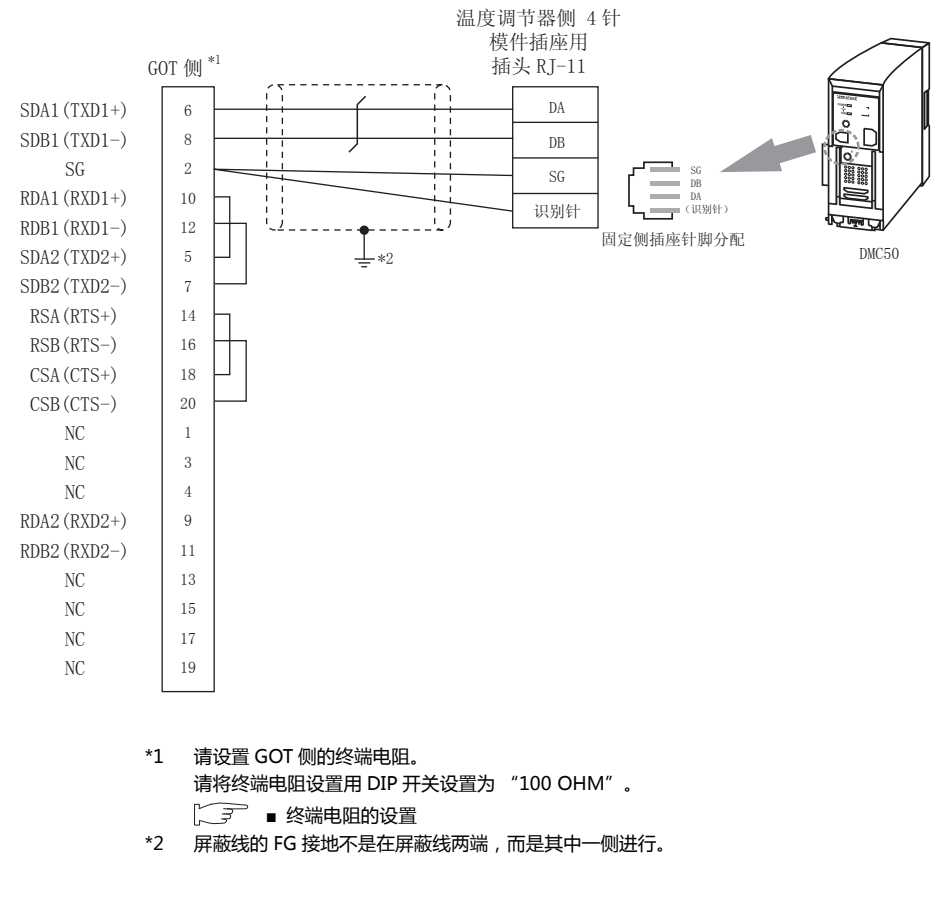

#### (11) RS-485 接线图 a

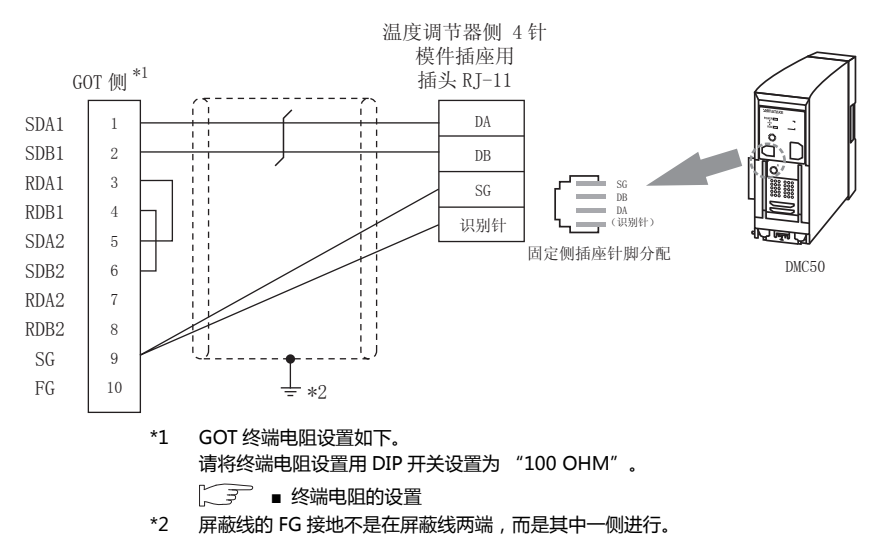

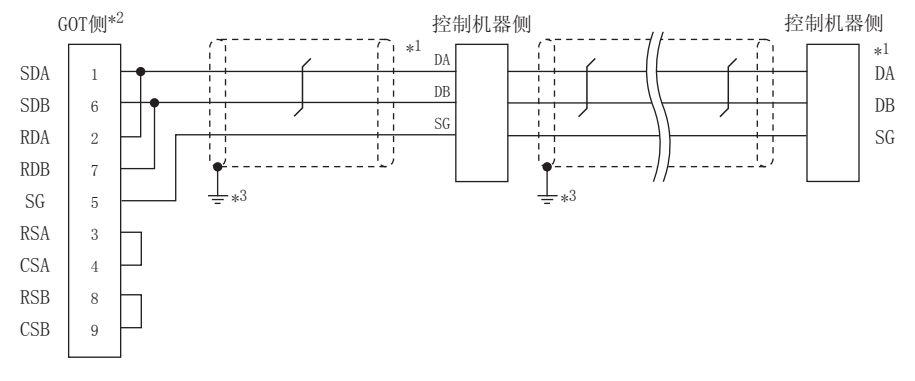

#### \*1 控制机器的针脚号因型号而异。请参照下表。

|      | 控制机器的型号     |     |                      |                    |  |  |
|------|-------------|-----|----------------------|--------------------|--|--|
| 信号名称 | DMC10 SDC15 |     | SDC25/26<br>SDC35/36 | AUR350C<br>AUR450C |  |  |
|      | 针脚号         | 针脚号 | 针脚号                  | 针脚号                |  |  |
| DA   | 4           | 16  | 22                   | DA                 |  |  |
| DB   | 5           | 17  | 23                   | DB                 |  |  |
| SG   | 6           | 18  | 24                   | SG                 |  |  |

\*2 GOT终端电阻设置如下。

请将终端电阻设置用 DIP 开关设置为"100 OHM"。

▲ 终端电阻的设置

\*3 屏蔽线的 FG 接地不是在屏蔽线两端,而是其中一侧进行。

## (13) RS-485 接线图 c

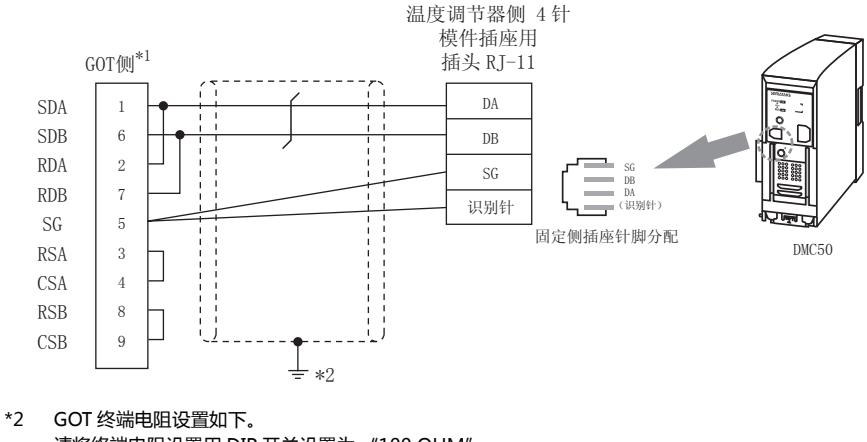

请将终端电阻设置用 DIP 开关设置为 "100 OHM"。

\*3 屏蔽线的 FG 接地不是在屏蔽线两端,而是其中一侧进行。

## (14) RS-485 接线图 d

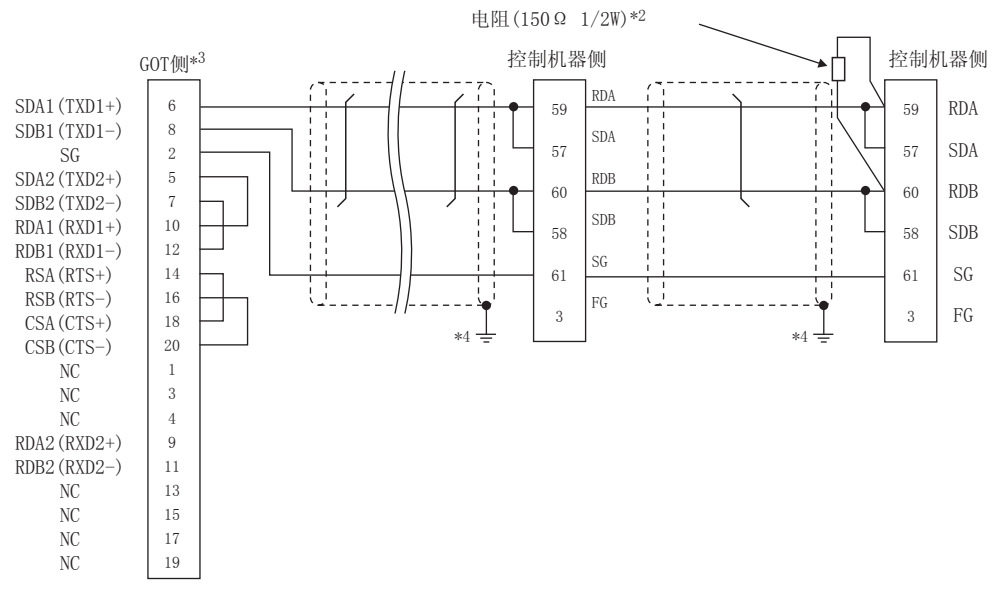

#### \*1 控制机器的针脚号因型号而异。请参照下表。

|      | 控制机器的型号 |      |                     |           |       |               |                |
|------|---------|------|---------------------|-----------|-------|---------------|----------------|
|      | SDO     | C20  | SDC21               | SDC30     | SDC31 |               |                |
| 信号名称 | (02,04) | (09) | ( 03 , 06 ,<br>08 ) | (040,041) | (045) | ( 446 , 546 ) | SDC40A/40B/40G |
|      | 针脚号     | 针脚号  | 针脚号                 | 针脚号       | 针脚号   | 针脚号           | 针脚号            |
| RDA  | 17      | 18   | 27                  | 18        | 18    | 27            | 59             |
| RDB  | 18      | 19   | 28                  | 19        | 19    | 28            | 60             |
| SDA  | 15      | 16   | 25                  | 16        | 16    | 25            | 57             |
| SDB  | 16      | 17   | 26                  | 17        | 17    | 26            | 58             |
| SG   | 5       | 5    | 29                  | 5         | 5     | 29            | 61             |
| FG   | 3、4     | 3、4  | 3、4                 | 3、4       | 3、4   | 3、4           | 3              |

|      | 控制机器的型号               |     |        |  |  |  |
|------|-----------------------|-----|--------|--|--|--|
| 信号名称 | CMF050 PBC201-VN2 CML |     | CMC10B |  |  |  |
|      | 针脚号                   | 针脚号 | 针脚号    |  |  |  |
| RDA  | 9                     | 12  | 11     |  |  |  |
| RDB  | 10                    | 13  | 12     |  |  |  |
| SDA  | 7                     | 14  | 13     |  |  |  |
| SDB  | 8                     | 15  | 14     |  |  |  |
| SG   | 12                    | 16  | 15     |  |  |  |
| FG   | 19                    | 3   | -      |  |  |  |

\*2 请在终端的控制机器上设置终端电阻。

\*3 GOT 终端电阻设置如下。

请将终端电阻设置用 DIP 开关设置为 "100 OHM"。

[\_\_\_\_\_\_] ■ 终端电阻的设置

\*4 屏蔽线的 FG 接地不是在屏蔽线两端, 而是其中一侧进行。

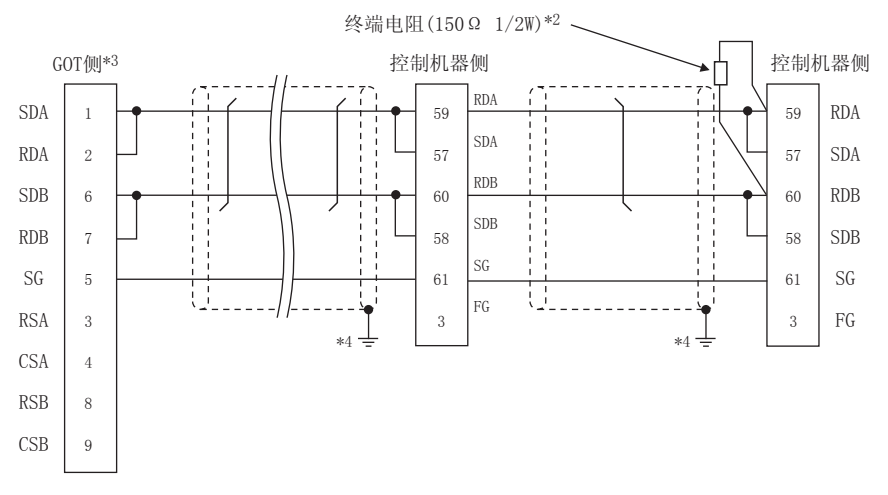

### \*1 控制机器的针脚号因型号而异。请参照下表。

|      |         | 控制机器的型号 |                     |           |       |               |                |
|------|---------|---------|---------------------|-----------|-------|---------------|----------------|
|      | SDO     | 220     | SDC21               | SDC30     | SI    | DC31          |                |
| 信号名称 | (02,04) | (09)    | ( 03 , 06 ,<br>08 ) | (040,041) | (045) | ( 446 , 546 ) | SDC40A/40B/40G |
|      | 针脚号     | 针脚号     | 针脚号                 | 针脚号       | 针脚号   | 针脚号           | 针脚号            |
| RDA  | 17      | 18      | 27                  | 18        | 18    | 27            | 59             |
| RDB  | 18      | 19      | 28                  | 19        | 19    | 28            | 60             |
| SDA  | 15      | 16      | 25                  | 16        | 16    | 25            | 57             |
| SDB  | 16      | 17      | 26                  | 17        | 17    | 26            | 58             |
| SG   | 5       | 5       | 29                  | 5         | 5     | 29            | 61             |
| FG   | 3、4     | 3、4     | 3、4                 | 3、4       | 3、4   | 3、4           | 3              |

|      | 控制机器的型号       |            |        |  |  |
|------|---------------|------------|--------|--|--|
| 信号名称 | CMF050<br>CML | PBC201-VN2 | CMC10B |  |  |
|      | 针脚号           | 针脚号        | 针脚号    |  |  |
| RDA  | 9             | 12         | 11     |  |  |
| RDB  | 10            | 13         | 12     |  |  |
| SDA  | 7             | 14         | 13     |  |  |
| SDB  | 8             | 15         | 14     |  |  |
| SG   | 12            | 16         | 15     |  |  |
| FG   | 19            | 3          | -      |  |  |

\*2 请在终端的控制机器上设置终端电阻。

\*3 请将终端电阻设置用 DIP 开关设置为"100 OHM"。

[\_\_\_\_\_\_ ■ 终端电阻的设置

\*4 屏蔽线的 FG 接地不是在屏蔽线两端,而是其中一侧进行。

## (16) RS-485 接线图 f

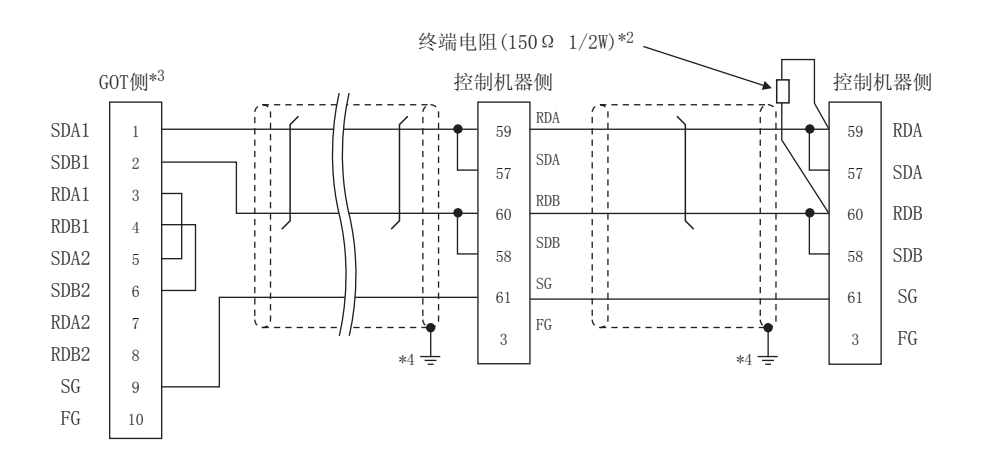

#### \*1 控制机器的针脚号因型号而异。请参照下表。

|      | 控制机器的型号 |      |                     |           |       |           |                |
|------|---------|------|---------------------|-----------|-------|-----------|----------------|
|      | SD      | C20  | SDC21               | SDC30     | S     | DC31      |                |
| 信号名称 | (02,04) | (09) | ( 03 , 06 ,<br>08 ) | (040,041) | (045) | (446,546) | SDC40A/40B/40G |
|      | 针脚号     | 针脚号  | 针脚号                 | 针脚号       | 针脚号   | 针脚号       | 针脚号            |
| RDA  | 17      | 18   | 27                  | 18        | 18    | 27        | 59             |
| RDB  | 18      | 19   | 28                  | 19        | 19    | 28        | 60             |
| SDA  | 15      | 16   | 25                  | 16        | 16    | 25        | 57             |
| SDB  | 16      | 17   | 26                  | 17        | 17    | 26        | 58             |
| SG   | 5       | 5    | 29                  | 5         | 5     | 29        | 61             |
| FG   | 3、4     | 3、4  | 3、4                 | 3、4       | 3、4   | 3、4       | 3              |

| 信用存取 CMF050 DBC201 \/\\2   |  |
|----------------------------|--|
| 后亏石亦 CML PBC201-VN2 CMC10B |  |
| 针脚号 针脚号 针脚号                |  |
| RDA 9 12 11                |  |
| RDB 10 13 12               |  |
| SDA 7 14 13                |  |
| SDB 8 15 14                |  |
| SG 12 16 15                |  |
| FG 19 3 -                  |  |

\*2 请在终端的控制机器上设置终端电阻。

\*3 GOT 终端电阻设置如下。

请将终端电阻设置用 DIP 开关设置为"100 OHM"。

◎ 终端电阻的设置

\*4 屏蔽线的 FG 接地不是在屏蔽线两端,而是其中一侧进行。

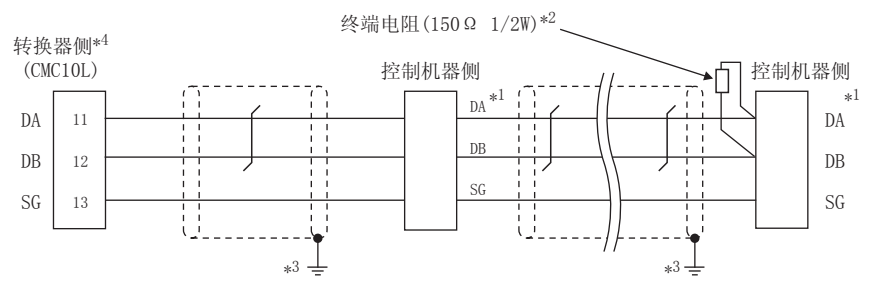

\*1 控制机器的针脚号因型号而异。请参照下表。

|      | 控制机器的型号  |               |            |     |     |  |  |
|------|----------|---------------|------------|-----|-----|--|--|
| 信号名称 | SDC45/46 | CMS<br>CMF015 | MQV<br>MPC | MVF | RX  |  |  |
|      | 针脚号      | 针脚号           | 针脚号        | 针脚号 | 针脚号 |  |  |
| DA   | C10      | 5             | 7          | 1   | 1   |  |  |
| DB   | C11      | 6             | 8          | 2   | 2   |  |  |
| SG   | C12      | 10            | 9          | 7   | 3   |  |  |

\*2 请在终端的转换器与控制机器上设置终端电阻。

\*3 屏蔽线的 FG 接地不是在屏蔽线两端, 而是其中一侧进行。

\*4 请将终端电阻设置为"未使用"。 关于终端电阻的详细设置,请参照以下内容。

[\_\_\_\_\_ 3.5.5 与 CMC10 连接时

## (18) RS-485 接线图 h

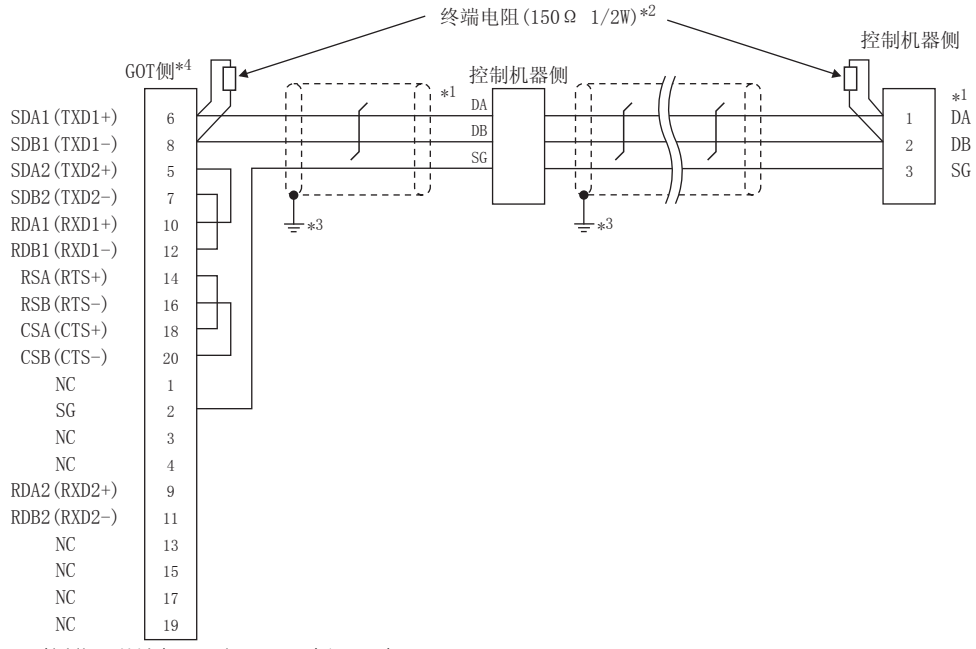

\*1 控制机器的针脚号因型号而异。请参照下表。

|                   | 控制机器的型号  |               |            |     |     |  |  |
|-------------------|----------|---------------|------------|-----|-----|--|--|
| 信 <del>号</del> 名称 | SDC45/46 | CMS<br>CMF015 | MQV<br>MPC | MVF | RX  |  |  |
|                   | 针脚号      | 针脚号           | 针脚号        | 针脚号 | 针脚号 |  |  |
| DA                | C10      | 5             | 7          | 1   | 1   |  |  |
| DB                | C11      | 6             | 8          | 2   | 2   |  |  |
| SG                | C12      | 10            | 9          | 7   | 3   |  |  |

\*2 请在终端的转换器与控制机器上设置终端电阻。

\*3 屏蔽线的 FG 接地不是在屏蔽线两端, 而是其中一侧进行。

\*4 GOT 终端电阻设置如下。

请将终端电阻设置用 DIP 开关设置为 " 无 "。

\_\_\_\_\_ 终端电阻的设置

### (19) RS-485 接线图 i

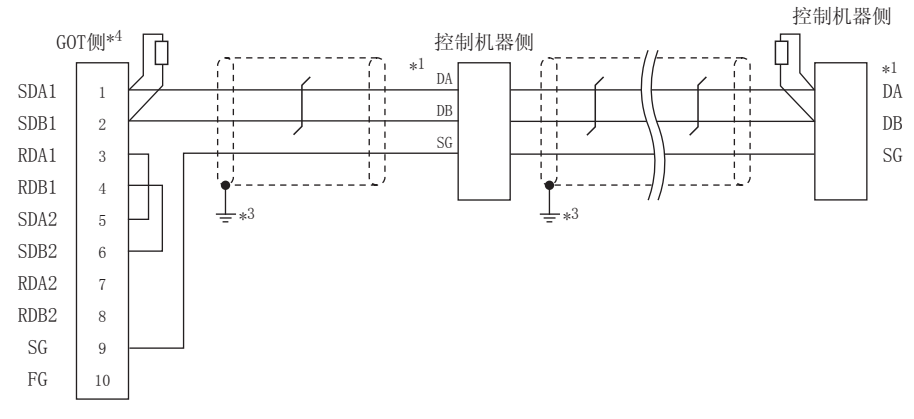

\*1 控制机器的针脚号因型号而异。请参照下表。

|      | 控制机器的型号  |               |            |     |     |  |  |
|------|----------|---------------|------------|-----|-----|--|--|
| 信号名称 | SDC45/46 | CMS<br>CMF015 | MQV<br>MPC | MVF | RX  |  |  |
|      | 针脚号      | 针脚号           | 针脚号        | 针脚号 | 针脚号 |  |  |
| DA   | C10      | 5             | 7          | 1   | 1   |  |  |
| DB   | C11      | 6             | 8          | 2   | 2   |  |  |
| SG   | C12      | 10            | 9          | 7   | 3   |  |  |

\*2 请在终端的转换器与控制机器上设置终端电阻。

\*3 屏蔽线的 FG 接地不是在屏蔽线两端, 而是其中一侧进行。

\*4 GOT 终端电阻设置如下。

请将终端电阻设置用 DIP 开关设置为 " 无 "。 〔\_\_\_\_\_\_\_ ● 终端电阻的设置

## (20) RS-485 接线图 j

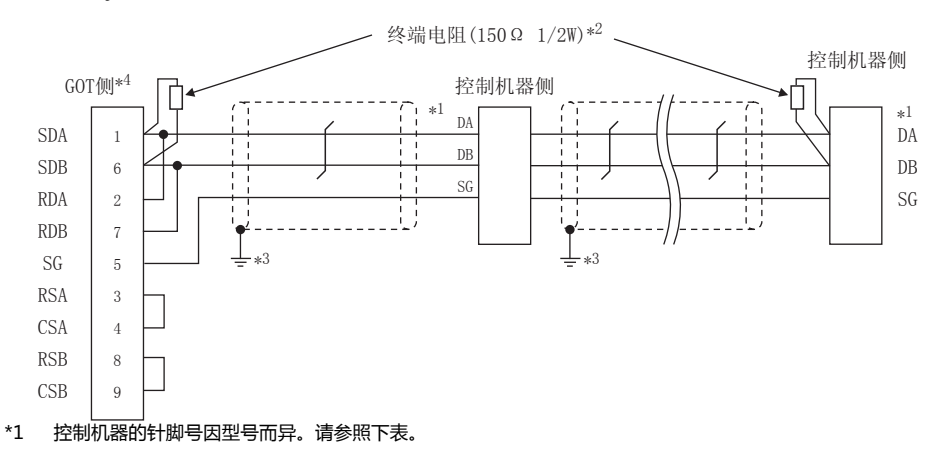

|      | 控制机器的型号  |               |            |     |     |  |
|------|----------|---------------|------------|-----|-----|--|
| 信号名称 | SDC45/46 | CMS<br>CMF015 | MQV<br>MPC | MVF | RX  |  |
|      | 针脚号      | 针脚号           | 针脚号        | 针脚号 | 针脚号 |  |
| DA   | C10      | 5             | 7          | 1   | 1   |  |
| DB   | C11      | 6             | 8          | 2   | 2   |  |
| SG   | C12      | 10            | 9          | 7   | 3   |  |

\*2 请在终端的转换器与控制机器上设置终端电阻。

\*3 屏蔽线的 FG 接地不是在屏蔽线两端, 而是其中一侧进行。

\*4 GOT 终端电阻设置如下。

请将终端电阻设置用 DIP 开关设置为 " 无 "。

[\_\_\_\_\_ ● 终端电阻的设置

## 3. 与阿自倍尔公司生产的温度调节器之间的连接 3.3 接线图

- 制作电缆时的注意事项
- (1) 电缆长度 请将 RS-485 电缆的长度做成最长距离以内。
- (2) GOT 侧接口 关于 GOT 侧接口,请参照以下内容。 〔二7 1.4.1 GOT 的接口规格
- (3)阿自倍尔公司生产的控制机器侧的接口 请使用与阿自倍尔公司生产的控制机器侧对应的接口。 详细内容请参照阿自倍尔公司生产的控制机器的操作手册。
- 终端电阻的设置
- (1) GOT 侧 请使用终端电阻切换开关来设置终端电阻。 关于终端电阻的设置方法,请参照以下内容。 〔二章 1.4.3 GOT 的终端电阻
- (2) 阿自倍尔公司生产的控制机器侧 连接 GOT 和阿自倍尔公司生产的控制机器时,需要连接 终端电阻。
  - [37] 3.5 控制机器侧的设置

#### GOT 侧的设置 3.4

#### 3.4.1 设置通讯接口(连接机器的设 置)

## 设置连接机器的通道。

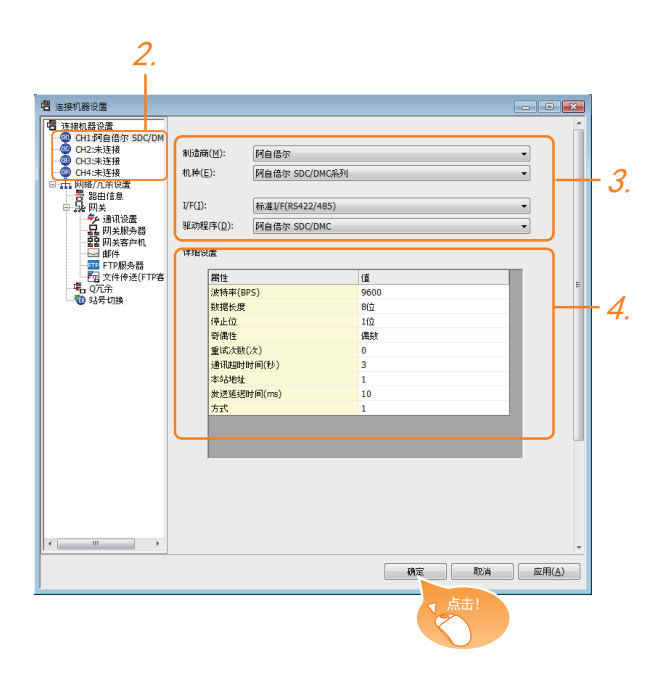

- 1. 选择[公共设置]→[连接机器的设置]菜单。
- 2. 弹出连接机器的设置窗口,从列表菜单中选择要使用的 诵道。
- 3. 进行如下选择。
  - 制造商: 阿自倍尔
  - 机种:如下所示
    - <与 DMC50 连接时> 阿自倍尔 DMC50 < 与上述以外产品连接时 > 阿自倍尔 SDC/DMC 系列
  - I/F:所使用的接口
  - 驱动程序: 阿自倍尔 SDC/DMC
- 4. 制造商、机种、I/F、驱动程序的设置完成后会显示详细 设置。 请根据所使用的环境进行设置。 [3] 3.4.2 连接机器详细设置

## 设置完成后点击确定按钮。

## POINT.

连接机器的设置可在 [I/F 连接一览表 ] 中进行确认。 关于详细内容,请参照以下内容。 [\_\_\_\_\_ 1.1.2 I/F 连接一览表

#### 3.4.2 连接机器详细设置

| 属性         | 值    |
|------------|------|
| 波特率(BPS)   | 9600 |
| 数据长度       | 8位   |
| 停止位        | 1位   |
| 奇偶性        | 偶数   |
| 重试次数()次)   | 0    |
| 通讯超时时间(秒)  | 3    |
| 本站地址       | 1    |
| 发送延迟时间(ms) | 10   |
| 方式         | 1    |

| 项目                   | 内容                                                   | 范围                                                           |
|----------------------|------------------------------------------------------|--------------------------------------------------------------|
| 波特率                  | 更改与连接机器的波特率时进行设<br>置。<br>(默认:9600bps)                | 9600bps、<br>19200bps、<br>38400bps、<br>57600bps、<br>115200bps |
| 数据长度                 | 更改与连接机器的数据长度时进行设<br>置。<br>(默认:8 位 )                  | 7位/8位                                                        |
| 停止位                  | 指定通讯时的停止位长度。<br>( 默认:1 位 )                           | 1位/2位                                                        |
| 奇偶性                  | 指定在通讯时是否进行奇偶校验 , 以<br>及校验的方式。<br>( 默认 : 偶数 )         | 无<br>偶数<br>奇数                                                |
| 重试次数                 | 指定通讯时的重试次数。<br>(默认:0 次 )                             | 0~5次                                                         |
| 通讯超时时间               | 指定通讯时的超时时间。<br>(默认:3 秒 )                             | 1~30秒                                                        |
| 本站地址 <sup>*3*4</sup> | 指定系统配置( 包括 GOT )中的温度<br>调节器的站号。<br>(默认:1 )           | 1 ~ 15                                                       |
| 发送延迟时间               | 指定通讯时的发送延迟时间, <sup>*1</sup><br>(默认:1ms )             | 0 ~ 300ms                                                    |
| 方式 <sup>*2</sup>     | 指定通讯时的方式<br>( 默认:1 )<br>方式 1:仅连续存取<br>方式 2:连续存取、随机存取 | 1/2                                                          |

- 请勿将发送延迟时间指定为 "0"。 与 DMC50 连接时,方式会被忽略。 与 DMC10、SDC 连接时,本站地址会被忽略。 与 DMC50 连接时,本站地址有效。 本站地址设置对象机器因系统配置而异。 \*2 \*3 \*4

  - <经由 COM 模块连接温度调节器时>请指定 COM 模块的站 号.
  - < 与温度调节器直接连接时 >
  - 请指定温度调节器的站号。

## POINT,

方式的设置

控制机器的型号不同,所对应的通讯方式也不同。

| 型号 型号                                                                          | 对应的通讯方式   |
|--------------------------------------------------------------------------------|-----------|
| SDC20/21、SDC30/31、SDC40A/40B/40G、<br>CMS、CMF、CML、MQV、MPC、MVF、PBC201-<br>VN2、RX | 仅限方式 1    |
| DMC10、SDC15、SDC25/26、SDC35/36、<br>SDC45/46、AUR350C、AUR450C、CMC10B              | 方式1、方式2   |
| DMC50                                                                          | 方式设置无效    |
| 关于控制机器的连续存取、随机存取<br>照以下手册。                                                     | (的详细内容,请参 |

[] 阿自倍尔公司生产的控制机器的手册

## POINT,

(1)通过实用菜单进行的通讯接口的设置 通讯接口的设置也可在写入工程数据的[连接机器 设置]后,通过实用菜单的[连接机器设置]进行更改。

关于实用菜单的详细内容,请参照以下手册。

GOT2000 系列主机使用说明书(实用软件篇)
 (2) 连接机器设置的设置内容的优先顺序
 通过 GT Designer3 或者实用菜单进行设置时,会
 根据最后设置的内容进行动作。

#### 控制机器侧的设置 3.5

## POINT.

## 阿自倍尔公司生产的控制机器

关于阿自倍尔公司生产的控制机器的详细内容,请参照 以下手册。

[2] 阿自倍尔公司生产的控制机器的手册

|         | 型号                      | 参照章节   |
|---------|-------------------------|--------|
|         | DMC10                   | 3.5.1  |
|         | SDC15、SDC25/26、SDC35/36 | 3.5.3  |
|         | SDC20/21                | 3.5.4  |
|         | SDC30/31                | 3.5.4  |
|         | SDC40A/40B/40G          | 3.5.2  |
|         | DMC50                   | 3.5.6  |
|         | SDC45/46                | 3.5.7  |
| 校生生     | CMS、CMF015              | 3.5.8  |
| 了工中小小石音 | CML、CMF050              | 3.5.9  |
|         | MQV                     | 3.5.10 |
|         | MPC                     | 3.5.11 |
|         | PBC201-VN2              | 3.5.12 |
|         | MVF                     | 3.5.13 |
|         | AUR350C、AUR450C         | 3.5.14 |
|         | RX                      | 3.5.15 |
|         | CMC10B                  | 3.5.16 |
| 转换器     | CMC10L                  | 3.5.5  |

#### 3.5.1 与 DMC10 连接时

## ■ 通讯设置

请通过温度调节器的智能加载器软件包 (SLP-D10)进 行通讯设置。

| 项目                   | 设置值                  |
|----------------------|----------------------|
| 传送速度*1               | 9600bps、19200bps     |
| 通讯模式 <sup>*2</sup>   | CPL                  |
| 数据长度                 | 8位                   |
| 奇偶位 <sup>*1</sup>    | 偶数、无                 |
| 停止位                  | 2位                   |
| 最短响应时间               | 1ms、10ms、100ms、200ms |
| 机器地址 <sup>*3*4</sup> | 0 ~ F                |

请与 GOT 侧的设置保持一致。 \*1

- \*2 \*3 请设置为 CPL。 请勿设置为 "0"
- 选择机器地址时请确保不会与其他模块相重复。 \*4

#### ■ 机器地址的设置

请使用机器地址用旋转开关设置机器地址。

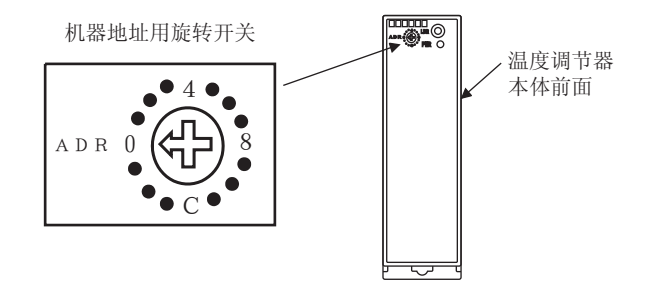

#### 3.5.2 与 SDC40A/40B/40G 连接时

## ■ 通讯设置

请通过温度调节器的按键操作进行通讯设置。

| 项目                   | 设置值     |
|----------------------|---------|
| 传送速度 <sup>*1</sup>   | 9600bps |
| 数据长度                 | 8位      |
| 奇偶位 <sup>*1</sup>    | 偶数、无    |
| 停止位                  | 1位、2位   |
| 机器地址 <sup>*2*3</sup> | 0 ~ 127 |
|                      |         |

- 请根据 GOT 侧的波特率设置传送速度。 请勿设置为"0"。 选择机器地址时请确保不会与其他模块相重复。 \*1
- \*2 \*3

#### SDC15、SDC25/26、 3.5.3 与 SDC35/36 连接时

## ■ 通讯设置

请通过温度调节器的按键操作或智能加载器软件包 (SLP-C35)进行通讯设置。

| 项目                   | 设置值              |
|----------------------|------------------|
| 传送速度 <sup>*1</sup>   | 9600bps、19200bps |
| 通讯模式 <sup>*2</sup>   | CPL              |
| 数据长度 <sup>*1</sup>   | 7位、8位            |
| 奇偶位 <sup>*1</sup>    | 奇数、偶数、无          |
| 停止位 <sup>*1</sup>    | 1位、2位            |
| 最短响应时间               | 1 ~ 250ms        |
| 机器地址 <sup>*3*4</sup> | 0 ~ 127          |

\*1 \*2

\*3

请根据 GOT 侧的波特率设置传送速度。 请设置为 CPL。 请勿设置为"0"。 选择机器地址时请确保不会与其他模块相重复。 \*4

## 3.5.4 与SDC20/21、SDC30/31 连接 时

## ■ 通讯设置

请通过温度调节器的按键操作进行通讯设置。

| 项目                 | 设置值     |
|--------------------|---------|
| 传送速度 <sup>*1</sup> | 9600bps |
| 数据长度               | 8位      |
| 奇偶位                | 无       |
| 停止位                | 2位      |
| 机器地址 *2*3          | 0 ~ 127 |

\*1 \*2 \*3

请根据 GOT 侧的波特率设置传送速度。 请勿设置为"O"。 选择机器地址时请确保不会与其他模块相重复。

#### 与 CMC10 连接时 3.5.5

## ■ 通讯设置

请通过转换器的 DIP 开关进行通讯设置。

| 项目                      | 设置值                       |
|-------------------------|---------------------------|
| 传送速度 <sup>*1</sup>      | 9600bps、19200bps、38400bps |
| 帧长 <sup>*2</sup>        | 9~15位                     |
| *1 请根据 GOT<br>*2 是数据长度、 |                           |

## ■ 通过开关进行设置

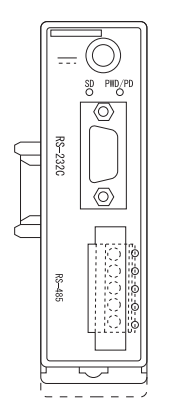

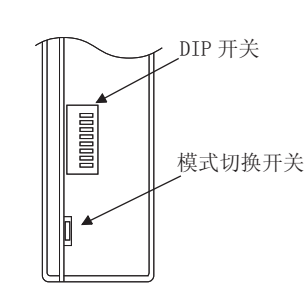

CMC10L本体正面

CMC10L 本体背面

## (1) DIP 开关的设置

(a) 传送速度的设置

| 传送速度    | 开关编号 |     |    |
|---------|------|-----|----|
| ( bps ) | 1    | 2   | 3  |
| 9600    | ON   | OFF | ON |
| 19200   | OFF  | ON  | ON |
| 38400   | ON   | ON  | ON |

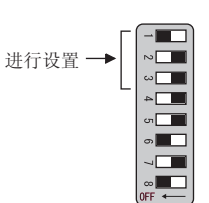

## (b) 帧长的设置

| h는 I-                                    | Э   | 开关编号 | 3   |
|------------------------------------------|-----|------|-----|
| 「「「」、「」、「」、「」、「」、「」、「」、「」、「」、「」、「」、「」、「」 | 4   | 5    | 6   |
| 8位                                       | OFF | OFF  | OFF |
| 9位                                       | ON  | OFF  | OFF |
| 10 位                                     | OFF | ON   | OFF |
| 11 位                                     | ON  | ON   | OFF |
| 12 位                                     | OFF | OFF  | ON  |
| 13 位                                     | ON  | OFF  | ON  |
| 14 位                                     | OFF | ON   | ON  |
| 15 位                                     | ON  | ON   | ON  |
|                                          |     |      |     |

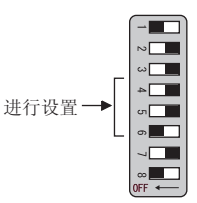

### (c) 终端电阻的设置

| 收进中国 | 开关编号 |
|------|------|
| 终端电阻 | 8    |
| 使用   | ON   |
| 未使用  | OFF  |

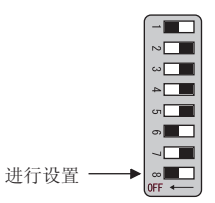

(2) 模式切换开关的设置 请将开关设置为"TERMINAL"。

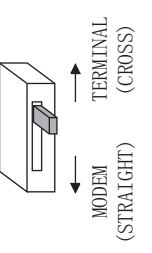

## 3.5.6 与 DMC50 连接时

## ■ 通讯设置

请使用温度调节器的计算机专用加载器(SLP-D50/SLP-H21)进行通讯设置。

| 项目                 | 设置值                       |
|--------------------|---------------------------|
| 传送速度 <sup>*1</sup> | 9600bps、19200bps、38400bps |
| 通讯模式               | CPL                       |
| 数据长度               | 8位(固定)                    |
| 奇偶位                | 偶数(固定)                    |
| 停止位                | 1位(固定)                    |
| 机器地址 *2*3*4        | 0 ~ F                     |

- \*1
- \*2 \*3
- 请与 GOT 侧的设置保持一致。 请使用机器地址用旋转开关设置机器地址。 请勿设置为"0"。 选择机器地址时请确保不会与其他模块相重复。 \*4

## ■ 机器地址的设置

请使用机器地址用旋转开关设置机器地址。

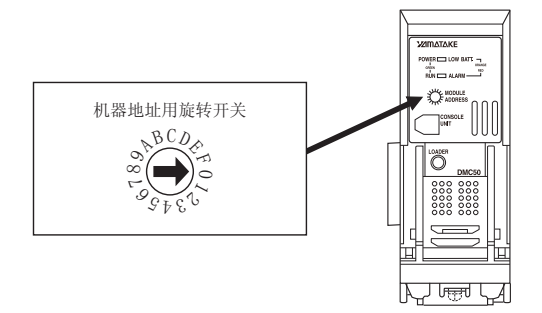

#### 与 SDC45/46 连接时 3.5.7

## ■ 通讯设置

请通过温度调节器的智能加载器软件包 (SLP-C45)进 行通讯设置。

| 项目                   | 设置值                       |
|----------------------|---------------------------|
| 传送速度*1               | 9600bps、19200bps、38400bps |
| 通讯模式 <sup>*2</sup>   | CPL                       |
| 数据长度                 | 7位、8位                     |
| 奇偶位 <sup>*1</sup>    | 偶数、奇数、无                   |
| 停止位                  | 1位、2位                     |
| 通讯最短响应时间*5           | 1 ~ 250ms                 |
| 机器地址 <sup>*3*4</sup> | 0 ~ 120                   |

请与 GOT 侧的设置保持一致。 \*1

\*2 请设置为 CPL。

- \*3 \*4 \*5
- 頃设直乃 CPL。 请勿设置为"0"。 选择机器地址时请确保不会与其他模块相重复。 使用转换器 CMC10L 时,请将通讯最小响应时间设置为 3ms いト.

#### 3.5.8 与CMS、CMF015 连接时

## ■ 通讯设置

请通过控制机器的按键操作进行通讯设置。

| 项目                 | 设置值                |
|--------------------|--------------------|
| 传送速度 <sup>*1</sup> | 9600bps            |
| 通讯条件选择             | 0:8位数据长度、偶数位、停止位1  |
|                    | 1:8位数据长度、无奇偶位、停止位2 |
| 机器地址*2*3           | 0 ~ 99             |

请与 GOT 侧的设置保持一致。 \*1 \*2 请勿设置为"0"

选择机器地址时请确保不会与其他模块相重复。 \*3

#### 3.5.9 与 CML、CMF050 连接时

## ■ 通讯设置

请通过控制机器的按键操作进行通讯设置。

| 项目                   | 设置值                 |
|----------------------|---------------------|
| 传送速度 <sup>*1</sup>   | 9600bps             |
| 通讯条件选择 <sup>*1</sup> | 00:8位数据长度、偶数位、停止位1  |
|                      | 01:8位数据长度、无奇偶位、停止位2 |
| 机器地址 *2*3            | 0 ~ 7F              |
|                      |                     |

请与 GOT 侧的设置保持一致。

\*2 \*3 请勿设置为"0"。 选择机器地址时请确保不会与其他模块相重复。

## 3.5.10 与 MQV 连接时

## ■ 通讯设置

请通过控制机器的按键操作进行通讯设置。

| 项目                   | 设置值                       |  |  |
|----------------------|---------------------------|--|--|
| 传送速度 <sup>*1</sup>   | 9600bps、19200bps、38400bps |  |  |
| 通讯条件选择 <sup>*1</sup> | 00:8位数据长度、偶数位、停止位1        |  |  |
|                      | 01:8位数据长度、无奇偶位、停止位2       |  |  |
| 机器地址 <sup>*2*3</sup> | 0 ~ 127                   |  |  |

请与 GOT 侧的设置保持一致。 \*1

\*2 请勿设置为 "೧'

选择机器地址时请确保不会与其他模块相重复。 \*3

## 3.5.11 与 MPC 连接时

## ■ 通讯设置

请通过控制机器的按键操作进行通讯设置。

| 项目                   | 设置值                       |  |
|----------------------|---------------------------|--|
| 传送速度 <sup>*1</sup>   | 9600bps、19200bps、38400bps |  |
| 通讯条件选择 <sup>*1</sup> | 0:8位数据长度、偶数位、停止位1         |  |
|                      | 1:8位数据长度、无奇偶位、停止位2        |  |
| 机器地址 *2*3            | 0 ~ 127                   |  |

\*1 请与 GOT 侧的设置保持一致。 请勿设置为"0"。

\*2 选择机器地址时请确保不会与其他模块相重复。 \*3

## 3.5.12 与 PBC201-VN2 连接时

## ■ 通讯设置

请通过控制机器的按键操作进行通讯设置。

| 项目                                    | 设置值                                    |  |
|---------------------------------------|----------------------------------------|--|
| 通信协议                                  | CPL                                    |  |
| 传送速度 <sup>*1</sup>                    | 9600bps、19200bps、38400bps<br>115200bps |  |
| 通讯条件选择 <sup>*1</sup><br>(固定为 8 位数据长度) | 0:偶数位、停止位1                             |  |
|                                       | 1: 奇数位、停止位 1                           |  |
|                                       | 2: 无奇偶位、停止位 2                          |  |
| 机器地址 *2*3                             | 0 ~ 126                                |  |

请与 GOT 侧的设置保持一致。 \*1

\*2 \*3 请勿设置为"0"。 选择机器地址时请确保不会与其他模块相重复。

## 3.5.13 与 MVF 连接时

## ■ 通讯设置

请通过控制机器的开关操作进行通讯设置。

| 项目                   | 设置值              |  |
|----------------------|------------------|--|
| 传送速度*1               | 9600bps、19200bps |  |
| 通讯条件选择 <sup>*1</sup> | 8位数据长度、偶数位、停止位1  |  |
|                      | 8位数据长度、无奇偶位、停止位2 |  |
| 机器地址 *2*3            | 0 ~ F            |  |

\*1 \*2 \*3 请与 GOT 侧的设置保持一致。

请勿设置为"0"。 选择机器地址时请确保不会与其他模块相重复。

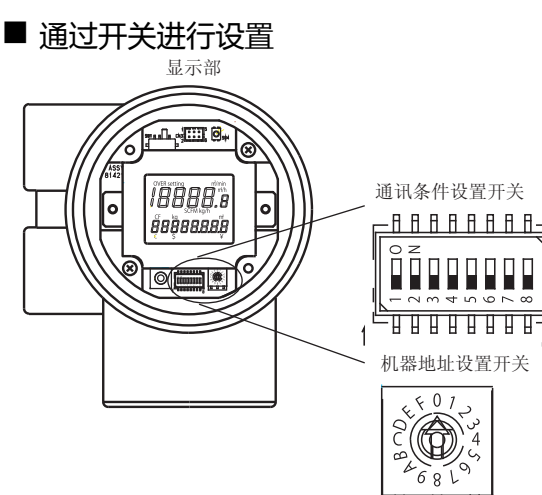

## (1) 传送速度的设置 请设置通讯条件设置开关。

| 传送速度    | 开关编号 |     |     |
|---------|------|-----|-----|
| ( bps ) | 1    | 2   | 3   |
| 9600    | ON   | ON  | OFF |
| 19200   | ON   | OFF | OFF |

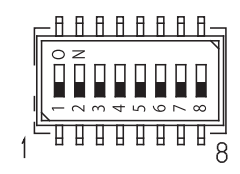

8

#### (2) 通讯条件选择 请设置通讯条件设置开关。

| <b>语识</b> 友//         | 开关编号 |
|-----------------------|------|
| 通讯宋叶                  | 4    |
| 8 位数据长度、偶数位、停止位 1 OFF | OFF  |
| 8 位数据长度、无奇偶位、停止位 2    | ON   |

#### (3) 机器地址的设置 请设置机器地址设置开关。

机器地址设置开关

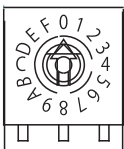

## 3.5.14 与 AUR350C、AUR450C 连接 时

## ■ 通讯设置

请通过控制机器的智能加载器软件包(SLP-A35、SLP-A45)进行通讯设置。

| 项目                   | 设置值              |  |  |
|----------------------|------------------|--|--|
| 传送速度*1               | 9600bps、19200bps |  |  |
| 通讯条件选择 <sup>*1</sup> | 8位数据长度、偶数位、停止位1  |  |  |
|                      | 8位数据长度、无奇偶位、停止位2 |  |  |
| 机器地址 <sup>*2*3</sup> | 0 ~ F            |  |  |

\*1 \*2 请与 GOT 侧的设置保持一致。 请勿设置为 "0

选择机器地址时请确保不会与其他模块相重复。 \*3

## ■ 机器地址的设置 请设置机器地址设置开关。

### (1) AUR350C 时

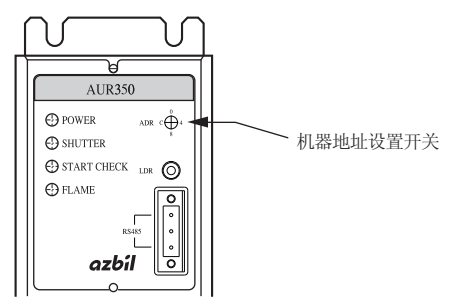

## (2) AUR450C 时

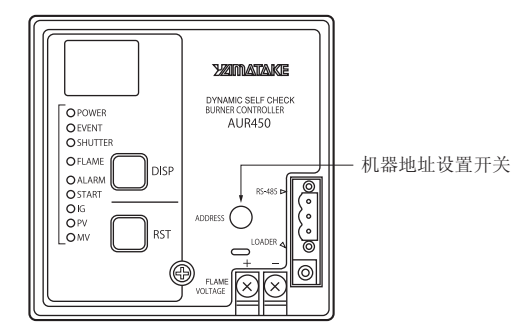

## 3.5.15 与 RX 连接时

## ■ 通讯设置

请通过温度调节器的智能加载器软件包(SLP-RX)进行 通讯设置.

| 项目                   | 设置值                              |  |  |
|----------------------|----------------------------------|--|--|
| 传送速度 <sup>*1</sup>   | 9600bps、19200bps、38400bps        |  |  |
| 通讯条件选择 <sup>*1</sup> | 偶数位停止 1<br>(数据长度 8 位、偶数位、停止位 1   |  |  |
|                      | 偶数位停止 2<br>(数据长度 8 位、偶数位、停止位 2 ) |  |  |
|                      | 奇数位停止1<br>(数据长度8位、奇数位、停止位1)      |  |  |
|                      | 奇数位停止 2<br>(数据长度 8 位、奇数位、停止位 2 ) |  |  |
| 机器地址*2*3             | 1 ~ 32                           |  |  |
|                      |                                  |  |  |

请与 GOT 侧的设置保持一致。 请勿设置为 "0"。 \*2 \*3

选择机器地址时请确保不会与其他模块相重复。

## 3.5.16 与 CMC10B 连接时

## ■ 通讯设置

请通过控制机器的智能加载器软件包(SLP-CM1)进行 通讯设置。

| 项目                 | 设置值              |  |  |
|--------------------|------------------|--|--|
| 传送速度*1             | 9600bps、19200bps |  |  |
| 数据类型 <sup>*1</sup> | 0:8位数据、偶数位、停止位1  |  |  |
|                    | 1:8位数据、无奇偶位、停止位2 |  |  |
| 机器地址 *2*3          | 0 ~ 99           |  |  |

请与 GOT 侧的设置保持一致。 \*1

请勿设置为"0"。 选择机器地址时请确保不会与其他模块相重复。 \*2 \*3

## ■ 机器地址的设置 请设置机器地址设置开关。

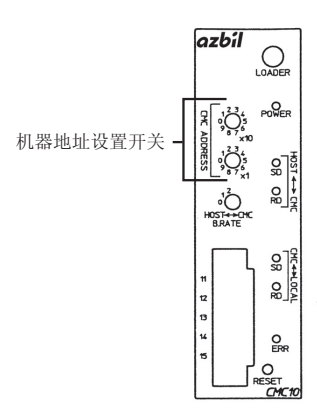

## 3.5.17 站号设置

#### 站号不可重复设置。

无论电缆的连接顺序如何,都可以设置站号,出现空站号也没有关系。

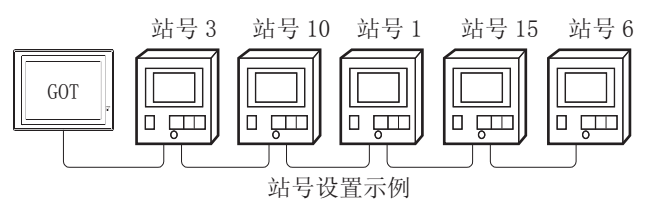

## (1) 直接指定

软元件设置时,直接指定要更改的控制机器的站号。

| 型号                                                                                      | 指定范围    |
|-----------------------------------------------------------------------------------------|---------|
| SDC40A/40B/40G、SDC15、<br>SDC25/26、SDC35/36、<br>SDC20/21、SDC30/31、<br>CML、CMF050、MQV、MPC | 1 ~ 127 |
| PBC201-VN2                                                                              | 1 ~ 126 |
| SDC45/46                                                                                | 1 ~ 120 |
| CMS、CMF015、CMC10B                                                                       | 1 ~ 99  |
| RX                                                                                      | 1 ~ 32  |
| DMC10、DMC50、MVF、<br>AUR350C、AUR450C                                                     | 1 ~ 15  |

(2) 间接指定

软元件设置时,使用 16 位的 GOT 内部寄存器 (GD10 ~ GD25) 间接指定要更改的温度调节器的站号。 在 GT Designer3 上,站号指定为下表所示值时,站号 指定对应的GD10 ~ GD25的值成为温度调节器的站号。

| 指定站号  |             | 과応         |                                        |
|-------|-------------|------------|----------------------------------------|
| DMC50 | DMC50<br>以外 | xī应<br>软元件 | 设置范围                                   |
| 100   | 200         | GD10       |                                        |
| 101   | 201         | GD11       |                                        |
| 102   | 202         | GD12       | 1 - 127 · SDC404/40B/40G               |
| 103   | 203         | GD13       | SDC15、SDC25/26、                        |
| 104   | 204         | GD14       | SDC35/36、SDC20/21、                     |
| 105   | 205         | GD15       | SDC30/31、CML、                          |
| 106   | 206         | GD16       | CMF050、MQV、MPC时<br>1~126 · PBC201-VN2时 |
| 107   | 207         | GD17       | 1~120:SDC45/46时                        |
| 108   | 208         | GD18       | 1~99:CMS、CMF015、CMC10B时                |
| 109   | 209         | GD19       | 1~32:RX时<br>1~15:DMC10_DMC50_MVE       |
| 110   | 210         | GD20       | AUR350C                                |
| 111   | 211         | GD21       | AUR450C 时                              |
| 112   | 212         | GD22       | 设置超出上述范围时 , 会发生软元件超<br>  范围错误          |
| 113   | 213         | GD23       | 池山祖庆。                                  |
| 114   | 214         | GD24       |                                        |
| 115   | 215         | GD25       |                                        |

3 - 44

# 3.6 可设置的软元件范围

GOT 可使用的连接机器的软元件范围如下所示。 但是,下表的软元件范围为 GT Designer3 中可设置的最大值。 即使是同一系列的连接机器,不同机种的软元件规格也不同。 请根据实际使用的连接机器的规格进行设置。 如果设置了不存在的软元件或超出范围的软元件号,软元件设置正确的其他对象也可能无法监视。

## ■ 设置项目

| <位> CH1 阿自倍尔 SDC/DMC系列<br>软元件<br>▼ 273 ★ .b 0 ★<br>7.89 D E F<br>4.5 6 A B C |           |  |
|------------------------------------------------------------------------------|-----------|--|
| 123<br>0 Back CL<br>网络设置<br>站号:1 ◆                                           | 273-31243 |  |
|                                                                              | 确定 取消     |  |

| PA ▼ 001 ★ 00000 ★<br>7 8 9 D E F<br>4 5 6 A B C | 说明<br>【类型】<br>WORD<br>【范围】<br>称示件: |
|--------------------------------------------------|------------------------------------|
| 123<br>0 Back CL                                 | 00000-FFFF                         |
| 約路设置<br>站号: 1 → 子站号: 0 →                         |                                    |
| 切换到软元件定义画面                                       | 确定 取消                              |

阿自倍尔 SDC/DMC 系列时

阿自倍尔 DMC50 时

| 项目           | 内容                   |                                                                                                    |  |  |
|--------------|----------------------|----------------------------------------------------------------------------------------------------|--|--|
| 软元件          | 设置软元件名、转<br>位编号只有在进行 | 设置软元件名、软元件号、位编号。<br>位编号只有在进行字软元件的位指定时才能设置。                                                                                                    |  |  |
| 种类说明         | 显示[软元件]中             | 显示 [ 软元件 ] 中选择的软元件的类型及设置范围。                                                                                                    |  |  |
|              | 对所设置的软元件             | 的监视目标进行设置。                                                                                                    |  |  |
| 网络设置         | 站 <del>号</del>       | <ul> <li>监视指定站号的控制机器。</li> <li>使用阿自倍尔 SDC/DMC 系列时</li> <li>0~127 : 监视指定站号的控制机器。</li> <li>200~215:以 GOT 数据寄存器(GD)的值来指定要监视的控制机器的站号。<sup>*1</sup></li> <li>使用阿自倍尔 DMC50 時</li> <li>1~15 : 指定要监视的 COM 模块 / 控制机器的站号。</li> <li>100~115:以 GOT 数据寄存器(GD)的值来指定要监视的 COM 模块 / 控制机器的站号、温度调节器的分站号。<sup>*2</sup></li> </ul> |  |  |
|              | 子站号                  | 对 [ 站号 ] 中指定的 COM 模块所连接的控制机器的子站号进行指定并监视。( 0 ~ 15 )<br>[ 子站号 ] 指定为 0 时 , 监视 [ 站号 ] 中指定的 COM 模块 / 控制机器。                                                                                                    |  |  |
| [切换为软元件定义画面] | 可以确认、设置软元件的定义。       |                                                                                                    |  |  |

\*1 控制机器站号和 GOT 数据寄存器的关系如下所示。

| 站号  | GOT 数据寄存器 (GD ) | 设置范围         |
|-----|-----------------|--------------|
| 200 | GD10            |              |
| 201 | GD11            | 0 ~ 127      |
| :   | •               | (设置值超出上述范围时, |
| 214 | GD24            | 会发生软元件超范围错误。 |
| 215 | GD25            |              |

\*2 将 GD10 ~ 25 的值的高位 8 位设置为站号、低位 8 位设置为子站号。 这种情况下,[子站号]的设置无效。 控制机器的站号和 GOT 数据寄存器的关系如下所示。

| Į | 站号  | GOT 数据寄存器 (GD ) | 设置范围            |
|---|-----|-----------------|-----------------|
|   | 100 | GD10            |                 |
|   | 101 | GD11            |                 |
|   | :   | :               | 0×0000 ~ 0×FFFF |
|   | 114 | GD24            |                 |
|   | 115 | GD25            | 1               |

例::[站号]设置为100时 [站号]设置为100时,以GD10的值为基础来设置监视目标。 GD10 = 0×010A (高位 8 位)0x01 → 站号:1 (低位 8 位)0x0A → 子站号:10

## POINT.

阿自倍尔 DMC50 的站号、子站号 使用阿自倍尔 DMC50 时设置的站号、子站号分别相当于三菱电机生产的可编程控制器中的网络号、PLC 站号。

## 3.6.1 阿自倍尔 SDC/DMC 系列

| 软元件名 |                    | 可设置范围      | 软元件号表现形式 |  |
|------|--------------------|------------|----------|--|
| 位软元件 | 字软元件的位             | 下述字软元件的指定位 | -        |  |
| 字软元件 | 数据() <sup>*1</sup> | 273 ~31243 | 10 进制数   |  |

\*1 只可进行 16 位(1 字)指定。

## 3.6.2 阿自倍尔 DMC50

| 软元件名 |                         | 可设置范围        | 软元件号表现形式 |  |
|------|-------------------------|--------------|----------|--|
| 字软元件 | 网络地址(NA) <sup>*1</sup>  | 0000 ~ FFFF  | 16 进制数   |  |
|      | 参数地址 (PA) <sup>*1</sup> | 00000 ~ FFFF | 16 进制数   |  |

\*1 只可进行 32 位 (2字)指定。

(a) 网络地址 (NA) 网络地址的设置和定义如下所示。

| 网络地址 | 定义   |
|------|------|
| 0000 | 网络地址 |

<sup>(</sup>b) 参数地址 (PA)

参数地址的设置和定义如下所示。

| 参数地址 | 定义                 |
|------|--------------------|
| 001  | H/W 信息             |
| 002  | 日历时间设置             |
| 021  | AI 设置(高分辨率型:标准输入用) |
| 022  | AI设置(特殊型)          |
| 023  | AI 设置(高分辨率型:选项输入用) |
| 041  | AUX-IN 设置          |
| 045  | AO 设置              |
| 061  | DO 设置              |
| 071  | TP 设置              |
| 0A1  | ·深川27年(MD20V 田)    |
| 0A2  | 通讯这直(MIR20X 用)     |
| 0A3  | 通讯设置(前面端口)         |
| 0C1  | 系统状态               |
| 0C5  | 日志(AI报警)           |
| 0C3  | 日历时间显示             |
| 0C4  | 日志(系统报警)           |
| 0C6  | 日志(AUX-IN 报警)      |
| 0E1  | AI 状态              |
| 0E2  | AUX-IN 状态          |
| 0E3  | AO 状态              |
| 0E5  | DI 状态              |
| 0E6  | DO 状态              |
| 0E7  | TP 状态              |
| 0E8  | 齐纳安全栅调整计数          |
| 0F1  |                    |
| 0F2  | 区出于通讯区目(IVIK20A 用) |
| 0F3  | 使用中通讯设置(前面端口)      |
| 103  | 存储器容量监视            |
| 201  | PID_A 设置           |

(下页继续)

3 - 47

| 参数地址      | 定义               |
|-----------|------------------|
| 202       | PID_A 常数         |
| 203       | PID_A 监视         |
| 211       | PID_CAS 设置       |
| 212       | PID_CAS 常数(主站侧)  |
| 213       | PID_CAS 常数(从属站侧) |
| 214       | PID_CAS 监视       |
| 234       | Ra_PID 设置        |
| 235       | Ra_PID 常数        |
| 236       | Ra_PID 监视        |
| 241       | UP_PID 设置        |
| 242       | UP_PID 常数        |
| 243       | UP_PID 监视        |
| 301       | TBL/TBR 设置       |
| C00       | 填充图样设置           |
| C01 ~ C63 | 网段设置             |
| CF1       | <br>填充图样 FB 监视   |
| 801 ~ 9FF | 用户定义参数           |

# 3.7 注意事项

温度调节系统的站号设置
 <与DMC10、SDC连接时>
 在构建温度调节系统时,请务必确保1站的存在。
 <与DMC50连接时>
 在系统配置中,请务必保证本站地址中所设置的站号的COM模块或者温度调节器的存在。

[3] 3.4.2 连接机器详细设置

## ■ GOT 的时钟管理

控制机器中没有时钟功能,因此,即使在 GOT 的时钟管理中设置了"时间校准"或"时间通知",也将视作无效(无任何处理)处理。

断开多个连接机器中的一部分 GOT 可以通过设置 GOT 内部软元件将多个连接机器中的一部分断开。例如,可以将发生了通讯超时的异常站从连接机器中断开。 大于 GOT 内部软元件设置内容的详细信息,请参照以下手册。

[ 🖅 GT Designer3(GOT2000) 帮助

 DMC50和DMC10/SDC并存 GOT 不支持DMC50和DMC10/SDC同时存在的连接。

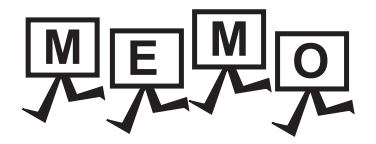

| <br> |
|------|
|      |
|      |
|      |
|      |
| <br> |
|      |
|      |
|      |
|      |
|      |
|      |
|      |
|      |
|      |
|      |
|      |
| <br> |
|      |
|      |
|      |
|      |
| <br> |
|      |
|      |
|      |
|      |

# 4

# 与欧姆龙公司生产的 可编程控制器之间的连接

| 4.1 | 可连接机种一览表  | .4 -  | 2 |
|-----|-----------|-------|---|
| 4.2 | 串行连接时     | .4 -  | 4 |
| 4.3 | 以太网连接时    | 4 - 3 | 0 |
| 4.4 | 可设置的软元件范围 | 4 - 3 | 5 |

# 4. 与欧姆龙公司生产的可编程控制器之间 \_\_\_\_\_的连接

三菱金牌经销商:

# 4.1 可连接机种一览表 <sup>深圳市世华自动化设备有限公司 http://www.flyplc.com Tel:13480858235</sup>

可连接的机种如下所示。 系列 型号 有无时钟 通讯形式 可连接的 GOT 参照章节 CPM1 × CPM1A x GT GT 27 23 SYSMAC CPM RS-232 3 4.2.1 CPM2A 0 ° \*3 CPM2C бт бт 27 23 ° \*4 3 4.2.1 SYSMAC CQM1 CQM1<sup>\*1</sup> RS-232 RS-232 GT GT 27 23 o \*4\*5 SYSMAC CQM1H CQM1H 4.2.2 RS-422 CJ1H RS-232 GT GT 27 23 SYSMAC CI1 CJ1G 0 3 4.2.3 RS-422 CJ1M CJ2H RS-232 <sup>бт бт</sup> 27 23 SYSMAC CJ2 4.2.3 0 RS-422 CJ2M\*9 CP1H CP1L RS-232 GT GT 27 23 SYSMAC CP1 3 4.2.4 RS-422 CP1F (N 类型)\*8 SYSMAC C200HS C200HS 0 RS-232 GT GT 27 23 ₹ 4.2.5 ° \*6 RS-422 SYSMAC C200H C200H C200HX 0 RS-232 бт бт 27 23 C200HG SYSMAC  $\alpha$ J 4.2.5 RS-422 ° \*7 C200HE\*2 CS1H RS-232 бт бт 27 23 3 4.2.6 CS1G SYSMAC CS1 RS-422 CS1D SYSMAC C1000H C1000H RS-232 бт бт 27 23 4.2.7 × RS-422 SYSMAC C2000H C2000H CV500 CV1000 0 RS-232 <sup>бт бт</sup> 27 23 SYSMAC CVM1/CV 4.2.8 RS-422 CV2000 ° \*3 CVM1

(下页继续)

\*1 因为 CQM1-CPU11 没有 RS-232C 接口,因此无法连接 GOT。

\*2 C200HE-CPU11 无法安装通讯板。请使用上位链接模块。

\*3 有的机种没有时钟功能。

\*4 需要带时钟的盒式存储器。

\*5 无法监视 CQM-CPU61 的 EM 软元件。

\*6 使用 C200H-CPU21/CPU22/CPU23 时,需要带时钟的盒式存储器。

C200H-CPU01/CPU02/CPU03 无法使用时钟功能。 \*7 C200HE-CPU11 无法使用时钟功能。

\*8 CP1E (N型)中,输入输出点数在 20 点以下的 CPU 模块只能进行 CPU 直接连接。

\*9 仅 CJ2M-CPU1 □ 可以进行 CPU 直接连接。

4. 与欧姆龙公司生产的可编程控制器之间的连接

4.1 可连接机种一览表

| 系列                       | 型号         | 有无时钟 | 通讯形式 | 可连接的 GOT | 参照章节  |       |                 |         |
|--------------------------|------------|------|------|----------|-------|-------|-----------------|---------|
|                          | CJ1H       |      |      |          |       |       |                 |         |
| SYSMAC CJ1               | CJ1G       |      |      |          |       |       |                 |         |
| _                        | CJ1M       |      |      |          | 1     |       |                 |         |
| SYSMAC CJ2<br>SYSMAC CS1 | CJ2H       | 0    |      |          | ○ 以太网 | ○ 以太网 | GT GT           |         |
|                          | CJ2M       |      |      |          |       |       | <b>27 23</b> *1 | 4.3.1 ج |
|                          | CS1H       |      |      |          |       |       |                 |         |
|                          | CS1G       |      |      |          |       |       |                 |         |
|                          | CS1D       |      |      |          |       |       |                 |         |
|                          | *1 不支持冗余化的 | 以太网。 |      |          |       |       |                 |         |

4

4. 与欧姆龙公司生产的可编程控制器之间的连接 4.1 可连接机种一览表 4 - 3

# 4.2 串行连接时

## 4.2.1 与 CPM1、CPM1A、CPM2A、CPM2C、CQM1 连接时的系统配置

## ■ 与可编程控制器或 RS-232C 适配器连接时

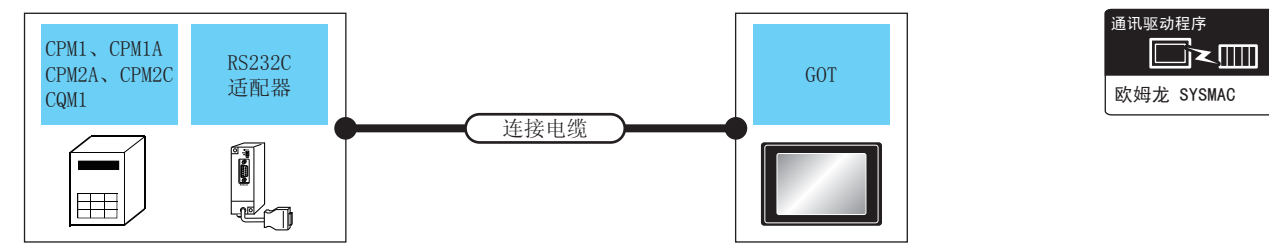

| 可编程控制器                          |                           |                          | 连接电缆                                                                            |          | GOT         |                                 |                     |  |
|---------------------------------|---------------------------|--------------------------|---------------------------------------------------------------------------------|----------|-------------|---------------------------------|---------------------|--|
| 型号                              | RS-232C 适配器 <sup>*1</sup> | 通讯形式                     | 电缆型号<br>接线图编号                                                                   | 最大<br>距离 | 选配机器        | 本体                              | 可连接台数               |  |
| CPM2A<br>CQM1                   | -                         | RS-232                   | GT09-C30R20101-9P(3m)<br>或<br><sup>(                                     </sup> | 15m      | - (本体内置 )   | ат<br>27<br>ат<br>23            | 1台可编程控制器对应1台GOT     |  |
|                                 |                           |                          |                                                                                 |          | GT15-RS2-9P | ат<br>27<br>ат<br>23            |                     |  |
| CPM1<br>CPM1A<br>CPM2A<br>CPM2C | CPM1-CIF01                | RS-232                   | GT09-C30R20101-9P(3m)<br>或<br><sup>(                                     </sup> | 15m      | - (本体内置 )   | бт<br>27<br>ст<br>23            | 1台RS-232C适配器对应1台GOT |  |
|                                 |                           |                          |                                                                                 |          | GT15-RS2-9P | бт<br>27<br><sup>ст</sup><br>23 |                     |  |
| CPM2C                           | CPM2C-CIF01-V1            | G<br>M2C-CIF01-V1 RS-232 | GT09-C30R20101-9P(3m)<br>或<br>( <sup>而户</sup> )RS-232 接线图①                      | 15m      | - (本体内置 )   | ст<br>27<br>ст<br>23            | 14.05 2220汗         |  |
|                                 |                           |                          |                                                                                 |          | GT15-RS2-9P | ат<br>27<br>ат<br>23            |                     |  |

\*1 欧姆龙公司的产品。关于产品的详细情况,请咨询欧姆龙公司。

## ■ 与欧姆龙公司生产的连接电缆连接时

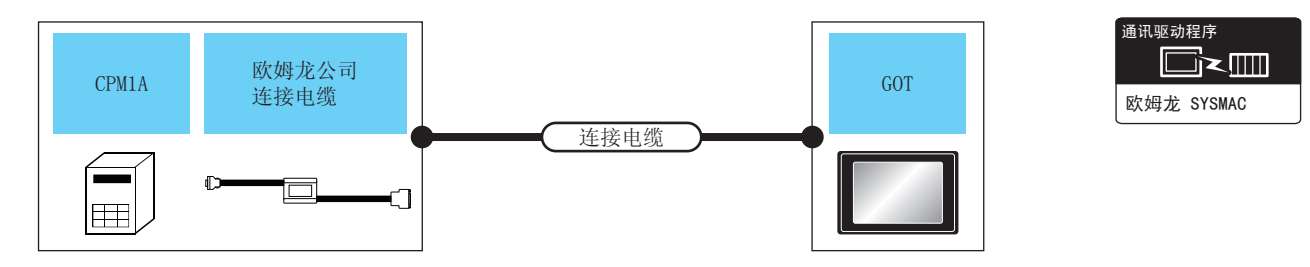

| 可编程控制器 |                                |          | 连接电缆                             |          | GOT         |                      |                        |  |
|--------|--------------------------------|----------|----------------------------------|----------|-------------|----------------------|------------------------|--|
| 型号     | 欧姆龙公司生产的<br>连接电缆 <sup>*1</sup> | 通讯形式     | 电缆型号<br>接线图编号                    | 最大<br>距离 | 选配机器        | 本体                   | 可连接台数                  |  |
| CPM1A  | CQM1-CIF01                     | RS-232   | GT09-C30R20102-25S(3m)<br>或<br>① | 15m      | - (本体内置 )   | ат<br>27<br>ат<br>23 | 1 台可编程控制器对应 1 台<br>GOT |  |
|        |                                |          |                                  |          | GT15-RS2-9P | ат<br>27<br>ат<br>23 |                        |  |
| CPM2C  | CPM2C-CN111                    | . RS-232 | GT09-C30R20101-9P(3m)<br>或<br>①  | 15m      | - (本体内置 )   | ਰਾ<br>27<br>ਰਾ<br>23 | 1 台可编程控制器对应 1 台<br>GOT |  |
|        |                                |          |                                  |          | GT15-RS2-9P | ст<br>27<br>ст<br>23 |                        |  |

\*1 欧姆龙公司的产品。关于产品的详细情况,请咨询欧姆龙公司。

## 4.2.2 与 CQM1H 连接时的系统配置

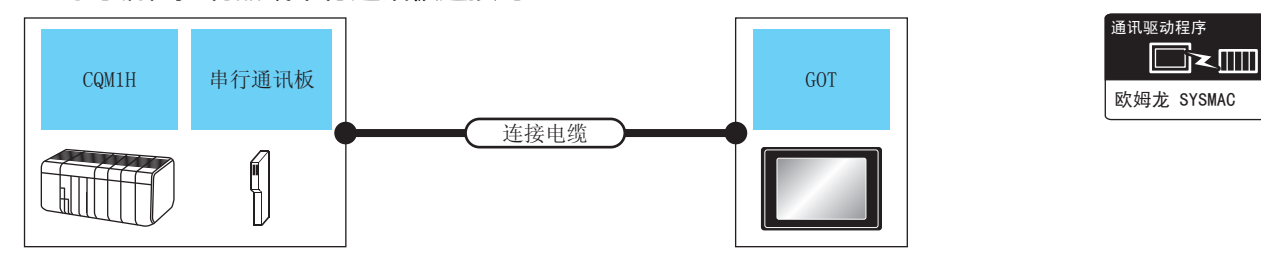

## ■ 与可编程控制器或串行通讯板连接时

| 可编程控制器 |            |                                       | 连接电缆                                                                                            |          | GOT         |                      |                    |  |
|--------|------------|---------------------------------------|-------------------------------------------------------------------------------------------------|----------|-------------|----------------------|--------------------|--|
| 型号     | 串行通讯板*1    | 通讯<br>形式                              | 电缆型号<br>接线图编号                                                                                   | 最大<br>距离 | 选配机器        | 本体                   | 可连接台数              |  |
|        | -          | RS-232                                | GT09-C30R20101-9P(3m)<br>或<br>(間)<br>RS-232 接线图①                                                | 15m -    | - (本体内置 )   | ат<br>27<br>ат<br>23 | 1台可编程控制器对应1台GOT    |  |
|        |            |                                       |                                                                                                 |          | GT15-RS2-9P | ат<br>27<br>33       |                    |  |
| CQM 1H | CQM1-SCB41 | RS-232                                | GT09-C30R20101-9P(3m)<br>或<br>(間)<br>RS-232 接线图①                                                | 15m -    | - (本体内置)    | ат<br>27<br>ат<br>23 | 1 块串行通讯板对应 1 台 GOT |  |
|        |            |                                       |                                                                                                 |          | GT15-RS2-9P | ат<br>27<br>ат<br>23 |                    |  |
|        |            | QM1-SCB41 GT09-0<br>GT0<br>RS-422 GT0 | GT09-C30R40101-9P(3m)<br>GT09-C100R40101-<br>9P(10m)                                            | 200m     | - (本体内置 )   | бт<br>27<br>6т<br>23 |                    |  |
|        |            |                                       | GT09-C200R40101-<br>9P(20m)<br>GT09-C300R40101-<br>9P(30m)<br>或<br>( <sup>四台</sup> )RS-422 接线图③ |          | GT15-RS4-9S | ет<br>27<br>ат<br>23 |                    |  |

\*1 欧姆龙公司的产品。关于产品的详细情况,请咨询欧姆龙公司。

## ■ 与欧姆龙公司生产的连接电缆连接时

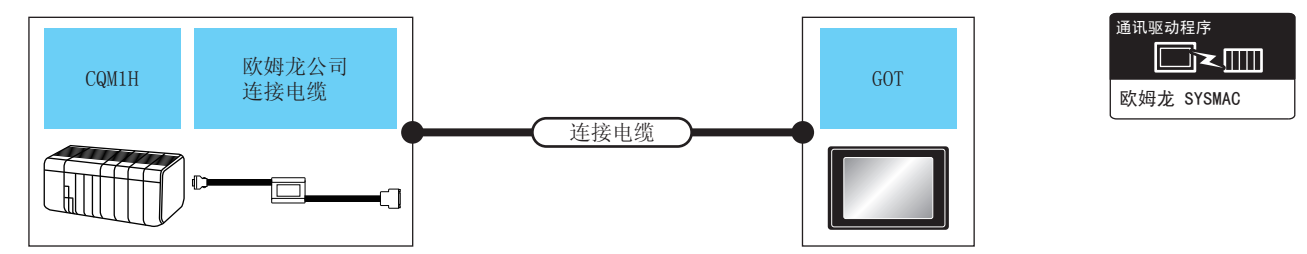

| 可编程控制器 |                                                     |        | 连接电缆                                                       |     | GOT         |                      |                        |
|--------|-----------------------------------------------------|--------|------------------------------------------------------------|-----|-------------|----------------------|------------------------|
| 型号     | 欧姆龙公司生产         通讯           的连接电缆 <sup>*1</sup> 形式 |        | 电缆型号     最大       接线图编号     距离                             |     | 选配机器        | 本体                   | 可连接台数                  |
| CQM 1H | CQM1-CIF02                                          | RS-232 | GT09-C30R20101-9P(3m)<br>或<br>( <sup>冊戶</sup> )RS-232 接线图① | 15m | - (本体内置)    | бт<br>27<br>бт<br>23 | 1 台可编程控制器对应<br>1 台 GOT |
|        |                                                     |        |                                                            |     | GT15-RS2-9P | ст<br>27<br>ст<br>23 |                        |

\*1 欧姆龙公司的产品。关于产品的详细情况,请咨询欧姆龙公司。
#### 4.2.3 与CJ1H、CJ1G、CJ1M、CJ2H、CJ2M 连接时的系统配置

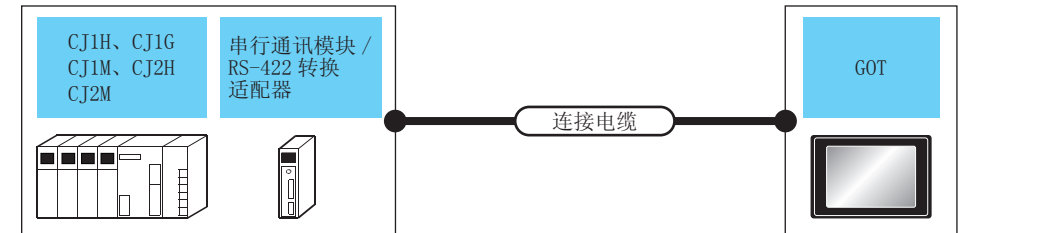

\_\_\_\_

\_\_\_\_

|              |                                |                                                                     |                                                                                 |          | -           |                                 |                |  |
|--------------|--------------------------------|---------------------------------------------------------------------|---------------------------------------------------------------------------------|----------|-------------|---------------------------------|----------------|--|
|              | 可编程控制器                         |                                                                     | 连接电缆                                                                            |          | GOT         |                                 |                |  |
| 型号           | 串行通讯模块<br>/RS-422A 转换适配器<br>*1 | 通讯形式                                                                | 电缆型号<br>接线图编号                                                                   | 最大<br>距离 | 选配机器        | 本体                              | 可连接台数          |  |
|              |                                | RS-232                                                              | GT09-C30R20101-9P(3m)<br>成                                                      | 15m      | - (本体内置)    | бт<br>27<br>ст<br>23            | 1 台可编程控制器对应 1  |  |
|              |                                | 13-232                                                              | (間前)<br>RS-232 接线图①                                                             | 13111    | GT15-RS2-9P | ат<br>27<br><sup>GT</sup><br>23 | 台GOT           |  |
|              | CJ1W-SCU21-V1                  | RS-232                                                              | GT09-C30R20101-9P(3m)<br>或<br>( <sup>而戶</sup><br>RS-232 接线图①                    | 15m      | - (本体内置)    | бт<br>27<br>бт<br>23            |                |  |
| CJ1H<br>CJ1G | CJ1W-SCU41-V1                  | N3-232                                                              |                                                                                 | 13111    | GT15-RS2-9P | бт<br>27<br>бт<br>23            | 每个串行通讯模块端口对    |  |
| CJ1M<br>CJ2H | CJ1W-SCU31-V1                  | PS-422                                                              | GT09-C30R40101-9P(3m)<br>GT09-C100R40101-9P(10m)<br>GT09-C200R40101-9P(20m)     | 200m     | - (本体内置)    | ਰਾ<br>27<br>ਰਾ<br>23            | ℤ1台GOT         |  |
| CJ1W-        | CJ1W-SCU41-V1                  | NJ-422                                                              | G109-C300R40101-9P(30m)<br>或<br>( <sup>置前</sup> )RS-422 接线图③                    |          | GT15-RS4-9S | ст<br>27<br>ст<br>23            |                |  |
| CJ1W         |                                | DC 422                                                              | GT09-C30R40103-5T(3m)<br>GT09-C100R40103-5T(10m)<br>GT09-C200R40103-5T(20m)     | F0       | - (本体内置)    | ат<br>27<br>ат<br>23            | 1台RS-422A转换适配器 |  |
|              | CJIW-CIFII                     | K3-422                                                              | GT09-C300R40103-5T(30m)<br>或<br><sup>(                                   </sup> |          | GT15-RS4-9S | ст<br>27<br>ст<br>23            | 对应 1 台 GOT     |  |
|              | CJ1W-SCU21                     | DC 222                                                              | GT09-C30R20101-9P(3m)<br>ವರ                                                     | 15m -    | - (本体内置)    | ст<br>27<br>ст<br>23            | -<br>          |  |
| CJ1H         | CJ1W-SCU41                     | K3-232                                                              | 、<br>(周月)<br>RS-232 接线图①                                                        |          | GT15-RS2-9P | бт<br>27<br><sup>Gт</sup><br>23 |                |  |
| CJ1M         |                                | DC 422                                                              | GT09-C30R40101-9P(3m)<br>GT09-C100R40101-9P(10m)<br>GT09-C200R40101-9P(20m)     | 200m     | - (本体内置)    | ат<br>27<br>ат<br>23            | 应1台GOT         |  |
|              | CJ1W-3C041                     | K3-422                                                              | GT09-C300R40101-9P(30m)<br>或<br>( <sup> </sup>                                  | 20011    | GT15-RS4-9S | ст<br>27<br>ст<br>23            |                |  |
|              |                                | GT09-C30R20101-9P(3m) - (本体内置) GT<br>- (本体内置) GT<br>- (本体内置) 1 台可编程 | 1 台可编程控制器对应 1                                                                   |          |             |                                 |                |  |
| CJ2M         | -                              | K3-232                                                              | 式<br>(前前)<br>RS-232 接线图①                                                        | 13111    | GT15-RS2-9P | бт<br>27<br><sup>ст</sup><br>23 | 台GOT           |  |
|              |                                | DC_422                                                              | GT09-C30R40103-5T(3m)<br>GT09-C100R40103-5T(10m)<br>GT09-C200R40103-5T(20m)     |          | - (本体内置)    | бт<br>27<br>бт<br>23            | 1台RS-422A转换适配器 |  |
|              | CITA-CILI                      | NJ-422                                                              | GT09-C300R40103-5T(30m)<br>或                                                    | 5011     | GT15-RS4-9S | <sup>ст</sup><br>27             | □ 1 H GOT      |  |

(用户 自制)RS-422 接线图④

4

通讯驱动程序

欧姆龙 SYSMAC

4. 与欧姆龙公司生产的可编程控制器之间的连接 4.2 串行连接时

<sup>ст</sup> 23

GT15-RS4-9S

4 - 7

|                                | 可编程控制器                         |               | 连接电缆                                                                            |          | GOT         |                                 |                            |  |
|--------------------------------|--------------------------------|---------------|---------------------------------------------------------------------------------|----------|-------------|---------------------------------|----------------------------|--|
| 型号                             | 串行通讯模块<br>/RS-422A 转换适配器<br>*1 | 通讯形式          | 电缆型号<br>接线图编号                                                                   | 最大<br>距离 | 选配机器        | 本体                              | 可连接台数                      |  |
|                                | CJ1W-SCU21-V1                  | DC 222        | GT09-C30R20101-9P(3m)<br>ಾರ                                                     | 15 m     | - (本体内置 )   | бт<br>27<br>бт<br>23            |                            |  |
| CJ2M<br>-CPU1<br>CJ2M<br>-CPU3 | CJ1W-SCU41-V1                  | K3-232        | 一<br>(前)<br>RS-232 接线图①                                                         | 13111    | GT15-RS2-9P | ст<br>27<br>Ст<br>23            | 每个串行通讯模块端口对                |  |
|                                | CJ1W-SCU31-V1                  | DC 433        | GT09-C30R40101-9P(3m)<br>GT09-C100R40101-9P(10m)<br>GT09-C200R40101-9P(20m)     | 200      | - (本体内置 )   | ат<br>27<br>ат<br>23            | 应1台GOT                     |  |
|                                | CJ1W-SCU41-V1                  | K3-422        | GT09-C300R40101-9P(30m)<br>或<br><sup>(                                   </sup> | 200111   | GT15-RS4-9S | ст<br>27<br>ст<br>23            |                            |  |
|                                | CP1W-CIF01                     | RS-232        | GT09-C30R20101-9P(3m)<br>或<br><sup>(                                   </sup>   | 15m      | - (本体内置)    | бт<br>27<br>бт<br>23            | 1块RS-232C选项板对应             |  |
|                                |                                |               |                                                                                 | 15111    | GT15-RS2-9P | бт<br>27<br><sup>ст</sup><br>23 | 1台GOT                      |  |
| CJ2M                           |                                | PS-422        | GT09-C30R40103-5T(3m)<br>GT09-C100R40103-5T(10m)<br>GT09-C200R40103-5T(20m)     | 50m      | - (本体内置)    | бт<br>27<br>бт<br>23            | 1 块 RS-422A/485 选项         |  |
| -CPU3                          | CPIW-CIFII                     | KS-422        | GT09-C300R40103-5T(30m)<br>或<br>( <sub>開戶</sub> )RS-422 接线图④                    | 5011     | GT15-RS4-9S | ат<br>27<br>ат<br>23            | 板对应 1 台 GOT                |  |
|                                |                                | <b>BS 422</b> | GT09-C30R40103-5T(3m)<br>GT09-C100R40103-5T(10m)<br>GT09-C200R40103-5T(20m)     | 200m     | - (本体内置 )   | ат<br>27<br>ат<br>23            | 1 块 RS-422A/485 洗 <b>项</b> |  |
|                                | CF 1VV-CIF12                   | 1\3-422       | GT09-C300R40103-5T(30m)<br>或<br><sup>( 頂台</sup><br>]<br>RS-422 接线图④             | 200111   | GT15-RS4-9S | ст<br>27<br>ст<br>23            | 板对应1台GOT                   |  |

\*1 欧姆龙公司的产品。关于产品的详细情况,请咨询欧姆龙公司。

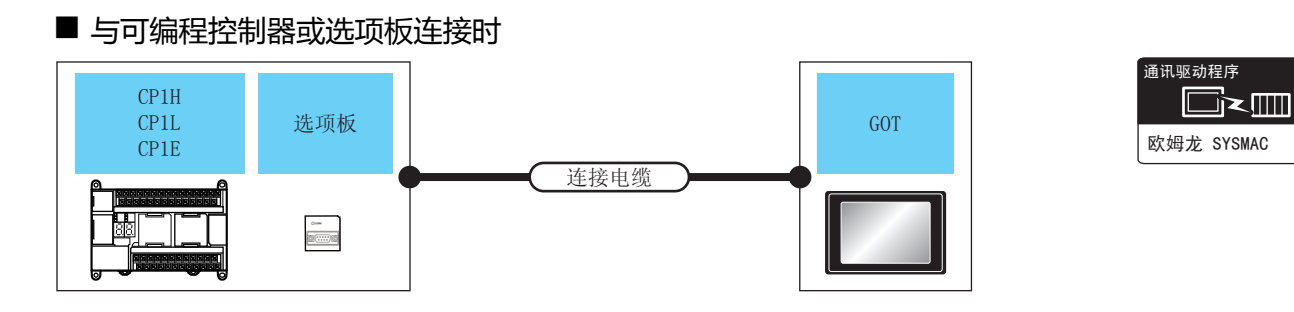

|                      | 可编程控制器            |                            | 连接电缆                                                                                                |          | GOT         |                      |                                  |  |
|----------------------|-------------------|----------------------------|----------------------------------------------------------------------------------------------------|----------|-------------|----------------------|----------------------------------|--|
| 型号                   | 选项板 <sup>*1</sup> | 通讯<br>形式                   | 电缆型号<br>接线图编号                                                                                       | 最大<br>距离 | 选配机器        | 本体                   | 可连接台数                            |  |
| CP1F                 | _                 | RS-232                     | GT09-C30R20101-<br>9P(3m)                                                                           | 15m      | - (本体内置)    | ат<br>27<br>ат<br>23 | 1 公司编码控制器对应1 公 GOT               |  |
| CLIF                 |                   | - RS-232 或<br><sup> </sup> |                                                                                                    | 15111    | GT15-RS2-9P | ат<br>27<br>33       |                                  |  |
|                      | CP1W-CIF01        | RS-232                     | GT09-C30R20101-<br>9P(3m)                                                                           | 15m      | - (本体内置)    | ат<br>27<br>ат<br>23 | 1块 RS-232C 选项板对应1台               |  |
|                      |                   |                            | 或<br>( <sup>開户</sup> )RS-232 接线图①                                                                   | 13       | GT15-RS2-9P | ат<br>27<br>23       | GOT                              |  |
|                      |                   |                            | GT09-C30R40103-<br>5T(3m)<br>GT09-C100R40103-                                                       | 50m      | - (本体内置)    | ат<br>27<br>ат<br>23 |                                  |  |
| CP1H<br>CP1L<br>CP1E | CP1W-CIF11        | RS-422                     | 51(10m)<br>GT09-C200R40103-<br>5T(20m)<br>GT09-C300R40103-<br>5T(30m)<br>或<br>[11]<br>RS-422 接线图④   |          | GT15-RS4-9S | ет<br>27<br>ст<br>23 | 1 块 RS-422A/485 选项板对应<br>1 台 GOT |  |
|                      |                   |                            | GT09-C30R40103-<br>5T(3m)<br>GT09-C100R40103-                                                       |          | - (本体内置 )   | ат<br>27<br>ст<br>23 |                                  |  |
|                      | CP1W-CIF12        | RS-422                     | 5T(10m)<br>GT09-C200R40103-<br>5T(20m)<br>GT09-C300R40103-<br>5T(30m)<br>或<br>(□111)<br>RS-422 接线图④ | 200m     | GT15-RS4-9S | ат<br>27<br>ат<br>23 | 1 块 RS-422A/485 选项板对应<br>1 台 GOT |  |

\*1 欧姆龙公司的产品。关于产品的详细情况,请咨询欧姆龙公司。

#### ■ 与串行通讯模块连接时

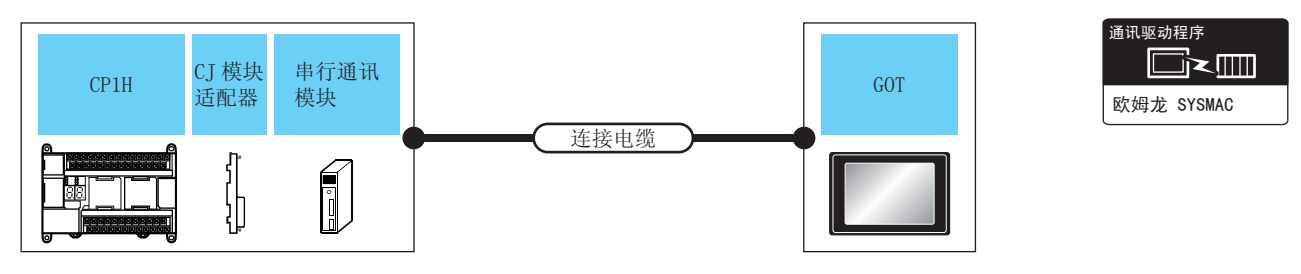

|      | 可编程控制器                     |                                              |          | 连接电缆                                                                                               |          | GOT         |                      |                             |
|------|----------------------------|----------------------------------------------|----------|----------------------------------------------------------------------------------------------------|----------|-------------|----------------------|-----------------------------|
| 型号   | CJ 模块<br>适配器 <sup>*1</sup> | 串行通讯模块*1                                     | 通讯<br>形式 | 电缆型号<br>接线图编号                                                                                      | 最大<br>距离 | 选配机器        | 本体                   | 连接可能台数                      |
|      |                            | CJ1W-SCU21<br>CJ1W-SCU41                     | RS-232   | GT09-C30R20101-<br>9P(3m)                                                                          | 15m      | - (本体内置 )   | ат<br>27<br>ат<br>23 |                             |
|      |                            | CJ1W-SCU21-V1<br>CJ1W-SCU41-V1               | 13 232   | 或<br>( <sup>用户<br/>自制</sup> )RS-232 接线图①                                                           | 1311     | GT15-RS2-9P | ст<br>27<br>ст<br>23 |                             |
| CP1H | CP1W-EXT01                 |                                              |          | GT09-C30R40101-<br>9P(3m)<br>GT09-C100R40101-                                                      |          | - (本体内置)    | ат<br>27<br>ат<br>23 | 每个串行通讯<br>模块端口对应 1<br>台 GOT |
| _    |                            | CJ1W-SCU41<br>CJ1W-SCU31-V1<br>CJ1W-SCU41-V1 | RS-422   | 9P(10m)<br>GT09-C200R40101-<br>9P(20m)<br>GT09-C300R40101-<br>9P(30m)<br>或<br>[111]<br>RS-422 接线图③ | 200m     | GT15-RS4-9S | ст<br>27<br>ст<br>23 |                             |

\*1 欧姆龙公司的产品。关于产品的详细情况,请咨询欧姆龙公司。

#### 4.2.5 与 C200HS、C200H、C200HX、C200HG、C200HE 连接时的系统配置

#### 

通讯驱动程序 ↓↓↓↓ 欧姆龙 SYSMAC

|                    | 可编程控制器                                                                                 |          | 连接电缆                                                                                  |           | GOT                  |                         |            |
|--------------------|----------------------------------------------------------------------------------------|----------|---------------------------------------------------------------------------------------|-----------|----------------------|-------------------------|------------|
| 型号                 | 基板安装型<br>上位链接模块 <sup>*1</sup>                                                          | 通讯<br>形式 | 电缆型号<br>接线图编号                                                                         | 最大<br>距离  | 选配机器                 | 本体                      | 可连接台数      |
| C200<br>HX<br>C200 | 00<br>(<br>)00<br>00<br>00<br>00<br>00<br>00<br>00<br>00<br>00<br>00<br>00<br>00<br>00 |          | 15m                                                                                   | - (本体内置 ) | ат<br>27<br>ат<br>23 | 1 台可编程控制器对<br>成 1 台 COT |            |
| HG<br>C200<br>HE   |                                                                                        | 10 202   | (用户)<br>(自制)<br>RS-232 接线图①                                                           |           | GT15-RS2-9P          | ат<br>27<br>23          | 应1台GOT     |
| C200               |                                                                                        | PS-232   | GT09-C30R20103-25P(3m)<br>ವರ                                                          | 15m       | - (本体内置 )            | ат<br>27<br>33          |            |
| C200<br>H<br>C200  |                                                                                        | 10 202   | (用户)<br>RS-232 接线图③                                                                   | 15111     | GT15-RS2-9P          | ат<br>27<br>33          | 1 个基板安装型上位 |
| HX<br>C200<br>HG   | C200H-1K202-V1                                                                         | PS-422   | GT09-C30R40102-9P(3m)<br>GT09-C100R40102-9P(10m)<br>GT09-C200R40102-9P(20m)<br>S5-422 | 200       | - (本体内置 )            | ат<br>27<br>ат<br>23    | GOT        |
| HE                 | C20011 LK202-V1                                                                        | 1/3-422  | G109-C300R40102-9P(30m)<br>或<br><sup>(順台</sup> )<br>RS-422 接线图②                       | 20011     | GT15-RS4-9S          | ат<br>27<br>33          |            |

\*1 欧姆龙公司的产品。关于产品的详细情况,请咨询欧姆龙公司。

与欧姆龙公司生产的可编程控制器之间的连接

4

4. 与欧姆龙公司生产的可编程控制器之间的连接 4.2 串行连接时

#### ■ 与通讯板连接时

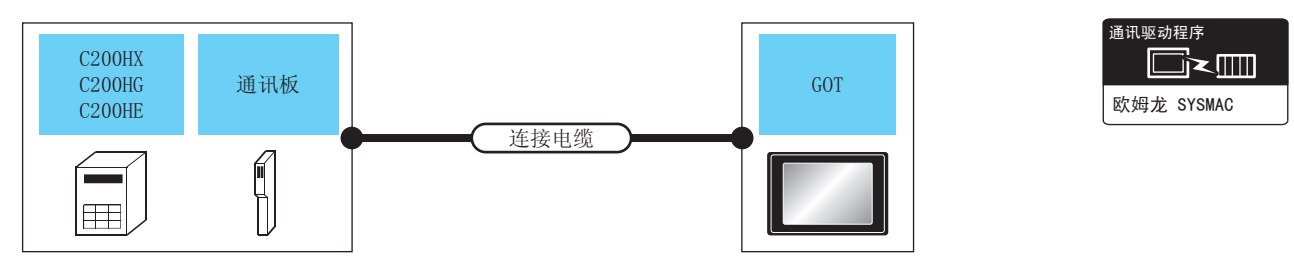

|                      |                   |          | 连接电缆                                                                        |          | GOT         |                      |           |
|----------------------|-------------------|----------|-----------------------------------------------------------------------------|----------|-------------|----------------------|-----------|
| 型号                   | 通讯板 <sup>*1</sup> | 通讯<br>形式 | 电缆型号<br>接线图编号                                                               | 最大<br>距离 | 选配机器        | 本体                   | 可连接台数     |
|                      | C200HW-COM02      | RS-232   | GT09-C30R20101-9P(3m)<br>或                                                  | 15m      | - (本体内置)    | ат<br>27<br>ат<br>23 |           |
| C200HX               | C200HW-COM06      | NJ-232   | (                                                                           | 15111    | GT15-RS2-9P | ат<br>27<br>ат<br>23 | 每个串行通讯模块端 |
| C200HE <sup>*2</sup> | C200HW-COM03      | BS 422   | GT09-C30R40101-9P(3m)<br>GT09-C100R40101-9P(10m)<br>GT09-C200R40101-9P(20m) | 200m     | - (本体内置 )   | бт<br>27<br>6т<br>23 | 口对应1台GOT  |
|                      | C200HW-COM06      | 13-422   | GT09-C300R40101-9P(30m)<br>或<br>們)RS-422 接线图③                               | 200111   | GT15-RS4-9S | ат<br>27<br>33       |           |

\*1 欧姆龙公司的产品。关于产品的详细情况,请咨询欧姆龙公司。

\*2 C2000HE-CPU11 无法安装通讯板。 请使用上位链接模块。 ■ 与可编程控制器或串行通讯模块连接时

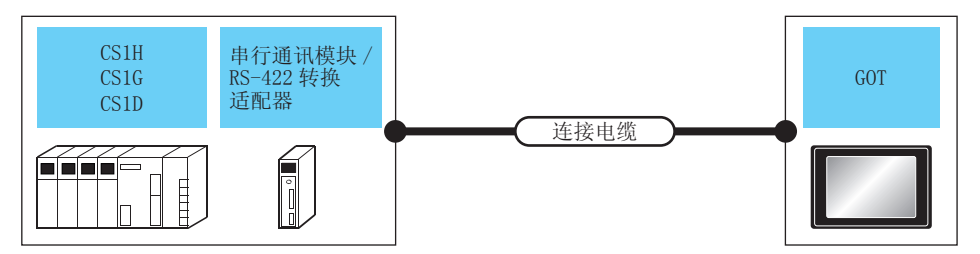

| 通讯驱动程序     |
|------------|
| 欧姆龙 SYSMAC |

| 可编程控制器 |                               |                                      | 连接电缆                                                                        |          | GOT         |                                |                    |
|--------|-------------------------------|--------------------------------------|-----------------------------------------------------------------------------|----------|-------------|--------------------------------|--------------------|
| 型号     | 串行通讯模块<br>RS-422A 转换适配器<br>*1 | 通讯<br>形式                             | 电缆型号<br>接线图编号                                                               | 最大<br>距离 | 选配机器        | 本体                             | 可连接台数              |
|        |                               | PS-232                               | GT09-C30R20101-9P(3m)<br>或                                                  | 15m      | - (本体内置 )   | (本体内置)<br>GT<br>23<br>1 台可编程控制 |                    |
|        | _                             | K3-232                               | (周月)<br>(自制)<br>RS-232 接线图①                                                 | 10111    | GT15-RS2-9P | ат<br>27<br>ат<br>23           | GOT                |
| CS1H   | CS1W-SCU21                    | PS-232                               | GT09-C30R20101-9P(3m)<br>或                                                  | 15m      | - (本体内置 )   | ат<br>27<br>ат<br>23           | 1 个串行通讯模块对应 1 台    |
| CS1D   | CS1W-SCU21-V1                 | S1W-SCU21-V1 K3-232 (間)<br>RS-232 接线 |                                                                             | 1511     | GT15-RS2-9P | ат<br>27<br>ат<br>23           | GOT                |
|        |                               | RS-422                               | GT09-C30R40103-5T(3m)<br>GT09-C100R40103-5T(10m)<br>GT09-C200R40103-5T(20m) | 50m      | - (本体内置 )   | ат<br>27<br>ат<br>23           | 1 台 RS-422A 转换适配器对 |
|        |                               | 10 722                               | G109-C300R40103-5T(30m)<br>或<br>( <sup>用户</sup><br>RS-422 接线图④              | 5011     | GT15-RS4-9S | ат<br>27<br>33                 | 应1台GOT             |

\*1 欧姆龙公司的产品。关于产品的详细情况,请咨询欧姆龙公司。

#### ■ 与串行通讯板连接时

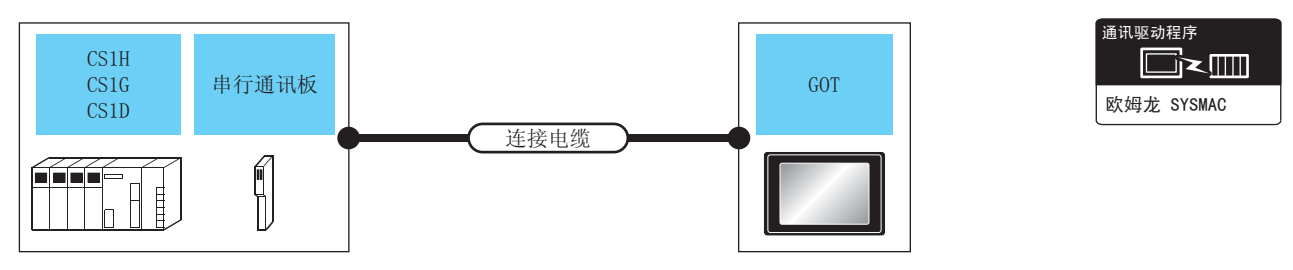

| 可编程控制器               |                                |          | 连接电缆                                                                                 |          | GOT         |                      |                        |
|----------------------|--------------------------------|----------|--------------------------------------------------------------------------------------|----------|-------------|----------------------|------------------------|
| 型号                   | 串行通讯板*1                        | 通讯<br>形式 | 电缆型号<br>接线图编号                                                                        | 最大<br>距离 | 选配机器        | 本体                   | 可连接台数                  |
|                      | CS1W-SCB21<br>CS1W-SCB41       | RS-232   | GT09-C30R20101-9P(3m)<br>或                                                           | 15m      | - (本体内置 )   | ст<br>27<br>ст<br>23 |                        |
|                      | CS1W-SCB21-V1<br>CS1W-SCB41-V1 | 113 232  | (晋月)<br>RS-232 接线图①                                                                  |          | GT15-RS2-9P | ст<br>27<br>ст<br>23 |                        |
| CS1H<br>CS1G<br>CS1D |                                |          | GT09-C30R40101-9P(3m)<br>GT09-C100R40101-<br>9P(10m)                                 |          | -(本体内置)     | ст<br>27<br>ст<br>23 | 每个串行通讯模块端口对应1<br>台 GOT |
|                      | CS1W-SCB41<br>CS1W-SCB41-V1    | RS-422   | GT09-C200R40101-<br>9P(20m)<br>GT09-C300R40101-<br>9P(30m)<br>或<br>〖ffl MRS-422 接线图③ | 200m     | GT15-RS4-9S | ет<br>27<br>ст<br>23 |                        |

\*1 欧姆龙公司的产品。关于产品的详细情况,请咨询欧姆龙公司。

#### 4.2.7 与 C1000H、C2000H 连接时的系统配置

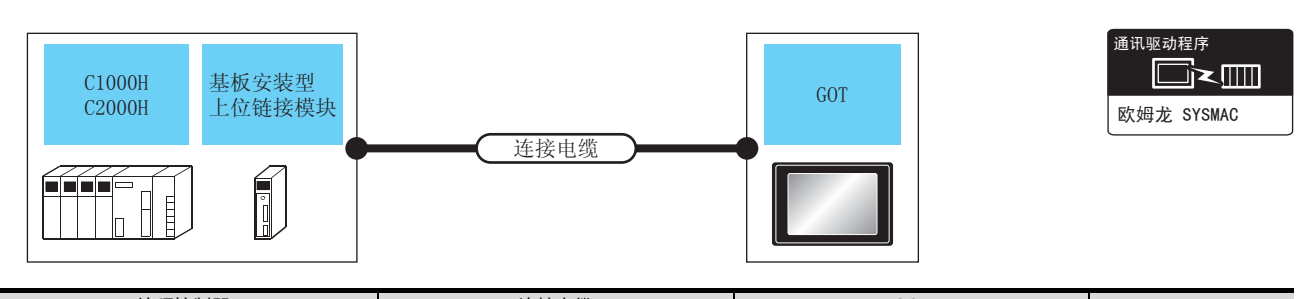

| 可编程控制器 |                               |               |                           |          | GOT         |                      |            |
|--------|-------------------------------|---------------|---------------------------|----------|-------------|----------------------|------------|
| 型号     | 基板安装型<br>上位链接模块 <sup>*1</sup> | 通讯<br>形式      | 电缆型号<br>接线图编号             | 最大<br>距离 | 选配机器        | 本体                   | 可连接台数      |
|        |                               | <b>DC 222</b> | GT09-C30R20103-25P(3m)    | 15       | - (本体内置)    | ат<br>27<br>ат<br>23 |            |
| С1000Н | C500-1 K201-1/1               | 13-232        | 一<br>(周前)<br>RS-232 接线图③  | 1311     | GT15-RS2-9P | ст<br>27<br>ст<br>23 | 1个基板安装型上位链 |
| C2000H | C300-1K201-V1                 | RS-422        | (周月) <b>DC_</b> /122 培仕図会 | 200m     | - (本体内置)    | ат<br>27<br>ат<br>23 | 接模块对应1台GOT |
|        |                               | 113-422       | (自制)ハン・422 技校区(2)         | 20011    | GT15-RS4-9S | ат<br>27<br>ат<br>23 |            |

\*1 欧姆龙公司的产品。关于产品的详细情况,请咨询欧姆龙公司。

#### 4.2.8 与 CV500、 CV1000、 CV2000、 CVM1 连接时的系统配置

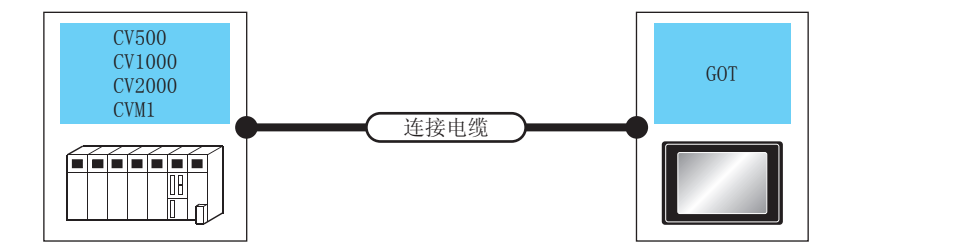

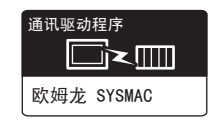

| 可编程控制器          |        | 连接电缆                                                                        |       | GOT         |                      |                 |
|-----------------|--------|-----------------------------------------------------------------------------|-------|-------------|----------------------|-----------------|
| 型号              | 通讯形式   | 电缆型号<br>接线图编号                                                               | 最大距离  | 选配机器        | 本体                   | 可连接台数           |
|                 | PC 222 | GT09-C30R20101-9P(3m)<br>成                                                  | 15m   | -(本体内置)     | ат<br>27<br>ат<br>23 |                 |
| CV500<br>CV1000 | N3-232 | (周月)<br>(周月)<br>RS-232 接线图①                                                 | 13111 | GT15-RS2-9P | ст<br>27<br>ст<br>23 | 1 台可编程控制器对应 1 台 |
| CV2000<br>CVM1  |        | GT09-C30R40101-9P(3m)<br>GT09-C100R40101-9P(10m)<br>GT09-C200R40101-9P(20m) | 200m  | -(本体内置)     | ст<br>27<br>ст<br>23 | GOT             |
|                 | NJ-422 | GT09-C300R40101-9P(30m)<br>或<br><sup>(頂約</sup> )RS-422 接线图①                 | 20011 | GT15-RS4-9S | ст<br>27<br>ст<br>23 |                 |

#### 4.2.9 接线图

连接 GOT 与可编程控制器的电缆的接线图如下所示。

#### ■ RS-232 电缆

#### (1) 接线图

#### (a) RS-232 接线图①

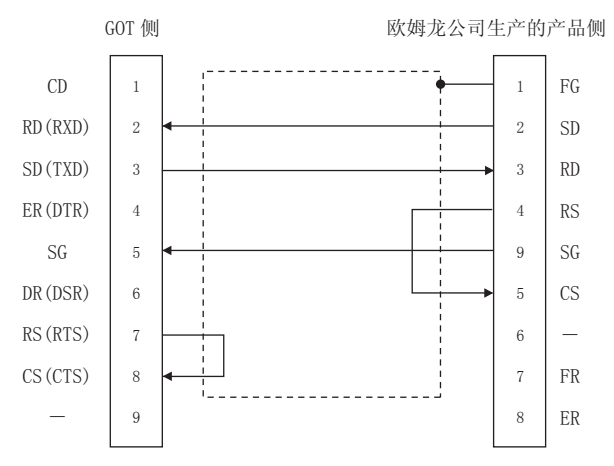

#### (b) RS-232 接线图②

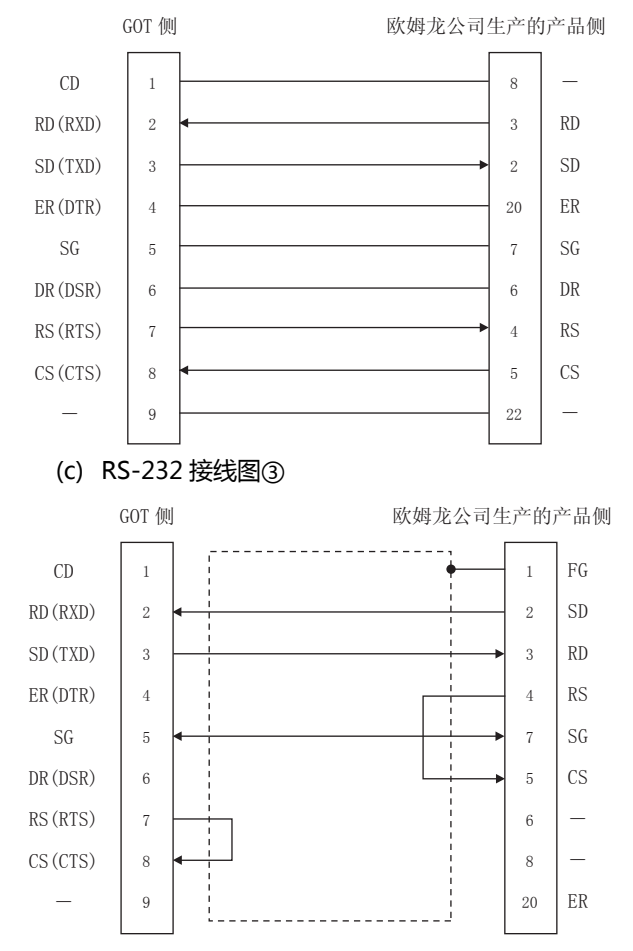

#### (2) 制作电缆时的注意事项

#### (a) 电缆长度

- 请将 RS-232 电缆的长度做成 15m 以内。
- (b) GOT 侧接口
   关于 GOT 侧接口,请参照以下内容。
   (二) 1.4.1 GOT 的接口规格
- (c) 欧姆龙公司生产的可编程控制器侧的接口 请使用与欧姆龙公司生产的可编程控制器对应的接口。

详细内容请参照欧姆龙公司生产的可编程控制器的 操作手册。

#### ■ RS-422 电缆

#### POINT,

GOT 与欧姆龙公司生产的产品的极性差异 GOT 与欧姆龙公司生产的产品的信号名的 A 极、 B 极的极性名称是相反的。 ■ 请根据接线图制作电缆。

#### (1) 接线图

#### (a) RS-422 接线图① GOT 侧 欧姆龙公司生产的产品侧 SDA RDB 1 8 SDB RDA 6 6 RDA 2 SDB 2 RDB SDA 7 1 RSA 3 4 RS CSA CS 4 5 SG 5 RSB 8 CSB 9 FG

# 与欧姆龙公司生产的可编程控制器之间的连接

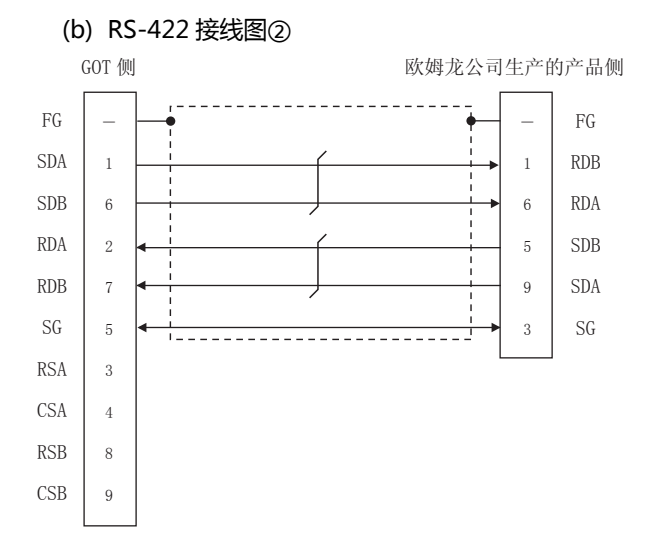

#### (c) RS-422 接线图③

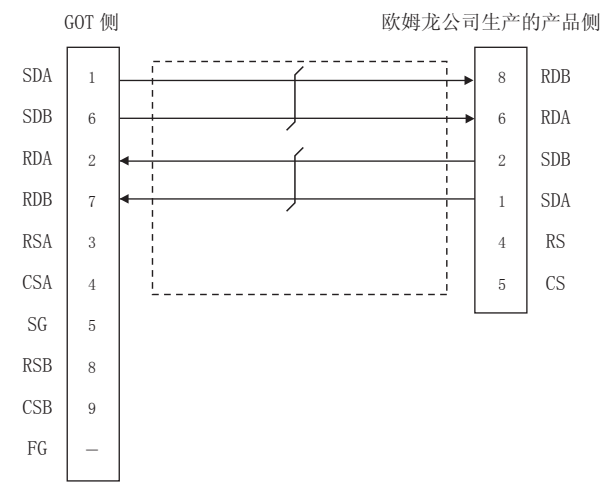

#### (d) RS-422 接线图④

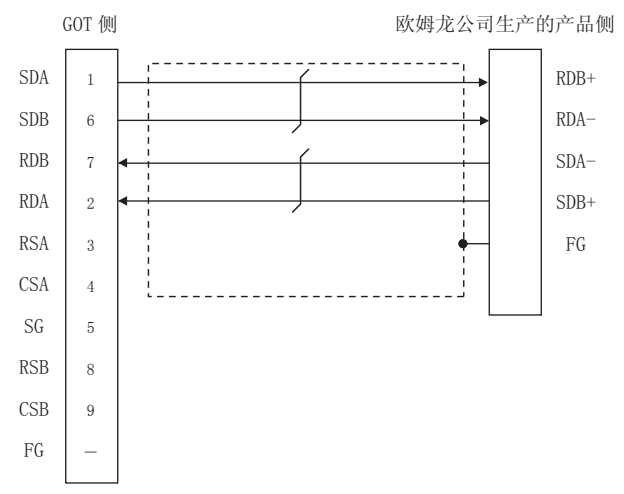

#### (2) 制作电缆时的注意事项

- (a) 电缆长度 请将 RS-422 接线图①、RS-422 接线图②、RS-422 接线图③的电缆长度做成 200m 以内。 请将 RS-422 接线图④的电缆长度做成 50m 以内。
- (b) GOT 侧接口 关于 GOT 侧接口 , 请参照以下内容。
- [\_\_\_\_ 1.4.1 GOT 的接口规格
- (c) 欧姆龙公司生产的可编程控制器侧的接口 请使用与欧姆龙公司生产的可编程控制器对应的接口。
   详细内容请参照欧姆龙公司生产的可编程控制器的 操作手册。
- (3)终端电阻的设置
  - (a) GOT 侧
    - 请将终端电阻设置用 DIP 开关设置为 "无"。 关于终端电阻设置的详细内容,请参照以下内容。
    - (b) 欧姆龙公司生产的可编程控制器侧 GOT 与欧姆龙公司生产的可编程控制器连接时,需 要在欧姆龙公司生产的可编程控制器侧设置终端电 阻。
    - [3] 欧姆龙公司生产的可编程控制器的操作手册

#### 4.2.10 GOT 侧的设置

■ 设置通讯接口(连接机器的设置) 设置与 GOT 连接的机器的通道。

| 和報设置<br>和報设置                       |              |       |                     |
|------------------------------------|--------------|-------|---------------------|
| CH2:未连接<br>CH2:未连接<br>CH2:未连接      | 歐姆龙          |       |                     |
| CH4:未连接 机种(E):                     | 歐姆龙 SYSMAC   |       |                     |
| 時間/15年後編<br>書 路由信息<br>品 四关 I/F(I): | 标准I/F(RS232) |       |                     |
| ◆ 通讯设置<br>品 网关服务器 聚动程序(D):         | 歐姆龙 SYSMAC   |       | •                   |
| - 222 网关客户机<br>                    |              |       | $ \longrightarrow $ |
|                                    |              | 値     |                     |
| Q冗余<br>a statute                   | BPS)         | 19200 |                     |
| 245 0.08 数据长!                      | ŧ.           | 7位    |                     |
| 停止恒                                |              | 2107  |                     |
| 可调注                                | ()(ケ)        | 0     |                     |
| 通讯和                                | (10)         | 3     |                     |
| 本站地                                | £            | 0     |                     |
| 发送延续                               | 些时间(ms)      | 0     |                     |
|                                    |              |       |                     |
|                                    |              |       |                     |
|                                    |              |       |                     |
|                                    |              |       |                     |
|                                    |              |       |                     |
|                                    |              |       |                     |
|                                    |              |       |                     |
|                                    |              |       |                     |
| III +                              |              |       | *                   |
|                                    |              | 横定    | 取造 皮田(4)            |

- 1. 选择[公共设置]→[连接机器的设置]菜单。
- 2. 弹出连接机器的设置窗口,从列表菜单中选择要使用的 通道。
- 3. 进行如下选择。
  - 制造商:欧姆龙
  - 机种:请根据所连接的机种进行设置。 ·欧姆龙 SYSMAC
    - ·欧姆龙 SYSMAC CS/CJ
  - I/F:所使用的接口
  - 驱动程序: 欧姆龙 SYSMAC
- 4. 制造商、机种、I/F、驱动程序的设置完成后会显示详细 设置。 请根据所使用的环境进行设置。
   〔○ 7 4.2.10 ■ 连接机器详细设置

设置完成后点击 确定 按钮。

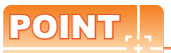

连接机器的设置可在 [I/F 连接一览表 ] 中进行确认。 关于详细内容,请参照以下内容。 〔二7 1.1.2 I/F 连接一览表

#### 连接机器详细设置 请根据所使用的环境进行设置。

| 属性         | 值     |
|------------|-------|
| 波特率(BPS)   | 19200 |
| 数据长度       | 7位    |
| 停止位        | 2位    |
| 奇偶性        | 偶数    |
| 重试次数(次)    | 0     |
| 通讯超时时间(秒)  | 3     |
| 本站地址       | 0     |
| 发送延退时间(ms) | 0     |

| 项目     | 内容                                                    | 范围                                                                       |
|--------|-------------------------------------------------------|--------------------------------------------------------------------------|
| 波特率    | 更改与连接机器的波特率时进<br>行设置。<br>(默认:19200bps)                | 4800bps、<br>9600bps、<br>19200bps、<br>38400bps、<br>57600bps、<br>115200bps |
| 数据长度   | 更改与连接机器的数据长度时<br>进行设置。<br>(默认:7 位 )                   | 固定为7位                                                                    |
| 停止位    | 指定通讯时的停止位长度。<br>( 默认:2 位 )                            | 固定为2位                                                                    |
| 奇偶性    | 指定在通讯时是否进行奇偶性<br>校验,以及校验的方式。<br>(默认:偶数)               | 固定为偶数                                                                    |
| 重试次数   | 指定通讯时的重试次数。<br>( 默认:0 次 )                             | 0~5次                                                                     |
| 通讯超时时间 | 指定通讯时的超时时间。<br>(默认:3 秒)                               | 1~30秒                                                                    |
| 本站地址   | 指定 GOT 网络内的本站地址 (<br>连接着 GOT 的 PLC 的站号 )。<br>( 默认:0 ) | 0 ~ 31                                                                   |
| 发送延迟时间 | 为了调整从 GOT 发出通讯请求<br>的时机而进行设置。<br>(默认:0ms)             | 0 ~ 300(ms)                                                              |

#### POINT,

(1)通过实用菜单进行的通讯接口的设置 通讯接口的设置也可在写入工程数据的[连接机器 设置]后,通过实用菜单的[连接机器设置]进行更改。

关于实用菜单的详细内容,请参照以下手册。

- GOT2000系列主机使用说明书(实用软件篇)
- (2) 连接机器设置的设置内容的优先顺序 通过 GT Designer3 或者实用菜单进行设置时,会 根据最后设置的内容进行动作。

4

4 - 19

#### 4.2.11 可编程控制器侧的设置

#### POINT,

欧姆龙公司生产的可编程控制器

关于欧姆龙公司生产的可编程控制器的详细内容, 请参照以下手册。

[] 欧姆龙公司生产的可编程控制器的操作手册

| 型 長           | 3                             | 参照章节   |  |
|---------------|-------------------------------|--------|--|
|               | CPM2A                         | 4242   |  |
|               | CQM1、CQM1H                    | 4.2.12 |  |
|               | CS1、CJ1、CJ2                   | 4.2.13 |  |
| 可编程控制器 CPU    | CP1H、CP1L、CP1E                | 4.2.13 |  |
|               | С200Нα                        | 4.2.12 |  |
|               | CV500、CV1000、<br>CV2000、CVM1  | 4.2.14 |  |
| RS-232C 适配器   | CPM1-CIF01、<br>CPM2C-CIF01-V1 | 4.2.12 |  |
|               | CQM1-CIF01                    |        |  |
| 连接电缆          | CQM1-CIF02                    | 4.2.15 |  |
|               | CPM2C-CN111                   |        |  |
|               | C200H-LK201-V1                | 4.2.16 |  |
| 基板安装型上位链接模块   | C200H-LK202-V1                | 4.2.16 |  |
|               | C500-LK201-V1                 | 4.2.16 |  |
|               | CJ1W-SCU21                    |        |  |
|               | CJ1W-SCU41                    |        |  |
|               | CJ1W-SCU21-V1                 |        |  |
| 串行通讯模块        | CJ1W-SCU31-V1                 | 4.2.17 |  |
|               | CJ1W-SCU41-V1                 |        |  |
|               | CS1W-SCU21                    |        |  |
|               | CS1W-SCU21-V1                 |        |  |
|               | C200HW-COM02                  |        |  |
| ·圣/山下         | C200HW-COM03                  |        |  |
| 进讯权           | C200HW-COM05                  | 4.2.18 |  |
|               | C200HW-COM06                  |        |  |
|               | CQM1-SCB41                    | 4.2.18 |  |
| 串行通讯板         | CS1W-SCB21<br>CS1W-SCB21-V1   | 4.2.10 |  |
|               | CS1W-SCB41<br>CS1W-SCB41-V1   | 4.2.19 |  |
|               | CP1W-CIF11                    | 4.2.20 |  |
| кэ-422А/485   | CP1W-CIF12                    | 4.2.20 |  |
| RS-422A 转换适配器 | CJ1W-CIF11                    | 4.2.21 |  |

#### 4.2.12 与CPM2A、CQM1、CQM1H、 C200Hα、RS-232C 适配器连 接时

#### ■ 软元件的设置

在各可编程控制器 CPU 的软元件中写入下述设置值,使用周边工具或 DM 监视对各端口进行初始化。

| 软元件名                                                                                              | 设置值                                                                                                    |  |
|---------------------------------------------------------------------------------------------------|----------------------------------------------------------------------------------------------------|--|
| DM6645                                                                                            | 0001н(固定)                                                                                                    |  |
| DM6646                                                                                            | b15~b8     b7~b0       ②     ①       ①     RS-232C 端口通讯速度设置 *1*2       02#: 4800bps     03#: 9600bps       03#: 9600bps     04#: 19200bps       ②     RS-232C 端口通讯帧格式       03# (固定): 设置内容如下。     起始位 : 1 位       数据长度: 7 位     停止位 : 2 位       育偶性 : 偶数位 |  |
| DM6647                                                                                            | 0000(固定)                                                                                                    |  |
| DM6648 <sup>*3</sup>                                                                              | 0000 ~ 0031                                                                                                    |  |
| DM6649                                                                                            | 0000(固定)                                                                                                    |  |
| *1 只显示 GOT 侧可设置的波特率。<br>*2 请根据 GOT 侧的波特率设置 RS-232C 端口通讯速度。<br>*3 请根据 GOT 侧的本址地址设置 RS-232C 端口上位链接号 |                                                                                                    |  |

\*3 请根据 GOT 侧的本站地址设置 RS-232C 端口上位链接号机 No.。

# HINT

更改软元件值时的确认事项 在更改软元件值时,请在确认下述开关设置是否被更改 后进行操作。 CPM2A: 通讯条件设置开关为"个别设置" 其他的可编程控制器 CPU: 前面 DIP 开关 SW5 为"OFF"

#### 4.2.13 与 CJ1、CJ2、CS1、CP1H、 CP1L、CP1E 连接时

#### ■ DIP 开关的设置 请设置 DIP 开关。

(1) CJ1, CJ2的设置

0N **←** 

**∣** ⊳

⊸ 🖸 **፲** თ **ს** თ ∑\_ ~≀ ∑∞

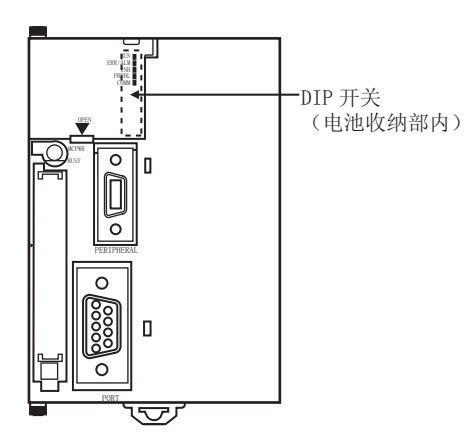

| 开关  | 内容                                   | 设 置 |
|-----|--------------------------------------|-----|
| SW1 | 允许/禁止用户存储器<br>(UM ) 写入               | OFF |
| SW2 | 执行/不执行用户程序<br>的电源 ON 时自动传<br>送       | OFF |
| SW3 | 空                                    | OFF |
| SW4 | CJ1:<br>周边设备端口的通讯<br>条件<br>CJ2:<br>空 | OFF |
| SW5 | RS-232C 通讯条件                         | OFF |
| SW6 | 用户订制用 DIP 开关                         | OFF |
| SW7 | 简易备份的种类指定                            | OFF |
| SW8 | -                                    | OFF |

(2) CS1 的设置

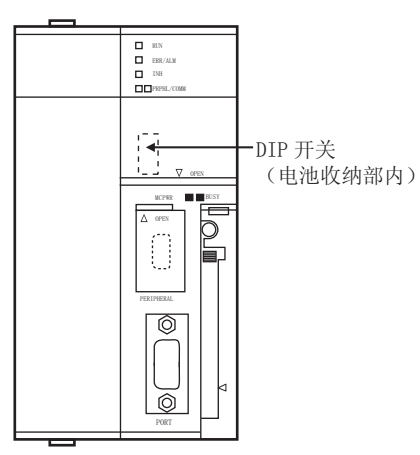

|        | ~ ~ ~    |
|--------|----------|
|        | S١       |
| 011    |          |
| ON     | 0        |
| 1      | 51       |
| 5.2    |          |
| 10     |          |
| c.o    | S۱       |
|        |          |
| 4      | <u> </u> |
|        | 51       |
| σı     |          |
|        | 51       |
| 6      |          |
|        | SI       |
| 7      |          |
| $\sim$ | SI       |
| 00     |          |
|        |          |
|        |          |

| 开关  | 内容                             | 设置  |
|-----|--------------------------------|-----|
| SW1 | 允许/禁止用户存储器<br>(UM ) 写入         | OFF |
| SW2 | 执行/不执行用户程序<br>的电源 ON 时自动传<br>送 | OFF |
| SW3 | 程序控制台的信息日<br>语 / 英语            | OFF |
| SW4 | 周边设备端口的通讯<br>条件                | OFF |
| SW5 | RS-232C 通讯条件                   | OFF |
| SW6 | 用户订制用 DIP 开关                   | OFF |
| SW7 | 简易备份的种类指定                      | OFF |
| SW8 | -                              | OFF |

#### (3) CP1H、CP1L 的设置

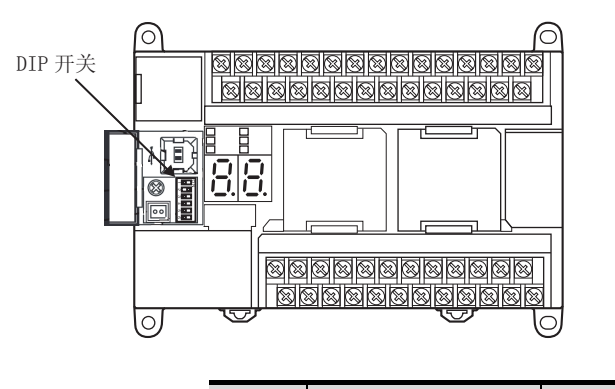

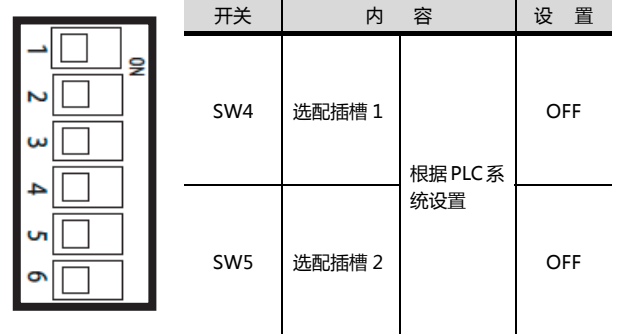

(4) CP1E 的设置 无需通过 DIP 开关的设置。

#### ■ PLC 系统设置的设置

#### (1) CJ1、CJ2、CS1 时 请设置 PLC 系统设置。

| 通道  | 位      | 项目                          | 设置值                                                                                                    |
|-----|--------|-----------------------------|----------------------------------------------------------------------------------------------------|
|     | 15     | 任意设置的有无                     | 1н: 任意设置 (固定)                                                                                              |
|     | 8 ~ 11 | 串行通讯模式                      | 0н: 上位链接 ( 固定 )                                                                                            |
| 160 | 3      | 数据长度                        | 0н:7位(固定)                                                                                                  |
|     | 2      | 停止位                         | 0н:2位(固定)                                                                                                  |
|     | 0 ~ 1  | 奇偶性                         | 0н: 偶数 ( 固定 )                                                                                              |
| 161 | 0 ~ 7  | 端口通讯速度<br>*1*2              | 00н:9600bps<br>05н:4800bps<br>06н:9600bps<br>07н:19200bps<br>08н:38400bps<br>09н:57600bps<br>0Ан:115200bps |
| 163 | 0 ~ 7  | 上位链接号机<br>No. <sup>*3</sup> | 0н ~ 1Fн<br>:00 号机 ~ 31 号机                                                                                 |
|     |        |                             |                                                                                                    |

只显示 GOT 侧可设置的波特率。 请根据 GOT 侧的波特率设置端口通讯速度。 请根据 GOT 侧的本站地址设置上位链接号机 No.。 \*2 \*3

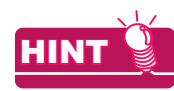

PLC 系统设置更改时的确认事项 在更改 PLC 系统设置时,请在确认下述开关设置是否被 更改后进行操作。 CJ1、CJ2、CS1: 前面 DIP 开关 SW5 为 "OFF"

#### (2) CP1H、CP1L、CP1E 时 请对与 GOT 进行通讯时所使用的选配插槽的 PLC 系统设 置进行设置。

| 项目                   | 设置值                                                      |
|----------------------|----------------------------------------------------------|
| 模式                   | 上位链接                                                     |
| 参数                   | 7、2、E                                                    |
| 通讯速度 <sup>*1*2</sup> | 4800bps、9600bps、19200bps、<br>38400bps、57600bps、115200bps |
| 号机 No. <sup>*3</sup> | 00 ~ 31                                                  |
| *1 只显示 GOT 侧可设置的波特率。 |                                                          |

请根据 GOT 侧的波特率设置端口通讯速度。 请根据 GOT 侧的本站地址设置上位链接号机 No.。 \*2 \*3

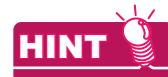

PLC 系统设置更改时的确认事项

在更改 PLC 系统设置时,请对与 GOT 进行通讯时所使 用的选配插槽所对应的前面 DIP 开关的设置内容进行确 认。

[3] (3)CP1H、CP1L的设置

#### 4.2.14 与 CV500/CV1000/CV2000、 CVM1 连接时

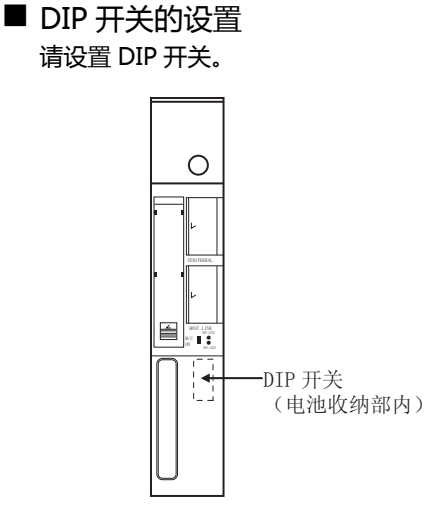

#### (1) 上位链接 RS422/232 切换开关

| RS-232 |  |
|--------|--|
|        |  |
| RS-422 |  |

9 **\_** LΩ

4 ŝ  $\sim$ ► <</p>

| 设          | 置          |
|------------|------------|
| RS-232 通讯时 | RS-422 通讯时 |
| RS-232(上)  | RS-422(下)  |

#### (2) DIP 开关

|   |     | 设置             |               |
|---|-----|----------------|---------------|
| Я | 开关号 | RS-232<br>通讯时  | RS-422<br>通讯时 |
|   | 6   | OFF(无终<br>端电阻) | ON(有终端<br>电阻) |
|   | 5   | 0              | FF            |
|   | 4   | 0              | FF            |
|   | 3   | 0              | FF            |
|   | 2   | OFF            |               |
|   | 1   | 0              | FF            |

#### ■ PLC 系统设置的设置 请进行 PLC 系统设置。

| 项目                   | 设置值                      |  |
|----------------------|--------------------------|--|
| 传送速度*1*2             | 4800bps/9600bps/19200bps |  |
| 停止位                  | 2 停止位(固定)                |  |
| 奇偶性                  | 奇偶(固定)                   |  |
| 数据长度                 | 7位(固定)                   |  |
| 号机 No. <sup>*3</sup> | 00 ~ 31 <del>号</del> 机   |  |

\*1

只显示 GOT 侧可设置的波特率。 请根据 GOT 侧的波特率设置传送速度。 请根据 GOT 侧的本站地址设置号机 No.。 \*2 \*3

4

4. 与欧姆龙公司生产的可编程控制器之间的连接 4.2 串行连接时

#### 4.2.15 与连接电缆连接时

#### ■ 软元件的设置

在各可编程控制器 CPU 的软元件中写入下述设置值,使 用周边工具或 DM 监视对各端口进行初始化。

| 软元件名                                                                                             | 设置值                                                                                                    |  |
|--------------------------------------------------------------------------------------------------|----------------------------------------------------------------------------------------------------|--|
| DM6650                                                                                           | 0001н(固定)                                                                                                    |  |
| DM6651                                                                                           | b15~b8     b7~b0       ②     ①       ①     ①       ①     RS-232C 端口通讯速度设置 *1*2       02H: 4800bps     03H: 9600bps       03H: 9600bps     04H: 19200bps       ②     RS-232C 端口通讯帧格式       03H: (固定): 设置内容如下。     起始位 : 1 位       数据长度: 7 位     停止位 : 2 位       奇偶性 : 偶数位 |  |
| DM6652                                                                                           | 0000(固定)                                                                                                    |  |
| DM6653 <sup>*3</sup>                                                                             | 0000 ~ 0031                                                                                                    |  |
| *1 只显示 GOT 侧可设置的波特率。<br>*2 请根据 GOT 侧的波特率设置周边设备端口通讯速度。<br>*3 请根据 GOT 侧的本站地址设置周边设备端口上位链接号机<br>No.。 |                                                                                                    |  |

#### 更改软元件值时的确认事项

在更改软元件值时,请在确认下述开关设置是否被更改 后进行操作。

CPM2A: 通讯条件设置开关为 "个别设置" CPM2C: 通讯端口功能设置开关为 "OFF"

#### 4.2.16 与基板安装型上位链接模块连 接时

#### ■ C200H-LK201-V1 的开关设置 请对各种开关进行设置。

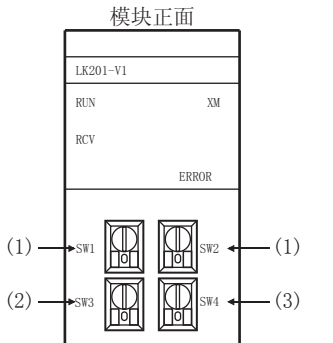

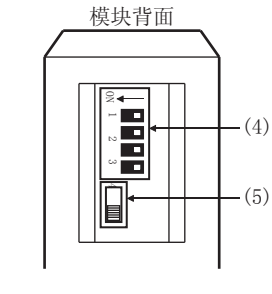

(1) 号机 No. 的设置 (SW1、SW2) 请在 00 ~ 31 的范围内设置号机 No.。 请根据 GOT 侧的本站地址设置号机 No.。

|           | 旋转开关 | 内容                                  | 设置    |
|-----------|------|-------------------------------------|-------|
| SW1 O SW2 | SW1  | 号机 No.<br>高位<br>(×10 <sup>1</sup> ) | 0 ~ 3 |
|           | SW2  | 号机 No.<br>低位<br>(×10 <sup>0</sup> ) | 0 ~ 9 |

(2) 传送速度的设置 (SW3) 请根据 GOT 侧的波特率设置传送速度。

|     | 设 置 <sup>*1</sup> | 设置       |
|-----|-------------------|----------|
| SW3 | 4                 | 4800bps  |
|     | 5                 | 9600bps  |
|     | 6                 | 19200bps |

\*1 只显示 GOT 侧可设置的波特率。

#### (3) 指令等级 / 奇偶性 / 传输代码的设置 (SW4)

|          | 次平         |                      | 设置内容 |                   |
|----------|------------|----------------------|------|-------------------|
| <u> </u> | <b>以</b> 直 | 指令等级                 | 奇偶性  | 传输代码              |
| SW4      | 2<br>(固定)  | 等级 1、<br>2、3 为有<br>效 | 偶数   | ASCII7位、<br>2 停止位 |

(4) DIP 开关的设置

| N. | - |
|----|---|
| H  |   |
| N  |   |
| ω  |   |
| 4  |   |
| -  |   |

| 开关号 | 设置值          |  |
|-----|--------------|--|
| 1   | OFF          |  |
| 2   | OFF          |  |
| 3   | ON(1:N 步骤)   |  |
| 4   | OFF(无 5V 供给) |  |

#### (5) CTS 切换开关的设置

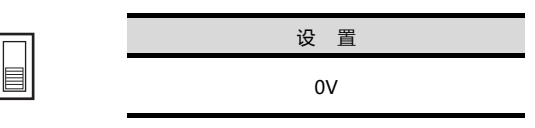

#### C200H-LK202-V1的开关设置 请对各种开关进行设置。

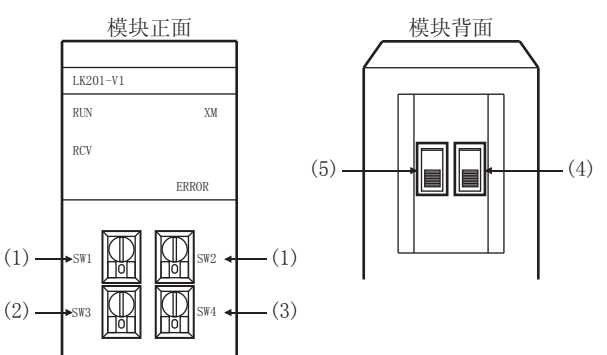

(1) 号机 No. 的设置 (SW1、SW2) 请在 00 ~ 31 的范围内设置号机 No.。 请根据 GOT 侧的本站地址设置号机 No.。

|           | 旋转开关                                    | 内容                                  | 设置    |
|-----------|-----------------------------------------|-------------------------------------|-------|
| SW1 0 SW2 | 号机 No.<br>SW1 高位<br>(×10 <sup>1</sup> ) |                                     | 0 ~ 3 |
|           | SW2                                     | 号机 No.<br>低位<br>(×10 <sup>0</sup> ) | 0 ~ 9 |

#### (2)传送速度的设置 (SW3)

请根据 GOT 侧的波特率设置传送速度。

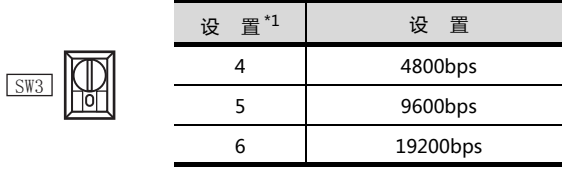

#### \*1 只显示 GOT 侧可设置的波特率。

#### (3) 指令等级 / 奇偶性 / 传输代码的设置 (SW4)

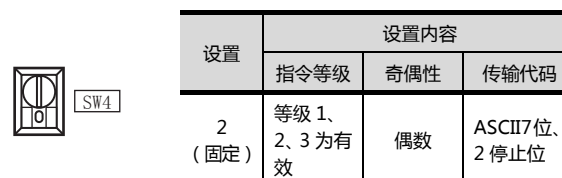

#### (4) 1:1/1:N 步骤开关的设置

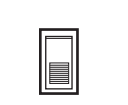

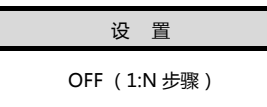

#### (5)终端电阻连接有无开关的设置

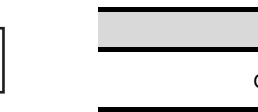

设置 ON (有)

#### C500-LK201-V1的开关设置 请对各种开关进行设置。

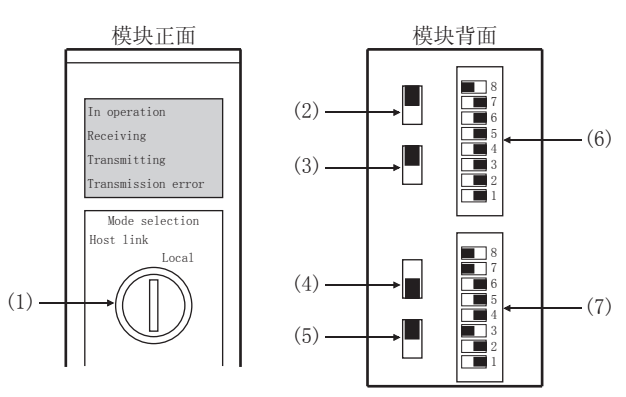

#### (1) 上位链接 / 本地的设置

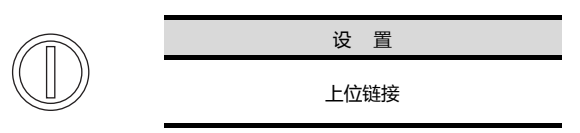

#### (2) RS-232C/RS-422 切换开关

| п | 设          | 置          |
|---|------------|------------|
|   | RS-232 通讯时 | RS-422 通讯时 |
|   | RS-232 (下) | RS-422(上)  |

#### (3) 内部时钟 / 外部时钟切换开关

|  | 设   | 置    |  |
|--|-----|------|--|
|  | 内部侧 | 刂(上) |  |
|  |     |      |  |

设 置 有(下)

#### (4)终端电阻连接有 / 无设置开关

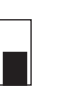

(5) CTS 切换开关

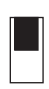

|   | 设 置  |  |
|---|------|--|
| 0 | Ⅳ(上) |  |

#### (6) SW1(号机 No.、运行 / 停止)的设置

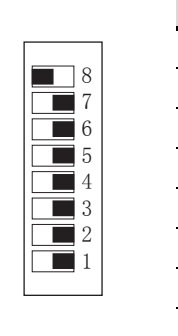

| 开关号 | 设置                                     | 内容 |  |
|-----|----------------------------------------|----|--|
| 8   | ON                                     | 运行 |  |
| 7   | OFF                                    | -  |  |
| 6   | OFF                                    | -  |  |
| 5   | 在00~31的范围内设置号机<br>No.。<br>详细内容请参照以下手册。 |    |  |
| 4   |                                        |    |  |
| 3   |                                        |    |  |
| 2   |                                        |    |  |
| 1   | 作手册                                    | Ð  |  |

#### (7) SW2(传送速度、步骤、等级)的设置

|   | 开关号 | 设置  | 内容       |
|---|-----|-----|----------|
|   | 8   | ON  | 等级 1、2、3 |
| 8 | 7   | ON  | 有效       |
| 6 | 6   | OFF | 1:N 步骤   |
| 5 | 5   | OFF | -        |
| 3 | 4   |     |          |
| 2 | 3   | 41  | 化学生产     |
| 1 | 2   | ^1  | 传达迷度     |
|   | 1   |     |          |

\*1 如下仅显示 GOT 侧可设置的传送速度。

| (ナ)そ)ま 卒 | 开关号 |     |     |     |  |  |
|----------|-----|-----|-----|-----|--|--|
| 传达迷度     | SW1 | SW2 | SW3 | SW4 |  |  |
| 4800bps  | OFF | ON  | ON  | OFF |  |  |
| 9600bps  | ON  | OFF | ON  | OFF |  |  |
| 19200bps | OFF | OFF | ON  | OFF |  |  |

#### 与串行通讯模块连接时 4.2.17

#### ■ 软元件的设置

在各可编程控制器 CPU 的软元件中写入下述设置值,使 用周边工具或 DM 监视对各端口进行初始化。

| 软元件名                                                                                                    |                    | 设置值                                                                                                    |  |  |
|----------------------------------------------------------------------------------------------------|--------------------|----------------------------------------------------------------------------------------------------|--|--|
| 端口1                                                                                                    | 端口 2               | <b>以</b> 直阻                                                                                                    |  |  |
| DM(m)                                                                                                    | DM<br>(m+10)       | 8000H(固定):设置内容如下所示。<br>端口设置 :任意设置<br>串行通讯模式:上位链接<br>起始位 :1位<br>数据长度 :7位<br>停止位 :2位<br>奇偶性 :偶数                                                                                                    |  |  |
| DM<br>(m+1)                                                                                                   | DM<br>(m+11)       | b15~b8 b7~b0<br>0 <sub>H</sub> ①<br>① 传送速度 <sup>*1*2</sup><br>00 <sup>H</sup> : 9600bps 08 <sup>H</sup> : 38400bps<br>05 <sup>H</sup> : 4800bps 09 <sup>H</sup> : 57600bps<br>06 <sup>H</sup> : 9600bps 0A <sup>H</sup> : 115200bps<br>07 <sup>H</sup> : 19200bps |  |  |
| DM<br>(m+2)                                                                                                   | DM<br>(m+12)       | 8000н(固定)                                                                                                    |  |  |
| DM<br>(m+3)<br>*3                                                                                             | DM<br>(m+13)<br>*3 | 8000н ~ 801Fн                                                                                                    |  |  |
| m=30000+(100× 模块号 )<br>*1   只显示 GOT 侧可设置的波特率。<br>*2  请根据 GOT 侧的波特率设置传送速度。<br>*3  请根据 GOT 侧的本站地址设置上位链接用号机 No.。 |                    |                                                                                                    |  |  |

#### 4.2.18 与通讯板、串行通讯板 (CQM1-SCB41) 连接时

#### ■ 软元件的设置

在各可编程控制器 CPU 的软元件中写入下述设置值,使 用周边工具或 DM 监视对各端口进行初始化。

| 软元件名                 |              |                                                                                                    |  |
|----------------------|--------------|----------------------------------------------------------------------------------------------------|--|
| 端口 B                 | 端口 A         | <b>汉</b> 直阻                                                                                                    |  |
| DM6550               | DM6555       | 0001н(固定)                                                                                                    |  |
| DM6551               | DM6556       | b15~b8     b7~b0       ②     ①       ①     ①       ①     ①       ①     通讯速度的设置 *1*2       02#: 4800bps     03#: 9600bps       03#: 9600bps     04#: 19200bps       ②     帧格式设置       03#: (固定): 设置内容如下。     起始位 : 1 位       数据长度: 7 位     停止位 : 2 位       奇偶性 : 偶数位 |  |
| DM6552               | DM6557       | 0000(固定)                                                                                                    |  |
| DM6553<br>*3         | DM6558<br>*3 | 0000 ~ 0031                                                                                                    |  |
| *1 只显示 GOT 侧可设置的波特率。 |              |                                                                                                    |  |

\*2

请根据 GOT 侧的波特率设置通讯速度。 请根据 GOT 侧的波特率设置通讯速度。 请根据 GOT 侧的本站地址设置上位链接模式号机 No.。 \*3

#### ■ DIP 开关的设置 ( 仅限 C200HW-COM3、 C200HW-COM6) 通过C200HW-COM3及C200HW-COM6进行RS-422 通讯时,请设置 DIP 开关。

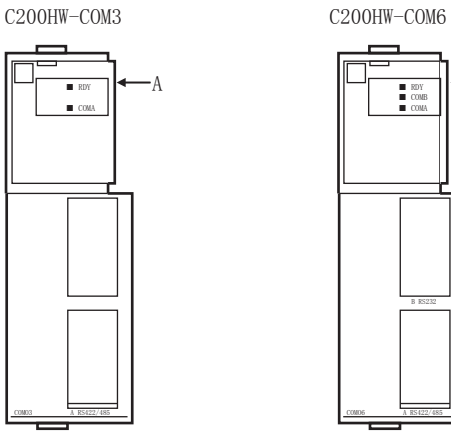

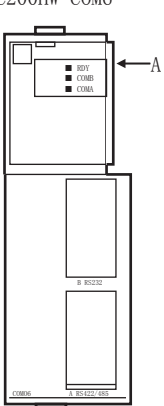

A方向剖视图

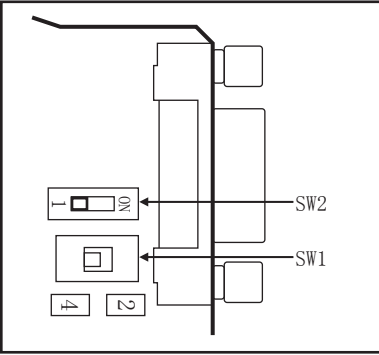

|     | DIP 开关                             |          |  |
|-----|------------------------------------|----------|--|
| No. | 项目                                 | 以直阻      |  |
| SW1 | RS-422/485 电缆<br>(2 线式 /4 线式 ) 的切换 | 4(4线式)   |  |
| SW2 | 结束符的 ON/OFF                        | 1(无终端电阻) |  |

#### 4.2.19 与串行通讯板 (CS1W-SCB21 (-V1)、CS1W-SCB41(-V1)) 连 接时

#### ■ 软元件的设置

在各可编程控制器 CPU 的软元件中写入下述设置值,使 用周边工具或 DM 监视对各端口进行初始化。

| 软元件名         |                          | 设置店                                                                                                    |  |  |  |  |
|--------------|--------------------------|----------------------------------------------------------------------------------------------------|--|--|--|--|
| 端口1          | 端口2                      | · · · · · · · · · · · · · · · · · · ·                                                                                                    |  |  |  |  |
| D32000       | D32010                   | 8000H(固定):<br>设置内容如下所示。<br>端口设置 :任意设置<br>串行通讯模式:上位链接<br>起始位 :1位<br>数据长度 :7位<br>停止位 :2位<br>奇偶性 :偶数                                                                                                    |  |  |  |  |
| D32001       | D32011                   | b15~b8     b7~b0       0H     ①       ①     传送速度 *1*2       00H:     9600bps       05H:     4800bps       05H:     4800bps       06H:     9600bps       06H:     9600bps       06H:     115200bps       07H:     19200bps |  |  |  |  |
| D32002       | D32012                   | 8000н(固定)                                                                                                    |  |  |  |  |
| D32003*<br>3 | D32013 <sup>*</sup><br>3 | 0000н ~ 0001Fн                                                                                                    |  |  |  |  |

\*1 \*2 \*3

只显示 GOT 侧可设置的波特率。 请根据 GOT 侧的波特率设置传送速度。 请根据 GOT 侧的本站地址设置上位链接用号机 No.。

■ DIP 开关的设置 (仅限 CS1W-SCB41(-V1)) 通过 CS1W-SCB41(-V1) 进行 RS-422 通讯时,请设置 DIP 开关。

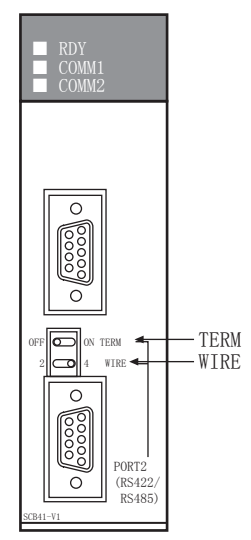

|                     | DIP 开关         | 设置店        |  |
|---------------------|----------------|------------|--|
| 名 称                 | 项目             | ·          |  |
| WIRE                | 2 线式 /4 线式切换开关 | 4(4线式)     |  |
| TERM 终端电阻 ON/OFF 开关 |                | OFF(无终端电阻) |  |

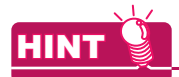

DM 区域更改时的确认事项

在更改 DM 区域时,请在确认下述开关设置是否被更改 后进行操作。 CS1: 前面 DIP 开关 SW5 为 "OFF"

4.2.20 与 RS-422A/485 选项板连接时

#### ■ DIP 开关的设置 请通过动作设置用 DIP 开关进行通讯设置。

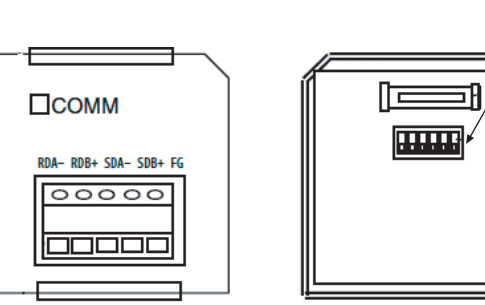

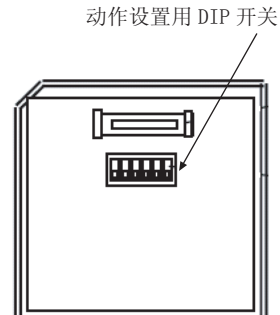

|  | 开关号 | 设置  | 内容         |                        |  |
|--|-----|-----|------------|------------------------|--|
|  | 1   | ON  | 有          | 终端电阻有无的选择              |  |
|  | 2   | OFF | 4 线式       | 2 线式 /4 线式的选择          |  |
|  | 3   | OFF | 4 线式       | 2 线式 /4 线式的选择          |  |
|  | 5   | ON  | 有 RS<br>控制 | 选择是否有基于 RD 的<br>RS 的控制 |  |
|  | 6   | ON  | 有 RS<br>控制 | 选择是否有基于 SD 的<br>RS 的控制 |  |

#### 4.2.21 与 RS-422A 转换适配器连接时

#### ■ DIP 开关的设置 请通过 DIP 开关进行通讯设置。

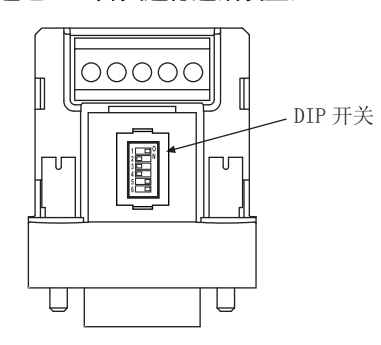

| 开关号 | 设置  |            | 内容                     |
|-----|-----|------------|------------------------|
| 1   | ON  | 有          | 终端电阻有无的选择              |
| 2   | OFF | 4 线式       | 2线式 /4线式的选择            |
| 3   | OFF | 4 线式       | 2线式 /4线式的选择            |
| 5   | ON  | 有 RS<br>控制 | 选择是否有基于 RD 的<br>RS 的控制 |
| 6   | ON  | 有 RS<br>控制 | 选择是否有基于 SD 的<br>RS 的控制 |

# 4.3 以太网连接时

#### 4.3.1 系统配置

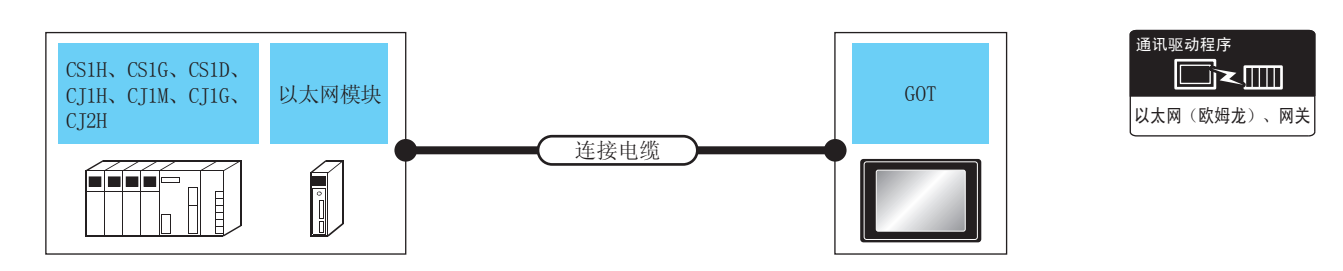

| 可编                             | 程控制器                     | 连接电缆                                                                                      |                        | GOT       |                                 |                                                                                    |
|--------------------------------|--------------------------|-------------------------------------------------------------------------------------------|------------------------|-----------|---------------------------------|------------------------------------------------------------------------------------|
| 系列                             | 以太网模块*3                  | 电缆型号                                                                                      | 最大<br>距离 <sup>*2</sup> | 选配机器      | 本体                              | 可连接台数                                                                              |
| CS1H<br>CS1G<br>CS1D           | CS1W-ETN21<br>CS1W-EIP21 |                                                                                           | 100m                   | - (本体内置 ) | ст<br>27<br>ст<br>23            |                                                                                    |
| CS1D                           | CS1D-ETN21D              |                                                                                           | 100m                   | - (本体内置 ) | ат<br>27<br>ат<br>23            | 1 台 GOT 对应以下台数的可编程<br>控制器<br>< GT16 时 >                                            |
| CJ1H<br>CJ1M<br>CJ1G           | CJ1W-ETN21<br>CS1W-EIP21 | 双绞线<br>•10BASE-T<br>屏蔽双绞线(STP)或非屏蔽双绞线<br>(UTP)的3、4、5类<br>•100BASE-TX<br>屏蔽双绞线(STP)的5、5e 类 | 100m                   | - (本体内置)  | ст<br>27<br>ст<br>23            | TCP:128台以下<br>UDP:128台以下<br><gt15、gt12时><br/>TCP:10台以下<br/>UDP:128台以下</gt15、gt12时> |
| CJ2H-<br>CPU6 □ -<br>FIP       | -                        |                                                                                           | 100m                   | - (本体内置)  | ат<br>27<br>ат<br>23            |                                                                                    |
| CJ2M-<br>CPU3 🛛                | CJ1W-ETN21<br>CS1W-EIP21 |                                                                                           | 100m                   | - (本体内置)  | ст<br>27<br>ст<br>23            | 1 台可编程控制器对应以下台数<br>的 GOT<br>TCP:16台以下 <sup>*4</sup>                                |
| CJ2H-<br>CPU6<br>CJ2M-<br>CPU1 | CJ1W-ETN21<br>CS1W-EIP21 |                                                                                           | 100m                   | - (本体内置)  | бт<br>27<br><sup>GT</sup><br>23 | UDP: 无限制 <sup>*5</sup>                                                             |

\*1 双绞线的连接对象会因为所使用的以太网的网络系统的配置不同而有所不同。 请根据所使用的以太网的网络系统来连接以太网模块、集线器、收发器等构成机器。

请使用符合 IEEE802.3 10BASE-T/100BASE-TX 标准的电缆、接口和集线器。

\*2 集线器与节点间的长度。

最长距离因所使用的以太网机器而异。

使用中继式集线器时,可连接的台数如下所示。

•10BASE-T:级联连接最多4台(500m)

• 100BASE-TX:级联连接最多2台(205m)

使用交换式集线器时,交换式集线器间的级联连接理论上对可级联的数量没有限制。

- 关于有无限制,请向所使用的交换式集线器的制造商进行确认。
- \*3 欧姆龙公司的产品。关于产品的详细情况,请咨询欧姆龙公司。

\*4 与使用接头的 GOT 以外的机器连接时,可以连接 GOT 的台数会减少。 详细内容请参照欧姆龙公司生产的可编程控制器的手册。

\*5 连接台数虽然没有限制,但是连接台数的增加会加大通讯的负荷,可能会影响通讯性能。

#### 4.3.2 GOT 侧的设置

■ 设置通讯接口(连接机器的设置) 设置连接机器的通道。

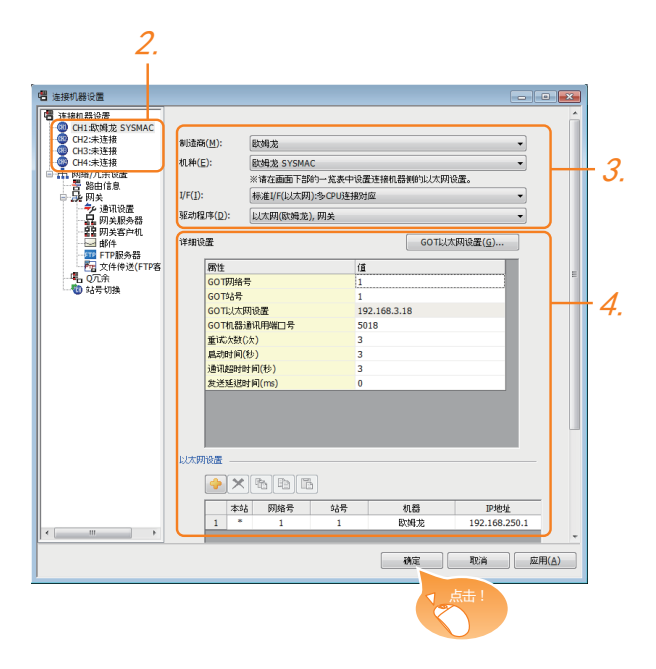

- 1. 选择[公共设置]→[连接机器的设置]菜单。
- 弹出连接机器的设置窗口,从列表菜单中选择要使用的 通道。
- 3. 进行如下选择。
  - 制造商: 欧姆龙
  - 机种:欧姆龙 SYSMAC
  - I/F: I/F:标准 I/F(以太网):多 CPU 连接对应
  - 驱动程序:以太网(欧姆龙),网关
- 4. 制造商、机种、I/F、驱动程序的设置完成后会显示详细 设置。 请根据所使用的环境进行设置。
   〔○ 37 4.3.2 ■ 连接机器详细设置

设置完成后点击确定按钮。

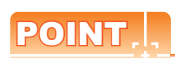

连接机器的设置可在 [I/F 连接一览表]中进行确认。 关于详细内容,请参照以下内容。 〔27 1.1.2 I/F 连接一览表

#### 连接机器详细设置 请根据所使用的环境进行设置。

| 属性          | 值            |
|-------------|--------------|
| GOT网络号      | 1            |
| GOT站号       | 1            |
| GOT以太网设置    | 192.168.3.18 |
| GOT机器通讯用端口号 | 5018         |
| 重试次数(次)     | 3            |
| 启动时间(秒)     | 3            |
| 通讯超时时间(秒)   | 3            |
| 发送延退时间(ms)  | 0            |

| 项目                             | 内容                                                      | 范围                                                                |
|--------------------------------|---------------------------------------------------------|-------------------------------------------------------------------|
| GOT 网络号                        | 设置 GOT 的网络号。<br>( 默认:1 )                                | 1 ~ 127                                                           |
| GOT 站号                         | 设置 GOT 的站号。<br>( 默认:1 )                                 | 1 ~ 254                                                           |
| GOT 以太网设置                      | 设置 GOT IP 地址、子网掩码、默认<br>网关、周边 S/W 通讯用端口号、透<br>明用端口号。    | 0.0.0.0 ~<br>255.255.255.255                                      |
| GOT 机器通讯用<br>端口号 <sup>*1</sup> | 设置用于 GOT 与以太网模块进行连<br>接的端口号。<br>(默认:5018 )              | 1024 ~ 5010、<br>5014 ~ 65534<br>(5011、5012、<br>5013、49153 除<br>外) |
| 重试次数                           | 设置通讯超时时的重试次数。<br>如果重试之后仍无应答 , 则为通讯<br>超时。<br>( 默认:3 次 ) | 0~5次                                                              |
| 启动时间                           | 设置 GOT 启动后到开始与可编程控<br>制器 CPU 进行通讯的时间。<br>(默认:3 秒)       | 3 ~ 255 秒                                                         |
| 通讯超时时间                         | 设置通讯超时的时间。<br>( 默认:3 秒 )                                | 1~90秒                                                             |
| 发送延迟时间                         | 设置用于减少网络/连接目标可编程<br>控制器负荷的发送延迟时间。<br>(默认:0ms)           | 0 ~ 10000<br>(×10ms)                                              |
| *1 请在                          | F欧姆龙公司生产的可编程控制器的设                                       | 置中,将 IGOT 机器                                                      |

□ 頃在欧姆龙公司生厂的可编程经制器的设置中,将[GUT 机器 通讯用端口号]设置成与 CX-Programmer 的 [FINS UDP 端 口]相同。

#### ■ GOT 以太网设置 请根据所使用的环境进行设置。

| GOT IP地址( <u>I</u> ):     | 192 . 16 | 8.  | 3              |    | 18            |
|---------------------------|----------|-----|----------------|----|---------------|
|                           | 从GOT设置一览 | 表选技 | ≩( <u>E</u> ); |    |               |
|                           |          |     |                |    | -             |
|                           |          |     |                | 览表 | :( <u>L</u> ) |
| 子网掩码( <u>M</u> ):         | 255 . 25 | 5.  | 255            |    | 0             |
| 默认网关( <u>D</u> ):         | 0.0      |     | 0              | ÷  | 0             |
| 周边S/W通讯用端口号(S):           | 5015     |     |                |    |               |
| 透明用端口号 <mark>(工)</mark> : | 5014     | ]   |                |    |               |

| 项目                | 内容                                                                  | 范围                                                                |
|-------------------|---------------------------------------------------------------------|-------------------------------------------------------------------|
| GOT IP 地址         | 设置 GOT 的 IP 地址。<br>( 默认:192.168.0.18 )                              | 0.0.0.0 ~<br>255.255.255.255                                      |
| 子网掩码              | 使用子网时,需设置子网掩码。(仅<br>限经由路由器时)<br>未使用子网时按默认值动作。<br>(默认:255.255.255.0) | 0.0.0.0 ~<br>255.255.255.255                                      |
| 默认网关              | 设置连接有 GOT 侧的默认网关的路<br>由器地址。(仅限经由路由器时 )<br>(默认:0.0.0.0 )             | 0.0.0.0 ~<br>255.255.255.255                                      |
| 周边 S/W 通讯用<br>端口号 | 设置 GOT 与周边 S/W 通讯时所使用<br>的端口号。<br>( 默认:5015)                        | 1024 ~ 5010、<br>5014 ~ 65534<br>(5011、5012、<br>5013、49153 除<br>外) |
| 透明用端口号            | 不可设置                                                                | -                                                                 |

#### ■ 以太网设置

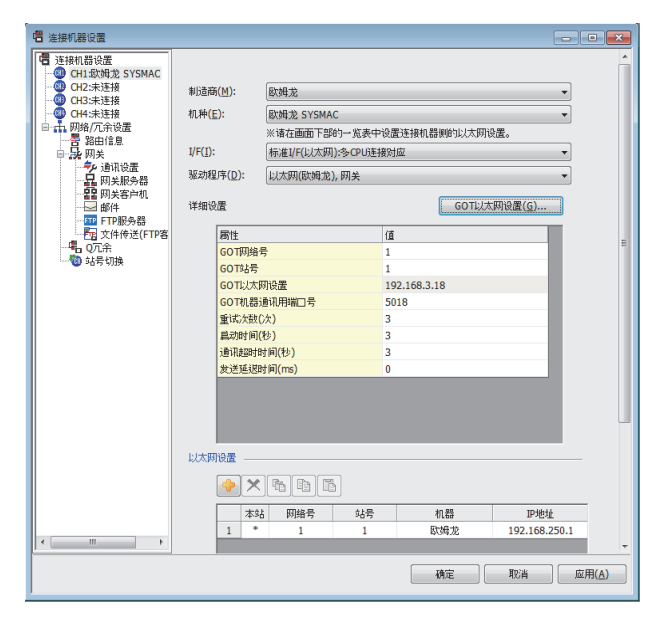

| 项目    | 内容                                | 设置值               |
|-------|-----------------------------------|-------------------|
| 本站    | 显示本站。(本站标注有*号。)                   | -                 |
| 网络号   | 设置连接对象以太网模块的网络<br>号。<br>(默认:无)    | 1 ~ 127           |
| 站号    | 设置连接对象以太网模块的站号。<br>( 默认:无 )       | 1 ~ 254           |
| 机种    | 欧姆龙(固定)                           | 欧姆龙(固定)           |
| IP 地址 | 设置连接对象以太网模块的 IP 地<br>址。<br>(默认:无) | 可编程控制器侧的<br>IP 地址 |
| 端口号   | 设置连接对象以太网模块的端口<br>号。<br>(默认:9600) | 256 ~ 65534       |
| 通讯方式  | 选择通讯方式。<br>( 默认:UDP)              | UDP、TCP           |

#### POINT.

- (1) 通过实用菜单进行的通讯接口的设置 通讯接口的设置也可在写入工程数据的 [ 连接机器 设置]后,通过实用菜单的[连接机器设置]进行更 改。
  - 关于实用菜单的详细内容,请参照以下手册。
- [J] GOT2000系列主机使用说明书(实用软件设置)
- (2) 连接机器设置的设置内容的优先顺序 通过 GT Designer3 或者实用菜单进行设置时,会 根据最后设置的内容进行动作。

#### POINT .

欧姆龙公司生产的可编程控制器

欧姆龙公司生产的可编程控制器和 GOT 之间使用 FINS 通讯。

FINS 通讯时需要根据 FINS 的地址体系指定节点,以太网网络中,需要根据 IP 地址收发数据。

- ・自动变换方式(动态)
- 自动变换方式(静态)
- ・ IP 地址表变换方式

・并用方式

将 FINS 节点地址变换为 IP 地址的变换方法有如下 4 种。 关于欧姆龙公司生产的可编程控制器的详细内容,请参照以下手册。

[] 欧姆龙公司生产的可编程控制器的操作手册

#### ■ 通讯设置

请通过编程装置用软件 (CX-Programmer Ver.3.20 以降) 设置可编程控制器的通讯设置。

(1) CX-Programmer 的设置

| 项目            |                                | 设置范围                                 |                                      |                                                         |                           |  |  |  |  |
|---------------|--------------------------------|--------------------------------------|--------------------------------------|---------------------------------------------------------|---------------------------|--|--|--|--|
|               |                                | 自动变换方式( 动态) <sup>*4</sup>            | 自动变换方式(静态) <sup>*4*5</sup>           | IP 地址表方式 <sup>*4*6</sup>                                | 并用方式 *4*6                 |  |  |  |  |
|               | 同时发生                           | 全部 1( 默认 )                           | 全部 1( 默认 )                           | 全部 1( 默认 )                                              | 全部 1( 默认 )                |  |  |  |  |
|               | IP 地址 <sup>*1</sup>            | [192]. [168]. [0]. [1] <sup>*3</sup> | [192]. [168]. [0]. [1] <sup>*3</sup> | [192]. [168]. [0]. [1]                                  | [192]. [168]. [0]. [1]    |  |  |  |  |
| 以太网<br>模块     | 子网掩码                           | [255]. [255]. [255]. [0]             | [255]. [255]. [255]. [0]             | [255]. [255]. [255]. [0]                                | [255]. [255]. [255]. [0]  |  |  |  |  |
|               | FINS UDP端口 <sup>*1</sup> 9600  |                                      | 9600                                 | 9600                                                    | 9600                      |  |  |  |  |
|               | IP 地址变换                        | 自动变换方式( 动态 )                         | 自动变换方式(静态)                           | IP 地址表方式                                                | 并用方式                      |  |  |  |  |
| CPU 高功<br>能模块 | IP 地址表                         | -                                    | -                                    | 10 [192]. [168]. [0]. [1]<br>11 [192]. [168]. [0]. [18] | 10 [192]. [168]. [0]. [1] |  |  |  |  |
|               | 传送速度                           | 自动检测( 默认 )                           | 自动检测( 默认 )                           | 自动检测( 默认 )                                              | 自动检测(默认)                  |  |  |  |  |
|               | 对方 IP 地址动态<br>更改 <sup>*2</sup> | 设为动态更改 ( 默认 )                        | 设为动态更改 ( 默认 )                        | 设为动态更改 ( 默认 )                                           | 设为动态更改 ( 默认 )             |  |  |  |  |

\*1 设置 [IP 地址 ]、[FINS UDP 端口 ] 和 GT Designer3 的以太网设置的 [IP 地址 ]、[ 端口号 ] 相同。

\*2 对方 IP 地址动态更改是所使用的以太网模块为 Ver.1.3 以后版本的设置功能。

通过 CX-Programmer Ver.5.0 以后的模块设置或 WEB 功能进行设置。

关于对方 IP 地址动态更改的详细内容,请参照以下手册。

了了 欧姆龙公司生产的可编程控制器的操作手册

\*3 请将 [IP 地址] 的最低位字节设置成与模块本体的节点设置开关相同的值。

\*4 请在 GT Designer3 中将连接机器详细设置的 [GOT 端口号机器通讯用 ] 设置成与以太网设置的 [端口号 ] 相同的值。

\*5 请在 GT Designer3 的连接机器详细设置中将 [GOT IP 地址 ] 的最低位字节设置成与 [GOT 站号 ] 相同的值。

\*6 请在 GT Designer3 的连接机器详细设置中将 [GOT IP 地址] 的最低位字节和 [GOT 站号] 设置成与 [IP 地址表] 相同的值。

- 连接多台 GOT 时
- (1) 站号的设置 在以太网内连接多台GOT时,请对各台GOT设置不同的 [站号]。

[] 3 4.3.2 ■ 以太网设置

(2) IP 地址的设置 使用多台 GOT 时请勿使用 IP 地址 "192.168.0.18"。 如果使用了上述 IP 地址,就有可能导致 GOT 中发生通 讯错误。

■ 关于 IP 地址的设置

IP 地址请勿使用 "0" 或者 "255" 作为结尾。 (因为\*.\*.\*.0 或者\*.\*.\*.255 在系统中有特殊意义) 使用了上述 IP 地址时,有可能导致 GOT 无法正常监视。 请与网络管理员联系后再设置GOT以及目标机器的IP地 址。

■ 在同一网段中连接了多台网络机器(包括 GOT)时

在同一网段中连接了多台网络机器(包括 GOT)时,会加大网络负荷,有可能导致 GOT 与可编程控制器之间的通讯速度降低。

采取下列措施可能会改善通讯性能。

• 使用交换式集线器。

4 - 34

- •使用高速的 100BASE-TX (100Mbps)。
- ・减少 GOT 的监视点数。

#### 4.4 可设置的软元件范围

GOT 可使用的连接机器的软元件范围如下所示。

但是,下表的软元件范围为GT Designer3 中可设置的最大 值.

即使是同一系列的连接机器,不同机种的软元件规格也不 同。

请根据实际使用的连接机器的规格进行设置。

如果设置了不存在的软元件或超出范围的软元件号,软元件 设置正确的其他对象也可能无法监视。

#### ■ 设置项目

|                | 789 DEF<br>456 ABC<br>123<br>0 Back CL | 【典型】<br>BIT<br>【范围】<br>较元件:<br>000000-61431: |
|----------------|----------------------------------------|----------------------------------------------|
| 网络设置<br>● 本站 ⑦ | 其他站                                    |                                              |

| 项目  | 内容                                         |
|-----|--------------------------------------------|
| 软元件 | 设置软元件名、软元件号、位编号。<br>位编号只有在进行字软元件的位指定时才能设置。 |
| 说明  | 显示 [软元件]中选择的软元件的类型及设置范围。                   |

#### 欧姆龙公司生产的可编程控制 4.4.1 器(欧姆龙 SYSMAC)

| 软元件名 |                                   | 可设置范围                                                   | 软元件号<br>表现形式      |  |
|------|-----------------------------------|---------------------------------------------------------|-------------------|--|
|      | 输入输出继电器 / 内<br>部辅助继电器 ( )         | 000000 ~614315                                          |                   |  |
|      | 数据链接继电器<br>(LR)                   | LR00000 ~ LR19915                                       | 10 进制数<br>+16 进制数 |  |
|      | 辅助记忆继电器<br>(AR )                  | AR00000 ~ AR95915                                       |                   |  |
| 牲    | 保持继电器(HR)                         | HR00000 ~ HR51115                                       |                   |  |
| 位软元  | 内部辅助继电器 /W<br>继电器 (WR)            | WR00000 ~ WR51115                                       |                   |  |
|      | 定时器触点(TIM)                        | TIM0000 ~ TIM4095                                       | 10 进生1米6          |  |
|      | 计数器触点(CNT)                        | CNT0000 ~ CNT4095                                       | 10 近前政            |  |
|      | 字软元件的位 <sup>*1*4</sup>            | 下述字软元件的指定位<br>(数据链接继电器、辅助记忆<br>继电器、保持继电器、<br>内部辅助继电器除外) | -                 |  |
|      | 输入输出继电器 / 内<br>部辅助继电器 ( )         | 0000 ~6143                                              |                   |  |
|      | 数据链接继电器<br>(LR)                   | LR000 ~ LR199                                           |                   |  |
|      | 辅助记忆继电器<br>(AR )                  | AR000 ~ AR959                                           |                   |  |
|      | 保持继电器(HR)                         | HR000 ~ HR511                                           | -                 |  |
|      | 内部辅助继电器 /W<br>继电器 (WR)            | WR000 ~ WR511                                           |                   |  |
| 元年   | 数据存储器(DM)                         | DM00000 ~ DM32767                                       | 10 計生1米4          |  |
| 字软5  | 定时器( 当前值 )<br>(TIM) <sup>*3</sup> | TIM0000 ~ TIM4095                                       | 10 近前级            |  |
|      | 计数器 (当前值 )<br>(CNT) <sup>*3</sup> | CNT0000 ~ CNT4095                                       |                   |  |
|      | 扩展数据存储器<br>(EM当前值存储单元)<br>*2      | EM00000 ~ EM32767                                       |                   |  |
|      | 扩展数据存储器<br>(E0 ~ EC:13            | E000000 ~ E032767<br>:                                  |                   |  |
|      | 存储单元) <sup>*2</sup>               | EC00000 ~ EC32767                                       |                   |  |

\*1

- 在执行字软元件的位指定中所设置的触摸开关功能时,请勿 通过顺控程序进行该字软元件的写入。 扩展数据存储器无法进行跨越存储单元的写入 / 读取。 定时器 ( 当前值 )、计数器 ( 当前值 ) 中有效值的范围是 0 ~ \*2 \*3 9999.
- (软元件的数据长度无论是 16 位还是 32 位都相同) \*4 GT10 不支持。

#### 4.4.2 欧姆龙公司生产的可编程控制 器(欧姆龙 SYSMAC CS/CJ)

|      | 软元件名                              | 可设置范围                                                   | 软元件号<br>表现形式      |  |  |
|------|-----------------------------------|---------------------------------------------------------|-------------------|--|--|
|      | 输入输出继电器 / 内<br>部辅助继电器 ( )         | 000000 ~614315                                          |                   |  |  |
|      | 数据链接继电器<br>(LR)                   | LR00000 ~ LR19915                                       | 10 计生业发行          |  |  |
| 年    | 辅助记忆继电器<br>(AB)                   | AR000000 ~ AR147115                                     | 10 进制数<br>+16 进制数 |  |  |
|      | (AR)<br>促 持 继 由 哭 (HR)            | HR00000 ~ HR51115                                       |                   |  |  |
| 位软元作 | 内部辅助继电器 /W<br>继电器 (WR)            | WR00000 ~ WR51115                                       |                   |  |  |
|      | 定时器触点(TIM)                        | TIM0000 ~ TIM4095                                       | 10 計出来            |  |  |
|      | 计数器触点(CNT)                        | CNT0000 ~ CNT4095                                       | 10 进制致            |  |  |
|      | 字软元件的位 <sup>*1*4</sup>            | 下述字软元件的指定位<br>(数据链接继电器、辅助记忆继<br>电器、保持继电器、<br>内部辅助继电器除外) | -                 |  |  |
|      | 输入输出继电器 / 内<br>部辅助继电器 ( )         | 0000 ~6143                                              |                   |  |  |
|      | 数据链接继电器<br>(LR)                   | LR000 ~ LR199                                           |                   |  |  |
|      | 辅助记忆继电器                           | AR0000 ~ AR1471                                         |                   |  |  |
|      | ( AR )                            | AR10000 ~ AR11535                                       |                   |  |  |
|      | 保持继电器(HR)                         | HR000 ~ HR511                                           |                   |  |  |
| ++-  | 内部辅助继电器 /W<br>继电器 (WR)            | WR000 ~ WR511                                           |                   |  |  |
| Ë    | 数据存储器(DM)                         | DM00000 ~ DM32767                                       | 10 讲制物            |  |  |
| 字软   | 定时器( 当前值 )<br>(TIM) <sup>*3</sup> | TIM0000 ~ TIM4095                                       |                   |  |  |
|      | 计数器 (当前值 )<br>(CNT) <sup>*3</sup> | CNT0000 ~ CNT4095                                       |                   |  |  |
|      | 扩展数据存储器<br>(EM当前值存储单元)<br>*2      | EM00000 ~ EM32767                                       |                   |  |  |
|      | 扩展数据存储器<br>(E0 ~ E18:25           | E000000 ~ E032767<br>:                                  |                   |  |  |
|      | 存储单元) <sup>*2</sup>               | E1800000 ~ E1832767                                     |                   |  |  |

\*1

\*2 \*3

在执行字软元件的位指定中所设置的触摸开关功能时,请勿 通过顺控程序进行该字软元件的写入。 扩展数据存储器无法进行跨越存储单元的写入/读取。 定时器(当前值)、计数器(当前值)中有效值的范围是0~ 9999。

9555。 ( 软元件的数据长度无论是 16 位还是 32 位都相同 ) GT10 不支持。 \*4

# 

# 与欧姆龙公司生产的 温度调节器之间的连接

| 5.1 | 可连接机种一览表5-2     |
|-----|-----------------|
| 5.2 | 系统配置5 - 3       |
| 5.3 | 接线图             |
| 5.4 | GOT 侧的设置5 - 11  |
| 5.5 | 温度调节器侧的设置5 - 13 |
| 5.6 | 可设置的软元件范围5 - 15 |
| 5.7 | 注意事项5 - 16      |

# 5. 与欧姆龙公司生产的温度调节器之间的 连接

# 5.1 可连接机种一览表

可连接的机种如下所示。

| 系列          | 型号                           | 通讯形式             | 可连接的 GOT            | 参照章节  |
|-------------|------------------------------|------------------|---------------------|-------|
| THERMAC NEO | E5AN<br>E5EN<br>E5CN<br>E5GN | RS-232<br>RS-422 | <sup>ст</sup> 27 23 | 5.2.1 |
| INPANEL NEO | E5ZN                         | RS-232<br>RS-422 | бт бт<br>27 23      | 5.2.2 |

5.1 可连接机种一览表

5 - 2

### 5.2 系统配置

#### 5.2.1 与 THERMAC NEO 系列连接时

#### ■ 与1台温度调节器连接时

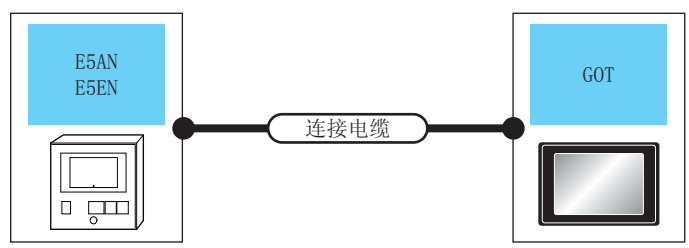

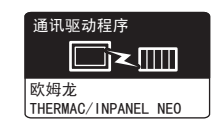

| 温度调节器        |                                              | 连接电缆                         |      | GOT         |                      |                          |
|--------------|----------------------------------------------|------------------------------|------|-------------|----------------------|--------------------------|
| 型号           | 通讯形式                                         | 电缆型号     最       接线图编号     距 |      | 选配机器        | 本体                   | 可连接台数                    |
| E5AN<br>E5EN | E5AN RS_232 (那                               |                              | 15m  | - (本体内置)    | бт<br>27<br>бт<br>23 | 1 4 COT 动应 1 4 泪 座 洄 共 照 |
|              | RS-232 ( <sup>用台</sup><br>前前)<br>RS-232 接线图① |                              | 1311 | GT15-RS2-9P | бт<br>27<br>Ст<br>23 | 1日601 刘应1日画反响日路          |

■ 与多台温度调节器连接时 (经由转换器)

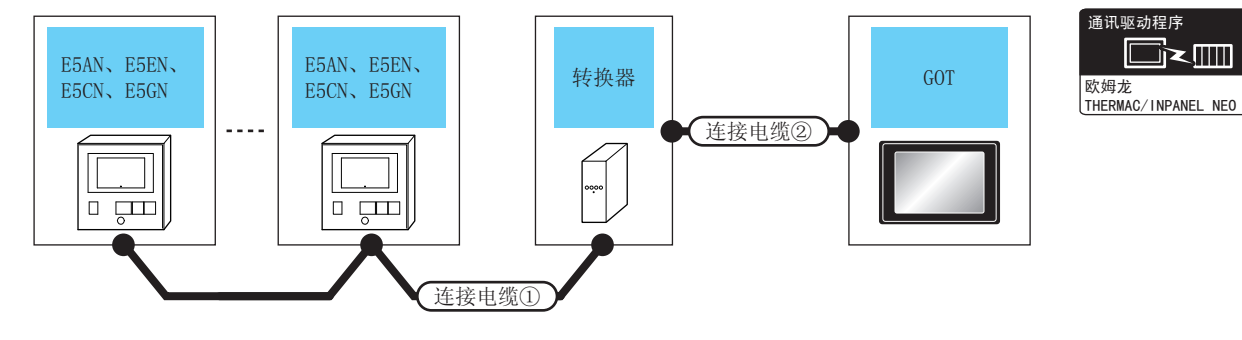

| 温度调节器        | 连接电缆①            |          | 转换      | 器 <sup>*1</sup> | 连接电缆②                    |          | GOT         |                                            |             |
|--------------|------------------|----------|---------|-----------------|--------------------------|----------|-------------|--------------------------------------------|-------------|
| 型号           | 电缆型号<br>接线图编号    | 最大<br>距离 | 型号      | 通讯<br>形式        | 电缆型号<br>接线图编号            | 最大<br>距离 | 选配机器        | 本体                                         | 可连接台数       |
| E5AN<br>E5EN | (用户) DC_485 按线网  | 500m     | K35C-10 | RS-232          | (用户) <b>PC_</b> 222 按线网合 | 15m      | - (本体内置 )   | <sup>ст</sup><br>27<br><sup>ст</sup><br>23 | 1台GOT 对应 32 |
| E5CN<br>E5GN | (自制)へ3-463 按线図() | 50011    | K33C-10 | N3-232          | (自制)へ3-232 按线区(2)        | 13111    | GT15-RS2-9P | ат<br>27<br><sup>Gт</sup><br>23            | 台温度调节器      |

\*1 转换器是欧姆龙公司的产品。关于产品的详细情况,请咨询欧姆龙公司。

#### ■ 与多台温度调节器连接时

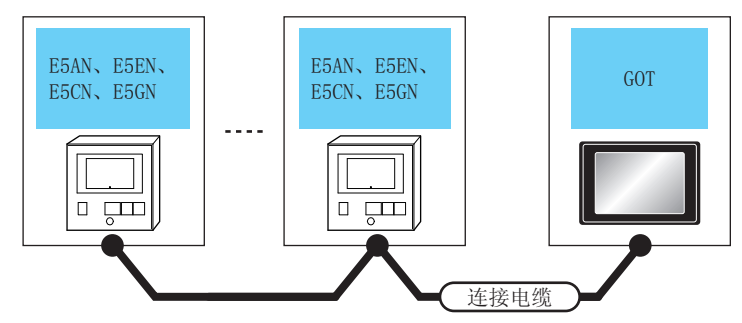

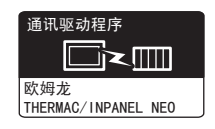

| 温度调节器                        |        | 连接电缆                                          |          | GOT                                                              |                                            |                 |  |
|------------------------------|--------|-----------------------------------------------|----------|------------------------------------------------------------------|--------------------------------------------|-----------------|--|
| 型号                           | 通讯形式   | 电缆型号<br>接线图编号                                 | 最大<br>距离 | 选配机器                                                             | 本体                                         | 可连接台数           |  |
| E5AN<br>E5EN<br>E5CN<br>E5GN | RS-422 | ( <sup>用户</sup> )RS-485 接线图②                  | 500m     | FA-LTBGR4CBL05(0.5m)<br>FA-LTBGR4CBL10(1m)<br>FA-LTBGR4CBL20(2m) | <sup>GT</sup><br>27<br><sup>GT</sup><br>23 | 1台GOT对应31台温度调节器 |  |
|                              |        | ( <sup>用户</sup><br><sup>目制</sup> )RS-485 接线图③ | 500m     | GT15-RS4-TE                                                      | ат<br>27<br>33                             |                 |  |
|                              |        | (周月)<br>RS-485 接线图④                           | 500m     | -(本体内置)                                                          | бт<br>27<br>бт<br>23                       |                 |  |

#### 5.2.2 与 INPANEL NEO 连接时

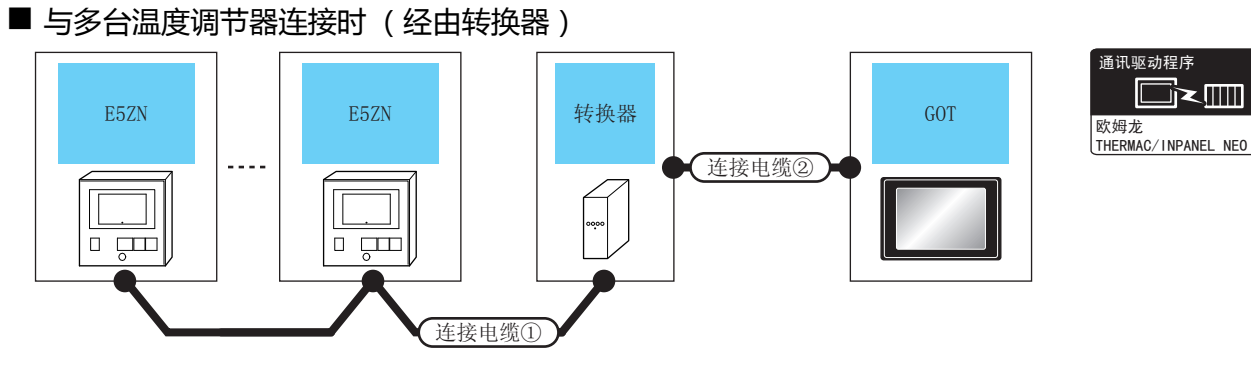

| 温度调节器 | 连接电缆①                      |          | 转换器 <sup>*1</sup> |          | 连接电缆②                          |          | GOT         |                                 |                         |
|-------|----------------------------|----------|-------------------|----------|--------------------------------|----------|-------------|---------------------------------|-------------------------|
| 型号    | 电缆型号<br>接线图编号              | 最大<br>距离 | 型号                | 通讯<br>形式 | 电缆型号<br>接线图编号                  | 最大<br>距离 | 选配机器        | 本体                              | 可连接台数                   |
| E5ZN  | (順戶)<br>自制)<br>RS-485 接线图① | 500m     | 500m K3SC-10      | RS-232   | ( <sup>) 用户</sup> )RS-232 接线图② | 15m -    | -(本体内置)     | ат<br>27<br>ат<br>23            | 1 台 GOT 对应 16<br>台温度调节器 |
|       |                            | 50011    |                   |          |                                |          | GT15-RS2-9P | ст<br>27<br><sup>GT</sup><br>23 |                         |

\*1 转换器是欧姆龙公司的产品。关于产品的详细情况,请咨询欧姆龙公司。

#### ■ 与多台温度调节器连接时

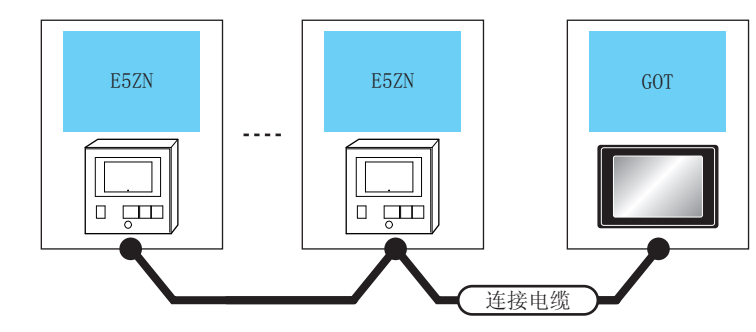

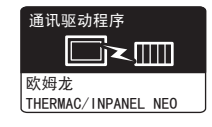

| ЯK       |
|----------|
|          |
| 」        |
| 沿        |
|          |
| <u> </u> |
| 12       |
| 器組       |
| ±₽-      |
| Ē        |
| Ť        |
| 王王       |
| 煛        |
| 的        |
| 化        |
| - HI     |
|          |
|          |
| 2        |
| 龙        |
| 躗        |
| 柷        |
| 절        |
| ᆈ        |

5

| 温度调节器 |        | 连接电缆                                            |      | GOT                                                              |                                            |                      |  |  |
|-------|--------|-------------------------------------------------|------|------------------------------------------------------------------|--------------------------------------------|----------------------|--|--|
| 型号    | 通讯形式   | 电缆型号<br>接线图编号                                   | 最大距离 | 选配机器                                                             | 本体                                         | 可连接台数                |  |  |
| E5ZN  | RS-422 | ( <sup>用户</sup><br><sup>    </sup> )RS-485 接线图② | 500m | FA-LTBGR4CBL05(0.5m)<br>FA-LTBGR4CBL10(1m)<br>FA-LTBGR4CBL20(2m) | <sup>GT</sup><br>27<br><sup>GT</sup><br>23 |                      |  |  |
|       |        | (周月)<br>RS-485 接线图③                             | 500m | GT15-RS4-TE                                                      | ст<br>27<br>Ст<br>23                       | 1 台 GOT 对应 15 台温度调节器 |  |  |
|       |        | ( <sup>用户</sup><br><sup>自制</sup> )RS-485 接线图④   | 500m | - (本体内置)                                                         | ат<br>27<br>ат<br>23                       |                      |  |  |

5. 与欧姆龙公司生产的温度调节器之间的连接 5.2 系统配置

## 5.3 接线图

连接 GOT 与可编程控制器的电缆的接线图如下所示。

#### 5.3.1 RS-232 电缆

#### ■ 接线图

RS-232 接线图①

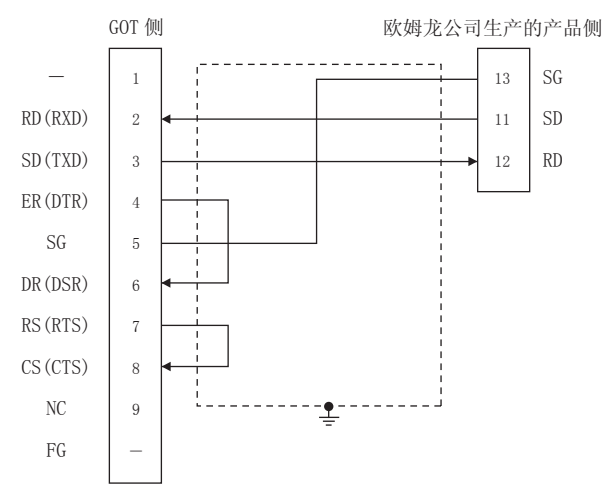

#### RS-232 接线图②

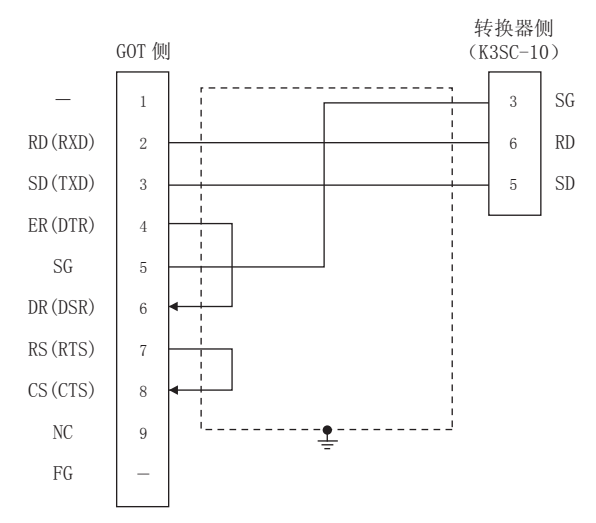

#### ■ 制作电缆时的注意事项

- (1) 电缆长度 请将 RS-232 电缆的长度做成 15m 以内。
- (2) GOT 侧接口 关于 GOT 侧接口,请参照以下内容。 〔二7〕1.4.1 GOT 的接口规格
- (3) 欧姆龙公司生产的温度调节器侧的接口 请使用与欧姆龙公司生产的温度调节器侧对应的接口。 详细内容请参照欧姆龙公司生产的温度调节器的操作手册。
#### ■ 接线图

(1) RS-485 接线图①

B(+)

11

5

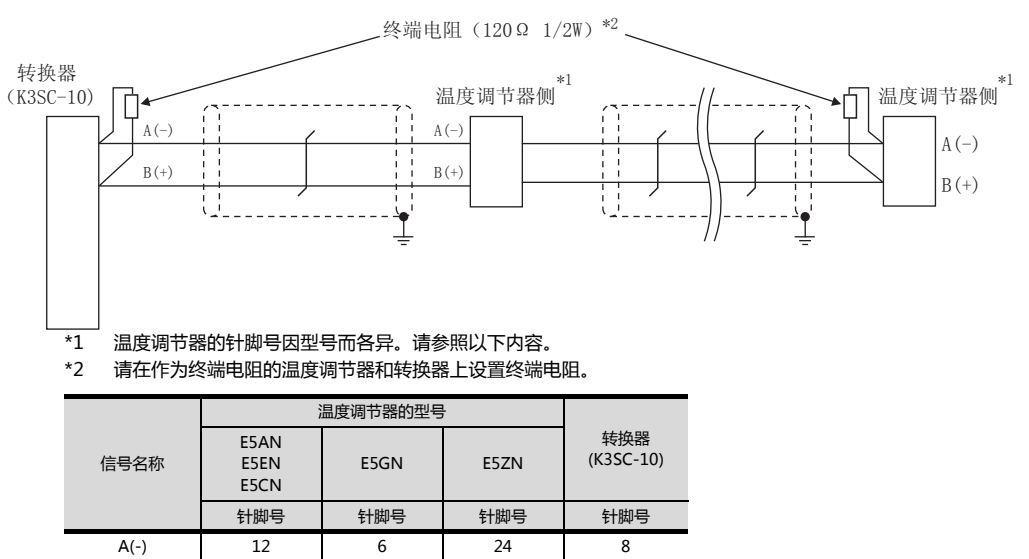

23

11

#### (2) RS-485 接线图②

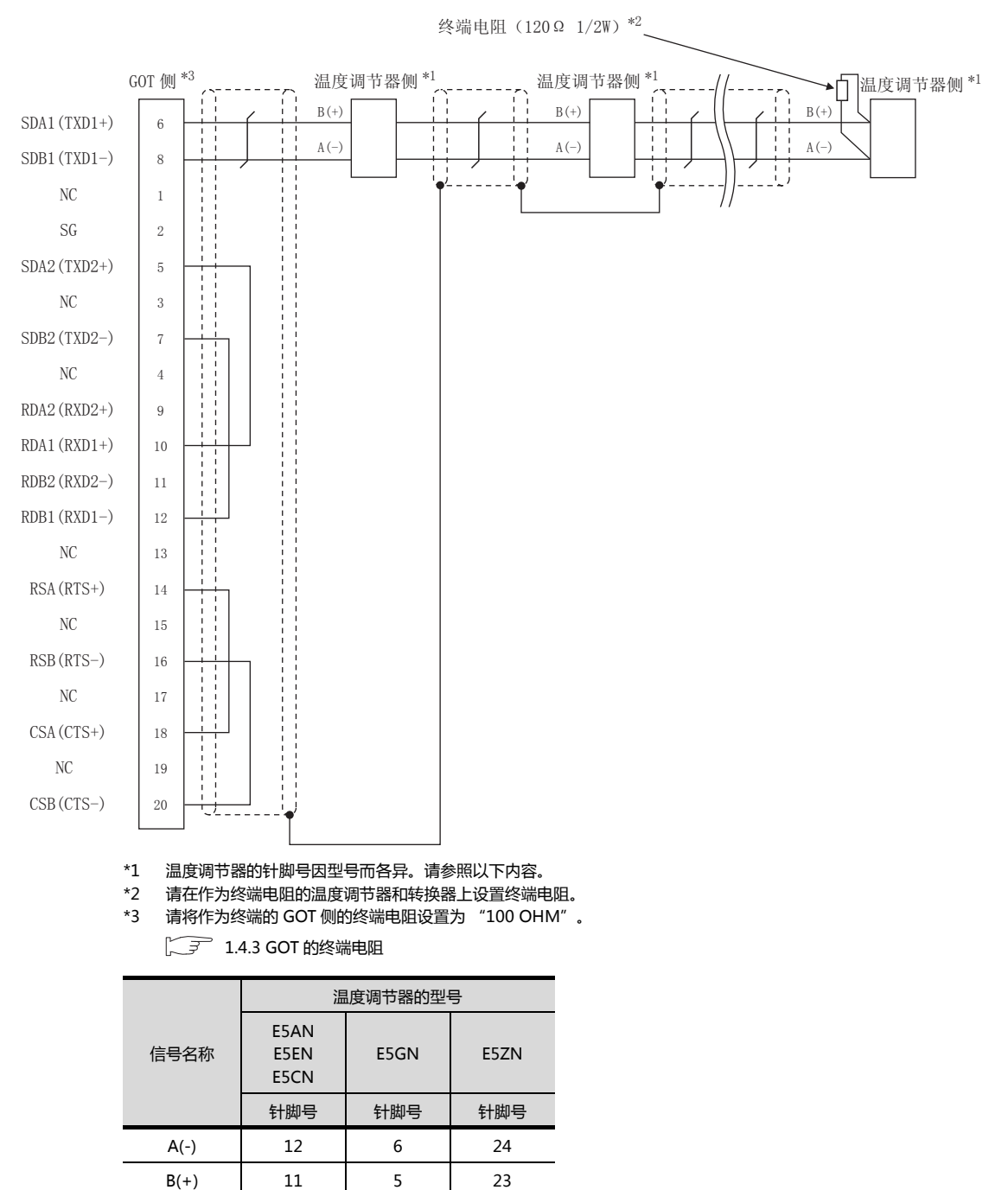

B(+)

A(-)

B(+)

12

11

6

5

24

23

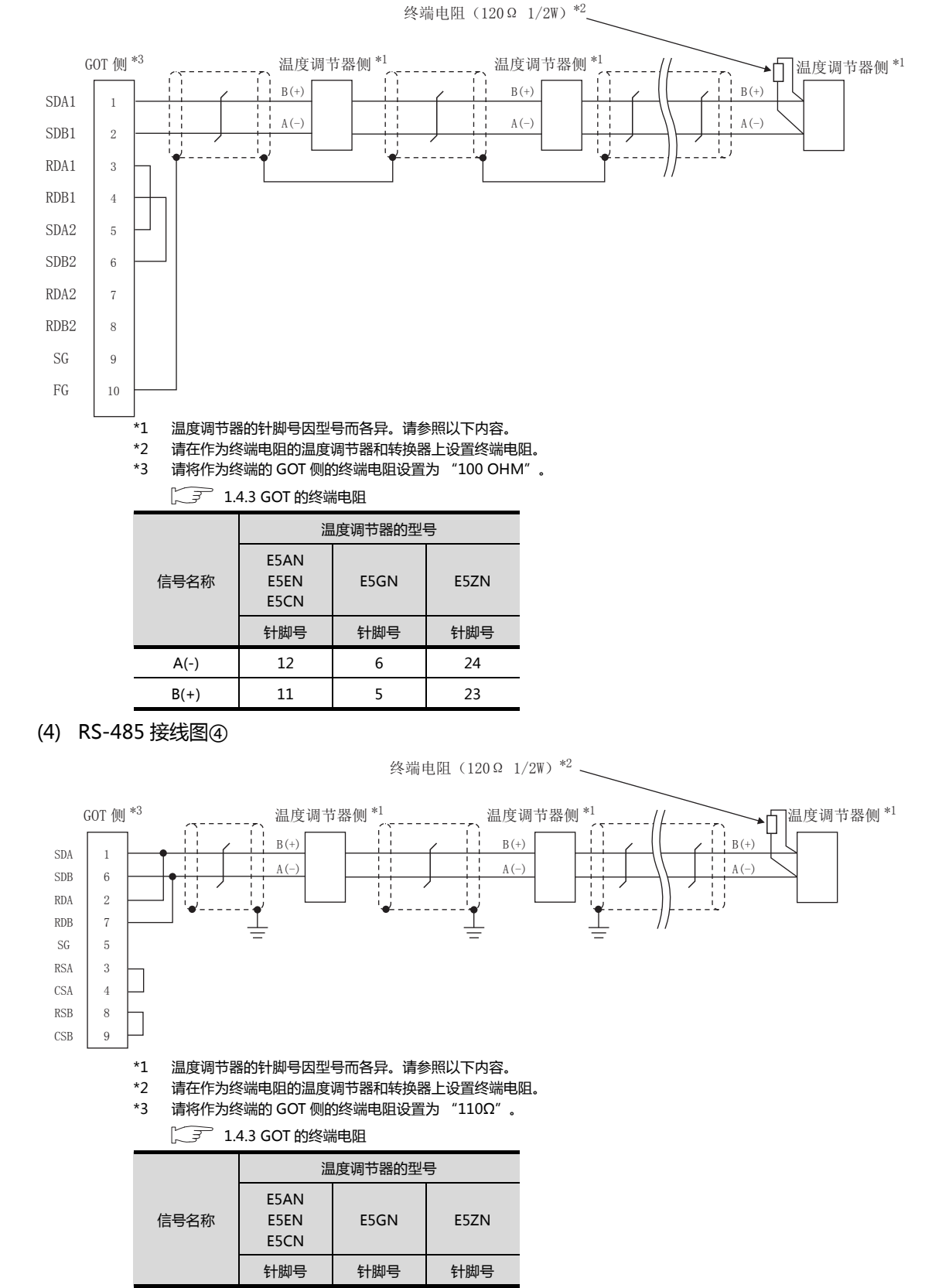

- 制作电缆时的注意事项
- (1) 电缆长度 请将 RS-485 电缆的长度做成 500m 以内。
- (2) GOT 侧接口 关于 GOT 侧接口,请参照以下内容。 〔二〕 1.4.1 GOT 的接口规格
- (3) 欧姆龙公司生产的温度调节器侧的接口 请使用与欧姆龙公司生产的温度调节器侧对应的接口。 详细内容请参照欧姆龙公司生产的温度调节器的操作手册。
- 终端电阻的设置
- (1) GOT 侧 请将终端电阻设置用 DIP 开关设置为"100 0HM"。 关于终端电阻设置的详细内容,请参照以下内容。
- (2) 欧姆龙公司生产的温度调节器侧 GOT 与欧姆龙公司生产的温度调节器连接时,需要在欧姆龙公司生产的温度调节器侧设置终端电阻。
  (二) 欧姆龙公司生产的温度调节器的操作手册

# 5.4 GOT 侧的设置

# 5.4.1 设置通讯接口(连接机器的设置)

#### 设置与 GOT 连接的机器的通道。

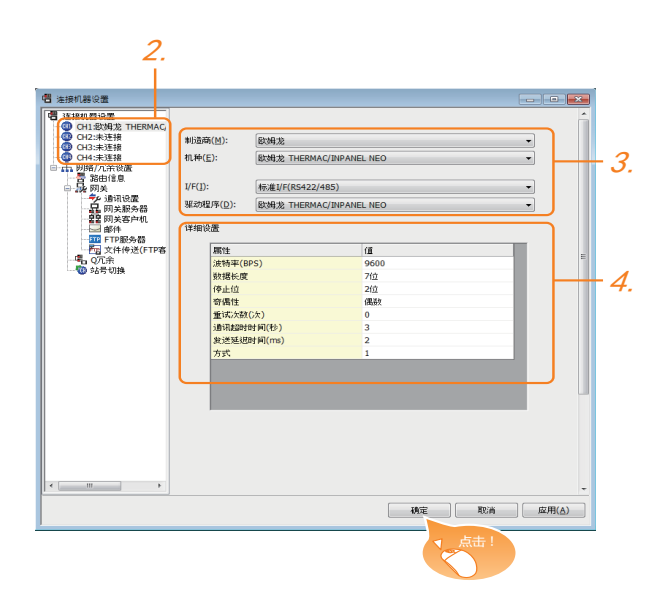

- 1. 选择[公共设置]→[连接机器的设置]菜单。
- 弹出连接机器的设置窗口,从列表菜单中选择要使用的 通道。
- 3. 进行如下选择。
  - 制造商:欧姆龙
  - 机种: 欧姆龙 THERMAC/INPANEL NEO
  - I/F:所使用的接口
  - 驱动程序: 欧姆龙 THERMAC/INPANEL NEO
- 4. 制造商、机种、I/F、驱动程序的设置完成后会显示详细 设置。
   请根据所使用的环境进行设置。
   □ 〒 5.4.2 连接机器详细设置

设置完成后点击 确定 按钮。

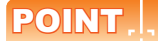

连接机器的设置可在 [I/F 连接一览表 ] 中进行确认。 关于详细内容,请参照以下内容。 〔27 1.1.2 I/F 连接一览表

#### 5.4.2 连接机器详细设置

#### 请根据所使用的环境进行设置。

| 属性         | 值    |
|------------|------|
| 波特率(BPS)   | 9600 |
| 数据长度       | 7位   |
| 停止位        | 2位   |
| 奇偶性        | 偶数   |
| 重试次数(次)    | 0    |
| 通讯超时时间(秒)  | 3    |
| 发送延迟时间(ms) | 2    |
| 方式         | 1    |

| 项目     | 内容                                                 | 范围                                                           |
|--------|----------------------------------------------------|--------------------------------------------------------------|
| 波特率    | 更改与连接机器的波特率时进<br>行设置。<br>(默认:9600bps)              | 9600bps、<br>19200bps、<br>38400bps、<br>57600bps、<br>115200bps |
| 数据长度   | 更改与连接机器的数据长度时<br>进行设置。<br>(默认:7 位)                 | 7位/8位                                                        |
| 停止位    | 指定通讯时的停止位长度。<br>(默认:2 位 )                          | 1位/2位                                                        |
| 奇偶性    | 指定在通讯时是否进行奇偶性<br>校验,以及校验的方式。<br>(默认:偶数)            | 无<br>偶数<br>奇数                                                |
| 重试次数   | 指定通讯时的重试次数。<br>(默认:0次)                             | 0~5次                                                         |
| 通讯超时时间 | 指定通讯时的超时时间。<br>(默认:3 秒)                            | 1~30秒                                                        |
| 发送延迟时间 | 指定通讯时的发送延迟时间 ,<br>(默认:2ms )                        | 0 ~ 300(ms)                                                  |
| 方式     | 指定通讯时的方式。<br>(默认:1)<br>方式1:仅限连续存取<br>方式2:连续存取、随机存取 | 1/2                                                          |

#### POINT,

- (1)发送延迟时间 与温度调节器 E5ZN 连接时,请将发送延迟时间设 置为 5ms 以上。
- (2) 方式的设置

根据温度调节器型号的不同,所支持的方式也会不同。

| 型号                  | 支持的方式   |
|---------------------|---------|
| E5AN、E5CN、E5EN、E5GN | 仅限方式1   |
| E5ZN                | 方式1、方式2 |

关于温度调节器的连续存取、随机存取的详细内容,请参照以下手册。

- [3] 欧姆龙公司生产的温度调节器的操作手册
- (3)通过实用菜单进行的通讯接口的设置 通讯接口的设置也可在写入工程数据的[连接机器 设置]后,通过实用菜单的[连接机器设置]进行更改。

关于实用菜单的详细内容,请参照以下手册。

- [3] GOT2000系列主机使用说明书(实用软件篇)
- (4) 连接机器设置的设置内容的优先顺序通过 GT Designer3 或者实用菜单进行设置时,会根据最后设置的内容进行动作。

#### POINT.

欧姆龙公司生产的温度调节器

关于欧姆龙公司生产的温度调节器的详细内容,请参照 以下手册。

[2] 欧姆龙公司生产的温度调节器的操作手册

| 型目    | 参照                      |       |
|-------|-------------------------|-------|
| 温度调节器 | E5AN、E5EN、E5CN、<br>E5GN | 5.5.1 |
|       | E5ZN                    | 5.5.2 |
| 转换器   | K3SC-10                 | 5.5.3 |

#### 5.5.1 E5AN、E5EN、E5CN、 与 E5GN 连接时

请通过温度调节器的键操作设置通讯数据。

| 项目                           | 设置值                |
|------------------------------|--------------------|
| 协议                           | CompoWay/F(Sysway) |
| 传送速度 <sup>*1</sup>           | 9600bps、19200bps   |
| 数据长度 <sup>*1</sup>           | 8位、7位              |
| 奇偶位 <sup>*1</sup>            | 偶数、奇数、无            |
| 停止位 <sup>*1</sup>            | 1位、2位              |
| 通讯模块号 <sup>*2</sup>          | 0 ~ 99             |
| <br>CMWT(通讯写入) <sup>*3</sup> | ON                 |

\*1 \*2 \*3

与GOT侧的设置保持一致。 选择通讯模块号时,请注意不要和其他的模块重号。 从GOT更改温度调节器的软元件值时,请事先将CMWT(通 讯写入)置于ON。

#### 5.5.2 与 E5ZN 连接时

#### 请通过温度调节器的键操作设置通讯数据。

| 项目                       | 设置值              |
|--------------------------|------------------|
| 传送速度 <sup>*1</sup>       | 9600bps、38400bps |
| 数据长度 <sup>*1</sup>       | 8位、7位            |
| 奇偶位 <sup>*1</sup>        | 偶数、奇数、无          |
| 停止位 <sup>*1</sup>        | 1位、2位            |
| 通讯模块号*2                  | 0 ~ 15           |
| CMWT(通讯写入) <sup>*3</sup> | ON               |

\*1

请与 GOT 侧的设置保持一致。 选择通讯模块号时,请注意不要和其他的模块重号。 从 GOT 更改温度调节器的软元件值时,请事先将 CMWT ( 通 讯写入 ) 置于 ON。 \*2 \*3

#### 5.5.3 与 K3SC-10 连接时

#### ■ 通讯设置

请通过温度调节器的 DIP 开关操作设置通讯设置。

| 项目                 | 设置值               |
|--------------------|-------------------|
| 传送速度 <sup>*1</sup> | 19200bps、38400bps |
| 数据长度 <sup>*1</sup> | 7位、8位             |
| 奇偶位 <sup>*1</sup>  | 奇数、偶数、无           |
| 停止位 <sup>*1</sup>  | 1位、2位             |
| 通讯形式               | RS-232C ⇔ RS485   |
| 响应返回 <sup>*2</sup> | 有、无               |

请与 GOT 侧的设置保持一致。 请设置为 " 无 " 。 \*1 \*2

#### ■ 通过 DIP 开关进行设置

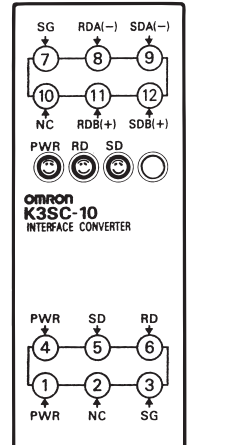

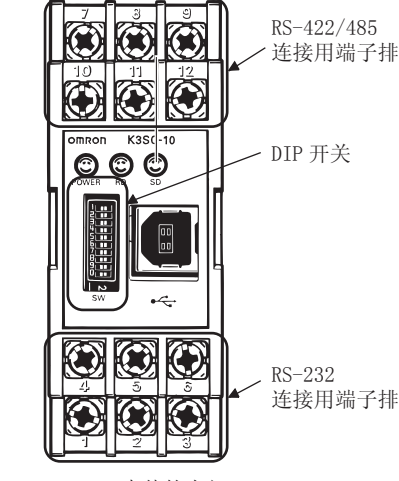

K3SC-10本体的内部 (取下前面盖板时)

#### (1) 传送速度的设置

K3SC-10本体的前面

| (大)关注 中(1  | 开关编号 |     |     |  |
|------------|------|-----|-----|--|
| 传达迷度 (bps) | 1    | 2   | 3   |  |
| 1200       | ON   | OFF | OFF |  |
| 2400       | OFF  | ON  | OFF |  |
| 4800       | ON   | ON  | OFF |  |
| 9600       | OFF  | OFF | OFF |  |
| 19200      | ON   | OFF | ON  |  |
| 38400      | OFF  | ON  | ON  |  |

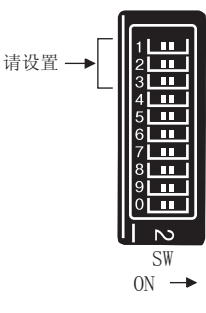

(2) 数据长度、奇偶位、停止位、通讯形式及响应返回的 设置

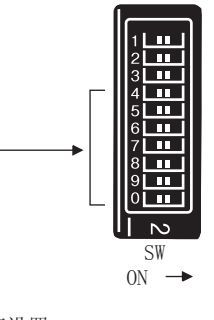

请设置

| 次平市日                  | 日 次要店                          |     | 开关编号 |     |     |     |     |    |
|-----------------------|--------------------------------|-----|------|-----|-----|-----|-----|----|
| <b>议</b> 直坝日          | 以直阻                            | 4   | 5    | 6   | 7   | 8   | 9   | 0  |
| 까ㅋ노며                  | 7 位                            | 0FF |      |     |     |     |     |    |
| <u> </u>              | 8位                             | ON  |      |     |     |     |     |    |
| 庐止位                   | 2位                             |     | 0FF  |     |     |     |     |    |
| 停止位                   | 1位                             |     | ON   |     |     |     |     |    |
|                       | 偶数                             | OF  |      | 0FF | 0FF |     |     |    |
| 奇偶性                   | 奇数                             |     |      | ON  | 0FF |     |     |    |
|                       | 无                              |     |      | 0FF | ON  |     |     |    |
|                       | $RS232C \Leftrightarrow RS422$ | (   |      | 0FF | ON  |     |     |    |
| 週11形式 RS-232C ⇔ RS485 |                                |     |      |     |     | 0FF | 0FF |    |
| 响应许同                  | 无                              |     |      |     | 0FF |     |     |    |
| 响应返回有有                |                                |     |      |     |     |     |     | ON |

#### 5.5.4 站号设置

#### 站号不可重复设置。

无论电缆的连接顺序如何,都可以设置站号,出现空站号也没有关系。

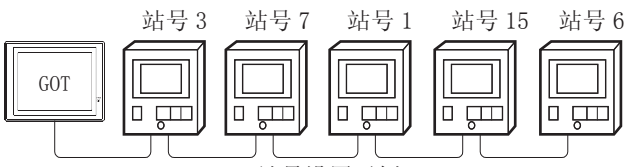

站号设置示例

(1) 直接指定

软元件设置时,直接指定要更改的温度调节器的站号。

| 型号                  | 指定范围   |
|---------------------|--------|
| E5AN、E5EN、E5CN、E5GN | 0 ~ 99 |
| E5ZN                | 0 ~ 15 |

#### (2)间接指定

软元件设置时,使用 16 位的 GOT 内部寄存器(GD10 ~ GD25)间接指定要更改的温度调节器的站号。 在 GT Designer3上,站号指定为 100 ~ 115 时,站号 指定对应的 GD10 ~ GD25 的值为温度调节器的站号。

| 指定站号 | 对应软元件 | 设置范围                                        |
|------|-------|---------------------------------------------|
| 100  | GD10  |                                             |
| 101  | GD11  |                                             |
| 102  | GD12  |                                             |
| 103  | GD13  |                                             |
| 104  | GD14  |                                             |
| 105  | GD15  |                                             |
| 106  | GD16  |                                             |
| 107  | GD17  | 0~99 :ESAN、ESEN、ESCN、ESGN 的<br>0~15 :ESZN 时 |
| 108  | GD18  | 设置超出上述范围时,会发生软元件超范围                         |
| 109  | GD19  | · 垣庆。                                       |
| 110  | GD20  |                                             |
| 111  | GD21  |                                             |
| 112  | GD22  |                                             |
| 113  | GD23  |                                             |
| 114  | GD24  |                                             |
| 115  | GD25  |                                             |

(3) 全部站点指定

写入动作和读取动作的目标站不同。

•写入动作的目标为全部站点。

•读取动作的目标仅为1站。

#### 可设置的软元件范围 5.6

GOT 可使用的连接机器的软元件范围如下所示。

但是,下表的软元件范围为GT Designer3 中可设置的最大 值.

即使是同一系列的连接机器,不同机种的软元件规格也不 同。

请根据实际使用的连接机器的规格进行设置。

如果设置了不存在的软元件或超出范围的软元件号,软元件 设置正确的其他对象也可能无法监视。

#### ■ 设置项目

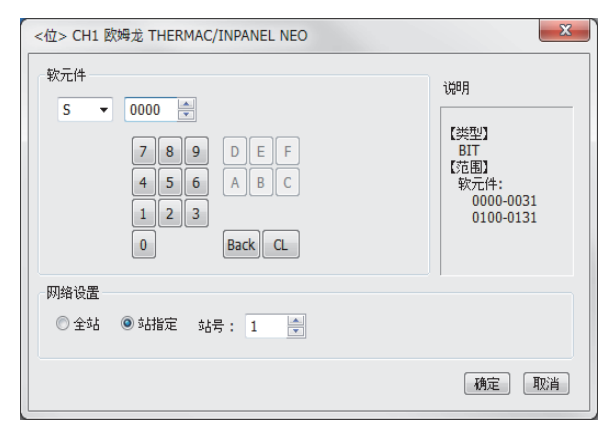

| 项目   | 内容                                         |                                                                                                    |  |
|------|--------------------------------------------|----------------------------------------------------------------------------------------------------|--|
| 软元件  | 设置软元件名、软元件号、位编号。<br>位编号只有在进行字软元件的位指定时才能设置。 |                                                                                                    |  |
| 说明   | 显示[软                                       | 不一件]中选择的软元件的类型及设置范围。                                                                                                    |  |
|      | 对所设置的软元件的监视目标进行设置。                         |                                                                                                    |  |
| 网络设置 | 全部<br>站点                                   | 将数据写入所连接的所有的温度调节器时选中此<br>项。<br>监视时,对站号0的温度调节器进行监视。<br>(通过数值输入写入数据时,在输入状态时对所连<br>接的所有温度调节器进行数据写入,在非输入状态<br>(显示时)时监视站号0的温度调节器。            |  |
|      | 站 <del>号</del><br>指定                       | 监视指定站号的温度调节器时选中此项。<br>选中后,在如下所示的范围内设置温度调节器的<br>站号。<br>0~99 :监视指定站号的温度调节器。<br>100~115:以GOT 数据寄存器(GD)的值来指<br>定要监视的温度调节器的站号。 <sup>*1</sup> |  |

\*1 可编程控制器的站号和 GOT 数据寄存器的关系如下所示。

| 站号  | GOT 数据寄存器<br>(GD) | 设置范围                        |
|-----|-------------------|-----------------------------|
| 100 | GD10              |                             |
| 101 | GD11              | 0~99                        |
| :   | :                 | ( 设直值超出上还氾围<br>时 一会发生软元件招范国 |
| 114 | GD24              | 时, 云及王秋九叶超池园<br>错误。)        |
| 115 | GD25              |                             |

#### POINT.

欧姆龙公司生产的温度调节器的软元件设置 (1) 设置状态(S) 时

通过通道号及位编号设置。

| - 软元件 - |     |       |   |      |
|---------|-----|-------|---|------|
| S       | •   | 0125  | × |      |
|         |     |       |   | 一位位置 |
| い空亦ら    | 말으면 | ; ( ) | ١ | 一    |

(2) 设置变量区域(0)、变量区域(1)、变量区域 (2)时 通过通道号及地址进行设置。

| 轫 | 元件 |   |      |                 |
|---|----|---|------|-----------------|
|   | C0 | • | 0106 | ·               |
|   |    |   |      | —— 地址<br>—— 通道号 |

#### 欧姆龙公司生产的温度调节器 5.6.1 (欧姆龙 THERMAC/INPANEL NEO)

|      | 软元件名                       | 可设置范围                              | 软元件号<br>表现形式      |
|------|----------------------------|------------------------------------|-------------------|
| 位软元件 | 状态 (S) <sup>*1</sup>       | S0000 ~ S0031<br>S0100 ~ S0131     | 10 进制数            |
|      | 动作指令 (A) <sup>*2</sup>     | A0000 ~ A000C                      | 16 进制数            |
| 元件   | 变量区域 0(C0) <sup>*1*3</sup> | C00000 ~ C00006<br>C00100 ~ C00106 |                   |
| 字软元  | 变量区域 1(C1) <sup>*3</sup>   | C10000 ~ C1001C<br>C10100 ~ C1011C | 10 进制数<br>+16 进制数 |
|      | 变量区域 3(C3) <sup>*3</sup>   | C30000 ~ C3003E<br>C30100 ~ C3013E |                   |

只可读取。 只可写入。 \*1 \*2

无法使用数值输入。

请使用数据写入开关的[数据设置]进行写入。 \*3

只可进行 32 位 (2字)指定。

### 5.7 注意事项

■ 温度调节系统的站号设置 在构建温度调节系统时,请务必确保1站的存在。

■ GOT 的时钟管理 温度调节器中没有时钟功能,因此,即使在 GOT 的时钟 管理中设置了"时间校准"或"时间通知",也将视 作无效(无任何处理)处理。

断开多个连接机器中的一部分 GOT 可以通过设置 GOT 内部软元件将多个连接机器中 的一部分断开。例如,可以将发生了通讯超时的异常站 从连接机器中断开。

关于 GOT 内部软元件设置内容的详细信息,请参照以下 手册。

厂デ GT Designer3(GOT2000) 帮助

# 与其因十八司生产的

# 与基恩士公司生产的 可编程控制器之间的连接

| 6.1 | 可连接机种一览表6-     | 2  |
|-----|----------------|----|
| 6.2 | 串行连接时6-        | 3  |
| 6.3 | 以太网连接时6-1      | .5 |
| 6.4 | 可设置的软元件范围6 - 1 | 9  |

# 与基恩士公司生产的可编程控制器之间 的连接

# 6.1 可连接机种一览表

| 可连接的机种如下所示。        |      |        |                     |         |  |  |  |  |  |
|--------------------|------|--------|---------------------|---------|--|--|--|--|--|
| 型号                 | 有无时钟 | 通讯形式   | 可连接的 GOT            | 参照章节    |  |  |  |  |  |
|                    |      | RS-232 |                     |         |  |  |  |  |  |
|                    |      | RS-422 | ат ат<br>27 23      | 6.2.1   |  |  |  |  |  |
| KV-5500<br>KV-5000 | 0    | RS-485 |                     |         |  |  |  |  |  |
|                    |      | 以太网    | бт<br>27 23         | £.3.1   |  |  |  |  |  |
|                    |      | RS-232 |                     |         |  |  |  |  |  |
|                    |      | RS-422 | GT GT 27 23         | 6.2.2   |  |  |  |  |  |
| KV-3000            | 0    | RS-485 |                     |         |  |  |  |  |  |
|                    |      | 以太网    | <sup>ст</sup> 27 23 | £.3.1   |  |  |  |  |  |
|                    |      | RS-232 | <sup>ст</sup> 27 23 |         |  |  |  |  |  |
|                    |      | RS-422 |                     | 6.2.3   |  |  |  |  |  |
| KV-1000            | 0    | RS-485 |                     |         |  |  |  |  |  |
|                    |      | 以太网    | <sup>ст</sup> 27 23 | 6.3.1   |  |  |  |  |  |
|                    |      | RS-232 |                     |         |  |  |  |  |  |
|                    |      | RS-422 | GT GT<br>27 23      | j 6.2.4 |  |  |  |  |  |
| KV-700             | 0    | RS-485 |                     |         |  |  |  |  |  |
|                    |      | 以太网    | <sup>ст</sup> 27 23 | 6.3.1   |  |  |  |  |  |

三菱金牌经销商: 深圳市世华自动化设备有限公司 http://www.flyplc.com Tel:13480858235 QQ:927971028

6 - 2

#### 6.2.1 与 KV-5500、KV-5000 连接时

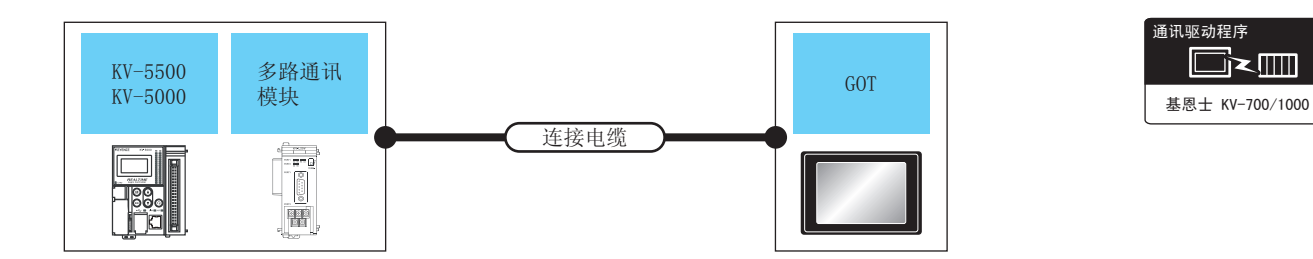

| 可编程控制器  |                   | 连接电缆   |                                                                             | GOT               |             |                      |               |
|---------|-------------------|--------|-----------------------------------------------------------------------------|-------------------|-------------|----------------------|---------------|
| 型号      | 多路通讯模块*1          | 通讯形式   | 电缆型号<br>接线图编号                                                               | 最大<br>距离          | 选配机器        | 本体                   | 可连接台数         |
|         | KV-L20V           | PC-232 | GT09-C30R21102-9S(3m)<br>或                                                  | 15m               | - (本体内置 )   | ат<br>27<br>ат<br>23 |               |
|         | (端口 1)            | N3-232 | (周前)<br>(周前)<br>RS-232 接线图②                                                 | 12111             | GT15-RS2-9P | ст<br>27<br>ст<br>23 |               |
|         |                   | RS-232 | GT09-C30R21103-3T(3m)<br>或                                                  |                   | - (本体内置 )   | ат<br>27<br>ат<br>23 |               |
| KV-5500 | KV-L20V<br>(端口 2) |        | (周前)<br>(周前)<br>RS-232 接线图③                                                 | 13111             | GT15-RS2-9P | ст<br>27<br>ст<br>23 | 1 个多路通讯模块对应 1 |
| KV-5000 |                   | PS-422 | GT09-C30R41101-5T(3m)<br>GT09-C100R41101-5T(10m)<br>GT09-C200R41101-5T(20m) | 500m              | - (本体内置 )   | ат<br>27<br>ат<br>23 | 台GOT          |
|         |                   | (端口2)  | GT09-C300R41101-5T(30m)<br>或<br>( <sup></sup> )RS-422 接线图①                  | 50011             | GT15-RS4-9S | ат<br>27<br>ат<br>23 |               |
|         |                   |        | (周户)DC 405 拉华网会                                                             | 500m              | - (本体内置)    | ат<br>27<br>ат<br>23 | -             |
|         |                   | RS-485 |                                                                             | (自制)へ3-403 技统区(1) | 50011       | GT15-RS4-9S          |               |

\*1 多路通讯模块是基恩士公司的产品。

关于产品的详细情况,请咨询基恩士公司。

#### 6.2.2 与 KV-3000 连接时

#### ■ 与可编程控制器连接时

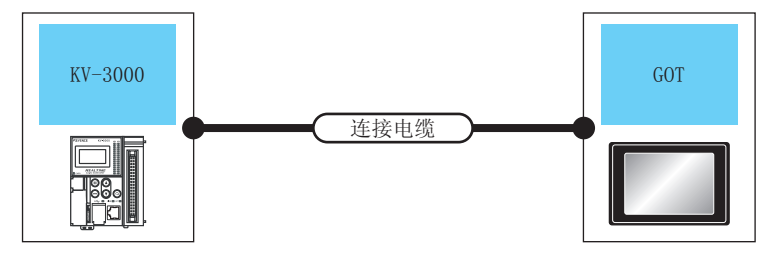

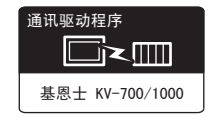

| 可编程     | 控制器    | 连接电缆                       |          |          | GC          | T                               |              |
|---------|--------|----------------------------|----------|----------|-------------|---------------------------------|--------------|
| 型号      | 通讯形式   | 电缆型号<br>接线图编号              | 转换接口*1   | 最大<br>距离 | 选配机器        | 本体                              | 可连接台数        |
| KV-3000 |        | GT09-C30R21101-6P<br>或     | _        | 15m      | - (本体内置)    | бт<br>27<br>бт<br>23            |              |
|         | PC-222 | (型前)RS-232 接线图①            |          | 1311     | GT15-RS2-9P | бт<br>27<br><sup>бт</sup><br>23 | 1台可编程控制器对应 1 |
|         | N3-232 | OD 26497*1                 | OP-26486 | 2 5m     | - (本体内置)    | бт<br>27<br>бт<br>23            | 台GOT         |
|         |        | OP-26487 <sup>*1</sup> OP- |          | 2.3111   | GT15-RS2-9P | бт<br>27<br><sup>ст</sup><br>23 |              |

\*1 电缆和转换接口是基恩士公司的产品。

关于产品的详细情况,请咨询基恩士公司。

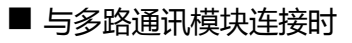

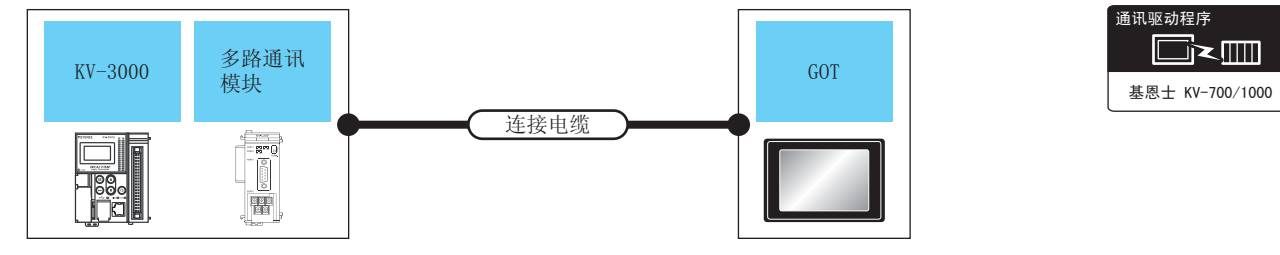

| 9.9冊作生介土市) 谷 |                    | <u></u> 建皮电观             |                                                                             | 901      |             |                      |             |
|--------------|--------------------|--------------------------|-----------------------------------------------------------------------------|----------|-------------|----------------------|-------------|
| 型号           | 多路通讯模块*1           | 通讯形式                     | 电缆型号<br>接线图编号                                                               | 最大<br>距离 | 选配机器        | 本体                   | 可连接台数       |
|              | KV-L20V            | RS-232                   | GT09-C30R21102-9S(3m)<br>或                                                  | 15m      | - (本体内置)    | бт<br>27<br>бт<br>23 |             |
|              | (端口 1)             | 10 232                   | (間))RS-232 接线图②                                                             | 15111    | GT15-RS2-9P | бт<br>27<br>бт<br>23 |             |
|              |                    | RS-232                   | GT09-C30R21103-3T(3m)<br>或                                                  | 15m      | - (本体内置)    | бт<br>27<br>бт<br>23 |             |
|              | KV-L20V<br>( 端口 2) |                          | (周月)<br>RS-232 接线图③                                                         |          | GT15-RS2-9P | бт<br>27<br>бт<br>23 | 1 个多路通讯模块对应 |
| KV-3000      |                    | KV-L20V<br>(端口 2) RS-422 | GT09-C30R41101-5T(3m)<br>GT09-C100R41101-5T(10m)<br>GT09-C200R41101-5T(20m) | 500m     | - (本体内置)    | ਰਾ<br>27<br>ਰਾ<br>23 | 1台GOT       |
|              |                    |                          | G109-C300R41101-51(30m)<br>或<br><sup>[用台</sup> ]RS-422 接线图①                 | 50011    | GT15-RS4-9S | бт<br>27<br>бт<br>23 |             |
|              |                    |                          | ( <sup>))</sup> PS-/185 培结网介                                                | 500m     | - (本体内置)    | ਰਾ<br>27<br>ਰਾ<br>23 |             |
|              |                    | 105-405                  |                                                                             | 50011    | GT15-RS4-9S | ст<br>27<br>ст<br>23 |             |

\*1 多路通讯模块是基恩士公司的产品。

关于产品的详细情况,请咨询基恩士公司。

6

6 - 5

#### 6.2.3 与 KV-1000 连接时

#### ■ 与可编程控制器连接时

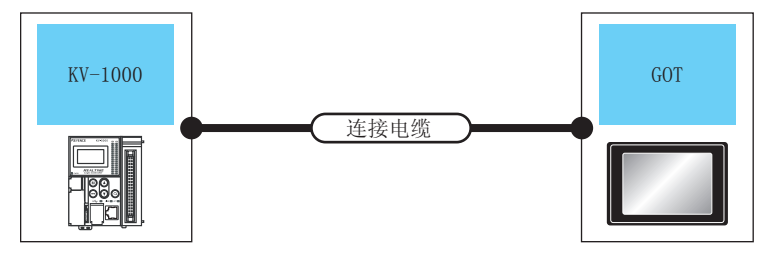

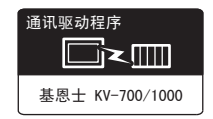

| 可编程     | 控制器    | 连接电缆                   |          |          | GC          | т                    |               |
|---------|--------|------------------------|----------|----------|-------------|----------------------|---------------|
| 型号      | 通讯形式   | 电缆型号<br>接线图编号          | 转换接口*1   | 最大<br>距离 | 选配机器        | 本体                   | 可连接台数         |
| KV-1000 |        | GT09-C30R21101-6P<br>或 | _        | 15       | - (本体内置)    | ਰਾ<br>27<br>ਰਾ<br>23 |               |
|         | PC-222 |                        |          | 13111    | GT15-RS2-9P | бт<br>27<br>6т<br>23 | 1 台可编程控制器对应 1 |
|         | K3-232 | OD 26497*1             | OP-26486 | 2 5m     | - (本体内置)    | ਰਾ<br>27<br>ਰਾ<br>23 | 台GOT          |
|         |        | OP-26487*1             |          | 2.3111   | GT15-RS2-9P | ст<br>27<br>ст<br>23 |               |

\*1 电缆和转换接口是基恩士公司的产品。

关于产品的详细情况,请咨询基恩士公司。

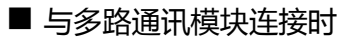

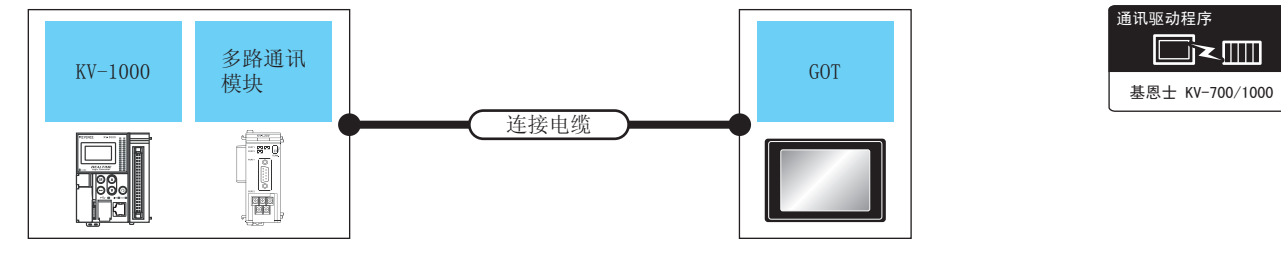

| 可编程控制器  |                   | 连接电缆     |                                                                             | GOT   |             |                      |             |
|---------|-------------------|----------|-----------------------------------------------------------------------------|-------|-------------|----------------------|-------------|
| 型号      | 多路通讯模块*1          | 通讯形式     | 电缆型号 最<br>接线图编号 距                                                           |       | 选配机器        | 本体                   | 可连接台数       |
|         | KV-L20R、          | RS-232   | GT09-C30R21102-9S(3m)<br>或                                                  | 15m   | - (本体内置 )   | ат<br>27<br>ат<br>23 |             |
|         | (端口1)             | 1/2-2.22 | (me)<br>(me)<br>RS-232 接线图②                                                 | 1511  | GT15-RS2-9P | ат<br>27<br>ат<br>23 |             |
|         |                   | PS-222   | GT09-C30R21103-3T(3m)<br>或                                                  | 15m   | - (本体内置 )   | ат<br>27<br>ат<br>23 |             |
|         |                   | N3-232   | ( <b>周前</b> )<br>RS-232 接线图③                                                | 20    | GT15-RS2-9P | ат<br>27<br>ат<br>23 | 1 个多路通讯模块对应 |
| KV 1000 | KV-L20R、          | RS-422   | GT09-C30R41101-5T(3m)<br>GT09-C100R41101-5T(10m)<br>GT09-C200R41101-5T(20m) | 500m  | - (本体内置)    | ат<br>27<br>ат<br>23 | 1台GOT       |
|         | KV-L20V<br>(端口 2) | 1/3-422  | GT09-C300R41101-5T(30m)<br>或<br><sup>(開台</sup> )RS-422 接线图①                 | 50011 | GT15-RS4-9S | ат<br>27<br>ат<br>23 |             |
|         |                   | PC-485   | (用户)DC 105 拉住两个                                                             | 500m  | - (本体内置 )   | ат<br>27<br>ат<br>23 |             |
|         |                   | 1/3-403  | (自制)N3-403 按线图(1)                                                           | 50011 | GT15-RS4-9S | ат<br>27<br>33       |             |

\*1 多路通讯模块是基恩士公司的产品。

关于产品的详细情况,请咨询基恩士公司。

6

6. 与基恩士公司生产的可编程控制器之间的连接 6.2 串行连接时

#### 6.2.4 与 KV-700 连接时

#### ■ 与可编程控制器连接时

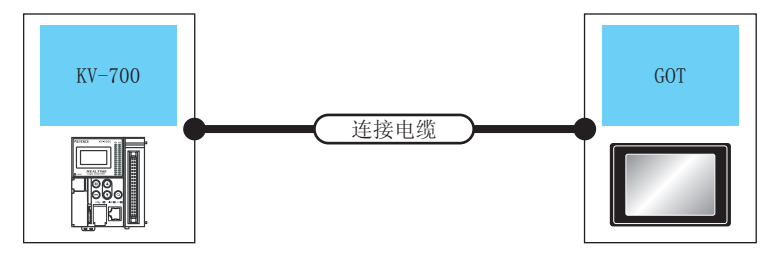

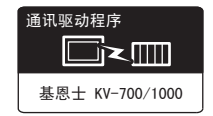

| 可编程    | 控制器    | 连接电缆                     |          |          | GC          | T                               |              |
|--------|--------|--------------------------|----------|----------|-------------|---------------------------------|--------------|
| 型号     | 通讯形式   | 电缆型号<br>接线图编号            | 转换接口*1   | 最大<br>距离 | 选配机器        | 本体                              | 可连接台数        |
| KV-700 |        | GT09-C30R21101-6P<br>或   | _        | 15       | - (本体内置 )   | бт<br>27<br>бт<br>23            |              |
|        | PC-222 | 式<br>(間前)<br>RS-232 接线图① |          | 1311     | GT15-RS2-9P | бт<br>27<br><sup>бт</sup><br>23 | 1台可编程控制器对应 1 |
|        | K3-232 | OD 26407*1               | OP-26486 | 2.5m     | - (本体内置 )   | бт<br>27<br>бт<br>23            | 台GOT         |
|        |        | 08-2048/ -               | 01-20480 | 2.3111   | GT15-RS2-9P | бт<br>27<br><sup>бт</sup><br>23 |              |

\*1 电缆和转换接口、多路通讯模块是基恩士公司的产品。 关于产品的详细情况,请咨询基恩士公司。

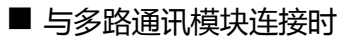

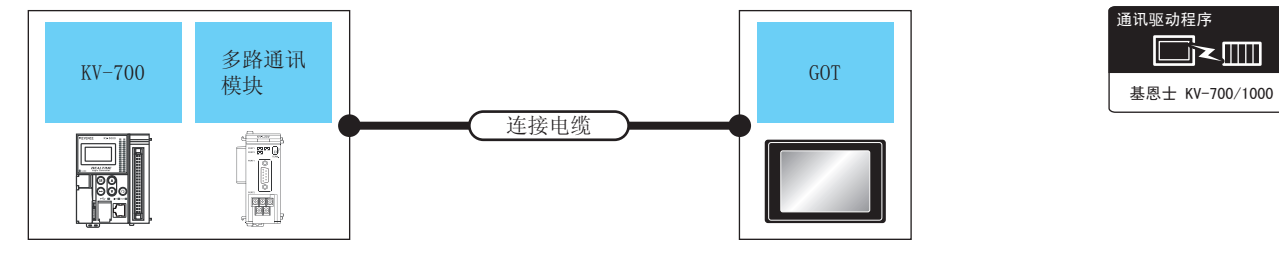

| 可编程控制器 |                                          | 连接电缆                                     |                                                                                                    | GOT         |                |                      |             |
|--------|------------------------------------------|------------------------------------------|----------------------------------------------------------------------------------------------------|-------------|----------------|----------------------|-------------|
| 型号     | 多路通讯模块*1                                 | 通讯形式                                     | 电缆型号<br>接线图编号                                                                                                    | 最大<br>距离    | 选配机器           | 本体                   | 可连接台数       |
| KV-700 | KV-L20R、<br>KV-L20、<br>KV-L20V<br>(端口 1) | KV-L20R、<br>KV-L20、<br>KV-L20V<br>(端口 1) | GT09-C30R21102-9S(3m)<br>或<br>〔 <sup>四前</sup> 〕RS-232 接线图②                                                                     | 15m         | - (本体内置 )      | ат<br>27<br>ат<br>23 | 1 个多路通讯模块对应 |
|        |                                          |                                          |                                                                                                    |             | GT15-RS2-9P    | ат<br>27<br>33       |             |
|        | KV-L20R、<br>KV-L20、<br>KV-L20V<br>(端口 2) | RS-232                                   | GT09-C30R21103-3T(3m)<br>或<br>(間)<br>RS-232 接线图③                                                                               | 15m         | - (本体内置)       | ат<br>27<br>ат<br>23 |             |
|        |                                          |                                          |                                                                                                    |             | GT15-RS2-9P    | ат<br>27<br>33       |             |
|        |                                          | KV-L20R、<br>KV-L20、<br>KV-L20V<br>(端口 2) | GT09-C30R41101-5T(3m)<br>GT09-C100R41101-5T(10m)<br>GT09-C200R41101-5T(20m)<br>GT09-C300R41101-5T(30m)<br>或<br>(間別)RS-422 接线图① | 500m        | - (本体内置)       | ат<br>27<br>ат<br>23 | 1台GOT       |
|        |                                          |                                          |                                                                                                    | 50011       | GT15-RS4-9S    | ат<br>27<br>33       |             |
|        |                                          | RS-485 ( <sup>唐庐</sup> )RS-485 接线图①      | ( <sup>用户)</sup> DC_185 培生网介                                                                                                   | F00m        | - (本体内置)       | ат<br>27<br>ат<br>23 |             |
|        |                                          |                                          | 500m                                                                                                    | GT15-RS4-9S | ат<br>27<br>33 |                      |             |

\*1 转换接口、多路通讯模块是基恩士公司的产品。 关于产品的详细情况,请咨询基恩士公司。

连接 GOT 与可编程控制器的电缆的接线图如下所示。

#### ■ RS-232 电缆

(1) 接线图

(a) RS-232 接线图①

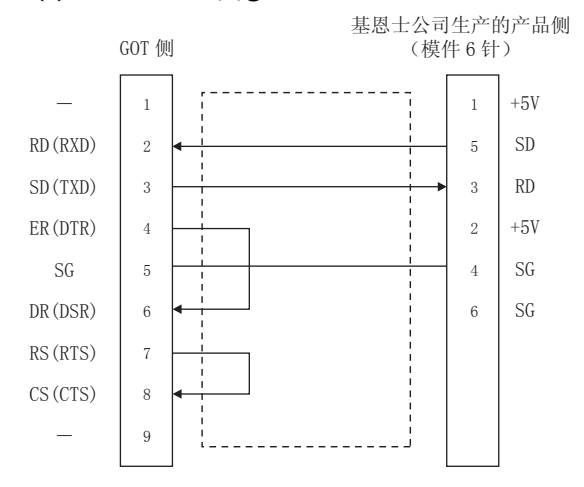

#### (b) RS-232 接线图②

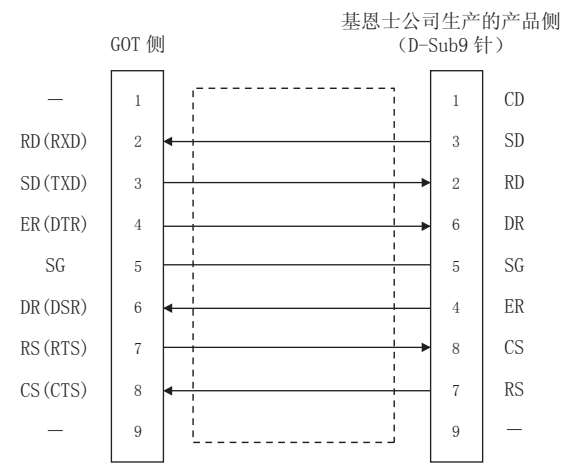

#### (c) RS-232 接线图③

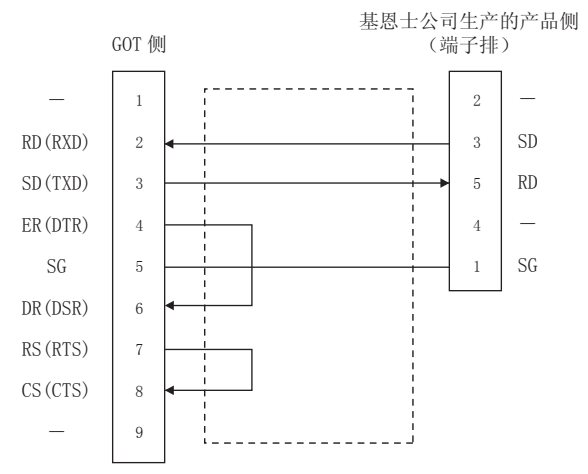

(2) 制作电缆时的注意事项

- (a) 电缆长度 请将 RS-232 电缆的长度做成 15m 以内。
- (b) GOT 侧接口 关于 GOT 侧接口,请参照以下内容。 〔\_\_\_\_\_1.4.1 GOT 的接口规格
- (c) 基恩士公司生产的可编程控制器侧的接口 请使用与基恩士公司生产的可编程控制器侧对应的 接口。 详细内容请参照基恩士公司生产的可编程控制器的 操作手册。

#### (1) 接线图

(a) RS-422 接线图①

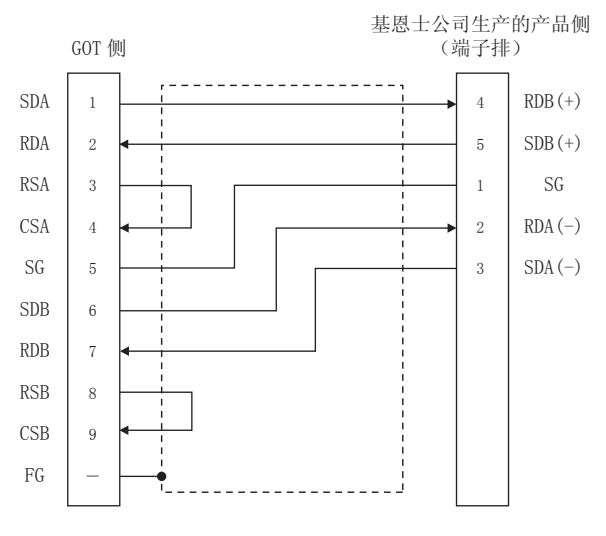

- (2) 制作电缆时的注意事项
  - (a) 电缆长度 请将 RS-422 电缆的长度做成 500m 以内。(b) GOT 侧接口
    - 关于 GOT 侧接口,请参照以下内容。 〔二子1.4.1 GOT 的接口规格
  - (c) 基恩士公司生产的可编程控制器侧的接口 请使用与基恩士公司生产的可编程控制器侧对应的 接口。 详细内容请参照基恩士公司生产的可编程控制器的 操作手册。
- (3) 终端电阻的设置
  - (a) GOT 侧 连接 GOT 与基恩士公司生产的可编程控制器时,需 要在 GOT 侧设置终端电阻。
    - •GT16、GT15、GT12 时 请将终端电阻设置用 DIP 开关设置为 " 无 "。
    - ・GT11、GT10 时 请将终端电阻切换开关设置为 "330Ω"。

关于终端电阻的设置方法,请参照以下内容。

#### ■ RS-485 电缆

#### (1) 接线图

(a) RS-485 接线图①

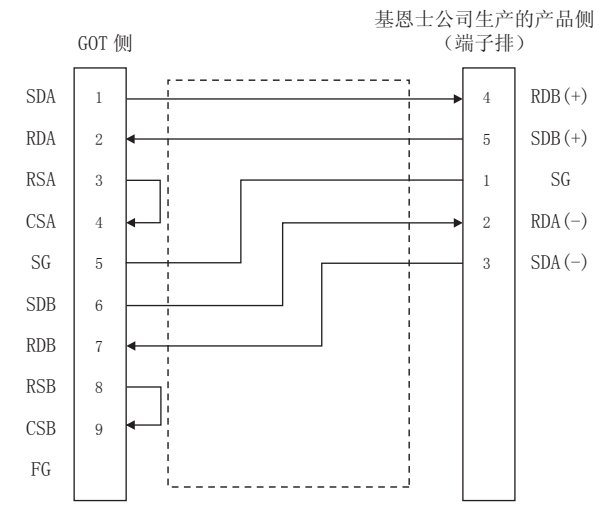

#### (2) 制作电缆时的注意事项

- (a) 电缆长度 请将 RS-485 电缆的长度做成 500m 以内。
- (b) GOT 侧接口 关于 GOT 侧接口,请参照以下内容。 〔\_\_\_\_\_1.4.1 GOT 的接口规格
- (c) 基恩士公司生产的可编程控制器侧的接口 请使用与基恩士公司生产的可编程控制器侧对应的 接口。 详细内容请参照基恩士公司生产的可编程控制器的 操作手册。
- (3) 终端电阻的设置
  - (a) GOT 请将终端电阻设置用 DIP 开关设置为 "100 OHM"。

关于终端电阻的设置方法,请参照以下内容。

(b) 基恩士公司生产的可编程控制器 GOT 与基恩士公司生产的可编程控制器连接时,需 要在基恩士公司生产的可编程控制器侧设置终端电 阻。

[3] 6.2.7 可编程控制器侧的设置

#### 6.2.6 GOT 侧的设置

■ 设置通讯接口 (连接机器的设置) 设置与 GOT 连接的机器的通道。

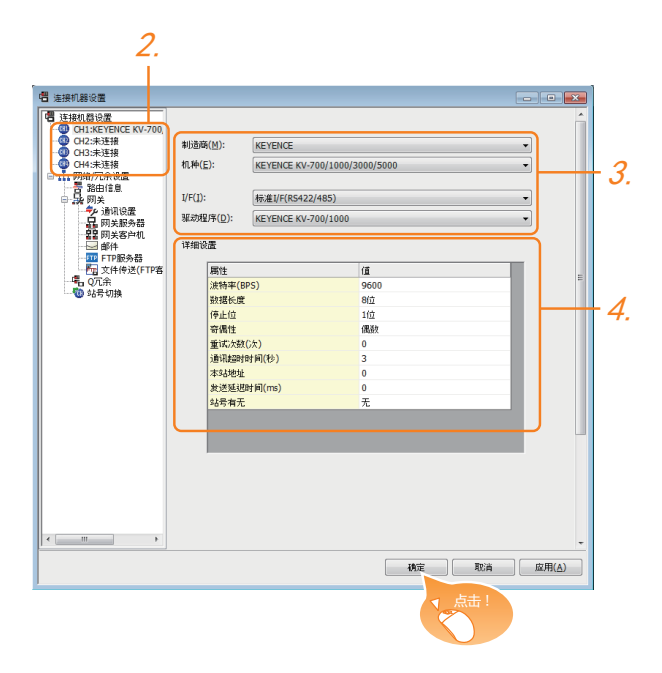

- 1. 选择[公共设置]→[连接机器的设置]菜单。
- 2. 弹出连接机器的设置窗口,从列表菜单中选择要使用的 通道。
- 3. 进行如下选择。
  - ・ 制造商 :KEYENCE
  - 机种:KEYENCE KV-700/1000/3000/5000
  - I/F:所使用的接口
  - 驱动程序:KEYENCE KV-700/1000
- 4. 制造商、机种、I/F、驱动程序的设置完成后会显示详细 设置。
   请根据所使用的环境进行设置。
   〔○デ n 连接机器详细设置

#### 设置完成后点击 确定 按钮。

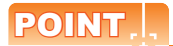

连接机器的设置可在 [I/F 连接一览表]中进行确认。 关于详细内容,请参照以下内容。 〔27 1.1.2 I/F 连接一览表

#### ■ 连接机器详细设置

#### 请根据所使用的环境进行设置。

| 属性         | 值    |
|------------|------|
| 波特率(BPS)   | 9600 |
| 数据长度       | 8位   |
| 停止位        | 1位   |
| 奇偶性        | 偶数   |
| 重试次数(次)    | 0    |
| 通讯超时时间(秒)  | 3    |
| 本站地址       | 0    |
| 发送延迟时间(ms) | 0    |
| 站号有无       | 无    |

| 项目     | 内容                                              | 范围                                                           |
|--------|-------------------------------------------------|--------------------------------------------------------------|
| 波特率    | 更改与连接机器的波特率时进行设置。<br>(默认:9600bps)               | 9600bps、<br>19200bps、<br>38400bps、<br>57600bps、<br>115200bps |
| 数据长度   | 更改与连接机器的数据长度时进行<br>设置。<br>(默认:8位)               | 7位/8位                                                        |
| 停止位    | 指定通讯时的停止位长度。<br>( 默认:1 位 )                      | 1位/2位                                                        |
| 奇偶性    | 指定在通讯时是否进行奇偶性校<br>验,以及校验的方式。<br>(默认:偶数)         | 无<br>偶数<br>奇数                                                |
| 重试次数   | 指定通讯时的重试次数。<br>( 默认:0 次 )                       | 0~5次                                                         |
| 通讯超时时间 | 指定通讯时的超时时间。<br>(默认:3 秒)                         | 1~30秒                                                        |
| 本站地址   | 指定连接网络内的本站地址(连接着<br>PC 机的 GOT 站号 )。<br>( 默认:0 ) | 0~9                                                          |
| 发送延迟时间 | 指定通讯时的发送延迟时间,<br>(默认:0ms)                       | 0 ~ 300ms                                                    |
| 站号有无   | 指定通讯时有无站号。<br>(默认:无 )                           | 有/无                                                          |

#### POINT,

(1)通过实用菜单进行的通讯接口的设置 通讯接口的设置也可在写入工程数据的[连接机器 设置]后,通过实用菜单的[连接机器设置]进行更改。

关于实用菜单的详细内容,请参照以下手册。

CF GOT2000 系列主机使用说明书 (实用软件篇) (2) 连接机器设置的设置内容的优先顺序

通过 GT Designer3 或者实用菜单进行设置时,会根据最后设置的内容进行动作。

#### 6.2.7 可编程控制器侧的设置

#### POINT,

基恩士公司生产的可编程控制器

关于基恩士公司生产的可编程控制器的详细内容, 请参照以下手册。

[3] 基恩士公司生产的可编程控制器的操作手册

| 型号         | 参照章节    |        |
|------------|---------|--------|
|            | KV-3000 | 6 - 13 |
| 可编程控制器 CPU | KV-1000 | 6 - 13 |
|            | KV-700  | 6 - 13 |
|            | KV-L20R |        |
| 多路通讯模块     | KV-L20  | 6 - 13 |
|            | KV-L20V |        |

#### ■ 与 KV-3000、KV-1000 连接时

| 项目        | 设置值                               |
|-----------|-----------------------------------|
| 传送速度      | 9600bps ~ 115200bps <sup>*1</sup> |
| 数据长度      | 8位                                |
| 奇偶位       | 偶数                                |
| 停止位       | 1位                                |
| *1 可编程控制哭 | 侧没有传送速度的设置 可编程控制器侧的传              |

可编程控制器侧没有传送速度的设置。可编程控制器侧的传 送速度自动被调整为 GOT 侧的传送速度。

#### ■ 与 KV-700 连接时

| 项目   | 设置值     |
|------|---------|
| 传送速度 | 9600bps |
| 数据长度 | 8位      |
| 奇偶位  | 偶数      |
| 停止位  | 1位      |

#### ■ 与 KV-L20R、KV-L20、KV-L20V 连接时

#### (1) 通讯设置

| 项目                           | 设置值                                                      |
|------------------------------|----------------------------------------------------------|
| 通讯模式                         | KV 模式 ( 上位链接 )                                           |
| 传送速度 *1*2                    | 4800bps、9600bps、19200bps、<br>38400bps、57600bps、115200bps |
| 数据长度                         | 8位                                                       |
| 奇偶位                          | 偶数                                                       |
| 停止位                          | 1位                                                       |
| 站号 <sup>*3</sup>             | 0 ~ 9                                                    |
| *1 只显示 GOT 侧<br>*2 请根据 GOT 侧 | 何设置的波特率。<br>1的波特率设置传送速度                                  |

2 请根据 GOI 侧的波特率设置传送速度。 关于 GOT 侧的波特率的设置方法,请参照以下内容。

[\_\_\_\_\_\_〕 设置通讯接口(连接机器的设置)

\*3 请根据 GOT 侧的本站地址设置站号。

↓ 〕 设置通讯接口(连接机器的设置)

- (2) DIP 开关的设置 请设置 DIP 开关。
  - (a) KV-L20R、KV-L20时

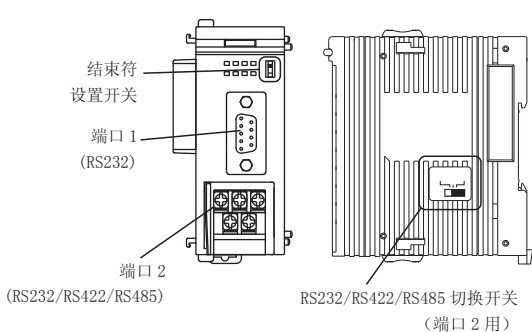

• RS232/RS422/RS485 切换开关 (端口2用) (KV-L20R时)

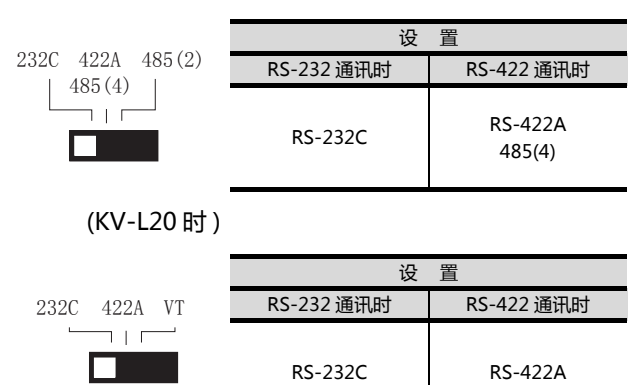

#### ・结束符设置开关 请在 RS-422 通讯时进行设置。

**OFF** 

# 设置 0N 多路通讯模块 多路通讯模块 多路通讯模块为 为终端时 非终端时

ON

OFF

6

6. 与基恩士公司生产的可编程控制器之间的连接 6.2 串行连接时

关于 GOT 侧的本站地址的设置方法,请参照以下内容。

#### (b) KV-L20V时

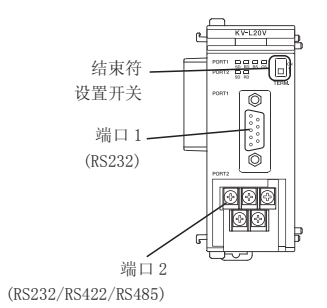

・结束符选择开关 请在 RS-422 通讯时进行设置。

|     | 设              | 置               |
|-----|----------------|-----------------|
| ON  | 多路通讯模块<br>为终端时 | 多路通讯模块为<br>非终端时 |
| OFF | ON             | OFF             |

# 6.3 以太网连接时

#### 6.3.1 与 KV-700/1000/3000/5000/5500 连接时

10BASE-T:级联连接最多4台(500m)
 100BASE-TX:级联连接最多2台(205m)

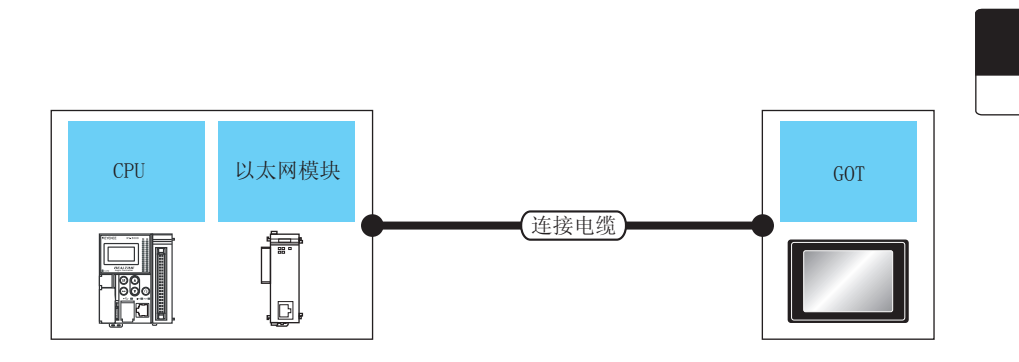

| 可编程控制器                                                                                                    |                           | 连接电缆                                                                                          |                  | GOT      |                      |                                                                                                    |
|----------------------------------------------------------------------------------------------------|---------------------------|-----------------------------------------------------------------------------------------------|------------------|----------|----------------------|----------------------------------------------------------------------------------------------------|
| 系列                                                                                                    | 以太网<br>模块 <sup>*3</sup>   | 电缆型号                                                                                          | 最大分<br>段长度<br>*2 | 选项机器     | 本体 <sup>*3</sup>     | 可连接台数                                                                                                    |
| KV-5000<br>KV-700<br>KV-1000<br>KV-3000<br>KV-5000<br>KV-5500                                                                                                    | -<br>KV-LE20V<br>KV-LE21V | 双绞线<br>・10BASE-T<br>屏蔽双绞线 (STP)、或非屏蔽双绞线<br>(UTP)的3、4、5 类<br>・100BASE-TX<br>屏蔽双绞线 (STP)的5、5e 类 | 100m             | - (本体内置) | ст<br>27<br>Ст<br>23 | 可编程控制器:GOT 为 N:1 时<br>1 台 GOT 对应<br>以下台数的可编程控制器<br><gt16 时=""><br/>TCP:128 台以下<br/>UDP:128 台以下<br/><gt15、gt12 时=""><br/>TCP:10 台以下<br/>UDP:128 台以下<br/>可编程控制器:GOT 为 1:N 时<br/>1 台可编程控制器对应<br/>GOT 台数如下<br/>TCP:15 台以下<br/>UDP:1 台以下</gt15、gt12></gt16> |
| <ul> <li>*1 双绞线的连接目标会因为所使用的以太网的网络系统的配置不同而有所不同。<br/>请根据所使用的以太网的网络系统来连接以太网模块、集线器、收发器等构成机器。<br/>请使用符合 IEEE802.3 10BASE-T/100BASE-TX 标准的电缆、接口和集线器。</li> <li>*2 集线器与节点间的长度。<br/>最长距离因所使用的以太网机器而有所不同。<br/>使用中继式集线器时一可连接的合数如下断示</li> </ul> |                           |                                                                                               |                  |          |                      |                                                                                                    |

使用交换式集线器时,交换式集线器间的级联连接理论上对可级联的数量没有限制。

关于有无限制,请向所使用的交换式集线器的制造商进行确认。 \*3 基恩士公司的产品。关于产品的详细情况,请咨询基恩士公司。 6

通讯驱动程序

以太网(基恩士)、网关

#### 6.3.2 GOT 侧的设置

■ 设置通讯接口(连接机器的设置) 设置连接机器的通道。

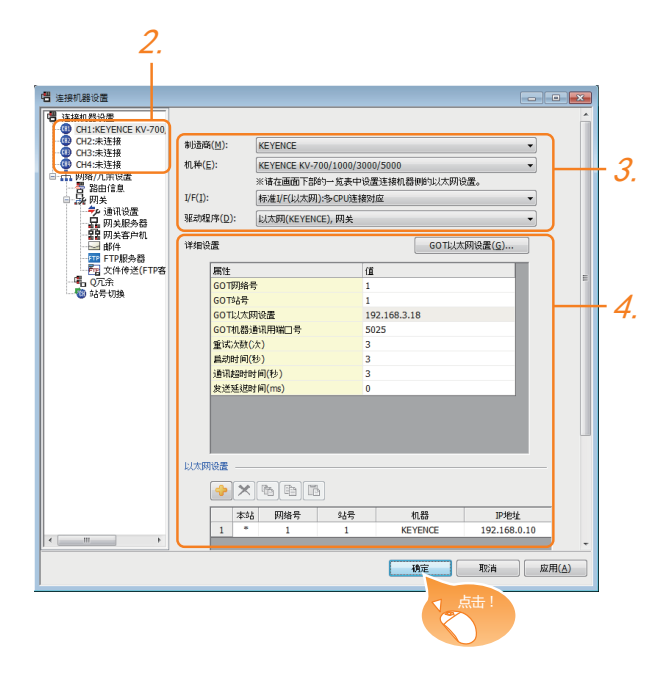

- 1. 选择[公共设置]→[连接机器的设置]菜单。
- 弹出连接机器的设置窗口,从列表菜单中选择要使用的 通道。
- 3. 进行如下选择。
  - 制造商:KEYENCE
  - 机种: KEYENCE KV-700/1000/3000/5000
  - I/F:所使用的接口
  - 驱动程序:以太网(基恩士)、网关
- 4. 制造商、机种、I/F、驱动程序的设置完成后会显示详细 设置。 请根据所使用的环境进行设置。
   〔○ 6.3.2 ■ 连接机器详细设置

设置完成后点击确定按钮。

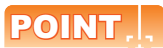

连接机器的设置可在 [I/F 连接一览表]中进行确认。 关于详细内容,请参照以下内容。 〔27 1.1.2 I/F 连接一览表

#### 连接机器详细设置 请根据所使用的环境进行设置。

| 属性          | 值            |
|-------------|--------------|
| GOT网络号      | 1            |
| GOT站号       | 1            |
| GOT以太网设置    | 192.168.3.18 |
| GOT机器通讯用端口号 | 5025         |
| 重试次数(次)     | 3            |
| 启动时间(秒)     | 3            |
| 通讯超时时间(秒)   | 3            |
| 发送延进时间(ms)  | 0            |

| 项目               | 内容                                                      | 范围                                                                |
|------------------|---------------------------------------------------------|-------------------------------------------------------------------|
| GOT 网络号          | 设置 GOT 的网络号。<br>( 默认:1 )                                | 1 ~ 239                                                           |
| GOT 站号           | 设置 GOT 的站号。<br>( 默认 : 1 )                               | 1 ~ 254                                                           |
| GOT 以太网设置        | 设置 GOT IP 地址、子网掩码、默认<br>网关、周边 S/W 通讯用端口号、透<br>明用端口号。    |                                                                   |
| GOT 机器通讯用<br>端口号 | 设置用于 GOT 与以太网模块进行连<br>接的端口号。<br>(默认:5025 )              | 1024 ~ 5010、<br>5014 ~ 65534<br>(5011、5012、<br>5013、49153 除<br>外) |
| 重试次数             | 设置通讯超时时的重试次数。<br>如果重试之后仍无应答 , 则为通讯<br>超时。<br>( 默认:3 次 ) | 0~5次                                                              |
| 启动时间             | 设置 GOT 启动后到开始与可编程控<br>制器 CPU 进行通讯的时间。<br>( 默认:3 秒 )     | 3 ~ 255 秒                                                         |
| 通讯超时时间           | 设置通讯超时的时间。<br>( 默认:3 秒 )                                | 1~90秒                                                             |
| 发送延迟时间           | 设置用于减少网络/连接目标可编程<br>控制器负载的发送延迟时间。<br>(默认:0ms)           | 0 ~ 10000<br>(×10ms)                                              |

#### ■ GOT 以太网设置

请根据所使用的环境进行 GOT 以太网设置。

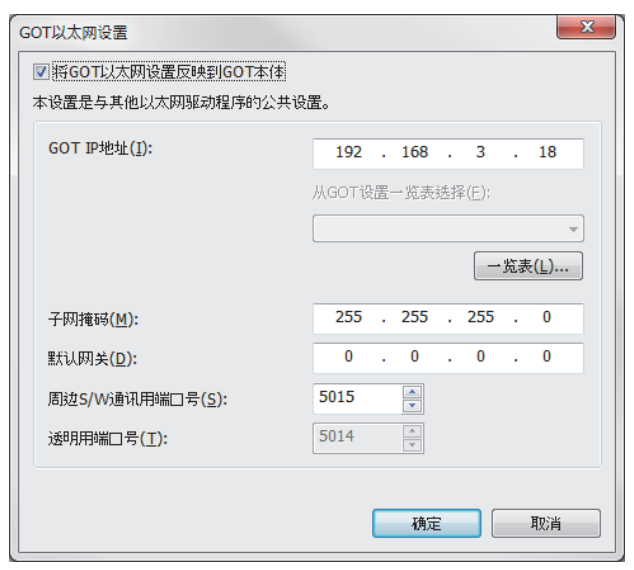

| 项目                | 内容                                                                  | 范围                                                                |
|-------------------|---------------------------------------------------------------------|-------------------------------------------------------------------|
| GOT IP 地址         | 设置 GOT 的 IP 地址。<br>( 默认:192.168.0.18 )                              | 0.0.0.0 ~<br>255.255.255.255                                      |
| 子网掩码 *1           | 使用子网时,需设置子网掩码。(仅<br>限经由路由器时)未使用子网时按<br>默认值动作。<br>(默认:255.255.255.0) | 0.0.0.0 ~<br>255.255.255.255                                      |
| 默认网关              | 设置连接有 GOT 侧的默认网关的路<br>由器地址。(仅限经由路由器时)<br>(默认:0.0.0.0)               | 0.0.0.0 ~<br>255.255.255.255                                      |
| 周边 S/W 通讯用<br>端口号 | 设置 GOT 与周边 S/W 通讯时所使用<br>的端口号。<br>( 默认:5015 )                       | 1024 ~ 5010、<br>5014 ~ 65534<br>(5011、5012、<br>5013、49153 除<br>外) |
| 透明用端口号            | 不可设置                                                                | -                                                                 |

#### ■ 以太网设置

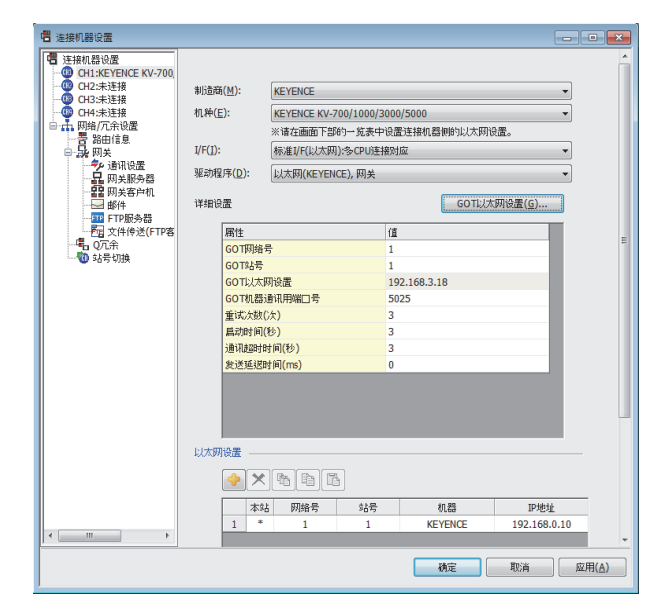

| 项目    | 内容                                           | 设置值                |  |  |
|-------|----------------------------------------------|--------------------|--|--|
| 本站    | 显示本站。(本站标注有*号。)                              | -                  |  |  |
| 网络号   | 设置连接目标以太网模块的网络<br>号。<br>(默认:无)               | 1 ~ 239            |  |  |
| 站号    | 设置连接目标以太网模块的站号。<br>( 默认:无 )                  | 1 ~ 254            |  |  |
| 机种    | KEYENCE(固定)                                  | KEYENCE<br>(固定)    |  |  |
| IP 地址 | 设置连接目标以太网模块的 IP 地<br>址。<br>(默认:192.168.0.10) | 可编程控制器侧的<br>IP 地址  |  |  |
| 端口号   | 设置连接目标以太网模块的端口号。<br>(默认:8501)                | 可编程控制器侧的<br>端口号    |  |  |
| 通讯方式  | UDP、TCP<br>(默认:UDP)                          | 请与可编程控制器<br>侧保持一致。 |  |  |

#### POINT,

(1)通过实用菜单进行的通讯接口的设置 通讯接口的设置也可在写入工程数据的[连接机器 设置]后,通过实用菜单的[连接机器设置]进行更改。

关于实用菜单的详细内容,请参照以下手册。

- CF GOT2000系列主机使用说明书(实用软件篇)
- (2) 连接机器设置的设置内容的优先顺序 通过 GT Designer3 或者实用菜单进行设置时,会 根据最后设置的内容进行动作。

#### 6.3.3 可编程控制器侧的设置

#### POINT.

基恩士公司生产的可编程控制器

关于基恩士公司生产的可编程控制器的详细内容,请参照以下手册。

之子基恩士公司生产的可编程控制器的手册

#### ■ KV-LE21V / LE20V 的设置

通过 KV STUDIO 模块编辑器设置 IP 地址、端口号。

| 项目                          | 内容        | 范围                           |
|-----------------------------|-----------|------------------------------|
| 通讯模式                        | 以太网       | -                            |
| IP 地址 <sup>*1</sup>         | 设置 IP 地址。 | 0.0.0.0 ~<br>255.255.255.255 |
| 端口号 <sup>*1</sup><br>(高位链接) | 设置端口号。    | 256 ~ 65534                  |

\*1 请与 GOT 侧的以太网设置的内容保持一致。

#### 可设置的软元件范围 6.4

GOT 可使用的连接机器的软元件范围如下所示。

但是,下表的软元件范围为GT Designer3 中可设置的最大 值.

即使是同一系列的连接机器,不同机种的软元件规格也不 同。

请根据实际使用的连接机器的规格进行设置。

如果设置了不存在的软元件或超出范围的软元件号,软元件 设置正确的其他对象也可能无法监视。

#### ■ 设置项目

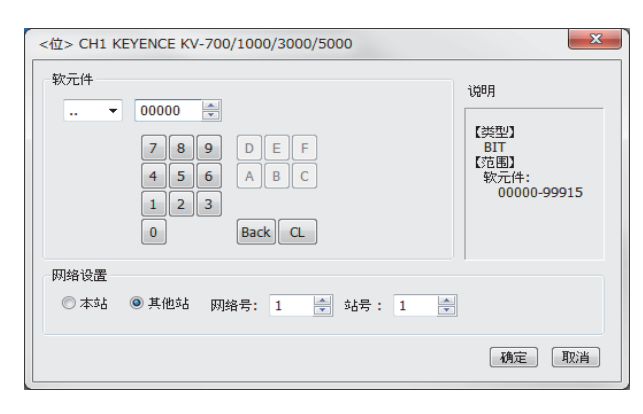

| 项目   | 内容                                         |                                                                       |  |  |  |
|------|--------------------------------------------|-----------------------------------------------------------------------|--|--|--|
| 软元件  | 设置软元件名、软元件号、位编号。<br>位编号只有在进行字软元件的位指定时才可设置。 |                                                                       |  |  |  |
| 说明   | 显示 [软元件]中选择的软元件的类型及设置范围。                   |                                                                       |  |  |  |
|      | 设置监视目标连接机器的站号。                             |                                                                       |  |  |  |
|      | 本站                                         | 在监视本站的连接机器时进行选择。                                                      |  |  |  |
| 网络设置 | 其他<br>站                                    | 在监视其他站的连接机器时进行选择。<br>选择后,设置所监视的连接机器的站号。<br>网络号:设置网络号。<br>PLC 站号:设置站号。 |  |  |  |

#### POINT,

基恩士公司生产的可编程控制器的软元件设置

(1) 继电器(..)、内部辅助继电器(MR)、锁存继电 器(LR)、控制继电器(CR)的设置方法 通过通道号及位编号设置。

软元件 MR 02113 \*  $\mathbf{T}$ 位位置 -通道号

#### 6.4.1 KV-700/1000/3000/5000

|      | 软元件名                                      | 可设置范围                                                                                    | 软元件号<br>表现形式 |
|------|-------------------------------------------|------------------------------------------------------------------------------------------|--------------|
|      | 继电器 ()                                    | 00000 ~99915                                                                             |              |
|      | 内部辅助继电器(MR)                               | MR00000 ~ MR99915                                                                        | 10)#####     |
|      | 锁存继电器(LR)                                 | LR00000 ~ LR99915                                                                        | 10 进制数       |
|      | 控制继电器(CR)                                 | CR0000 ~ CR3915                                                                          |              |
|      | 链接继电器 (B) <sup>*2</sup>                   | B0000 ~ B3FFF                                                                            |              |
|      | 工作继电器 (VB) <sup>*2</sup>                  | VB0000 ~ VB3FFF                                                                          | 16 进制数       |
| 生代   | 定时器 ( 触点 )(T) <sup>*1*2</sup>             | T0000 ~ T3999                                                                            |              |
| 位软   | 计数器 ( 触点 )(C) <sup>*1*2</sup>             | C0000 ~ C3999                                                                            | 10 讲制数       |
|      | 高速计数器比较器<br>( 触点 )(CTC) <sup>*2*3*6</sup> | CTC0 ~ CTC3                                                                              |              |
|      | 字软元件的位                                    | 下述字软元件的指定位<br>数据存储器<br>扩展数据存储器<br>扩展数据存储器 2<br>文件寄存器<br>链接寄存器                            | -            |
|      | 定时器 (当前值)(TC) <sup>*2*4</sup>             | TC0000 ~ TC3999                                                                          |              |
|      | 定时器 (设置值)(TS) <sup>*2*4</sup>             | TS0000 ~ TS3999                                                                          |              |
|      | 计数器 ( 当前值 )(CC) <sup>*2*4</sup>           | CC0000 ~ CC3999                                                                          | -            |
|      | 计数器 ( 设置值 )(CS) <sup>*2*4</sup>           | CS0000 ~ CS3999                                                                          |              |
|      | 高速计数器<br>( 当前值 )(CTH) <sup>*2*4</sup>     | CTH0 ~ CTH1                                                                              |              |
|      | 高速计数器比较器<br>( 设置值 )(CTC) <sup>*2*4</sup>  | CTC0 ~ CTC3                                                                              | 10 进制数       |
|      | 数据存储器 (DM)                                | DM00000 ~ DM65534                                                                        |              |
|      | 扩展数据存储器 (EM)                              | EM00000 ~ EM65534                                                                        |              |
|      | 扩展数据存储器 2(FM)                             | FM00000 ~ FM32767                                                                        |              |
| 字软元件 | 文件寄存器(ZF)                                 | ZF000000 ~ ZF032767<br>ZF032768 ~ ZF065535<br>ZF065536 ~ ZF098303<br>ZF098304 ~ ZF131071 |              |
|      | 链接寄存器(W)                                  | W0000 ~ W3FFF                                                                            | 16 进制数       |
|      | 控制存储器 (CM)                                | CM00000 ~ CM11998                                                                        |              |
|      | 临时数据存储器 (TM)                              | TM000 ~ TM511                                                                            |              |
|      | 工作存储器 (VM)                                | VM00000 ~ VM59999                                                                        | 10 計出来       |
|      | 变址寄存器 (Z) <sup>*7</sup>                   | Z1 ~ Z12                                                                                 | 10 进制致       |
|      | 变址寄存器 (DZ)                                | DZ01 ~ DZ12                                                                              |              |
|      | 数字微电容 (TRM)*4*5                           | TRM0 ~ TRM7                                                                              |              |
|      | 位软元件的字                                    | 下述位软元件的字化<br>继电器<br>内部辅助继电器<br>锁存继电器<br>控制继电器<br>链接继电器<br>缸存继电器                          | -            |

只有在顺控程序上使用软元件时,才能通过 GOT 进行监视。 写入时,只可进行触点的复位。 只可进行 32 位(2 字)指定。

\*3

\*4 \*5 \*6 \*7

- 只能读取。
- 无法进行连续软元件的监视、写入。 KV-3000、KV-5000中,Z软元件无法进行32位(2字)指定。 请使用 DZ。

与基恩士公司生产的可编程控制器之间的连接

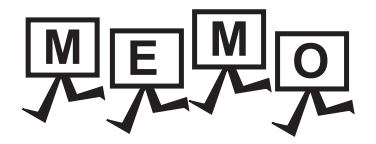

# 与光洋电子工业公司生产的 可编程控制器之间的连接

| 7.1 | 可连接机种一览表7-2      |
|-----|------------------|
| 7.2 | 系统配置             |
| 7.3 | 接线图              |
| 7.4 | GOT 侧的设置7 - 19   |
| 7.5 | 可编程控制器侧的设置7 - 20 |
| 7.6 | 可设置的软元件范围7 - 24  |
| 7.7 | 注意事项             |

# 7. 与光洋电子工业公司生产的可编程控制 \_\_\_\_\_\_器之间的连接

# 7.1 可连接机种一览表

| 可连接的机种如下所示。        |            |                    |                |                  |                           |  |  |
|--------------------|------------|--------------------|----------------|------------------|---------------------------|--|--|
| 系列                 | 型号         | 有无时钟 <sup>*1</sup> | 通讯形式           | 可连接的 GOT         | 参照章节                      |  |  |
|                    | SU-5E      | ×                  | RS232          | GT_ GT_          |                           |  |  |
|                    | SU-6B      | 0                  | RS422          | 27 23            | J.2.1                     |  |  |
| KUSTAC SU 杂列       | SU-5M      | 0                  | RS232          | GT_ GT_          |                           |  |  |
|                    | SU-6M      | 0                  | RS422          | 27 23            | J.2.2                     |  |  |
|                    | D0-05AA    | ×                  |                |                  |                           |  |  |
|                    | D0-05AD    | ×                  |                |                  |                           |  |  |
|                    | D0-05AR    | ×                  |                |                  |                           |  |  |
| Directl OCIC OF ET | D0-05DA    | ×                  | RS232          | GT_ GT_          |                           |  |  |
| DirectLOGIC 05 条列  | D0-05DD    | ×                  | RS422          | 27 23            | ₹ 7.2.3                   |  |  |
|                    | D0-05DD-D  | ×                  |                |                  |                           |  |  |
|                    | D0-05DR    | ×                  |                |                  |                           |  |  |
|                    | D0-05DR-D  | ×                  |                |                  |                           |  |  |
|                    | D0-06DD1   | 0                  |                | ат<br>27 23      |                           |  |  |
|                    | D0-06DD2   | 0                  |                |                  | َ جَعَ <sup>3</sup> 7.2.4 |  |  |
|                    | D0-06DR    | 0                  |                |                  |                           |  |  |
|                    | D0-06DA    | 0                  |                |                  |                           |  |  |
| DirectLOGIC 06 系列  | D0-06AR    | 0                  | RS232<br>RS422 |                  |                           |  |  |
|                    | D0-06AA    | 0                  |                |                  |                           |  |  |
|                    | D0-06DD1-D | 0                  |                |                  |                           |  |  |
|                    | D0-06DD2-D | 0                  |                |                  |                           |  |  |
|                    | D0-06DR-D  | 0                  |                |                  |                           |  |  |
|                    | D2-240     | 0                  |                |                  |                           |  |  |
| DirectLOGIC 205 系列 | D2-250-1   | 0                  | RS232<br>RS422 | ат ат<br>27 23   | 7.2.5                     |  |  |
|                    | D2-260     | 0                  |                |                  |                           |  |  |
| PZ系列               | PZ3        | ×                  | RS232<br>RS422 | <sup>ст</sup> 23 | 7.2.6                     |  |  |

\*1 时钟只可读取。时钟管理中虽然可以进行时间校准,但无法进行时间通知。

三菱金牌经销商: 深圳市世华自动化设备有限公司 http://www.flyplc.com Tel:13480858235 QQ:927971028

7-2 7. 与光洋电子工业公司生产的可编程控制器之间的连接

7.1 可连接机种一览表

#### 7.2.1 与 SU-5E、SU-6B 连接时

#### ■ 与1台可编程控制器连接时

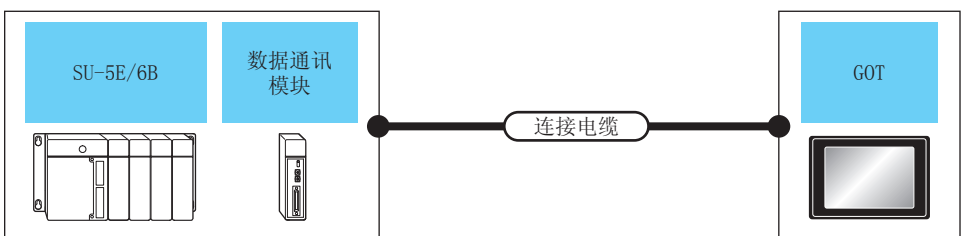

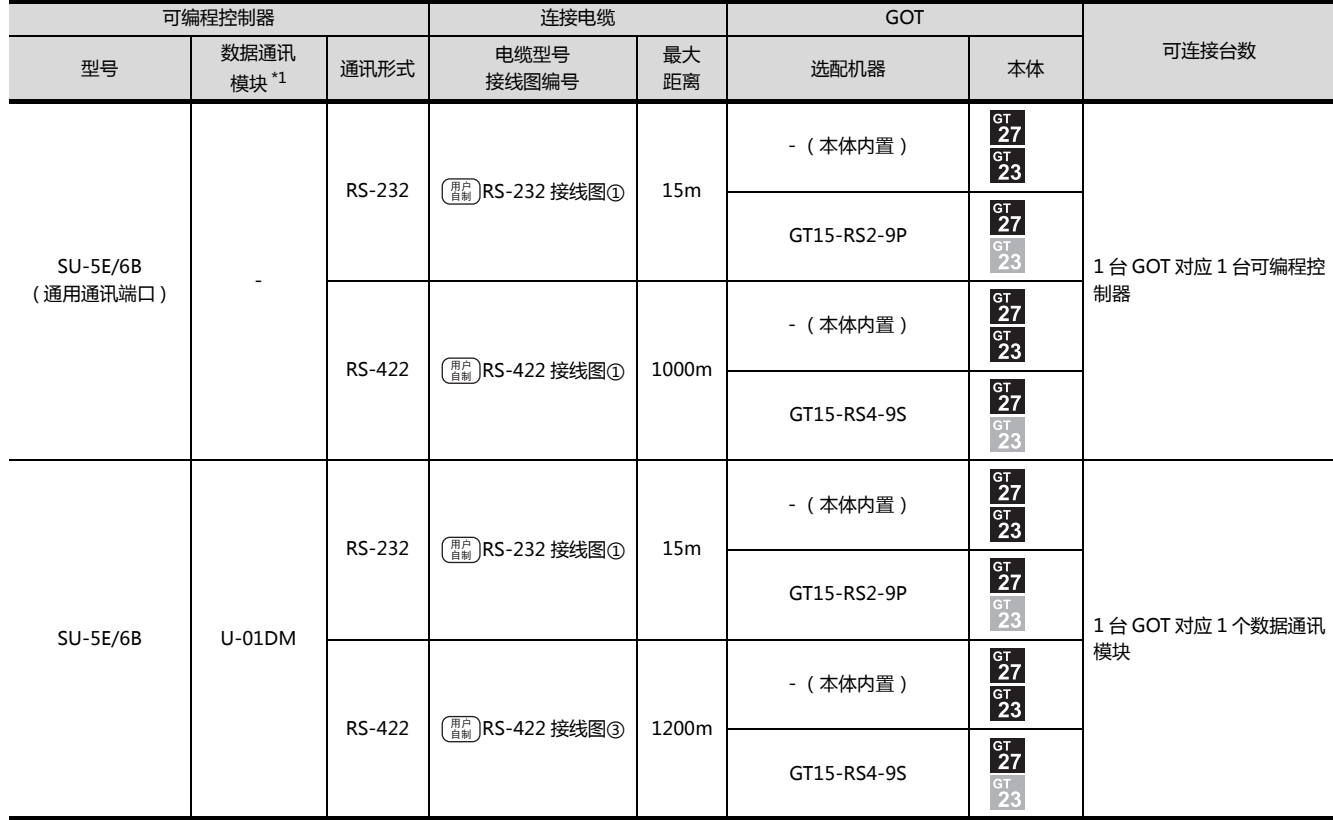

\*1 数据通讯模块是光洋电子工业公司生产的产品。关于产品的详细情况,请咨询光洋电子工业公司。

7

通讯驱动程序

╔╳┉

光洋电子 KOSTAC /DL

#### ■ 与多台可编程控制器连接时

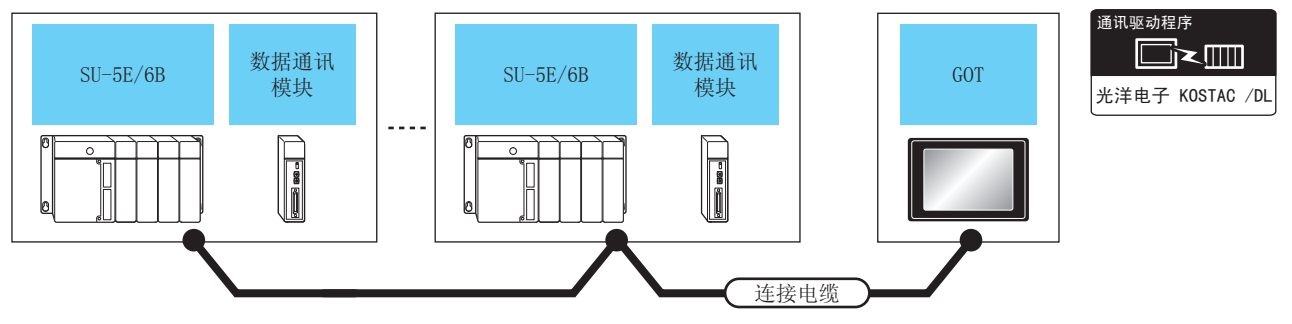

|          | 可编程控制器                   |                                               | 连接电缆              | 连接电缆                |         | GOT                             |                |                |
|----------|--------------------------|-----------------------------------------------|-------------------|---------------------|---------|---------------------------------|----------------|----------------|
| 型号       | 数据通讯<br>模块 <sup>*1</sup> | 通讯形式                                          | 电缆型号<br>接线图编号     | 最大<br>距离            | 选配机器    | 本体                              | 可连接台数          |                |
|          | -                        | RS-422                                        | (用户) PS_422 按任网页  | 1000m               | -(本体内置) | ст<br>27<br>ст<br>23            |                |                |
| 30 32,00 |                          |                                               | (音利)K3-422 按线图(5) |                     |         | 1000111                         | GT15-RS4-9S    | ат<br>27<br>23 |
|          |                          | <b>BC 422</b>                                 |                   | 1200m               | -(本体内置) | ат<br>27<br><sup>GT</sup><br>23 | *2             |                |
| 30-3E/0B | U-01DM                   | JIVI KS-422 [ <sup>111</sup> 11]KS-422 按线图(7) | RS-422            | 22 [音频] KS-422 接线图⑦ | 1200m   | GT15-RS4-9S                     | GT<br>27<br>23 |                |

\*1 数据通讯模块是光洋电子工业公司生产的产品。关于产品的详细情况,请咨询光洋电子工业公司。

\*2 当链接数超过 30 台时,请每 30 台使用 1 个传送线转换模块 D-01CV。

关于链接数超过 30 台时的连接方法,请参照以下手册。

23 光洋电子工业公司生产的可编程控制器的操作手册

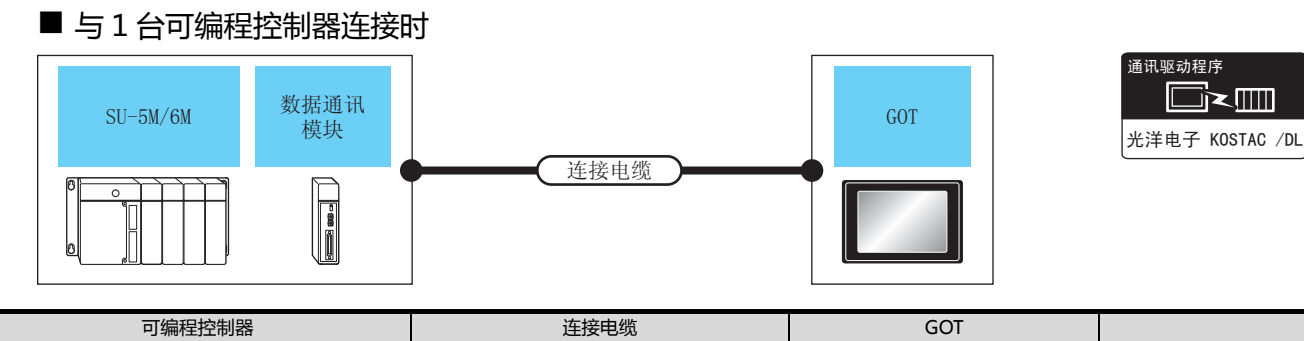

| 型号                       | 数据通讯<br>模块 <sup>*1</sup>   | 通讯形式          | 电缆型号<br>接线图编号                        | 最大<br>距离            | 选配机器                    | 本体                                         | 可连接台数                 |          |                      |         |        |        |  |        |             |                |
|--------------------------|----------------------------|---------------|--------------------------------------|---------------------|-------------------------|--------------------------------------------|-----------------------|----------|----------------------|---------|--------|--------|--|--------|-------------|----------------|
|                          |                            | <b>PC 323</b> |                                      | 15m                 | - (本体内置 )               | бт<br>27<br><sup>Gт</sup><br>23            |                       |          |                      |         |        |        |  |        |             |                |
| SU-5M/6M                 | _                          | N3-232        | 自制/13-232 按线图U                       | 1311                | GT15-RS2-9P             | ст<br>27<br>23                             |                       |          |                      |         |        |        |  |        |             |                |
| ( 通用通讯端口 1)              |                            | RS-422        | ( <sup>))</sup> PS-122 培 <b>建</b> 図の | 1000m               | - (本体内置 )               | бт<br>27<br>бт<br>23                       |                       |          |                      |         |        |        |  |        |             |                |
|                          |                            | 113 422       |                                      | 100011              | GT15-RS4-9S             | ат<br>27<br>23                             | 1台 GOT 对应1台可编<br>程控制器 |          |                      |         |        |        |  |        |             |                |
| SU-5M/6M _<br>(通用通讯端口 2) | _                          | - RS-232      | Z20P<br>( 可编程连接电缆 )                  | 3m                  | - (本体内置 )               | <sup>GT</sup><br>27<br><sup>GT</sup><br>23 |                       |          |                      |         |        |        |  |        |             |                |
|                          |                            |               | +<br>S-9CNS1(转换接口) <sup>*1</sup>     | 5111                | GT15-RS2-9P             | ат<br>27<br>33                             |                       |          |                      |         |        |        |  |        |             |                |
| SU-5M/6M<br>( 通用通讯端口 3)  | _                          | RS-422        | PS_422 ( <sup>用户</sup> )PS_422 按线网合  | 1000m               | - (本体内置 )               | ат<br>27<br>ат<br>23                       |                       |          |                      |         |        |        |  |        |             |                |
|                          | - N                        | 113 422       | N3-422                               | NJ-422              | 13-422                  | 13-422                                     | 13-422                | 13-422   | 13-422               | 113 422 | NJ-422 | NJ-422 |  | 100011 | GT15-RS4-9S | ат<br>27<br>33 |
| SU-5M/6M                 | RS-232<br>U-01DM<br>RS-422 | RS-232        | <b>PC</b> 222                        | <b>PC</b> 222       | ■E 222 (■E) PC 222 校伴座へ | ( <sup>))</sup> IPS-232 培生図の               | 15m                   | - (本体内置) | ат<br>27<br>ат<br>23 |         |        |        |  |        |             |                |
|                          |                            |               |                                      | 1311                | GT15-RS2-9P             | ат<br>27<br>33                             | 1台GOT对应1台数据           |          |                      |         |        |        |  |        |             |                |
|                          |                            | RS-422        | ( <sup>用户</sup> DS_122 培仕図今          | 1000                | - (本体内置)                | <sup>GT</sup><br>27<br><sup>GT</sup><br>23 | 通讯模块                  |          |                      |         |        |        |  |        |             |                |
|                          |                            |               | N3-422                               | <u></u> ₩3-422 按约图③ | 1200111                 | GT15-RS4-9S                                | ат<br>27<br>33        |          |                      |         |        |        |  |        |             |                |

\*1 可编程连接电缆、转换接口是光洋电子工业公司生产的产品。 关于产品的详细情况,请咨询光洋电子工业公司。

#### ■ 与多台可编程控制器连接时

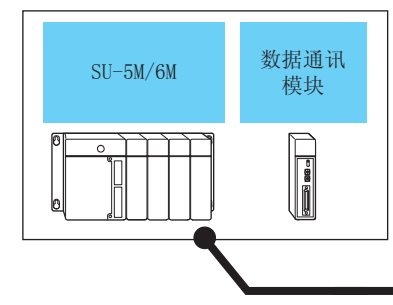

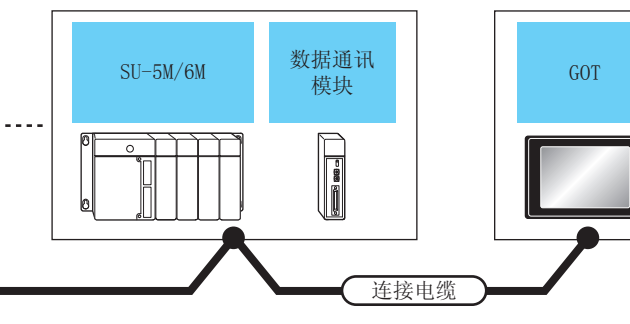

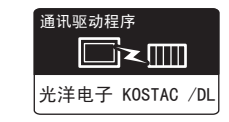

| 可编                              | J编程控制器                         |                    | 连接电缆              |             | GOT            |                      |            |  |             |                             |                          |  |
|---------------------------------|--------------------------------|--------------------|-------------------|-------------|----------------|----------------------|------------|--|-------------|-----------------------------|--------------------------|--|
| 型号                              | 数据通讯<br>模块 <sup>*1</sup>       | 通讯形式               | 电缆型号<br>接线图编号     | 最大距离        | 选配机器           | 本体                   | 可连接台数      |  |             |                             |                          |  |
| SU-5M/6M<br>(通用通讯端口 1) - RS-422 | _                              | DC 422             |                   | 1000m       | - (本体内置)       | ат<br>27<br>ат<br>23 |            |  |             |                             |                          |  |
|                                 | 113 422                        | (自制) 13-422 技线图3   | 100011            | GT15-RS4-9S | ат<br>27<br>33 |                      |            |  |             |                             |                          |  |
| SU-5M/6M                        | SU-5M/6M<br>通用通讯端口 3) - RS-422 | RS-422             |                   | 1000m       | - (本体内置)       | ат<br>27<br>ат<br>23 | 1 台 GOT 对应 |  |             |                             |                          |  |
| (通用通讯端口 3)                      |                                |                    |                   |             |                |                      |            |  | GT15-RS4-9S | ат<br><b>27</b><br>ат<br>23 | 90 台可编程控制器 <sup>*2</sup> |  |
| SU-5M/6M U-01DM                 |                                |                    |                   |             |                |                      |            |  | 1200m       | -(本体内置)                     | ст<br>27<br>ст<br>23     |  |
|                                 | 0 01DIW                        | U-UIDM KS-422<br>[ | 自制 パン・サイス 技巧 国 () | ) 1200m     | GT15-RS4-9S    | ст<br>27<br>ст<br>23 |            |  |             |                             |                          |  |

\*1 数据通讯模块是光洋电子工业公司生产的产品。

关于产品的详细情况,请咨询光洋电子工业公司。

\*2 当链接数超过 30 台时,请每 30 台使用 1 个传送线转换模块 D-01CV。

关于链接数超过 30 台时的连接方法,请参照以下手册。

上了 光洋电子工业公司生产的可编程控制器的操作手册
# 7.2.3 与 DirectLOGIC 05 连接时

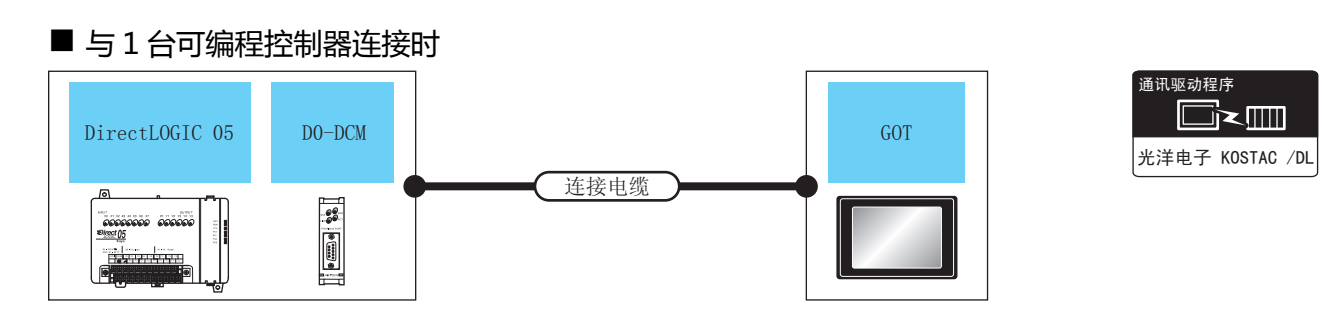

| <u>ا</u>               | 「编程控制器             |               | 连接电缆                                                 |           | GOT                  |                                 |                 |
|------------------------|--------------------|---------------|------------------------------------------------------|-----------|----------------------|---------------------------------|-----------------|
| 型号                     | 串行数据<br>通讯模块<br>*2 | 通讯形式          | 电缆型号<br>接线图编号                                        | 最大<br>距离  | 选配机器                 | 本体                              | 可连接台数           |
| Direct<br>LOGIC 05     | _                  | PS-222        | Z20P<br>( 可编程连接电缆 )                                  | 3m        | - (本体内置 )            | ст<br>27<br>ст<br>23            | 1 台 GOT 对应 1 台可 |
| ( 通讯端口 1)<br>( 通讯端口 2) |                    | N3-232        | + 3n<br>S-9CNS1( 转换接口 ) <sup>*1</sup>                |           | GT15-RS2-9P          | ст<br>27<br><sup>Gт</sup><br>23 | 编程控制器           |
| Direct                 | D0-DCM             | PS-232        | Z20P<br>( 可编程连接电缆 )                                  | 3m        | - (本体内置 )            | ст<br>27<br>ст<br>23            |                 |
| LOGIC 05               | LOGIC 05 (端口 1)    | N3-232        | +<br>S-9CNS1( 转换接口 ) <sup>*1</sup>                   |           | GT15-RS2-9P          | бт<br>27<br>33                  |                 |
|                        | RS-232<br>D0-DCM   |               | 15                                                   | - (本体内置 ) | бт<br>27<br>6т<br>23 | 1 台 GOT 对应 1 台串                 |                 |
| Direct<br>LOGIC 05     |                    | D0-DCM        | (音動)K3-232 按线图(2)                                    | 12111     | GT15-RS2-9P          | ст<br>27<br>33                  | 行数据通讯模块         |
|                        | (端口 2)             | <b>BS 422</b> | <sup>(潤合</sup> )<br>( <sup>潤合</sup> )<br>RS-422 接线图④ | 1000m     | -(本体内置)              | ст<br>27<br><sup>GT</sup><br>23 |                 |
|                        |                    | π3-422        |                                                      |           | GT15-RS4-9S          | ат<br>27<br>23                  |                 |

\*1 可编程连接电缆、转换接口是光洋电子工业公司生产的产品。

关于产品的详细情况,请咨询光洋电子工业公司。

\*2 串行数据通讯模块是光洋电子工业公司生产的产品。 关于产品的详细情况,请咨询光洋电子工业公司。 7

7 - 7

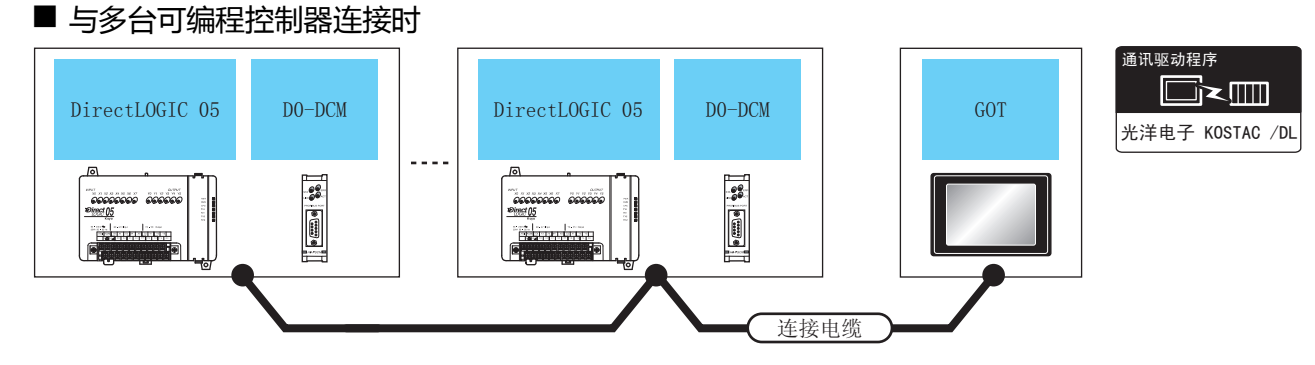

|                 | 可编程控制器                     |                                                    | 连接电缆              |             | GOT            |                                            |               |  |
|-----------------|----------------------------|----------------------------------------------------|-------------------|-------------|----------------|--------------------------------------------|---------------|--|
| 型号              | 串行数据<br>通讯模块 <sup>*1</sup> | 通讯形式                                               | 电缆型号<br>接线图编号     | 最大<br>距离    | 选配机器           | 本体                                         | 可连接台数         |  |
| Direct          | D0-DCM                     |                                                    | (用户) DS_4122 按线图画 | 1000m       | -(本体内置)        | <sup>ст</sup><br>27<br><sup>ст</sup><br>23 | 1台GOT对应90台可编程 |  |
| LOGIC 05 (端口 2) | 13-422                     | .S-422 ( <sup><b>周户</b></sup> <u>)</u> RS-422 接线图⑧ |                   | GT15-RS4-9S | ст<br>27<br>33 | 控制器 *2                                     |               |  |

\*1 串行数据通讯模块是光洋电子工业公司生产的产品。

关于产品的详细情况,请咨询光洋电子工业公司。 \*2 当链接数超过 30 台时,请每 30 台使用 1 个传送线转换模块 D-01CV。

关于链接数超过 30 台时的连接方法,请参照以下手册。

光洋电子工业公司生产的可编程控制器的操作手册

#### 7.2.4 与 DirectLOGIC 06 连接时

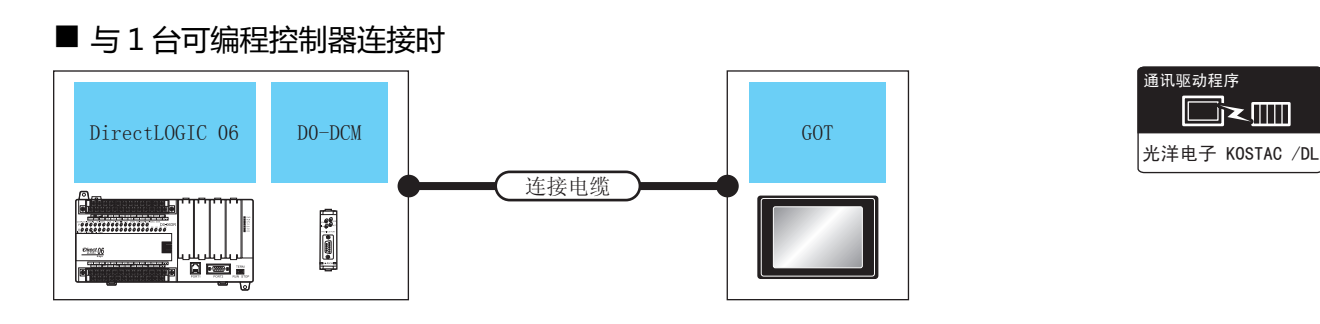

| Ŧ                  | 可编程控制器                     |          | 连接电缆                               |                 | GOI         |                                            |                  |
|--------------------|----------------------------|----------|------------------------------------|-----------------|-------------|--------------------------------------------|------------------|
| 型号                 | 串行数据<br>通讯模块 <sup>*1</sup> | 通讯形式     | 电缆型号<br>接线图编号                      | 最大<br>距离        | 选配机器        | 本体                                         | 可连接台数            |
| Direct             | _                          | RS-232   | Z20P<br>( 可编程连接电缆 )                | 3m              | - (本体内置 )   | ат<br>27<br>ат<br>23                       |                  |
| (通讯端口 1)           |                            | 13-232   | +<br>S-9CNS1( 转换接口 ) <sup>*2</sup> | 5111            | GT15-RS2-9P | ат<br>27<br>23                             |                  |
|                    | _                          | RS-232   | ( <sup>用户]</sup> DC_727 培生网合       | 15m             | - (本体内置)    | ат<br>27<br>ат<br>23                       | 1 台 GOT 对应 1 台可编 |
| Direct             |                            | 113-232  |                                    | 1311            | GT15-RS2-9P | ат<br>27<br>33                             | 程控制器             |
| (通讯端口 2)           | -                          | - RS-422 | (周户)<br>RS-422 接线图④                | 1000m -         | - (本体内置)    | <sup>ст</sup><br>27<br><sup>ст</sup><br>23 |                  |
|                    |                            |          |                                    |                 | GT15-RS4-9S | ст<br>27<br><sup>Gт</sup><br>23            |                  |
| Direct             | D0-DCM                     | D0-DCM   | Z20P<br>(可编程连接电缆)                  | 3m              | - (本体内置 )   | <sup>GT</sup><br>27<br><sup>GT</sup><br>23 |                  |
| LOGIC 06           | .OGIC 06 (端口 1) KS-23      |          | +<br>S-9CNS1( 转换接口 ) <sup>*2</sup> | 311             | GT15-RS2-9P | ст<br>27<br>33                             |                  |
|                    |                            | RS-232   |                                    | 15              | - (本体内置 )   | <sup>GT</sup><br>27<br>23                  | 1台 GOT 对应1个串行    |
| Direct<br>LOGIC 06 | D0-DCM                     |          | (自制)(3-232 按线图(2)                  | 1311            | GT15-RS2-9P | ст<br>27<br>23                             | 数据通讯模块           |
|                    | ( 端口 2)                    | DC-422   |                                    | 1000m           | - (本体内置 )   | <sup>GT</sup><br>27<br>23                  |                  |
|                    |                            | RS-422   |                                    | (前前)KS-422 按线图④ | 1000m       | GT15-RS4-9S                                | ат<br>27<br>23   |

\*1 串行数据通讯模块是光洋电子工业公司生产的产品。

关于产品的详细情况,请咨询光洋电子工业公司。 可编程连接电缆、转换接口是光洋电子工业公司生产的产品。 \*2

关于产品的详细情况,请咨询光洋电子工业公司。

#### 7. 与光洋电子工业公司生产的可编程控制器之间的连接 7.2 系统配置

## ■ 与多台可编程控制器连接时

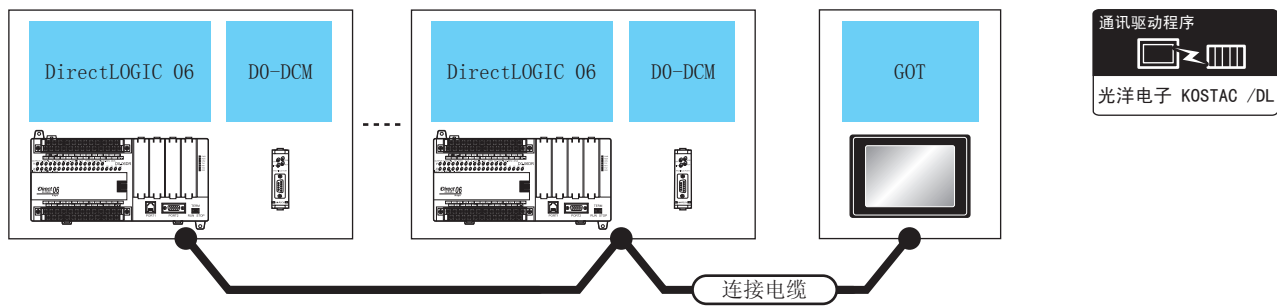

| Ē        | 丁编程控制器                                  |              | 连接电缆                        |                                 | GOT         |                      |                  |
|----------|-----------------------------------------|--------------|-----------------------------|---------------------------------|-------------|----------------------|------------------|
| 型号       | 串行通讯<br>模块 <sup>*1</sup>                | 通讯形式         | 电缆型号<br>接线图编号               | 最大<br>距离                        | 选配机器        | 本体                   | 可连接台数            |
| Direct   | _                                       | RS-422       | (用户) <b>PS-</b> 422 接线図の    | ( <sup>) 用户</sup> ) DC 422 按代 网 |             | ат<br>27<br>ат<br>23 |                  |
| (通讯端口 2) |                                         | 13 422       |                             | 1000111                         | GT15-RS4-9S | ат<br>27<br>33       | 1 台 GOT 对应 90 台可 |
| Direct   | Direct D0-DCM<br>LOGIC 06 (端口 2) RS-422 | PS-422       | (周月)<br>(周期)<br>RS-422 接线图⑧ | 1000m -                         | -(本体内置)     | ат<br>27<br>ат<br>23 | 编程控制器 *2         |
| LOGIC 06 |                                         | 局口 2) KS-422 |                             |                                 | GT15-RS4-9S | бт<br>27<br>23       | ]                |

\*1 串行数据通讯模块是光洋电子工业公司生产的产品。

\*2

关于产品的详细情况,请咨询光洋电子工业公司。 当连接数超过30台时,请每30台使用1个传送线转换模块D-01CV。

关于链接数超过 30 台时的连接方法,请参照以下手册。

23 光洋电子工业公司生产的可编程控制器的操作手册

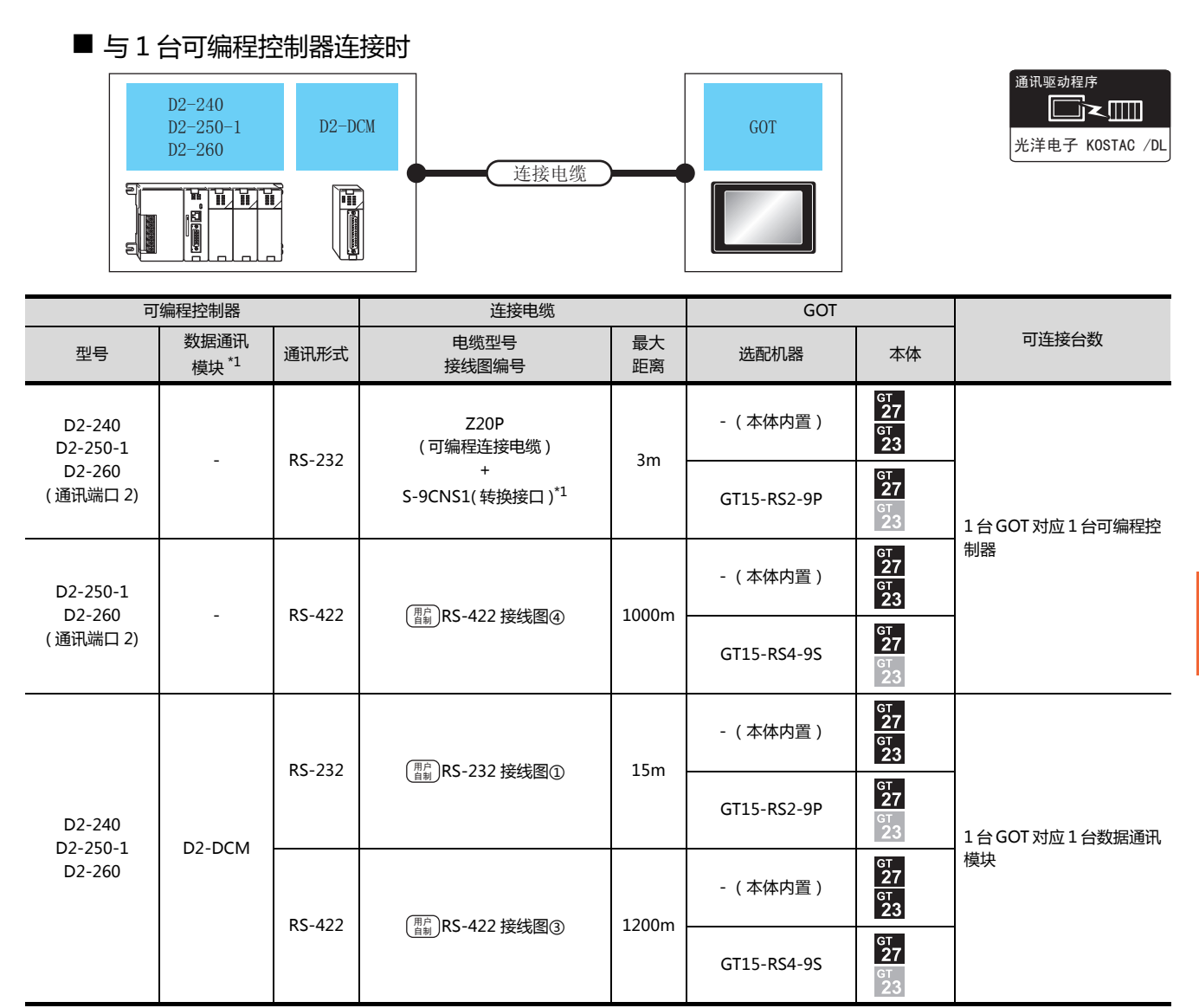

\*1 可编程连接电缆、转换接口是光洋电子工业公司生产的产品。 关于产品的详细情况,请咨询光洋电子工业公司。

#### ■ 与多台可编程控制器连接时

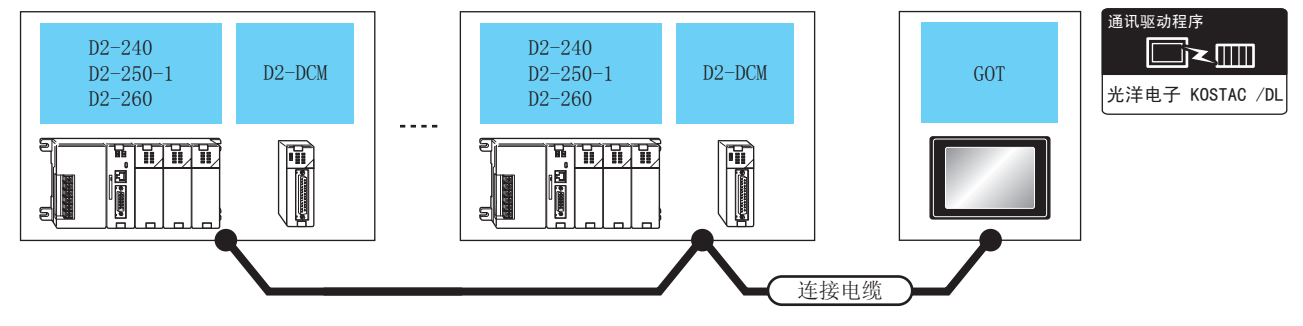

| Ē                  | J编程控制器                   |                         | 连接电缆                     |                                  | GOT                  |                      |         |                                            |                  |
|--------------------|--------------------------|-------------------------|--------------------------|----------------------------------|----------------------|----------------------|---------|--------------------------------------------|------------------|
| 型号                 | 数据通讯<br>模块 <sup>*1</sup> | 通讯形式                    | 电缆型号<br>接线图编号            | 最大<br>距离                         | 选配机器                 | 本体                   | 可连接台数   |                                            |                  |
| D2-250-1           | _                        | RS-422                  |                          | - (本体内置)                         | ат<br>27<br>ат<br>23 |                      |         |                                            |                  |
| (通讯端口 2)           | 260 - RS-422<br>耑口 2)    |                         | 1000111 -                | GT15-RS4-9S                      | ст<br>27<br>ст<br>23 | 1台GOT对应90台可编程控       |         |                                            |                  |
| D2-240             |                          | BS 422 (用户) DS 422 +文/4 | A BS_422 (用户)BS_422 拉代网  | -DCM RS-422 (那別RS-422 接线图句 1200m |                      | 1200m                | -(本体内置) | <sup>GT</sup><br>27<br><sup>GT</sup><br>23 | 制器 <sup>*2</sup> |
| D2-250-1<br>D2-260 | D2-DCIVI R3-422          | NJ-422                  | 13-422 (道動) 75-422 技线皆() |                                  | GT15-RS4-9S          | бт<br>27<br>6т<br>23 |         |                                            |                  |

\*1 数据通讯模块是光洋电子工业公司生产的产品。 关于产品的详细情况,请咨询光洋电子工业公司。

\*2 当链接数超过 30 台时,请每 30 台使用 1 个传送线转换模块 D-01CV。

关于链接数超过 30 台时的连接方法,请参照以下手册。

二子 光洋电子工业公司生产的可编程控制器的操作手册

#### 7.2.6 与 PZ 连接时

## ■ 与1台可编程控制器连接时

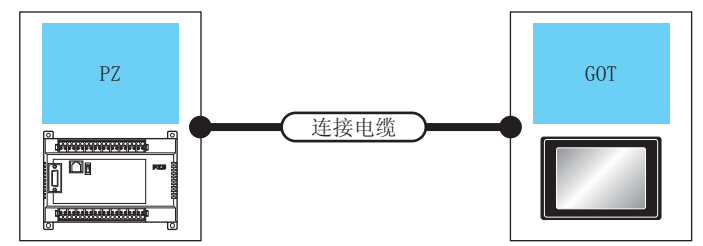

| 通讯驱动程序          |  |  |  |
|-----------------|--|--|--|
|                 |  |  |  |
| 光洋电子 KOSTAC /DL |  |  |  |

| 可编程控制             | 器                                                    | 连接电缆                           |          | GOT         |                           |                |
|-------------------|------------------------------------------------------|--------------------------------|----------|-------------|---------------------------|----------------|
| 型号                | 通讯形式                                                 | 电缆型号<br>接线图编号                  | 最大<br>距离 | 选配机器        | 本体                        | 可连接台数          |
| PZ<br>( 通用通讯端口 2) | RS-232                                               | ( <sup>用户]</sup> DC-222 培生网合   | 15m      | -(本体内置)     | ст<br>27<br>ст<br>23      | 1台GOT对应1台可编程控制 |
|                   |                                                      | (自制)へ5-2.32 技巧及国(ど)            |          | GT15-RS2-9P | ат<br>27<br>33            |                |
|                   | RS-422 ( <sup>開户</sup><br><sup>自制</sup> )RS-422 接线图④ | (用户) 医 122 培住两众                | 1000m    | -(本体内置)     | <sup>GT</sup><br>27<br>23 | 器<br>          |
|                   |                                                      | ( <sub>自制</sub> )へ3-422 按线图(4) | 1000111  | GT15-RS4-9S | бт<br>27<br>Gт<br>23      |                |

## ■ 与多台可编程控制器连接时

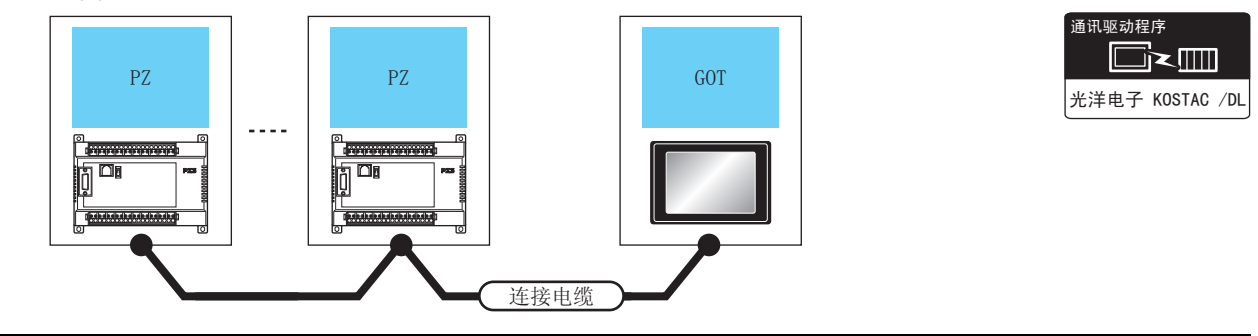

| 可编程控制器                                        | 꾬      | 连接电缆                     |          | GOT         |                      |                                         |
|-----------------------------------------------|--------|--------------------------|----------|-------------|----------------------|-----------------------------------------|
| 型号                                            | 通讯形式   | 电缆型号<br>接线图编号            | 最大<br>距离 | 选配机器        | 本体                   | 可连接台数                                   |
| PZ                                            | PS-422 | (用户) <b>DS_1</b> 22 培华网合 | 1000     | -(本体内置)     | бт<br>27<br>GT<br>23 | 1 台 GOT 对应 90 台可编程控<br>制器 <sup>*1</sup> |
| (通用通讯端口 2)                                    |        | (音制)K3-422 按线图(8)        | 1000111  | GT15-RS4-9S | бт<br>27<br>23       |                                         |
| *1 当链接数据过 30 台时 请每 30 台使用 1 个传送线转换模块 D-01 CV. |        |                          |          |             |                      |                                         |

关于链接数超过 30 台时的连接方法,请参照以下手册。

光洋电子工业公司生产的可编程控制器的操作手册

# 7.3 接线图

连接 GOT 与可编程控制器的电缆的接线图如下所示。

## 7.3.1 RS-232 电缆

#### ■ 接线图

#### (1) RS-232 接线图①

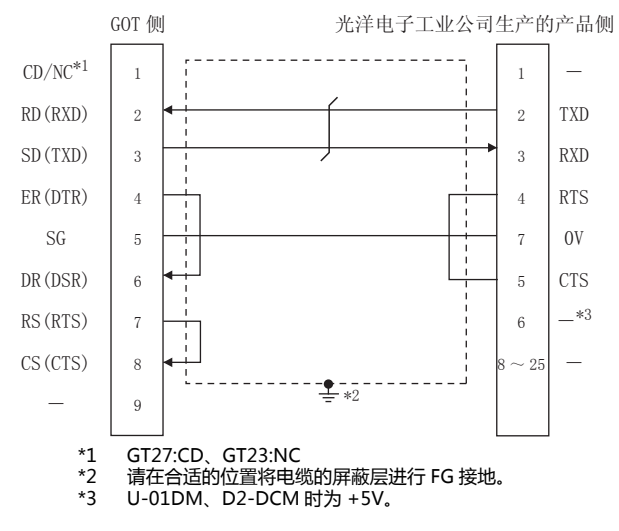

#### (2) RS-232 接线图②

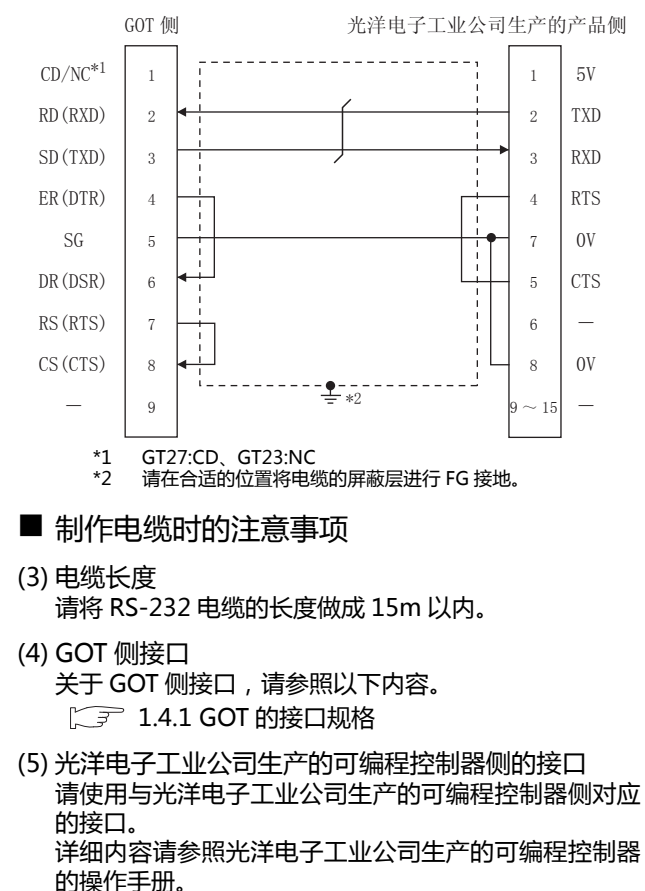

# 7.3.2 RS-422 电缆

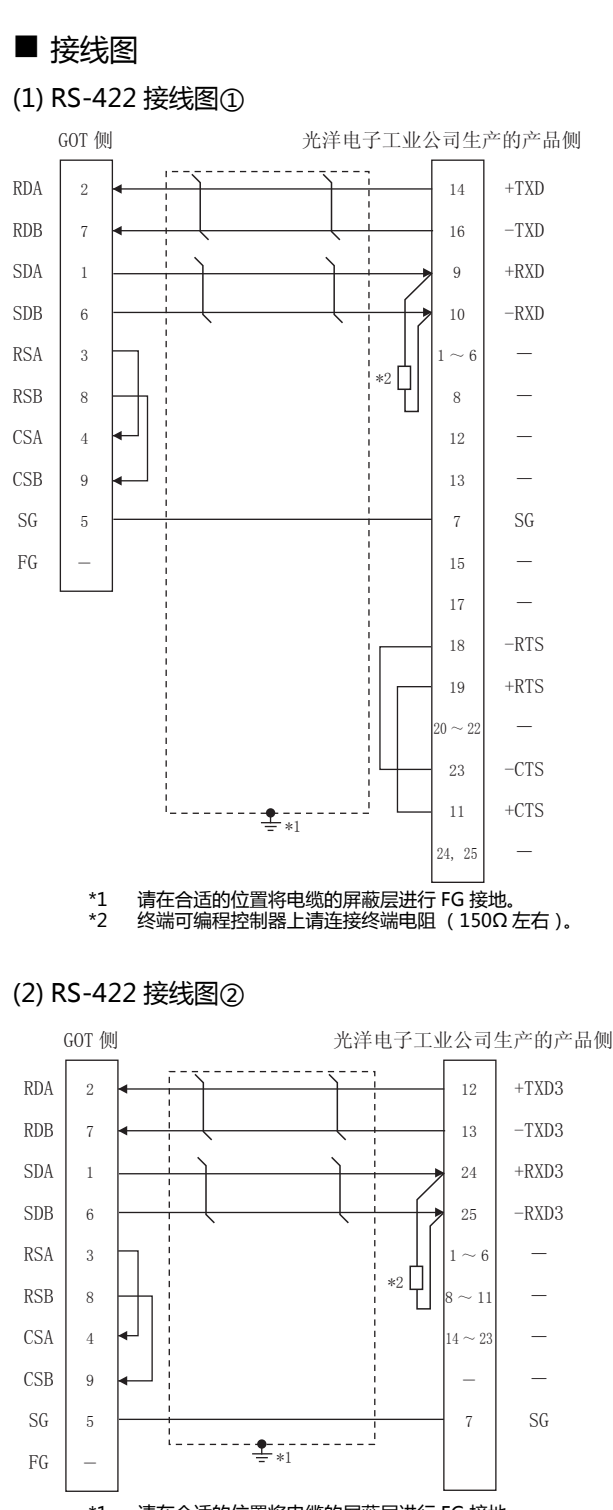

 <sup>\*1</sup> 请在合适的位置将电缆的屏蔽层进行 FG 接地。
 \*2 终端可编程控制器上请连接终端电阻 (150Ω 左右)。

#### (3) RS-422 接线图③

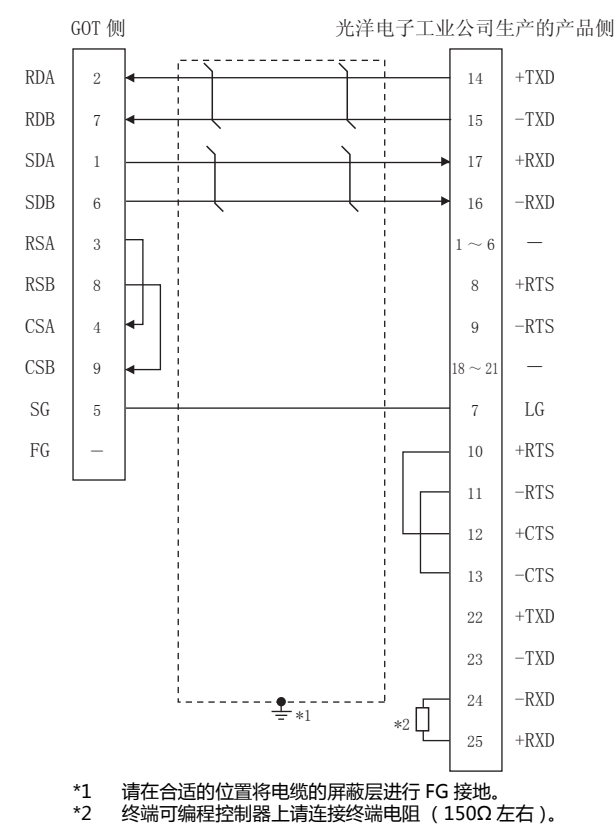

#### (4) RS-422 接线图④

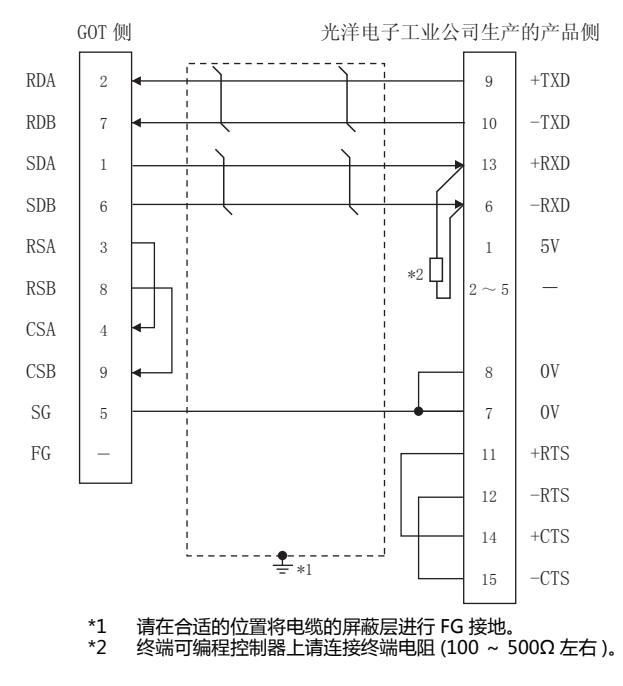

#### (5) RS-422 接线图⑤

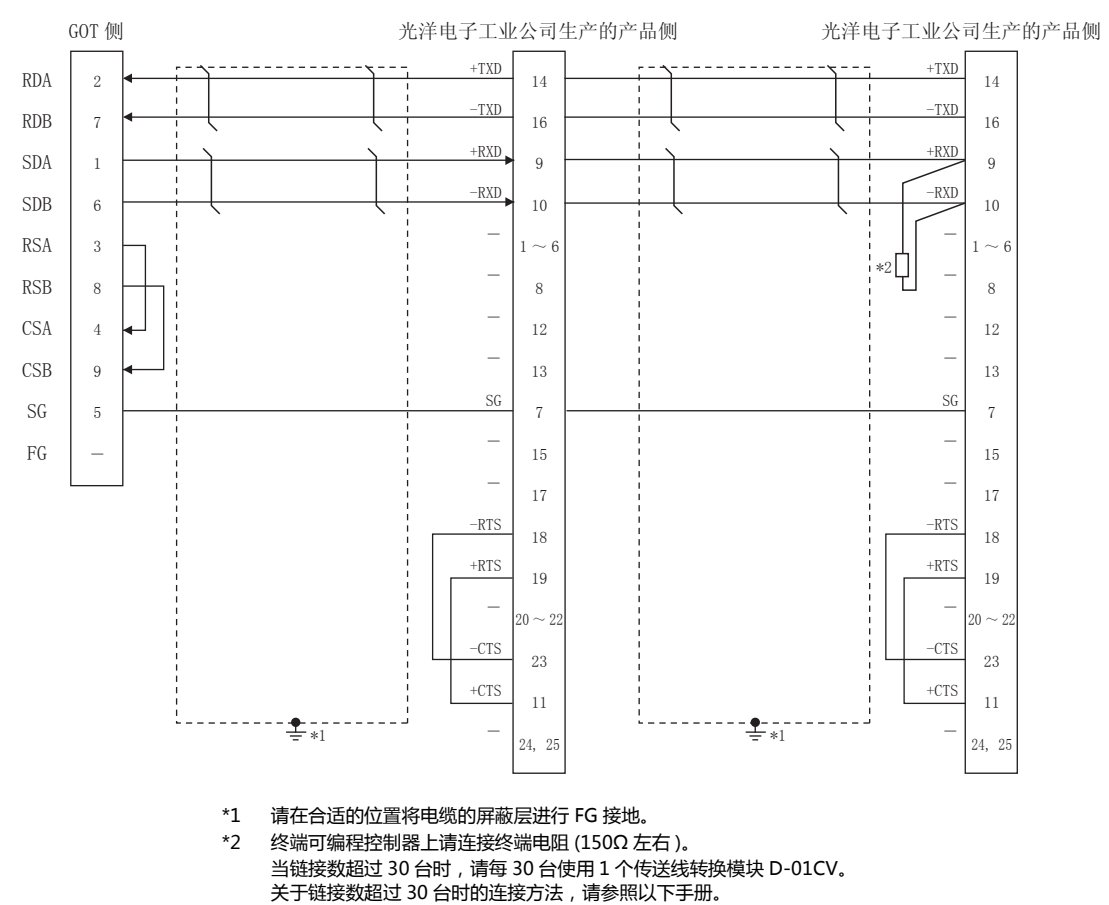

27 光洋电子工业公司生产的可编程控制器的操作手册

#### (6) RS-422 接线图⑥

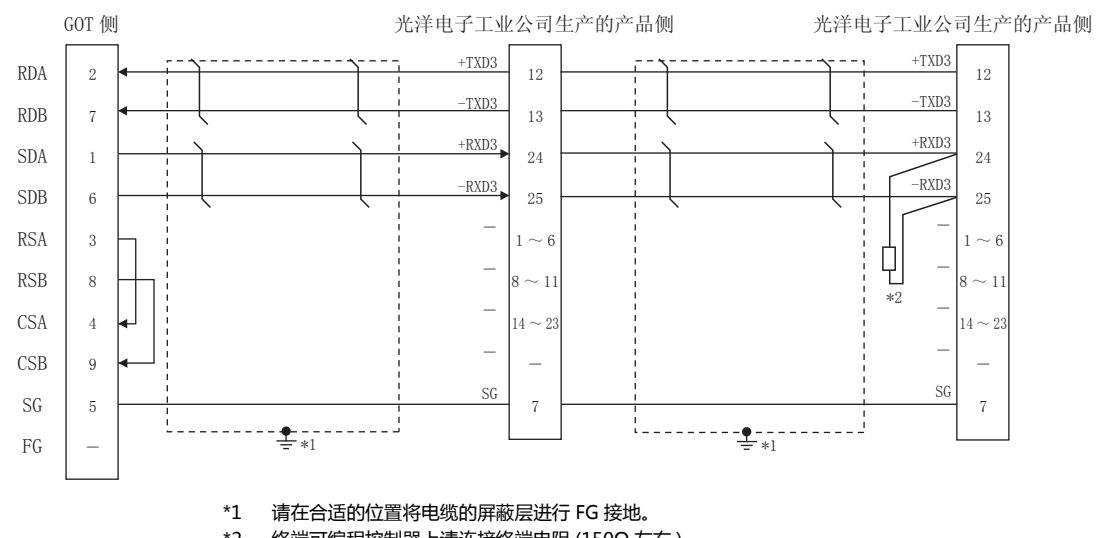

\*2 终端可编程控制器上请连接终端电阻 (150Ω 左右)。 当链接数超过 30 台时,请每 30 台使用 1 个传送线转换模块 D-01CV。 关于链接数超过 30 台时的连接方法,请参照以下手册。

#### (7) RS-422 接线图⑦

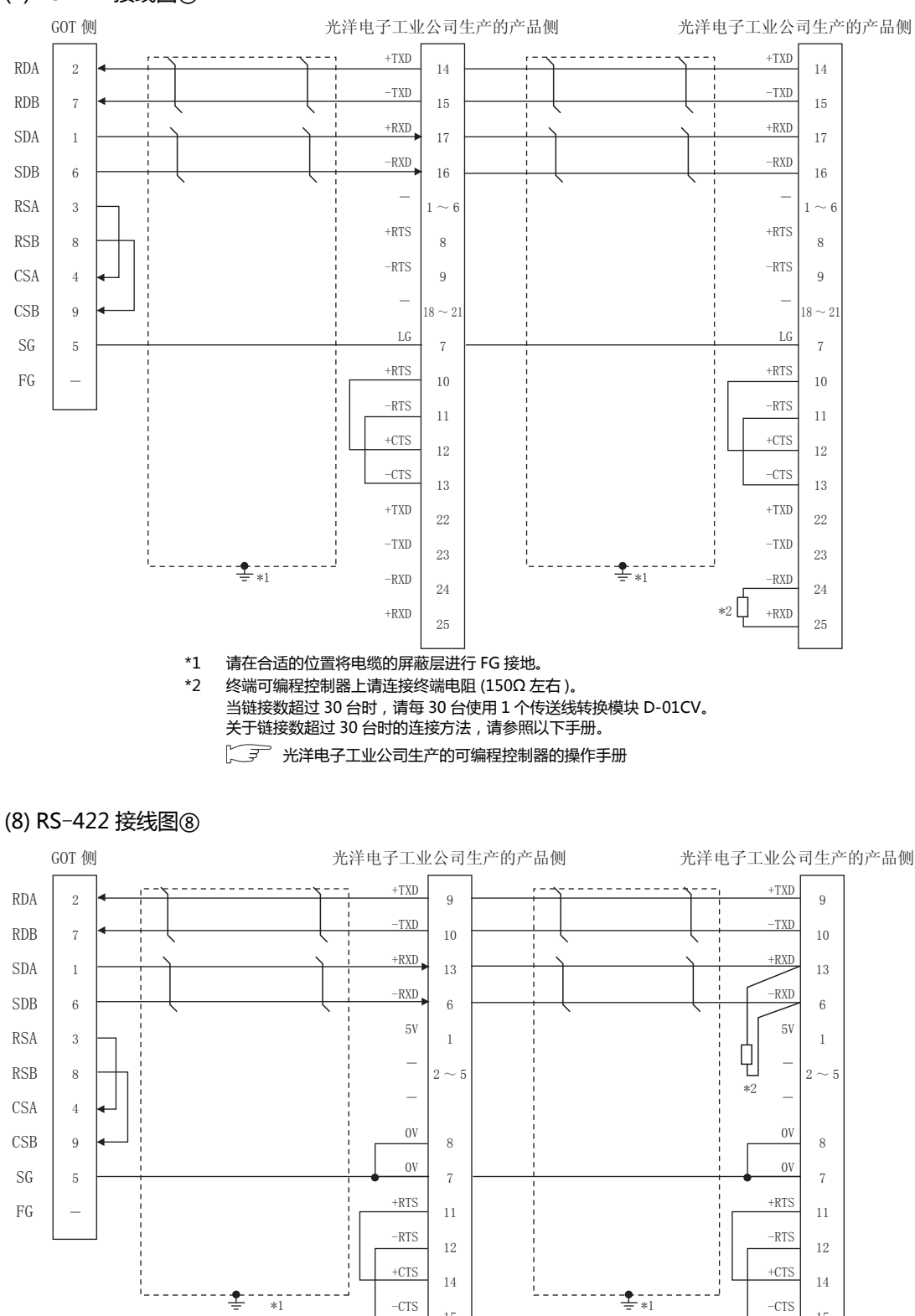

\*1 请在合适的位置将电缆的屏蔽层进行 FG 接地。 \*2 终端可编程控制器上请连接终端电阻 (100~500Ω 左右)。 当链接数超过 30 台时,请每 30 台使用 1 个传送线转换模块 D-01CV。 关于链接数超过 30 台时的连接方法,请参照以下手册。

15

#### ■ 制作电缆时的注意事项

(1) 电缆长度

根据光洋电子工业公司生产的可编程控制器侧的规格, RS-422 电缆的最大长度会有不同。 详细内容请参照以下手册。

〔二字》光洋电子工业公司生产的可编程控制器的操作 手册

(2) GOT 侧接口

关于 GOT 侧接口, 请参照以下内容。 〔二》 1.4.1 GOT 的接口规格

- (3) 光洋电子工业公司生产的可编程控制器侧的接口 请使用与光洋电子工业公司生产的可编程控制器侧对应 的接口。 详细内容请参照光洋电子工业公司生产的可编程控制器 的操作手册。
- 终端电阻的设置
- (1) GOT 侧

请将终端电阻设置用 DIP 开关设置为 "无"。 关于终端电阻的设置方法,请参照以下内容。 〔37 1.4.3 GOT 的终端电阻

- (2) 光洋电子工业公司生产的可编程控制器 GOT 与光洋电子工业公司生产的可编程控制器连接时, 需要在光洋电子工业公司生产的可编程控制器侧设置终 端电阻。
  - 光洋电子工业公司生产的可编程控制器的操作 手册

# 7.4 GOT 侧的设置

# 7.4.1 设置通讯接口(连接机器的设置)

#### 设置与 GOT 连接的机器的通道。

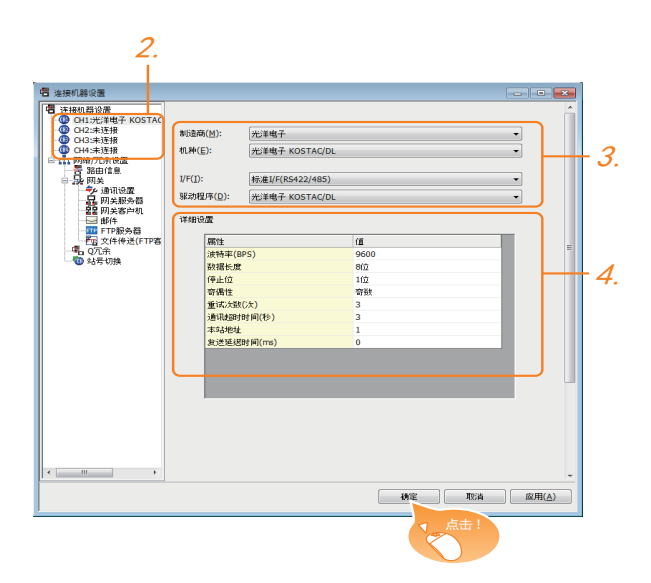

- 1. 选择[公共设置]→[连接机器的设置]菜单。
- 2. 弹出连接机器的设置窗口,从列表菜单中选择要使用的 通道。
- 3. 进行如下选择。
  - 制造商:光洋电子
  - 机种:光洋电子 KOSTAC/DL
  - I/F:所使用的接口
  - 驱动程序:光洋电子 KOSTAC/DL
- 4. 制造商、机种、I/F、驱动程序的设置完成后会显示详细 设置。 请根据所使用的环境进行设置。
   〔○ 7 7.4.2 连接机器详细设置

设置完成后点击 确定 按钮。

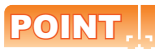

连接机器的设置可在 [I/F 连接一览表 ] 中进行确认。 关于详细内容 , 请参照以下内容。 〔二章 1.1.2 I/F 连接一览表

# 7.4.2 连接机器详细设置

#### 请根据所使用的环境进行设置。

| 属性         | 值    |
|------------|------|
| 波特率(BPS)   | 9600 |
| 数据长度       | 8位   |
| 停止位        | 1位   |
| 奇偶性        | 奇数   |
| 重试次数(次)    | 3    |
| 通讯超时时间(秒)  | 3    |
| 本站地址       | 1    |
| 发送延迟时间(ms) | 0    |

| 项目     | 内容                                       | 范围                                                           |
|--------|------------------------------------------|--------------------------------------------------------------|
| 波特率    | 更改与连接机器的波特率时进行设<br>置。<br>( 默认:9600bps )  | 9600bps、<br>19200bps、<br>38400bps、<br>57600bps、<br>115200bps |
| 数据长度   | 更改与连接机器的数据长度时进行<br>设置。<br>(默认:8位)        | 7位/8位                                                        |
| 停止位    | 指定通讯时的停止位长度。<br>( 默认:1 位 )               | 1位/2位                                                        |
| 奇偶性    | 指定在通讯时是否进行奇偶性校<br>验,以及校验的方式。<br>(默认:奇数)  | 无<br>偶数<br>奇数                                                |
| 重试次数   | 指定通讯时的重试次数。<br>(默认:3 次 )                 | 0~5次                                                         |
| 通讯超时时间 | 指定通讯时的超时时间。<br>(默认:3 秒)                  | 1~50秒                                                        |
| 发送延迟时间 | 指定通讯时的发送延迟时间,<br>(默认:0ms)                | 0 ~ 300ms                                                    |
| 本站地址   | 指定系统配置(包括 GOT)中的可<br>编程控制器的站号。<br>(默认:1) | 1 ~ 90                                                       |

## POINT

- (1)通过实用菜单进行的通讯接口的设置 通讯接口的设置也可在写入工程数据的[连接机器 设置]后,通过实用菜单的[连接机器设置]进行更改。
- 关于实用菜单的详细内容,请参照以下手册。 [二] GOT2000系列主机使用说明书(实用软件篇)
- (2) 连接机器设置的设置内容的优先顺序 通过 GT Designer3 或者实用菜单进行设置时,会 根据最后设置的内容进行动作。

#### 可编程控制器侧的设置 7.5

## POINT.

光洋电子工业公司生产的可编程控制器

关于光洋电子工业公司生产的可编程控制器的详细内 容,请参照以下手册。

手册

#### ■ 可编程控制器 CPU

| 型 号                                     | 参照章节     |       |
|-----------------------------------------|----------|-------|
| KOSTAC SU                               | SU-5E/6B | 7.5.1 |
| 系列                                      | SU-5M/6M | 7.5.2 |
| DirectLOGIC 05 系列、<br>DirectLOGIC 06 系列 | 7.5.3    |       |
| DirectLOGIC 205 系列                      | 7.5.4    |       |
| PZ 系列                                   |          | 7.5.5 |

#### ■ 数据通讯模块

| 型 号    |        | 参照章节  |
|--------|--------|-------|
|        | U-01DM | 7.5.6 |
| 数据通讯模块 | D0-DCM | 7.5.7 |
|        | D2-DCM | 7.5.8 |

#### 与 SU-5E/6B 连接时 7.5.1

#### ■ 通讯设置

请在程序的系统参数设置中对以下项目进行设置。

| 项目   | 设置值      |  |  |
|------|----------|--|--|
| 站号   | 1 ~ 90   |  |  |
| 传送模式 | HEX      |  |  |
| 奇偶性  | NONE、ODD |  |  |
| 数据长度 | 8位(固定)   |  |  |
| 停止位  | 1位(固定)   |  |  |

#### ■ DIP 开关的设置

请通过 CPU DIP 开关设置传送速度。

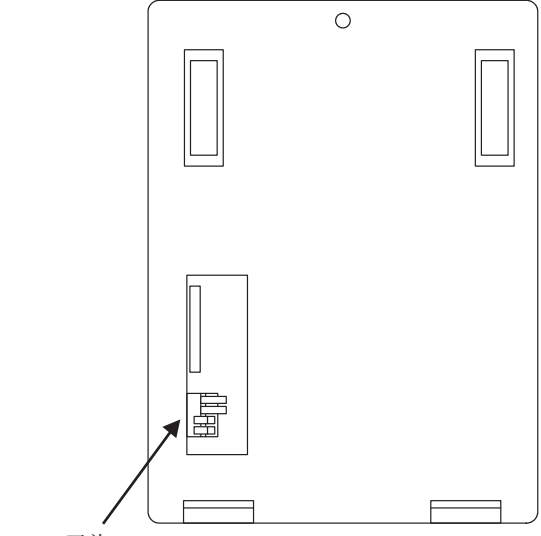

CPU DIP 开关

| 2-          | 雨日                 | <b>边罢</b> 店 | 开关编号 |     |  |
|-------------|--------------------|-------------|------|-----|--|
|             | 坝日                 | 以直阻         | 3    | 4   |  |
| 22 <b>•</b> | 传送速度 <sup>*1</sup> | 9600bps     | ON   | OFF |  |
| 4           |                    | 19200bps    | ON   | ON  |  |

\*1 只显示 GOT 侧可设置的传送速度。 请根据 GOT 侧的波特率设置传送速度。 关于 GOT 侧的波特率的设置方法,请参照以下内容。

[37 7.4.1 设置通讯接口 (连接机器的设置)

# 7.5.2 与 SU-5M/6M 连接时

#### ■ 通讯设置

请在程序的系统参数设置中对以下项目进行设置。

| 项目                 | 设置值                                                             |
|--------------------|-----------------------------------------------------------------|
| 协议                 | CCM                                                             |
| 响应延迟时间             | 0ms                                                             |
| 通讯超时时间             | 800ms/960ms/1200ms/1600ms/<br>4000ms/<br>8000ms/16000ms/40000ms |
| 站号                 | 1 ~ 90                                                          |
| 传送模式               | HEX                                                             |
| 停止位                | 1位、2位                                                           |
| 数据长度               | 8位(固定)                                                          |
| 奇偶性                | NONE, ODD, EVEN                                                 |
| 传送速度 <sup>*1</sup> | 9600bps、19200bps、38400bps                                       |

\*1 只显示 GOT 侧可设置的传送速度。 请根据 GOT 侧的波特率设置传送速度。 关于 GOT 侧的波特率的设置方法,请参照以下内容。

# 7.5.3 与 DirectLOGIC 05 系列、 DirectLOGIC 06 系列连接时

#### ■ 通讯设置

请在程序的系统参数设置中对以下项目进行设置。

| 项目                 | 设置值                       |  |  |
|--------------------|---------------------------|--|--|
| 协议                 | CCM 网络 (DirectNET)        |  |  |
| 超时                 | 780ms 以上                  |  |  |
| RTS on 延迟时间        | 0ms <sup>*1</sup>         |  |  |
| RTS off 延迟时间       | 0ms <sup>*1</sup>         |  |  |
| 站号                 | 1 ~ 90                    |  |  |
| 传送速度 <sup>*2</sup> | 9600bps、19200bps、38400bps |  |  |
| 停止位                | 1位、2位                     |  |  |
| 奇偶性                | NONE, ODD, EVEN           |  |  |
| 数据类型               | HEX                       |  |  |

 \*1 以多台拖带方式使用可编程控制器时,请将 RTS on 延迟时间 设置在 5ms 以上,将 RTS off 延迟时间设置在 2ms 以上。
 \*2 只显示 GOT 侧可设置的传送速度。

\*2 只显示 GOT 侧可设置的传送速度。 请根据 GOT 侧的波特率设置传送速度。 关于 GOT 侧的波特率的设置方法,请参照以下内容。

### 7.5.4 与 DirectLOGIC 205 系列连接 时

#### ■ 通讯设置

请在程序的系统参数设置中对以下项目进行设置。

| 项目                 | 设置值                       |
|--------------------|---------------------------|
| 协议                 | CCM 网络 (DirectNET)        |
| 站号                 | 1 ~ 90                    |
| 传送速度 <sup>*1</sup> | 9600bps、19200bps、38400bps |
| 数据长度               | 8位(固定)                    |
| 停止位                | 1位(固定)                    |
| 奇偶性                | NONE、ODD                  |
| 自我诊断模式             | OFF                       |
| 响应延迟时间             | 0ms                       |
| Peer to Peer       | OFF                       |
| 主/从                | 从                         |
| 超时                 | 有                         |
| 传送模式               | HEX                       |
| MODBUS             | OFF                       |

\*1 只显示 GOT 侧可设置的传送速度。

请根据 GOT 侧的波特率设置传送速度。 关于 GOT 侧的波特率的设置方法,请参照以下内容。

🧊 7.4.1 设置通讯接口( 连接机器的设置)

# 7.5.5 与 PZ 系列连接时

#### ■ 通讯设置

请在程序的系统参数设置中对以下项目进行设置。

| 项目                 | 设置值                                                             |
|--------------------|-----------------------------------------------------------------|
| 协议                 | CCM 网络                                                          |
| 超时                 | 800ms/960ms/1200ms/1600ms/<br>4000ms/<br>8000ms/16000ms/40000ms |
| 响应延迟时间             | 0ms                                                             |
| 站号                 | 1 ~ 90                                                          |
| 数据类型               | HEX                                                             |
| 传送速度 <sup>*1</sup> | 9600bps、19200bps、38400bps                                       |
| 停止位                | 1位                                                              |
| 奇偶性                | NONE、ODD                                                        |
|                    |                                                                 |

\*1 只显示 GOT 侧可设置的传送速度。 请根据 GOT 侧的波特率设置传送速度。 关于 GOT 侧的波特率的设置方法,请参照以下内容。

#### ■ 开关的设置

请通过各设置开关进行通讯设置。

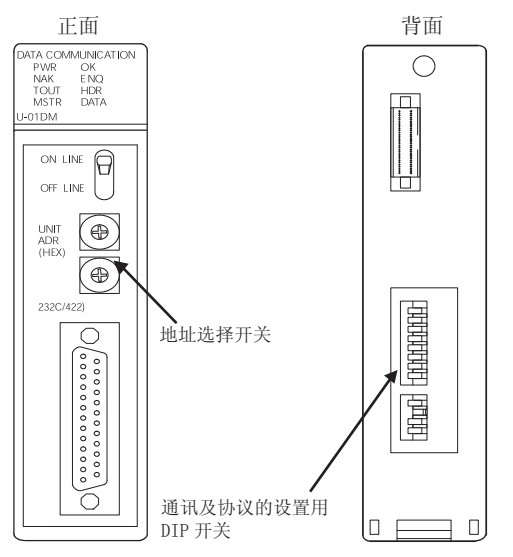

#### (1) 地址选择开关 (SW2、SW3)

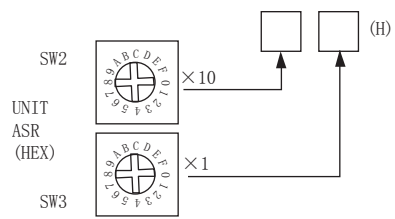

| 开关号 | 设置                        | 设置内容    |
|-----|---------------------------|---------|
| SW2 | 站号高位 (10 <sup>1</sup> 位 ) | 01 54   |
| SW3 | 站号地位 (10 <sup>0</sup> 位 ) | 01 ~ 3A |

#### (2) 通讯及协议的设置用 DIP 开关(SW4)

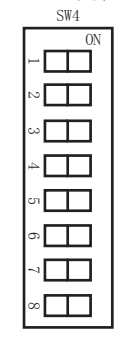

|                    |          | 开关编号 |     |     |     |     |     |     |     |
|--------------------|----------|------|-----|-----|-----|-----|-----|-----|-----|
| <b>以</b> 且坝日       | 以且但      | 1    | 2   | 3   | 4   | 5   | 6   | 7   | 8   |
|                    | 9600bps  | OFF  | ON  | ON  |     |     |     |     |     |
| 传送速度 <sup>*1</sup> | 19200bps | ON   | ON  | ON  |     |     |     |     |     |
|                    | 38400bps | OFF  | OFF | OFF |     |     |     |     |     |
| 大佃姓                | ODD      |      |     |     | ON  |     |     |     |     |
| 可俩性                | NONE     |      |     |     | OFF |     |     |     |     |
| 自我诊断               | OFF      |      |     |     |     | OFF |     |     |     |
| 响应延迟<br>时间         | 0ms      |      |     |     |     |     | OFF | OFF | OFF |

#### \*1 只显示 GOT 侧可设置的传送速度。 请根据 GOT 侧的波特率设置传送速度。 关于 GOT 侧的波特率的设置方法,请参照以下内容。

#### (3) 通讯及协议的设置用 DIP 开关 (SW5)

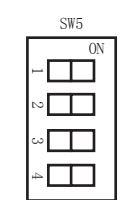

| 而日           | 仍罢店 | 开关编号 |     |     |     |  |
|--------------|-----|------|-----|-----|-----|--|
| 坝日           | 设直值 |      | 2   | 3   | 4   |  |
| Peer to Peer | OFF | OFF  |     |     |     |  |
| M/S          | Ж   |      | OFF |     |     |  |
| TOUT 有无      | 有   |      |     | OFF |     |  |
| ASCII/HEX    | HEX |      |     |     | OFF |  |

# 7.5.7 与 D0-DCM 连接时

#### ■ 通讯设置

请使用程序向指定寄存器中写入。关于寄存器的详细内 容,请参照以下手册。

デ 光洋电子工业公司生产的可编程控制器的操作 手册

| 项目                          | 设置值                                                             |
|-----------------------------|-----------------------------------------------------------------|
| 传送模式                        | HEX                                                             |
| 协议                          | DirectNet                                                       |
| 站号                          | 1 ~ 90                                                          |
| 传送速度 <sup>*1</sup>          | 9600bps、19200bps、38400bps、<br>57600bps、<br>115200bps            |
| 奇偶性                         | NONE、ODD、<br>EVEN( 仅限通讯端口 2)                                    |
| RTS on 延迟时间<br>( 仅限通讯端口 2)  | Oms                                                             |
| RTS off 延迟时间<br>( 仅限通讯端口 2) | Oms                                                             |
| 通讯超时<br>( 仅限通讯端口 2)         | 800ms/960ms/1200ms/1600ms/<br>4000ms/<br>8000ms/16000ms/40000ms |
| 485 模式选择<br>( 仅限通讯端口 2)     | RS232、RS422/485 4 线式                                            |
| 数据位<br>( 仅限通讯端口 2)          | 8位、7位                                                           |
| 停止位<br>( 仅限通讯端口 2)          | 1位、2位                                                           |
| 文本间超时<br>( 仅限通讯端口 2)        | 0 ~ 9999ms                                                      |
| 设置完成                        | 默认使用、设置值有效                                                      |
| 复位超时                        | 无效、有效                                                           |

\*1 只显示 GOT 侧可设置的传送速度。 请根据 GOT 侧的波特率设置传送速度。 关于 GOT 侧的波特率的设置方法,请参照以下内容。

🧊 7.4.1 设置通讯接口 (连接机器的设置)

# 7.5.8 与 D2-DCM 连接时

# ■ 通讯设置

请使用程序进行下述设置。

| 项目                 | 设置值                       |
|--------------------|---------------------------|
| 站号                 | 1 ~ 90                    |
| 传送速度 <sup>*1</sup> | 9600bps、19200bps、38400bps |
| 数据长度               | 8位(固定)                    |
| 停止位                | 1位(固定)                    |
| 奇偶性                | NONE、ODD                  |
| 自我诊断模式             | OFF                       |
| 响应延迟时间             | 0ms                       |
| Peer to Peer       | OFF                       |
| 主/从                | Ж                         |
| 超时                 | 有                         |
| 传送模式               | HEX                       |
| MODBUS             | OFF                       |
|                    |                           |

\*1 只显示 GOT 侧可设置的传送速度。 请根据 GOT 侧的波特率设置传送速度。 关于 GOT 侧的波特率的设置方法,请参照以下内容。

# 7.5.9 站号设置

#### 站号不可重复设置。

无论电缆的连接顺序如何,都可以设置站号,出现空站号 也没有关系。

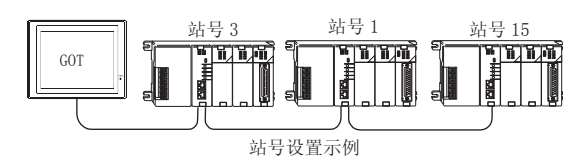

(1) 直接指定

软元件设置时,直接指定要更改的可编程控制器的站 号。

| 1 ~ 90 | 指定范围   |  |
|--------|--------|--|
|        | 1 ~ 90 |  |

# 7.6 可设置的软元件范围

GOT 可使用的连接机器的软元件范围如下所示。

但是,下表的软元件范围为GT Designer3 中可设置的最大 值。

即使是同一系列的连接机器,不同机种的软元件规格也不 同。

请根据实际使用的连接机器的规格进行设置。

如果设置了不存在的软元件或超出范围的软元件号,软元件 设置正确的其他对象也可能无法监视。

#### ■ 设置项目

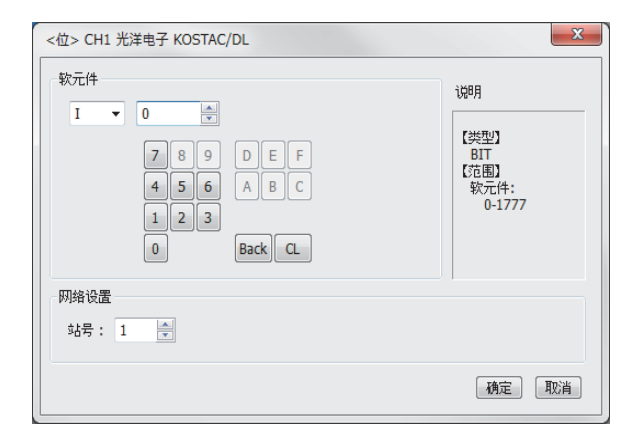

| 项目   |              | 内容                                         |  |  |  |  |  |  |
|------|--------------|--------------------------------------------|--|--|--|--|--|--|
| 软元件  | 设置软元<br>位编号5 | 设置软元件名、软元件号、位编号。<br>位编号只有在进行字软元件的位指定时才能设置。 |  |  |  |  |  |  |
| 说明   | 显示[软         | 7元件]中选择的软元件的类型及设置范围。                       |  |  |  |  |  |  |
| 网络次军 | 对所设置         | 对所设置的软元件的监视目标进行设置。                         |  |  |  |  |  |  |
| 网络坟直 | 站号           | 站号在监视指定站号的可编程控制器时进行选择。                     |  |  |  |  |  |  |

#### 光洋电子工业公司生产的可编 7.6.1 程控制器 (光洋电子 KOSTAC/ DL)

|     | 软元件名                       | 可设置范围           | 软元件号<br>表现形式 |
|-----|----------------------------|-----------------|--------------|
|     | 输入 (I) <sup>*5</sup>       | IO ~ I1777      |              |
|     | 输出 (Q) <sup>*5</sup>       | Q0 ~ Q1777      |              |
|     | 链接继电器 (GI)                 | GI0 ~ GI3777    |              |
| 牟   | 链接输出(GQ)                   | GQ0 ~ GQ3777    |              |
| 牧元  | 内部继电器(M)                   | M0 ~ M3777      |              |
| 匂   | 级 (S)                      | S0 ~ S1777      |              |
|     | 定时器 (T)                    | T0 ~ T377       |              |
|     | 计数器(C)                     | C0 ~ C377       |              |
|     | 特殊继电器 (SP) <sup>*1</sup>   | SP0 ~ SP777     |              |
|     | 定时器经过值(R)                  | R0 ~ R377       |              |
|     | 预备寄存器 (R) <sup>*5</sup>    | R400 ~ R677     |              |
|     | 特殊寄存器① (R) <sup>*1*5</sup> | R700 ~ R777     |              |
|     | 计数器经过值 (R) <sup>*3</sup>   | R1000 ~ R1377   | 8 讲制数        |
|     | 数据寄存器① (R)*2*5             | R1400 ~ R7377   |              |
|     | 特殊寄存器② (R)*1*4*5           | R7400 ~ R7777   |              |
|     | 数据寄存器② (R) <sup>*5</sup>   | R10000 ~ R36777 |              |
| 日本  | 特殊寄存器③ (R) <sup>*1*5</sup> | R37000 ~ R37777 |              |
| 字牧: | 链接继电器(R)                   | R40000 ~ R40177 |              |
| 61  | 链接输出(R)                    | R40200 ~ R40377 |              |
|     | 输入 (R)                     | R40400 ~ R40477 |              |
|     | 输出(R)                      | R40500 ~ R40577 |              |
|     | 内部继电器(R)                   | R40600 ~ R40777 |              |
|     | 级 (R)                      | R41000 ~ R41077 |              |
|     | 定时器(R)                     | R41100 ~ R41117 |              |
|     | 计数器(R)                     | R41140 ~ R41157 |              |
|     | 特殊继电器(R)                   | R41200 ~ R41237 |              |
|     | *1 在 KOSTAC SU 系列的         | 山为读取专田牧元件       |              |

在 KOSTAC SU 系列中为读取专用软元件。 SU-5M、SU-6M 中, 仅 R7377 无法写入。 在 Direct Logic 05、Direct Logic 06 系列中 R1200 ~ R1377 通过 V 存储器②使用。 R7766 ~ R7774 (日历区)无法写入。 不同系列中软元件名也不相同。 各系列的软元件名如下所示。 \*2 \*3

\*4 \*5

| Kostac Su<br>Pz | Direct Logic 05<br>Direct Logic 06 | Direct Logic 205 |  |  |
|-----------------|------------------------------------|------------------|--|--|
| 输入              | 输入继电器                              | 输入               |  |  |
| 输出              | 输出继电器                              | 输出               |  |  |
| 预备寄存器           | V存储器①                              | 数据字①             |  |  |
| 特殊寄存器①          | 系统参数①                              | 系统参数①            |  |  |
| 数据寄存器①          | V存储器②                              | 数据字②             |  |  |
| 特殊寄存器②          | 系统参数②                              | 系统参数②            |  |  |
| 数据寄存器②          | V存储器③                              | 数据字③             |  |  |

| KOSTAC SU<br>PZ | Direct Logic 05<br>Direct Logic 06 | Direct Logic 205 |
|-----------------|------------------------------------|------------------|
| 特殊寄存器③          | 系统参数④                              | 系统参数④            |

# 7.7 注意事项

# ■ GOT 的时钟管理

只可对具有日历功能的可编程控制器进行 GOT 的时钟管理。时钟管理仅可使用时间校准功能。即使设置了时间通知也会被忽视。

# 与捷太格特公司生产的 可编程控制器之间的连接

| 8.1 | 可连接机种一览表8-2      |
|-----|------------------|
| 8.2 | 系统配置             |
| 8.3 | 接线图              |
| 8.4 | GOT 侧的设置8 - 14   |
| 8.5 | 可编程控制器侧的设置8 - 16 |
| 8.6 | 可设置的软元件范围8 - 19  |
| 8.7 | 注意事项             |

# 8. 与捷太格特公司生产的可编程控制器之 间的连接

# 8.1 可连接机种一览表

| 可连接的               | 可连接的机种如下所示。 |      |                     |                |                      |  |  |  |  |  |
|--------------------|-------------|------|---------------------|----------------|----------------------|--|--|--|--|--|
| 型号                 | 型式          | 有无时钟 | 通讯形式                | 可连接的 GOT       | 参照章节                 |  |  |  |  |  |
| PC3JG-P            | TIC-6088    |      |                     |                |                      |  |  |  |  |  |
| PC3JG              | TIC-6125    |      | RS-232              | GT_ GT_        |                      |  |  |  |  |  |
| PC3JD              | TIC-5642    | 0    | RS-422 <b>27 23</b> | 27 23          | <u>کے</u> 8.2.1      |  |  |  |  |  |
| PC3JD-C            | TIC-6029    |      |                     |                |                      |  |  |  |  |  |
| PC3J <sup>*1</sup> | TIC-5339    | 0    | RS-232              | GT_ GT_        |                      |  |  |  |  |  |
| PC3JL              | TIC-5783    | 0    | RS-422              | 27 23          | 8.2.2 ج              |  |  |  |  |  |
| PC2J               | THC-2764    |      |                     |                |                      |  |  |  |  |  |
| PC2JS              | THC-2994    | 0    | RS-232<br>RS-422    | ат ат<br>27 23 | 8.2.3                |  |  |  |  |  |
| PC2JR              | THC-5053    |      |                     |                |                      |  |  |  |  |  |
| PC2JC              | THC-5070    |      |                     |                |                      |  |  |  |  |  |
| PC2J16P            | THC-5169    | 0    | RS-232<br>RS-422    | GT GT<br>27 23 | <u>المجمعة</u> 8.2.4 |  |  |  |  |  |
| PC2J16PR           | THC-5173    |      |                     |                |                      |  |  |  |  |  |

\*1 请使用 2.1 版以后的 PC3J。

8.2 系统配置

# 8.2.1 与 PC3JG、PC3JG-P、PC3JD、PC3JD-C 连接时

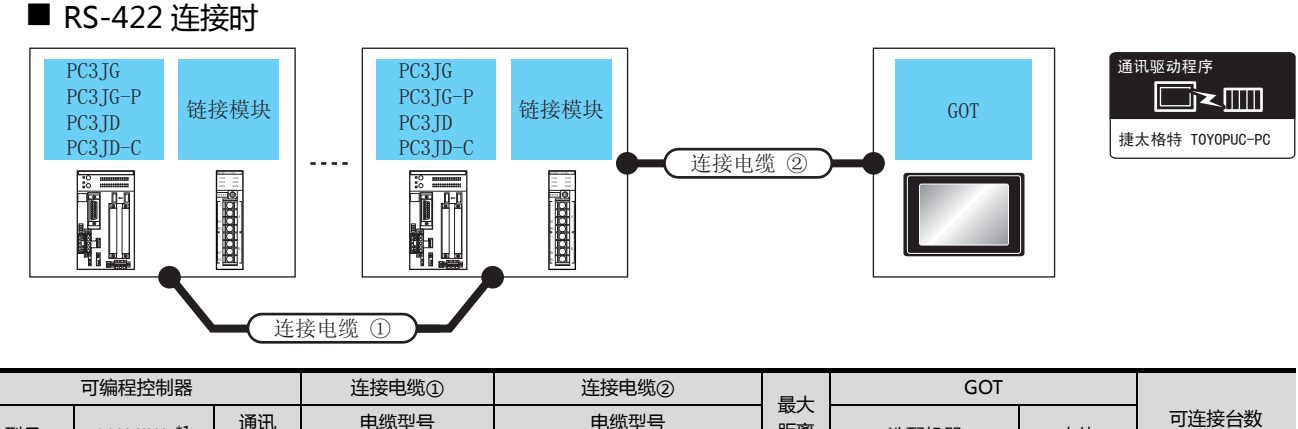

|                             | 可编程控制器                         |          | 连接电缆①                                                | 连接电缆②                                                                                  |                                   | GOT         |                      |                        |  |
|-----------------------------|--------------------------------|----------|------------------------------------------------------|----------------------------------------------------------------------------------------|-----------------------------------|-------------|----------------------|------------------------|--|
| 型号                          | 链接模块 *1                        | 通讯<br>形式 | 电缆型号<br>接线图编号                                        | 电缆型号<br>接线图编号                                                                          | 距离                                | 选配机器        | 本体                   | 可连接台数                  |  |
| PC3IG                       | PC3JG                          |          | GT09-C30R41201-6C(3m)<br>GT09-C100R41201-<br>6C(10m) |                                                                                        | -(本体内置) <sup>GT</sup><br>27<br>23 |             |                      |                        |  |
| PC3JG-P<br>PC3JD<br>PC3JD-C | PC/CMP2-<br>LINK<br>(THU-5139) | RS-422   | ( <sup>用戶<br/>自制)</sup> RS-422 接线图<br>④              | G109-C200R41201-<br>6C(20m)<br>GT09-C300R41201-<br>6C(30m)<br>或<br>(周音)<br>RS-422 接线图⑦ | 500<br>m                          | GT15-RS4-9S | ат<br>27<br>ат<br>23 | 1台GOT 对应 32<br>台可编程控制器 |  |

\*1 链接模块是捷太格特公司的产品。关于产品的详细情况,请咨询捷太格特公司。

通讯驱动程序□ 【□ 【□ 【□ 【□ 【□ 1□ 【□ 1□ 1<li

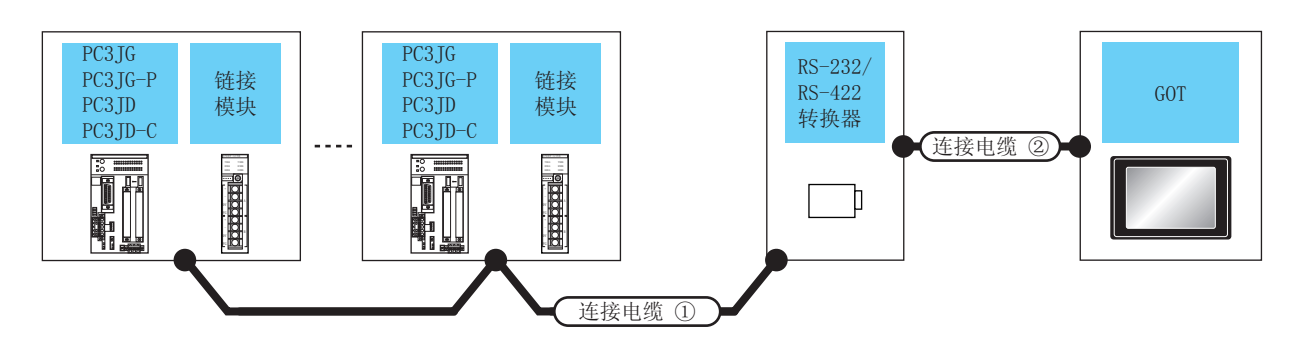

| 可编                                   | 程控制器                                                                                        | 连接电缆①         RS-232/RS-422<br>转换器*2         连接电缆②                    |                                  |                    | GOT        |                                                                 | 可连接台数                          |             |                          |                        |             |
|--------------------------------------|---------------------------------------------------------------------------------------------|-----------------------------------------------------------------------|----------------------------------|--------------------|------------|-----------------------------------------------------------------|--------------------------------|-------------|--------------------------|------------------------|-------------|
| 型号                                   | 链接模块 <sup>*1</sup>                                                                          | 电缆型号<br>接线图编号                                                         | 最大<br>距离                         | 型号                 | 通讯<br>形式   | 电缆型号<br>接线图编号                                                   | 电缆型号     最大       接线图编号     距离 |             | 本体                       |                        |             |
| PC3JG<br>PC3JG-P<br>PC3JD<br>PC3JD-C | -                                                                                           |                                                                       | 500m                             | TXU-               | RS-<br>232 | GT09-C30R21201-<br>25P(3m)<br>或<br>( <sup>而户</sup> )RS-232 接线图① | 15m                            | - (本体内置 )   | ਰਾ<br>27<br>ਰਾ<br>23     |                        |             |
|                                      |                                                                                             |                                                                       | 50011                            | 2051               |            |                                                                 |                                | GT15-RS2-9P | ат<br>27<br>ат<br>23     |                        |             |
|                                      | PC/CMP-<br>LINK<br>(THU-2755)<br>2PORT-LINK<br>(THU-2927)<br>PC/CMP2-<br>LINK<br>(THU-5139) | PC/CMP-<br>LINK<br>(THU-2755)<br>2PORT-LINK<br>(THU-2927)<br>PC/CMP2- | RS-422<br><sub>500m</sub><br>线图② | )m TXU-<br>2051    | RS-<br>232 | GT09-C30R21201-<br>25P(3m)<br>32 或<br>(順約)<br>RS-232 接线图①       | 15m                            | - (本体内置)    | ਰਾ<br>27<br>ਰਾ<br>23     | 1 台 GOT 对应<br>32 台可编程均 |             |
|                                      |                                                                                             |                                                                       |                                  |                    |            |                                                                 | 2011                           | GT15-RS2-9P | ат<br>27<br>ат<br>23     | 制器                     |             |
|                                      |                                                                                             |                                                                       | 22 500                           | TXU-               | RS-        | GT09-C30R21201-<br>25P(3m)                                      | 15m                            | - (本体内置 )   | ат<br>27<br>ат<br>23     |                        |             |
|                                      |                                                                                             | (THU-5139)                                                            | LINK<br>(THU-5139)               | LINK<br>(THU-5139) | 接线图③       | 500111                                                          | 2051                           | 232         | 或<br>(周前)<br>RS-232 接线图① | 13111                  | GT15-RS2-9P |

\*1 链接模块是捷太格特公司的产品。关于产品的详细情况,请咨询捷太格特公司。

\*2 转换器是捷太格特公司的产品。关于产品的详细情况,请咨询捷太格特公司。

■ RS-422 连接时

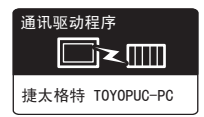

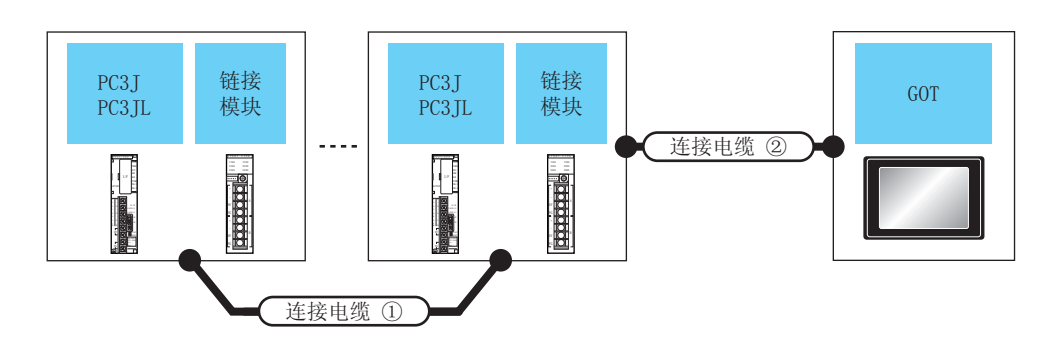

|               | 可编程控制器                          |                                                                           | 连接电缆① 连接电缆②                          |                                                                                                    | 是十       | GOT         | GOT                             |                      |  |
|---------------|---------------------------------|---------------------------------------------------------------------------|--------------------------------------|----------------------------------------------------------------------------------------------------|----------|-------------|---------------------------------|----------------------|--|
| 型号            | 链接模块 <sup>*1</sup>              | 通讯<br>形式                                                                  | 电缆型号<br>接线图编号                        | 型号         电缆型号           编号         接线图编号                                                            |          | 选配机器        | 本体                              | 可连接台数                |  |
| PC3J<br>PC3JL | -<br>PC/CMP2-LINK<br>(THU-5139) |                                                                           |                                      | GT09-C30R41201-<br>6C(3m)<br>GT09-C100R41201-                                                         |          | - (本体内置 )   | ат<br>27<br>ат<br>23            | 1 台 GOT 对应           |  |
|               |                                 | RS-422                                                                    | ( <b>唐音</b> )<br>(唐朝)<br>RS-422 接线图⑥ | 6C(10m)<br>GT09-C200R41201-<br>6C(20m)<br>GT09-C300R41201-<br>6C(30m)<br>( <b></b> 開前)<br>RS-422 接线图⑦ | 500<br>m | GT15-RS4-9S | ст<br>27<br><sup>ст</sup><br>23 |                      |  |
|               |                                 |                                                                           |                                      | GT09-C30R41201-<br>6C(3m)<br>GT09-C100R41201-                                                         |          | - (本体内置 )   | ат<br>27<br>ат<br>23            | 32 台可编程控<br>  制器<br> |  |
|               |                                 | MP2-LINK<br>U-5139) RS-422 <sup>(                                  </sup> |                                      | 6C(10m)<br>GT09-C200R41201-<br>6C(20m)<br>GT09-C300R41201-<br>6C(30m)<br>( 暦前) RS-422 接线图⑦            |          | GT15-RS4-9S | ат<br>27<br>ат<br>23            |                      |  |

\*1 链接模块是捷太格特公司的产品。关于产品的详细情况,请咨询捷太格特公司。

通讯驱动程序 □∼▥ 捷太格特 TOYOPUC-PC

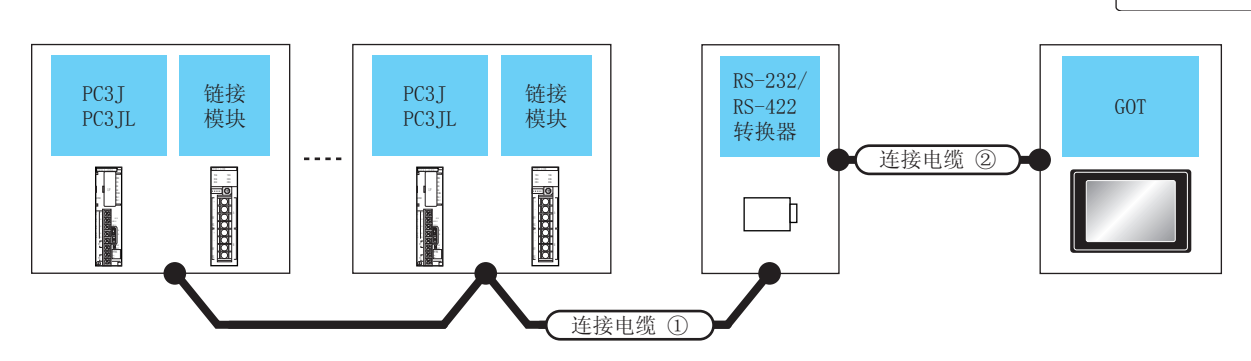

| 可编程控制器 |                                                           | 连接电缆①                                    |                           | RS-232/RS-422<br>转换器 <sup>*2</sup> |                                                         | 连接电缆②                                                |             | GOT                             |                      | 可连接台数 |
|--------|-----------------------------------------------------------|------------------------------------------|---------------------------|------------------------------------|---------------------------------------------------------|------------------------------------------------------|-------------|---------------------------------|----------------------|-------|
| 型号     | 链接模块*1                                                    | 电缆型号<br>接线图编号                            | 最大<br>距离                  | 型号                                 | 通讯<br>形式                                                | 电缆型号<br>接线图编号                                        | 最大<br>距离    | 选配机器                            | 本体                   |       |
| РСЗЈ   | -                                                         | (周户<br>自制) <b>RS-422</b>                 | 500m                      | TXU-                               | GT09-C30R21201-<br>25P(3m)<br>或<br>( 四時)<br>RS-232 接线图① | 15m                                                  | - (本体内置 )   | ат<br>27<br>ат<br>23            |                      |       |
|        |                                                           | 接线图①                                     | 50011                     | 2051                               |                                                         | 或<br>( <sup>酒户</sup> )RS-232 接线图①                    | 15111       | GT15-RS2-9P                     | ат<br>27<br>ат<br>23 |       |
|        |                                                           | (                                        | 2 500m                    | TXU-                               | XU- B5 222                                              | GT09-C30R21201-<br>25P(3m)                           | 15m         | - (本体内置 )                       | ат<br>27<br>ат<br>23 |       |
|        |                                                           |                                          | 2051                      | 2051                               | 或<br>( <sup>用户</sup><br>自制)RS-232 接线图①                  |                                                      | GT15-RS2-9P | ат<br>27<br>ат<br>23            | 1台GOT对应<br>32 台可编程   |       |
| PC3JL  | PC/CMP-<br>LINK<br>(THU-2755)<br>2PORT-LINK<br>(THU-2927) | PC/CMP-<br>LINK<br>THU-2755)<br>間影RS-422 | 500m                      | TXU-                               | RS-232                                                  | GT09-C30R21201-<br>25P(3m)                           | 15m         | - (本体内置 )                       | ат<br>27<br>ат<br>23 | 控制器   |
|        |                                                           | 接线图②                                     | 500111                    | 2051                               |                                                         | 或<br>( <sup>用户</sup><br>( <sup>目前</sup> )RS-232 接线图① | 10111       | GT15-RS2-9P                     | бт<br>27<br>ст<br>23 |       |
|        | PC/CMP2-<br>LINK<br>(THU-5139)                            | PC/CMP2- (                               | 500m                      | TXU-                               | TXU-                                                    | GT09-C30R21201-<br>25P(3m)                           | 15m         | - (本体内置 )                       | ат<br>27<br>ат<br>23 |       |
|        |                                                           | (THU-5139)                               | UU-5139) 接线图③ 2051 10 201 |                                    | 或<br>( <sup>用户</sup> )<br>RS-232 接线图①                   |                                                      | GT15-RS2-9P | бт<br>27<br><sup>GT</sup><br>23 |                      |       |

链接模块是捷太格特公司的产品。关于产品的详细情况,请咨询捷太格特公司。 转换器是捷太格特公司的产品。关于产品的详细情况,请咨询捷太格特公司。 \*2

# 8.2.3 与 PC2J、PC2JS、PC2JR 连接时

■ RS-422 连接时

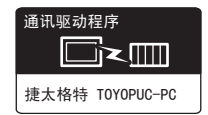

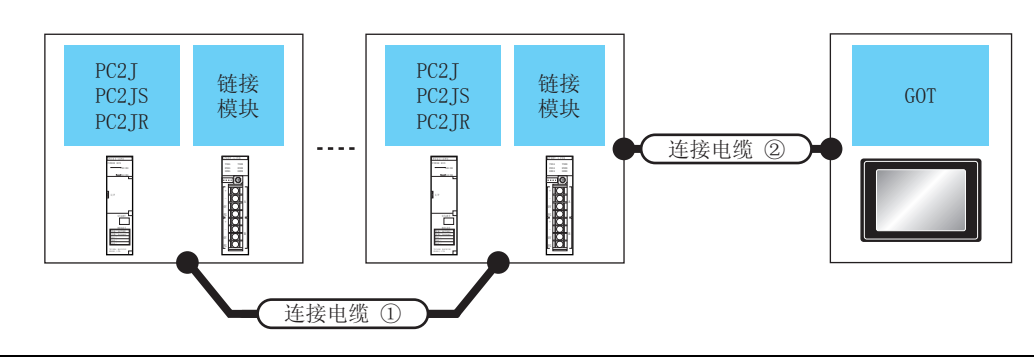

|                        | 可编程控制器                         | 可编程控制器                                               |                          | 连接电缆②                                                                              | 是十                   | GOT         |                |                      |
|------------------------|--------------------------------|------------------------------------------------------|--------------------------|------------------------------------------------------------------------------------|----------------------|-------------|----------------|----------------------|
| 型号                     | 链接模块*1                         | 通讯<br>形式                                             | 电缆型号<br>接线图编号            | 电缆型号<br>接线图编号                                                                      | 距离                   | 选配机器    本体  |                | 可连接台数                |
|                        |                                | GT09-C30R41201-6C(3m)<br>GT09-C100R41201-<br>6C(10m) |                          | - (本体内置)                                                                           | ат<br>27<br>ат<br>23 |             |                |                      |
| PC2J<br>PC2JS<br>PC2JR | PC/CMP2-<br>LINK<br>(THU-5139) | RS-422                                               | ( <u>用户</u> )RS-422 接线图④ | GT09-C200R41201-<br>6C(20m)<br>GT09-C300R41201-<br>6C(30m)<br>或<br>(聖許)RS-422 接线图⑦ | 500m                 | GT15-RS4-9S | ат<br>27<br>23 | 1台GOT对应32<br>台可编程控制器 |

\*1 链接模块是捷太格特公司的产品。关于产品的详细情况,请咨询捷太格特公司。

通讯驱动程序

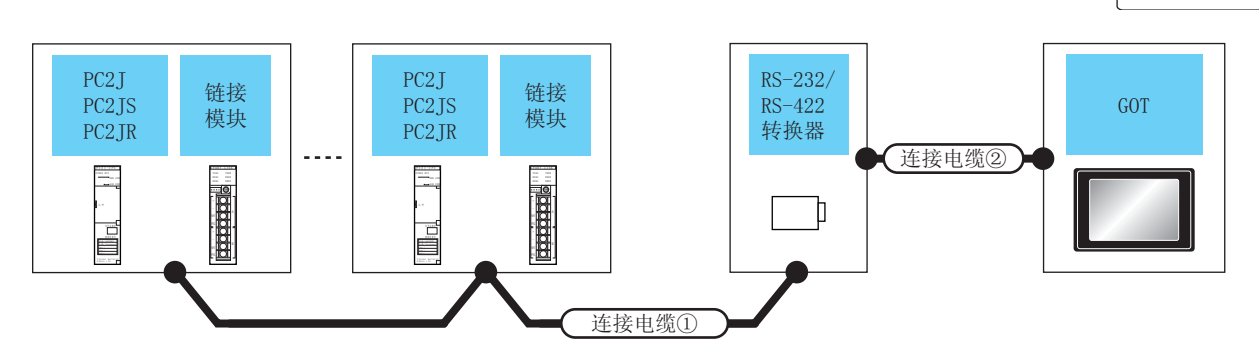

| 可编程控制器                 |                                | 连接电缆①                          |                            | RS-232/RS-422<br>转换器 <sup>*2</sup> |          | 连接电缆②                             |                            | GOT         |                      | 可连接台数                |                  |
|------------------------|--------------------------------|--------------------------------|----------------------------|------------------------------------|----------|-----------------------------------|----------------------------|-------------|----------------------|----------------------|------------------|
| 型号                     | 链接模块 *1                        | 电缆型号<br>接线图编号                  | 最大<br>距离                   | 型号                                 | 通讯<br>形式 | 电缆型号<br>接线图编号                     | 最大<br>距离                   | 选配机器        | 本体                   |                      |                  |
|                        | PC/CMP-LINK<br>(THU-2755)      | (周户<br>目制) <b>RS-422</b>       | 500m                       | TXU-                               | RS-232   | GT09-C30R21201-<br>25P(3m)        | 15m                        | - (本体内置 )   | ат<br>27<br>ат<br>23 |                      |                  |
| PC2J<br>PC2JS<br>PC2JR | 2PORT-LINK<br>(THU-2927)       | 接线图②                           | 50011                      | 2051                               |          | 或<br>(前期)<br>RS-232 接线图①          | -                          | GT15-RS2-9P | ст<br>27<br>GT<br>23 | 1 台 GOT 对应           |                  |
|                        | PC/CMP2-<br>LINK<br>(THU-5139) | PC/CMP2-<br>山山化 (周台)<br>RS-422 | (周户)<br>(周月)<br>RS-422 500 | 5-422 500m                         | TXU-     | BC 222                            | GT09-C30R21201-<br>25P(3m) | 15m         | -(本体内置)              | ат<br>27<br>ат<br>23 | 32 日可编作112<br>制器 |
|                        |                                | LINK<br>(THU-5139) 接线图③        |                            | 2051                               | 13-232   | 或<br>( <sup>開戶</sup> )RS-232 接线图① | 13111                      | GT15-RS2-9P | ст<br>27<br>ст<br>23 |                      |                  |

1 链接模块是捷太格特公司的产品。关于产品的详细情况,请咨询捷太格特公司。

\*2 转换器是捷太格特公司的产品。关于产品的详细情况,请咨询捷太格特公司。

8

8. 与捷太格特公司生产的可编程控制器之间的连接 8.2 系统配置

# 8.2.4 与 PC2JC、PC216P、PC2J16PR 连接时

#### ■ RS-422 连接时

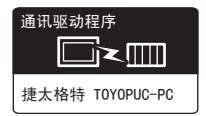

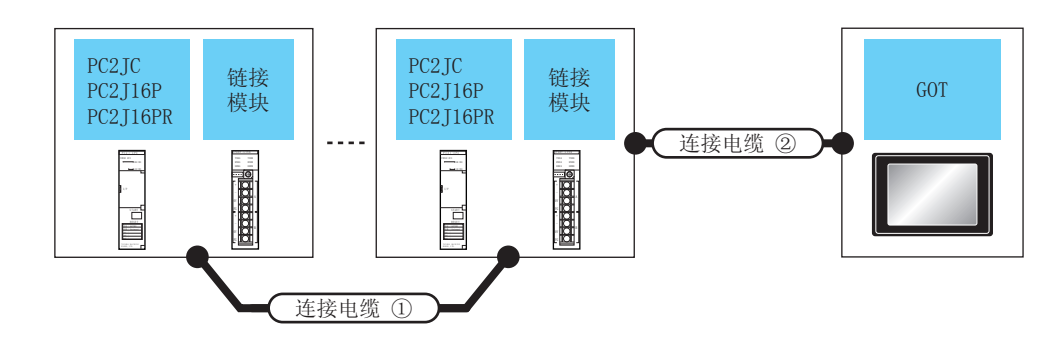

| 可编程控制器   |            | 连接电缆① 连接电缆② |                    | 是十              | GOT   |             |                                 |           |  |
|----------|------------|-------------|--------------------|-----------------|-------|-------------|---------------------------------|-----------|--|
| 型号       | 链接模块 *1    | 通讯<br>形式    | 电缆型号<br>接线图编号      | 电缆型号<br>接线图编号   | 距离    | 选配机器        | 本体                              | 可连接台数     |  |
| PC2JC    | PC/CMP2-   | PC/CMP2-    |                    |                 | 500   | - (本体内置 )   | бт<br>27<br>GT<br>23            | 1台GOT对应32 |  |
| PC2J16PR | (THU-5139) | N3-422      | (自制)へ3-422 技(式区(4) | 自制 八3-422 按线图() | 50011 | GT15-RS4-9S | ст<br>27<br><sup>GT</sup><br>23 | 台可编程控制器   |  |

\*1 链接模块是捷太格特公司的产品。关于产品的详细情况,请咨询捷太格特公司。

通讯驱动程序 捷太格特 TOYOPUC-PC

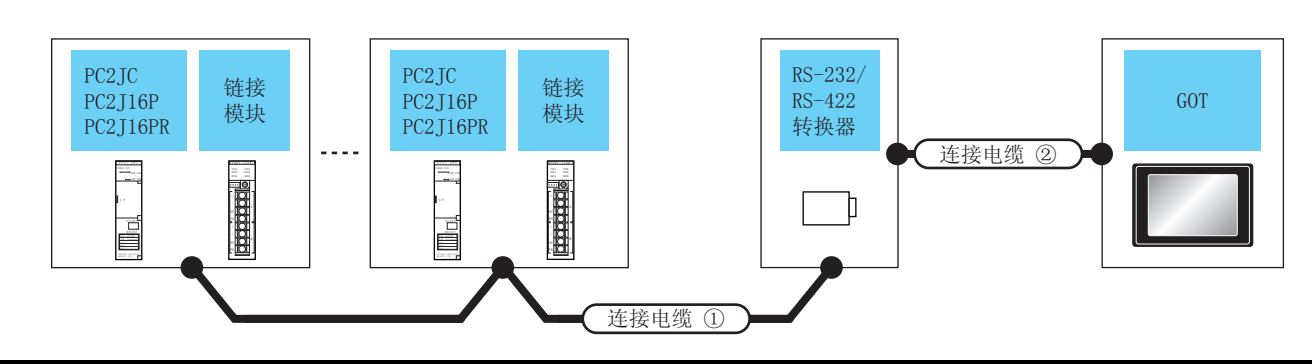

| 可编程控制器                           |                                                                               | 连接电缆                                                         | 1                                | RS-232/                                            | 活田                                           | 连接电缆②                                                                         |                      | GOT                  | •                    |                                |
|----------------------------------|-------------------------------------------------------------------------------|--------------------------------------------------------------|----------------------------------|----------------------------------------------------|----------------------------------------------|-------------------------------------------------------------------------------|----------------------|----------------------|----------------------|--------------------------------|
| 型号                               | 链接模块 <sup>*1</sup>                                                            | 电缆型号<br>接线图编号                                                | 最大<br>距离                         | RS-422<br>转换器 <sup>*2</sup>                        | RS-422 <sup>通讯</sup><br>转换器 <sup>*2</sup> 形式 | 电缆型号<br>接线图编号                                                                 | 最大<br>距离             | 选配机器                 | 本体                   | 可连接台数                          |
| PC2JC<br>PC2J16P<br>PC2J16P<br>R | -                                                                             | - <sup>() 用户</sup><br>唐朝<br>RS-422<br>安线图① 500m TXU-<br>2051 | TX                               | TXU-                                               | TXU-                                         | GT09-C30R21201-<br>25P(3m)                                                    | 15-m                 | -<br>(本体内置)          | ат<br>27<br>ат<br>23 |                                |
|                                  |                                                                               |                                                              | K3-232                           | 或<br>( <sup>用户</sup><br><sup>創前</sup> )RS-232 接线图① | 1311                                         | GT15-RS2-9P                                                                   | ст<br>27<br>ст<br>23 |                      |                      |                                |
|                                  | PC/CMP-<br>LINK<br>(THU-2755)<br>2PORT-LINK<br>(THU-2927)<br>PC/CMP2-<br>LINK | PC/CMP-<br>LINK<br>(THU 2755) ( <sup>酒户</sup><br>創制RS-422    | )RS-422<br>线图② 500m TXU-<br>2051 | TXU-                                               | TXU-<br>2051 RS-232                          | GT09-C30R21201-<br>25P(3m)<br>或<br>( <sup>冊戶</sup><br>音明) <b>RS-232 接线图</b> ① | 15m                  | -<br>(本体内置)          | ат<br>27<br>ат<br>23 | 1 台 GOT 对应<br>- 32 台可编程控<br>制器 |
|                                  |                                                                               | 接线图②                                                         |                                  | 2051                                               |                                              |                                                                               |                      | GT15-RS2-9P          | ат<br>27<br>ат<br>23 |                                |
|                                  |                                                                               | PC/CMP2- (周户<br>山N/C (前) RS-422 F00m TX                      | TXU-                             | (U- ps_222                                         | GT09-C30R21201-<br>25P(3m)                   | 15m                                                                           | -<br>(本体内置)          | ат<br>27<br>ат<br>23 |                      |                                |
|                                  | (THU-5139)                                                                    | 接线图③                                                         | 50011                            | 2051                                               | 113 232                                      | 或<br>( <sup>用户</sup><br>副)RS-232 接线图①                                         | 1311                 | GT15-RS2-9P          | ст<br>27<br>ст<br>23 |                                |

\*1 链接模块是捷太格特公司的产品。关于产品的详细情况,请咨询捷太格特公司。

\*2 转换器是捷太格特公司的产品。关于产品的详细情况,请咨询捷太格特公司。

# 8.3 接线图

连接 GOT 与可编程控制器的电缆的接线图如下所示。

# 8.3.1 RS-232 电缆

## ■ 接线图

#### (1) RS-232 接线图①

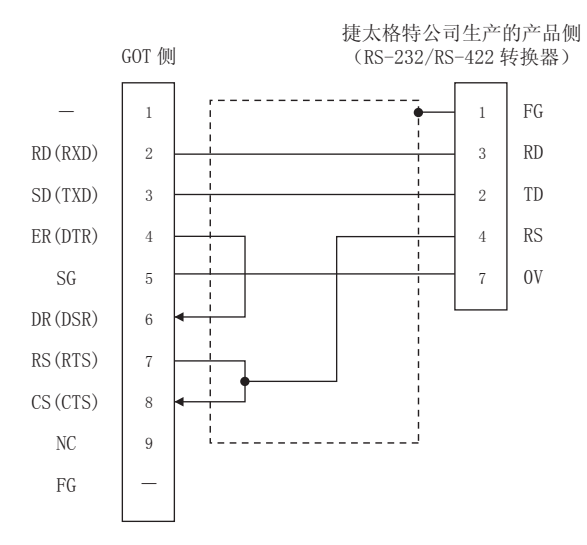

- 制作电缆时的注意事项
- (2) 电缆长度

请将 RS-232 电缆的长度做成 15m 以内。

(3) GOT 侧接口

关于 GOT 侧接口, 请参照以下内容。 〔27〕1.4.1 GOT 的接口规格

(4) 捷太格特公司生产的可编程控制器侧的接口 请使用与捷太格特公司生产的可编程控制器侧对应的接口。详细内容请参照捷太格特公司生产的可编程控制器的使

用手册。

8 - 10

## 8.3.2 RS-422 电缆

#### ■ 接线图

#### (1) RS-422 接线图①

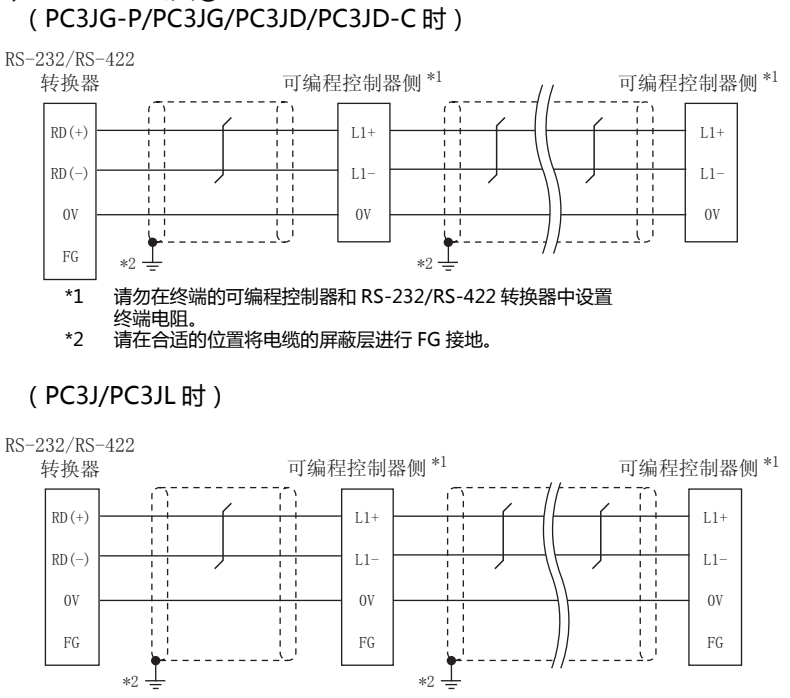

\*1 请勿在终端的可编程控制器和 RS-232/RS-422 转换器中设置 终端电阻。

\*2 请在合适的位置将电缆的屏蔽层进行 FG 接地。

#### (PC2JC/PC2J16P、PC2J16PR时)

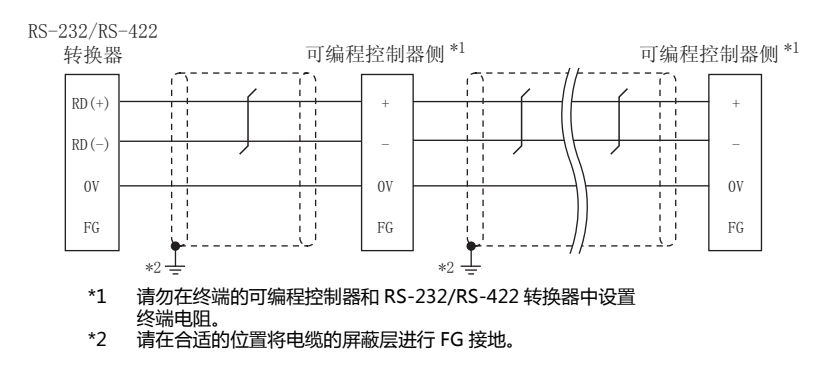

#### (2) RS-422 接线图②

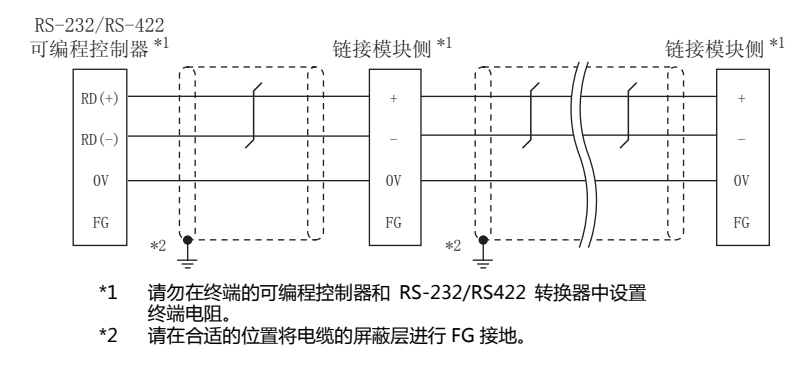

#### (3) RS-422 接线图③

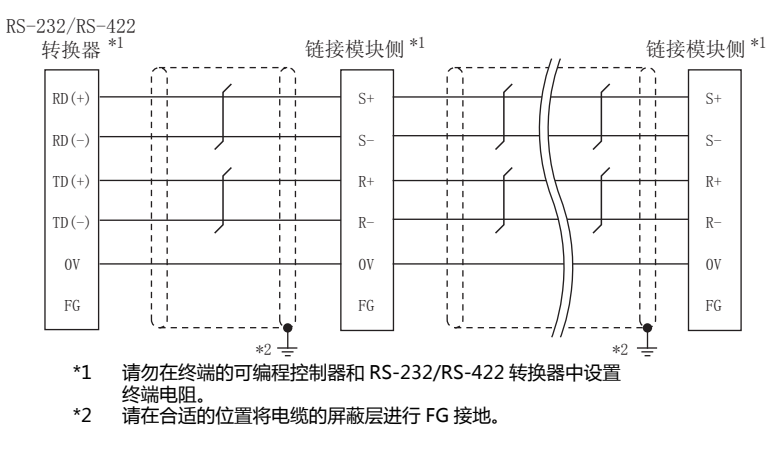

#### (4) RS-422 接线图④

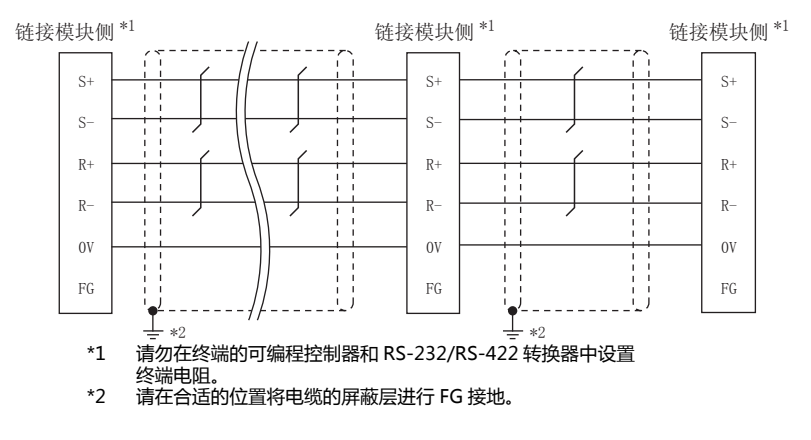

#### (5) RS-422 接线图⑤

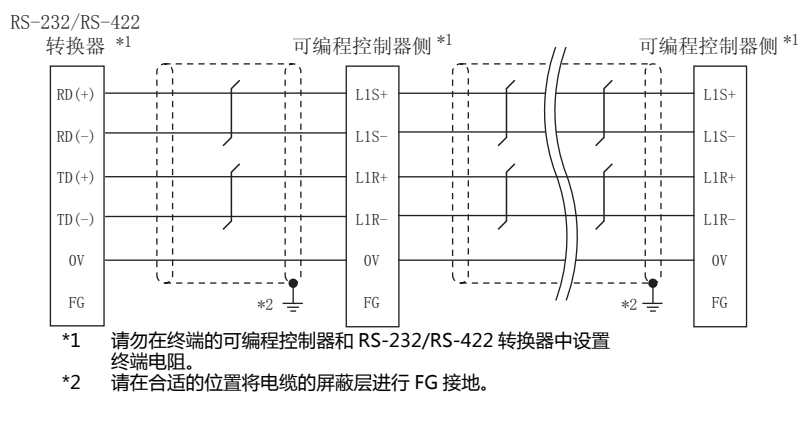

#### (6) RS-422 接线图⑥

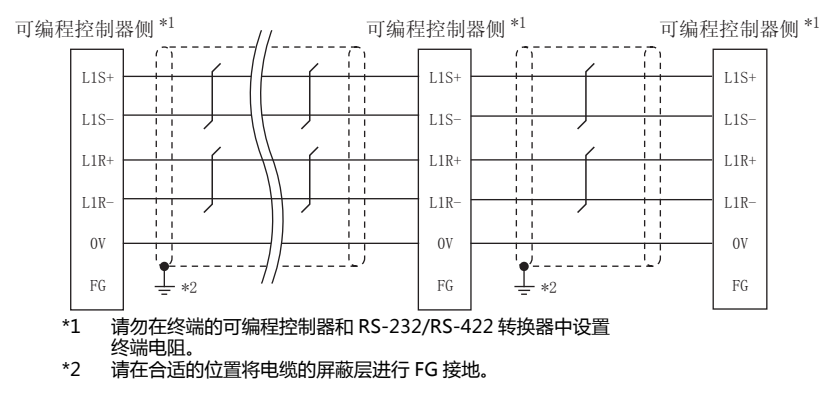

#### (7) RS-422 接线图⑦

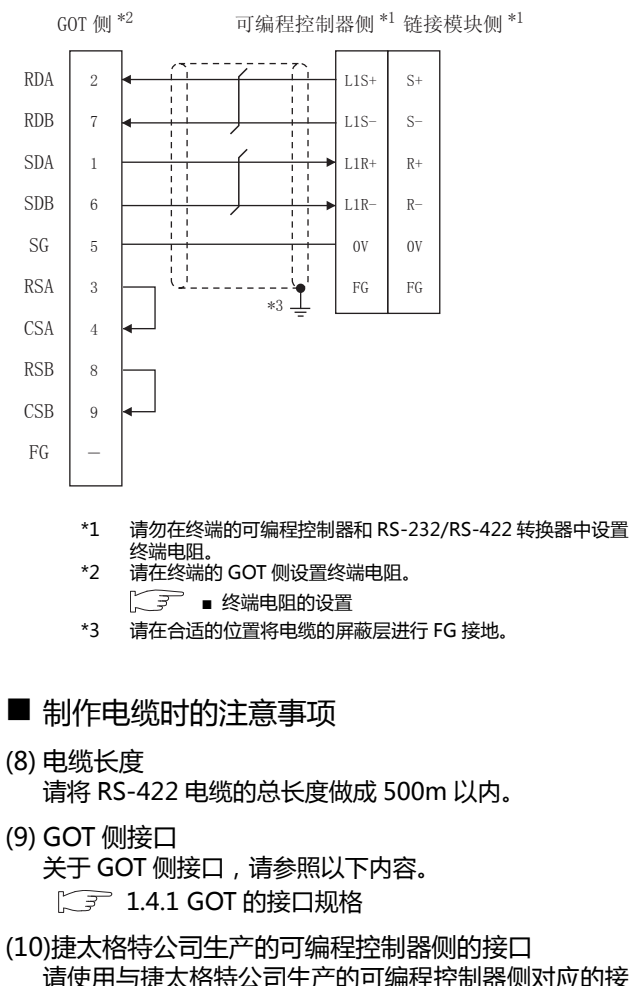

请使用与捷太格特公司生产的可编程控制器侧对应的接口。 详细内容请参照捷太格特公司生产的可编程控制器的使 用手册。

- 终端电阻的设置
- (1) GOT 侧 请将终端电阻设置用 DIP 开关设置为 "无"。 关于终端电阻的设置方法,请参照以下内容。 〔〕 1.4.3 GOT 的终端电阻

# 8.4 GOT 侧的设置

# 8.4.1 设置通讯接口(连接机器的设置)

#### 设置与 GOT 连接的机器的通道。

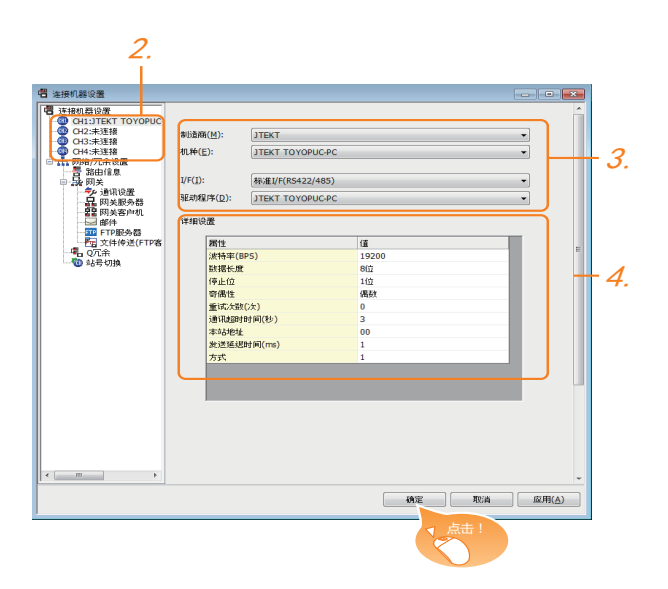

- 1. 选择[公共设置]→[连接机器的设置]菜单。
- 2. 弹出连接机器的设置窗口,从列表菜单中选择要使用的 通道。
- 3. 进行如下选择。
  - 制造商:JTEKT
  - 机种:JTEKT TOYOPUC-PC
  - I/F:所使用的接口
  - 驱动程序: JTEKT TOYOPUC-PC
- 4. 制造商、机种、I/F、驱动程序的设置完成后会显示详细 设置。 请根据所使用的环境进行设置。
   〔○ 37 8.4.2 连接机器详细设置

设置完成后点击 确定 按钮。

## POINT.

连接机器的设置可在 [I/F 连接一览表 ] 中进行确认。 关于详细内容,请参照以下内容。 〔27 1.1.2 I/F 连接一览表

# 8.4.2 连接机器详细设置

#### 请根据所使用的环境进行设置。

| 属性         | 值     |
|------------|-------|
| 波特率(BPS)   | 19200 |
| 数据长度       | 8位    |
| 停止位        | 1位    |
| 奇偶性        | 偶数    |
| 重试次数(次)    | 0     |
| 通讯超时时间(秒)  | 3     |
| 本站地址       | 00    |
| 发送延迟时间(ms) | 1     |
| 方式         | 1     |

| 项目     | 内容                                                          | 范围                                                           |
|--------|-------------------------------------------------------------|--------------------------------------------------------------|
| 波特率    | 更改与连接机器的波特率时进行设<br>置。<br>(默认:19200bps)                      | 9600bps、<br>19200bps、<br>38400bps、<br>57600bps、<br>115200bps |
| 数据长度   | 更改与连接机器的数据长度时进行<br>设置。<br>(默认:8 位)                          | 7位/8位                                                        |
| 停止位    | 指定通讯时的停止位长度。<br>(默认:1 位 )                                   | 1位/2位                                                        |
| 奇偶性    | 指定在通讯时是否进行奇偶性校验 ,<br>以及校验的方式。<br>( 默认:偶数 )                  | 无<br>偶数<br>奇数                                                |
| 重试次数   | 指定通讯时的重试次数。<br>(默认:0 次 )                                    | 0~5次                                                         |
| 通讯超时时间 | 指定通讯时的超时时间。<br>(默认:3 秒 )                                    | 3~30秒                                                        |
| 发送延迟时间 | 指定通讯时的发送延迟时间 ,<br>(默认:0 )                                   | 0 ~ 300ms                                                    |
| 本站地址   | 指定系统配置(含 GOT)中的可编<br>程控制器的站号。<br>(默认:00)                    | 00 ~ 37<br>(8 进制数)                                           |
| 方式     | 指定通讯时的方式<br>(默认:1)<br>方式1:不支持 PC3J 扩展功能<br>方式2:支持 PC3J 扩展功能 | 1/2                                                          |

# POINT,

(1) 方式的设置

不同型号的可编程控制器对应的方式也不同。

| · · · · · · · · · · · · · · · · · · ·                                                                                       | 对应方式                                                                |
|----------------------------------------------------------------------------------------------------|---------------------------------------------------------------------|
| PC2J、PC2JS、PC2JR、PC2JC、PC2J16P、<br>PC2J16PR                                                                                 | 仅方式1                                                                |
| PC3JG、PC3JG-P、PC3JD、PC3JD-C、PC3J、<br>PC3JL                                                                                  | 方式1、方式2                                                             |
| 关于 PC3J 扩展功能的详细内容,<br>走太格特公司生产的可编程控制<br>(2) 通过实用菜单进行的通讯接口的设<br>通讯接口的设置也可在写入工程数<br>设置]后,通过实用菜单的[连接机<br>改。<br>关于实用菜单的详细内容,请参照 | ∮参照以下手册。<br>川器的操作手册<br>置<br>据的[连接机器<br>ጊ器设置]进行更<br>以下手册。<br>(实用软件篇) |
| (3) 连接机器设置的设置内容的优先顺<br>通过 GT Designer3 或者实用菜单<br>根据最后设置的内容进行动作。                                                             | (二)(二)(二)(二)(二)(二)(二)(二)(二)(二)(二)(二)(二)(                            |

8

8 - 15

## POINT

捷太格特公司生产的可编程控制器

关于捷太格特公司生产的可编程控制器的详细内容,请 参照以下手册。

[2] 捷太格特公司生产的可编程控制器的操作手册

| 型                     | 型 号                                                                 |       |  |  |
|-----------------------|---------------------------------------------------------------------|-------|--|--|
| 可编程控制器 CPU            | PC3JG、PC3JG-P、<br>PC3JD、PC3JD-C、<br>PC3J、PC3JL、PC2J、<br>PC2JS、PC2JR | 8.5.1 |  |  |
|                       | PC2JC                                                               | 8.5.2 |  |  |
|                       | PC2J16P、PC2J16RR                                                    | 8.5.3 |  |  |
| RS-232/RS-422 转换<br>器 | RS-232/RS-422 转换<br>器                                               | 8.5.4 |  |  |
|                       | PC/CMP-LINK                                                         |       |  |  |
| 链接模块                  | 2PORT-LINK                                                          | 8.5.5 |  |  |
|                       | PC/CMP2-LINK                                                        |       |  |  |

#### 8.5.1 与 PC3JG、 PC3JG-P、 PC3JD、 PC3JD-C、PC3J、PC3JL、 PC2J、PC2JS、PC2JR 连接时

#### ■ 通讯设置

请通过可编程控制器的外围设备 (PCwin)进行通讯设 置。

| 项目                       | 设置值                       |
|--------------------------|---------------------------|
| 传送速度 <sup>*1</sup>       | 9600bps、19200bps、38400bps |
| 数据长度 <sup>*1</sup>       | 8位、7位                     |
| 奇偶校验位                    | 固定为偶数                     |
| 停止位 <sup>*1</sup>        | 1位、2位                     |
| 站号 <sup>*2</sup>         | 0 ~ 37(8 进制数)             |
| 2 线式 /4 线式 <sup>*3</sup> | 2 线式、4 线式                 |

\*1

请与 GOT 侧的设置保持一致。 选择站号时请确保不会与其他模块相重复。 请根据下列接线图进行设置。 \*2 \*3

[ \_ \_ \_ 8.3.2 RS-422 电缆

#### 8.5.2 与 PC2JC 连接时

#### ■ 通讯设置

请通过各个设置开关进行通讯设置。 关于详细内容,请参照以下手册。 [3] 捷太格特公司生产的可编程控制器的操作手册

| 项目                 | 设置值              |
|--------------------|------------------|
| 传送速度*1             | 9600bps、19200bps |
| 数据长度 <sup>*1</sup> | 8位、7位            |
| 停止位 <sup>*1</sup>  | 1位、2位            |
| 站号 <sup>*1</sup>   | 0 ~ 37(8 进制数)    |
|                    |                  |

\*1 请与 GOT 侧的设置保持一致。

#### ■ 诵过开关进行设置 请通过各个设置开关进行通讯设置。

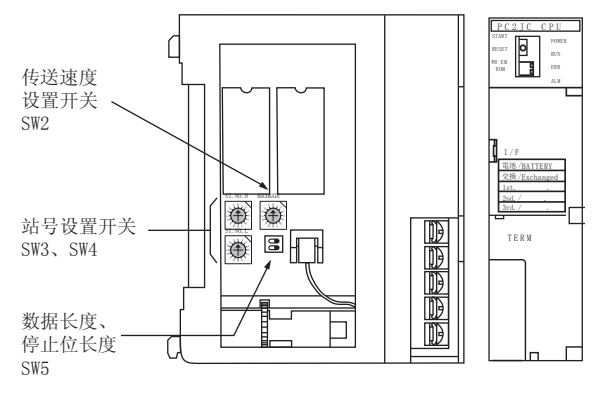

#### (1) 站号的设置

请使用 00 ~ 37 (8 进制数)设置站号。

| 开关名称 | 站号设置 |  |  |
|------|------|--|--|
| SW3  | 高位   |  |  |
| SW4  | 低位   |  |  |

#### (2) 传输速度的设置

| 开关名称 | 开关位置 | 传送速度(bps) |
|------|------|-----------|
| SW/2 | 1    | 19200     |
| 3002 | 2    | 9600      |

#### (3) 数据长度、停止位长度的设置

| 田子勾称 | 次要压口         | <b>次</b> 要估 | 开关编号 |     |
|------|--------------|-------------|------|-----|
| 开大石朴 | <b>以</b> 直坝日 | 以直阻         | 2    | 1   |
|      | 粉记忆中         | 8位          | OFF  |     |
| CIME | <b>数据</b> 下度 | 7 位         | ON   |     |
| 2002 | 信止位と由        | 2位          |      | OFF |
|      | 停止位大度        | 1位          |      | ON  |
### 8.5.3 与PC2J16P、PC2J16PR连接时

### ■ 通讯设置

请通过各个设置开关进行通讯设置。

关于详细内容,请参照以下手册。

[3] 捷太格特公司生产的可编程控制器的操作手册

| 项目                 | 设置值              |
|--------------------|------------------|
| 传送速度 <sup>*1</sup> | 9600bps、19200bps |
| 数据长度 <sup>*1</sup> | 8位、7位            |
| 停止位 <sup>*1</sup>  | 1位、2位            |
| 站号 <sup>*1</sup>   | 0 ~ 37(8 进制数)    |
| 模块类型的选择            | 计算机链接            |

\*1 请与 GOT 侧的设置保持一致。

## ■ 通过开关进行设置

请通过各个设置开关进行通讯设置。

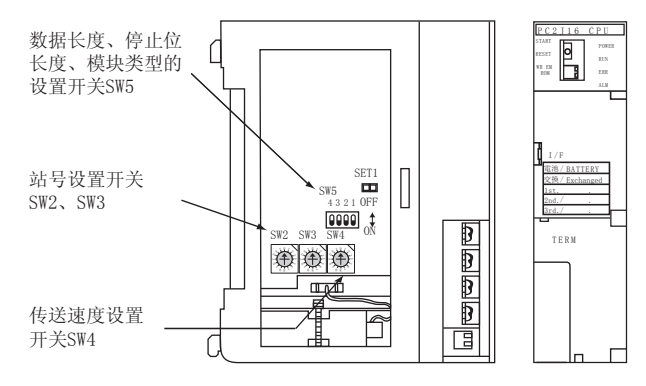

### (1) 站号的设置

请使用 00 ~ 37 (8 进制数) 设置站号。

| 开关名称 | 站号设置 |
|------|------|
| SW2  | 高位   |
| SW3  | 低位   |

### (2) 传送速度的设置

| 开关名称 | 开关位置 | 传送速度(bps) |
|------|------|-----------|
| SW4  | 1    | 19200     |
|      | 2    | 9600      |

### (3) 数据长度、停止位长度、模块类型的设置

| 工关复称 | - 小平市日       | 仍要估        | 开关编号 |     |     |  |
|------|--------------|------------|------|-----|-----|--|
| 开大石朴 | <b>以直坝日</b>  | <b>以直阻</b> | 4    | 3   | 2   |  |
|      | 粉记下中         | 8位         | 0FF  |     |     |  |
| SW5  | <b>致</b> 据 下 | 7 位        | ON   |     |     |  |
|      | 信止位と由        | 2位         |      | OFF |     |  |
|      | 停止位大度        | 1位         |      | ON  |     |  |
|      | 模块类型         | 计算机链接      |      |     | 0FF |  |

### 8.5.4 RS-232/RS-422 转换器的设置

### ■ 通讯设置

请通过 RS-232/RS-422 转换器的设置开关进行通讯设置。

| 项目                                                               | 设置值              |  |
|------------------------------------------------------------------|------------------|--|
| 传送速度 <sup>*1</sup>                                               | 9600bps、19200bps |  |
| 2 线式 /4 线式 <sup>*2</sup>                                         | 2 线式、4 线式        |  |
| 响应返回                                                             | OFF              |  |
| *1 请与 GOT 侧的设置保持一致。<br>*2 请根据 RS-422 接线图进行设置。关于详细内容,请参照以T<br>内容。 |                  |  |

「 「 了 8.3.2 RS-422 电缆

### ■ 通过开关进行设置

请通过RS-232/RS-422转换器的各个设置开关进行通讯 设置。

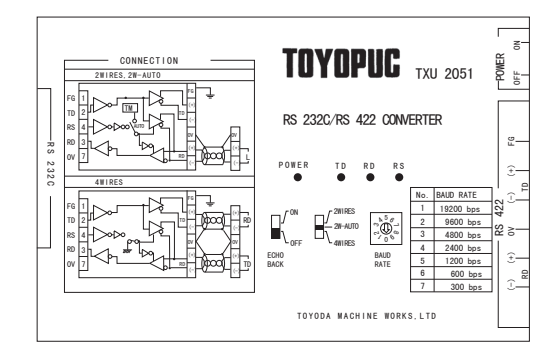

### (1) 传送速度的设置

| 传送速度(bps) | 开关位置 |                  |
|-----------|------|------------------|
| 9600      | 2    | 2<br>2<br>2<br>2 |
| 19200     | 1    | B                |

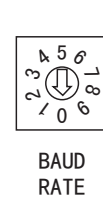

### (2) 模式设置开关

| 模式   | 开关位置    |  |
|------|---------|--|
| 2 线式 | 2W-AUTO |  |
| 4 线式 | 4 WIRES |  |

### (3) 响应返回设置开关

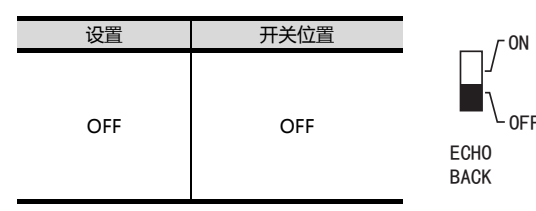

### 链接模块的设置 8.5.5

### ■ 通讯设置

请通过链接模块的各个设置开关进行通讯设置。 关于详细内容,请参照以下手册。

[3] 捷太格特公司生产的链接模块的操作手册

| 项目                 | 设置值              |
|--------------------|------------------|
| 传送速度 <sup>*1</sup> | 9600bps、19200bps |
| 数据长度 <sup>*1</sup> | 8位、7位            |
| 停止位 <sup>*1</sup>  | 1位、2位            |
| 站号 <sup>*1</sup>   | 0 ~ 37(8 进制数)    |
| 模块类型的选择            | 计算机链接            |
| 2线式 /4线式选择*2       | 2 线式、4 线式        |

\*1

请与 GOT 侧的设置保持一致。 请根据 RS-422 接线图进行设置。关于详细内容,请参照以下 \*2 内容。

[ \_ \_ \_ 8.3.2 RS-422 电缆

### ■ 通过开关进行设置

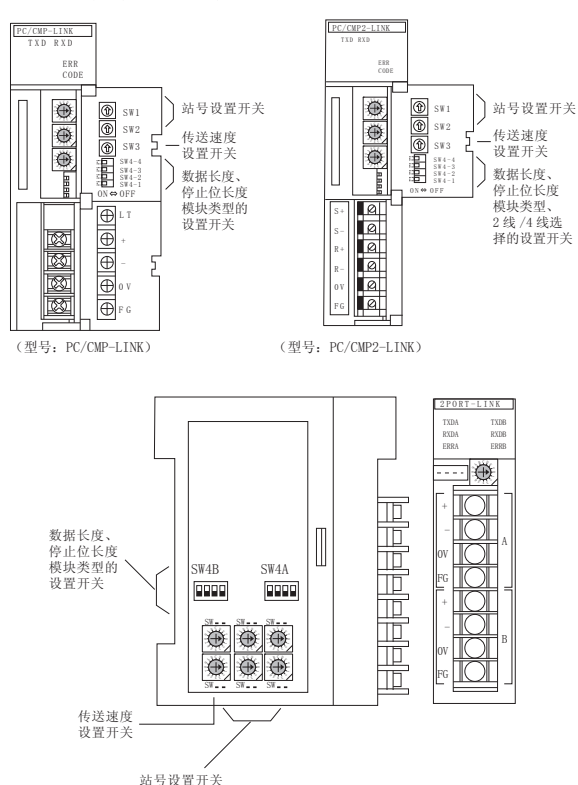

(型号: 2PORT-LINK)

(1) 站号的设置

请使用 00 ~ 37 (8 进制数)设置站号。

| 开关名称 | 站号设置 |
|------|------|
| SW1  | 高位   |
| SW2  | 低位   |

### (2) 传送速度的设置

| 开关名称 | 开关位置 | 传送速度(bps) |
|------|------|-----------|
| SW3  | 2    | 9600      |
|      | 1    | 19200     |

(3) 数据长度、停止位长度、模块类型、2线式 /4线式通 讯选择的设置

| 五子夕夜                 | <b>次</b> 要丙日       | <u> </u>    |     | 开关编号 |     |     |  |
|----------------------|--------------------|-------------|-----|------|-----|-----|--|
| 开天石桥                 | <b>以</b> 直坝日       | <b>以</b> 直阻 | 4   | 3    | 2   | 1   |  |
|                      | 数据长度               |             | OFF |      |     |     |  |
|                      |                    |             | ON  |      |     |     |  |
| 停止位长度<br>SW4<br>模块类型 | 停止位长度              | 2位          |     | 0FF  |     |     |  |
|                      |                    | 1位          |     | ON   |     |     |  |
|                      | 塔特米利               | PC 链接模块     |     |      | 0FF |     |  |
|                      | 快状尖尘               | 计算机链接       |     |      | ON  |     |  |
|                      | 2 线式 /4 线式         | 2 线式通讯      |     |      |     | 0FF |  |
|                      | 通讯选择 <sup>*1</sup> | 4 线式通讯      |     |      |     | ON  |  |

仅链接模块(型号: PC/CMP2-LINK)可设置。 \*1

### 8.5.6 站号设置

站号不可重复设置。

无论电缆的连接顺序如何,都可以设置站号,出现空站号 也没有关系。

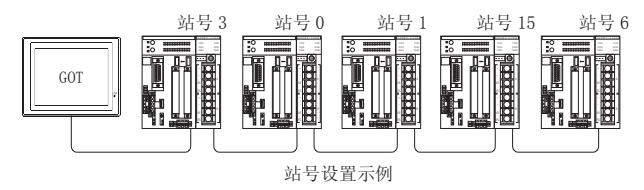

(1) 直接指定 软元件设置时,直接指定要更改的可编程控制器的站 묵.

|       | +101 | <b>之</b> 沽田 |
|-------|------|-------------|
|       | 伯    | に心団         |
| 00 ~  | 37   | (8进制粉)      |
| 00 ** | 57   | (0近刺数)      |

### 可设置的软元件范围 8.6

GOT 可使用的连接机器的软元件范围如下所示。

但是,下表的软元件范围为GT Designer3 中可设置的最大 值.

即使是同一系列的连接机器,不同机种的软元件规格也不 同。

请根据实际使用的连接机器的规格进行设置。

如果设置了不存在的软元件或超出范围的软元件号,软元件 设置正确的其他对象也可能无法监视。

### ■ 设置项目

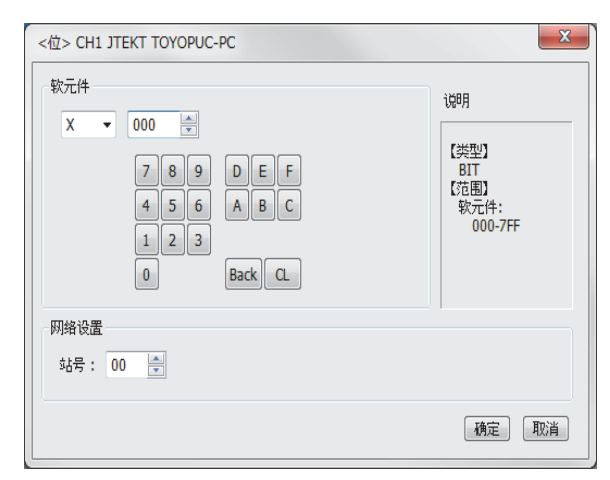

| 项目   | 内容                          |                                  |  |
|------|-----------------------------|----------------------------------|--|
| 软元件  | 设置软元件名<br>位编号只有在            | 3、软元件号、位编号。<br>E进行字软元件的位指定时才能设置。 |  |
|      | 程序号                         | 对设置软元件的程序编号进行设置。                 |  |
| 说明   | 显示 [ 软元件 ] 中选择的软元件的类型及设置范围。 |                                  |  |
|      | 对所设置的软元件的监视目标进行设置。          |                                  |  |
| 网络设置 | 站号                          | 在监视指定站号(8进制数)的可编程控制器<br>时进行选择。   |  |

### POINT ....

程序号的设置(使用 PC3JG、PC3JD、PC3J 时) 可设置程序号的软元件如下所示。 内部继电器(M)、保持继电器(K)、链接继电器 (L)、特殊继电器(V)、边缘检测(P)、定时器(T)、 计数器(C)、数据寄存器(D)、链接寄存器(R)、 特殊寄存器 (S)、当前值寄存器 (N)

捷太格特公司生产的可编程控 8.6.1 制器(捷太格特 TOYOPUC-PC)

| 輸入 (X) <sup>11</sup> X000 ~ X7FF           輸出 (Y) <sup>11</sup> Y000 ~ Y7FF           磁虫 (Y) <sup>11</sup> L000 ~ L7FF           内部速电器 (M)         M000 ~ M7FF           (保持速电器 (K)         K000 ~ K2FF           辺缘检測 (P)         P000 ~ P1FF           定时器 (T) <sup>11</sup> T000 ~ T1FF           计数器 (C) <sup>11</sup> C000 ~ C1FF           特殊速电器 (K)         K000 ~ K2FF           ジ環 (E) <sup>11</sup> EX000 ~ EX7FF           扩展 (E) <sup>11</sup> EX000 ~ EX7FF           扩展 (E)         S(M000 ~ GXFFFF           扩展 (E)                                                                                                    |    | 软元件名                       | 可设置范围                                                                            | 软元件号<br>表现形式 |
|----------------------------------------------------------------------------------------------------|----|----------------------------|----------------------------------------------------------------------------------|--------------|
| 輸出(Y) <sup>-1</sup> Y000 ~ Y7FF           链接继电器(L)         L000 ~ L7FF           内部继电器(M)         M000 ~ M7FF           保持继电器(K)         K000 ~ K2FF           边缘检测(P)         P000 ~ P1FF           定时器(T) <sup>-1</sup> T000 ~ C1FF           特殊继电器(V)         V000 ~ V0FF           扩酸為(C) <sup>-11</sup> C000 ~ C1FF           特殊地电器(V)         V000 ~ EX7FF           扩成物出(EY) <sup>-11</sup> EX000 ~ EX7FF           扩成特殊地电器(EM)         EM000 ~ EM1FFF           扩成特殊地电器(EX)         EK000 ~ EX7FF           扩成特殊地电器(EX)         EK000 ~ EX7FF           扩成特殊地电器(EL)         EL0000 ~ EL1FFF           扩成特殊地电器(EL)         EL0000 ~ EL1FFF           扩成缺為2(GX) <sup>-11-3</sup> GX0000 ~ GMFFFF           扩成缺為2(GX) <sup>-11-3</sup> GX0000 ~ GMFFFF           扩展地急2(GM) <sup>-13</sup> GM0000 ~ EN7FF           扩展地急2(GM) <sup>-13</sup> GM0000 ~ CM1FFF           扩展地急2(GM) <sup>-13</sup> GM0000 ~ SMFFFF           扩展地合容器(R)         D0000 ~ D2FFF           扩展物名2(GM) <sup>-13</sup> GM0000 ~ SM7FFF           扩展地名2(GM) <sup>-13</sup> GM000 ~ SM7FFF           扩展地名2(GM) <sup>-13</sup> GM000 ~ SM7FFF           扩展的值寄存器(R)         N0000 ~ N01FF           特殊寄存器(R)         B0000 ~ SM7FFF<                                                                                               |    | 输入 (X) <sup>*1</sup>       | X000 ~ X7FF                                                                      |              |
| L000 ~ L7FF           内部逃电器 (M)         M000 ~ M7FF           保持继电器 (K)         K000 ~ K2FF           边缘检测 (P)         P000 ~ P1FF           定时器 (T) <sup>11</sup> T000 ~ C1FF           计数器 (C) <sup>11</sup> C000 ~ C1FF           特殊继电器 (V)         V000 ~ EX7FF           扩展输出 (EY) <sup>11</sup> EX000 ~ EX7FF           扩展输出 (EY) <sup>11</sup> EX000 ~ EX7FF           扩展输出 (EY) <sup>11</sup> EX000 ~ EX7FF           扩展的部继电器 (EM)         EM0000 ~ EM1FFF           扩展特继电器 (EL)         EL0000 ~ EX7FF           扩展特殊继电器 (EL)         EL0000 ~ EX7FF           扩展的部继电器 (EL)         EL0000 ~ EX7FF           扩展边缘检测 (EP)         EP000 ~ EP7FF           扩展边缘检测 (EP)         EP000 ~ EP7FF           扩展边缘检测 (EP)         EP000 ~ EPFFF           扩展地独 (GM) <sup>*3</sup> GM000 ~ GMFFFF           扩展的部進电器 (GM) <sup>*3</sup> GM000 ~ CMFFFF           扩展的部進电器 (GM) <sup>*3</sup> GM000 ~ CMFFF           扩展的部 (GM) <sup>*3</sup> GM000 ~ CMFFFF           扩展的音符器 (R)         D0000 ~ D2FFF            S0000 ~ S03FF           文化奇行器 (B)         B0000 ~ B1FFF            PM607F8 (B)         S0000 ~ E07FFF <td< td=""><td></td><td>输出(Y)<sup>*1</sup></td><td>Y000 ~ Y7FF</td><td></td></td<>                                                                                                  |    | 输出(Y) <sup>*1</sup>        | Y000 ~ Y7FF                                                                      |              |
| 内部迷电器(M)         M000~M7FF           保持继电器(K)         K000~K2FF           边缘检测(P)         P000~P1FF           定时器(T) <sup>11</sup> T000~C1FF           计数器(C) <sup>11</sup> C000~C1FF           特殊继电器(V)         V000~EV7FF           扩展输出(EV) <sup>11</sup> EX000~EX7FF           扩展输出(EV) <sup>11</sup> EX000~EV7FF           扩展输出(EV) <sup>11</sup> EX000~EV7FF           扩展体制继电器(EM)         EM000~EVFFF           扩展特继电器(EL)         EL0000~EV7FF           扩展特殊继电器(EL)         EL0000~EV7FF           扩展结接继电器(EL)         EL0000~EV7FF           扩展输入2(GX) <sup>11-3</sup> GX0000~GXFFFF           扩展输入2(GX) <sup>11-3</sup> GX0000~GXFFFF           扩展输入2(GX) <sup>11-3</sup> GX0000~GXFFFF           扩展输入2(GX) <sup>11-3</sup> GX0000~CMFFF           扩展输入2(GX) <sup>11-3</sup> GX0000~CMFFF           扩展输入2(GX) <sup>11-3</sup> GX0000~CMFFF           扩展输入2(GX) <sup>11-3</sup> GX0000~CMFFF           扩展输入2(GX) <sup>11-13</sup> GM0000~CMFFF           扩展输入2(GX) <sup>11-13</sup> GM0000~CMFFF           扩展输入2(GX) <sup>11-13</sup> GM0000~CMFFF           扩展输入2(GX) <sup>11-13</sup> GM0000~CMFFF           扩展物合容器(GM)         N0000~CMFFF           扩展物介容器(GM)         N00000~CM7FF                                                                                                    |    | 链接继电器(L)                   | L000 ~ L7FF                                                                      |              |
| 保持继电器(K)         K000~K2FF           边缘检测(P)         P000~P1FF           定时器(T) <sup>*1</sup> T000~T1FF           计数器(C) <sup>*1</sup> C000~C1FF           特殊继电器(V)         V000~EV7FF           扩展输出(EY) <sup>*1</sup> EX000~EX7FF           扩展输出(EY) <sup>*1</sup> EY000~EV7FF           扩展的部继电器(EM)         EM000~EV7FF           扩展穴部继电器(EK)         EK000~EV7FF           扩展穴部继电器(EV)         EV000~EV7FF           扩展定时器(ET) <sup>*1</sup> ET000~ET7FF           扩展次路线(EC) <sup>*1</sup> EC000~EC7FF           扩展次路線(EC) <sup>*1</sup> EC000~EC7FF           扩展法数器(EC) <sup>*1</sup> EC000~EC7FF           扩展法数器(EC) <sup>*1</sup> EC000~EC7FF           扩展法数器(EC) <sup>*1</sup> GX0000~GXFFFF           扩展法数器(EC) <sup>*1</sup> EC000~EC7FF           扩展的部進電器(GM) <sup>*3</sup> GM0000~GMFFFF           扩展的部出2(GY) <sup>*1*3</sup> GX0000~GXFFFF           扩展内部继电器(GM) <sup>*3</sup> GM0000~GMFFFF           扩展的部出2(GY) <sup>*1*3</sup> GM0000~CMFFFF           扩展内部继电器(GM) <sup>*3</sup> GM0000~S03FF           支術寄存器(D)         D0000~D2FFF           链接寄存器(CS)         S0000~S03FF           文代寄存器(EB)         B0000~ED7FFF           扩展39前值寄存器(U)         U0000~L07FFF                                                                                                    |    | 内部继电器(M)                   | M000 ~ M7FF                                                                      |              |
| 辺壊检測(P)         P000~P1FF           定时器(T) <sup>*1</sup> T000~T1FF           计数器(C) <sup>*1</sup> C000~C1FF           特殊继电器(V)         V000~V0FF           扩展输入(EX) <sup>*1</sup> EX000~EX7FF           扩展输入(EX) <sup>*1</sup> EY000~EV7FF           扩展物出(EY) <sup>*1</sup> EY000~EV7FF           扩展物出(EY) <sup>*1</sup> EY000~EV7FF           扩展研修继电器(EK)         EK000~EK7FF           扩展特殊继电器(EV)         EV000~EVFFF           扩展计数器(EC) <sup>*1</sup> EC000~EC7FF           扩展动器人2(GX) <sup>*1/3</sup> GX0000~GXFFFF           扩展动名2(GX) <sup>*1/3</sup> GX0000~GXFFFF           扩展动名2(GX) <sup>*1/3</sup> GX0000~GXFFFF           扩展动名2(GX) <sup>*1/3</sup> GX0000~GXFFFF           扩展动名2(GX) <sup>*1/3</sup> GX0000~GXFFFF           扩展动名2(GX) <sup>*1/3</sup> GX0000~GXFFFF           扩展动名2(GX) <sup>*1/3</sup> GX0000~GXFFFF           扩展动名2(GX) <sup>*1/3</sup> GX0000~GXFFFF           扩展动名2(GX) <sup>*1/3</sup> GX0000~GXFFFF           扩展动名2(GX) <sup>*1/3</sup> GM0000~GXFFFF           扩展动名3(GM000 <sup>*3</sup> )         GM0000~GXFFFF           扩展动名3(GM000 <sup>*1</sup> )         D0000~2FFF           当前信寄存器(N)         N0000~N01FF           特殊寄存器(ES)         S0000~S03FF           文術寄存器(EB)         B0000~EN7FF </td <td></td> <td>保持继电器(K)</td> <td>K000 ~ K2FF</td> <td></td> |    | 保持继电器(K)                   | K000 ~ K2FF                                                                      |              |
| 空时器 ( T) <sup>*1</sup> T000 ~ T1FF                                                                                                    |    | 边缘检测(P)                    | P000 ~ P1FF                                                                      |              |
| Itage (C) <sup>-1</sup> CO00 ~ C1FF           特殊继电器 (V)         V000 ~ V0FF           扩展输入 (EX) <sup>-1</sup> EX000 ~ EX7FF           扩展输出 (EY) <sup>-1</sup> EY000 ~ EV7FF           扩展输出 (EY) <sup>-1</sup> EY000 ~ EV7FF           扩展物继电器 (EM)         EM0000 ~ EM1FFF           扩展内部继电器 (EV)         EV000 ~ EVFFF           扩展功数器 (EC) <sup>-1</sup> EC000 ~ EC7FF           扩展功数器 (EC) <sup>-1</sup> EC000 ~ EC7FF           扩展功数器 (EC) <sup>-1</sup> EC000 ~ EC7FF           扩展幼2 (GX) <sup>-11-3</sup> GX0000 ~ GXFFFF           扩展输入2 (GX) <sup>-11-3</sup> GX0000 ~ GXFFFF           扩展输入2 (GY) <sup>-11-3</sup> GY0000 ~ GYFFFF           扩展输入2 (GY) <sup>-11-3</sup> GY0000 ~ GYFFFF           扩展输入2 (GY) <sup>-11-3</sup> GY0000 ~ GYFFFF           扩展输入2 (GY) <sup>-11-3</sup> GY0000 ~ GYFFFF           扩展输入2 (GY) <sup>-11-3</sup> GY0000 ~ CYFFF           扩展物元 2 (GY) <sup>-11-3</sup> GY0000 ~ CYFFF           扩展物元 2 (GY) <sup>-11-3</sup> GY0000 ~ CYFFF           扩展         扩展         FX           扩展         FX         FX           扩展         FX         FX           扩展         FX         FX           扩展         FX         FX           扩展         FX         FX                                                                                                    |    | 定时器(T) <sup>*1</sup>       | T000 ~ T1FF                                                                      |              |
| 特殊继电器(V)         V000 ~ V0FF           扩展输入(EX)*1         EX000 ~ EX7FF           扩展输入(EX)*1         EY000 ~ EY7FF           扩展输出(EY)*1         EY000 ~ EY7FF           扩展功部继电器(EM)         EM0000 ~ EM1FFF           扩展功部继电器(EK)         EK000 ~ EV7FF           扩展特殊继电器(EV)         EV000 ~ EV7FF           扩展特殊继电器(EC)*1         EC000 ~ EC7FF           扩展抽激(EC)*1         EC000 ~ EC7FF           扩展输入2(GX)*1*3         GX0000 ~ GXFFFF           扩展输入2(GX)*1*3         GX0000 ~ GYFFF           扩展输入2(GX)*1*3         GM0000 ~ GMFFFF           扩展输入2(GY)*1*3         GM0000 ~ GYFFFF           扩展物2(GM)*3         GM0000 ~ GMFFFF           扩展物2(GM)*3         GM0000 ~ CMFFFF           扩展物2(GM)*3         GM0000 ~ CMFFFF           扩展物3(ED)         D0000 ~ D2FFF           增援寄存器(N)         N0000 ~ N01FF           增援寄存器(S)         S0000 ~ S03FF           文件寄存器(B)         B0000 ~ B1FFF           扩展型前值寄存器(ED)         EN0000 ~ E07FFF           扩展型前值寄存器(CD)         U0000 ~ U7FFF           扩展型面值寄存器(CD)         U0000 ~ E07FFF           扩展型面值寄存器(ED)         EN0000 ~ E07FFF           扩展型面值寄存器(ED)         E00000 ~ E07FFF           扩展型面值寄存器(ED)*3         E0                                                                                                    |    | 计数器 (C) <sup>*1</sup>      | C000 ~ C1FF                                                                      |              |
| YF展輸入(EX) <sup>11</sup> EX000~EX7FF           扩展輸出(EY) <sup>11</sup> EY000~EY7FF           扩展輸出(EY) <sup>11</sup> EY000~EY7FF           扩展物態电器(EM)         EM0000~EM1FFF           扩展特殊继电器(EK)         EK000~EKFFF           扩展特殊继电器(EV)         EV000~EV7FF           扩展行线地路(EC) <sup>11</sup> ET000~ET7FF           扩展定时器(EC) <sup>11</sup> EC000~EC7FF           扩展短線強地器(EL)         EL0000~EL1FFF           扩展幼女人(CX) <sup>113</sup> GX0000~GXFFFF           扩展物入2(GX) <sup>113</sup> GM0000~GXFFFF           扩展物出2(GY) <sup>113</sup> GM0000~CM7FFF           扩展物路地名(GM) <sup>33</sup> GM0000~CM7FFF           扩展物路地名(GM) <sup>33</sup> GM0000~N01FF           学软元件的位         TiX*s软元件的指定位<br>(EB, TCS k%))           数据寄存器(CD)         D0000~N01FF           增強寄存器(CD)         D0000~N01FF           增強物面容存器(N)         N0000~N01FF           均振動面容存器(EB)         B0000~EN7FF           扩展型前值寄存器(CN)         EN0000~EN7FF           扩展型前值寄存器(CD)         U0000~U7FFF           扩展型前值寄存器(CD)         U0000~EN7FF           扩展型前值寄存器(CD)         U0000~EN7FF           扩展型前值寄存器(CD)         EB00000~EN7FF           扩展数距寄存器(CD)         U0000~U7FFF           扩展数距离存存器(CD)         EN0000~EN7FF                                                                                                    |    | 特殊继电器(V)                   | V000 ~ V0FF                                                                      |              |
| YFQADD         J'/// KRW出(EY) <sup>-1</sup> EYO00 ~ EY7FF         16 进制数           扩展物部继电器(EM)         EM0000 ~ EM1FFF         16 进制数           扩展特殊继电器(EK)         EKO00 ~ EKFFF         17 (K)           扩展特殊继电器(EV)         EV000 ~ EVFFF         16 进制数           扩展动器(EC) <sup>+1</sup> ET000 ~ EC7FFF         17 (K)           扩展动器(EC) <sup>+1</sup> EC000 ~ EC7FF         17 (K)           扩展动力2(GX) <sup>+1+3</sup> GX0000 ~ GXFFFF         17 (K)           扩展动力2(GX) <sup>+1+3</sup> GM0000 ~ GYFFFF         17 (K)           扩展动2(GY) <sup>+1+3</sup> GM0000 ~ GYFFFF         17 (K)           扩展动2(GY) <sup>+1+3</sup> GM0000 ~ GYFFFF         17 (K)           扩展物力2(GY) <sup>+1+3</sup> GM0000 ~ GYFFFF         17 (K)           扩展物3(ED)         D0000 ~ D2FFF         17 (K)           扩展物量         F)         18 (K)         18 (K)           扩展物量         F)         17 (K)         18 (K)           数据寄存器(D)         D0000 ~ D2FFF         18 (K)         18 (K)           当前值寄存器(N)         N0000 ~ N01FF         18 (K)         18 (K)           扩展3         S0000 ~ S03FF         2 (K)         16 (K)           扩展3         ES0000 ~ EN07FF         16 (K)         16 (K)           扩展3 <t< td=""><td></td><td>扩展输入 (EX)<sup>*1</sup></td><td>EX000 ~ EX7FF</td><td></td></t<>   |    | 扩展输入 (EX) <sup>*1</sup>    | EX000 ~ EX7FF                                                                    |              |
| 近日         近日         日         日         日         日         日         日         日         日         日         日         日         日         日         日         日         日         日         日         日         日         日         日         日         日         日         1         日         1         日         1         日         1         1         1         1         1         1         1         1         1         1         1         1         1         1         1         1         1         1         1         1         1         1         1         1         1         1         1         1         1         1         1         1         1         1         1         1         1         1         1         1         1         1         1         1         1         1         1         1         1         1         1         1         1         1         1         1         1         1         1         1         1         1         1         1         1         1         1         1         1         1         1         1         1         1                                                                                                    | 牟  | 扩展输出 (EY) <sup>*1</sup>    | EY000 ~ EY7FF                                                                    |              |
| 1         扩展特殊继电器(EK)         EK000~EKFFF           扩展特殊继电器(EV)         EV000~EVFFF           扩展定时器(ET)*1         ET000~ET7FF           扩展计数器(EC)*1         EC000~EC7FF           扩展缺发继电器(EL)         EL0000~EL1FFF           扩展输出2(GY)*1*3         GX0000~GXFFFF           扩展输出2(GY)*1*3         GY0000~GYFFFF           扩展输出2(GY)*1*3         GM0000~GMFFFF           扩展物出2(GY)*1*3         GM0000~CMFFFF           扩展物出2(GY)*1*3         GM0000~CMFFFF           扩展物出2(GY)*1*3         GM0000~CMFFFF           扩展物出2(GY)*1*3         GM0000~CMFFFF           扩展物出2(GY)*1*3         GM0000~CMFFFF           扩展物出2(GY)*1*3         GM0000~CMFFFF           扩展物出2(GY)*1*3         GM0000~CMFFFF           扩展物出2(GY)*1*3         GM0000~CMFFF           扩展物出2(GY)*1*3         GM0000~CMFFF           均振前信寄存器(D)         D0000~D2FFF           链接寄存器(S)         S0000~N01FF           均振道寄存器(S)         S0000~EN07FF           対展空信寄存器(EN)         EN0000~EN07FF           扩展設置信寄存器(CE)         ES00000~EN07FF           扩展数加信寄存器(CE)         ES00000~EN07FF           扩展数加信寄存器(CE)*3         EB00000~EN07FF           扩展数0         ED17FFF           EB10000~EN07FFF         <                                                                                                    | 政元 | 扩展内部继电器(EM)                | EM0000 ~ EM1FFF                                                                  | 16 进制数       |
| 扩展特殊继电器(EV)         EV000~EVFFF           扩展定时器(ET)*1         ET000~ET7FF           扩展计数器(EC)*1         EC000~EC7FF           扩展链接继电器(EL)         EL0000~EPFF           扩展输入2(GX)*1*3         GX0000~GXFFFF           扩展输入2(GY)*1*3         GY0000~GYFFFF           扩展输出2(GY)*1*3         GM0000~GYFFFF           扩展物部進电器(GM)*3         GM0000~GMFFFF           扩展物部進电器(GM)*3         GM0000~CMFFF           支軟元件的位         下述字软元件的指定位<br>(EB, TCS 除外)           数据寄存器(D)         D0000~D2FFF           链接寄存器(R)         R0000~R07FF           当前值寄存器(N)         N0000~N01FF           特殊寄存器(S)         S0000~S03FF           文件寄存器(B)         B0000~EN07FF           扩展设置值寄存器(CD)         U0000~U7FF           扩展设置值寄存器(CD)         U0000~EN07FF           扩展设置值寄存器(CD)         U0000~EN07FF           扩展设置信寄存器(EB)*3         ES0000~EB07FFF           扩展线振寄存器(CD)         U0000~U7FF           扩展线振寄存器(EB)*3         EB00000~EB07FFF           支援国高寄存器(CD)         U0000~CTS01FF           设置值寄存器(TCS)*2         TCS0000~TCS01FF           设置值寄存器(TCS)*2         TCS0000~TCS01FF                                                                                                    | 包  | 扩展保持继电器(EK)                | EK000 ~ EKFFF                                                                    |              |
| 扩展定时器(ET)*1         ET000~ET7FF           扩展计数器(EC)*1         EC000~EC7FF           扩展链接继电器(EL)         EL0000~EL1FFF           扩展边缘检测(EP)         EP000~EPFF           扩展输入2(GX)*1*3         GX0000~GXFFFF           扩展输出2(GY)*1*3         GY0000~GVFFFF           扩展物出2(GY)*1*3         GM0000~GMFFFF           扩展物出2(GY)*1*3         GM0000~GMFFFF           扩展物出2(GY)*1*3         GM0000~GMFFFF           扩展物出2(GY)*1*3         GM0000~GMFFFF           扩展物出2(GY)*1*3         GM0000~GMFFFF           扩展物出2(GY)*1*3         GM0000~GMFFFF           扩展物出2(GY)*1*3         GM0000~GMFFFF           扩展物出2(GY)*1*3         GM0000~GMFFFF           扩展物部電中器(GM)*3         GM0000~R07FF           链接寄存器(P)         D0000~R07FF           当前值寄存器(N)         N0000~N01FF           特殊寄存器(S)         S0000~S03FF           文件寄存器(B)         B00000~E807FFF           扩展设置值寄存器((IN)         U00000~U7FFF           扩展数据寄存器(U)         U00000~U7FFF           扩展数据寄存器(CE)*2         ES00000~E807FFF           扩展数8000~E807FFF         EB100000~E807FFF           支置08000~E807FFF         EB18000~E807FFF           设置值寄存器(TCS)*2         TCS0000~TCS01FF           设置值寄存器(TCS)*2 <td< td=""><td></td><td>扩展特殊继电器(EV)</td><td>EV000 ~ EVFFF</td><td></td></td<>                                                 |    | 扩展特殊继电器(EV)                | EV000 ~ EVFFF                                                                    |              |
| 扩展计数器(EC)*1         EC000~EC7FF           扩展链接继电器(EL)         EL0000~EL1FFF           扩展边缘检测(EP)         EP000~EPFFF           扩展输入2(GX)*1*3         GX0000~GXFFFF           扩展输出2(GY)*1*3         GY0000~GYFFFF           扩展输出2(GY)*1*3         GY0000~GMFFFF           扩展的部继电器(GM)*3         GM0000~GMFFFF           扩展的部继电器(GM)*3         GM0000~GMFFFF           扩展内部继电器(GM)*3         GM0000~GMFFFF           支軟元件的位         下述字软元件的指定位<br>(EB, TCS 除外)           数据寄存器(D)         D0000~D2FFF           链接寄存器(R)         R0000~R07FF           当前值寄存器(N)         N0000~N01FF           特殊寄存器(S)         S0000~S03FF           文件寄存器(B)         B0000~B1FFF           扩展设置值寄存器(CD)         U0000~U7FF           扩展设置值寄存器(CD)         U0000~EB07FFF           扩展数据寄存器(CD)         U0000~EB07FFF           扩展数据寄存器(CD)         U0000~EB07FFF           扩展数据寄存器(CD)         EB00000~EB07FFF           扩展数据寄存器(CD)         EB00000~EB07FFF           扩展数据寄存器(CD)         U0000~EB07FFF           扩展数据寄存器(CD)         U0000~EB07FFF           扩展数据寄存器(CD)         U0000~EB07FFF           扩展数3         EB00000~EB07FFF           扩展数3         EB00000~EB07FFF                                                                                                    |    | 扩展定时器( ET ) <sup>*1</sup>  | ET000 ~ ET7FF                                                                    | 1            |
| 扩展链接继电器(EL)         EL0000~EL1FFF           扩展边缘检测(EP)         EP000~EPFFF           扩展输入2(GX)*1*3         GX0000~GXFFFF           扩展输出2(GY)*1*3         GY0000~GYFFFF           扩展物出2(GY)*1*3         GM0000~GMFFFF           扩展物出2(GY)*1*3         GM0000~GMFFFF           扩展内部继电器(GM)*3         GM0000~GMFFFF           支軟元件的位         下述字软元件的指定位<br>(EB, TCS 除外)           数据寄存器(D)         D0000~D2FFF           链接寄存器(R)         R0000~R07FF           当前值寄存器(N)         N0000~N01FF           特殊寄存器(S)         S0000~S03FF           文件寄存器(B)         B0000~EN07FF           扩展设置值寄存器(H)         H0000~H07FF           扩展设置值寄存器(CD)         U0000~U7FF           扩展线振寄存器(CD)         U0000~EB07FFF           扩展线振寄存器(CD)         U0000~EB07FFF           扩展线振寄存器(CD)         U0000~EB07FFF           扩展数振寄存器(CD)         U0000~EB07FFF           扩展线振寄存器(CD)         U0000~EB07FFF           扩展缓冲寄存器(EB)*3         EB00000~EB07FFF           EB108000~EB17FFF         EB180000~EB17FFF           设置值寄存器(TCS)*2         TCS0000~TCS01FF           位数元件的字         上述位软元件的字化                                                                                                    |    | 扩展计数器 (EC) <sup>*1</sup>   | EC000 ~ EC7FF                                                                    |              |
| 扩展边缘检测(EP)         EP000~EPFFF           扩展输入2(GX)*1*3         GX0000~GXFFFF           扩展输出2(GY)*1*3         GY0000~GYFFFF           扩展物部继电器(GM)*3         GM0000~GMFFFF           扩展内部继电器(GM)*3         GM0000~GMFFFF           字软元件的位         下述字软元件的指定位<br>(EB, TCS 除外)           数据寄存器(D)         D0000~D2FFF           链接寄存器(R)         R0000~R07FF           当前值寄存器(N)         N0000~N01FF           特殊寄存器(S)         S0000~S03FF           文件寄存器(B)         B0000~EN07FF           扩展设置值寄存器(H)         H0000~H07FF           扩展设置值寄存器(CD)         U0000~EN07FF           扩展设置值寄存器(CD)         U0000~EN07FF           扩展设据寄存器(ES)         ES0000~ES07FF           扩展线振寄存器(CD)         U0000~U7FF           扩展均示寄存器(EB)*3         EB00000~EB07FFF           扩展线指导存器(EB)*3         EB00000~EB07FFF           扩展均示寄存器(EB)*3         EB00000~EB07FFF           达路0000~EB17FFF         EB18000~EB17FFF           设置值寄存器(TCS)*2         TCS0000~TCS01FF           位软元件的字         上述位软元件的字化                                                                                                    |    | 扩展链接继电器 (EL )              | EL0000 ~ EL1FFF                                                                  |              |
| 扩展输入 2 (GX)*1*3         GX0000 ~ GXFFFF           扩展输出 2 (GY)*1*3         GY0000 ~ GYFFFF           扩展物出 2 (GY)*1*3         GM0000 ~ GMFFFF           扩展内部继电器 (GM)*3         GM0000 ~ GMFFFF           字软元件的位         下述字软元件的指定位<br>(EB, TCS 除外)           数据寄存器 (D)         D0000 ~ D2FFF           链接寄存器 (R)         R0000 ~ R07FF           当前值寄存器 (N)         N0000 ~ N01FF           特殊寄存器 (S)         S0000 ~ S03FF           文件寄存器 (B)         B0000 ~ B1FFF           扩展设置值寄存器 (EN)         EN0000 ~ EN07FF           扩展设置值寄存器 (ES)         ES0000 ~ ES07FF           扩展数据寄存器 (EB)*3         EB00000 ~ EB07FFF           扩展缓冲寄存器 (EB)*3         EB00000 ~ EB17FFF           设置值寄存器 (TCS)*2         TCS0000 ~ TCS01FF           设置值寄存器 (TCS)*2         TCS0000 ~ TCS01FF                                                                                                    |    | 扩展边缘检测(EP)                 | EP000 ~ EPFFF                                                                    |              |
| 扩展输出 2 (GY)*1*3         GY0000 ~ GYFFFF           扩展内部继电器 (GM)*3         GM0000 ~ GMFFFF           字软元件的位         下述字软元件的指定位<br>(EB, TCS 除外)           数据寄存器 (D)         D0000 ~ D2FFF           链接寄存器 (R)         R0000 ~ R07FF           当前值寄存器 (N)         N0000 ~ N01FF           特殊寄存器 (S)         S0000 ~ S03FF           文件寄存器 (B)         B0000 ~ EN07FF           扩展设置值寄存器 (H)         H0000 ~ EN07FF           扩展设置值寄存器 (EN)         EN0000 ~ EN07FF           扩展线振寄存器 (ES)         ES0000 ~ ES07FF           扩展线振寄存器 (EB)*3         EB00000 ~ EB07FFF           EB10000 ~ EB07FFF         EB108000 ~ EB07FFF           支留值寄存器 (TCS)*2         TCS0000 ~ TCS01FF           设置值寄存器 (TCS)*2         TCS0000 ~ TCS01FF                                                                                                    |    | 扩展输入2(GX) <sup>*1*3</sup>  | GX0000 ~ GXFFFF                                                                  |              |
| 扩展内部继电器(GM)*3         GM0000~GMFFFF           字软元件的位         下述字软元件的指定位<br>(EB, TCS 除外)           数据寄存器(D)         D0000~D2FFF           鏈接寄存器(R)         R0000~R07FF           当前值寄存器(N)         N0000~N01FF           特殊寄存器(S)         S0000~S03FF           文件寄存器(B)         B0000~EN07FF           扩展当前值寄存器(EN)         EN0000~EN07FF           扩展设置值寄存器(EN)         EN0000~EN07FF           扩展设置值寄存器(CD)         U00000~U7FFF           扩展数据寄存器(ES)         ES0000~E807FFF           扩展缓冲寄存器(EB)*3         EB00000~E807FFF<br>EB10000~E807FFF           设置值寄存器(TCS)*2         TCS0000~TCS01FF           位软元件的字         上述位软元件的字化                                                                                                    |    | 扩展输出2(GY) <sup>*1*3</sup>  | GY0000 ~ GYFFFF                                                                  |              |
| 字软元件的位         下述字软元件的指定位<br>(EB, TCS 除外)           数据寄存器(D)         D0000 ~ D2FFF           链接寄存器(R)         R0000 ~ R07FF           当前值寄存器(N)         N0000 ~ N01FF           特殊寄存器(S)         S0000 ~ S03FF           文件寄存器(B)         B0000 ~ B1FFF           扩展设置值寄存器(H)         H0000 ~ H07FF           扩展设置值寄存器(EN)         EN0000 ~ EN07FF           扩展数据寄存器(CD)         U0000 ~ U7FFF           扩展数据寄存器(U)         U0000 ~ EB07FFF           扩展缓冲寄存器(EB)*3         EB00000 ~ EB07FFF<br>EB10000 ~ EB17FFF           设置值寄存器(TCS)*2         TCS0000 ~ TCS01FF           位软元件的字         上述位软元件的字化                                                                                                    |    | 扩展内部继电器(GM) <sup>*3</sup>  | GM0000 ~ GMFFFF                                                                  |              |
| 数据寄存器(D)         D0000 ~ D2FFF           链接寄存器(R)         R0000 ~ R07FF           当前值寄存器(N)         N0000 ~ N01FF           特殊寄存器(S)         S0000 ~ S03FF           文件寄存器(B)         B0000 ~ B1FFF           扩展设置值寄存器(H)         H0000 ~ EN07FF           扩展设置值寄存器(EN)         EN0000 ~ EN07FF           扩展设置值寄存器(CS)         ES0000 ~ ES07FF           扩展数据寄存器(U)         U0000 ~ U7FFF           扩展数据寄存器(EB)*3         EB00000 ~ EB07FFF<br>EB10000 ~ EB17FFF           设置值寄存器(TCS)*2         TCS0000 ~ TCS01FF           位软元件的字         上述位软元件的字化                                                                                                    |    | 字软元件的位                     | 下述字软元件的指定位<br>(EB、TCS 除外)                                                        |              |
| 链接寄存器(R)         R0000~R07FF           当前值寄存器(N)         N0000~N01FF           当前值寄存器(S)         S0000~S03FF           文件寄存器(B)         B0000~B1FFF           扩展当前值寄存器(EN)         EN0000~EN07FF           扩展设置值寄存器(H)         H0000~H07FF           扩展物路寄存器(ES)         ES0000~ES07FF           扩展数据寄存器(U)         U0000~U7FFF           扩展数据寄存器(EB)*3         EB00000~EB07FFF<br>EB10000~EB17FFF<br>EB18000~EB17FFF<br>EB18000~EB17FFF           设置值寄存器(TCS)*2         TCS0000~TCS01FF           位软元件的字         上述位软元件的字化                                                                                                    |    | 数据寄存器(D)                   | D0000 ~ D2FFF                                                                    |              |
| 当前值寄存器(N)         N0000 ~ N01FF           特殊寄存器(S)         S0000 ~ S03FF           文件寄存器(B)         B0000 ~ B1FFF           扩展当前值寄存器(EN)         EN0000 ~ EN07FF           扩展设置值寄存器(H)         H0000 ~ H07FF           扩展设置值寄存器(ES)         ES0000 ~ ES07FF           扩展数据寄存器(U)         U00000 ~ U7FFF           扩展缓冲寄存器(EB)*3         EB08000 ~ EB07FFF<br>EB18000 ~ EB17FFF<br>EB18000 ~ EB17FFF           设置值寄存器(TCS)*2         TCS0000 ~ TCS01FF           位软元件的字         上述位软元件的字化                                                                                                    |    | 链接寄存器(R)                   | R0000 ~ R07FF                                                                    |              |
| 特殊寄存器(S)         S0000~S03FF           文件寄存器(B)         B0000~B1FFF           扩展当前值寄存器(EN)         EN0000~EN07FF           扩展设置值寄存器(H)         H0000~H07FF           扩展设置值寄存器(CS)         ES0000~ES07FF           扩展数据寄存器(U)         U0000~U7FFF           扩展缓冲寄存器(EB)*3         EB00000~EB07FFF<br>EB10000~EB17FFF<br>EB18000~EB17FFF           设置值寄存器(TCS)*2         TCS0000~TCS01FF           位软元件的字         上述位软元件的字化                                                                                                    |    | 当前值寄存器(N)                  | N0000 ~ N01FF                                                                    |              |
| 文件寄存器(B)         B0000~B1FFF           扩展当前值寄存器(EN)         EN0000~EN07FF           扩展设置值寄存器(H)         H0000~H07FF           扩展设置值寄存器(CS)         ES0000~ES07FF           扩展数据寄存器(U)         U0000~U7FFF           扩展缓冲寄存器(EB)*3         EB00000~EB07FFF<br>EB08000~EB17FFF<br>EB18000~EB17FFF<br>EB18000~EB17FFF           设置值寄存器(TCS)*2         TCS0000~TCS01FF           位软元件的字         上述位软元件的字化                                                                                                    |    | 特殊寄存器(S)                   | S0000 ~ S03FF                                                                    |              |
| 扩展当前值寄存器(EN)         EN0000 ~ EN07FF           扩展设置值寄存器(H)         H0000 ~ H07FF           扩展设置值寄存器(CS)         ES0000 ~ ES07FF           扩展数据寄存器(U)         U0000 ~ U7FFF           扩展数据寄存器(CS)         EB00000 ~ EB07FFF           扩展缓冲寄存器(EB)*3         EB00000 ~ EB07FFF           EB10000 ~ EB17FFF         EB18000 ~ EB17FFF           设置值寄存器(TCS)*2         TCS0000 ~ TCS01FF           位软元件的字         上述位软元件的字化                                                                                                    |    | 文件寄存器(B)                   | B0000 ~ B1FFF                                                                    |              |
| 扩展设置值寄存器(H)         H0000~H07FF         16 进制数           扩展特殊寄存器(ES)         ES0000~ES07FF         16 进制数           扩展数据寄存器(U)         U0000~U7FFF         16 进制数           扩展缓冲寄存器(EB)*3         EB00000~EB07FFF<br>EB08000~EB07FFF<br>EB18000~EB17FFF<br>EB18000~EB17FFF         16 进制数           设置值寄存器(TCS)*2         TCS0000~TCS01FF         16 进制数           位软元件的字         上述位软元件的字化         16 进制数                                                                                                    |    | 扩展当前值寄存器(EN)               | EN0000 ~ EN07FF                                                                  |              |
| 扩展特殊寄存器(ES)         ES0000 ~ ES07FF           扩展数据寄存器(U)         U0000 ~ U7FFF           扩展缓冲寄存器(EB)*3         EB00000 ~ EB07FFF<br>EB08000 ~ EB0FFFF<br>EB10000 ~ EB17FFF           设置值寄存器(TCS)*2         TCS0000 ~ TCS01FF           位软元件的字         上述位软元件的字化                                                                                                    | 记件 | 扩展设置值寄存器(H)                | H0000 ~ H07FF                                                                    | 16 进制数       |
| 扩展数据寄存器(U)     U0000 ~ U7FFF       扩展缓冲寄存器(EB)*3     EB00000 ~ EB07FFF<br>EB08000 ~ EB0FFFF<br>EB10000 ~ EB17FFF       设置值寄存器(TCS)*2     TCS0000 ~ TCS01FF       位软元件的字     上述位软元件的字化                                                                                                    | 小  | 扩展特殊寄存器(ES)                | ES0000 ~ ES07FF                                                                  |              |
| 扩展缓冲寄存器(EB)*3     EB00000 ~ EB07FFF<br>EB08000 ~ EB0FFFF<br>EB10000 ~ EB17FFF<br>EB18000 ~ EB1FFFF       设置值寄存器(TCS)*2     TCS0000 ~ TCS01FF       位软元件的字     上述位软元件的字化                                                                                                    |    | 扩展数据寄存器(U)                 | U0000 ~ U7FFF                                                                    |              |
| 设置值寄存器(TCS)*2         TCS0000 ~ TCS01FF           位软元件的字         上述位软元件的字化                                                                                                    |    | 扩展缓冲寄存器 (EB) <sup>*3</sup> | EB00000 ~ EB07FFF<br>EB08000 ~ EB0FFFF<br>EB10000 ~ EB17FFF<br>EB18000 ~ EB1FFFF |              |
| 位软元件的字       上述位软元件的字化                                                                                                    |    | 设置值寄存器 (TCS) <sup>*2</sup> | TCS0000 ~ TCS01FF                                                                |              |
|                                                                                                    |    | 位软元件的字                     | 上述位软元件的字化                                                                        |              |

1)和计数器(C, EC)无法重复设置软元件。(例:X0000和Y0000、EX0000和EY0000等)

如果要将 T (定时器)或 C (计数器)的设置值存储到软元 件中,请使用TCS。

件中,頃便用 ICS。 在 TCS 中存储定时器、计数器的设置值。 (程序上没有定时器、计数器时则无法使用。) GX、GY、GM、EB 只有在 PC3JG 分割模式下才能使用。 此外,GX、GY、GM、EB 无法经由链接模块进行存取。 \*3

8. 与捷太格特公司生产的可编程控制器之间的连接 8.6 可设置的软元件范围

\*2

8

# 8.7 注意事项

### ■ 可编程控制器侧的站号设置

在系统配置中,请务必保证本站地址中所设置的站号的 可编程控制器的存在。关于本站地址设置的详细内容, 请参照以下内容。

[3] 8.4.1 设置通讯接口(连接机器的设置)

### ■ GOT 的时钟管理

只可对本站地址中设置的站号的可编程控制器进行 GOT 的时钟管理。

关于本站地址设置的详细内容,请参照以下内容。 〔二子 8.4.1 设置通讯接口(连接机器的设置)

### ■ 系统配置

如果将支持 PC3J 扩展功能的可编程控制器和不支持 PC3J 扩展功能的可编程控制器配置在同一系统中,则有可能无法正常通讯。请在构筑系统时统一为支持 P3J 扩展功能或者不支持 PC3J 扩展功能的可编程控制器。

### ■ 系统报警

只可对设置为本站地址的可编程控制器显示系统报警。 与支持 PC3J 扩展功能的可编程控制器连接时,只可显示 程序编号1的系统报警。

# 与夏普工业控制系统公司 生产的可编程控制器之间的连接

# 可连接机种一览表.....9-2 9.1 )

| 9.3 | 接线图        | 9 - 7  |
|-----|------------|--------|
| 9.4 | GOT 侧的设置   | 9 - 10 |
| 9.5 | 可编程控制器侧的设置 | 9 - 11 |
| 96  | 可设罢的软壶性范围  | 9_15   |

9

# 

# 9.1 可连接机种一览表

可连接的机种如下所示。

| 型号        | 有无时钟 | 通讯形式             | 可连接的 GOT       | 参照章节                |
|-----------|------|------------------|----------------|---------------------|
| JW-21CU   | ×    | RS-422           |                |                     |
| JW-22CU   | 0    | RS-232<br>RS-422 | 27 23          | Jeff 9.2.1          |
| JW-31CUH  | ×    | RS-422           |                |                     |
| JW-32CUH  | 0    | RS-232           | ат ат<br>27 23 | 9.2.2               |
| JW-33CUH  | 0    | RS-422           |                |                     |
| JW-50CUH  | ×    | RS-422           |                |                     |
| JW-70CUH  | ° *1 |                  | GT GT          |                     |
| JW-100CUH | ° *1 | RS-232<br>RS-422 | 27 23          | j_ <i>⊒</i> ‴ 9.2.3 |
| JW-100CU  | 0    |                  |                |                     |
| Z-512J    | 0    | RS-232<br>RS-422 | ат<br>27 23    | J 9.2.4             |

\*1 在 JW-70CUH/100CUH 中使用了链接模块( ZW-10CM ) 时,无法使用时钟功能。

三菱金牌经销商: 深圳市世华自动化设备有限公司 http://www.flyplc.com Tel:13480858235 QQ:927971028

### 9.2.1 与 JW-21CU、 JW-22CU 连接时

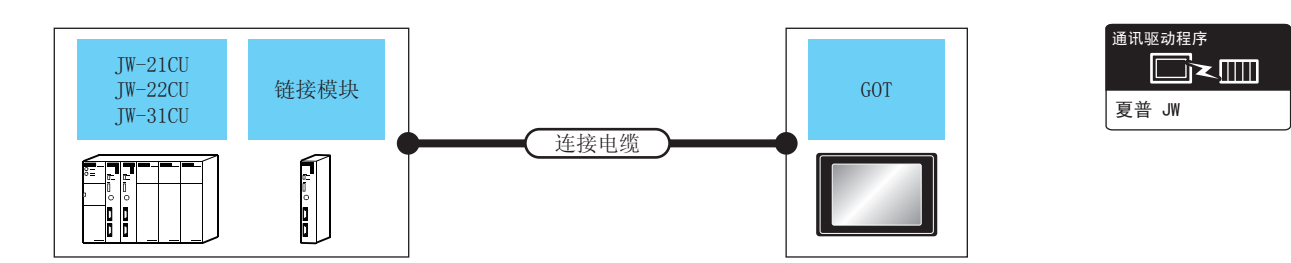

| Ē               | 丁编程控制器                                                                              |             | 连接电缆                                                                        |                                 | GOT                  |                                            |       |
|-----------------|-------------------------------------------------------------------------------------|-------------|-----------------------------------------------------------------------------|---------------------------------|----------------------|--------------------------------------------|-------|
| 型号              | 链接模块*1                                                                              | 通讯<br>形式    | 电缆型号<br>接线图编号                                                               | 最大距离                            | 选配机器                 | 本体                                         | 可连接台数 |
|                 |                                                                                     | RS-232      | GT09-C30R20601-15P(3m)<br>或                                                 | 因可编程控制器侧的                       | - (本体内置 )            | <sup>ст</sup><br>27<br><sup>ст</sup><br>23 |       |
| IW-22CH         | _                                                                                   | NJ-252      | (用户)<br>(用户)<br>RS-232 接线图①                                                 | 规格而异。                           | GT15-RS2-9P          | бт<br>27<br><sup>Gт</sup><br>23            |       |
|                 | GT09-C30R40601-15P(3)<br>GT09-C100R40601-15P(3)<br>GT09-C200R40601-15P(2)<br>BS-422 |             | n)<br>m)<br>m) 因可编程控制器侧的<br>m) 规格而异。                                        | - (本体内置)                        | бт<br>27<br>бт<br>23 | 1台可编程控制器对应                                 |       |
|                 | GT09-C300R40601-15P(30m)<br>或<br>( <sup>而户</sup><br>၍)RS-422 接线图①                   | GT15-RS4-9S |                                                                             | бт<br>27<br><sup>Gт</sup><br>23 | 1台GOT                |                                            |       |
| JW-21CU         | IW-21CM                                                                             | PS_422      | GT09-C30R40603-6T(3m)<br>GT09-C100R40603-6T(10m)<br>GT09-C200R40603-6T(20m) | 因可编程控制器侧的                       | - (本体内置)             | бт<br>27<br><sup>GT</sup><br>23            |       |
| JW-22CU JW-21CM | RS-422 GT09-C300R40603-6T(30m)<br>或<br><sup>用户</sup><br>RS-422 接线图③                 |             | 规格而异。                                                                       | GT15-RS4-9S                     | ат<br>27<br>33       |                                            |       |

\*1 链接模块是夏普工业控制系统公司的产品。

关于产品的详细情况,请咨询夏普工业控制系统公司。

9

### 9.2.2 与 JW-31CUH、 JW-32CUH、 JW-33CUH 连接时

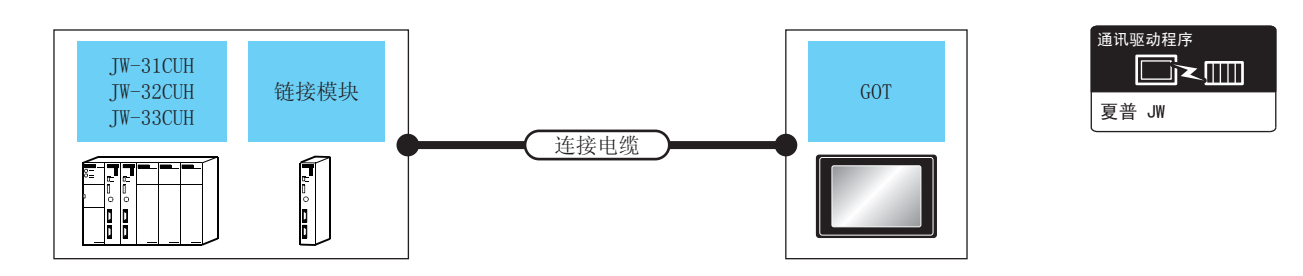

| Ę                                | 可编程控制器 连接电缆 |          | GOT                                                                                                    |                    |             |                                            |                       |
|----------------------------------|-------------|----------|----------------------------------------------------------------------------------------------------|--------------------|-------------|--------------------------------------------|-----------------------|
| 型号                               | 链接模块 *1     | 通讯<br>形式 | 电缆型号<br>接线图编号                                                                                                    | 最大距离               | 选配机器        | 本体                                         | 可连接台数                 |
|                                  |             | RS-232   | GT09-C30R20602-15P(3m)<br>或                                                                                      | 因可编程控制器侧           | - (本体内置 )   | <sup>GT</sup><br>27<br><sup>GT</sup><br>23 |                       |
| JW-32CUH                         | _           | NJ-232   | (周月)<br>(周朝)<br>RS-232 接线图②                                                                                      | 的规格而异。             | GT15-RS2-9P | ат<br>27<br>33                             |                       |
| JW-33CUH                         |             | RS-422   | GT09-C30R40602-15P(3m)<br>GT09-C100R40602-15P(10m)<br>GT09-C200R40602-15P(20m)                                   | 因可编程控制器侧           | - (本体内置 )   | ат<br>27<br>ат<br>23                       |                       |
|                                  |             | 113 422  | G109-C300R40602-15P(30m)<br>或<br>( <sup>頂戶</sup><br>BNS-422 接线图②                                                 | 的规格而异。             | GT15-RS4-9S | ат<br>27<br>33                             | 1 台可编程控制器<br>对应1台 GOT |
| JW-31CUH<br>JW-32CUH<br>JW-33CUH | JW-21CM     | RS-422   | GT09-C30R40603-6T(3m)<br>GT09-C100R40603-6T(10m)<br>GT09-C200R40603-6T(20m)<br>GT09-C300R40603-6T(30m)<br>或<br>電 | 因可编程控制器侧<br>的规格而异。 | - (本体内置 )   | ет<br>27<br>ст<br>23                       |                       |
|                                  |             |          |                                                                                                    |                    | GT15-RS4-9S | ат<br>27<br>23                             |                       |

\*1 请使用 JW-31CUH、JW-32CUH、JW-33CUH 对应的链接模块。

链接模块是夏普工业控制系统公司的产品。

关于产品的详细情况,请咨询夏普工业控制系统公司。

### 9.2.3 与 JW-50CUH、JW-70CUH、JW-100CUH、JW-100CU 连接时

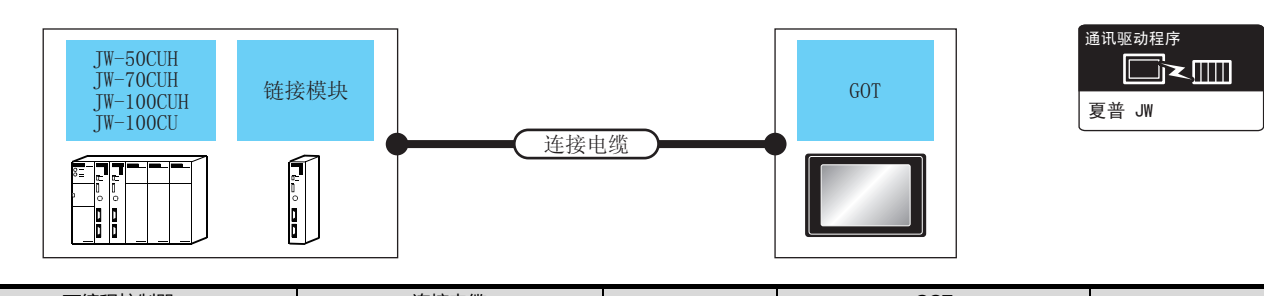

| 可编程控制器                        |         |        |                                                                                 | GOI      |             |                                 |            |
|-------------------------------|---------|--------|---------------------------------------------------------------------------------|----------|-------------|---------------------------------|------------|
| 型号                            | 链接模块 *1 | 通讯形式   | 电缆型号<br>接线图编号                                                                   | 最大距离     | 选配机器        | 本体                              | 可连接台数      |
|                               |         | RS-232 | GT09-C30R20601-15P(3m)<br>或                                                     | 因可编程控制器侧 | - (本体内置 )   | бт<br>27<br><sup>GT</sup><br>23 |            |
| JW-70CUH                      | _       | 13-232 | (周前)<br>(周前)<br>RS-232 接线图①                                                     | 的规格而异。   | GT15-RS2-9P | бт<br>27<br>33                  |            |
| JW-100CU                      |         | PS-422 | GT09-C30R40601-15P(3m)<br>GT09-C100R40601-15P(10m)<br>GT09-C200R40601-15P(20m)  | 因可编程控制器侧 | - (本体内置 )   | бт<br>27<br><sup>GT</sup><br>23 | 1 台可编程控制器  |
|                               |         |        | G109-C300R40601-15P(30m)<br>或<br><sup>們</sup><br>RS-422 接线图①                    | 的规格而异。   | GT15-RS4-9S | бт<br>27<br>33                  | 对应 1 台 GOT |
| JW-50CUH<br>JW-70CUH          | JW-10CM | PS-422 | GT09-C30R40603-6T(3m)<br>GT09-C100R40603-6T(10m)<br>GT09-C200R40603-6T(20m)     | 因可编程控制器侧 | - (本体内置 )   | бт<br>27<br><sup>GT</sup><br>23 |            |
| JW-100CUH ZW-10CM<br>JW-100CU |         | N3-422 | GT09-C300R40603-6T(30m)<br>或<br><sup>(                                   </sup> | 的规格而异。   | GT15-RS4-9S | бт<br>27<br>23                  |            |

\*1 链接模块是夏普工业控制系统公司的产品。

关于产品的详细情况,请咨询夏普工业控制系统公司。

### 9.2.4 与 Z-512J 连接时

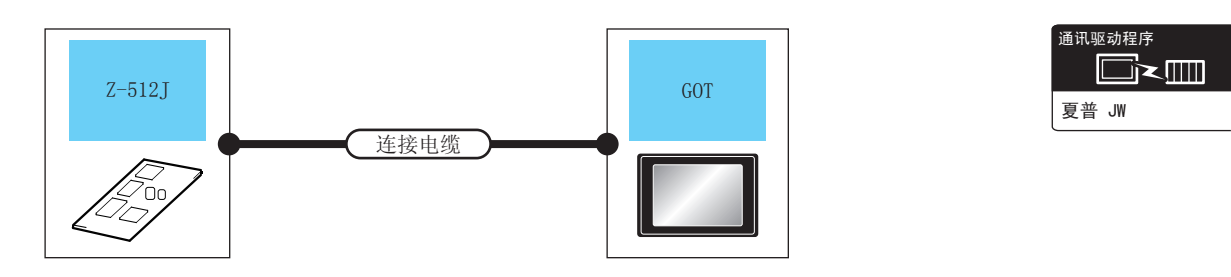

| 可编程控   | 制器                          | 连接电缆                                                                           |             | GOT            |                                            |       |
|--------|-----------------------------|--------------------------------------------------------------------------------|-------------|----------------|--------------------------------------------|-------|
| 型号     | 通讯形式                        | 电缆型号<br>接线图编号                                                                  | 最大距离        | 选配机器           | 本体                                         | 可连接台数 |
|        | RS-232                      | GT09-C30R20602-15P(3m)<br>或                                                    | 因可编程控制器侧    | - (本体内置)       | ат<br>27<br>ат<br>23                       |       |
| 7 5121 | [用A]<br>[自新]<br>RS-232 接线图② | 的规格而异。                                                                         | GT15-RS2-9P | ст<br>27<br>33 | 1 台可编程控制器对应 1                              |       |
| 2-3123 | PS-422                      | GT09-C30R40602-15P(3m)<br>GT09-C100R40602-15P(10m)<br>GT09-C200R40602-15P(20m) | 因可编程控制器侧    | - (本体内置)       | <sup>дт</sup><br>27<br><sup>дт</sup><br>23 | 台GOT  |
| KS-42  | N3-422                      | GT09-C300R40602-15P(30m)<br>或<br>①                                             | 的规格而异。      | GT15-RS4-9S    | ат<br>27<br>23                             |       |

9

### 9.3 接线图

连接 GOT 与可编程控制器的电缆的接线图如下所示。

### 9.3.1 RS-232 电缆

### ■ 接线图

### (1) RS-232 接线图①

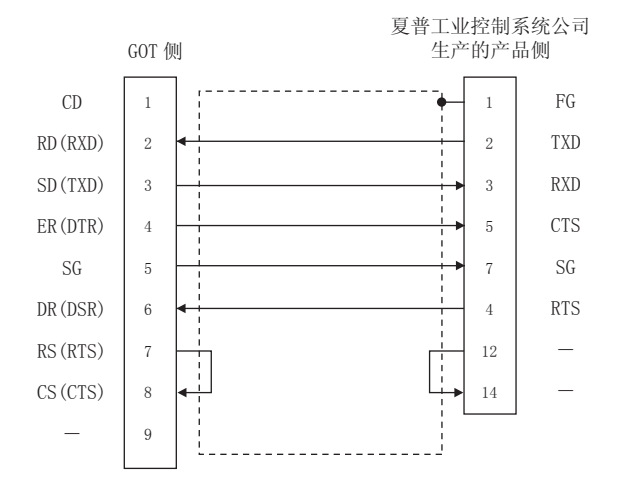

### (2) RS-232 接线图②

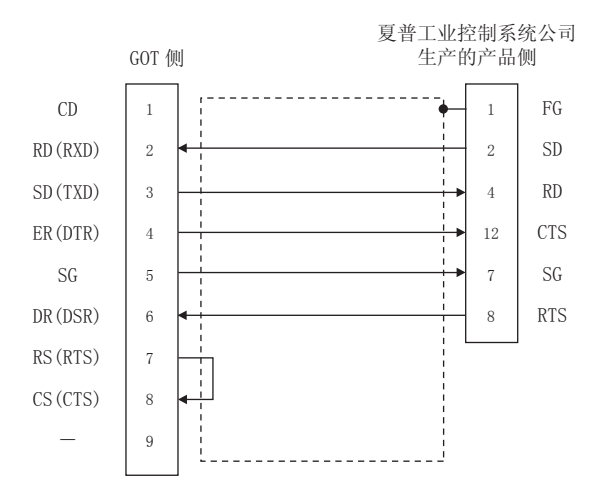

■ 制作电缆时的注意事项

### (3) 电缆长度

RS-232 电缆的最大长度因夏普工业控制系统公司生产的可编程控制器的规格而异。

详细内容请参照以下手册。

夏普工业控制系统公司生产的可编程控制器的 操作手册

### (4) GOT 侧接口 关于 GOT 侧接口,请参照以下内容。 〔\_\_\_\_ 1.4.1 GOT 的接口规格

(5) 夏普工业控制系统公司生产的可编程控制器侧的接口 请使用与夏普工业控制系统公司生产的可编程控制器侧 对应的接口。

详细内容请参照夏普工业控制系统公司生产的可编程控 制器的操作手册。

### 9.3.2 RS-422 电缆

### ■ 接线图

### (1) RS-422 接线图①

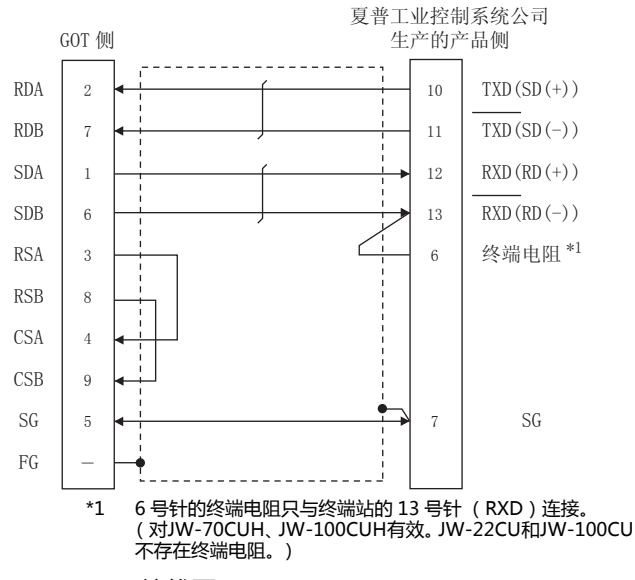

(2) RS-422 接线图②

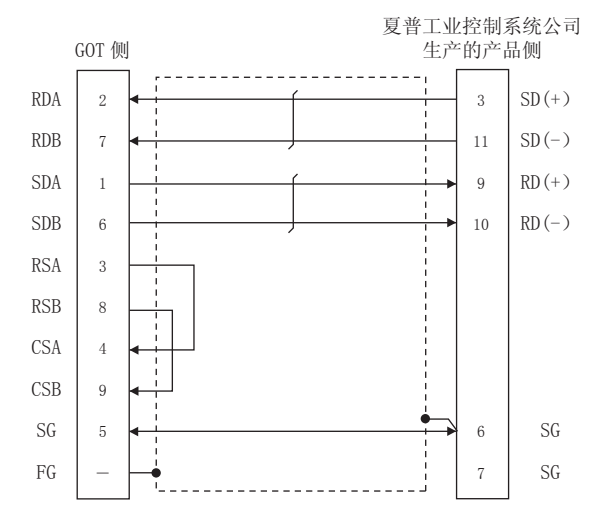

### (3) RS-422 接线图③

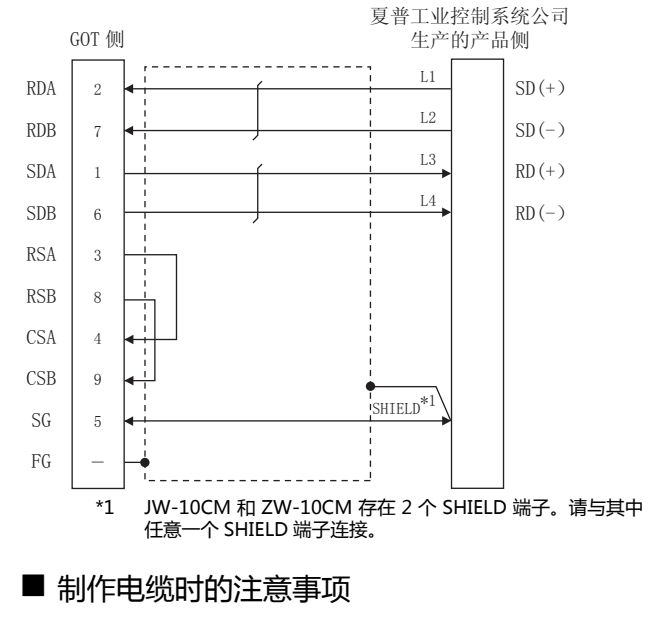

(4) 电缆长度

RS-422 电缆的最大长度因夏普工业控制系统公司生产 的可编程控制器的规格而异。 详细内容请参照以下手册。

夏普工业控制系统公司生产的可编程控制器的 操作手册

- (5) GOT 侧接口 关于 GOT 侧接口,请参照以下内容。 〔37〕1.4.1 GOT 的接口规格
- (6) 夏普工业控制系统公司生产的可编程控制器侧的接口 请使用与夏普工业控制系统公司生产的可编程控制器侧 对应的接口。

详细内容请参照夏普工业控制系统公司生产的可编程控 制器的操作手册。

9

### ■ 终端电阻的连接

- (1) GOT 侧 请将终端电阻设置用 DIP 开关设置为 "无"。
   关于终端电阻的设置方法,请参照以下内容。
   ① 1.4.3 GOT 的终端电阻
- (2)夏普工业控制系统公司生产的可编程控制器侧 连接GOT与夏普工业控制系统公司生产的可编程控制器 时,需要在夏普工业控制系统公司生产的可编程控制器 侧设置终端电阻。

需要设置终端电阻的可编程控制器 CPU 以及可编程控制器 CPU 侧模块如下所示。

- (a) JW-22CU
   请将 JW-22CU 的背面的终端电阻设置开关(SW1)
   设置为 "ON" 以使终端电阻有效。
- (b) JW-70CUH、JW-100CUH 请仅将终端站的通信端口连接用接口的针脚号 6(终端电阻) 与针脚号 13(RXD)连接,以使终端电阻 有效。
- (c) JW-21CM、JW-10CM、ZW-10CM
   请仅将终端站正面面板的终端电阻开关(SW7)设置为"ON"以使终端电阻有效。

# 9.4 GOT 侧的设置

# 9.4.1 设置通讯接口(连接机器的设置)

### 设置与 GOT 连接的机器的通道。

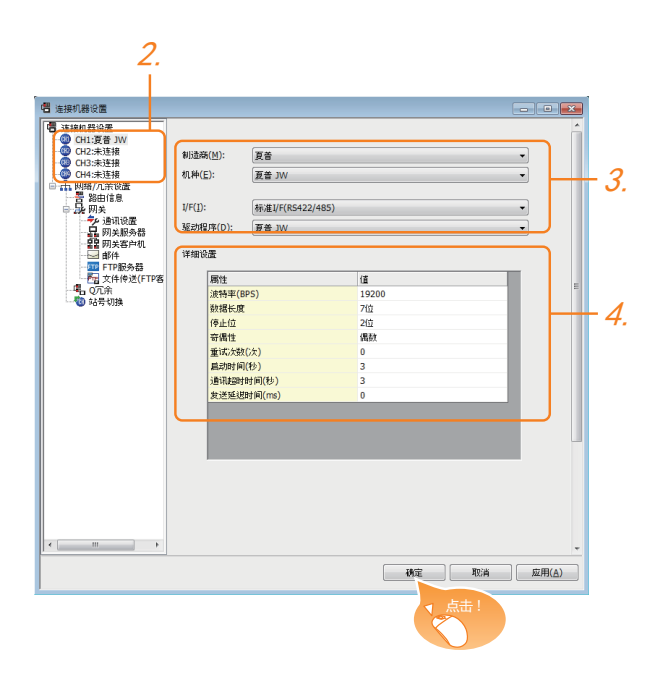

- 1. 选择[公共设置]→[连接机器的设置]菜单。
- 弹出连接机器的设置窗口,从列表菜单中选择要使用的 通道。
- 3. 进行如下选择。
  - 制造商:夏普
  - 机种:夏普JW
  - I/F:所使用的接口
  - 驱动程序:夏普 JW
- 4. 制造商、机种、I/F、驱动程序的设置完成后会显示详细 设置。 请根据所使用的环境进行设置。

[三字] 9.4.2 连接机器详细设置

设置完成后点击 确定 按钮。

### POINT,

连接机器的设置可在 [I/F 连接一览表 ] 中进行确认。 关于详细内容 , 请参照以下内容。 [〔] 1.1.2 I/F 连接一览表

### 9.4.2 连接机器详细设置

### 请根据所使用的环境进行设置。

| 属性         |                                         | 值     |                                  |  |
|------------|-----------------------------------------|-------|----------------------------------|--|
| 波特率(BPS)   |                                         | 19200 |                                  |  |
| 数据长度       |                                         | 7位    |                                  |  |
| 停止位        |                                         | 2位    |                                  |  |
| 奇偶性        |                                         | 偶数    |                                  |  |
| 重试次数(次)    |                                         | 0     |                                  |  |
| 启动时间(秒)    |                                         | 3     |                                  |  |
| 通讯超时时间(秒)  |                                         | 3     |                                  |  |
| 发送延迟时间(ms) |                                         | 0     |                                  |  |
|            | ±                                       |       | # 8                              |  |
| 坝 目        | 内                                       | 谷     | 氾围                               |  |
| 波特率        | 更改与连接机器的波特率时进行设置。<br>( 默认:19200bps )    |       | 4800bps、<br>9600bps、<br>19200bps |  |
| 数据长度       | 更改与连接机器的数据长度时进行设置。<br>( 默认:7 位 )        |       | 固定为7位                            |  |
| 停止位        | 指定通讯时的停止位长度。<br>( 默认:2 位 )              |       | 固定为 2 位                          |  |
| 奇偶性        | 指定在通讯时是否进行奇偶性校验,以及校<br>验的方式。<br>(默认:偶数) |       | 固定为偶数                            |  |
| 重试次数       | 指定通讯时的重试次数。<br>(默认:0次)                  |       | 0~5次                             |  |
| 启动时间       | 设置GOT启动后到开始与可编程控制器CPU<br>进行通讯的时间。       |       | 1~30秒                            |  |

 
 启动时间
 进行通讯的时间。 (默认:3秒)
 1~30秒

 通讯超时 时间
 指定通讯时的超时时间。 (默认:3秒)
 3~30秒

 发送延迟 时间
 指定通讯时的发送延迟时间, (默认:0ms)
 0~300ms

\*1 与通讯板连接时,请将 GOT 侧的 "发送延迟时间" 设置为 30ms 以上。

### POINT

- (1)通过实用菜单进行的通讯接口的设置
   通讯接口的设置也可在写入工程数据的[连接机器
   设置]后,通过实用菜单的[连接机器设置]进行更改。
   关于实用菜单的详细内容,请参照以下手册。
- GOT2000 系列主机使用说明书(实用软件篇)
   (2) 连接机器设置的设置内容的优先顺序
   通过 GT Designer3 或者实用菜单进行设置时,会
   根据最后设置的内容进行动作。

### 可编程控制器侧的设置 9.5

### POINT.

夏普工业控制系统公司生产的可编程控制器

- 关于夏普工业控制系统公司生产的可编程控制器的详细 内容,请参照以下手册。
- [∠] 夏普工业控制系统公司生产的可编程控制器的 操作手册

| 型 号        | 参照章节                               |       |
|------------|------------------------------------|-------|
|            | JW-22CU                            | 9.5.1 |
|            | JW-32CUH、<br>JW-33CUH              | 9.5.2 |
| 可编程控制器 CPU | JW-70CUH、<br>JW-100CUH<br>JW-100CU | 9.5.1 |
|            | Z-512J                             | 9.5.2 |
|            | JW-21CM                            | 9.5.3 |
| 链接模块       | JW-10CM<br>ZW-10CM                 | 9.5.4 |

### 与JW-22CU、JW-70CUH、 9.5.1 JW-100CUH、JW-100CU连接 时

### ■ 系统存储器的设置 请设置系统存储器。

| 系统存储器<br>编号 | 项目               | 设置值                                                                                                    |
|-------------|------------------|----------------------------------------------------------------------------------------------------|
| # 236       | 传送速度、奇偶<br>性、停止位 | D7       D6       D5       D4       D3       D2       ~ D0         0       0       ③       ②       ①         ①       传送速度*1       *2         000:       19200bps         001:       9600bps         010:       4800bps         ②       奇偶性         10       (固定):       偶数         ③       停止位         1<(固定):       2 位 |
| # 237       | 站号               | 1:站号1(固定)                                                                                                    |

\*1 \*2

只显示 GOT 侧可设置的传送速度。 请根据 GOT 侧的波特率设置传送速度。 关于 GOT 侧的波特率的设置方法,请参照以下内容。 🕝 9.4.1 设置通讯接口 (连接机器的设置)

■ 终端电阻设置开关(仅限 JW-22CU) 请设置终端电阻设置开关。

### (1) 使用 KV-L20R、KV-L20 时

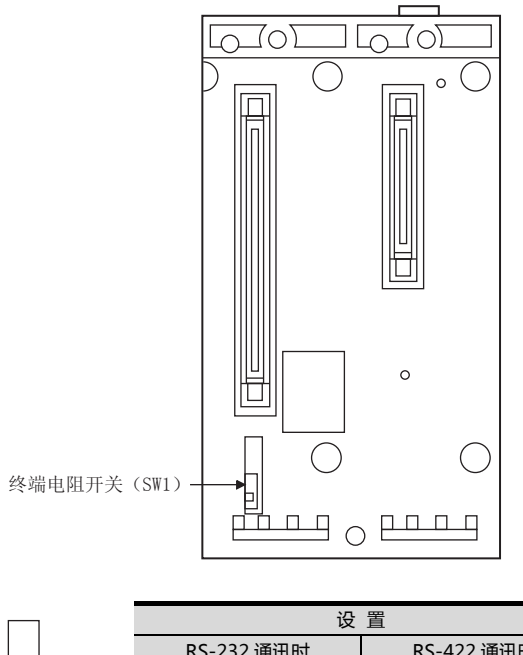

| _         | 设          | 置          |
|-----------|------------|------------|
|           | RS-232 通讯时 | RS-422 通讯时 |
| ON<br>OFF | OFF(无终端电阻) | ON(有终端电阻)  |

9 - 11

### 9.5.2 与 JW-32CUH、JW-33CUH、 Z-512J 连接时

### ■ 连接通信端口1(PG/COMM1端口)时的设置 请设置系统存储器。

| 系统存储器<br>编号  | 项目                                               | 设置值                                                                                                    |  |  |  |
|--------------|--------------------------------------------------|----------------------------------------------------------------------------------------------------|--|--|--|
| # 234        | 传送速度、奇偶<br>性、停止位                                 | D7       D6       D5       D4       D3       D2       ~ D0         0       0       ③       ②       ①       ①         ①       传送速度*1       *2       000: 19200bps       001: 9600bps         001:       9600bps       010: 4800bps       ②       ①         ②       奇偶性       10       (固定): 偶数       ③       ④         ③       停止位       1       (固定): 2 位       ○ |  |  |  |
| # 235        | 站号                                               | 1:站号1(固定)                                                                                                    |  |  |  |
| *1 牙<br>*2 请 | *1 只显示 GOT 侧可设置的传送速度。<br>*2 请根据 GOT 侧的波特率设置传送速度。 |                                                                                                    |  |  |  |

关于 GOT 侧的波特率的设置方法,请参照以下内容。

### ■ 连接通信端口2(PG/COMM2端口)时的设置 请设置系统存储器。

| 系统存储器<br>编号                                                                    | 项目               | 设置值                                                                                                    |  |  |  |
|--------------------------------------------------------------------------------|------------------|----------------------------------------------------------------------------------------------------|--|--|--|
| # 236                                                                          | 传送速度、奇偶<br>性、停止位 | D7       D6       D5       D4       D3       D2       ~ D0         0       0       ③       ②       ①         ①       传送速度*1       *2         000:       19200bps         001:       9600bps         010:       4800bps         ②       奇偶性         10       (固定):         ③       停止位         1       (固定):         2       位 |  |  |  |
| # 237                                                                          | 站号               | 1:站号1(固定)                                                                                                    |  |  |  |
| *1 只显示 GOT 侧可设置的传送速度。<br>*2 请根据 GOT 侧的波特率设置传送速度。<br>关于 GOT 侧的波特率的设置方法,请参照以下内容。 |                  |                                                                                                    |  |  |  |

### 9.5.3 与链接模块 (JW-21CM) 连接 时

### ■ 链接模块(JW-21CM)的开关设置 请设置各个开关。

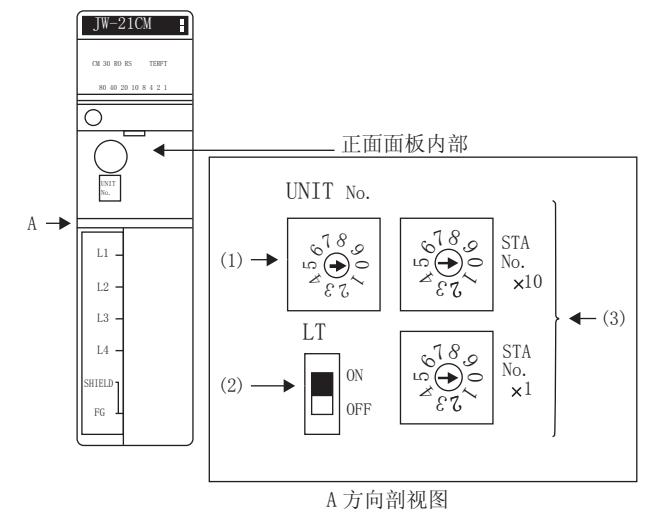

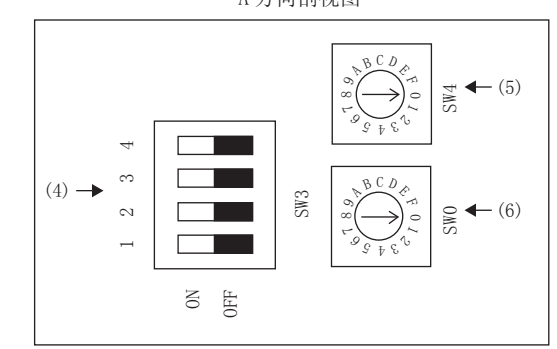

(1) 模块号开关(SW8) 与 GOT 通讯时不使用模块号开关。

### (2)终端电阻开关(SW7)

| LT        | 设 置              | 设置内容  |
|-----------|------------------|-------|
| ON<br>OFF | ON <sup>*1</sup> | 有终端电阻 |
|           |                  |       |

\*1 请只将终端站设置为 ON。

### (3) 站号设置开关 (SW1、SW2)

| . 1.8 - STA                                                          | 开关号 | 设 置                                        | 设置内容  |
|----------------------------------------------------------------------|-----|--------------------------------------------|-------|
| No.<br>2<br>2<br>2<br>2<br>2<br>2<br>2<br>2<br>2<br>2<br>2<br>2<br>2 | SW1 | 站 <del>号</del> 低位<br>( 10 <sup>0</sup> 位 ) | 1(固定) |
| STA<br>No.<br>2000<br>2000<br>x1                                     | SW2 | 站 <del>号</del> 高位<br>(10 <sup>1</sup> 位)   | 0(固定) |

9

### (4) 动作模式设置开关(SW3)

|    |           |       | 开关号    | 设 置     | 设置内容 |
|----|-----------|-------|--------|---------|------|
| 4  |           | SW3   | SW3-1  | OFF(固定) | 无效   |
| 67 |           |       | SW3-2  | ON(固定)  | 4线式  |
| 1  |           |       | SW3-3  | OFF(固定) | 无效   |
|    | 0N<br>0FF | SW3-4 | ON(固定) | 偶数      |      |

(5) 传送速度设置开关(SW4)
 请根据 GOT 侧的波特率设置传送速度。
 关于 GOT 侧的波特率的设置方法,请参照以下内容。
 (デ) 9.4.1 设置通讯接口(连接机器的设置)

| S C D C D C D C D C D C D C D C D C D C |    | 设置 *1 | 设置内容     |
|-----------------------------------------|----|-------|----------|
|                                         | 4  | 0     | 19200bps |
|                                         | SW | 1     | 9600bps  |
|                                         | _  | 2     | 4800bps  |
|                                         |    |       |          |

\*1 只显示 GOT 侧可设置的传送速度。

(6)功能设置开关(SW0)

| BCD. | 设 置 | 设置内容  |       |
|------|-----|-------|-------|
|      | SWO | 4(固定) | 计算机链接 |

### 9.5.4 与链接模块 (JW-10CM、 ZW-10CM)连接时

■ 链接模块(JW-10CM、ZW-10CM)的开关 设置

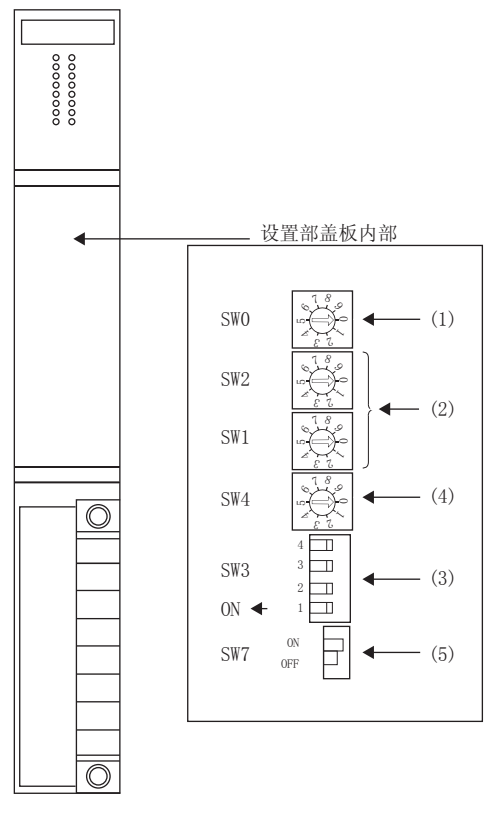

### (1)功能设置开关(SW0)

|         | 18 | 设 置   | 设置内容   |
|---------|----|-------|--------|
| SWO SWO |    | 计算机链接 |        |
|         | 53 | 4(回た) | (指令模式) |

### (2) 站号地址设置开关 (SW1、SW2)

|     | 180 | 开关号 | 设 置                           | 设置内容   |
|-----|-----|-----|-------------------------------|--------|
| SW2 |     | SW1 | 站号低位<br>( 10 <sup>0</sup> 位 ) | 1 (固定) |
| SW1 |     | SW2 | 站号高位<br>( 10 <sup>1</sup> 位 ) | 0(固定)  |

### (3)动作模式设置开关(SW3)

|      |   | 开关号   | 设 置      | 设置内容 |
|------|---|-------|----------|------|
|      | 4 | SW3-1 | OFF(固定)  | 无效   |
| SW3  |   | SW3-2 | ON (固定)  | 4 线式 |
| ON 🗲 | 1 | SW3-3 | OFF (固定) | 无效   |
|      |   | SW3-4 | ON (固定)  | 偶数   |

# (4) 传送速度设置开关(SW4) 请根据 GOT 侧的波特率设置传送速度。 关于 GOT 侧的波特率的设置方法,请参照以下内容。 〔→ 9.4.1 设置通讯接口(连接机器的设置)

|     |   | 设置 *1     | 设置内容         |
|-----|---|-----------|--------------|
| SW4 | 0 | 19200bps  |              |
|     | 1 | 9600bps   |              |
|     |   | 2         | 4800bps      |
|     |   | *1 只显示 GO | T 侧可设置的传送速度。 |

### (5)终端电阻开关(SW7)

| ON  |     | 设        | 置                | 设置内容     |
|-----|-----|----------|------------------|----------|
| SW7 | OFF | (        | ON <sup>*2</sup> | 有终端电阻    |
|     |     | *2 请只将终端 |                  | 站设置为 ON。 |

9. 与夏普工业控制系统公司生产的可编程控制器之间的连接 9.5 可编程控制器侧的设置

# 9.6 可设置的软元件范围

GOT 可使用的连接机器的软元件范围如下所示。

但是,下表的软元件范围为 GT Designer3 中可设置的最大值。

即使是同一系列的连接机器,不同机种的软元件规格也不同。

请根据实际使用的连接机器的规格进行设置。

如果设置了不存在的软元件或超出范围的软元件号,软元件 设置正确的其他对象也可能无法监视。

### ■ 设置项目

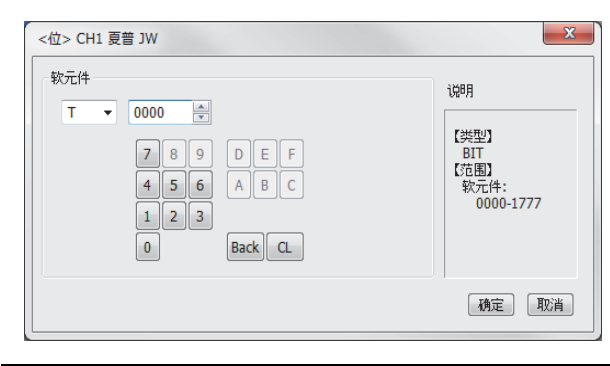

| 项目  | 内容                                         |
|-----|--------------------------------------------|
| 软元件 | 设置软元件名、软元件号、位编号。<br>位编号只有在进行字软元件的位指定时才能设置。 |
| 说明  | 显示 [ 软元件 ] 中选择的软元件的类型及设置范围。                |

### POINT,

- (1)夏普工业控制系统公司生产的可编程控制器的软元 件设置
  - (a) 将寄存器作为位软元件设置时
    - 寄存器

通过类型(高位2位)和地址进行设置。

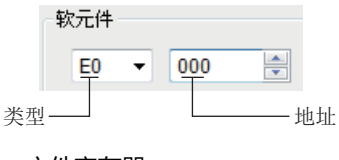

• 文件寄存器 通过文件编号和地址进行设置。

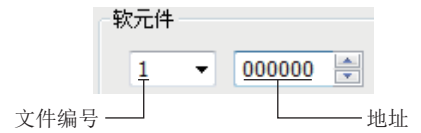

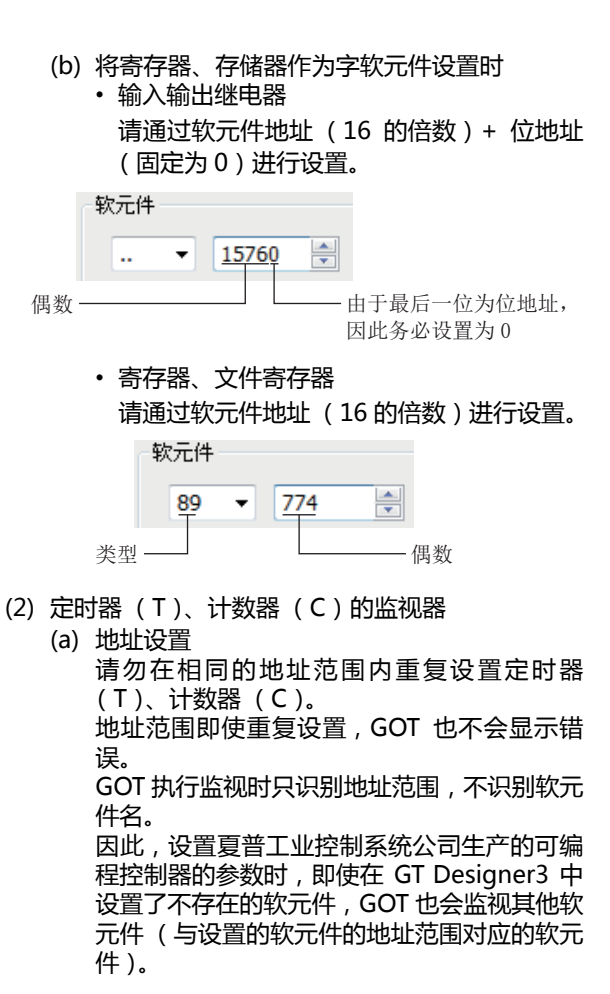

例)

夏普工业控制系统公司生产的可编程控制器的参数设置内容

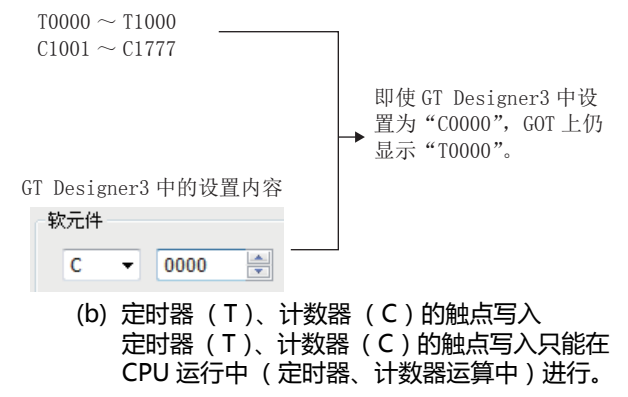

### 9.6.1 夏普工业控制系统公司生产的 可编程控制器 (夏普 JW)

|      | 软元件名             | 可设置范围                                                                                                    | 软元件号<br>表现形式 |
|------|------------------|----------------------------------------------------------------------------------------------------|--------------|
|      | 输入输出继电器          | 00000 ~15777<br>20000 ~75777                                                                                               |              |
| 立软元件 | 定时器 ( 触点 ) ( T ) | T0000 ~ T1777                                                                                                    | 8 进制数        |
| 位软   | 计数器(触点)<br>(C)   | C0000 ~ C1777                                                                                                    |              |
|      | 字软元件的位           | 字软元件的指定位                                                                                                    | -            |
|      | 定时器(当前值)<br>(T)  | T0000 ~ T1777                                                                                                    |              |
|      | 计数器(当前值)<br>(C)  | C0000 ~ C1777                                                                                                    |              |
|      |                  | 09000 ~ 09776                                                                                                    |              |
|      |                  | 19000 ~ 19776                                                                                                    |              |
|      |                  | 29000 ~ 29776                                                                                                    |              |
|      |                  | 39000 ~ 39776                                                                                                    |              |
|      |                  | 49000 ~ 49776                                                                                                    |              |
|      |                  | 59000 ~ 59776                                                                                                    |              |
|      |                  | 69000 ~ 69776                                                                                                    |              |
|      |                  | 79000 ~ 79776                                                                                                    |              |
|      |                  | 89000 ~ 89776                                                                                                    |              |
| 近年   | 寄存器(09 ~ E7)     | 99000 ~ 99776                                                                                                    | 8 进生1米6      |
| 小牧   |                  | E0000 ~ E0776                                                                                                    | 0 近向政        |
|      |                  | E1000 ~ E1776                                                                                                    |              |
|      |                  | E2000 ~ E2776                                                                                                    |              |
|      |                  | E3000 ~ E3776                                                                                                    |              |
|      |                  | E4000 ~ E4776                                                                                                    |              |
|      |                  | E5000 ~ E5776                                                                                                    |              |
|      |                  | E6000 ~ E6776                                                                                                    |              |
|      |                  | E7000 ~ E7776                                                                                                    |              |
|      | 文件寄存器<br>(1 ~ 7) | 1000000 ~ 1177776<br>2000000 ~ 2177776<br>3000000 ~ 3177776<br>4000000 ~ 4177776<br>5000000 ~ 5177776<br>6000000 ~ 6177776 |              |

# 10

# 与神港科技公司生产的 指示调节器之间的连接

| 10.1 | 可连接机种一览表10-2     |
|------|------------------|
| 10.2 | 系统配置             |
| 10.3 | 接线图              |
| 10.4 | GOT 侧的设置10 - 12  |
| 10.5 | 指示调节器侧的设置        |
| 10.6 | 可设置的软元件范围10 - 15 |
| 10.7 | 注意事项             |

# 10. 与神港科技公司生产的指示调节器之间 的连接

# 10.1 可连接机种一览表

可连接的机种如下所示。

| 系列                       | 型号                                  | 有无时钟 | 通讯形式             | 可连接的 GOT            | 参照章节              |
|--------------------------|-------------------------------------|------|------------------|---------------------|-------------------|
| ACS-13A 系列               | ACS-13A □ / □、 □、 C5 <sup>*2</sup>  | ×    | RS-232<br>RS-485 | <sup>ст</sup> 27 23 | <b>↓ 〕</b> 10.2.1 |
|                          | JCS-33A- □ / □ □ 、C5 <sup>*2</sup>  |      |                  |                     |                   |
| JC 系列                    | JCR-33A- □ / □ □ 、C5 <sup>*2</sup>  | ×    | RS-232<br>RS-485 | <sup>ст</sup> 27 23 | 10.2.1            |
|                          | JCD-33A- □ / □ □ 、C5 <sup>*2</sup>  |      |                  |                     |                   |
| JCM-33A 系列               | JCM-33A □ / □ 、 □ C5 <sup>*2</sup>  | ×    | RS-232<br>RS-485 | GT GT 23            | J 10.2.1          |
| JIR-301-M 系列             | JIR-301-M □、C5 <sup>*2</sup>        | ×    | RS-232<br>RS-485 | <sup>ст</sup> 27 23 | [ 10.2.1          |
| PCD-300 系列               | PCD-33A- □ /M、C5 <sup>*2</sup>      | ×    | RS-232<br>RS-485 | ат<br>27 23         | 10.2.1            |
|                          | PC935- □ /M、C5 <sup>*2</sup>        | ×    | RS-232<br>RS-485 | GTGT                |                   |
| 마이 이이 주도네                | PC955- □ /M、C5 <sup>*2</sup>        |      |                  | 27 23               | 10.2.1 سخي        |
| PC-900 杀列                | PC935- □ /M、C <sup>*1</sup>         |      | RS-232           | GT_ GT_             |                   |
|                          | PC955- □ /M、C <sup>*1</sup>         | Â    |                  | 27 23               | 10.2.2 ج          |
| ECD-100 豕列 *1            | FCD-13A- 🗆 /M、C                     | ×    | RS-232           | GT GT               | <u> </u>          |
| 「ビレー100 泉外」              | FCD-15A- 🗆 /M、C                     | Â    | 113 232          | 21 23               | 10.2.2 ب          |
| FCR-100                  | FCR-13A- □ /M、C                     | ×    | RS-232           | GT GT               | <u> </u>          |
| Tek 100 59               | FCR-15A- 🗆 /M、C                     |      | 10 202           | 21 23               | 10.2.2            |
| FCR-23A 系列 <sup>*1</sup> | FCR-23A- 🗆 /M、C                     | ×    | RS-232           | <sup>GT</sup> 27 23 | J 10.2.2          |
| FIR 系列 <sup>*1</sup>     | FIR-201-M、C                         | ×    | RS-232           | ат<br>27 23         | <i>∏</i> 10.2.2   |
| <br>DCL-33A 系列           | DCL-33A- □ /M、 □ 、 C5 <sup>*2</sup> | ×    | RS-232<br>RS-485 | ат<br>27 23         | <b>10.2.3</b>     |

\*1 只可与带 RS-232 串行通讯功能的指示调节器连接。 \*2 可与以下版本之后的指示调节器连接。

| 系列           | 型号                     | 版本                                                                     |
|--------------|------------------------|------------------------------------------------------------------------|
| ACS-13A 系列   | ACS-13A 🗆 / 🗆 、 🗆 、 C5 |                                                                        |
|              | JCS-33A- □ / □ □ 、C5   |                                                                        |
| JC 系列        | JCR-33A- □ / □ □ 、C5   |                                                                        |
|              | JCD-33A- □ / □ □、C5    |                                                                        |
| JCM-33A 系列   | JCM-33A □ / □、 □ C5    | 2007 年 10 月以后的产品                                                       |
| JIR-301-M 系列 | JIR-301-M □、C5         | (仪器编号为 07AXXXXX、 07AXXXXX、 07AXXXXX 及其后的产品)<br>(仪器编号的左边 2 位表示年份的后 2 位) |
| PCD-300 系列   | PCD-33A- 🗆 /M、C5       |                                                                        |
|              | PC935- 🗆 /M、C5         |                                                                        |
| PC-900 杀列    | PC955- 🗆 /M、C5         |                                                                        |
| DCI-334 玄列   |                        |                                                                        |

10. 与神港科技公司生产的指示调节器之间的连接 10.1 可连接机种一览表

通讯驱动程序

通讯驱动程序

神港科技 调节器

10 - 3

# 10.2 系统配置

10.2.1 与 ACS-13A、JC、JCM-33A、JIR-301-M、PCD-300 系列、PC-900 系列 (PC-955-□/M、C5、PC-935-□/M、C5)连接时

■ RS-232 连接时 (经由转换器)

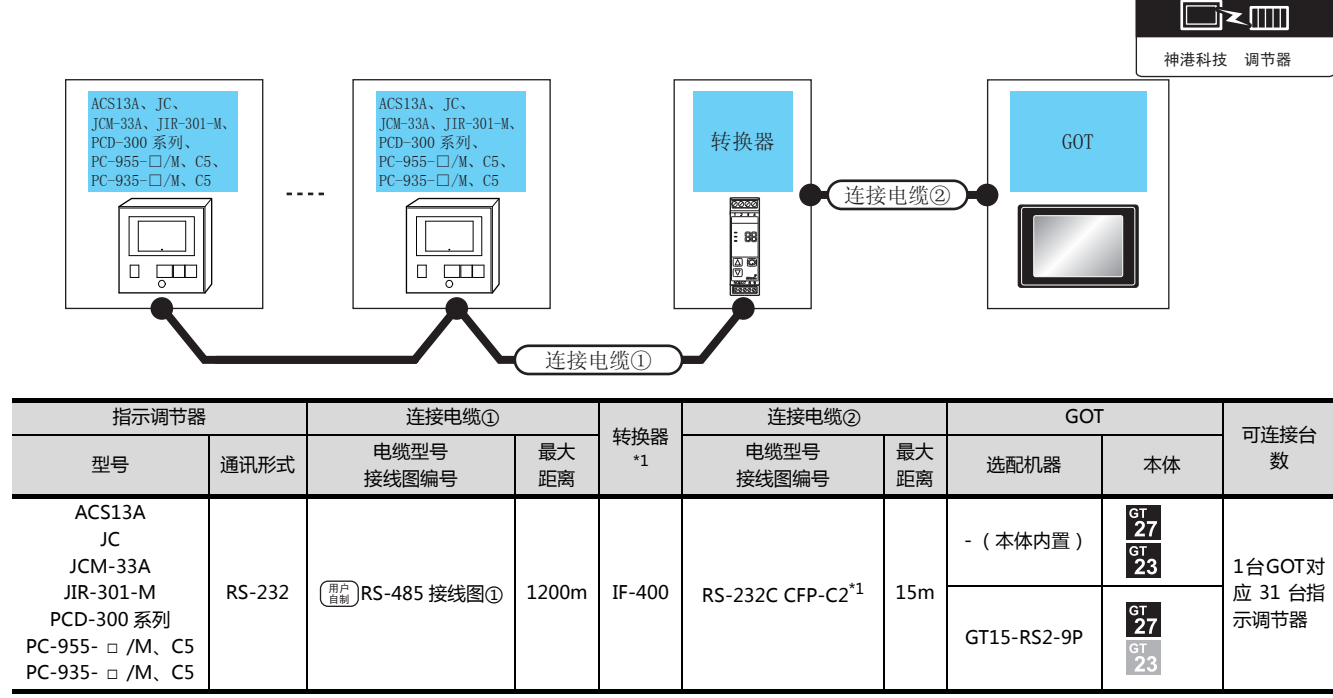

\*1 转换器是神港科技公司的产品。关于产品的详细情况,请咨询神港科技公司。

■ RS-485 连接时

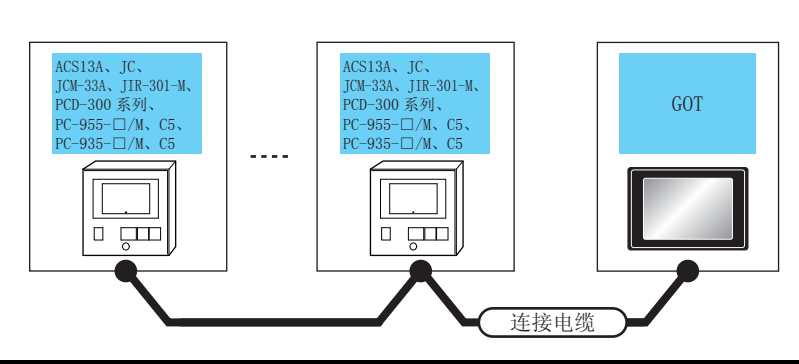

| 指示调节器                              | -      | 连接电缆                                                              |                      | GOT                                                                    |                           |                      |  |
|------------------------------------|--------|-------------------------------------------------------------------|----------------------|------------------------------------------------------------------------|---------------------------|----------------------|--|
| 型号                                 | 通讯形式   | 电缆型号接线图编号                                                         | 最大<br>距离             | 选配机器    本                                                              |                           | 可连接台数                |  |
| ACS13A<br>JC                       | RS-485 | (周月)<br>日期)<br>RS-485 接线图⑦                                        |                      | - (本体内置 )                                                              |                           |                      |  |
| JCM-33A<br>JIR-301-M<br>PCD-300 系列 |        | ( <sup>用户</sup><br><sup>11</sup> / <sub>11</sub> )<br>RS-485 接线图② | 500m<br>500m<br>500m | GT15-RS4-TE                                                            | бт<br>27<br>23            | 1 台 GOT 对应 31 台指示调节器 |  |
| PC-955- □ /M、C5<br>PC-935- □ /M、C5 |        | ( <sup>用户</sup><br><sup>(用户</sup><br><sup>(副)</sup> RS-485 接线图⑥   |                      | FA-LTBGT2R4CBL05(0.5m)<br>FA-LTBGT2R4CBL10(1m)<br>FA-LTBGT2R4CBL20(2m) | <sup>GT</sup><br>27<br>23 |                      |  |

10

# 10.2.2 与 FCD-100、FCR-100、FCR-23A、FIR 系列、PC-900 系列(PC-955 □ / M、C、PC-935- □ / M、C)连接时

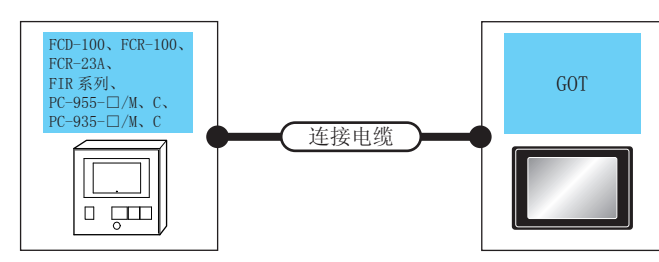

| 通讯驱动程序   |  |  |  |  |  |  |  |
|----------|--|--|--|--|--|--|--|
|          |  |  |  |  |  |  |  |
| 神港科技 调节器 |  |  |  |  |  |  |  |

| 指示调节器 *1                                   |                                  | 连接电缆                      | GOT  |             |                |                                 |  |  |
|--------------------------------------------|----------------------------------|---------------------------|------|-------------|----------------|---------------------------------|--|--|
| 型号                                         | 通讯形式                             | 电缆型号 最大<br>接线图编号 距离       |      | 选配机器    本体  |                | 可连接台数                           |  |  |
| FCD-100<br>FCR-100<br>FCR-23A              | 0<br>0<br>A RS-232<br>M、C<br>M、C | GT09-C30R21401-4T(3m)<br> |      | 15m         | - (本体内置)       | бт<br>27<br><sup>GT</sup><br>23 |  |  |
| FIR 系列<br>PC-955- □ /M、C<br>PC-935- □ /M、C |                                  | ~<br>( 日前)<br>RS-232 接线图① | 1311 | GT15-RS2-9P | бт<br>27<br>23 |                                 |  |  |

\*1 只可与带 RS-232 串行通讯功能的指示调节器连接。

10

■ RS-232 连接时 (经由转换器)

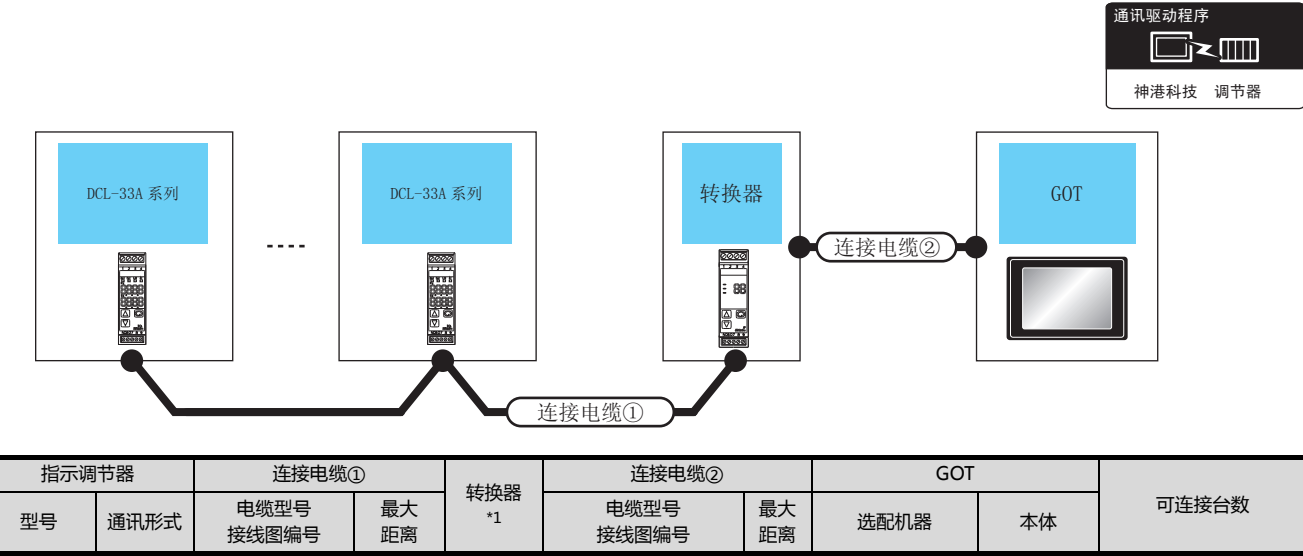

| DCL-33A<br>系列 | RS-232  | PS/185_CDD *1          | 1200m   | IE-400 | PS-23200ED-02*1 | 15m | - (本体内置 )   | <sup>GT</sup><br>27<br>GT<br>23 | 1台GOT 对应 31台指 |
|---------------|---------|------------------------|---------|--------|-----------------|-----|-------------|---------------------------------|---------------|
|               | 113 232 | RS485-CPP <sup>1</sup> | 1200111 | IF-400 | N3-232CCFF-C2   | 15m | GT15-RS2-9P | ат<br>27<br>33                  | 示调节器          |

\*1 神港科技公司的产品。关于产品的详细情况,请咨询神港科技公司。

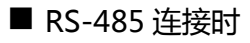

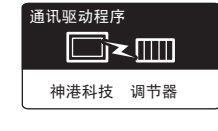

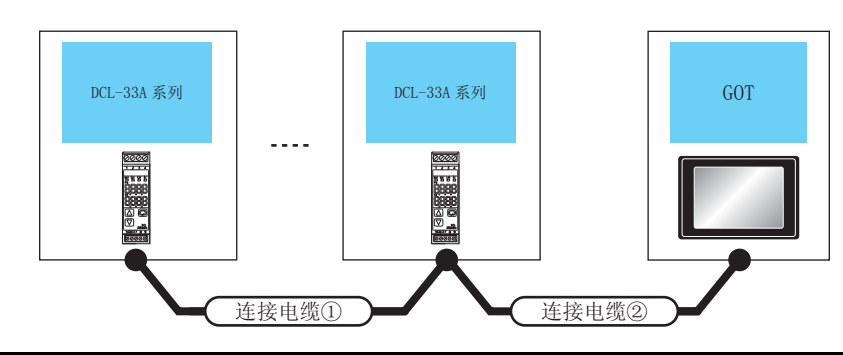

| 指示调节器         |          | 连接电缆(1)                  | 连接电缆②                       | 二二 二 二 二 二 二 二 二 二 二 二 二 二 二 二 二 二 二 二 | GOT                                                                    |                                            |                         |
|---------------|----------|--------------------------|-----------------------------|----------------------------------------|------------------------------------------------------------------------|--------------------------------------------|-------------------------|
| 型号            | 通讯<br>形式 | 电缆型号<br>接线图编号            | 电缆型号<br>接线图编号               | 距离                                     | 选配机器                                                                   | 本体                                         | 可连接台数                   |
|               | RS-485   |                          | (用户<br>自制)<br>RS-485 接线图⑤   | 500m                                   | - (本体内置)                                                               | <sup>GT</sup><br>27<br><sup>GT</sup><br>23 |                         |
| DCL-33A<br>系列 |          | RS-485 CPP <sup>*1</sup> | (周前)<br>RS-485 接线图③         | 500m                                   | GT15-RS4-TE                                                            | ат<br>27<br>33                             | 1 台 GOT 连接<br>31 台指示调节器 |
|               |          |                          | (周白)<br>(周前)<br>RS-485 接线图④ | 500m                                   | FA-LTBGT2R4CBL05(0.5m)<br>FA-LTBGT2R4CBL10(1m)<br>FA-LTBGT2R4CBL20(2m) | <sup>GT</sup><br>27<br><sup>GT</sup><br>23 |                         |

\*1 神港科技公司的产品。关于产品的详细情况,请咨询神港科技公司。

10 - 5

# 10.3 接线图

连接 GOT 与可编程控制器的电缆的接线图如下所示。

### 10.3.1 RS-232 电缆

### ■ 接线图

(1) RS-232 接线图①

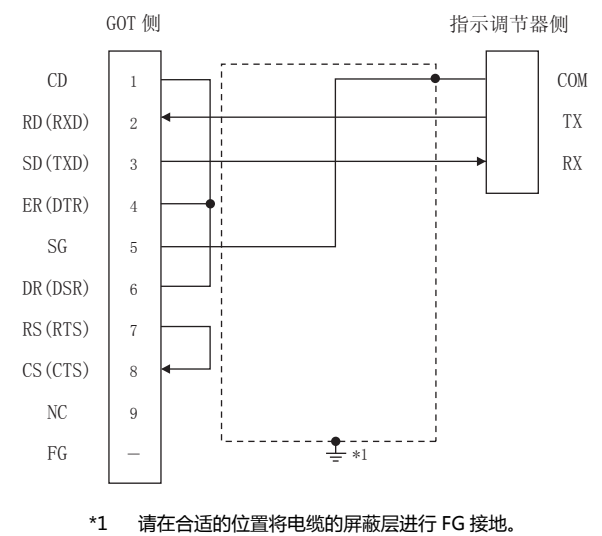

- 制作电缆时的注意事项
- (2) 电缆长度

请将 RS-232 电缆的长度做成 15m 以内。

(3) GOT 侧接口

关于 GOT 侧接口,请参照以下内容。 〔二子 1.4.1 GOT 的接口规格

(4) 神港科技公司生产的指示调节器侧的接口 请使用与神港科技公司生产的指示调节器侧对应的接口。 详细内容请参照神港科技公司生产的指示调节器的操作 手册。

10-6 *10. 与神港科技公司生产的指示调节器之间的连接 10.3 接线图* 

### 10.3.2 RS-485 电缆

### ■ 接线图

### (1) RS-485 接线图①

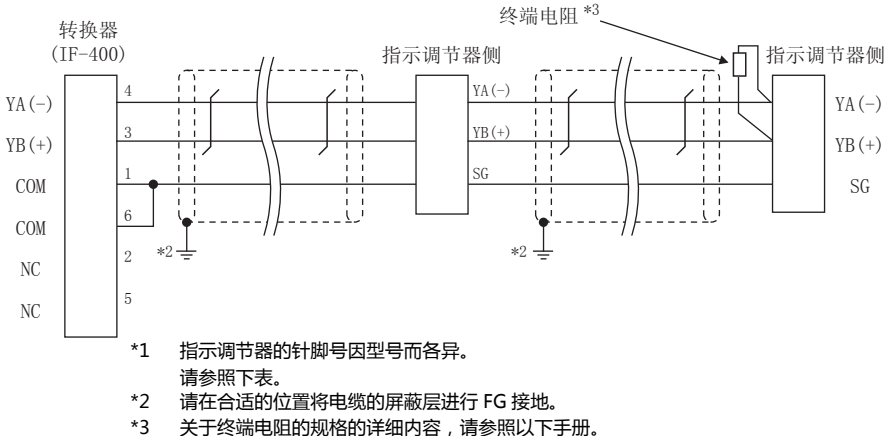

关于终端电阻的规格的详细内容,请参照以下手册。

一子 神港科技公司生产的指示调节器的操作手册

| 信号名称  | 指示调节器的型号 |         |         |         |               |         |         |        |        |  |  |  |  |
|-------|----------|---------|---------|---------|---------------|---------|---------|--------|--------|--|--|--|--|
|       | JCS-33A  | JCR-33A | JCD-33A | JCM-33A | JIR-301-<br>M | ACS-13A | PCD-33A | PC-955 | PC-935 |  |  |  |  |
|       | 针脚号      | 针脚号     | 针脚号     | 针脚号     | 针脚号           | 针脚号     | 针脚号     | 针脚号    | 针脚号    |  |  |  |  |
| YA(-) | 13       | 11      | 11      | 10      | 11            | 16      | 11      | 11     | 11     |  |  |  |  |
| YB(+) | 14       | 14      | 14      | 13      | 14            | 17      | 14      | 12     | 12     |  |  |  |  |
| SG    | 15       | 17      | 17      | 14      | 17            | 18      | 17      | 16     | 16     |  |  |  |  |

### (2) RS-485 接线图②

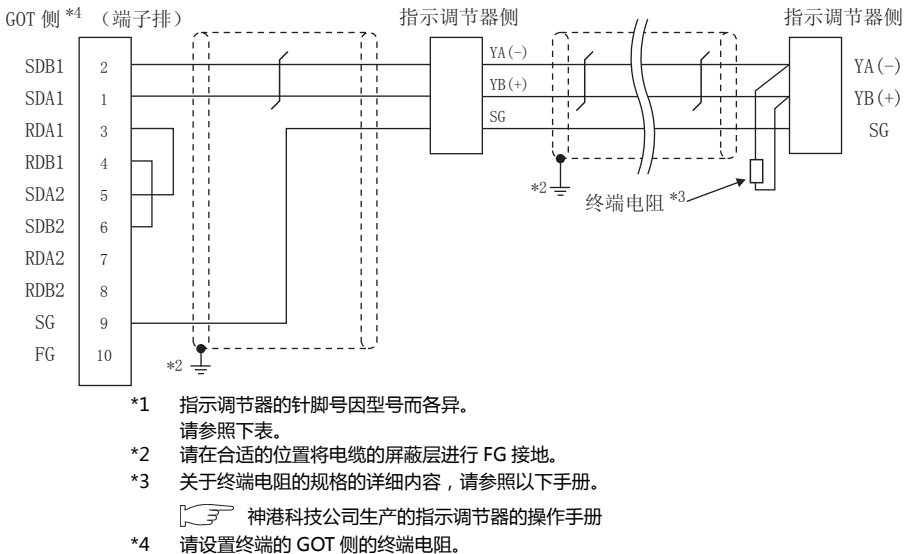

[\_\_\_\_\_] ■ 终端电阻的连接

|       |         | 指示调节器的型号 |         |         |               |         |         |        |        |  |  |  |  |  |
|-------|---------|----------|---------|---------|---------------|---------|---------|--------|--------|--|--|--|--|--|
| 信号名称  | JCS-33A | JCR-33A  | JCD-33A | JCM-33A | JIR-301-<br>M | ACS-13A | PCD-33A | PC-955 | PC-935 |  |  |  |  |  |
|       | 针脚号     | 针脚号      | 针脚号     | 针脚号     | 针脚号           | 针脚号     | 针脚号     | 针脚号    | 针脚号    |  |  |  |  |  |
| YA(-) | 13      | 11       | 11      | 10      | 11            | 16      | 11      | 11     | 11     |  |  |  |  |  |
| YB(+) | 14      | 14       | 14      | 13      | 14            | 17      | 14      | 12     | 12     |  |  |  |  |  |
| SG    | 15      | 17       | 17      | 14      | 17            | 18      | 17      | 16     | 16     |  |  |  |  |  |

10

### (3) RS-485 接线图③

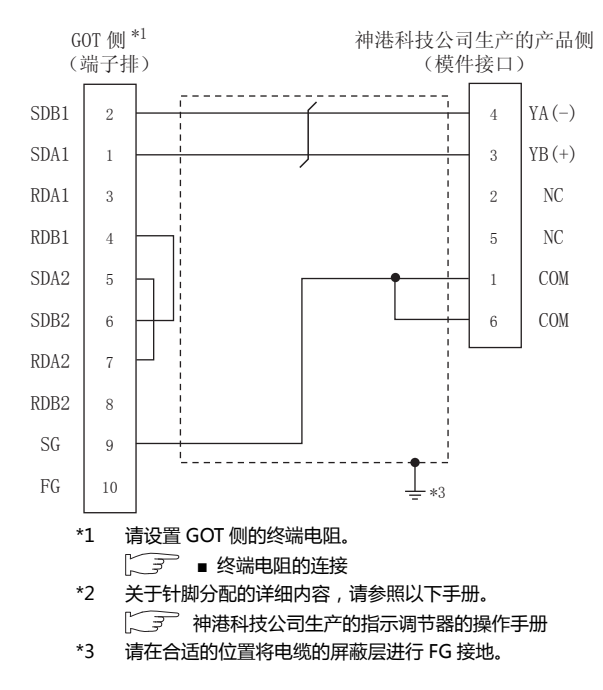

### (4) RS-485 接线图④

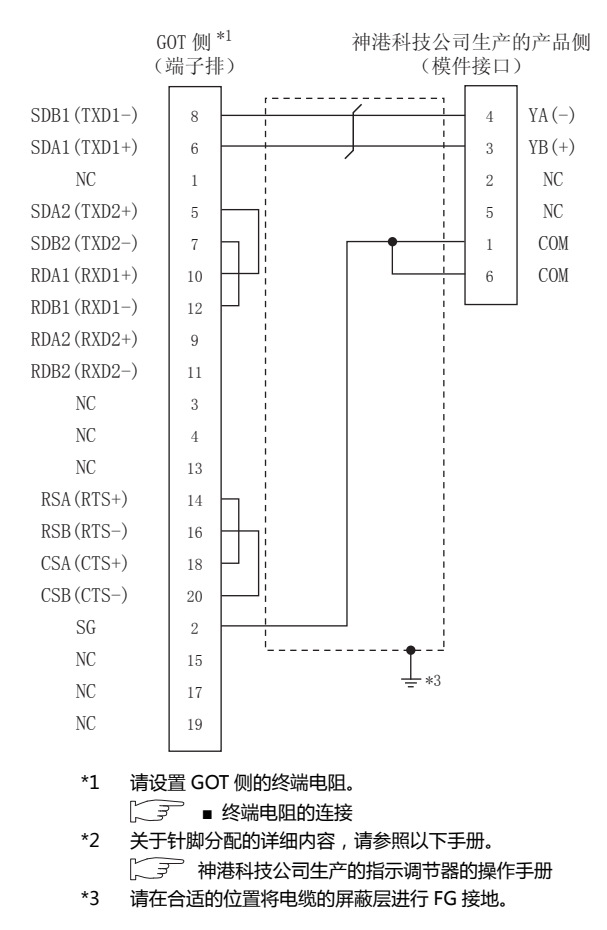

### (5) RS-485 接线图⑤

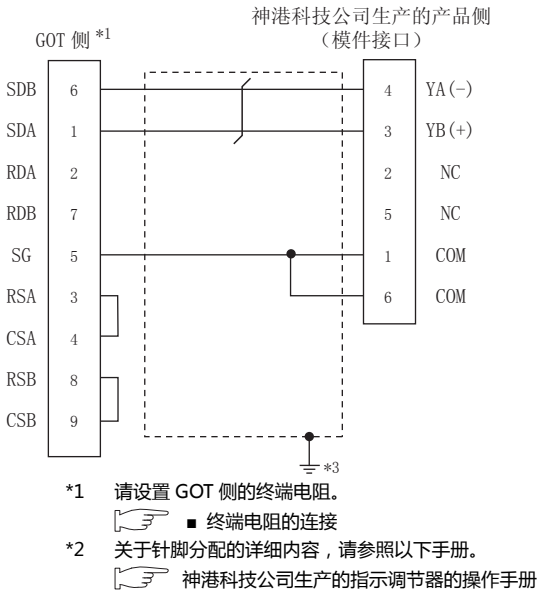

\*3 请在合适的位置将电缆的屏蔽层进行 FG 接地。

### (6) RS-485 接线图⑥

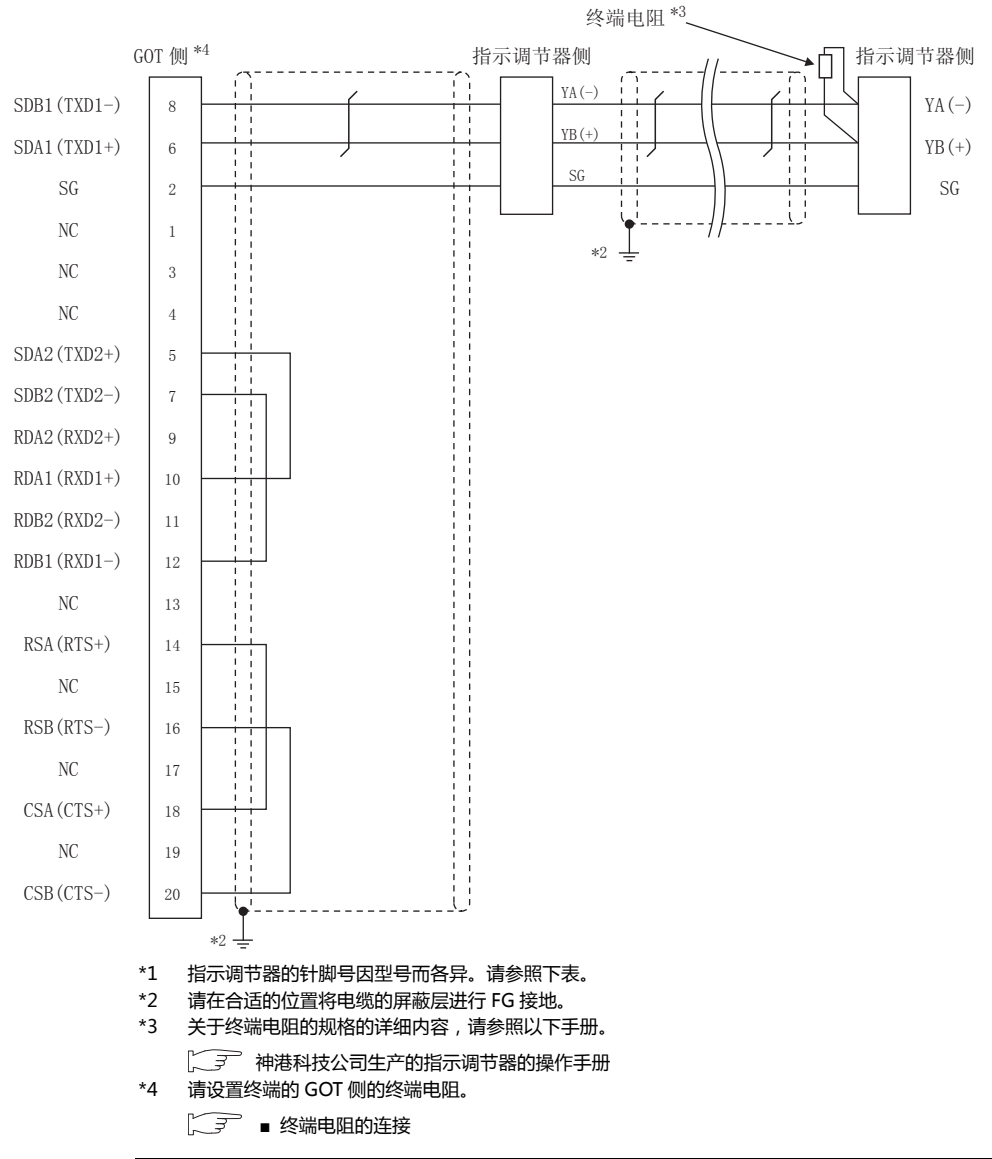

|       | 指示调节器的型号 |         |         |         |               |         |         |        |        |
|-------|----------|---------|---------|---------|---------------|---------|---------|--------|--------|
| 信号名称  | JCS-33A  | JCR-33A | JCD-33A | JCM-33A | JIR-301-<br>M | ACS-13A | PCD-33A | PC-955 | PC-935 |
|       | 针脚号      | 针脚号     | 针脚号     | 针脚号     | 针脚号           | 针脚号     | 针脚号     | 针脚号    | 针脚号    |
| YA(-) | 13       | 11      | 11      | 10      | 11            | 16      | 11      | 11     | 11     |
| YB(+) | 14       | 14      | 14      | 13      | 14            | 17      | 14      | 12     | 12     |
| SG    | 15       | 17      | 17      | 14      | 17            | 18      | 17      | 16     | 16     |

### (7) RS-485 接线图⑦

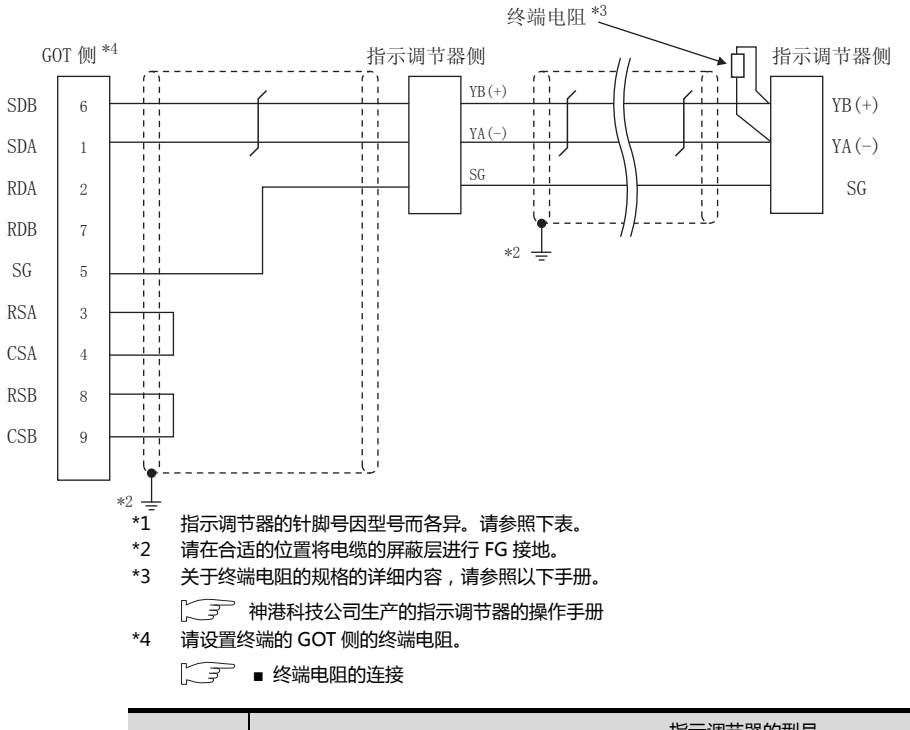

|   |       | 指示调节器的型号 |         |         |         |               |         |         |        |        |
|---|-------|----------|---------|---------|---------|---------------|---------|---------|--------|--------|
|   | 信号名称  | JCS-33A  | JCR-33A | JCD-33A | JCM-33A | JIR-301-<br>M | ACS-13A | PCD-33A | PC-955 | PC-935 |
|   |       | 针脚号      | 针脚号     | 针脚号     | 针脚号     | 针脚号           | 针脚号     | 针脚号     | 针脚号    | 针脚号    |
| - | YA(-) | 13       | 11      | 11      | 10      | 11            | 16      | 11      | 11     | 11     |
| - | YB(+) | 14       | 14      | 14      | 13      | 14            | 17      | 14      | 12     | 12     |
|   | SG    | 15       | 17      | 17      | 14      | 17            | 18      | 17      | 16     | 16     |

10

### ■ 制作电缆时的注意事项

- (8) 电缆长度
  - (a) 直接连接指示调节器与转换器的RS-485电缆的总长 度
    - 请将 RS-485 电缆的总长度做成 1200m 以内。
  - (b) 直接连接指示调节器与GOT的RS-485电缆的总长度 请将 RS-485 电缆的总长度做成 500m 以内。
- (9) GOT 侧接口

关于 GOT 侧接口,请参照以下内容。 〔 37 1.4.1 GOT 的接口规格

(10)神港科技公司生产的指示调节器侧的接口 请使用与神港科技公司生产的指示调节器侧对应的接口。 详细内容请参照神港科技公司生产的指示调节器的操作

- 终端电阻的连接
- (1) GOT 侧
  - 请将终端电阻设置用 DIP 开关设置为"100 OHM"。 关于终端电阻的设置方法,请参照以下内容。 〔二子 1.4.3 GOT 的终端电阻
- (2) 神港科技公司生产的指示调节器侧 连接 GOT 与神港科技公司生产的指示调节器时,需要在 神港科技公司生产的指示调节器侧连接终端电阻。
  (二) 神港科技公司生产的指示调节器的操作手册

*10. 与神港科技公司生产的指示调节器之间的连接* 10.3 接线图

# 10.4 GOT 侧的设置

# 10.4.1 设置通讯接口(连接机器的设置)

### 设置与 GOT 连接的机器的通道。

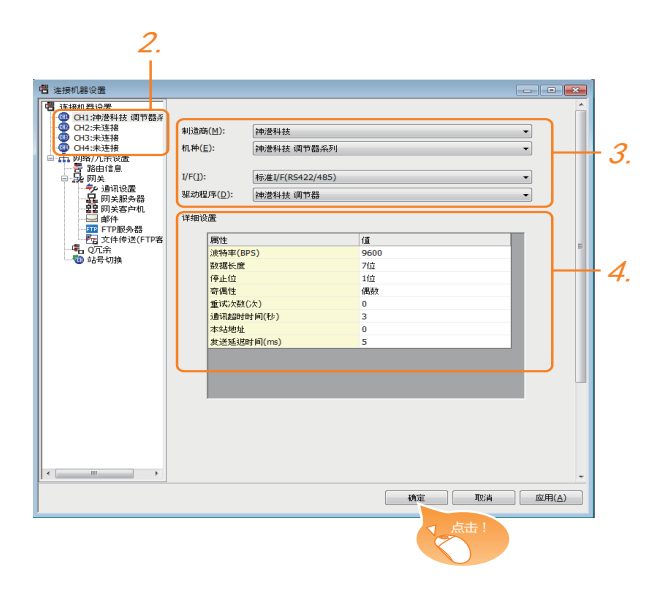

- 1. 选择[公共设置]→[连接机器的设置]菜单。
- 2. 弹出连接机器的设置窗口,从列表菜单中选择要使用的 通道。
- 3. 进行如下选择。
  - 制造商:神港科技
  - 机种:神港科技调节器系列
  - I/F:所使用的接口
  - 驱动程序:神港科技调节器
- 4. 制造商、机种、I/F、驱动程序的设置完成后会显示详细 设置。 请根据所使用的环境进行设置。
   〔○ 10.4.2 连接机器详细设置

设置完成后点击确定按钮。

### POINT.

连接机器的设置可在 [I/F 连接一览表 ] 中进行确认。 关于详细内容,请参照以下内容。 〔27 1.1.2 I/F 连接一览表

### 10.4.2 连接机器详细设置

### 请根据所使用的环境进行设置。

| 属性         | 值    |
|------------|------|
| 波特率(BPS)   | 9600 |
| 数据长度       | 7位   |
| 停止位        | 1位   |
| 奇偶性        | 偶数   |
| 重试次数(次)    | 0    |
| 通讯超时时间(秒)  | 3    |
| 本站地址       | 0    |
| 发送延退时间(ms) | 5    |

| 项目     | 内容                                      | 范围                                                           |
|--------|-----------------------------------------|--------------------------------------------------------------|
| 波特率    | 更改与连接机器的波特率时进行设置。<br>(默认:9600bps)       | 9600bps、<br>19200bps、<br>38400bps、<br>57600bps、<br>115200bps |
| 数据长度   | 更改与连接机器的数据长度时进行<br>设置。<br>( 默认:7 位 )    | 7位/8位                                                        |
| 停止位    | 指定通讯时的停止位长度。<br>(默认:1 位 )               | 1位/2位                                                        |
| 奇偶性    | 指定在通讯时是否进行奇偶性校<br>验,以及校验的方式。<br>(默认:偶数) | 无<br>偶数<br>奇数                                                |
| 重试次数   | 指定通讯时的重试次数。<br>( 默认:0 次 )               | 0~5次                                                         |
| 通讯超时时间 | 指定通讯时的超时时间。<br>(默认:3 秒)                 | 1~30秒                                                        |
| 本站地址   | 指定系统配置(含 GOT)中的指示<br>调节器的站号。<br>(默认:0)  | 0 ~ 94                                                       |
| 发送延迟时间 | 指定通讯时的发送延迟时间 ,<br>(默认:5ms )             | 0 ~ 300ms                                                    |

### POINT,

- (1)通过实用菜单进行的通讯接口的设置
   通讯接口的设置也可在写入工程数据的[连接机器 设置]后,通过实用菜单的[连接机器设置]进行更改。
  - 关于实用菜单的详细内容,请参照以下手册。
- GOT2000系列主机使用说明书(实用软件篇)
- (2) 连接机器设置的设置内容的优先顺序 通过 GT Designer3 或者实用菜单进行设置时,会 根据最后设置的内容进行动作。

# 10.5 指示调节器侧的设置

### POINT.

- (1) 神港科技公司生产的指示调节器 关于神港科技公司生产的指示调节器的通讯设置的 详细内容,请参照以下手册。
- [3] 神港科技公司生产的指示调节器的操作手册 (2) 转换器

关于转换器的通讯设置的详细内容,请参照以下手 册。

[] 用户所使用的转换器的操作手册

|       | 型号                                                                                                    | 参照章节   |
|-------|----------------------------------------------------------------------------------------------------|--------|
| 指示调节器 | ACS-13A、DCL-33A、JC、JCM-33A、<br>JIR-301-M、PCD-300 系列、PC-900 系<br>列(PC-955- ロ /M、C5、PC-935- ロ<br>/M、C5) | 10.5.1 |
|       | FCD-100、FCR-100、FCR-23A、FIR 系<br>列、PC-900 系列(PC-955- □ /M、C、<br>PC-935- □ /M、C)                       | 10.5.2 |
| 转换器   | IF-400                                                                                                | 10.5.3 |

10.5.1 与 ACS-13A、DCL-33A、JC、 JCM-33A、JIR-301-M、PCD-300 系列、PC-900 系列(PC-955- 🗆 /M、C5、PC-935- 🗆 / M、C5) 连接时

### ■ 通讯设置

请通过指示调节器的按键操作进行通讯设置。

| 项目                  | 设置值              |
|---------------------|------------------|
| 传送速度*1              | 9600bps、19200bps |
| 数据长度                | 固定为7位            |
| 奇偶校验位               | 固定为偶数            |
| 停止位                 | 固定为1位            |
| 机器号 <sup>*2*3</sup> | 0 ~ 95           |
| 通讯协议选择              | 神港科技标准协议         |

请与 GOT 侧的设置保持一致。 \*1

\*2 \*3

选择机器号时请确保不会与其他模块相重复。 机器号设置为"95"时无法进行数据读取。

10.5.2 与 FCD-100、 FCR-100、 FCR-23A、FIR 系列、PC-900 系列 (PC-955- □ /M、C、 PC-935- □ /M、C) 连接时

### ■ 通讯设置

请通过指示调节器的按键操作进行通讯设置。

| 项目                 | 设置值              |
|--------------------|------------------|
| 传送速度 <sup>*1</sup> | 9600bps、19200bps |
| 数据长度               | 固定为7位            |
| 奇偶校验位              | 固定为偶数            |
| 停止位                | 固定为1位            |
| 机器号 *1*2           | 0 ~ 95           |
| 通讯协议选择             | 神法科技标准协议         |

\*1

请与 GOT 侧的设置保持一致。 机器号设置为 "95" 时无法进行数据读取。 \*2

### 10.5.3 与转换器(IF-400)连接时

### ■ 通讯设置

请通过设置开关进行通讯设置。

| 项目                 | 设置值              |
|--------------------|------------------|
| 传送速度 <sup>*1</sup> | 9600bps、19200bps |
| 发送接收切换时间*2         | 单字符、双字符          |

请与 GOT 侧及指示调节器侧的设置保持一致。 \*1

\*2 建议选择单字符的设置。

10 - 13

### 10.5.4 站号设置

### 站号不可重复设置。

无论电缆的连接顺序如何,都可以设置站号,出现空站号也 没有关系。

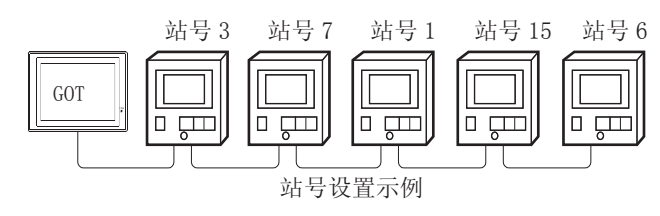

(1) 直接指定

软元件设置时,直接指定要更改的指示调节器的站号。

| 指定范围   |  |
|--------|--|
| 0 ~ 94 |  |

(2)间接指定

软元件设置时,使用16位的GOT内部寄存器(GD10~ GD25)间接指定要更改的指示调节器的站号。 在 GT Designer3 上,站号指定为 100~115 时,站号 指定对应的GD10~GD25的值成为指示调节器的站号。

| 指定站号 | 对应软元件 | 设置范围                          |
|------|-------|-------------------------------|
| 100  | GD10  |                               |
| 101  | GD11  |                               |
| 102  | GD12  |                               |
| 103  | GD13  |                               |
| 104  | GD14  |                               |
| 105  | GD15  |                               |
| 106  | GD16  |                               |
| 107  | GD17  |                               |
| 108  | GD18  | 皮直超山工还氾固时, 云及王轪儿件超氾固<br>  错误。 |
| 109  | GD19  |                               |
| 110  | GD20  |                               |
| 111  | GD21  |                               |
| 112  | GD22  |                               |
| 113  | GD23  |                               |
| 114  | GD24  |                               |
| 115  | GD25  |                               |

(3) 全部站点指定

- 写入动作和读取动作的目标站不同。
- ·写入动作的目标为全部站点。 但是,进行 WORD BIT 写入时,以本站地址所设置的 站号的指示调节器为目标。
- [3] 10.4.1 设置通讯接口 (连接机器的设置)
- •读取动作的目标为以本站地址所设置的站号的指示调 节器。
  - 关于本站地址的详细内容,请参照以下内容。
  - [3] 10.4.1 设置通讯接口(连接机器的设置)

# 10.6 可设置的软元件范围

GOT 可使用的连接机器的软元件范围如下所示。

但是,下表的软元件范围为GT Designer3中可设置的最大值。

即使是同一系列的连接机器,不同机种的软元件规格也不同。

请根据实际使用的连接机器的规格进行设置。

如果设置了不存在的软元件或超出范围的软元件号,软元件 设置正确的其他对象也可能无法监视。

### ■ 设置项目

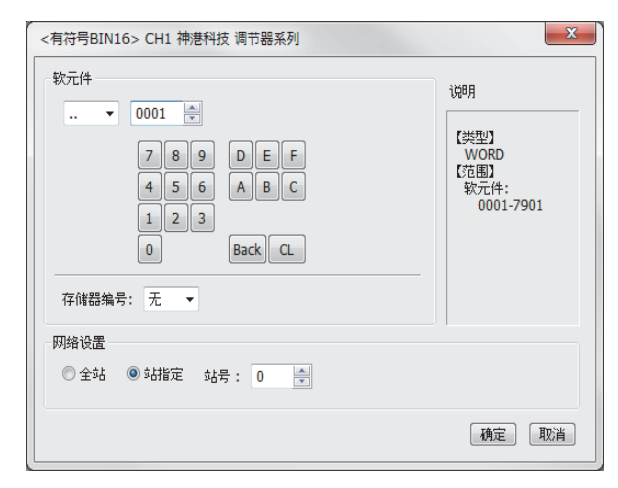

| 项目   | 内容                      |                                                                                                    |  |
|------|-------------------------|----------------------------------------------------------------------------------------------------|--|
|      | 设置软开<br>位编号牙            | G件名、软元件号、位编号。<br>R有在进行字软元件的位指定时才能设置。                                                                                                    |  |
| 软元1午 | 存储器<br>编号 <sup>*1</sup> | 设置要监视的软元件的存储器编号(无,0~7)。                                                                                                    |  |
| 说明   | 显示[软                    | 了一件]中选择的软元件的类型及设置范围。                                                                                                    |  |
|      | 对所设置                    | 量的软元件的监视目标进行设置。                                                                                                    |  |
| 网络设置 | 全部<br>站点                | 将数据写入所连接的所有的指示调节器时选中此<br>项。<br>监视时,对在连接机器详细设置的本站地址中指<br>定的指示调节器进行监视。<br>(通过数值输入写入数据时,在输入状态时对所连<br>接的所有指示调节器进行数据写入,在非输入状<br>态(显示时)时监视本站地址中指定的指示调节<br>器。       |  |
|      | 站号<br>指定                | 监视指定站号的指示调节器时选中此项。<br>选中后,在如下所示的范围内设置指示调节器的<br>站号。<br>0~94 :监视指定站号的指示调节器。<br>95 :与指定全部站点时的处理相同。<br>100~115:以GOT数据寄存器(GD)的值来指<br>定要监视的指示调节器的站号。 <sup>*2</sup> |  |

\*1 存储器编号设置为0~7时,软元件的标记如下所示。

| 存储器编号 | 软元件的标记     |
|-------|------------|
| 无     | 软元件号       |
| 0     | M0/ 软元件的编号 |
| 1     | M1/软元件的编号  |
| 2     | M2/软元件的编号  |
| 3     | M3/软元件的编号  |
| 4     | M4/软元件的编号  |
| 5     | M5/软元件的编号  |
| 6     | M6/ 软元件的编号 |
| 7     | M7/软元件的编号  |

\*2 指示调节器的站号和 GOT 数据寄存器的关系如下所示。

| 站号  | GOT 数据寄存器 (GD) | 设置范围                                          |
|-----|----------------|-----------------------------------------------|
| 100 | GD10           |                                               |
| 101 | GD11           | 0 ~ 94<br>(设置值超出上述<br>范围时 , 会发生软<br>元件超范围错误。) |
| :   | • •            |                                               |
| 114 | GD24           |                                               |
| 115 | GD25           |                                               |

### 10.6.1 神港科技公司生产的指示调节 器(神港科技调节器系列)

| 软元件名                                         | 可设置范围      | 软元件号<br>表现形式 |
|----------------------------------------------|------------|--------------|
| 共<br>県<br>学<br>学<br>教元件的位 <sup>*1</sup><br>初 | 下述字软元件的指定位 | -            |
| 世<br>ピ<br>袋<br>数据项目()<br>か                   | 0001 ~7901 | 16 进制数       |

\*1 由于字软元件的位指定是在GOT进行1次读取之后才进行的, 因此这期间请勿通过指示调节器进行更改。

10 - 15

# 10.7 注意事项

指示调节器的站号设置 在系统配置中,请务必保证本站地址中所设置的站号的 指示调节器的存在。 关于本站地址设置的详细内容,请参照以下内容。 〔37 10.4.1 设置通讯接口(连接机器的设置)

- GOT 的时钟管理 指示调节器中没有时钟功能,因此,即使在 GOT 的时钟 管理中设置了"时间校准"或"时间通知",也将视 作无效(无任何处理)处理。
- 使用转换器 IF-400 时 如果使用了转换器 IF-400,就有可能导致发生通讯错 误。这时请将重试次数设置为1次以上。
- 断开多个连接机器中的一部分 GOT 可以通过设置 GOT 内部软元件将多个连接机器中 的一部分断开。例如,可以将发生了通讯超时的异常站 从连接机器中断开。

关于 GOT 内部软元件设置内容的详细信息 , 请参照以下 手册。

厂デ GT Designer3(GOT2000) 帮助
# 11

# 与千野公司生产的 调节器之间的连接

| 11.1 | 可连接机种一览表11 - 2   |
|------|------------------|
| 11.2 | 系统配置11 - 3       |
| 11.3 | 接线图11 - 10       |
| 11.4 | GOT 侧的设置11 - 22  |
| 11.5 | 调节器侧的设置11 - 24   |
| 11.6 | 可设置的软元件范围11 - 29 |
| 11.7 | 注意事项11 - 30      |

# 11. 与千野公司生产的调节器之间的连接

# 11.1 可连接机种一览表

可连接的机种如下所示。

| 系列        | 型号 <sup>*1</sup> | 有无时钟 | 通讯形式                       | 可连接的 GOT                          | 参照章节      |
|-----------|------------------|------|----------------------------|-----------------------------------|-----------|
| LT230 系列  | LT230            | ×    | RS-232<br>RS-485           | <sup>ст</sup> 27 23               | 11.2.1    |
|           | LT350            |      | RS-232                     | GT GT                             |           |
| LT300 系列  | LT370            | ×    | RS-422<br>RS-485           | 27 23                             | 11.2.1    |
|           | LT450            |      | RS-232                     | GT GT                             |           |
| L1400 杀列  | LT470            | ×    | RS-422<br>RS-485           | 27 23                             | [7 11.2.1 |
| LT830 系列  | LT830            | ×    | RS-232<br>RS-485           | <sup>ст</sup> 27 23               | 11.2.1    |
| DZ1000 系列 | DZ1000           | ×    | RS-232<br>RS-422<br>RS-485 | <sup>ст</sup> 27 23               | 11.2.1    |
| DZ2000 系列 | DZ2000           | ×    | RS-232<br>RS-422<br>RS-485 | <sup>ст</sup> 27 <sup>ст</sup> 23 | 11.2.1    |
| DB1000 系列 | DB1000           | ×    | RS-232<br>RS-422<br>RS-485 | <sup>ст</sup> 27 23               | 11.2.1    |
| DB2000 系列 | DB2000           | ×    | RS-232<br>RS-422<br>RS-485 | <sup>ст</sup> 27 23               | 11.2.1    |
| KP 系列     | KP1000<br>KP2000 | ×    | RS-232<br>RS-422<br>RS-485 | <sup>ст</sup> 27 <sup>ст</sup> 23 |           |
| AL3000 系列 | AL3000           | ×    | RS-232<br>RS-422<br>RS-485 | <sup>ст</sup> 27 23               | 11.2.2    |
| AH3000 系列 | AH3000           | ×    | RS-232<br>RS-422<br>RS-485 | <sup>ст</sup> 27 23               |           |
| SE3000 系列 | SE3000           | ×    | RS-232<br>RS-422<br>RS-485 | <sup>ст</sup> 27 23               |           |
| JU 系列     | UL               | ×    | RS-422<br>RS-485           | <sup>ст</sup> 27 23               | 11.2.3    |
| KE 系列     | KE3000           | ×    | RS-422<br>RS-485           | <sup>ст</sup> 27 23               | J~        |
| LE5000 系列 | LE5000           | ×    | RS-422<br>RS-485           | <sup>ст</sup> 27 23               |           |
| GT120 系列  | GT120            | ×    | RS-232<br>RS-485           | <sup>ст</sup> 27 23               | 11.2.4    |

\*1 请从调节器的型号中选择与各种通讯形式对应的详细型号。千野公司生产的调节器的详细型号,请参照以下商品目录。

# 11.2 系统配置

# 11.2.1 与 LT230、LT300、LT400、LT830、DZ1000、DZ2000、DB1000、DB2000 系列连接时

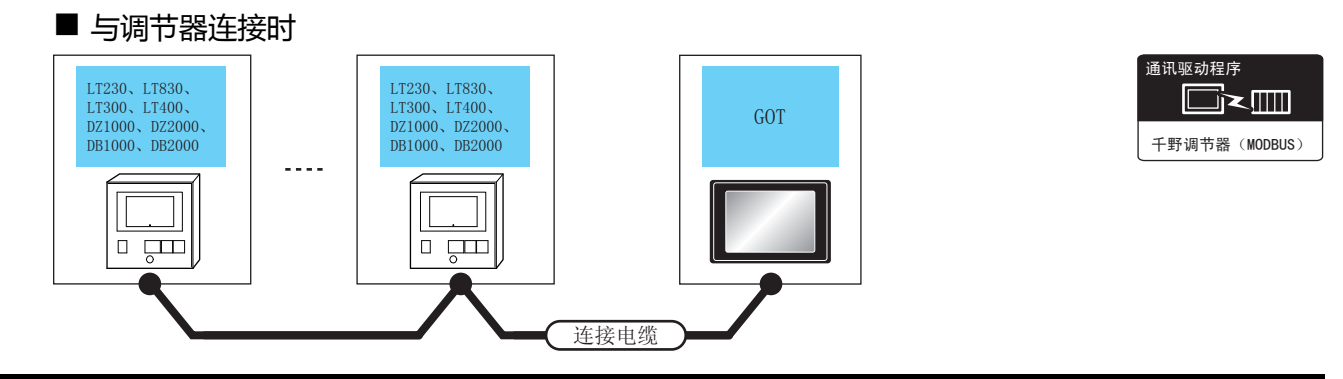

| 调节                                                     | 器      | 连接电缆                                  |         | GOT                                                                    |                                            |                                  |
|--------------------------------------------------------|--------|---------------------------------------|---------|------------------------------------------------------------------------|--------------------------------------------|----------------------------------|
| 型号                                                     | 通讯形式   | 电缆型号<br>接线图编号                         | 最大距离    | 选配机器                                                                   | 本体                                         | 可连接台数                            |
| LT300<br>LT400<br>DZ1000<br>DZ2000<br>DB1000<br>DB2000 | RS-232 | ( <sup>用户</sup> ) <b>PS_</b> 232 按绊网① | 15m     | -(本体内置)                                                                | бт<br>27<br>бт<br>23                       | 1 台 GOT 对应 1 台通共哭                |
|                                                        | NJ-232 |                                       |         | GT15-RS2-9P                                                            | ат<br>27<br>33                             |                                  |
|                                                        | RS-422 | ( <sup>用户</sup> )RS-422 接线图②          | 1200m - | - (本体内置)                                                               | <sup>бт</sup><br>27<br><sup>бт</sup><br>23 |                                  |
|                                                        |        |                                       |         | GT15-RS4-9S                                                            | бт<br>27<br>33                             |                                  |
| LT230<br>LT300<br>LT400                                |        | (而)<br>(而)<br>RS485 接线图②              | 1200m   | FA-LTBGT2R4CBL05(0.5m)<br>FA-LTBGT2R4CBL10(1m)<br>FA-LTBGT2R4CBL20(2m) | <sup>GT</sup><br>27<br>23                  | 1 台 GOT 对应 31 台调节器 <sup>*2</sup> |
| LT830<br>DZ1000<br>DZ2000<br>DB1000<br>DB2000          | RS-485 | (用户<br>自制) RS485 接线图④                 | 1200m   | GT15-RS4-TE                                                            | ат<br>27<br>ат<br>23                       |                                  |

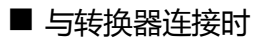

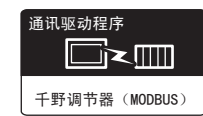

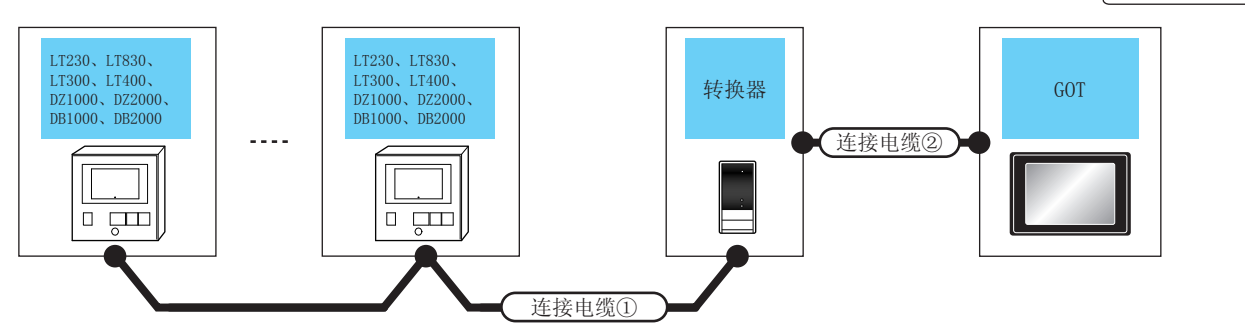

| 指示调节器                                         | 连接电缆①                                                                                                    |          | 转换            | 器*1    | 连接电缆②               |                             | GOT                  |                      |       |  |
|-----------------------------------------------|----------------------------------------------------------------------------------------------------|----------|---------------|--------|---------------------|-----------------------------|----------------------|----------------------|-------|--|
| 型号                                            | 电缆型号<br>接线图编号                                                                                                    | 最大<br>距离 | 型号            | 通讯形式   | 电缆型号<br>接线图编号       | 最大<br>距离                    | 选配机器                 | 本体                   | 可连接台数 |  |
| LT300<br>LT400<br>DZ1000                      | ( <sup>那戶)</sup> PS-422                                                                                                    | 1200m    | 568-10        | RS-232 | (画户)DC 222 校/伊丽会 15 |                             | - (本体内置 )            | ст<br>27<br>ст<br>23 |       |  |
| DZ2000<br>DB1000<br>DB2000                    | (音) KS-422 按线图① 1200m SC8-10 KS-232 (音                                                                                                    |          |               | 15111  | GT15-RS2-9P         | бт<br>27<br>33              |                      |                      |       |  |
| LT230<br>LT300<br>LT400                       |                                                                                                    |          |               |        | 15m                 | - (本体内置 )                   | бт<br>27<br>ст<br>23 | 1台GOT 对应 31<br>台调节器  |       |  |
| L1830<br>DZ1000<br>DZ2000<br>DB1000<br>DB2000 | 00 (周台)<br>00 (周台)<br>00 (月台)<br>00 (月)<br>00 (月)<br>00 (月) |          | SC8-10 RS-232 |        |                     | (周月)<br>(周期)<br>RS-232 接线图① | GT15-RS2-9P          | ат<br>27<br>ат<br>23 |       |  |

\*1 转换器是千野公司的产品。关于产品的详细情况,请咨询千野公司。

# 11.2.2 与 KP1000、KP2000、AL3000、AH3000 系列连接时

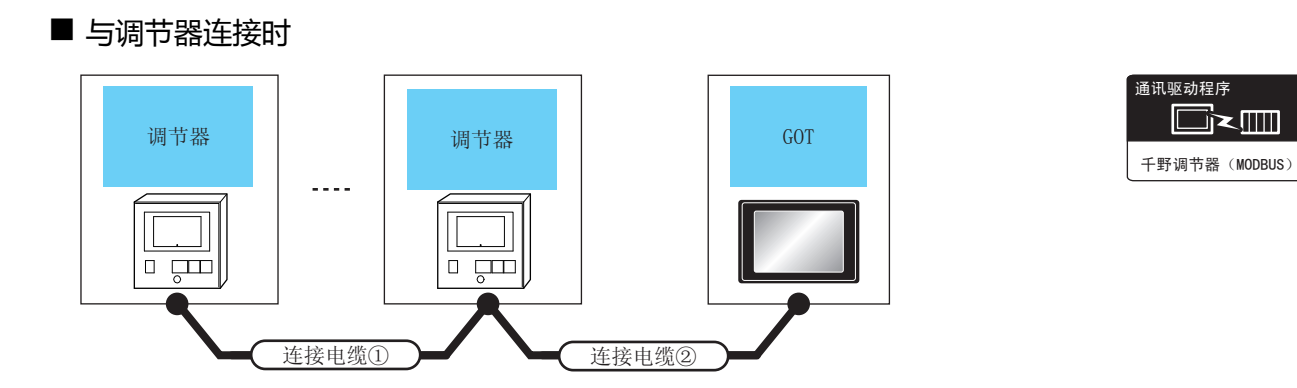

| 调节器                        |          | 连接电缆①                       | 连接电缆②                            |           | GOT                                            |                       |                       |  |
|----------------------------|----------|-----------------------------|----------------------------------|-----------|------------------------------------------------|-----------------------|-----------------------|--|
| 型号                         | 通讯<br>形式 | 电缆型号 <sup>*1</sup><br>接线图编号 | 电缆型号 <sup>*1</sup><br>接线图编号      | 取入<br>距离  | 选配机器                                           | 本体                    | 可连接台数                 |  |
| КР1000                     | RS-232   | 32                          | RZ-CRS6 □ □<br>或                 | 15m -     | - (本体内置 )                                      | бт<br>27<br>6т<br>23  | - 1 台 GOT 对应 1 台调节器   |  |
|                            |          | -                           | ( <u>間前</u> )RS-232 接线图<br>①     |           | GT15-RS2-9P                                    | ат<br>27<br>ат<br>23  |                       |  |
|                            | RS-422   | RZ-CRA1 🗆 🗆                 | ( <sup>) 用户</sup><br>自制)<br>②    | 1200m     | - (本体内置)                                       | ат<br>27<br>ат<br>23  |                       |  |
|                            |          |                             |                                  |           | GT15-RS4-9S                                    | ат<br>27<br>ат<br>23  | 1台GOT对应31台调节器<br>*3   |  |
| KP2000<br>AL3000<br>AH3000 |          | PS_422                      | 存代図る                             | 1200m     | - (本体内置 )                                      | ат<br>27<br>ат<br>23  |                       |  |
|                            |          | K3~422 按线图(2)               |                                  | 1200111 - | GT15-RS4-9S                                    | ат<br>27<br>ат<br>23  |                       |  |
|                            |          | RZ-LEC 🗆 🗆 🗆                | (周月)<br>(1)<br>(1)<br>(1)<br>(1) | 1200m     | FA-LTBGT2R4CBL05(0.5m)<br>FA-LTBGT2R4CBL10(1m) | бт<br>27<br>Ст        |                       |  |
|                            | RS-485   | (<br>電力)<br>用<br>品<br>RS-48 | 35 接线图①                          |           | FA-LIBGI2R4CBL20(2m)                           | 23                    | 1 4 6 0 7 对应 31 4 调共器 |  |
|                            | 10-100   | RZ-LEC 🗆 🗆 🗆                | (周中)<br>自制)<br>RS-485 接线图<br>③   | 1200m     | GT15-RS4-TE                                    | ат<br><b>27</b><br>ат |                       |  |
|                            | ·        | (周户<br>自制)RS-48             | 35 接线图③                          |           |                                                | 23                    |                       |  |

\*1 电缆是千野公司的产品。关于产品的详细情况,请咨询千野公司。

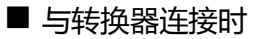

RS485 接线图②

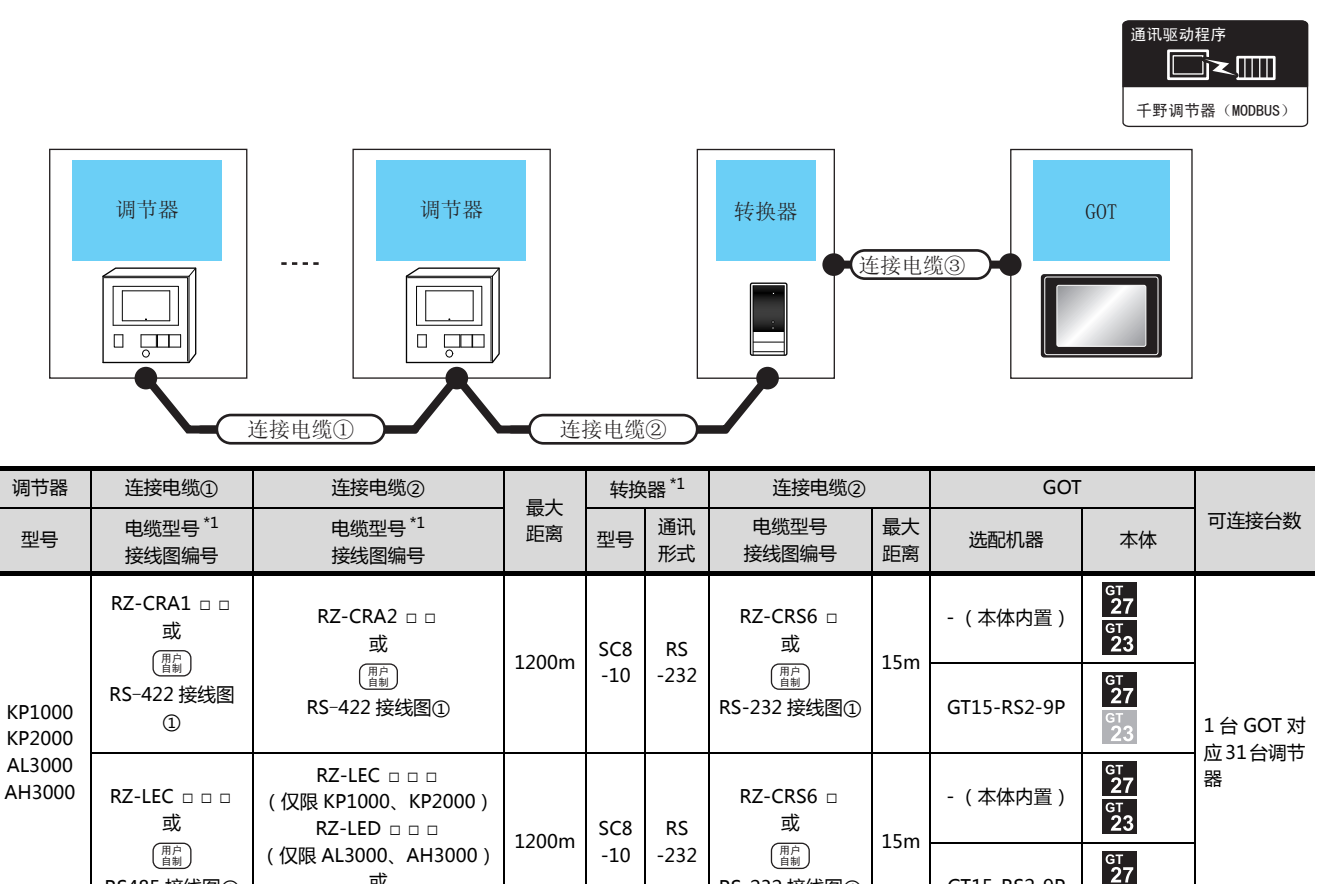

RS-232 接线图①

GT15-RS2-9P

23

电缆、转换器是千野公司的产品。关于产品的详细情况,请咨询千野公司。 \*1

或

RS485 接线图②

# 11.2.3 与 SE3000、JU、KE3000、LE5000 系列连接时

|             | <b>ラ调节</b> 器 | 器连接时                                                          |                                                  |         |                                              |                                            |                                                |
|-------------|--------------|---------------------------------------------------------------|--------------------------------------------------|---------|----------------------------------------------|--------------------------------------------|------------------------------------------------|
|             | 调节器<br><br>  |                                                               | 调节器                                              |         | GOT                                          |                                            | 通讯驱动程序 ▲ · · · · · · · · · · · · · · · · · · · |
|             |              | 连接电缆①                                                         |                                                  | 接电缆②    |                                              |                                            |                                                |
| 调节          | 5器<br>通讯     | 连接电缆①         连接电缆②           田         由端型号*1         由端型号*1 |                                                  | 最大      | GOT                                          |                                            | 可连接台数                                          |
| 型号          | 形式           | 接线图编号                                                         | 接线图编号                                            | 距昺      | 选配机器                                         | 本体                                         |                                                |
| SE3000 RS-2 | RC-232       | _                                                             | RZ-CRS6 □ □<br>                                  | 15m     | - (本体内置 )                                    | <sup>бт</sup><br>27<br><sup>Gт</sup><br>23 | 1 会 COT 对应 1 会调共哭                              |
|             | 113-232      |                                                               | (音動) KS-232 接线图<br>①                             |         | GT15-RS2-9P                                  | бт<br>27<br>GT<br>23                       |                                                |
|             |              | D7 CD 41 *4                                                   | <sup>(                                    </sup> | 1200m - | - (本体内置)                                     | <sup>GT</sup><br>27<br><sup>GT</sup><br>23 | 1 台 GOT 对应 31 台调节器                             |
|             | BC 422       | KZ-CKAI 🛛 🗖 🤺                                                 | <br>②                                            |         | GT15-RS4-9S                                  | <mark>бт<br/>27</mark><br>3                |                                                |
|             | NJ-422       |                                                               |                                                  |         | - (本体内置)                                     | <sup>GT</sup><br>27<br><sup>GT</sup><br>23 | *3                                             |
| U<br>KE3000 |              | ( <sub>自制</sub> )K3 <sup>-4</sup> 2                           | 22 1xxx                                          | 1200111 | GT15-RS4-9S                                  | <mark>бт</mark><br>27<br>33                |                                                |
| LE5000      |              | RZ-LEC □ □ □ <sup>*2</sup><br>或<br>RZ-CSS172 <sup>*3</sup>    | ( <sup> </sup>                                   | 1200m   | FA-LTBGTR4CBL05(0.5m)<br>FA-LTBGTR4CBL10(1m) | бт<br>27<br>GT                             |                                                |
|             |              | (借約)RS-48                                                     | L                                                | 1       | FA-LTBGTR4CBL20(2m)                          | 23                                         |                                                |
|             | RS-485 -     | RZ-LEC □ □ □ <sup>*2</sup><br>或<br>RZ-CSS1Z2 <sup>*3</sup>    | ( <sup>用户</sup> )RS-485 接线图<br>⑩                 | 1200m   | GT15-RS4-TE                                  | GT<br>27<br>GT<br>23                       | 1 台 GOI 对应 31 台调节器                             |
|             |              | ( <sup>用户</sup><br>自制)RS-48                                   | 35 接线图⑩                                          |         |                                              | 23                                         |                                                |

\*1 电缆是千野公司的产品。关于产品的详细情况,请咨询千野公司。
 \*2 RZ-CRA1 □ □、RZ-LEC □ □ □只能在 SE3000、JU、LE5000 系列中使用。

\*3 RZ-CSS1Z2 只能在 JU 系列中使用。

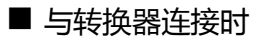

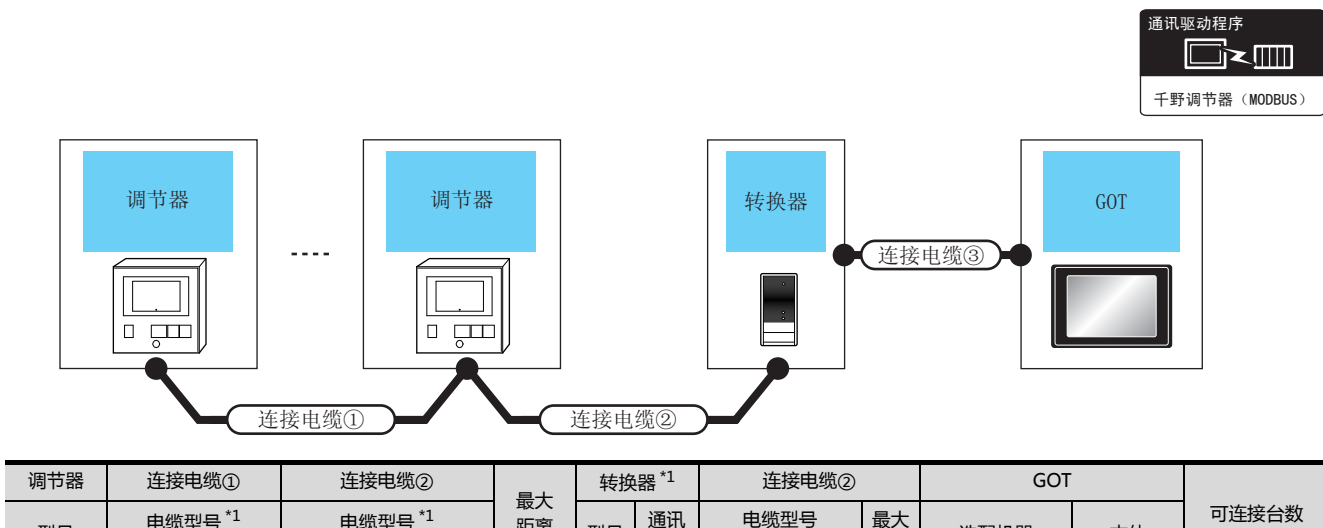

| 7-5 I- HH                        |                                                                      |                                                  | 三十     | VI YT            |            |                                       |          |             |                                 |                       |
|----------------------------------|----------------------------------------------------------------------|--------------------------------------------------|--------|------------------|------------|---------------------------------------|----------|-------------|---------------------------------|-----------------------|
| 型号                               | 电缆型号 <sup>*1</sup><br>接线图编号                                          | 电缆型号 <sup>*1</sup><br>接线图编号                      | 距离     | 型号               | 通讯<br>形式   | 电缆型号<br>接线图编号                         | 最大<br>距离 | 选配机器        | 本体                              | 可连接台数                 |
| SE3000J<br>U<br>KE3000<br>LE5000 | RZ-CRA1 □ □ <sup>*2</sup><br>或                                       | RZ-CRA2 □ □ <sup>*2</sup><br>或                   | 1200m  | SC8              | RS<br>-232 | RZ-CRS6 □<br>或<br>(周音)<br>RS-232 接线图① | 15m      | - (本体内置 )   | ат<br>27<br>ат<br>23            |                       |
|                                  | (用户<br>用单制)<br>RS-422 接线图①                                           | (周月)<br>RS-422 接线图①                              | 120011 | -10              |            |                                       |          | GT15-RS2-9P | ст<br>27<br><sup>Gт</sup><br>23 |                       |
|                                  | RZ-LEC □ □ □<br>(仅限 SE3000、 RZ-LEC<br>JU、LE5000) (仅限 JU、             | RZ-LEC □ □ □<br>(仅限 JU、LE5000)                   |        | 1200m SC8<br>-10 |            | RZ-CRS6 □                             |          | - (本体内置 )   | ат<br>27<br>ат<br>23            | 1 台 GOT 对应<br>31 台调节器 |
|                                  | 或<br>RZ-CSS1Z2 <sup>*3</sup><br>或<br><sup>(置前)</sup><br>RS-485 接线图 a | RZ-LED □ □ □<br>(仅限 SE3000)<br>或<br>RS-485 接线图 a | 1200m  |                  | RS<br>-232 | 或<br>(周前)<br>RS-232 接线图①              | 15m      | GT15-RS2-9P | ст<br>27<br>ст<br>23            |                       |

\*1 电缆、转换器是千野公司的产品。关于产品的详细情况,请咨询千野公司。

\*2 RZ-CRA1 □ □、RZ-CRA2 □ □ 只能在 SE3000、JU、LE5000 系列中使用。

\*3 RZ-CSS1Z2 只能在 JU 系列中使用。

# 11.2.4 与 GT120 连接时

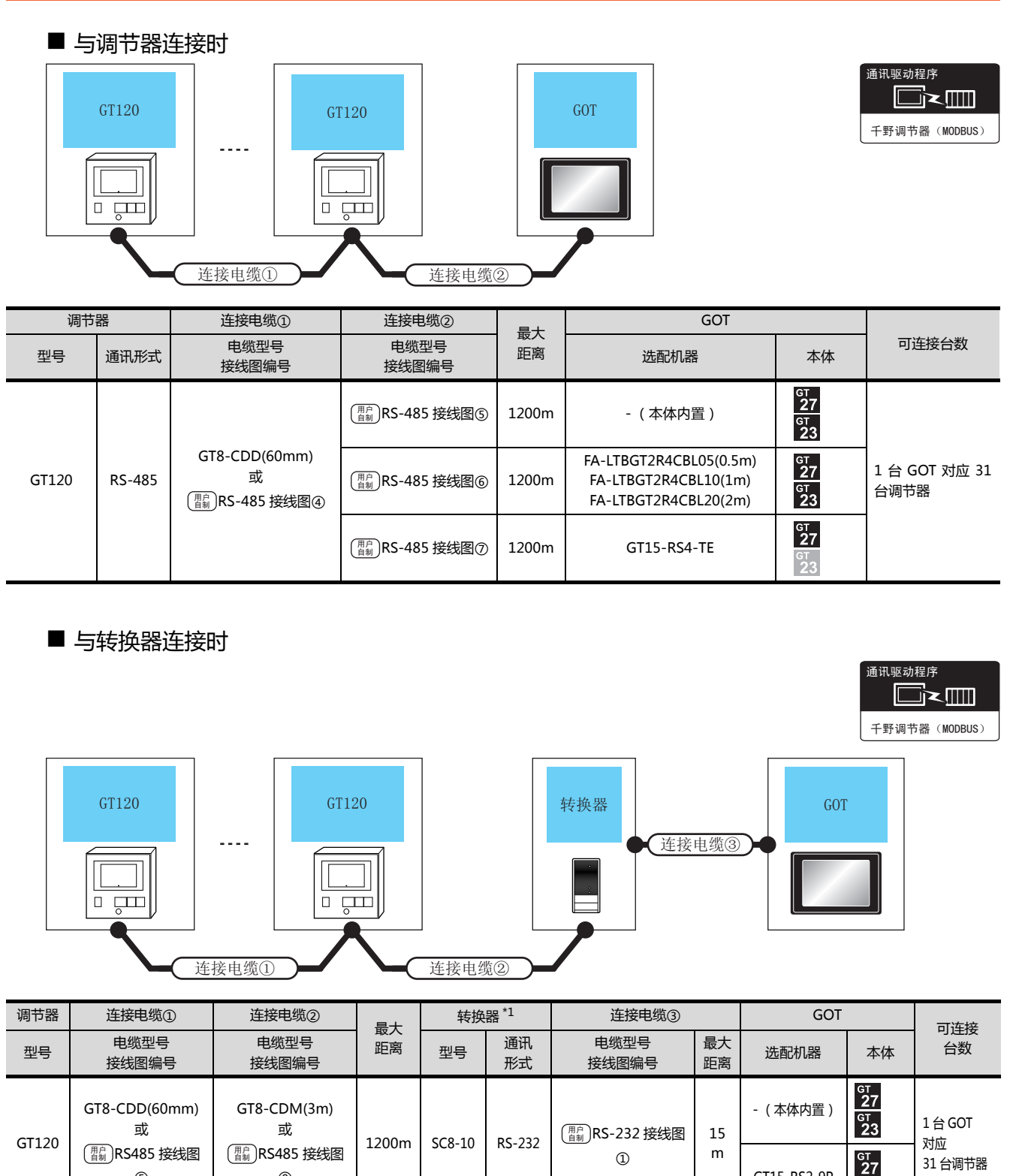

\*1 转换器是千野公司的产品。关于产品的详细情况,请咨询千野公司。

9

5

GT15-RS2-9P

# 11.3 接线图

连接 GOT 与可编程控制器的电缆的接线图如下所示。

# 11.3.1 RS-232 电缆

# ■ 接线图

## (1) RS-232 接线图①

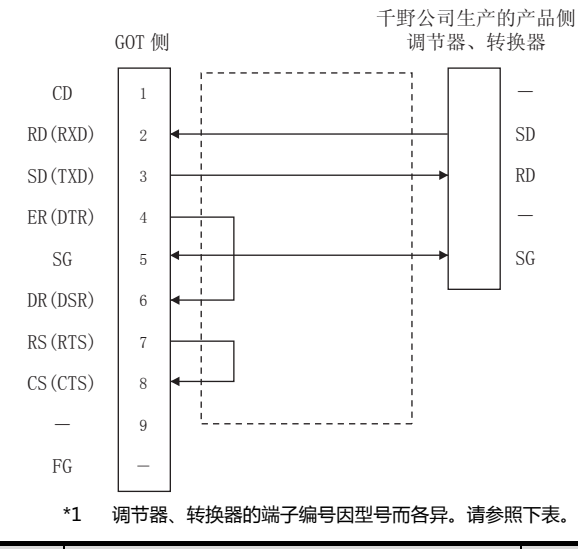

|                      |             | 调节器  |                  |        |        |        |  |  |  |  |
|----------------------|-------------|------|------------------|--------|--------|--------|--|--|--|--|
| 信 <del>号</del><br>名称 | LT300 LT400 |      | DZ1000<br>DZ2000 | DB1000 | DB2000 | SC8-10 |  |  |  |  |
|                      | 端子编号        | 端子编号 | 端子编号             | 端子编号   | 端子编号   | 端子编号   |  |  |  |  |
| SD                   | 11          | 11   | 19               | 13     | 27     | 2      |  |  |  |  |
| RD                   | 13          | 13   | 21               | 12     | 26     | 1      |  |  |  |  |
| SG                   | 15          | 15   | 23               | 14     | 28     | 3      |  |  |  |  |

|                      |        | 调节器                                                 |                   |        |                  |  |  |  |  |  |  |
|----------------------|--------|-----------------------------------------------------|-------------------|--------|------------------|--|--|--|--|--|--|
| 信 <del>号</del><br>名称 | KP1000 | KP2000                                              |                   | SE3000 | AL3000<br>AH3000 |  |  |  |  |  |  |
|                      |        | 端子编号                                                | *1                |        |                  |  |  |  |  |  |  |
|                      | 端子编号   | R <sup>*2</sup> 、B <sup>*2</sup> 、C <sup>*2</sup> 、 | В <sup>*2</sup> 、 | 端子名称   | 端子名称             |  |  |  |  |  |  |
|                      |        | D*2                                                 | E*2               |        |                  |  |  |  |  |  |  |
| SD                   | 13     | 27                                                  | 30                | SD     | SD               |  |  |  |  |  |  |
| RD                   | 12     | 26                                                  | 29                | RD     | RD               |  |  |  |  |  |  |
| SG                   | 14     | 28                                                  | 31                | SG     | SG               |  |  |  |  |  |  |

\*1 KP2000 系列中,端子编号因型号而各异。
 \*2 型号的位置⑩(第3区域)符号如下所示。
 型号:KP2④⑤⑥⑦⑧⑨-⑫⑬⑭
 符号B时,端子编号有2套。请根据需要选择。

## ■ 制作电缆时的注意事项

- (2) 电缆长度 请将 RS-232 电缆的长度做成 15m 以内。
- (3) GOT 侧接口
   关于 GOT 侧接口,请参照以下内容。
   〔□ 1.4.1 GOT 的接口规格
- (4) 千野公司生产的调节器的接口 请使用与千野公司生产的调节器侧对应的接口。 详细内容请参照千野公司生产的调节器的操作手册。

# ■ 接线图

(1) RS-422 接线图①

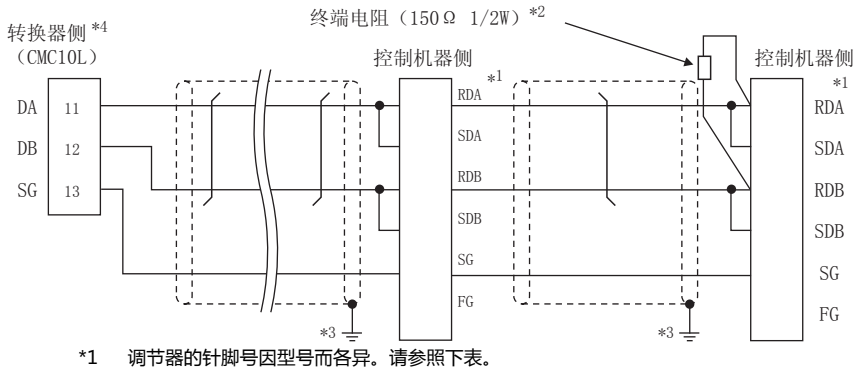

\*2 请在终端的调节器上设置终端电阻。

\*3 请勿将调节器的 SG 与转换器的 SG 相连接。

\*4 请将转换器的通讯种类切换开关设置为 RS-422。

|      | 调节器的型号 |       |               |        |        |  |  |  |  |
|------|--------|-------|---------------|--------|--------|--|--|--|--|
| 信号名称 | LT300  | LT400 | DZ1000、DZ2000 | DB1000 | DB2000 |  |  |  |  |
|      | 端子编号   | 端子编号  | 端子编号          | 端子编号   | 端子编号   |  |  |  |  |
| SDA  | 11     | 11    | 19            | 14     | 28     |  |  |  |  |
| SDB  | 12     | 12    | 20            | 15     | 29     |  |  |  |  |
| RDA  | 13     | 13    | 21            | 12     | 26     |  |  |  |  |
| RDB  | 14     | 14    | 22            | 13     | 27     |  |  |  |  |
| SG   | 15     | 15    | 23            | 16     | 30     |  |  |  |  |

|      |        | 调节器的型号 |                                  |        |                  |        |        |              |  |  |  |
|------|--------|--------|----------------------------------|--------|------------------|--------|--------|--------------|--|--|--|
| 信号名称 | KP1000 | KP2000 |                                  | SE3000 | AL3000<br>AH3000 | JU     | KE3000 | LE5000       |  |  |  |
|      | 治了信日   | 端子编号*5 |                                  |        |                  | 当 7 伯日 |        | 当ったち         |  |  |  |
|      | 师于狮兮   | A*6    | C <sup>*6</sup> 、F <sup>*6</sup> | 端于名称   | <b>垧丁</b> 百小     | ううまい   | 蜥丁白柳   | <b>垧丁</b> 石朳 |  |  |  |
| SDA  | 14     | 28     | 31                               | SDA    | SDA              | 1      | SDA    | SDA          |  |  |  |
| SDB  | 15     | 29     | 32                               | SDB    | SDB              | 2      | SDB    | SDB          |  |  |  |
| RDA  | 12     | 26     | 29                               | RDA    | RDA              | 3      | RDA    | RDA          |  |  |  |
| RDB  | 13     | 27     | 30                               | RDB    | RDB              | 4      | RDB    | RDB          |  |  |  |
| SG   | 16     | 30     | 28                               | SG     | SG               | 5      | SG     | SG           |  |  |  |

\*5 KP2000系列中,端子编号因型号而各异。

\*6 型号的位置⑩(第3区域)符号如下所示。

型号:KP2④5678910-12134

# (2) RS-422 接线图②

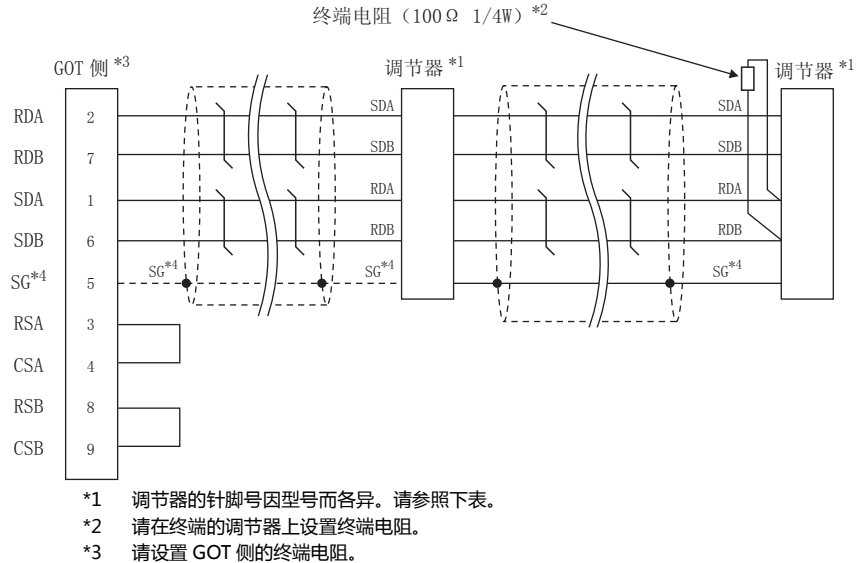

[\_\_\_\_\_\_] ■ 终端电阻的设置

\*4 与 DB1000、DB2000 系列连接时,请将调节器 SG 与 GOT 的 SG 相连接。

|      | 调节器的型号 |       |               |        |        |  |  |  |  |  |
|------|--------|-------|---------------|--------|--------|--|--|--|--|--|
| 信号名称 | LT300  | LT400 | DZ1000、DZ2000 | DB1000 | DB2000 |  |  |  |  |  |
|      | 端子编号   | 端子编号  | 端子编号          | 端子编号   | 端子编号   |  |  |  |  |  |
| SDA  | 11     | 11    | 19            | 14     | 28     |  |  |  |  |  |
| SDB  | 12     | 12    | 20            | 15     | 29     |  |  |  |  |  |
| RDA  | 13     | 13    | 21            | 12     | 26     |  |  |  |  |  |
| RDB  | 14     | 14    | 22            | 13     | 27     |  |  |  |  |  |
| SG   | 15     | 15    | 23            | 16     | 30     |  |  |  |  |  |

|      | 调节器的型号 |                 |                                  |              |                  |      |        |                                                   |  |  |
|------|--------|-----------------|----------------------------------|--------------|------------------|------|--------|---------------------------------------------------|--|--|
| 信号名称 | KP1000 | КР2000          |                                  | SE3000       | AL3000<br>AH3000 | U    | KE3000 | LE5000                                            |  |  |
|      | 治了位日   | 端子纲             | <b>高号</b> *5                     | 辿フ々か         | 辿っなか             | 治了伯日 | 辿フ々か   | 辿っ々か                                              |  |  |
| j    | 场于编写   | A <sup>*6</sup> | C <sup>*6</sup> 、F <sup>*6</sup> | <b>靖于</b> 名称 | 蜥丁白朳             | 当当   | 场于石协   | <sup>141</sup> 1111111111111111111111111111111111 |  |  |
| SDA  | 14     | 28              | 31                               | SDA          | SDA              | 1    | SDA    | SDA                                               |  |  |
| SDB  | 15     | 29              | 32                               | SDB          | SDB              | 2    | SDB    | SDB                                               |  |  |
| RDA  | 12     | 26              | 29                               | RDA          | RDA              | 3    | RDA    | RDA                                               |  |  |
| RDB  | 13     | 27              | 30                               | RDB          | RDB              | 4    | RDB    | RDB                                               |  |  |
| SG   | 16     | 30              | 28                               | SG           | SG               | 5    | SG     | SG                                                |  |  |

\*5 KP2000系列中,端子编号因型号而各异。

\*6 型号的位置⑩(第3区域)符号如下所示。

型号:KP245678910-121314

## ■ 制作电缆时的注意事项

- (1) 电缆长度 请将 RS-422 电缆的长度做成 1200m 以内。
- (2) GOT 侧接口 关于 GOT 侧接口,请参照以下内容。 〔二7〕1.4.1 GOT 的接口规格
- (3) 千野公司生产的调节器的接口 请使用与千野公司生产的调节器侧对应的接口。 详细内容请参照千野公司生产的调节器的操作手册。

■ 终端电阻的设置

- (1) GOT 侧 请将终端电阻设置用 DIP 开关设置为"100 OHM"。
   关于终端电阻的设置方法,请参照以下内容。
   〔□ 3 1.4.3 GOT 的终端电阻
- (2) 千野公司生产的调节器侧 连接 GOT 与千野公司生产的调节器时,需要在千野公司 生产的调节器侧连接终端电阻。
  〔二 千野公司生产的调节器的操作手册

# 11.3.3 RS-485 电缆

# ■ 接线图

# (1) RS-485 接线图①

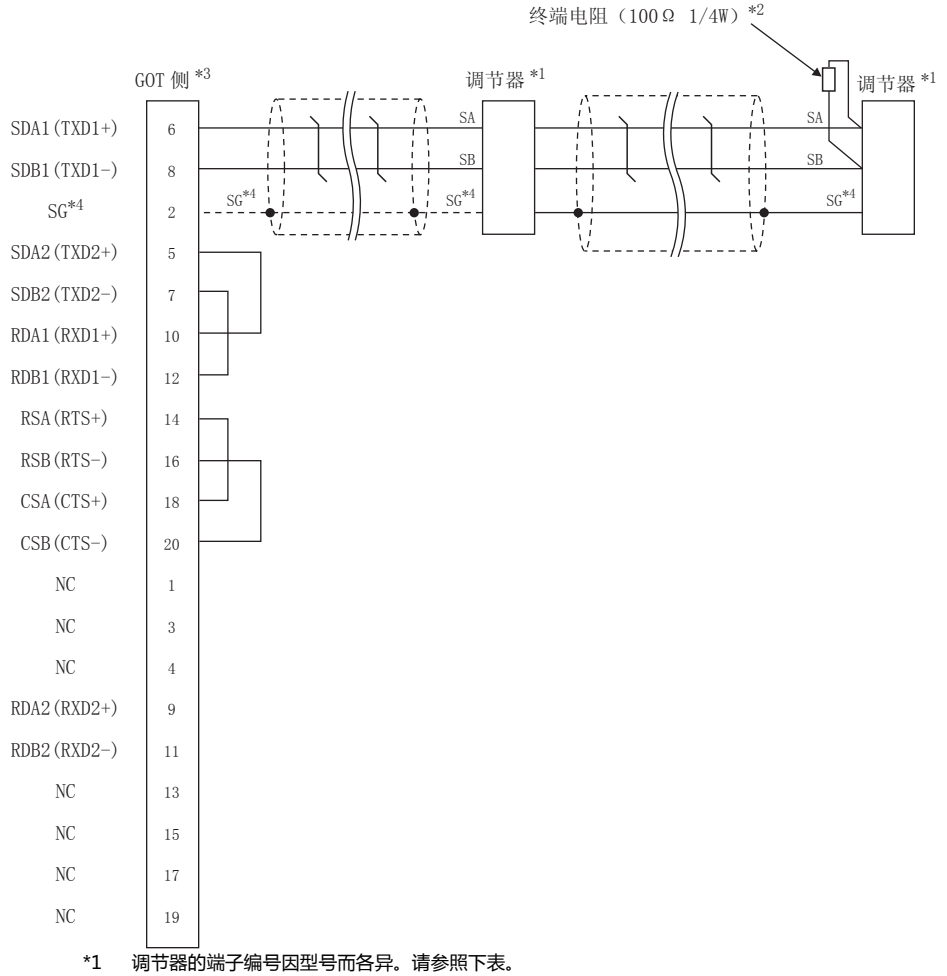

\*2 请在终端的调节器上设置终端电阻。

\*3 请设置 GOT 侧的终端电阻。

∑了 ■ 终端电阻的设置

\*4 与 DB1000、DB2000 系列连接时,请将调节器 SG 与 GOT 的 SG 相连接。

|      | 调节器的型号 |       |       |       |               |        |        |  |
|------|--------|-------|-------|-------|---------------|--------|--------|--|
| 信号名称 | LT230  | LT300 | LT400 | LT830 | DZ1000、DZ2000 | DB1000 | DB2000 |  |
|      | 端子编号   | 端子编号  | 端子编号  | 端子编号  | 端子编号          | 端子编号   | 端子编号   |  |
| SA   | 6      | 11    | 11    | 6     | 19            | 12     | 26     |  |
| SB   | 7      | 12    | 12    | 7     | 20            | 13     | 27     |  |
| SG   | 8      | 15    | 15    | 8     | 23            | 14     | 28     |  |

|                   | 调节器的型号 |                                                                    |                                  |              |  |  |
|-------------------|--------|--------------------------------------------------------------------|----------------------------------|--------------|--|--|
| 信 <del>号</del> 名称 | KP1000 | AL3000<br>AH3000                                                   |                                  |              |  |  |
|                   | 端子编号   | 端子编号*5                                                             | 当てなな                             |              |  |  |
|                   |        | S <sup>*6</sup> 、E <sup>*6</sup> 、F <sup>*6</sup> 、G <sup>*6</sup> | D <sup>*6</sup> 、G <sup>*6</sup> | <b>靖十</b> 名称 |  |  |
| SA                | 12     | 26                                                                 | 29                               | SA           |  |  |
| SB                | 13     | 27                                                                 | 30                               | SB           |  |  |
| SG                | 14     | 28                                                                 | 31                               | SG           |  |  |

- \*5 KP2000 系列中,端子编号因型号而各异。\*6 型号的位置⑩(第3区域)符号如下所示。
  - 5 型号的位置⑩(第3区域)符号如下所示。 型号: KP2④⑤⑥⑦⑧⑨⑩-⑫⑧⑭ 符号G时,端子编号有2套。请根据需要选择。

#### (2) RS485 接线图②

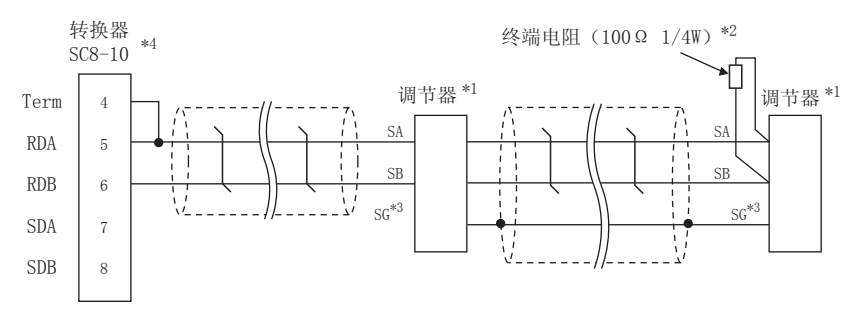

- \*1 调节器的端子编号因型号而各异。请参照下表。
- \*2 请在终端的调节器上设置终端电阻。

\*3 请勿将调节器的 SG 与 GOT 的 SG 相连接。

\*4 请将转换器的通讯种类切换开关设置为 RS-485。

|      | 调节器的型号 |       |       |       |               |        |        |  |
|------|--------|-------|-------|-------|---------------|--------|--------|--|
| 信号名称 | LT230  | LT300 | LT400 | LT830 | DZ1000、DZ2000 | DB1000 | DB2000 |  |
|      | 端子编号   | 端子编号  | 端子编号  | 端子编号  | 端子编号          | 端子编号   | 端子编号   |  |
| SA   | 6      | 11    | 11    | 6     | 19            | 12     | 26     |  |
| SB   | 7      | 12    | 12    | 7     | 20            | 13     | 27     |  |
| SG   | 8      | 15    | 15    | 8     | 23            | 14     | 28     |  |

|      | 调节器的型号 |                                                                    |                                  |      |  |  |
|------|--------|--------------------------------------------------------------------|----------------------------------|------|--|--|
| 信号名称 | KP1000 | KP2000                                                             | AL3000<br>AH3000                 |      |  |  |
|      | 端子编号   | 端子编号*5                                                             | 辿フクか                             |      |  |  |
|      |        | S <sup>*6</sup> 、E <sup>*6</sup> 、F <sup>*6</sup> 、G <sup>*6</sup> | D <sup>*6</sup> 、G <sup>*6</sup> | 师士名称 |  |  |
| SA   | 12     | 26                                                                 | 29                               | SA   |  |  |
| SB   | 13     | 27                                                                 | 30                               | SB   |  |  |
| SG   | 14     | 28                                                                 | 31                               | SG   |  |  |

\*5 KP2000系列中,端子编号因型号而各异。

\*6 型号的位置⑩(第3区域)符号如下所示。

型号:KP245678910-12334

符号 G 时,端子编号有2套。请根据需要选择。

#### (3) RS-485 接线图③

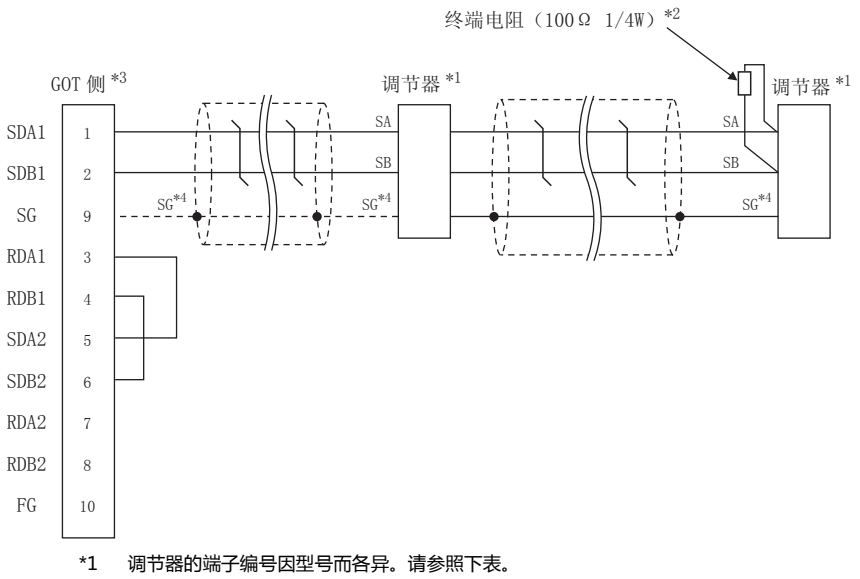

\*2 请在终端的调节器上设置终端电阻。

\*3 请设置 GOT 侧的终端电阻。

[\_\_\_\_\_\_] ■ 终端电阻的设置

\*4 与 DB1000、 DB2000 系列连接时,请将调节器 SG 与 GOT 的 SG 相连接。

|      | 调节器的型号 |       |       |       |               |        |        |  |
|------|--------|-------|-------|-------|---------------|--------|--------|--|
| 信号名称 | LT230  | LT300 | LT400 | LT830 | DZ1000、DZ2000 | DB1000 | DB2000 |  |
|      | 端子编号   | 端子编号  | 端子编号  | 端子编号  | 端子编号          | 端子编号   | 端子编号   |  |
| SA   | 6      | 11    | 11    | 6     | 19            | 12     | 26     |  |
| SB   | 7      | 12    | 12    | 7     | 20            | 13     | 27     |  |
| SG   | 8      | 15    | 15    | 8     | 23            | 14     | 28     |  |

|      | 调节器的型号 |                                                                    |                                  |              |  |  |
|------|--------|--------------------------------------------------------------------|----------------------------------|--------------|--|--|
| 信号名称 | KP1000 | KP2000                                                             | AL3000<br>AH3000                 |              |  |  |
|      | 治了伯日   | 端子编号*5                                                             |                                  | 辿フクか         |  |  |
|      | 师士狮兮   | S <sup>*6</sup> 、E <sup>*6</sup> 、F <sup>*6</sup> 、G <sup>*6</sup> | D <sup>*6</sup> 、G <sup>*6</sup> | <b>靖子名</b> 称 |  |  |
| SA   | 12     | 26                                                                 | 29                               | SA           |  |  |
| SB   | 13     | 27                                                                 | 30                               | SB           |  |  |
| SG   | 14     | 28                                                                 | 31                               | SG           |  |  |

\*5 KP2000系列中,端子编号因型号而各异。

\*6 型号的位置⑩(第3区域)符号如下所示。 型号: KP2④⑤⑥⑦⑧⑨⑪-⑫⑬⑭ 符号G时,端子编号有2套。请根据需要选择。

## (4) RS-485 接线图④

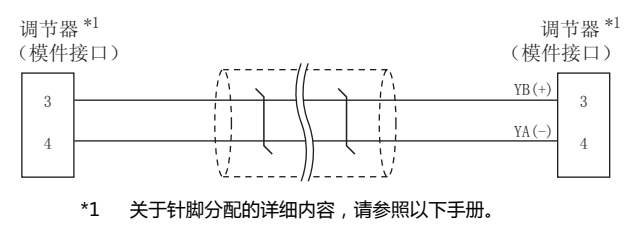

了了一千野公司生产的调节器的操作手册

#### (5) RS-485 接线图⑤

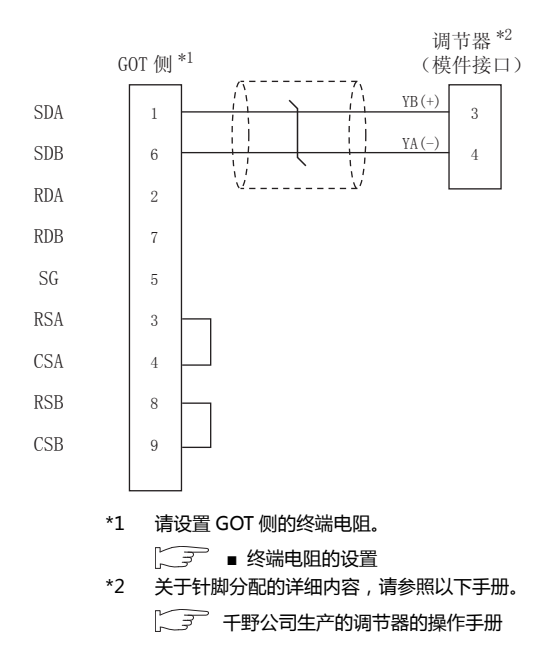

#### (6) RS-485 接线图⑥

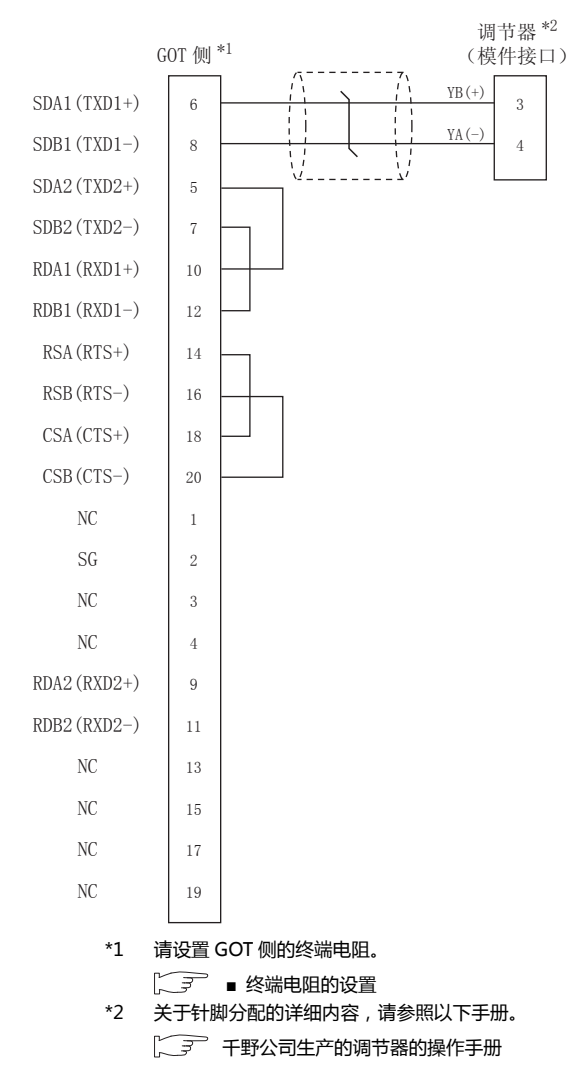

#### (7) RS-485 接线图⑦

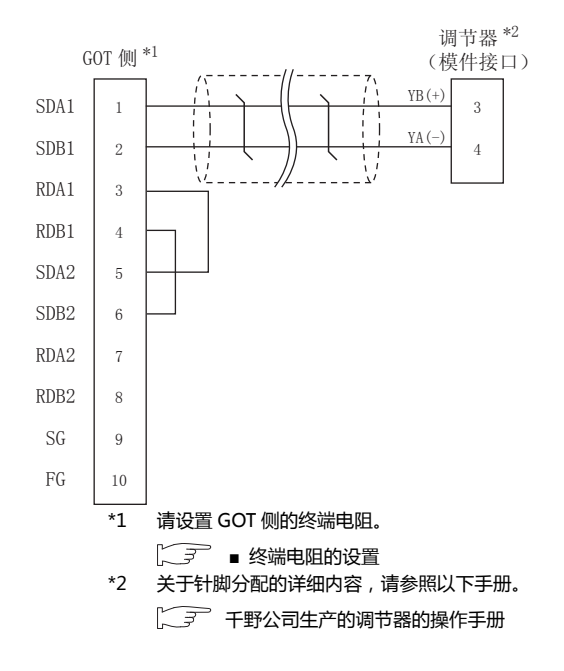

# 11 - 18 *11. 与干野公司生产的调节器之间的连接 11.3 接线图*

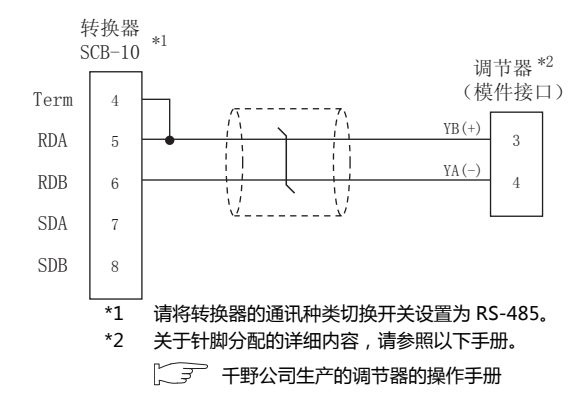

### (9) RS-485 接线图⑨

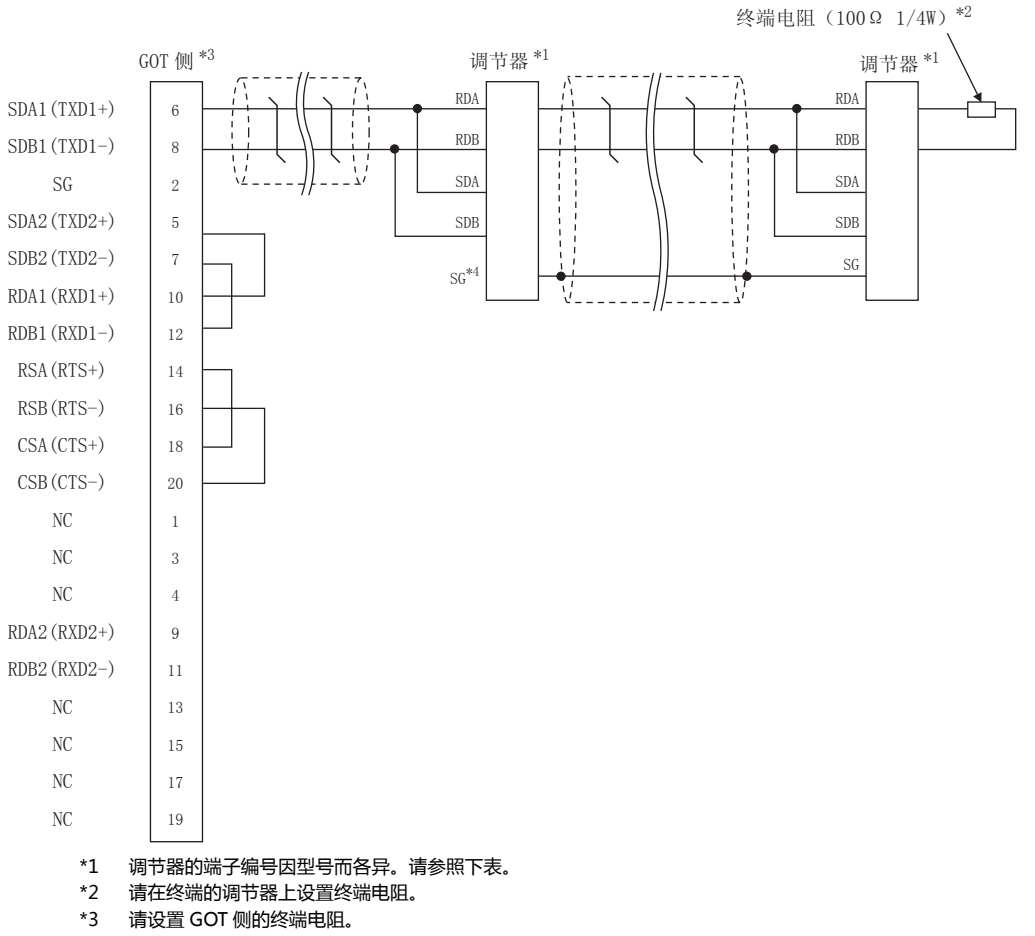

[\_\_\_\_\_\_] ■ 终端电阻的设置

\*4 请勿将调节器的 SG 与 GOT 的 SG 相连接。

|      | 调节器的型号 |      |        |        |  |  |
|------|--------|------|--------|--------|--|--|
| 信号名称 | SE3000 | JU   | KE3000 | LE5000 |  |  |
|      | 端子名称   | 端子编号 | 端子名称   | 端子名称   |  |  |
| RDA  | RDA    | 3    | RDA    | RDA    |  |  |
| RDB  | RDB    | 4    | RDB    | RDB    |  |  |
| SDA  | SDA    | 1    | SDA    | SDA    |  |  |
| SDB  | SDB    | 2    | SDB    | SDB    |  |  |
| SG   | SG     | 5    | SG     | SG     |  |  |

与千野公司生产的调节器之间的连接

11

11 - 19

#### (10) RS-485 接线图⑩

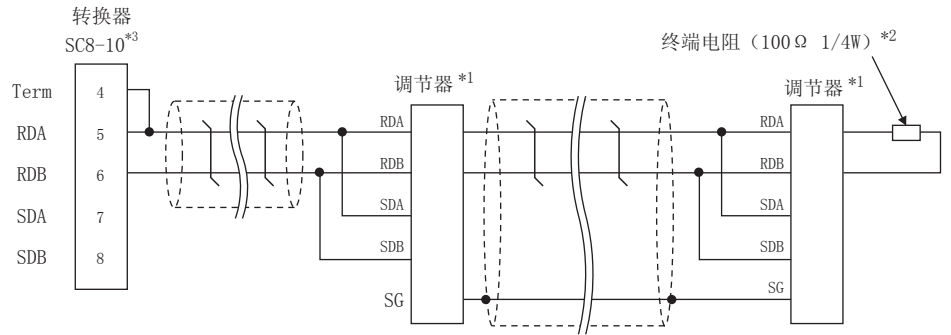

\*1 调节器的端子编号因型号而各异。请参照下表。

\*2 请在终端的调节器上设置终端电阻。

\*3 请将转换器的通讯种类切换开关设置为 RS-485。

|      | 调节器的型号 |      |        |        |  |  |
|------|--------|------|--------|--------|--|--|
| 信号名称 | SE3000 | JU   | KE3000 | LE5000 |  |  |
|      | 端子名称   | 端子编号 | 端子名称   | 端子名称   |  |  |
| RDA  | RDA    | 3    | RDA    | RDA    |  |  |
| RDB  | RDB    | 4    | RDB    | RDB    |  |  |
| SDA  | SDA    | 1    | SDA    | SDA    |  |  |
| SDB  | SDB    | 2    | SDB    | SDB    |  |  |
| SG   | SG     | 5    | SG     | SG     |  |  |

# (11) RS-485 接线图 a

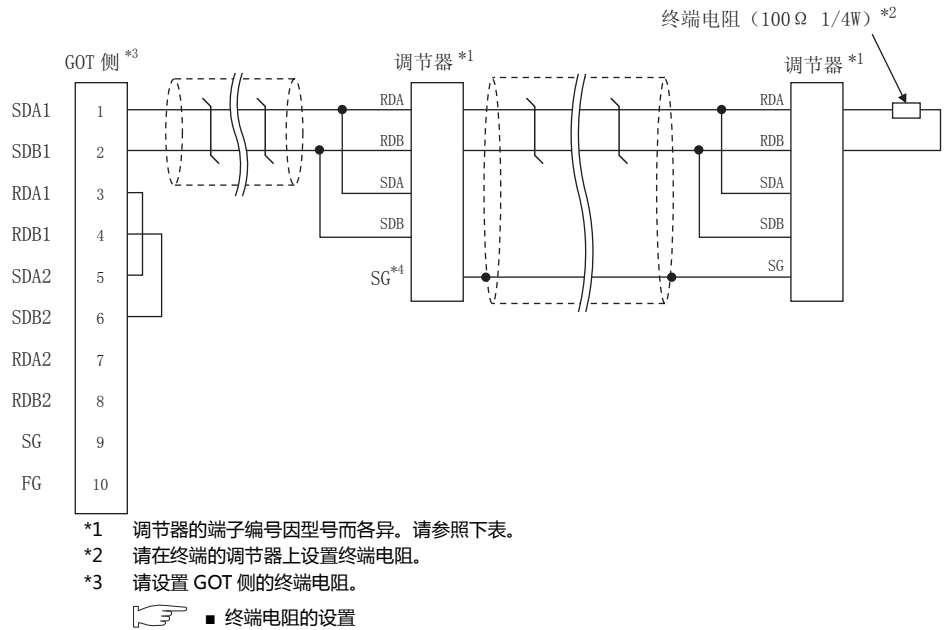

\*4 请勿将调节器的 SG 与 GOT 的 SG 相连接。

|      | 调节器的型号 |      |        |        |  |  |
|------|--------|------|--------|--------|--|--|
| 信号名称 | SE3000 | JU   | KE3000 | LE5000 |  |  |
|      | 端子名称   | 端子编号 | 端子名称   | 端子名称   |  |  |
| RDA  | RDA    | 3    | RDA    | RDA    |  |  |
| RDB  | RDB    | 4    | RDB    | RDB    |  |  |
| SDA  | SDA    | 1    | SDA    | SDA    |  |  |
| SDB  | SDB    | 2    | SDB    | SDB    |  |  |
| SG   | SG     | 5    | SG     | SG     |  |  |

■ 制作电缆时的注意事项

- (1) 电缆长度 请将 RS-485 电缆的总长度做成 1200m 以内。
- (2) GOT 侧接口 关于 GOT 侧接口,请参照以下内容。 〔二 1.4.1 GOT 的接口规格
- (3) 千野公司生产的调节器的接口 请使用与千野公司生产的调节器侧对应的接口。 详细内容请参照千野公司生产的调节器的操作手册。

■ 终端电阻的设置

- (1) GOT 侧 请将终端电阻设置用 DIP 开关设置为"100 OHM"。
   关于终端电阻的设置方法,请参照以下内容。
   〔 ₹ 1.4.3 GOT 的终端电阻
- (2) 千野公司生产的调节器侧 连接 GOT 与千野公司生产的调节器时,需要在千野公司 生产的调节器侧连接终端电阻。

[3] 千野公司生产的调节器的操作手册

# 11.4 GOT 侧的设置

# 11.4.1 设置通讯接口(连接机器的设置)

# 设置与 GOT 连接的机器的通道。

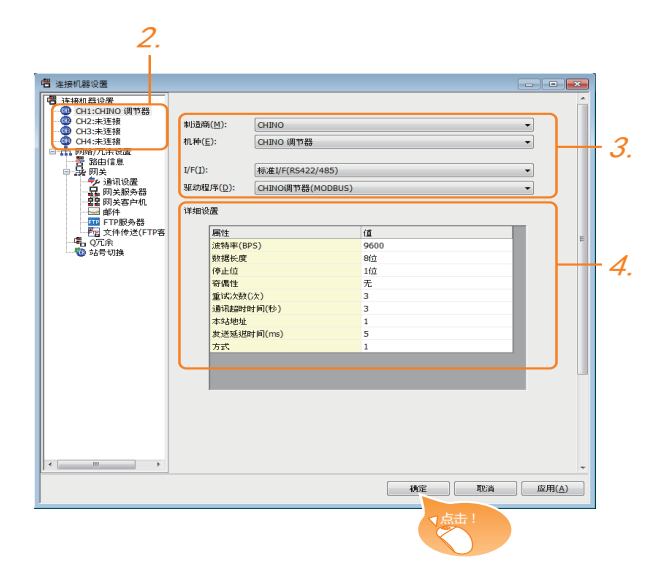

- 1. 选择[公共设置]→[连接机器的设置]菜单。
- 2. 弹出连接机器设置窗口,从列表菜单中选择要使用的通道。
- 3. 进行如下选择。
  - ・ 制造商: CHINO
  - 机种: CHINO 调节器
  - I/F:所使用的接口
  - 驱动程序:CHINO调节器(MODBUS)
- 4. 制造商、机种、I/F、驱动程序的设置完成后会显示详细 设置。 请根据所使用的环境进行设置。
   〔○ 〕 11.4.2 连接机器详细设置

设置完成后点击确定按钮。

# POINT

连接机器的设置可在 [I/F 连接一览表 ] 中进行确认。 关于详细内容,请参照以下内容。 〔27 1.1.2 I/F 连接一览表

# 11.4.2 连接机器详细设置

#### 请根据所使用的环境进行设置。

| 属性         | 值    |
|------------|------|
| 波特率(BPS)   | 9600 |
| 数据长度       | 8位   |
| 停止位        | 1位   |
| 奇偶性        | 无    |
| 重试次数(次)    | 3    |
| 通讯超时时间(秒)  | 3    |
| 本站地址       | 1    |
| 发送延迟时间(ms) | 5    |
| 方式         | 1    |

| 项目     | 内容                                                                                                   | 范围                                                           |
|--------|----------------------------------------------------------------------------------------------------|--------------------------------------------------------------|
| 波特率    | 更改与连接机器的波特率时进行设<br>置。<br>(默认:9600bps)                                                                | 9600bps、<br>19200bps、<br>38400bps、<br>57600bps、<br>115200bps |
| 数据长度   | 更改与连接机器的数据长度时进行<br>设置。<br>( 默认:8 位 )                                                                 | 7位/8位                                                        |
| 停止位    | 指定通讯时的停止位长度。<br>(默认:1位)                                                                              | 1位/2位                                                        |
| 奇偶性    | 指定在通讯时是否进行奇偶性校<br>验,以及校验的方式。<br>(默认:无)                                                               | 无<br>偶数<br>奇数                                                |
| 重试次数   | 指定通讯时的重试次数。<br>(默认:3 次)                                                                              | 0~5次                                                         |
| 通讯超时时间 | 指定通讯时的超时时间。<br>(默认:1 秒 )                                                                             | 1~30秒                                                        |
| 本站地址   | 指定系统配置( 含 GOT )中的调节<br>器的站号。<br>( 默认:1 )                                                             | 1 ~ 99                                                       |
| 发送延迟时间 | 指定通讯时的发送延迟时间 ,<br>(默认:5ms )                                                                          | 0 ~ 300ms                                                    |
| 方式     | 指定通讯时的方式。<br>(默认:1)<br>方式1:<br>可存取 LT230/300/400/830、<br>DZ1000/2000,不可存取 GT120<br>方式2:<br>可存取 GT120 | 1/2                                                          |

# POINT,

- (1) 方式
   与 GT120 连接时请设置为方式 2。
   (2) 发送延迟时间
  - 与以下机种连接时请将发送延迟时间设置为 30ms 以上。

| 机种名称 |  |
|------|--|
|------|--|

#### DZ1000、DZ2000

- (3)通过实用菜单进行的通讯接口的设置 通讯接口的设置也可在写入工程数据的[连接机器 设置]后,通过实用菜单的[连接机器设置]进行更改。
  - 关于实用菜单的详细内容,请参照以下手册。
- GOT2000 系列主机使用说明书 ( 实用软件篇 )
   (4) 连接机器设置的设置内容的优先顺序
   通过 GT Designer3 或者实用菜单进行设置时 , 会根据最后设置的内容进行动作。

# 11.5 调节器侧的设置

# POINT

- (1) 千野公司生产的调节器 关于千野公司生产的调节器的通讯设置的详细内 容,请参照以下手册。
- [3] 千野公司生产的调节器的操作手册
- (2) 转换器
  - 关于转换器的通讯设置的详细内容,请参照以下手 册。
- [] 用户所使用的转换器的操作手册

| 系列名、型号 |               | 参照章节    |
|--------|---------------|---------|
|        | LT230、LT300   | 11.5.1  |
|        | LT400、LT830   | 11.5.2  |
|        | DZ1000、DZ2000 | 11.5.3  |
|        | DB1000、DB2000 | 11.5.4  |
| 调节器    | GT120         | 11.5.5  |
|        | KP1000、KP2000 | 11.5.6  |
|        | AL3000、AH3000 | 11.5.7  |
|        | SE3000        | 11.5.8  |
|        | JU            | 11.5.9  |
|        | KE3000        | 11.5.10 |
|        | LE5000        | 11.5.11 |
| 转换器    | SC8-10        | 11.5.12 |

# 11.5.1 与 LT230、LT300 连接时

#### ■ 锁键设置

进行数字设置值或模拟设置值的写入时,请将锁键设置 设置为锁4。

## ■ 通讯设置

请通过调节器的按键操作进行通讯设置。

| 项目                                   | 设置值                                                                             |
|--------------------------------------|---------------------------------------------------------------------------------|
| 协议                                   | rtU : MODBUS RTU                                                                |
| 通讯功能                                 | Con:高位通讯                                                                        |
| 机器号 <sup>*1</sup>                    | 1 ~ 99                                                                          |
| 传送速度 <sup>*2</sup>                   | 9600bps、19200bps                                                                |
| 字符 <sup>*2</sup><br>(位长度、奇偶性、停止位长度 ) | 5:8位、无、1位<br>6:8位、无、2位<br>7:8位、偶数、1位<br>8:8位、偶数、2位<br>9:8位、奇数、1位<br>10:8位、奇数、2位 |

\*1 选择站号时请确保不会与其他模块相重复。 \*2 请与 GOT 侧的设置保持一致。

# 11.5.2 与 LT400、LT830 连接时

#### ■ 锁键设置

进行数字设置值或模拟设置值的写入时,请如下进行锁 键设置。

- •LT400:锁4
- •LT830:锁3

#### ■ 通讯设置

请通过调节器的按键操作进行通讯设置。

| 项 目                                 | 设置值                                                                                        |
|-------------------------------------|--------------------------------------------------------------------------------------------|
| 协议                                  | rtU : MODBUS RTU                                                                           |
| 通讯功能                                | Con : 高位通讯                                                                                 |
| 机器号 <sup>*1</sup>                   | 1 ~ 99                                                                                     |
|                                     | 9600bps、19200bps                                                                           |
| 字符 <sup>*2</sup><br>(位长度、奇偶性、停止位长度) | 8N1:8位、无、1位<br>8N2:8位、无、2位<br>8E1:8位、偶数、1位<br>8E2:8位、偶数、2位<br>8O1:8位、奇数、1位<br>8O2:8位、奇数、2位 |

选择站号时请确保不会与其他模块相重复。 \*1 \*2 请与 GOT 侧的设置保持一致。

# 11.5.3 与 DZ1000、DZ2000 连接时

#### ■ 锁键设置

进行数字设置值或模拟设置值的写入时,请将锁键设置 设置为锁2。

#### ■ 通讯设置

请通过调节器的按键操作进行通讯设置。

| 项目                    | 设置值              |
|-----------------------|------------------|
| 协议                    | rtU : MODBUS RTU |
| 通讯功能                  | Con:计算机高位通讯      |
| <br>机器号 <sup>*1</sup> | 1 ~ 31           |
|                       | 9600bps、19200bps |
| 数据长度                  | 固定为 8 位          |
| 停止位                   | 固定为1位            |
| 奇偶性设置                 | 固定为无             |
|                       |                  |

选择站号时请确保不会与其他模块相重复。 \*1 选择站号时请确保不会与具他 \*2 请与 GOT 侧的设置保持一致。

# 11.5.4 与 DB1000、DB2000 连接时

#### ■ 通讯设置

请通过调节器的按键操作进行通讯设置。

| 项目                 | 设置值                                                                                                    |
|--------------------|----------------------------------------------------------------------------------------------------|
| 协议                 | MODBUS (RTU)                                                                                                    |
| 通讯功能               | COM:计算机高位通讯                                                                                                    |
| 机器号 <sup>*1</sup>  | 01 ~ 99                                                                                                    |
| 传送速度 <sup>*2</sup> | 9600bps、19200bps、<br>38400bps                                                                                                    |
| 通讯字符 <sup>*2</sup> | 7BIT/EVEN/STOP1<br>7BIT/EVEN/STOP2<br>7BIT/ODD/STOP1<br>7BIT/ODD/STOP2<br>8BIT/NON/STOP1<br>8BIT/NON/STOP2<br>8BIT/EVEN/STOP1<br>8BIT/EVEN/STOP2<br>8BIT/ODD/STOP1<br>8BIT/ODD/STOP2 |

选择站号时请确保不会与其他模块相重复。 请与 GOT 侧的设置保持一致。 \*1 \*2

# 11.5.5 与 GT120 连接时

## ■ 锁键设置

进行数字设置值或模拟设置值的写入时,请将锁键设置 设置为锁3。

# ■ 通讯设置

请事先解除调节器的锁定功能后再进行以下通讯设置。 通讯设置结束后请将锁键设置设置为锁 3。

| 项目                  | 设置值                               |
|---------------------|-----------------------------------|
| 通讯协议                | comr : MODBUS RTU                 |
| 机器号 <sup>*1</sup>   | 1 ~ 95                            |
| 传送速度 <sup>*2</sup>  | 96 : 9600bps<br>192 : 19200bps    |
| 数据长度                | 固定为8位                             |
| 停止位 <sup>*2</sup>   | 1位、2位                             |
| 奇偶性设置 <sup>*2</sup> | nonE : 无<br>EVEn : 偶数<br>odd : 奇数 |
|                     |                                   |

选择站号时请确保不会与其他模块相重复。 请与 GOT 侧的设置保持一致。 \*1 \*2

# 11.5.6 与 KP1000、KP2000 连接时

# ■ 锁键设置

进行数字设置值或模拟设置值的写入时,请进行锁键设 置。

# ■ 通讯设置

请通过调节器的按键操作进行通讯设置。

| 项目                                   | 设置值                                                                                                    |  |  |
|--------------------------------------|----------------------------------------------------------------------------------------------------|--|--|
| 协议                                   | MODBUS (RTU)                                                                                               |  |  |
| 通讯功能                                 | СОМ                                                                                                    |  |  |
| 机器号 <sup>*1</sup>                    | 1 ~ 99                                                                                                    |  |  |
| 传送速度 <sup>*2</sup>                   | 2400bps, 4800bps,<br>9600bps,<br>19200bps, 38400bps                                                        |  |  |
| 字符 <sup>*2</sup><br>(位长度、奇偶性、停止位长度 ) | 8BIT/NON/STOP1<br>8BIT/NON/STOP2<br>8BIT/EVEN/STOP1<br>8BIT/EVEN/STOP2<br>8BIT/ODD/STOP1<br>8BIT/ODD/STOP2 |  |  |

选择站号时请确保不会与其他模块相重复。 请与 GOT 侧的设置保持一致。 \*1 \*2

# 11.5.7 与 AL3000、AH3000 连接时

# ■ 锁键设置

进行数字设置值或模拟设置值的写入时,请进行锁键设 置。

# ■ 通讯设置

#### 请通过调节器的按键操作进行通讯设置。

| 项 目                                 | 设置值                                                                                                    |
|-------------------------------------|----------------------------------------------------------------------------------------------------|
| 协议                                  | MODBUS                                                                                                 |
| 传送代码                                | rtu                                                                                                    |
| 通讯种类                                | RS232C、RS-422A、RS-485                                                                                  |
| 机器号 <sup>*1</sup>                   | 1 ~ 31                                                                                                 |
| 传送速度 <sup>*2</sup>                  | 2400bps、4800bps、9600bps、<br>19200bps                                                                   |
| 字符 <sup>*2</sup><br>(位长度、奇偶性、停止位长度) | [8N1]:8位、无、1位<br>[8N2]:8位、无、2位<br>[8E1]:8位、偶数、1位<br>[8E2]:8位、偶数、2位<br>[8O1]:8位、奇数、1位<br>[8O2]:8位、奇数、2位 |

选择站号时请确保不会与其他模块相重复 请与 GOT 侧的设置保持一致。 \*2

## ■ 锁键设置

进行数字设置值或模拟设置值的写入时,请进行锁键设 置。

# ■ 通讯设置

请通过千野公司生产的参数设置软件 (PASS)进行通讯 设置。

| 项目                  | 设置值                     |  |
|---------------------|-------------------------|--|
| 协议                  | MODBUS RTU              |  |
| 机器号 <sup>*1*3</sup> | 1 ~ 31                  |  |
| 传送速度*2*3            | 9600bps、19200bps        |  |
| 数据长度                | 固定为 8 位                 |  |
| 奇偶校验位*2             | Even(偶数)、Odd(奇数)、Non(无) |  |
| 停止位 <sup>*2</sup>   | 1位、2位                   |  |
| 传送代码                | 固定为二进制                  |  |
| 错误检查                | 固定为 CRC-16              |  |

- \*1
- 选择站号时请确保不会与其他模块相重复。 请与 GOT 侧的设置保持一致。 也可以通过开关 SW1 设置机器号和传送速度。 \*2 \*3
- 开关 SW1 的设置

可设置机器号、传送速度。

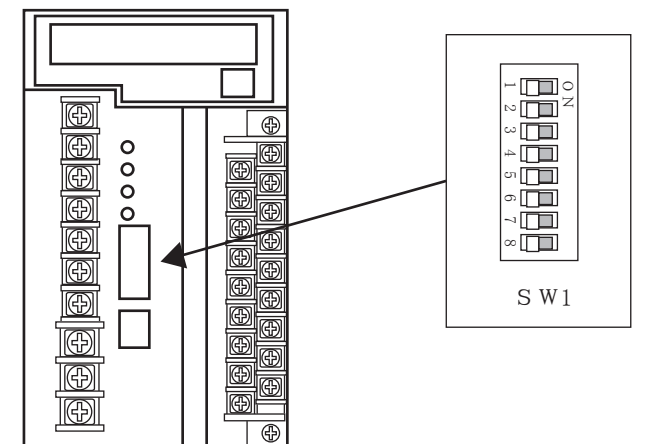

# (1) 机器号

| SW1-1 | SW1-2 | SW1-3 | SW1-4 | SW1-5 | 机器号 |
|-------|-------|-------|-------|-------|-----|
| OFF   | OFF   | OFF   | OFF   | OFF   | 1   |
| ON    | OFF   | OFF   | OFF   | OFF   | 1   |
| OFF   | ON    | OFF   | OFF   | OFF   | 2   |
| ON    | ON    | OFF   | OFF   | OFF   | 3   |

|     |     |    | •  |    |    |
|-----|-----|----|----|----|----|
| ON  | OFF | ON | ON | ON | 29 |
| OFF | ON  | ON | ON | ON | 30 |
| ON  | ON  | ON | ON | ON | 31 |

#### (2) 传送速度

| SW1-6 | SW1-7 | 通讯端口    | 传送速度     |
|-------|-------|---------|----------|
| OFF   | OFF   | 高位通讯    | 9600bps  |
| OFF   | ON    | 高位通讯    | 19200bps |
| ON    | OFF   | ENG     |          |
| ON    | ON    | 禁止使用该组合 |          |

# ■ 开关 SW2 的设置

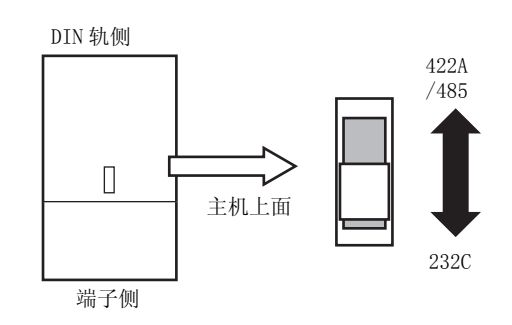

| SW2     |            |  |
|---------|------------|--|
| 前面(端子侧) | 背面(DIN 轨侧) |  |
| RS232C  | RS422A/485 |  |

# 11.5.9 与 JU 连接时

## ■ 锁键设置

进行数字设置值或模拟设置值的写入时,请进行锁键设 置。

# ■ 通讯设置

请通过调节器的按键操作进行通讯设置。

| 项目                                  | 设置值                                                                                                    |
|-------------------------------------|----------------------------------------------------------------------------------------------------|
| 协议                                  | rtU                                                                                                    |
| 机器号 <sup>*1</sup>                   | 1 ~ 99                                                                                                 |
| 传送速度 <sup>*2</sup>                  | 9600bps、19200bps                                                                                       |
| 字符 <sup>*2</sup><br>(位长度、奇偶性、停止位长度) | [8N1]:8位、无、1位<br>[8N2]:8位、无、2位<br>[8E1]:8位、偶数、1位<br>[8E2]:8位、偶数、2位<br>[8O1]:8位、奇数、1位<br>[8O2]:8位、奇数、2位 |

选择站号时请确保不会与其他模块相重复。 请与 GOT 侧的设置保持一致。 \*1 \*2

# 11.5.10 与 KE3000 连接时

#### ■ 锁键设置

进行数字设置值或模拟设置值的写入时,请进行锁键设 置。

#### ■ 通讯设置

请通过本体的开关 SW2、SW3 进行通讯设置。

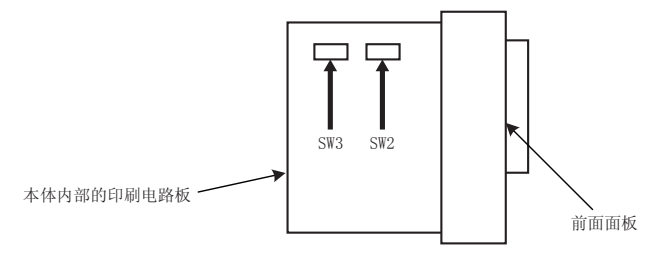

## (1) 开关 SW2 的设置

| 设置项目               | 设置值               | SW2-2 | SW2-3 |
|--------------------|-------------------|-------|-------|
| 传送代码 <sup>*2</sup> | MODBUS RTU        | OFF   |       |
| /+>>>>+ ++ *1      | 9600bps           |       | OFF   |
| 传迟速度 1             | 19200bps          |       | ON    |
| 传送字符结构*2           | 8 位、无、1 位<br>(固定) |       |       |

\*1 \*2

请与 GOT 侧的设置保持一致。 传送代码为 MODBUS RTU 时,传送字符结构的设置是固定 的。

(2) 开关 SW3 的设置 请如下设置机器地址。

| SW3-4 | SW3-5 | SW3-6 | SW3-7 | SW3-8 | 机器地址 <sup>*1</sup> |
|-------|-------|-------|-------|-------|--------------------|
| OFF   | OFF   | OFF   | OFF   | OFF   | 1                  |
| ON    | OFF   | OFF   | OFF   | OFF   | 1                  |
| OFF   | ON    | OFF   | OFF   | OFF   | 2                  |
| ON    | ON    | OFF   | OFF   | OFF   | 3                  |
|       | -     |       | :     |       |                    |

|     |     |    | •  |    |    |
|-----|-----|----|----|----|----|
| ON  | OFF | ON | ON | ON | 29 |
| OFF | ON  | ON | ON | ON | 30 |
| ON  | ON  | ON | ON | ON | 31 |
|     |     |    |    |    |    |

\*1 选择机器地址时请确保不会与其他模块相重复。

# 11.5.11 与 LE5000 连接时

#### ■ 锁键设置

进行数字设置值或模拟设置值的写入时,请进行锁键设 置。

# ■ 通讯设置

请通过调节器的按键操作进行通讯设置。

| 项目                                  | 设置值                                                                                                    |
|-------------------------------------|----------------------------------------------------------------------------------------------------|
| RTU/ASCII                           | RTU                                                                                                    |
| 机器地址 <sup>*1</sup>                  | 1 ~ 99                                                                                                 |
| 传送速度 <sup>*2</sup>                  | 9600bps、19200bps                                                                                       |
| 字符 <sup>*2</sup><br>(位长度、奇偶性、停止位长度) | [8N1]:8位、无、1位<br>[8N2]:8位、无、2位<br>[8E1]:8位、偶数、1位<br>[8E2]:8位、偶数、2位<br>[8O1]:8位、奇数、1位<br>[8O2]:8位、奇数、2位 |

选择站号时请确保不会与其他模块相重复。 \*1

\*2 请与 GOT 侧的设置保持一致。

# 11.5.12 与转换器 (SC8-10) 连接时

# ■ 通讯设置

请通过设置开关进行通讯设置。

| 项目                     | 设置值              |
|------------------------|------------------|
| 通讯速度选择开关 <sup>*1</sup> | 9600bps、19200bps |
| 通讯种类切换开关               | RS-485、RS-422    |

\*1 请与 GOT 侧及调节器侧的设置保持一致。

# ■ 通过开关进行设置

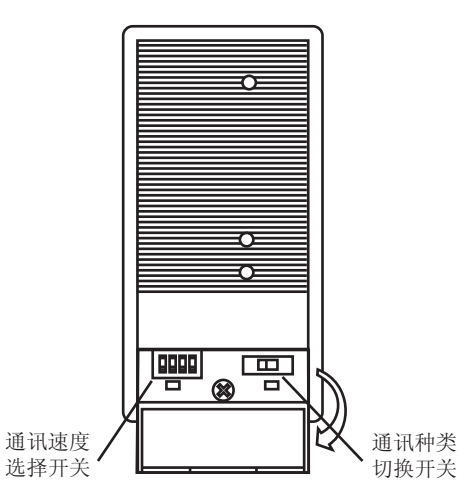

# (1) 通讯速度的设置

| 公里在日 公里店     |            | 开关编号 |     |     |     |   |         |
|--------------|------------|------|-----|-----|-----|---|---------|
| <b>以</b> 直坝日 | <b>以直阻</b> | 1    | 2   | 3   | 4   |   |         |
| 通过速度         | 9600bps    | OFF  | ON  | OFF | OFF | ŧ |         |
| 通讯还反         | 19200bps   | OFF  | OFF | ON  | OFF | - | 1 2 3 4 |

#### (2) 通讯种类的设置

设置项目 RS-485/RS-422

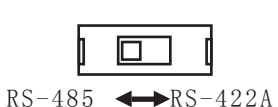

# 11.5.13 站号设置

#### 站号不可重复设置。

无论电缆的连接顺序如何,都可以设置站号,出现空站号也没有关系。

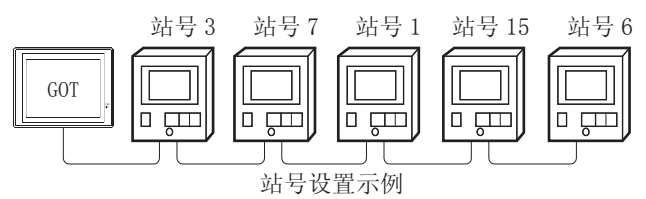

# (1) 直接指定

软元件设置时,直接指定要更改的调节器的站号。

| 型号            | 指定范围   | 参照章节    |
|---------------|--------|---------|
|               | 1 99   | 11.5.1  |
|               | 1~ 99  | 11.5.2  |
| DZ1000、DZ2000 | 1 ~ 31 | 11.5.3  |
| DB1000、DB2000 | 1 ~ 99 | 11.5.4  |
| GT120         | 1 ~ 95 | 11.5.5  |
| KP1000、KP2000 | 1 ~ 99 | 11.5.6  |
| AL3000、AH3000 | 1 ~ 31 | 11.5.7  |
| SE3000        | 1 ~ 31 | 11.5.8  |
| JU            | 1 ~ 99 | 11.5.9  |
| KE3000        | 1 ~ 31 | 11.5.10 |
| LE5000        | 1 ~ 99 | 11.5.11 |

#### (2)间接指定

软元件设置时,使用 16 位的 GOT 内部寄存器 (GD10 ~ GD25) 间接指定要更改的调节器的站号。 在 GT Designer3 上,站号指定为 100 ~ 115 时,站号 指定对应的 GD10 ~ GD25 的值成为调节器的站号。

| 指定站号 | 对应软元件 | 设置范围                                            |
|------|-------|-------------------------------------------------|
| 100  | GD10  |                                                 |
| 101  | GD11  |                                                 |
| 102  | GD12  |                                                 |
| 103  | GD13  |                                                 |
| 104  | GD14  |                                                 |
| 105  | GD15  | I ~ 99 : () () () () () () () () () () () () () |
| 106  | GD16  | KP1000、KP2000、JU、LE5000时                        |
| 107  | GD17  | 1~31:使用 DZ1000、DZ2000、AL3000、                   |
| 108  | GD18  | AH3000、KE3000、SE3000时                           |
| 109  | GD19  | 1~95:使用 GT120 时                                 |
| 110  | GD20  | 设直超出上还氾围时,会友生软兀件超氾围错                            |
| 111  | GD21  |                                                 |
| 112  | GD22  |                                                 |
| 113  | GD23  |                                                 |
| 114  | GD24  |                                                 |
| 115  | GD25  |                                                 |

# (3) 全部站点指定

- 写入动作和读取动作的目标站不同。
- •写入动作的目标为全部站点。
- •读取动作的目标为本站地址所指定的站号。
- •KE3000 中无法使用全部站点指定。请勿在包含 KE3000 的系统中使用全部站点指定。

# 11.6 可设置的软元件范围

GOT 可使用的连接机器的软元件范围如下所示。

但是,下表的软元件范围为GT Designer3中可设置的最大值。

即使是同一系列的连接机器,不同机种的软元件规格也不同。

请根据实际使用的连接机器的规格进行设置。

如果设置了不存在的软元件或超出范围的软元件号,软元件 设置正确的其他对象也可能无法监视。

# ■ 设置项目

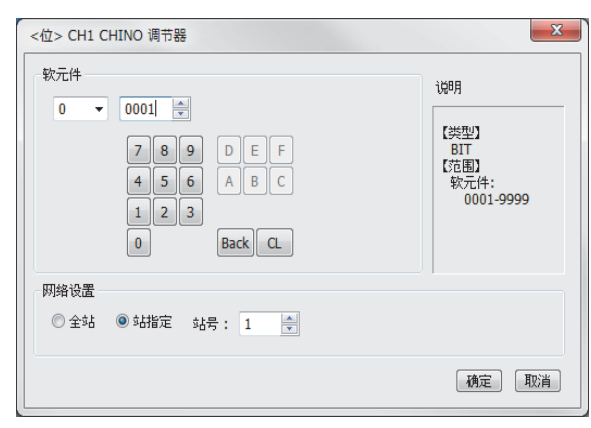

| 项目   | 内容                                                                                                    |                                                                              |                                                                                                    |  |  |
|------|----------------------------------------------------------------------------------------------------|------------------------------------------------------------------------------|----------------------------------------------------------------------------------------------------|--|--|
| 软元件  | 设置软元件名、软元件号、位编号。<br>位编号只有在进行字软元件的位指定时才能设置。                                                                                      |                                                                              |                                                                                                    |  |  |
| 说明   | 显示[软                                                                                                    | 尔元件]中选择的软元件的类型                                                               | 及设置范围。                                                                                                    |  |  |
|      | 对所设置                                                                                                    | 置的软元件的监视目标进行设置                                                               | 2<br>Lo                                                                                                    |  |  |
| 网络设置 | 将数据写入所连接的所有的调节器时选中J<br>监视时,对在连接机器的设置的[本站地址<br>全部 定的调节器进行监视。<br>(通过数值输入写入数据时,在输入状态时<br>接的所有调节器进行数据写入,在非输入状<br>示时)时监视本站地址中指定的调节器。 |                                                                              |                                                                                                    |  |  |
|      | 站号<br>指定                                                                                                    | 监视指定站号的调节器时选中选中后,在如下所示的范围内<br>1~99 : 监视指定站号的<br>100~115:以 GOT 数据寄<br>指定要监视的调 | 监视指定站号的调节器时选中此项。<br>选中后,在如下所示的范围内设置调节器的站号。<br>1 ~ 99 :监视指定站号的调节器。<br>100 ~ 115:以 GOT 数据寄存器(GD)的值来<br>指定要监视的调节器的站号。 <sup>*1</sup> |  |  |
| *1 i | 周节器的站号和 GOT 数据寄存器的关系如下所示。                                                                                                    |                                                                              |                                                                                                    |  |  |
|      | 站号                                                                                                    | GOT 数据寄存器 (GD)                                                               | 设置范围                                                                                                    |  |  |

| 100 | GD10 |                               |
|-----|------|-------------------------------|
| 101 | GD11 | 1~99                          |
| :   | :    | ( 设直值超出上还<br>范围时 <u>今</u> 安牛如 |
| 114 | GD24 | 元件招范围错误。)                     |
| 115 | GD25 | убна <u>с</u> /бшискогу       |

# POINT.

千野公司生产的调节器的软元件设置 通过参考编号来进行软元件设置。 关于各编号对应的参数,请参照所使用调节器的操作手册。

# 11.6.1 千野公司生产的调节器 (CHINO调节器)

| 软元件名 |                         | 可设置范围         | 软元件号<br>表现形式                               |  |
|------|-------------------------|---------------|--------------------------------------------|--|
| 元件   | 数字设置值(0)                | 00001 ~ 09999 |                                            |  |
| 位软   | 数字输入数据(1) <sup>*1</sup> | 10001 ~ 19999 | 10进制叙                                      |  |
| 元件   | 模拟输入数据(3) <sup>*1</sup> | 30001 ~ 39999 | 10, 44, 114, 14, 14, 14, 14, 14, 14, 14, 1 |  |
| 字软   | 模拟设置值(4)                | 40001 ~ 49999 | 10进制敛                                      |  |

\*1 只能读取。

# 11.7 注意事项

调节器的站号设置 在系统配置中,请务必保证本站地址中所设置的站号的 调节器的存在。 关于本站地址设置的详细内容,请参照以下内容。 〔二乎 11.4.1 设置通讯接口(连接机器的设置)

■ GOT 的时钟管理

调节器中没有时钟功能,因此,即使在 GOT 的时钟管理 中设置了"时间校准"或"时间通知",也将视作无 效(无任何处理)处理。

■ 断开多个连接机器中的一部分

GOT 可以通过设置 GOT 内部软元件将多个连接机器中 的一部分断开。例如,可以将发生了通讯超时的异常站 从连接机器中断开。

关于 GOT 内部软元件设置内容的详细信息 , 请参照以下 手册。

厂デ GT Designer3(GOT2000) 帮助

# 12

# 与东芝公司生产的 可编程控制器之间的连接

| 12.1 可连接机种一览表  | •••••• | <br>12 - 2 |
|----------------|--------|------------|
| 12.2 串行连接时     |        | <br>12 - 3 |
| 12.3 可设置的软元件范围 |        | <br>12 - 9 |

# 12. 与东芝公司生产的可编程控制器之间的 连接

# 12.1 可连接机种一览表

| 可连接的机种如下所示。    |                 |      |                  |                     |          |  |
|----------------|-----------------|------|------------------|---------------------|----------|--|
| 系列             | 型号              | 有无时钟 | 通讯形式             | 可连接的 GOT            | 参照章节     |  |
|                | T2(PU224)       | 0    |                  | <sup>ст</sup> 27 23 | [712.2.1 |  |
|                | Т3              | 0    | RS-422           |                     |          |  |
| DROSEC         | ТЗН             | 0    |                  |                     |          |  |
| PROSEC<br>T 系列 | T2E             | 0    | RS-232<br>RS-422 | ст<br>27 23         |          |  |
|                | T2N             | 0    | RS-232<br>RS-422 | <sup>ст</sup> 27 23 |          |  |
| PROSEC<br>V 系列 | model 2000(S2)  | 0    |                  |                     |          |  |
|                | model 2000(S2T) | 0    | RS-422           | 27 23               |          |  |
|                | model 2000(S2E) | 0    |                  |                     | 12.2.2   |  |
|                | model 3000(S3)  | 0    | RS-422           | ст<br>27 23         |          |  |

# 12.2 串行连接时

# 12.2.1 与 PROSEC T 系列连接时

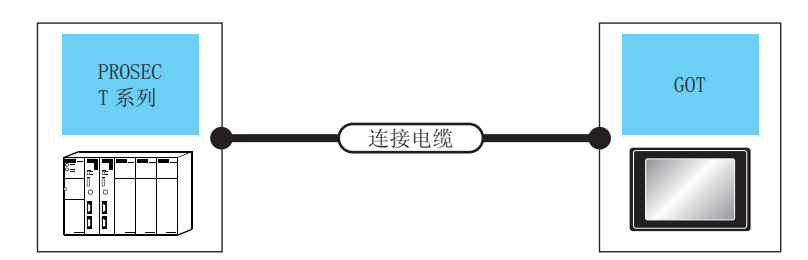

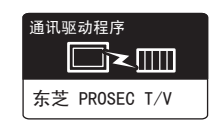

| 可编程控制器                 |        | 连接电缆                                                                           |       | GOT         |                                            |                                 |     |
|------------------------|--------|--------------------------------------------------------------------------------|-------|-------------|--------------------------------------------|---------------------------------|-----|
| 型号                     | 通讯形式   | 电缆型号<br>接线图编号                                                                  | 最大距离  | 选配机器        | 本体                                         | 可连接台数                           |     |
| T2(PU224)<br>T3<br>T3H | RS-422 | GT09-C30R40501-15P(3m)<br>GT09-C100R40501-15P(10m)<br>GT09-C200R40501-15P(20m) | 1km - | - (本体内置 )   | <sup>GT</sup><br>27<br><sup>GT</sup><br>23 |                                 |     |
|                        |        | G109-C300R40501-15P(30m)<br>或<br><sup>(用户</sup><br>RS-422 接线图①                 |       | GT15-RS4-9S | ат<br>27<br><sup>GT</sup><br>23            |                                 |     |
| T2E                    | RS-232 | GT09-C30R20501-9P(3m)<br>वर्षे                                                 | 15m - | -(本体内置)     | <sup>GT</sup><br>27<br><sup>GT</sup><br>23 |                                 |     |
|                        |        | (用户)<br>图S-232 接线图①                                                            |       | GT15-RS2-9P | ат<br>27<br><sup>6т</sup><br>23            | 1 台可编程控制器对应 1 台                 |     |
|                        | RS-422 | GT09-C30R40502-6C(3m)<br>GT09-C100R40502-6C(10m)<br>GT09-C200R40502-6C(20m)    | 1km - | -(本体内置)     | <sup>GT</sup><br>27<br><sup>GT</sup><br>23 |                                 |     |
|                        |        | G109-C300R40502-6C(30m)<br>或<br><sup>(用合</sup> )RS-422 接线图②                    |       | 2           | GT15-RS4-9S                                | ст<br>27<br>33                  | GOT |
| T2N                    | RS-232 | GT09-C30R20502-15P(3m)<br>232 或 15<br>〔 <sup>用户</sup> 〕RS-232 接线图②             | 15m - | 15m         | - (本体内置 )                                  | ат<br>27<br><sup>GT</sup><br>23 |     |
|                        |        |                                                                                |       | GT15-RS2-9P | ат<br>27<br><sup>GT</sup><br>23            |                                 |     |
|                        | RS-422 | GT09-C30R40503-15P(3m)<br>GT09-C100R40503-15P(10m)<br>GT09-C200R40503-15P(20m) | 1km   | -(本体内置)     | <sup>GT</sup><br>27<br><sup>GT</sup><br>23 |                                 |     |
|                        |        | GT09-C300R40503-15P(30m)<br>或<br>( <sup>而户</sup> )RS-422 接线图③                  |       | GT15-RS4-9S | бт<br>27<br><sup>Gт</sup><br>23            |                                 |     |

# 12.2.2 与 PROSEC V 系列连接时

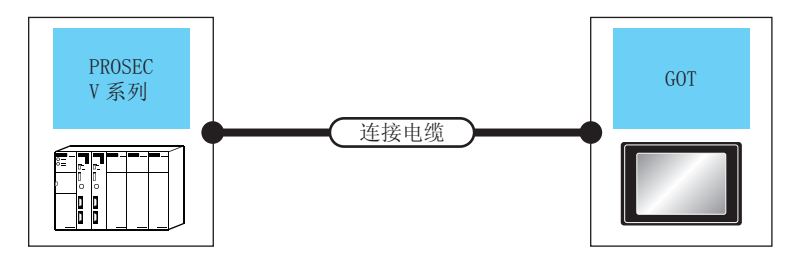

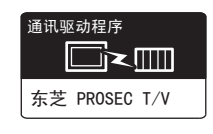

| 可编程控制器          |                            | 连接电缆                                                                           |          | GOT         |                                            |             |
|-----------------|----------------------------|--------------------------------------------------------------------------------|----------|-------------|--------------------------------------------|-------------|
| 型号              | 通讯形式                       | 电缆型号<br>接线图编号                                                                  | 最大<br>距离 | 选配机器        | 本体                                         | 可连接台数       |
| model 2000(S2)  | PS-422                     | GT09-C30R40502-6C(3m)<br>GT09-C100R40502-6C(10m)<br>GT09-C200R40502-6C(20m)    |          | -(本体内置)     | <sup>GT</sup><br>27<br><sup>GT</sup><br>23 |             |
| model 2000(S2E) | GT09-                      | GT09-C300R40502-6C(30m)<br>或<br><sup>( </sup> <u>前</u> )RS-422 接线图②            | IKIII    | GT15-RS4-9S | ст<br>27<br>ст<br>23                       | 1 台可编程控制器对应 |
| model 3000(S3)  | GT<br>GTO<br>GTO<br>RS-422 | GT09-C30R40501-15P(3m)<br>GT09-C100R40501-15P(10m)<br>GT09-C200R40501-15P(20m) | 1km      | - (本体内置)    | бт<br>27<br>Gт<br>23                       | 1台GOT       |
|                 | 113-422                    | GT09-C300R40501-15P(30m)<br>或<br><sup>(計)</sup> RS-422 接线图①                    |          | GT15-RS4-9S | ст<br>27<br>ст<br>23                       |             |

# 12.2.3 接线图

连接 GOT 与可编程控制器的电缆的接线图如下所示。

# ■ RS-232 电缆

#### (1) 接线图

(a) RS-232 接线图①

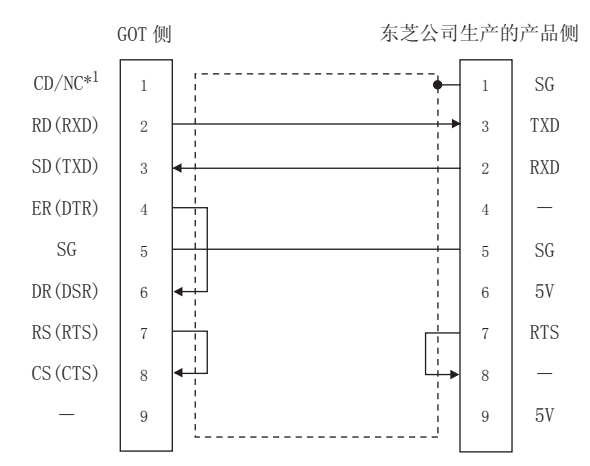

#### (b) RS-232 接线图②

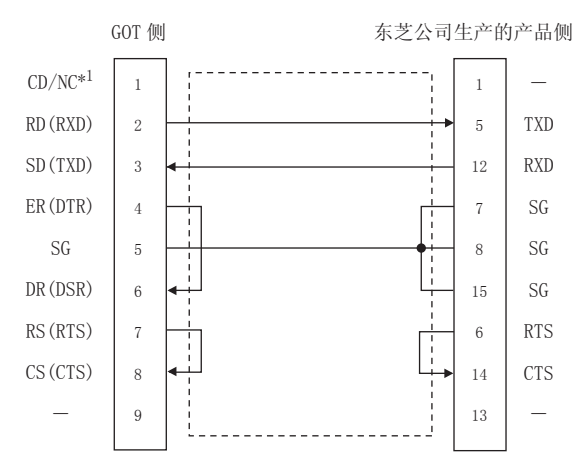

### (2) 制作电缆时的注意事项

- (a) 电缆长度
- 请将 RS-232 电缆的长度做成 15m 以内。 (b) GOT 侧接口 关于 GOT 侧接口,请参照以下内容。

[二字 1.4.1 GOT 的接口规格 (c) 东芝公司生产的可编程控制器侧接口

请使用与东芝公司生产的可编程控制器对应的接口。 详细内容请参照东芝公司生产的可编程控制器的操

作手册。

# ■ RS-422 电缆

#### (1) 接线图

(a) RS-422 接线图①

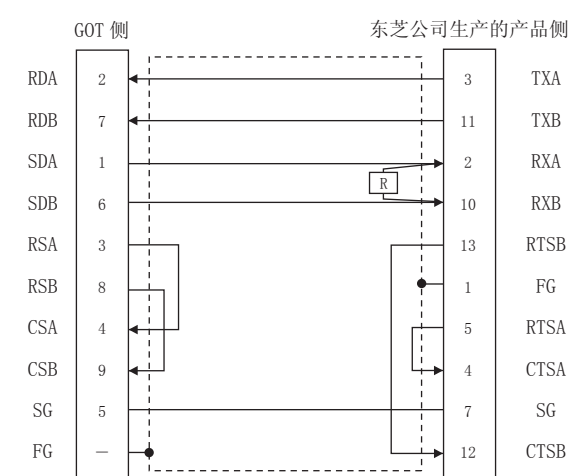

#### (b) RS-422 接线图②

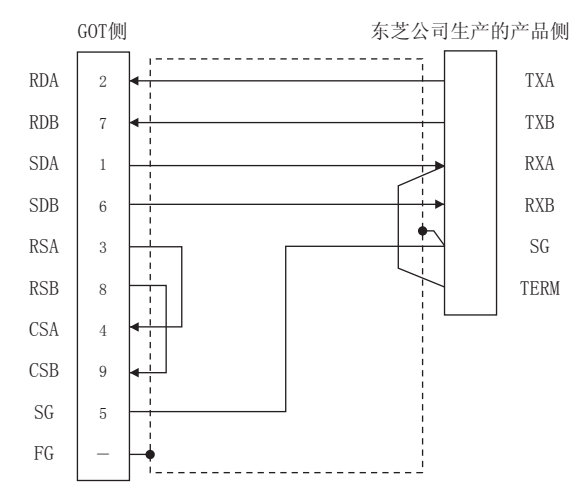

#### (c) RS-422 接线图③

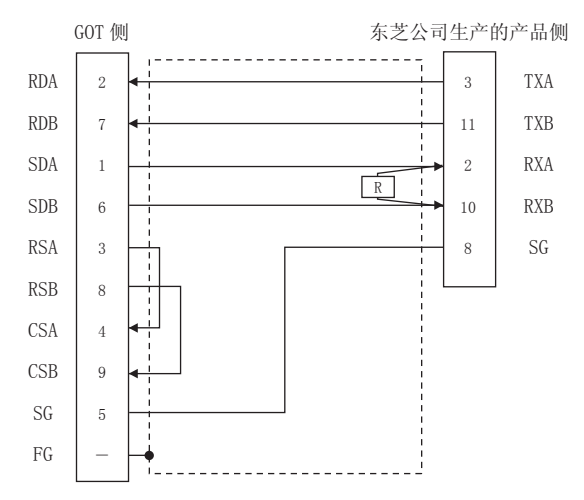

12

12 - 5

- (2) 制作电缆时的注意事项
  - (a) 电缆长度
  - 请将 RS-422 电缆的长度做成 1km 以内。 (b) GOT 侧接口
  - (b) GOT 侧接口
     关于 GOT 侧接口, 请参照以下内容。
     〔○○〕 1.4.1 GOT 的接口规格
  - (c) 东芝公司生产的可编程控制器侧接口 请使用与东芝公司生产的可编程控制器对应的接口。
     详细内容请参照东芝公司生产的可编程控制器的操作手册。
- (3) 终端电阻的设置
  - (a) GOT 侧 请将终端电阻设置用 DIP 开关设置为 "无"。
     关于终端电阻设置的详细内容,请参照以下内容。
     〔□ 〒 1.4.3 GOT 的终端电阻
  - (b) 东芝公司生产的可编程控制器侧 连接 GOT 与东芝公司生产的可编程控制器时,需要 在东芝公司生产的可编程控制器侧设置终端电阻。 关于终端电阻的设置,请参照以下手册。 〔27〕东芝公司生产的可编程控制器的操作手册
    - 示之公向主厂的问编程控制器的操作于面
       T2(PU224)、T2N、T3、T3H、model 3000 (S3) 请将终端电阻(1/2W-120Ω)连接在 RXA-RXB 之间。
    - •T2E、model 2000(S2、S2T) 请将 RXA 端子与 TERM 端子短路连接。
#### 12.2.4 GOT 侧的设置

■ 设置通讯接口(连接机器的设置) 设置与 GOT 连接的机器的通道。

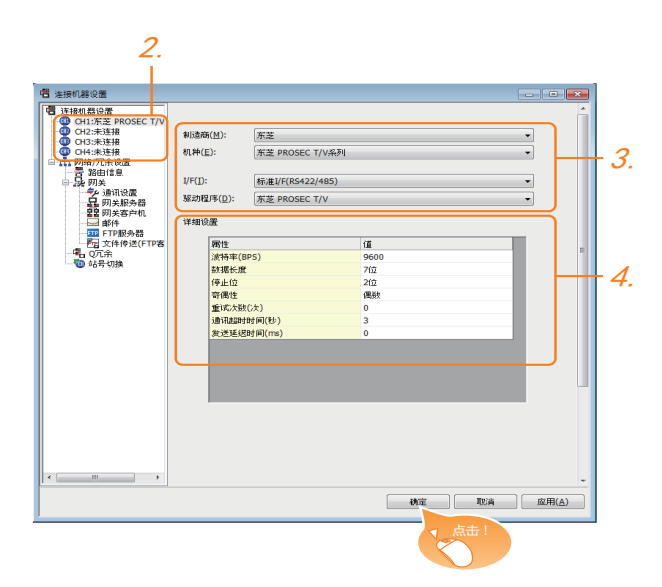

- 1. 选择[公共设置]→[连接机器的设置]菜单。
- 弹出连接机器的设置窗口,从列表菜单中选择要使用的 通道。
- 3. 进行如下选择。
  - 制造商:东芝
  - 机种:东芝 PROSEC T/V 系列
  - I/F:所使用的接口
  - 驱动程序:东芝 PROSEC T/V 系列
- *4.* 制造商、机种、I/F、驱动程序的设置完成后会显示详细 设置。 请根据所使用的环境进行设置。

[\_\_\_\_ 12.2.4 ■连接机器详细设置

设置完成后点击 确定 按钮。

#### POINT

连接机器的设置可在 [I/F 连接一览表 ] 中进行确认。 关于详细内容,请参照以下内容。 〔二7〕1.1.2 I/F 连接一览表

#### 连接机器详细设置 请根据所使用的环境进行设置。

| 属性         | 值    |
|------------|------|
| 波特率(BPS)   | 9600 |
| 数据长度       | 7位   |
| 停止位        | 2位   |
| 奇偶性        | 偶数   |
| 重试次数(次)    | 0    |
| 通讯超时时间(秒)  | 3    |
| 发送延迟时间(ms) | 0    |

| 项目     | 内容                                          | 范围                               |
|--------|---------------------------------------------|----------------------------------|
| 波特率    | 更改与连接机器的波特率时进行设<br>置。<br>(默认:9600bps)       | 4800bps、<br>9600bps、<br>19200bps |
| 数据长度   | 更改与连接机器的数据长度时进行设<br>置。<br>(默认:7 位)          | 固定为7位                            |
| 停止位    | 指定通讯时的停止位长度。<br>(默认:2 位 )                   | 固定为2位                            |
| 奇偶性    | 指定在通讯时是否进行奇偶性校验,<br>以及校验的方式。<br>(默认:偶数)     | 固定为偶数                            |
| 重试次数   | 指定通讯时的重试次数。<br>(默认:0 次 )                    | 0~5次                             |
| 通讯超时时间 | 指定通讯时的超时时间。<br>(默认:3 秒)                     | 1~30秒                            |
| 发送延迟时间 | 为了调整从 GOT 发出通讯请求的时机<br>而进行设置。<br>( 默认:0ms ) | 0 ~ 300(ms)                      |

#### POINT

- (1)通过实用菜单进行的通讯接口的设置
   通讯接口的设置也可在写入工程数据的[连接机器 设置]后,通过实用菜单的[连接机器设置]进行更改。
   关于实用菜单的详细内容,请参照以下手册。
- [ ] GOT2000 系列主机使用说明书 ( 实用软件篇 ) (2) 连接机器设置的设置内容的优先顺序
- 通过 GT Designer3 或者实用菜单进行设置时,会根据最后设置的内容进行动作。

#### 12.2.5 可编程控制器侧的设置

#### POINT ...

东芝公司生产的可编程控制器

关于东芝公司生产的可编程控制器的详细内容,请参照 以下手册。

[3] 东芝公司生产的可编程控制器的操作手册

|            | 型号                                        | 参照章节   |
|------------|-------------------------------------------|--------|
|            | T2(PU224)、<br>T2E、T2N                     | 12 - 8 |
| 可编程控制器 CPU | ТЗ、ТЗН                                    | 12 - 8 |
|            | model 2000(S2、S2T、S2E)、<br>model 3000(S3) | 12 - 8 |

#### ■ 与 T2 (PU224)、T2E、T2N 连接时

#### (1) 开关设置

请设置各个开关。

(a) 动作模式设置开关

|                         | 开关号 | 设 置     | 设置内容    |
|-------------------------|-----|---------|---------|
| OFF 0 N<br>1 2 3<br>3 3 | 4   | OFF(固定) | 计算机链控   |
| 4                       | 5   | OFF(固定) | U 异们战狂女 |

(b) 模块基板上的 DIP 开关 ( 仅限 T2N )

| <b>T</b> ¥P  | 设置值          |                             |  |
|--------------|--------------|-----------------------------|--|
| 7725         | RS-232 通讯时   | RS-422 通讯时                  |  |
| DIP 开关 : 1 号 | ON (RS-232C) | OFF (RS-485 <sup>*1</sup> ) |  |

\*1 可用作 RS-422。

#### (2) 传送参数的设置

请设置传送参数。

| 项目         | 设置值                      |  |
|------------|--------------------------|--|
| 传送速度*1*2*3 | 4800bps、9600bps、19200bps |  |
| 数据长度       | 7 位                      |  |
| 停止位        | 2位                       |  |
| 奇偶校验位      | 偶数                       |  |
| 站号         | 1                        |  |

只显示 GOT 侧可设置的传送速度。 \*1

\*2 \*3 只有 T2E 是固定为 9600bps。 请根据 GOT 侧的波特率设置传送速度。

关于 GOT 侧的波特率的设置方法,请参照以下内容。

□ 设置通讯接口(连接机器的设置)

#### ■ 与 T3、T3H 连接时 请设置传送参数。

| 项目       | 设置值                      |  |
|----------|--------------------------|--|
| 传送速度*1*2 | 4800bps、9600bps、19200bps |  |
| 数据长度     | 7位                       |  |
| 停止位      | 2位                       |  |
| 奇偶校验位    | 偶数                       |  |
| 站号       | 1                        |  |

\*1 \*2

只显示 GOT 侧可设置的传送速度。 请根据 GOT 侧的波特率设置传送速度。 关于 GOT 侧的波特率的设置方法,请参照以下内容。

[\_\_\_\_\_] ■ 设置通讯接口 (连接机器的设置)

#### ■与 model 2000 (S2、S2T、S2E)、model 3000 (S3) 连接时 请设置传送参数。

| 项目       | 设置值                      |  |
|----------|--------------------------|--|
| 传送手段     | RS485 <sup>*1</sup>      |  |
| RS485    | COM1                     |  |
| 通讯超时时间   | 5秒                       |  |
| 传送速度*2*3 | 4800bps、9600bps、19200bps |  |
| 数据长度     | 7位                       |  |
| 停止位      | 2位                       |  |
| 奇偶校验位    | 偶数                       |  |
| 站号       | 1                        |  |
|          |                          |  |

\*1

可用作 RS-422。 只显示 GOT 侧可设置的传送速度。 请根据 GOT 侧的波特率设置传送速度。 \*2 \*3

关于 GOT 侧的波特率的设置方法,请参照以下内容。

□ ② ● 设置通讯接口 (连接机器的设置)

12. 与东芝公司生产的可编程控制器之间的连接 12.2 串行连接时

#### 12.3 可设置的软元件范围

GOT 可使用的连接机器的软元件范围如下所示。

但是,下表的软元件范围为GT Designer3中可设置的最大值。

即使是同一系列的连接机器,不同机种的软元件规格也不同。

请根据实际使用的连接机器的规格进行设置。

如果设置了不存在的软元件或超出范围的软元件号,软元件 设置正确的其他对象也可能无法监视。

#### (1) 设置项目

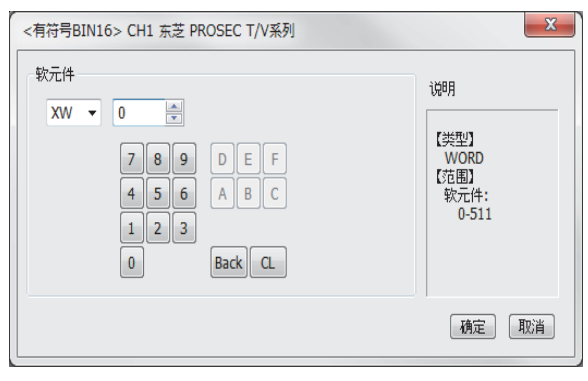

| 项目  | 内容                                         |  |
|-----|--------------------------------------------|--|
| 软元件 | 设置软元件名、软元件号、位编号。<br>位编号只有在进行字软元件的位指定时才能设置。 |  |
| 说明  | 显示 [ 软元件 ] 中选择的软元件的类型及设置范围。                |  |

#### POINT,

(1) 东芝公司生产的可编程控制器的软元件设置
(a) 将继电器作为位软元件设置时
通过字地址(10进制数)+位地址(16进制数)进行设置。

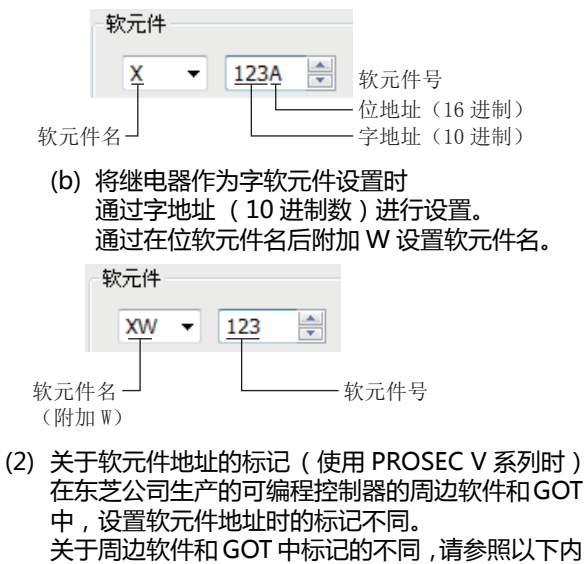

容。 〔 <del>了</del> ■ 东芝公司生产的可编程控制器 (东芝 PROSEC T/V 系列 )

#### ■ 东芝公司生产的可编程控制器 (东芝 PROSEC T/V 系列)

| 软元件名 |                               | 可设置范围                                      | 软元件号<br>表现形式 |  |
|------|-------------------------------|--------------------------------------------|--------------|--|
|      | 外部输入(X)                       | X0000 ~ X511F                              |              |  |
|      | 外部输出(Y)                       | Y0000 ~ Y511F                              |              |  |
|      | 内部继电器 (R) <sup>*6</sup>       | R0000 ~ R4095F                             | 16 进制粉       |  |
|      | 特殊继电器 (S) <sup>*6</sup>       | S0000 ~ S511F                              | 10 近向政       |  |
| #    | 链接寄存器(Z)                      | Z0000 ~ Z999F                              |              |  |
| ۲Ĩ.  | 链接继电器(L)                      | L0000 ~ L255F                              |              |  |
| 位報   | 定时器 (触点)( T ) <sup>*1</sup>   | T0 ~ T999                                  | 10 計出米       |  |
|      | 计数器 (触点)( C ) <sup>*1</sup>   | C0 ~ C511                                  | 10 近向致       |  |
|      | 字软元件的位<br>*2*6                | 下述字软元件的指定位<br>数据寄存器<br>链接寄存器<br>文件寄存器      | -            |  |
|      | 外部输入(XW)                      | XW0 ~ XW511                                |              |  |
|      | 外部输出(YW)                      | YW0 ~ YW511                                |              |  |
|      | 内部继电器 (RW) <sup>*5*7</sup>    | RW0 ~ RW4095                               |              |  |
|      | 特殊继电器 (SW) <sup>*7</sup>      | SW0 ~ SW511                                |              |  |
| 任    | 链接继电器(LW)                     | LW0 ~ LW255                                |              |  |
| 字符   | 定时器 (当前值 )( T ) <sup>*1</sup> | ) <sup>*1</sup> T0 ~ T999 <sup>10</sup> 进制 |              |  |
| 61.  | 计数器(当前值)( C ) <sup>*1</sup>   | C0 ~ C511                                  |              |  |
|      | 数据寄存器(D) <sup>*3*5*7</sup>    | D0 ~ D8191                                 |              |  |
|      | 链接寄存器(W)                      | W0 ~ W2047                                 |              |  |
|      | 文件寄存器 (F) <sup>*4</sup>       | F0 ~ F32767                                |              |  |

- PROSEC T 系列
  \*1 由于定时器(触点)/(当前值)、计数器(触点)/(当前 值)的写入是在 GOT 进行1次读取之后才进行的,因此这期 间请勿通过顺控程序进行更改。
  \*2 由于字软元件的位指定是在GOT进行1次读取之后才进行的, 因此这期间请勿通过顺控程序进行更改。
  \*3 CPU 模块上的模式设置开关设置为"P-RUN"时,D0000 ~ D4095将不可写入。
  \*4 无当性扩展文件表在器
- \*4 不支持扩展文件寄存器。

PROSEC V 系列

- 由于字软元件的位指定是在GOT进行1次读取之后才进行的, 因此这期间请勿通过顺控程序进行更改。 RW0000和 D0000 虽然标记不同,但均代表相同领域的数据 \*2
- \*5 寄存器。
- \*6 位数据时,将东芝公司的地址标记换算为 GOT 的地址标记的 方法如下。

| 东芝公司地 | 址标记 ÷16 =字地址 | 月 (雨 | ⑤). | 位地址 | (余) |
|-------|--------------|------|-----|-----|-----|
|       |              |      |     |     |     |
|       |              |      |     |     |     |

| 东芝公司侧<br>地址标记 | GOT 侧<br>地址标记                   | 换算公式                |
|---------------|---------------------------------|---------------------|
| S8191         | S <u>511</u>                    | 8191÷16= 51115      |
| R65535        | R <u>4095 F</u><br>(10进制)(16进制) | 65535÷16=<br>409515 |

#### \*7 字数据时换算为 GOT 标记的软元件地址的方法如下。

| 数据类型   |      | 东芝公司侧<br>地址标记                   | GOT 侧<br>地址标记 |
|--------|------|---------------------------------|---------------|
| 16 位数据 |      | DW10                            | D10           |
| 32 位数据 | (整数) | DD10<br>( 以 32 位为单位<br>计算软元件号 ) | D20           |
|        | (实数) | DF10<br>( 以 32 位为单位<br>计算软元件号 ) | D20           |

# **13** 与东芝机械公司生产的

### 可编程控制器之间的连接

| 13.1 | 可连接机种一览表13   | - 2 |
|------|--------------|-----|
| 13.2 | 系统配置         | - 3 |
| 13.3 | 接线图          | - 4 |
| 13.4 | GOT 侧的设置13   | - 5 |
| 13.5 | 可编程控制器侧的设置13 | - 6 |
| 13.6 | 可设置的软元件范围13  | - 7 |

#### 13. 与东芝机械公司生产的可编程控制器之 间的连接

#### 13.1 可连接机种一览表

可连接的机种如下所示。

| 系列                      | 型号     | 有无时钟 | 通讯形式          | 可连接的 GOT | 参照章节               |
|-------------------------|--------|------|---------------|----------|--------------------|
| TCmini 系列 <sup>*1</sup> | TC3-01 | 0    |               | GT GT    |                    |
|                         | TC3-02 | 0    | <b>DC</b> 222 |          |                    |
|                         | TC6-00 | 0    | KS-232        | 27 23    | <u>ل</u> تي 13.2.1 |
|                         | TC8-00 | 0    |               |          |                    |
| 机器人控制器                  | TS2000 | ×    | 56.000        | GTGT     |                    |
|                         | TS2100 | ×    | KS-232        | 27 23    | ₹ 13.2.2           |

\*1 只有具备 RS-232 通讯功能的产品才可以连接。

#### 13.2.1 与 TC3、TC6、TC8 连接时

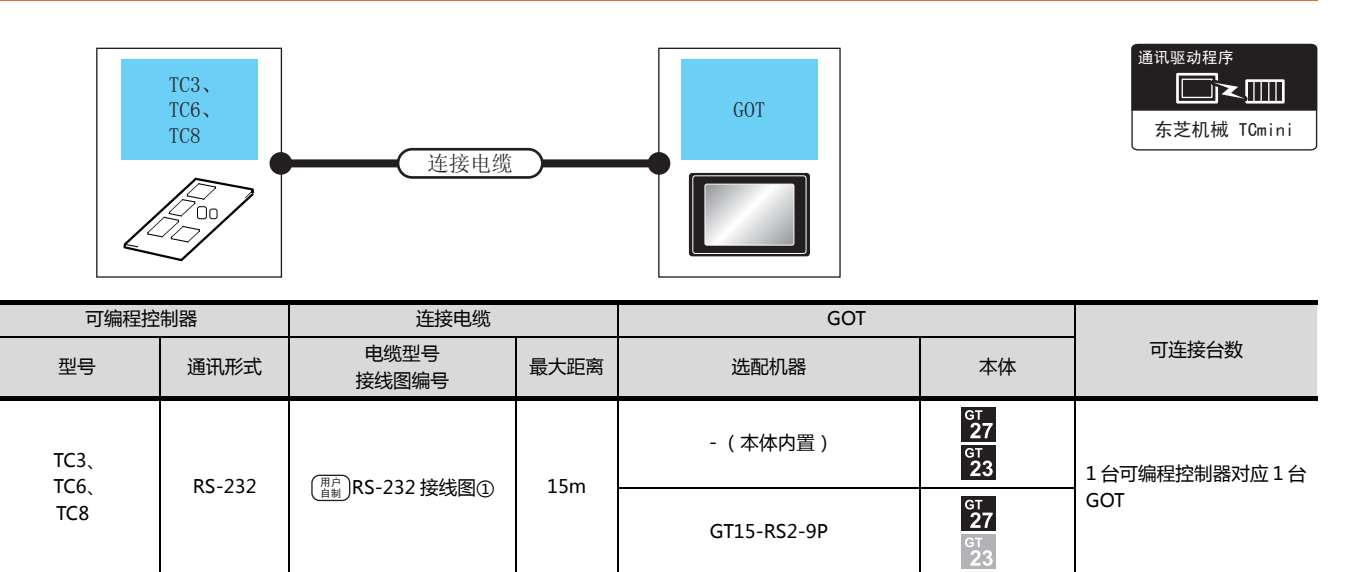

#### 13.2.2 与 TS2000、TS2100 连接时

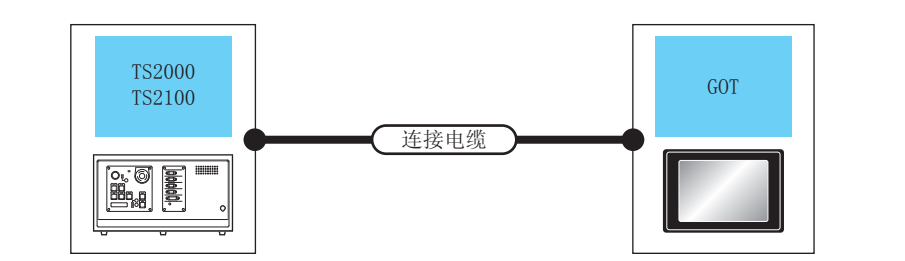

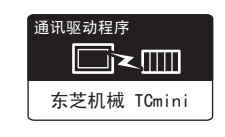

| 机器人控     | 制器     | 连接电缆              |      | GOT         |                      |              |
|----------|--------|-------------------|------|-------------|----------------------|--------------|
| 型号       | 通讯形式   | 电缆型号<br>接线图编号     | 最大距离 | 选配机器        | 本体                   | 可连接台数        |
| TS2000   | BC 222 |                   | 15m  | -(本体内置)     | ст<br>27<br>ст<br>23 | 1台机器人控制器对应1台 |
| (POD 端口) | N3-232 | (自制)K3-232 技线宮(2) |      | GT15-RS2-9P | ст<br>27<br>ст<br>23 | GOT          |

#### 13.3 接线图

连接 GOT 与可编程控制器的电缆的接线图如下所示。

#### 13.3.1 RS-232 电缆

#### ■ 接线图

#### (1) RS-232 接线图①

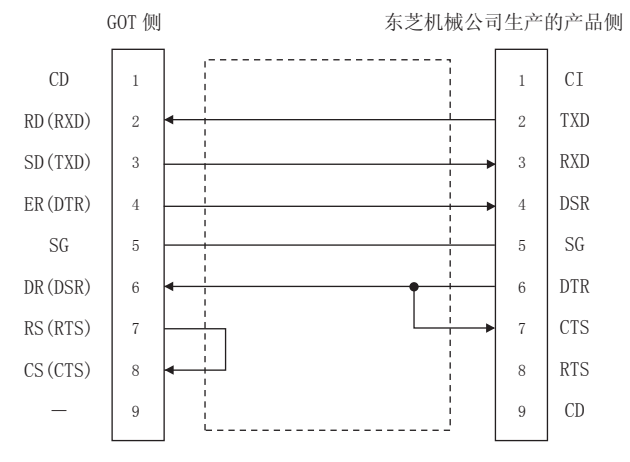

#### (2) RS-232 接线图②

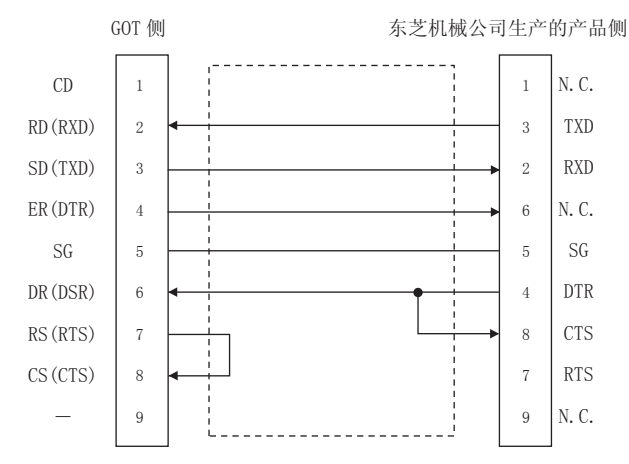

#### ■ 制作电缆时的注意事项

#### (3) 电缆长度

请将 RS-232 电缆的长度做成 15m 以内。

(4) GOT 侧接口

关于 GOT 侧接口,请参照以下内容。

[7] 1.4.1 GOT 的接口规格

(5) 东芝机械公司生产的可编程控制器侧接口 请使用与东芝机械公司生产的可编程控制器对应的接口。 详细内容请参照东芝机械公司生产的可编程控制器的操

详细内容请参照东芝机械公司生产的可编程控制器的 作手册。

#### 13.4 GOT 侧的设置

#### 13.4.1 设置通讯接口(连接机器的设置)

#### 设置与 GOT 连接的机器的通道。

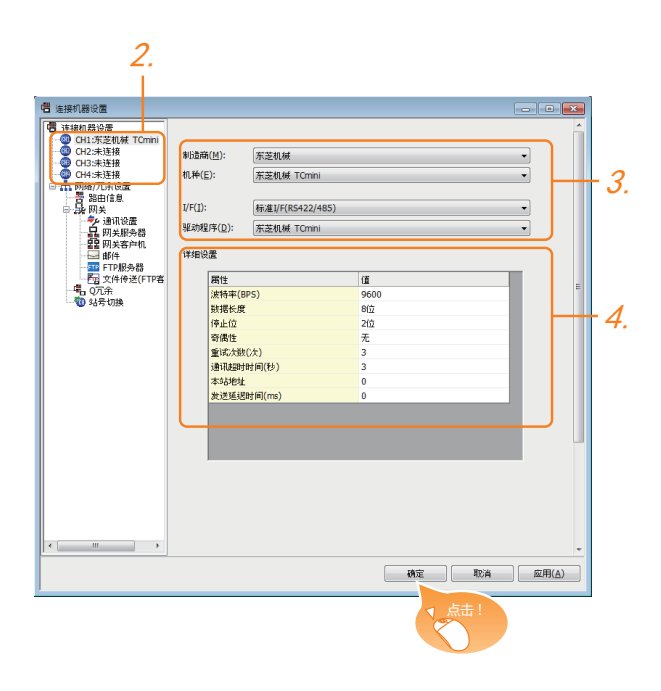

- 1. 选择[公共设置]→[连接机器的设置]菜单。
- 2. 弹出连接机器的设置窗口,从列表菜单中选择要使用的 通道。
- 3. 进行如下选择。
  - 制造商:东芝机械
  - 机种:东芝机械 TCmini
  - I/F:所使用的接口
  - 驱动程序:东芝机械 TCmini
- 4. 制造商、机种、I/F、驱动程序的设置完成后会显示详细 设置。 请根据所使用的环境进行设置。
   〔\_\_\_\_\_ 13.4.2 连接机器详细设置

设置完成后点击 确定 按钮。

#### POINT,

连接机器的设置可在 [I/F 连接一览表 ] 中进行确认。 关于详细内容 , 请参照以下内容。 〔二字 1.1.2 I/F 连接一览表

#### 13.4.2 连接机器详细设置

#### 请根据所使用的环境进行设置。

| 属性         | 值    |
|------------|------|
| 波特率(BPS)   | 9600 |
| 数据长度       | 8位   |
| 停止位        | 2位   |
| 奇偶性        | 无    |
| 重试次数(次)    | 3    |
| 通讯超时时间(秒)  | 3    |
| 本站地址       | 0    |
| 发送延进时间(ms) | 0    |

| 项目     | 内容                                          | 范围                                                           |
|--------|---------------------------------------------|--------------------------------------------------------------|
| 波特率    | 更改与连接机器的波特率时进行设<br>置。<br>(默认:9600bps)       | 9600bps,<br>19200bps,<br>38400bps,<br>57600bps,<br>115200bps |
| 数据长度   | 更改与连接机器的数据长度时进行<br>设置。<br>(默认:8 位)          | 7位/8位                                                        |
| 停止位    | 指定通讯时的停止位长度。<br>( 默认:2 位 )                  | 1位/2位                                                        |
| 奇偶性    | 指定在通讯时是否进行奇偶性校<br>验,以及校验的方式。<br>(默认:无)      | 无<br>偶数<br>奇数                                                |
| 重试次数   | 指定通讯时的重试次数。<br>(默认:3 次 )                    | 0~5次                                                         |
| 通讯超时时间 | 指定通讯时的超时时间。<br>(默认:3 秒)                     | 1~30秒                                                        |
| 本站地址   | 指定系统配置( 含 GOT )中的可编<br>程控制器的站号。<br>( 默认:0 ) | 0 ~ 63                                                       |
| 发送延迟时间 | 为了调整从 GOT 发出通讯请求的时<br>机而进行设置。<br>( 默认:0ms ) | 0 ~ 300(ms)                                                  |

#### POINT

| (1) | 通过实用菜单进行的通讯接口的设置         |
|-----|--------------------------|
|     | 通讯接口的设置也可在写入工程数据的 [ 连接机器 |
|     | 设置]后,通过实用菜单的[连接机器设置]进行更  |
|     | 改。                       |
|     |                          |

关于实用菜单的详细内容,请参照以下手册。

- [J] GOT2000系列主机使用说明书 (实用软件篇)
- (2) 连接机器设置的设置内容的优先顺序 通过 GT Designer3 或者实用菜单进行设置时,会 根据最后设置的内容进行动作。

#### 13. 与东芝机械公司生产的可编程控制器之间的连接 13.4 GOT侧的设置

13

13 - 5

#### 13.5 可编程控制器侧的设置

#### POINT

东芝机械公司生产的可编程控制器 关于东芝机械公司生产的可编程控制器的详细内容,请 参照以下手册。

[2] 东芝机械公司生产的可编程控制器的操作手册

| 型          | 参照章节          |        |
|------------|---------------|--------|
| 可約知物制限の日本  | TC3、TC8       | 13.5.1 |
| 可编柱控制器 CPU | TC6           | 13.5.2 |
| 机器人控制器     | TS2000、TS2100 | 13.5.3 |

#### 13.5.1 与 TC3、TC8 系列连接时

无通讯设置。

利用可编程控制器的初始设置值即可通讯。

#### 13.5.2 与 TC6 系列连接时

传送速度的设置是可以更改的。

请使用工程工具对下列特殊辅助继电器 (A)进行设置。 如果从 GOT 进行更改,可能会无法通讯。

| (た)そ)ま 卒 *1 | 特殊辅助继电器 |      |      |  |  |
|-------------|---------|------|------|--|--|
| 下达迷皮 1      | A158    | A159 | A15A |  |  |
| 9600bps     | OFF     | OFF  | OFF  |  |  |
| 19200bps    | ON      | OFF  | OFF  |  |  |
| 38400bps    | -       | ON   | OFF  |  |  |
| 57600bps    | -       | OFF  | ON   |  |  |
| 115200bps   | -       | ON   | ON   |  |  |

\*1 请根据 GOT 侧的波特率设置传送速度。 关于 GOT 侧的波特率的设置方法,请参照以下内容。 [2] 13.4.1 设置通讯接口 (连接机器的设置)

#### 13.5.3 与 TS2000、 TS2100 连接时

无通讯设置。

利用机器人控制器的初始设置值即可通讯。

#### 13.6 可设置的软元件范围

GOT 可使用的连接机器的软元件范围如下所示。 但是,下表的软元件范围为 GT Designer3 中可设置的最大值。 即使是同一系列的连接机器,不同机种的软元件规格也不同。 请根据实际使用的连接机器的规格进行设置。 如果设置了不存在的软元件或超出范围的软元件号,软元件设置正确的其他对象也可能无法监视。

#### ■ 设置项目

| <位> CH1 东芝机械 TCmini<br>較元件<br>X ▼ 000 ♀<br>7 8 9 D E F<br>4 5 6 A B C<br>1 2 3<br>0 Back CL | 说明<br>(类型)<br>BIT<br>(范围)<br>较元件:<br>000-F7F |
|---------------------------------------------------------------------------------------------|----------------------------------------------|
|                                                                                             | 确定 取消                                        |

| 项目  | 内容                                         |
|-----|--------------------------------------------|
| 软元件 | 设置软元件名、软元件号、位编号。<br>位编号只有在进行字软元件的位指定时才能设置。 |
| 说明  | 显示 [ 软元件 ] 中选择的软元件的类型及设置范围。                |

#### POINT.

- (1) 东芝机械公司生产的可编程控制器的软元件设置
  - (a) 将继电器地址、字寄存器地址作为位软元件设置时
     通过机架号(16 进制数)+模件位置(8 进制数)+端子号(16 进制数)进行设置。

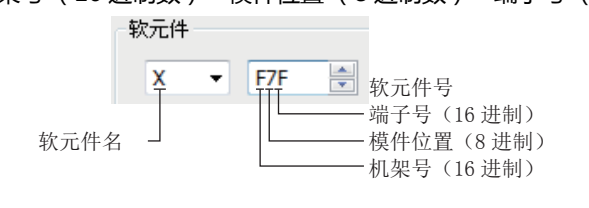

(b) 将继电器地址作为字软元件设置时
 通过机架号(16进制数)+模件位置(8进制数)进行设置。
 通过在位软元件名后附加W设置软元件名。

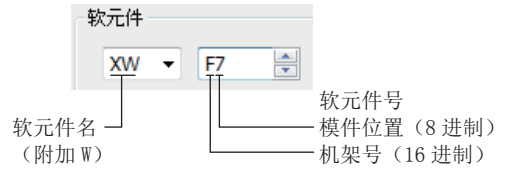

#### 13.6.1 东芝机械公司生产的可编程控制器 (东芝机械 TCmini)

|        | 软元件名             |       | 可设置范 | 通     | 软元件 <del>号</del><br>表现形式 |
|--------|------------------|-------|------|-------|--------------------------|
|        | 输入继电器1(X)        | X000  | ~    | XF7F  |                          |
|        | 输入继电器 2 (I)      | 1000  | ~    | IF7F  |                          |
|        | 输出继电器1(Y)        | Y000  | ~    | YF7F  |                          |
|        | 输出继电器1(0)        | O000  | ~    | OF7F  |                          |
|        | 内部继电器 (R)        | R000  | ~    | R77F  |                          |
|        | 扩展内部继电器1(GR)     | GR000 | ~    | GRF7F |                          |
| 牲      | 扩展内部继电器 2 (H)    | H000  | ~    | HF7F  |                          |
| 较<br>元 | 扩展内部继电器 3(J)     | J000  | ~    | JF7F  | 16 进制数 +8 进制数            |
| 位      | 扩展内部继电器 4 (K)    | K000  | ~    | KF7F  |                          |
|        | 定时器 (触点)(T)      | Т000  | ~    | T77F  |                          |
|        | 计数器(触点)(C)       | C000  | ~    | C77F  |                          |
|        | 移位继电器(S)         | S000  | ~    | S07F  |                          |
|        | 锁存继电器(L)         | L000  | ~    | L07F  |                          |
|        | 边缘继电器(E)         | E000  | ~    | E77F  |                          |
|        | 特殊辅助继电器(A)       | A000  | ~    | A16F  |                          |
|        | 输入寄存器1(XW)       | XW00  | ~    | XWF7  |                          |
|        | 输入寄存器 2 (IW)     | IW00  | ~    | IWF7  |                          |
|        | 输出寄存器1(YW)       | YW00  | ~    | YWF7  |                          |
|        | 输出寄存器 2(OW)      | OW00  | ~    | OWF7  |                          |
|        | 内部寄存器(RW)        | RW00  | ~    | RW77  |                          |
|        | 扩展内部寄存器1(GW)     | GW00  | ~    | GWF7  |                          |
|        | 扩展内部寄存器 2 (HW)   | HW00  | ~    | HWF7  |                          |
|        | 扩展内部寄存器 3 (JW)   | JW00  | ~    | JWF7  | 10 近南级 +0 近南级            |
|        | 扩展内部寄存器 4(KW)    | KW00  | ~    | KWF7  |                          |
|        | 定时器(触点)寄存器(TW)   | TW00  | ~    | TW77  |                          |
| た      | 计数器 (触点)寄存器 (CW) | CW00  | ~    | CW77  |                          |
| 牧      | 移位寄存器(SW)        | SW00  | ~    | SW07  |                          |
| 61.    | 锁存寄存器(LW)        | LW00  | ~    | LW07  |                          |
|        | 边缘寄存器(EW)        | EW00  | ~    | EW77  |                          |
|        | 特殊辅助寄存器(AW)      | AW00  | ~    | AW16  |                          |
|        | 通用寄存器1(D)        | D000  | ~    | DF7F  |                          |
|        | 通用寄存器2(B)        | B000  | ~    | BF7F  |                          |
|        | 通用寄存器 3 (U)      | U000  | ~    | UF7F  | 16 进制数 +8 进制数            |
|        | 通用寄存器 4 (M)      | M000  | ~    | MF7F  | +16 进制数                  |
|        | 通用寄存器 5(Q)       | Q000  | ~    | QF7F  |                          |
|        | 定时器计数器当前值(P)     | P000  | ~    | P77F  |                          |
|        | 定时器计数器设置值(V)     | V000  | ~    | V77F  |                          |

# 14

#### 与松下公司生产的 伺服放大器之间的连接

| 14.1 | 可连接机种一览表14 - 2   |
|------|------------------|
| 14.2 | 系统配置14 - 2       |
| 14.3 | 接线图              |
| 14.4 | GOT 侧的设置14 - 9   |
| 14.5 | 伺服放大器侧的设置14 - 10 |
| 14.6 | 可设置的软元件范围14 - 11 |
| 14.7 | 注意事项14 - 14      |

#### 14. 与松下公司生产的伺服放大器之间的连 接

#### 14.1 可连接机种一览表

可连接的机种如下所示。

14.2 系统配置

| 型号        | 有无时钟 | 通讯形式             | 可连接的 GOT         | 参照章节             |        |       |        |
|-----------|------|------------------|------------------|------------------|--------|-------|--------|
| MINAS A4  | ×    |                  |                  |                  |        |       |        |
| MINAS A4F | ×    | RS-232<br>RS-485 | RS-232<br>RS-485 | RS-232<br>RS-485 | RS-232 | GT GT | 14.2.1 |
| MINAS A4L | ×    |                  |                  |                  | 27 23  |       |        |
| MINAS A5  | ×    |                  |                  | 14.2.2           |        |       |        |

三菱金牌经销商:

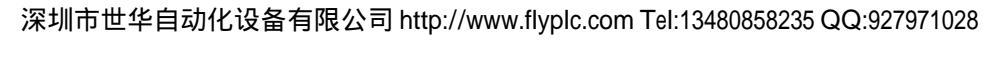

#### 14.2.1 与 MINAS A4、MINAS A4F、MINAS A4L 系列连接时

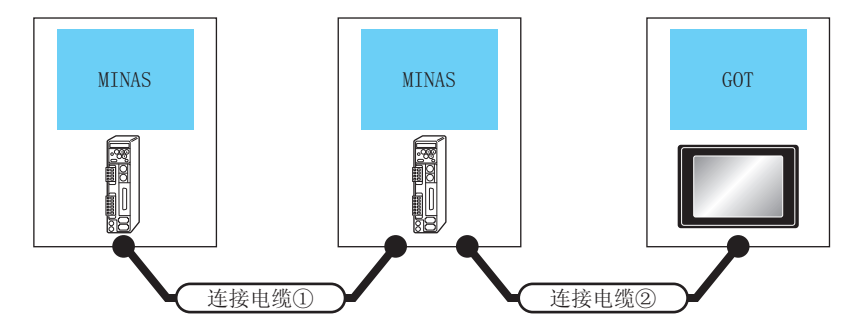

| 通道 | 通讯驱动程序 |  |  |  |
|----|--------|--|--|--|
|    |        |  |  |  |
| 松下 | MINAS  |  |  |  |

| 伺服放大器                                       |                                                                                                    | 连接电缆①                                                                                                    | 伺服放:                              | 大器                  | 连接电缆②                                                                              |                                       | GOT         |                      | 最大                   |           |        |
|---------------------------------------------|----------------------------------------------------------------------------------------------------|----------------------------------------------------------------------------------------------------|-----------------------------------|---------------------|------------------------------------------------------------------------------------|---------------------------------------|-------------|----------------------|----------------------|-----------|--------|
| 型号                                          | 通讯<br>形式                                                                                                    | 电缆型号 <sup>*1</sup>                                                                                                    | 型号                                | 通讯<br>形式            | 电缆型号<br>接线图编号                                                                      | 最大<br>距离                              | 选配机器        | 本体                   | 总<br>距离              | 可连接台数     |        |
| MINAS<br>A4<br>MINAS<br>A4F<br>MINAS<br>A4L | RS-                                                                                                    | DVOP1970(0.2<br>m)<br>DVOP1971(0.5                                                                                                    | MINAS<br>A4<br>MINAS              | RS-                 | DVOP1960 <sup>*1</sup><br>或                                                        | 2m                                    | - (本体内置 )   | ат<br>27<br>ат<br>23 | 17m                  | 1台GOT对应16 |        |
|                                             |                                                                                                    | 485<br>D                                                                                                    | m)<br>DVOP1972(1<br>m)            | A4F<br>MINAS<br>A4L | 232                                                                                | ( <sup> 酒</sup> 制)<br>RS-232 接线<br>图① | 2111        | GT15-RS2-9P          | бт<br>27<br>ст<br>23 | 17111     | 台伺服放大器 |
|                                             | DVOP1970(0.2<br>m)         MINAS<br>A4         電空           RS-<br>485         DVOP1971(0.5<br>m)         MINAS<br>A4         RS-<br>485         電動<br>RS-485 接线<br>图③           DVOP1971(0.5<br>m)         MINAS<br>A4F         RS-<br>485         電動<br>RS-485 接线<br>图③           DVOP1972(1<br>m)         MINAS<br>A4L         RS-<br>485 | (用户)<br>用户)<br>RS-485 接线<br>图②                                                                                                    | 1m                                | GT15-RS4-TE         | ат<br>27<br>ат<br>23                                                               |                                       |             |                      |                      |           |        |
|                                             |                                                                                                    | DVOP1970(0.2<br>m)         MINAS<br>A4           RS-         DVOP1971(0.5         MINAS         RS-<br>485           m)         A4F         485           DVOP1972(1         MINAS | ( <u>『『</u> ])<br>RS-485 接线<br>图③ | 1m                  | FA-<br>LTBGT2R4CBL05(0.5m)<br>FA-<br>LTBGT2R4CBL10(1m)<br>FA-<br>LTBGT2R4CBL20(2m) | ат<br>27<br>ат<br>23                  | 16m         | 1台GOT对应15<br>台伺服放大器  |                      |           |        |
|                                             |                                                                                                    | ( <sup>拥户</sup> )RS-485 接线                                                                                                    | 1m                                | - (本体内置)            | ат<br>27<br>ат<br>23                                                               |                                       |             |                      |                      |           |        |
|                                             |                                                                                                    |                                                                                                    |                                   |                     | 图④                                                                                 | 1111                                  | GT15-RS4-9S | ат<br>27<br>ат<br>23 |                      |           |        |

\*1 松下公司的产品。关于产品的详细情况,请咨询松下公司。

#### 14.2.2 与 MINAS A5 系列连接时

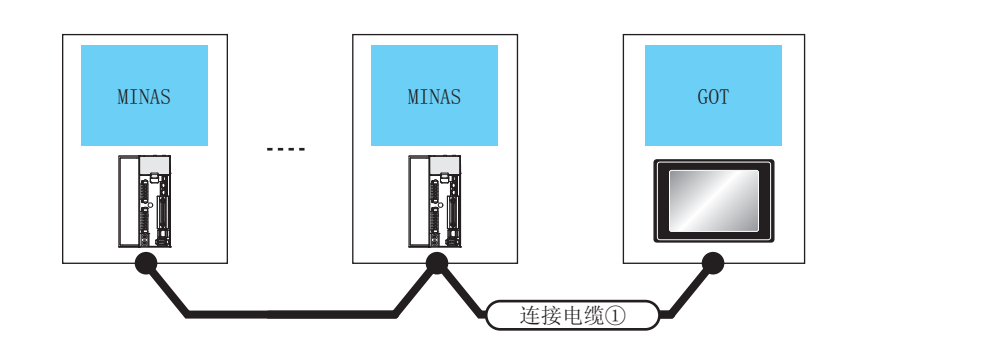

| 通讯驱动程序 |       |  |  |  |
|--------|-------|--|--|--|
|        |       |  |  |  |
| 松下     | MINAS |  |  |  |

| 伺服放大器       |                                                 | 连接电缆①                                    |          | GOT                                                                                |                                 | 最大      |                         |
|-------------|-------------------------------------------------|------------------------------------------|----------|------------------------------------------------------------------------------------|---------------------------------|---------|-------------------------|
| 型号          | 通讯形式                                            | 电缆型号<br>接线图编号                            | 最大<br>距离 | 选配机器                                                                               | 本体                              | 总<br>距离 | 可连接台数                   |
|             | ・MINAS 和 GOT 之间:RS-232<br>・MINAS和MINAS之间:RS-485 | RS-232<br>:RS-485<br>语前)RS232/RS485 接线图① | *2 -     | - (本体内置 )                                                                          | ат<br>27<br>ат<br>23            | - 33m   | 1 台 GOT 对应<br>32 台伺服放大器 |
|             |                                                 |                                          |          | GT15-RS2-9P                                                                        | ат<br>27<br>23                  |         |                         |
|             | RS-485                                          | ( <sup>開戶</sup> )RS-485 接线图⑥             | *3       | GT15-RS4-TE                                                                        | бт<br>27<br>GT<br>23            |         |                         |
| MINAS<br>A5 |                                                 | (周月)<br>(自新)<br>RS-485 接线图⑦              | *3       | FA-<br>LTBGT2R4CBL05(0.5m)<br>FA-<br>LTBGT2R4CBL10(1m)<br>FA-<br>LTBGT2R4CBL20(2m) | ат<br>27<br>ат<br>23            | 32m     | 1 台 GOT 对应<br>31 台伺服放大器 |
|             |                                                 | (順戶)<br>自制)<br>RS-485 接线图⑧ *3            | *3 _     | - (本体内置)                                                                           | бт<br>27<br><sup>GT</sup><br>23 |         |                         |
|             |                                                 |                                          |          | GT15-RS4-9S                                                                        | ат<br>27<br>33                  |         |                         |

- \*1 松下公司的产品。关于产品的详细情况,请咨询松下公司。
- \*2 最长距离如下所示。
  - MINAS和GOT之间 : 2m
  - ・ MINAS 和 MINAS 之间:1m
- \*3 最长距离如下所示。
  - MINAS和GOT之间 : 1m
  - MINAS 和 MINAS 之间:1m

#### 14.3 接线图

连接 GOT 与伺服放大器的电缆的接线图如下所示。

#### 14.3.1 RS-232 电缆

#### ■ 接线图

RS-232 接线图①

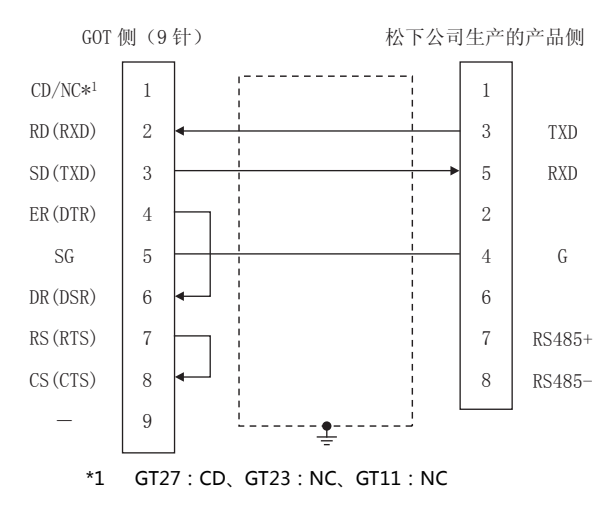

#### ■ 制作电缆时的注意事项

(1) 电缆长度

- (2) GOT 侧接口 关于 GOT 侧接口,请参照以下内容。 〔二7〕1.4.1 GOT 的接口规格
- (3)松下公司生产的伺服放大器侧的接口 请使用与松下公司生产的伺服放大器侧对应的接口。 详细内容请参照松下公司生产的伺服放大器的操作手册。

#### 14.3.2 RS-485 电缆

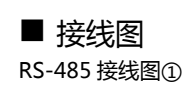

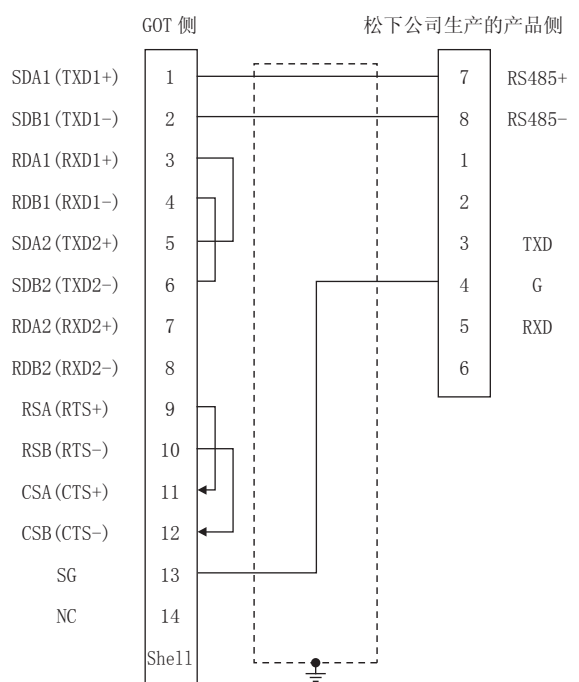

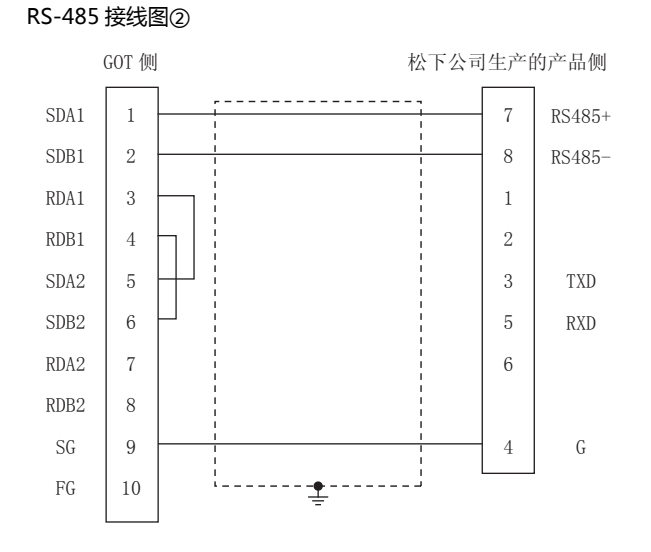

请将 RS-232 电缆的长度做成 2m 以内。

#### RS-485 接线图③

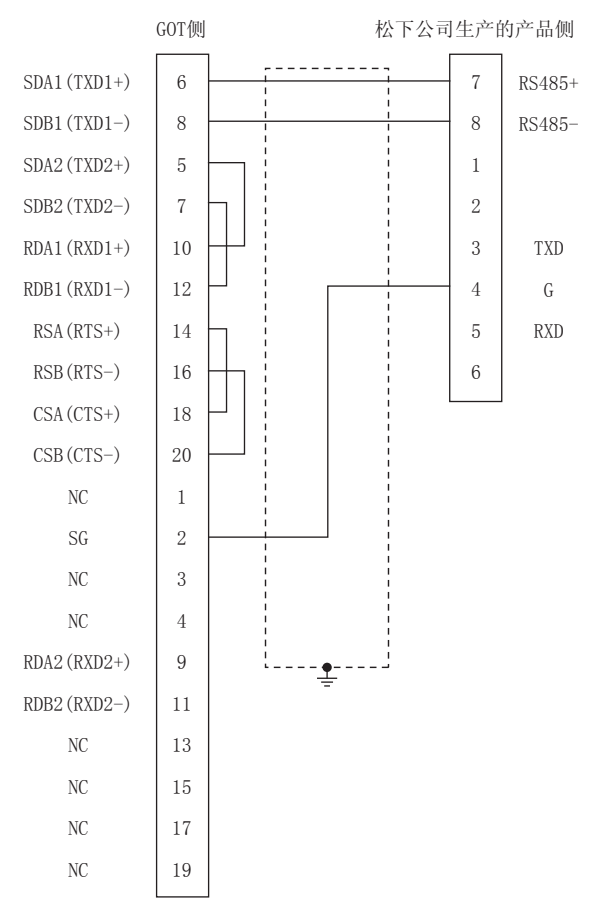

#### RS-485 接线图④

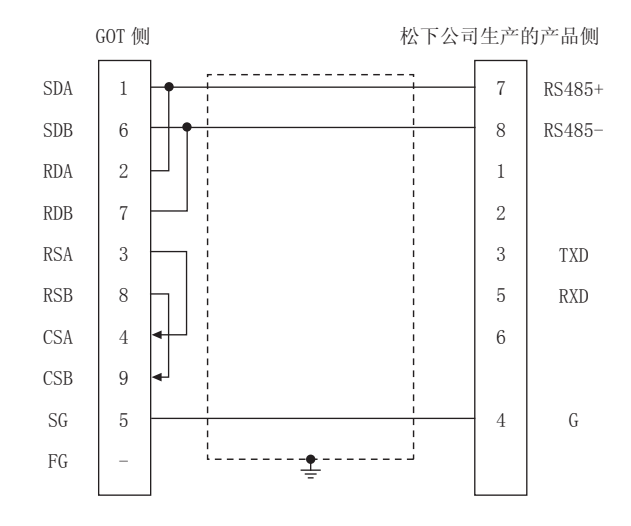

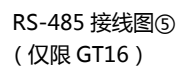

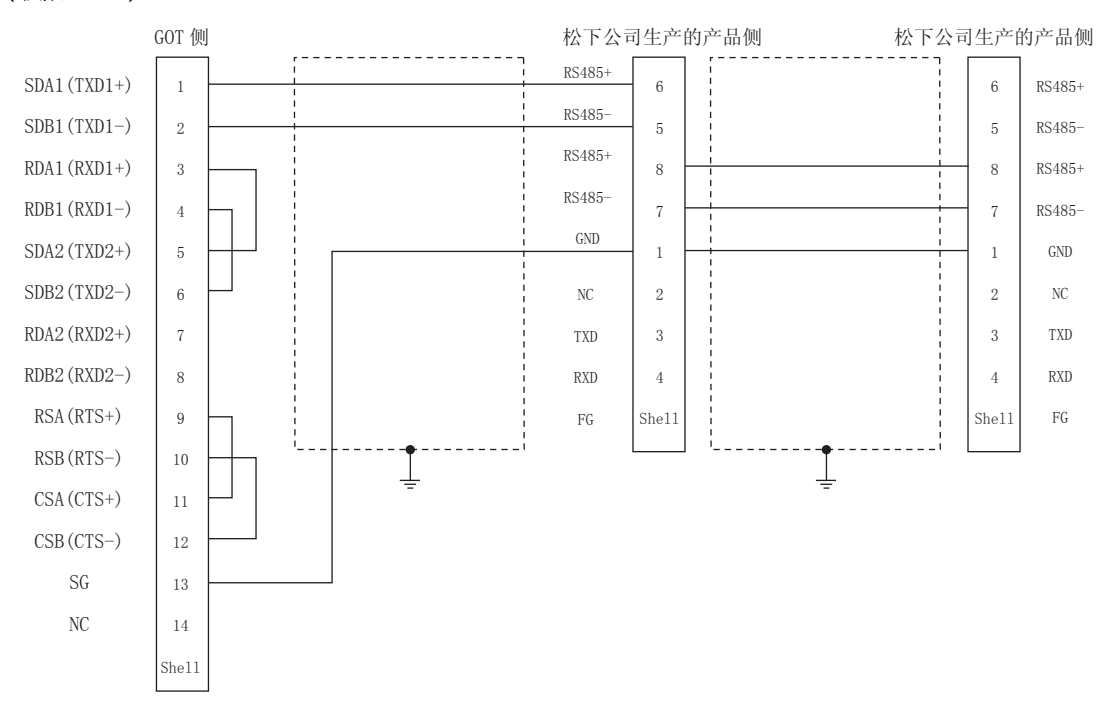

#### RS-485 接线图⑥

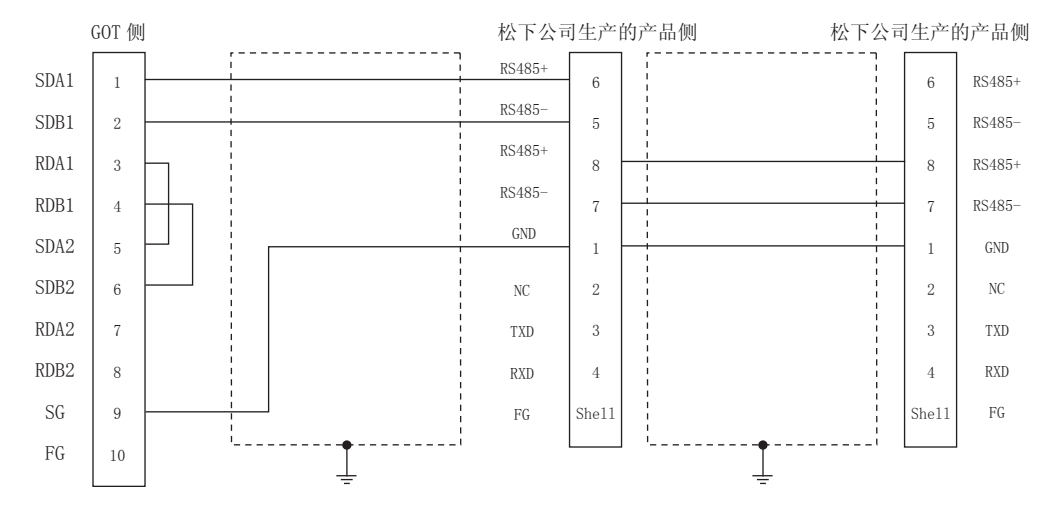

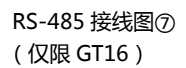

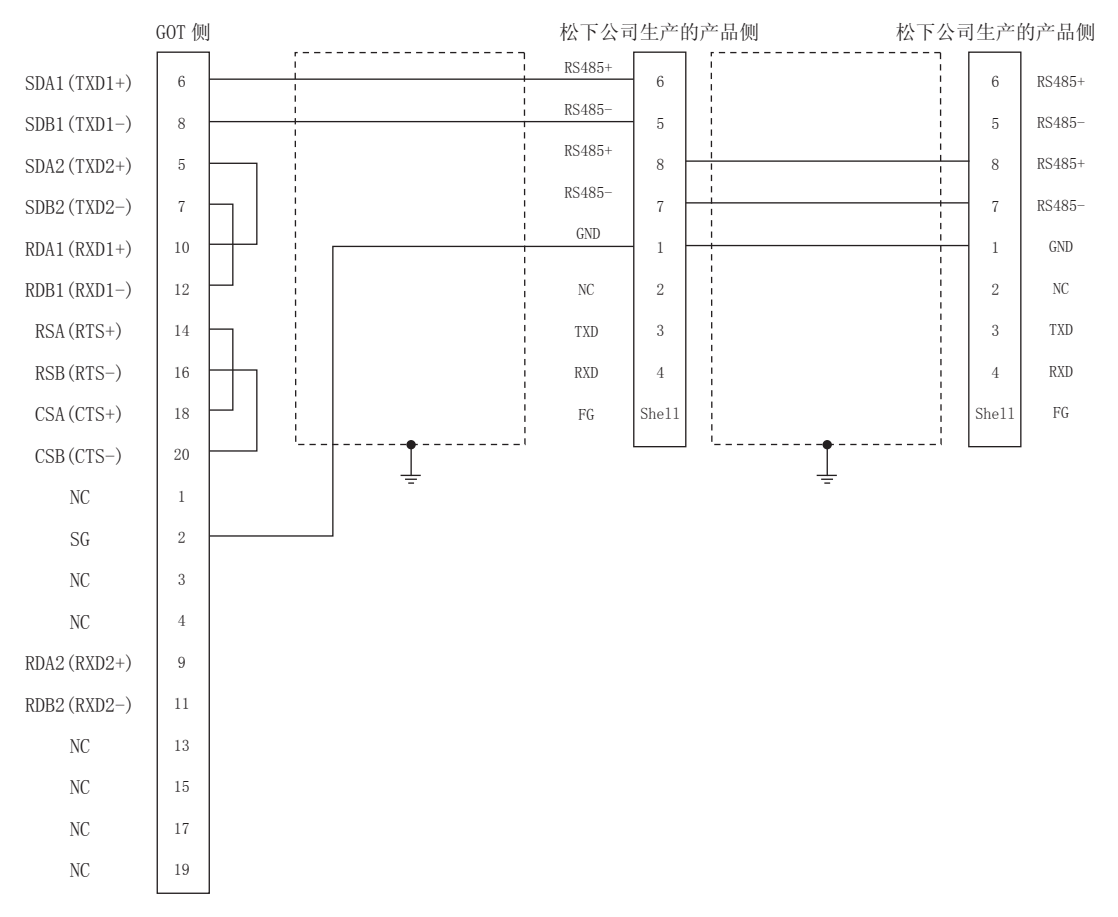

#### RS-485 接线图⑧

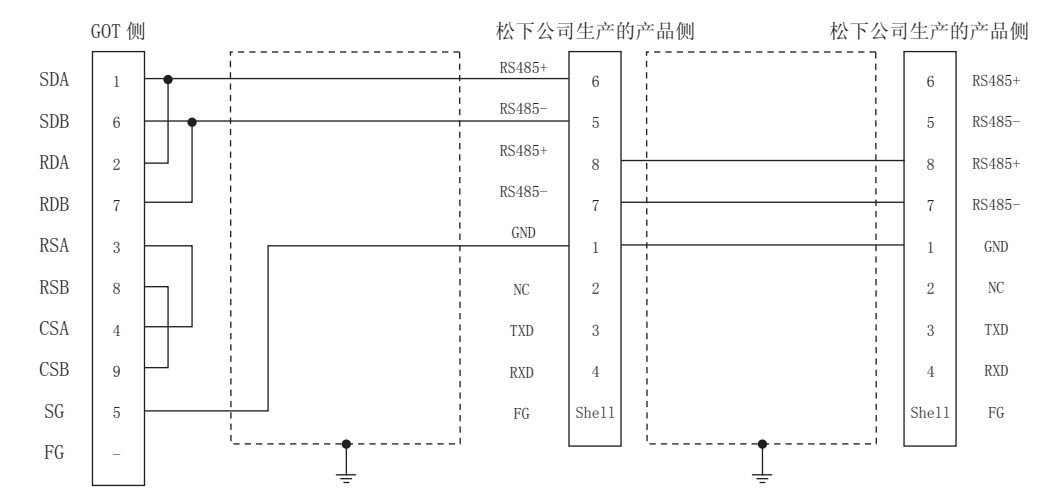

# 与松下公司生产的伺服放大器之间的连接

- 制作电缆时的注意事项
- (1) 电缆长度 请将 RS-485 电缆的长度做成 1m 以内。
- (2) GOT 侧接口 关于 GOT 侧接口,请参照以下内容。 〔二 1.4.1 GOT 的接口规格
- (3) 松下公司生产的伺服放大器侧的接口 请使用与松下公司生产的伺服放大器侧对应的接口。 详细内容请参照松下公司生产的伺服放大器的操作手册。

#### 14.3.3 RS-232/RS-485 电缆

#### ■ 接线图

RS232/RS485 接线图①

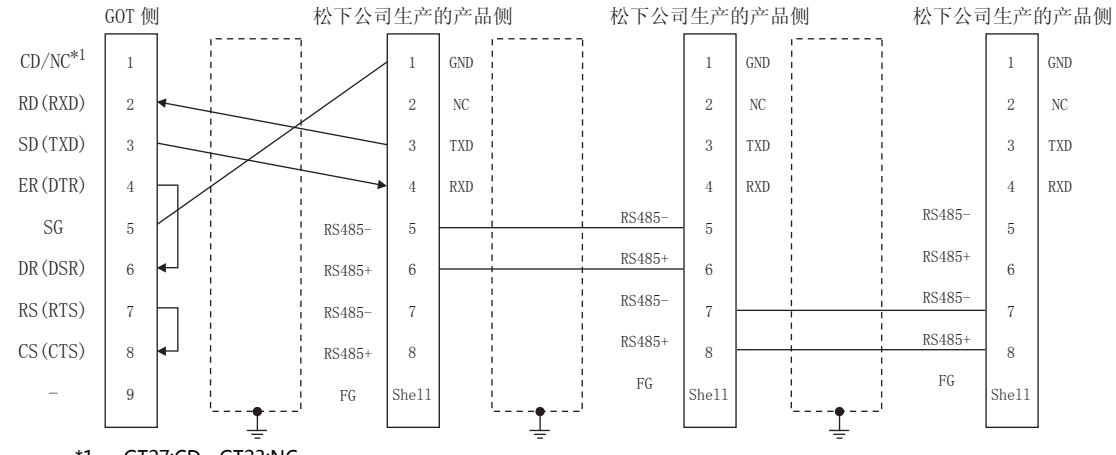

\*1 GT27:CD、GT23:NC

#### ■ 制作电缆时的注意事项

- (1) 电缆长度
  - •请将 MINAS 和 GOT 之间的电缆的长度做成 2m 以内。
  - •请将 MINAS 和 MINAS 之间的电缆的长度做成 1m 以内。
- (2) GOT 侧接口

关于 GOT 侧接口 , 请参照以下内容。 〔二子〕1.4.1 GOT 的接口规格

(3) 松下公司生产的伺服放大器侧的接口 请使用与松下公司生产的伺服放大器侧对应的接口。 详细内容请参照松下公司生产的伺服放大器的操作手册。

#### ■ 终端电阻的连接

- (1) GOT 侧 请将终端电阻设置用 DIP 开关设置为 " 无 " 。
  - 关于终端电阻的设置方法,请参照以下内容。 〔二子 1.4.3 GOT 的终端电阻

#### 14.4 GOT 侧的设置

#### 14.4.1 设置通讯接口(连接机器的设置)

#### 设置与 GOT 连接的机器的通道。

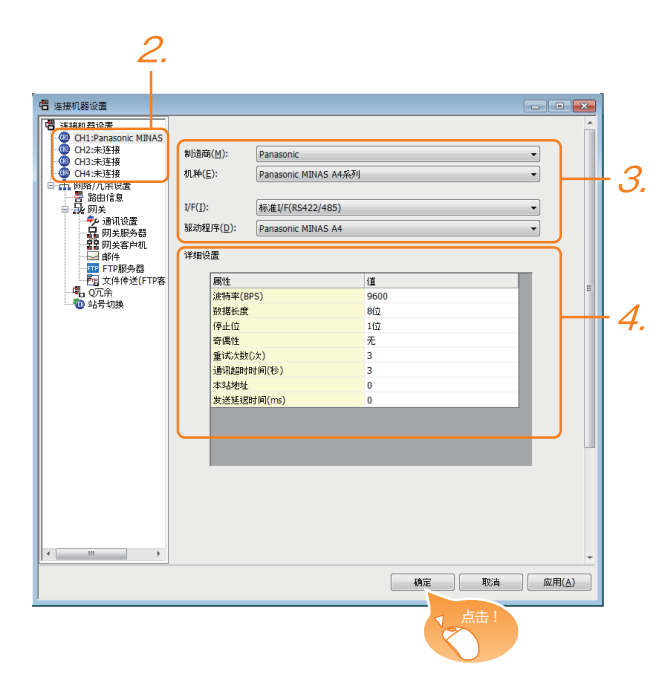

- 1. 选择[公共设置]→[连接机器的设置]菜单。
- 弹出连接机器的设置窗口,从列表菜单中选择要使用的 通道。
- 3. 进行如下选择。
  - 制造商: Panasonic
  - 机种:请根据所连接的机种进行设置。
     ·Panasonic MINAS-A4 系列
     ·Panasonic MINAS-A5 系列
  - I/F:所使用的接口
  - 驱动程序:取决于所连接的机种。
     ·Panasonic MINAS-A4 系列
     ·Panasonic MINAS-A5 系列
- 4. 制造商、机种、I/F、驱动程序的设置完成后会显示详细 设置。 请根据所使用的环境进行设置。
   〔二子〕14.4.2 连接机器详细设置

设置完成后点击确定按钮。

#### POINT,

连接机器的设置可在 [I/F 连接一览表 ] 中进行确认。 关于详细内容,请参照以下内容。 〔二7〕1.1.2 I/F 连接一览表

#### 14.4.2 连接机器详细设置

#### 请根据所使用的环境进行设置。

| 属性         | 值    |
|------------|------|
| 波特率(BPS)   | 9600 |
| 数据长度       | 8位   |
| 停止位        | 1位   |
| 奇偶性        | 无    |
| 重试次数(次)    | 3    |
| 通讯超时时间(秒)  | 3    |
| 本站地址       | 0    |
| 发送延退时间(ms) | 0    |

| 项目     | 内容                                     | 范围                                                           |
|--------|----------------------------------------|--------------------------------------------------------------|
| 波特率    | 更改与连接机器的波特率时进行设<br>置。<br>(默认:9600bps)  | 9600bps,<br>19200bps,<br>38400bps,<br>57600bps,<br>115200bps |
| 数据长度   | 更改与连接机器的数据长度时进行<br>设置。<br>(默认:8 位)     | 7位/8位                                                        |
| 停止位    | 指定通讯时的停止位长度。( 默认:<br>1 位 )             | 1位/2位                                                        |
| 奇偶性    | 指定在通讯时是否进行奇偶性校<br>验,以及校验的方式。<br>(默认:无) | 无<br>偶数<br>奇数                                                |
| 重试次数   | 指定通讯时的重试次数。<br>(默认:3 次)                | 0~5次                                                         |
| 通讯超时时间 | 指定通讯时的超时时间。(默认:3<br>秒)                 | 1~30秒                                                        |
| 本站地址   | 指定连接 GOT 的伺服放大器的站<br>号。<br>(默认:0)      | 0 ~ 31                                                       |
| 发送延迟时间 | 指定通讯时的发送延迟时间 ,(默<br>认:0ms)             | 0 ~ 300ms                                                    |

#### POINT,

- (1)通过实用菜单进行的通讯接口的设置 通讯接口的设置也可在写入工程数据的[连接机器 设置]后,通过实用菜单的[连接机器设置]进行更 改。
  - 关于实用菜单的详细内容,请参照以下手册。
- GOT2000系列主机使用说明书(实用软件篇)(2)连接机器设置的设置内容的优先顺序
- 通过 GT Designer3 或者实用菜单进行设置时,会根据最后设置的内容进行动作。

#### 14.5 伺服放大器侧的设置

#### POINT.

松下公司生产的伺服放大器

关于松下公司生产的伺服放大器的通讯设置的具体方 法,请参照以下手册。

公司生产的伺服放大器的操作手册

#### 14.5.1 与MINAS A4/A4F/A4L连接时

#### MINAS A4/A4F/A4L 的通讯设置

请通过 MINAS A4/A4F/A4L 的本体前面面板或安装帮助软件进行设置。

| PrNo.                                     | 设置值                                                   |  |  |
|-------------------------------------------|-------------------------------------------------------|--|--|
| 轴名<br>(参数 No.00)                          | 0 ~ 15                                                |  |  |
| RS232 通讯波特率设置 <sup>*1</sup><br>(参数 No.0C) | 2 : 9600bps 3 : 19200bps<br>4 : 38400bps 5 : 57600bps |  |  |
| RS485 通讯波特率设置 <sup>*1</sup><br>(参数 No.0D) | 2 : 9600bps 3 : 19200bps<br>4 : 38400bps 5 : 57600bps |  |  |
| *1   只显示 GOT 侧可设置的波特率。                    |                                                       |  |  |

请根据 GOT 侧的设置进行设置。

#### POINT,

- 关于轴名的设置
- 轴名取决于伺服放大器的电源接通时前面面板的旋转 开关 ID 设置值。这个值为通讯时的站号(轴号)。
- 轴名的设置只能通过旋转开关 ID 更改。

#### 14.5.2 与 MINAS A5 连接时

#### ■ 与 MINAS A5 连接时的通讯设置

请通过 MINAS A5 的本体前面面板或安装帮助软件进行 设置。

| PrNo.                       | 设置值                       |
|-----------------------------|---------------------------|
| 轴名<br>(参数 No.00)            | 0 ~ 31                    |
| RS232 通讯波特率设置 <sup>*1</sup> | 2 : 9600bps 3 : 19200bps  |
| (参数 No.5.29)                | 4 : 38400bps 5 : 57600bps |
| RS485 通讯波特率设置 <sup>*1</sup> | 2 : 9600bps 3 : 19200bps  |
| (参数 No.5.30)                | 4 : 38400bps 5 : 57600bps |

\*1 只显示 GOT 侧可设置的波特率。 请根据 GOT 侧的设置进行设置。

#### 14.5.3 站号设置

站号不可重复设置。

无论电缆的连接顺序如何,都可以设置站号。此外,出现空站号也没有问题。

- 通过 RS-232 进行 GOT 与伺服放大器之间的连接时 请将与 GOT 连接的伺服放大器的站号(轴号)设置为 0。 将其他伺服放大器的站号(轴号)设置为 0 以外的值。
- 通过 RS-485 进行 GOT 与伺服放大器之间的连接时
   GOT 的站号(轴号)为0。请将所连接的伺服放大器的站号(轴号)设置为0以外的值。

GOT 与伺服放大器之间以 RS-232 连接的示例

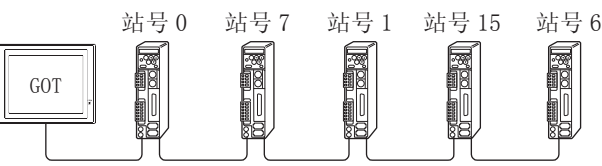

站号设置示例

#### (1) 直接指定

软元件设置时,直接指定要更改的伺服放大器的站号。

| 指定范围                            | 指定范围   |
|---------------------------------|--------|
| MINAS A4、MINAS A4F、MINAS<br>A4L | 0 ~ 15 |
| MINAS A5                        | 0 ~ 31 |

(2) 间接指定

软元件设置时,使用 16 位的 GOT 内部寄存器 (GD10 ~ GD25) 间接指定要更改的伺服放大器的站号。 在 GT Designer3 上,站号指定为 100 ~ 115 时,站号 指定对应的GD10 ~ GD25的值成为伺服放大器的站号。

| 指定站号 | 对应软元件 | 设置范围                           |
|------|-------|--------------------------------|
| 100  | GD10  |                                |
| 101  | GD11  |                                |
| 102  | GD12  |                                |
| 103  | GD13  |                                |
| 104  | GD14  |                                |
| 105  | GD15  |                                |
| 106  | GD16  | • MINAS A4、MINAS A4F、MINAS A4L |
| 107  | GD17  | $0 \sim 15$                    |
| 108  | GD18  | • MINAS AS<br>$0 \sim 31$      |
| 109  | GD19  | 设置超出上述范围时,会发生超时错误。             |
| 110  | GD20  |                                |
| 111  | GD21  |                                |
| 112  | GD22  |                                |
| 113  | GD23  |                                |
| 114  | GD24  |                                |
| 115  | GD25  |                                |

#### 14.6 可设置的软元件范围

GOT 可使用的连接机器的软元件范围如下所示。

但是,下表的软元件范围为GT Designer3 中可设置的最大 值.

即使是同一系列的连接机器,不同机种的软元件规格也不 同。

请根据实际使用的连接机器的规格进行设置。

如果设置了不存在的软元件或超出范围的软元件号,软元件 设置正确的其他对象也可能无法监视。

#### ■ 设置项目

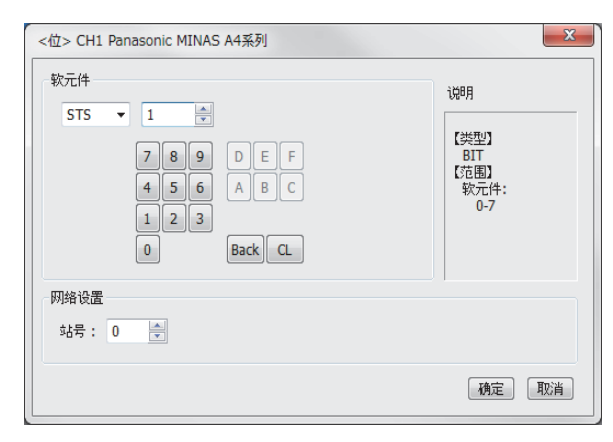

| 项目   |              | 内容                                         |  |  |  |  |  |
|------|--------------|--------------------------------------------|--|--|--|--|--|
| 软元件  | 设置软元<br>位编号5 | 设置软元件名、软元件号、位编号。<br>位编号只有在进行字软元件的位指定时才能设置。 |  |  |  |  |  |
| 说明   | 显示[软         | 显示 [ 软元件 ] 中选择的软元件的类型及设置范围。                |  |  |  |  |  |
| 网络设置 | 对所设置         | 对所设置的软元件的监视目标进行设置。                         |  |  |  |  |  |
|      | 站号           | 在监视指定站号的伺服放大器时进行选择。                        |  |  |  |  |  |

#### 14.6.1 松下公司生产的伺服放大器 (松下 MINAS-A4 系列)

|     | 软元件名 <sup>*1</sup>                       | 可设置范围                  | 软元件号<br>表现形式 |
|-----|------------------------------------------|------------------------|--------------|
|     | 状态(STS) <sup>*2</sup>                    | STSO ~ STS7            |              |
|     | 输入信号(INP) <sup>*2</sup>                  | INPO ~ INP31           |              |
|     | 输出信号 (OTP) <sup>*2</sup>                 | OTP0 ~ OTP47           |              |
| 共   | 绝对编码器 ( 状态 ) ( AEST ) <sup>*2</sup>      | AEST0 ~ AEST15         |              |
| 位软元 | 至参数 EEPROM 的写入指令<br>(EPRW) <sup>*3</sup> | EPRWO                  | 10 进制数       |
|     | 报警记录清除指令(ALHC) <sup>*3</sup>             | ALHC0                  |              |
|     | 报警清除指令(ALMC) <sup>*3</sup>               | ALMC0                  |              |
|     | 绝对清除指令(ABSC) <sup>*3</sup>               | ABSC0                  |              |
|     | 状态 (控制模式) (STCM) <sup>*2</sup>           | STCM0                  |              |
|     | 当前速度(SPD) <sup>*2</sup>                  | SPD0                   |              |
|     | 当前转矩指令(TRQ) <sup>*2</sup>                | TRQ0                   | 10 进制数       |
|     | 绝对编码器(编码器 ID)<br>(AEID) <sup>*2</sup>    | AEID0                  |              |
|     | 绝对编码器(多旋转数据)<br>(AEMD) <sup>*2</sup>     | AEMD0                  |              |
|     | 参数的个别(PRM)                               | PRM0000 ~ PRM007F      | 16 进制数       |
|     | 当前报警数据(ALM) <sup>*2</sup>                | ALM0                   | 10 进生制粉      |
| 日本  | 报警记录的个别(ALHI) <sup>*2</sup>              | ALHI1 ~ ALHI14         | 10 近前级       |
| 字软5 | 参数(MIN 值)(PRMN) <sup>*2</sup>            | PRMN0000 ~<br>PRMN007F |              |
|     | 参数(MAX值)(PRMX) <sup>*2</sup>             | PRMX0000 ~<br>PRMX007F | 16 进制数       |
|     | 属性(PRPR) <sup>*2</sup>                   | PRPR0000 ~ PRPR007F    |              |
|     | 反馈脉冲计数器(FBPC) <sup>*2</sup>              | FBPC0                  |              |
|     | 当前偏差计数器(DVC) <sup>*2</sup>               | DVC0                   |              |
|     | 绝对编码器<br>(单旋转数据)(AESD) <sup>*2</sup>     | AESD0                  | 10 进制数       |
|     | 反馈分度偏差、脉冲总和<br>(ESA) <sup>*2</sup>       | ESA0 ~ ESA1            |              |
|     | *1 无法进行连续软元件的                            |                        |              |

只能读取。

\*2 \*3 只能写入。

#### 14.6.2 松下公司生产的伺服放大器 (松下 MINAS-A5 系列)

|     | 软元件名 <sup>*1</sup>                       | 可设置范围          | 软元件号<br>表现形式 |
|-----|------------------------------------------|----------------|--------------|
|     | 状态(STS) <sup>*2</sup>                    | STS0 ~ STS7    |              |
|     | 输入信号(INP) <sup>*2</sup>                  | INP0 ~ INP31   |              |
|     | 输出信号 (OTP) <sup>*2</sup>                 | OTP0 ~ OTP47   |              |
| 华   | 绝对编码器 ( 状态 ) ( AEST ) <sup>*2</sup>      | AESTO ~ AEST15 | 10 进制数       |
| 位软元 | 至参数 EEPROM 的写入指令<br>(EPRW) <sup>*3</sup> | EPRWO          |              |
|     | 报警记录清除指令(ALHC) <sup>*3</sup>             | ALHC0          |              |
|     | 报警清除指令(ALMC) <sup>*3</sup>               | ALMC0          |              |
|     | 绝对清除指令(ABSC) <sup>*3</sup>               | ABSC0          |              |

|    | 软元件名 <sup>*1</sup>                        | 可设置范围            | 软元件号<br>表现形式 |
|----|-------------------------------------------|------------------|--------------|
|    | 状态 (控制模式) (STCM) <sup>*2</sup>            | STCM0            |              |
|    | 当前速度(SPD) <sup>*2</sup>                   | SPD0             |              |
|    | 当前转矩指令(TRQ) <sup>*2</sup>                 | TRQ0             |              |
|    | 绝对编码器(编码器 ID)<br>(AEID) <sup>*2</sup>     | AEID0            |              |
|    | 绝对编码器(多旋转数据)<br>(AEMD) <sup>*2</sup>      | AEMD0            |              |
|    | 参数的个别(分类0)(PRM0)                          | PRM00 ~ PRM017   |              |
|    | 参数的个别(分类1)(PRM1)                          | PRM10 ~ PRM127   |              |
|    | 参数的个别(分类2)(PRM2)                          | PRM20 ~ PRM223   |              |
|    | 参数的个别(分类3)(PRM3)                          | PRM30 ~ PRM329   |              |
|    | 参数的个别(分类4)(PRM4)                          | PRM40 ~ PRM442   |              |
|    | 参数的个别(分类5)(PRM5)                          | PRM50 ~ PRM535   |              |
|    | 参数的个别(分类6)(PRM6)                          | PRM60 ~ PRM639   |              |
|    | 当前报警数据(ALM) <sup>*2</sup>                 | ALM0             |              |
|    | 当前报警数据(子)(ALMS)<br><sup>*2</sup>          | ALMS0            |              |
|    | 报警记录的个别(ALHI) <sup>*2</sup>               | ALHI1 ~ ALHI14   |              |
|    | 报警记录的个别 ( 子 ) ( ALHS )<br>*2              | ALHS1 ~ ALHS14   |              |
| 元件 | 参数(分类 0,MIN 值)<br>(PRMN0) <sup>*2</sup>   | PRMN00 ~ PRMN017 | 10 计生间形在     |
| 字钦 | 参数(分类1, MIN 值)<br>(PRMN1) <sup>*2</sup>   | PRMN10 ~ PRMN127 | 10 进制奴       |
|    | 参数(分类 2 , MIN 值)<br>(PRMN2) <sup>*2</sup> | PRMN20 ~ PRMN223 |              |
|    | 参数(分类 3,MIN 值)<br>(PRMN3) <sup>*2</sup>   | PRMN30 ~ PRMN329 |              |
|    | 参数(分类 4,MIN 值)<br>(PRMN4) <sup>*2</sup>   | PRMN40 ~ PRMN442 |              |
|    | 参数(分类 5,MIN 值)<br>(PRMN5) <sup>*2</sup>   | PRMN50 ~ PRMN535 |              |
|    | 参数(分类 6 , MIN 值)<br>(PRMN6) <sup>*2</sup> | PRMN60 ~ PRMN639 |              |
|    | 参数(分类 0,MAX 值)<br>(PRMX0) <sup>*2</sup>   | PRMX00 ~ PRMX017 |              |
|    | 参数(分类1 , MAX 值)<br>(PRMX1) <sup>*2</sup>  | PRMX10 ~ PRMX127 |              |
|    | 参数(分类 2,MAX 值)<br>(PRMX2) <sup>*2</sup>   | PRMX20 ~ PRMX223 |              |
|    | 参数(分类 3,MAX 值)<br>(PRMX3) <sup>*2</sup>   | PRMX30 ~ PRMX329 |              |
|    | 参数(分类 4,MAX 值)<br>(PRMX4) <sup>*2</sup>   | PRMX40 ~ PRMX442 |              |

|     | 软元件名 <sup>*1</sup>                      | 可设置范围            | 软元件号<br>表现形式 |
|-----|-----------------------------------------|------------------|--------------|
|     | 参数(分类 5,MAX 值)<br>(PRMX5) <sup>*2</sup> | PRMX50 ~ PRMX535 |              |
|     | 参数(分类 6,MAX 值)<br>(PRMX6) <sup>*2</sup> | PRMX60 ~ PRMX639 |              |
|     | 参数(分类0,属性)(PRPR0)<br>*3                 | PRPR00 ~ PRPR017 |              |
|     | 参数( 分类1 ,属性 )( PRPR1 )<br>*3            | PRPR10 ~ PRPR127 |              |
|     | 参数( 分类2 ,属性 )( PRPR2 )<br>*3            | PRPR20 ~ PRPR223 | 10 进制数       |
| 元件  | 参数( 分类3 ,属性 )( PRPR3 )<br>*3            | PRPR30 ~ PRPR329 |              |
| 字软列 | 参数( 分类4 ,属性 )( PRPR4 )<br>*3            | PRPR40 ~ PRPR442 |              |
|     | 参数( 分类5 ,属性 )( PRPR5 )<br>*3            | PRPR50 ~ PRPR535 |              |
|     | 参数( 分类6 ,属性 )( PRPR6 )<br>*3            | PRPR60 ~ PRPR639 |              |
|     | 反馈脉冲计数器(FBPC) <sup>*2</sup>             | FBPC0            |              |
|     | 当前偏差计数器(DVC) <sup>*2</sup>              | DVC0             |              |
|     | 绝对编码器(单旋转数据)<br>(AESD) <sup>*2</sup>    | AESD0            |              |
|     | 反馈分度偏差、脉冲总和<br>(ESA) <sup>*2</sup>      | ESA0 ~ ESA1      |              |

无法进行连续软元件的读取 / 写入。 只能读取。 只能写入。 \*1 \*2 \*3

#### 14.7 注意事项

伺服放大器的站号设置 在系统配置中,请务必保证本站地址中所设置的站号的 伺服放大器的存在。 关于本站地址设置的详细内容,请参照以下内容。 〔37 14.4.2 连接机器详细设置

■ 监视速度

在 GOT 的一个画面上配置了多个站的软元件进行监视 时,监视速度会变慢。 另外,即使是监视一个站号,软元件点数过多时,监视 速度也会变慢。

 MINAS A4系列和MINAS A5系列的并存使用 问题
 MINAS A4 系列和 MINAS A5 系列不能并存使用。
 MINAS A4 系列内可以并存使用。

# 15

## 与松下设备SUNX公司生产的可编程控制器 之间的连接

| 15.1 可连接机种一览表   |  |
|-----------------|--|
| 15.2 系统配置       |  |
| 15.3 接线图        |  |
| 15.4 GOT 侧的设置   |  |
| 15.5 可编程控制器侧的设置 |  |
| 15.6 可设置的软元件范围  |  |

## 15. 与松下设备 SUNX 公司生产的可编程控制器之间的连接

#### 15.1 可连接机种一览表

可连接的机种如下所示。

| 型号          | 有无时钟            | 通讯形式             | 可连接的 GOT            | 参照章节              |
|-------------|-----------------|------------------|---------------------|-------------------|
| FP0-C16CT   |                 |                  |                     |                   |
| FP0-C32CT   | ×               | RS-232           | GT GT 27 23         | 15.2.1            |
| FPOR        | 0               |                  |                     |                   |
| FP1-C24C    | 0               | DC-232           | GT_ GT              |                   |
| FP1-C40C    | 0               | K <b>J</b> -ZJZ  | 27 23               | 15.2.2 ج          |
| FP2         | ° *1            | RS-232           | GT GT               | <u>}</u> 15 2 3   |
| FP2SH       | 0               | 10 202           | 21 23               | 13.2.3            |
| FP3         | <sub>o</sub> *2 | ר כב ב           | GT_ GT_             |                   |
| FP5         | 0               | N3-232           | 27 23               | 15.2.4 ج          |
| FP10(S)     | 0               | RS-232           | ст<br>27 23         | [15.2.5           |
| FP10SH      | 0               | RS-232           | <sup>ст</sup> 27 23 | <u>آ ج</u> 15.2.6 |
| FP-M(C20TC) | 0               |                  | <sup>ст</sup> 27 23 |                   |
| FP-M(C32TC) | 0               | KS-232           | <sup>ст</sup> 27 23 | 15.2.7 ج_         |
| FΡ-Σ        | 0               | RS-232           | ат<br>27 23         | <u>جَ</u> 15.2.8  |
| FP-X        | 0               | RS-232<br>RS-422 | ат<br>27 23         | <b>∫_</b> ₹15.2.9 |

\*1 需要扩展存储器模块 FP2-EM1、FP2-EM2、FP2-EM3 中的任意一个。

\*2 只有 AFP3210C-F/AFP3211C-F/AFP3212C-F/AFP3220C-F 可以使用时钟功能。

三菱金牌经销商: 深圳市世华自动化设备有限公司 http://www.flyplc.com Tel:13480858235 QQ:927971028

#### 15.2.1 与 FPO-C16CT、FPO-C32CT、FPOR 连接时

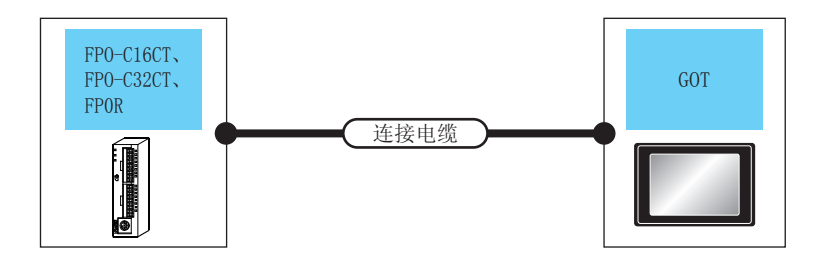

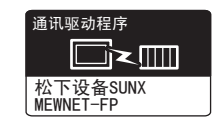

| 可编程控制器                 |                                  | 连接电缆                              |       | G           | тс                   |                 |
|------------------------|----------------------------------|-----------------------------------|-------|-------------|----------------------|-----------------|
| 型号                     | 型号 通讯形式                          |                                   | 最大距离  | 选配机器    本体  |                      | 可连接台数           |
| FP0-C16CT<br>FP0-C32CT | PS_222 AFC0F02/2m <sup>1*1</sup> |                                   | 3m    | - (本体内置 )   | ат<br>27<br>ат<br>23 |                 |
| FPOR<br>(工具端口)         | 10 252                           | Arco303(311)                      | 5111  | GT15-RS2-9P | ат<br>27<br>ст<br>23 | 1 台可编程控制器对应 1 台 |
| FP0-C16CT<br>FP0-C32CT | GT09-C30R20904-<br>3C(3m)        |                                   | 15m   | - (本体内置 )   | ਰਾ<br>27<br>ਰਾ<br>23 | GOT             |
| FP0R<br>(RS232C 端口)    | N3-232                           | 或<br>( <sup>用户</sup> )RS-232 接线图④ | 13111 | GT15-RS2-9P | ст<br>27<br>ст<br>23 | ]               |

\*1 松下设备 SUNX 公司的产品。关于产品的详细情况,请咨询松下设备 SUNX 公司。

#### 15.2.2 与 FP1-C24C、FP1-C40C 连接时

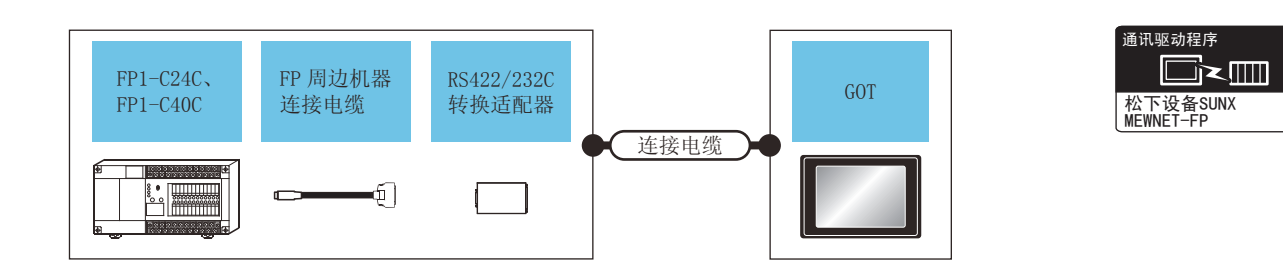

| 可编程控制器      |                              | FP 周边机器<br>连接电缆 <sup>*1</sup> RS422/232 |                                                            | 连接电缆                                               |             | G                    | от                              | 可许按台数    |           |                      |  |
|-------------|------------------------------|-----------------------------------------|------------------------------------------------------------|----------------------------------------------------|-------------|----------------------|---------------------------------|----------|-----------|----------------------|--|
| 型号          | 通讯<br>形式                     | 电缆型号<br>接线图编号                           | 转换适配器 <sup>*1</sup>                                        | 电缆型号<br>接线图编号                                      | 距离          | 选配机器                 | 本体                              | UEIGE OU |           |                      |  |
| FP1-C24C    | RS-232                       | AFP15205                                | AFP8550                                                    | AED8550                                            | AED8550     |                      | GT09-C30R20901-<br>25P(3m)      | 15 5m    | - (本体内置 ) | бт<br>27<br>бт<br>23 |  |
| (工具端口)      | NJ 232                       | (0.5m)                                  |                                                            | 或<br>( <sup>用户</sup><br><sup>自制</sup> )RS-232 接线图① | 19.911      | GT15-RS2-9P          | бт<br>27<br><sup>GT</sup><br>23 | 1 台可编程   |           |                      |  |
| FP1-C24C    | C24C<br>C40C RS-232<br>C 端口) |                                         | GT09-C30R20903-9P(3m)<br>或<br>( <sup>順戶</sup> )RS-232 接线图③ | 15m                                                | - (本体内置 )   | ਰਾ<br>27<br>ਰਾ<br>23 | 1台GOT                           |          |           |                      |  |
| (RS232C 端口) |                              |                                         |                                                            | 1311                                               | GT15-RS2-9P | ат<br>27<br>ат<br>23 |                                 |          |           |                      |  |

\*1 松下设备 SUNX 公司的产品。关于产品的详细情况,请咨询松下设备 SUNX 公司。

#### 15.2.3 与 FP2、FP2SH 连接时

#### ■ 与工具端口或 RS232C 端口连接时

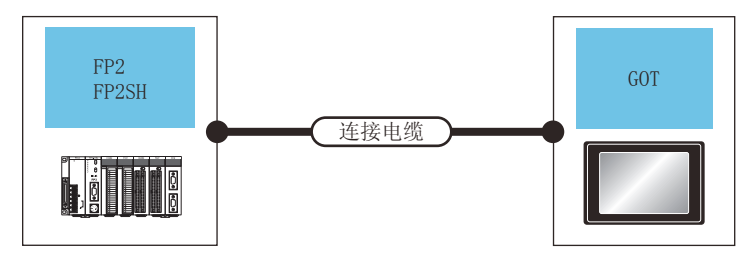

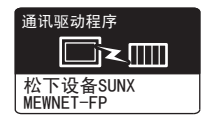

| 可编程控制器        |        | 连接电缆                                                |               | G           | TC                   |               |
|---------------|--------|-----------------------------------------------------|---------------|-------------|----------------------|---------------|
| 型号            | 通讯形式   | 电缆型号<br>接线图编号                                       | 最大距离          | 选配机器        | 本体                   | 可连接台数         |
| FP2           | PS_222 | AFC9F02/2m)*1                                       | *1 <b>2</b> m |             | ат<br>27<br>ат<br>23 |               |
| (工具端口)        | N3-232 | Arc6505(511)                                        | 5111          | GT15-RS2-9P | ат<br>27<br>ат<br>23 | 1 台可编程控制器对应 1 |
| FP2           | PS_222 | AFC85853(3m) <sup>*1</sup><br>GT09-C30R20902-9P(3m) | 15m           | - (本体内置 )   | ат<br>27<br>ат<br>23 | 台GOT          |
| ( RS232C 端口 ) | N3-232 | 或<br>① 用户<br>① 图别<br>) RS-232 接线图②                  | ШСТ           | GT15-RS2-9P | ат<br>27<br>23       | ]             |

\*1 松下设备 SUNX 公司的产品。关于产品的详细情况,请咨询松下设备 SUNX 公司。

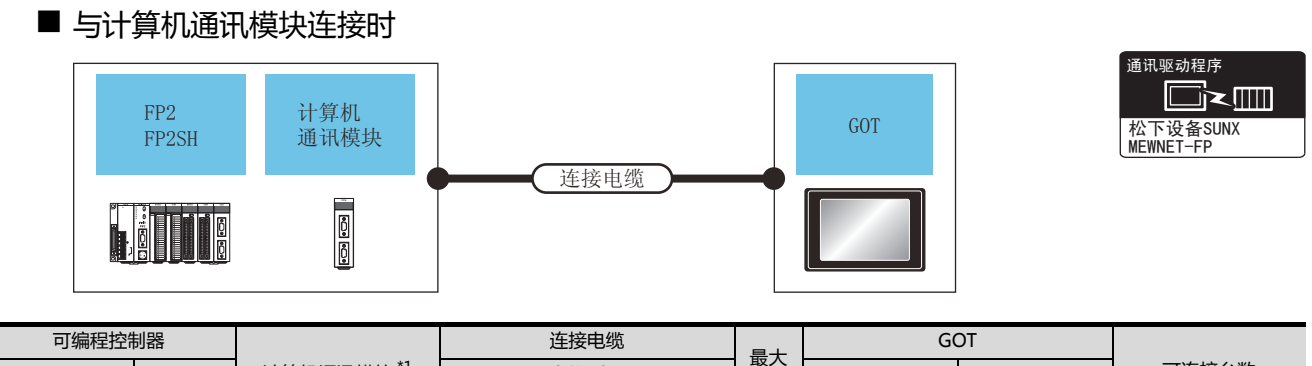

| 5            |        |                       |                                                                                          | - 是十 | _           |                      |            |
|--------------|--------|-----------------------|------------------------------------------------------------------------------------------|------|-------------|----------------------|------------|
| 型号           | 通讯形式   | 计算机通讯模块 <sup>*1</sup> | 电缆型号<br>接线图编号                                                                            | 距离   | 选配机器        | 本体                   | 可连接台数      |
| FP2<br>FP2SH | BC 222 |                       | AFC85853(3m) <sup>*1</sup><br>GT09-C30R20902-9P(3m)<br>或<br>( <sup>冊戶</sup> )RS-232 接线图② | 15   | - (本体内置 )   | ст<br>27<br>ст<br>23 | 1 个计算机通讯模块 |
|              | 13-232 | AFF 2402              |                                                                                          | 1311 | GT15-RS2-9P | ст<br>27<br>ст<br>23 | 对应 1 台 GOT |

\*1 松下设备 SUNX 公司的产品。关于产品的详细情况,请咨询松下设备 SUNX 公司。

#### 15.2.4 与 FP3、FP5 连接时

#### ■ 与工具端口连接时

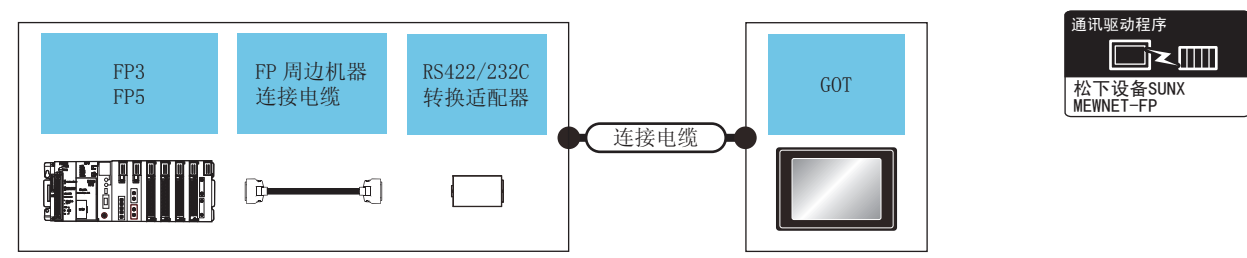

| 可编程控制器 |        | FP 周边机器       连接电缆       *1       转换适配器 |                          | 连接电缆                        | 最大          | G                    | 可连接台数                |                          |
|--------|--------|-----------------------------------------|--------------------------|-----------------------------|-------------|----------------------|----------------------|--------------------------|
| 型号     | 通讯形式   | 电缆型号<br>接线图编号                           | *1                       | 电缆型号<br>接线图编号               | 印岡          | 选配机器                 | 本体                   |                          |
| FP3    | RS-232 | AFP5520                                 | AED8550                  | GT09-C30R20901-25P(3m)<br>或 | 15 5m       | - (本体内置 )            | ат<br>27<br>ат<br>23 | 1台RS422/232转<br>施活配器对应1台 |
| FP5    | N3-232 | (0.5m) AFP8550                          | 一<br>(周期)<br>RS-232 接线图① | 15.5m                       | GT15-RS2-9P | ст<br>27<br>ст<br>23 | 换适配器对应 I 合<br>GOT    |                          |

\*1 松下设备 SUNX 公司的产品。关于产品的详细情况,请咨询松下设备 SUNX 公司。

#### ■ 与计算机通讯模块连接时

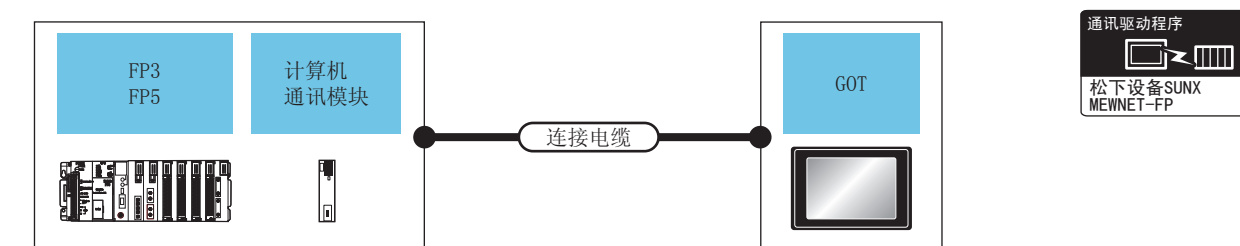

| 可编程控制器 |         |            | 连接电缆                                                                                      | ■十    | GOT         |                      |                         |
|--------|---------|------------|-------------------------------------------------------------------------------------------|-------|-------------|----------------------|-------------------------|
| 型号     | 通讯形式    | 计算机通信模块 *1 | 电缆型号<br>接线图编号                                                                             |       | 选配机器        | 本体                   | 可连接台数                   |
| ED 3   | RS-232  | AFP3462    | AFC85853(3m) <sup>*1</sup><br>GT09-C30R20902-9P(3m)                                       | 15m   | - (本体内置 )   | бт<br>27<br>бт<br>23 |                         |
| FP3    | 113-232 |            | 或<br>( <sup>用户<br/>自制</sup> )RS-232 接线图②                                                  | 1311  | GT15-RS2-9P | ст<br>27<br>ст<br>23 | 1 个计算机通讯模块对应 1 台<br>GOT |
| FP5    | RS-232  | AFP5462    | AFC85853(3m) <sup>*1</sup><br>GT09-C30R20902-9P(3m)<br>或<br>( <sup>用户</sup> 前)RS-232 接线图② | 15m   | - (本体内置 )   | ат<br>27<br>ат<br>23 |                         |
|        |         |            |                                                                                           | 13111 | GT15-RS2-9P | ат<br>27<br>ат<br>23 |                         |

\*1 松下设备 SUNX 公司的产品。关于产品的详细情况,请咨询松下设备 SUNX 公司。

#### 15.2.5 与 FP10 (S) 连接时

#### ■ 与工具端口连接时

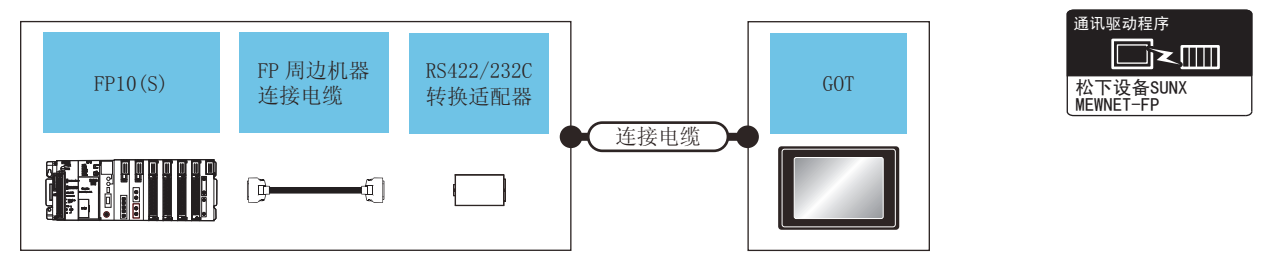

| 可编程     | 控制器      | FP 周边机器<br>连接电缆 <sup>*1</sup> | RS422/232                | 连接电缆                    | GOT<br>最大   |                | 可连接会数                |                          |
|---------|----------|-------------------------------|--------------------------|-------------------------|-------------|----------------|----------------------|--------------------------|
| 型号      | 通讯形式     | 电缆型号<br>接线图编号                 | 转换适配器*1                  | 电缆型号<br>接线图编号           | 距离          | 选配机器           | 本体                   | JEICIO                   |
| ED10(S) | RS-232 A | RS-232 AFP5520(0.5m) AFP8550  | AED8550                  | GT09-C30R20901-25P<br>或 | 15 5m       | - (本体内置 )      | ст<br>27<br>ст<br>23 | 1台RS422/232转<br>施运配器对应1台 |
| FP10(S) |          |                               | 一<br>(周前)<br>RS-232 接线图① | 13.5111                 | GT15-RS2-9P | ат<br>27<br>23 | GOT                  |                          |

\*1 松下设备 SUNX 公司的产品。关于产品的详细情况,请咨询松下设备 SUNX 公司。

#### ■ 与 RS232C 端口连接时

15 - 6

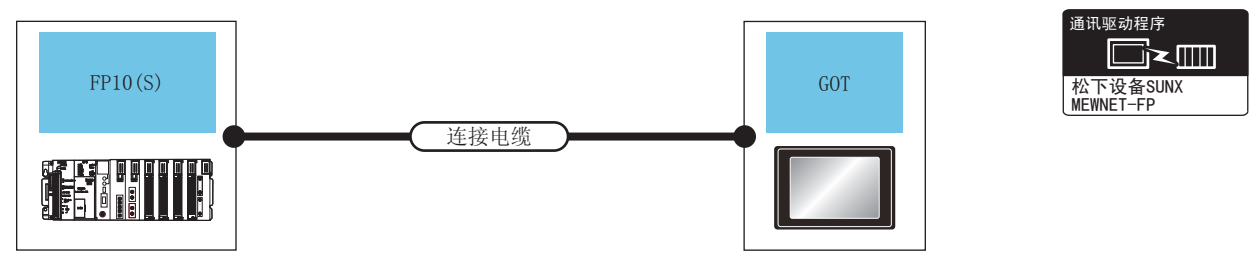

| 可编程控制器  |               | 连接电缆                                                |      | G           | ТС                   |                 |  |
|---------|---------------|-----------------------------------------------------|------|-------------|----------------------|-----------------|--|
| 型号      | 通讯形式          | 电缆型号<br>接线图编号                                       | 最大距离 | 选配机器        | 本体                   | 可连接台数           |  |
| FP10(S) | <b>DC</b> 222 | AFC85853(3m) <sup>*1</sup><br>GT09-C30R20902-9P(3m) | 15m  | - (本体内置 )   | ат<br>27<br>ат<br>23 | 1 台可编程控制器对应 1 台 |  |
|         | 13-232        | 或<br>( <sup>用户</sup> )RS-232 接线图②                   | 15m  | GT15-RS2-9P | ст<br>27<br>ст<br>23 | GOT             |  |

\*1 松下设备 SUNX 公司的产品。关于产品的详细情况,请咨询松下设备 SUNX 公司。

#### ■ 与计算机通讯模块连接时

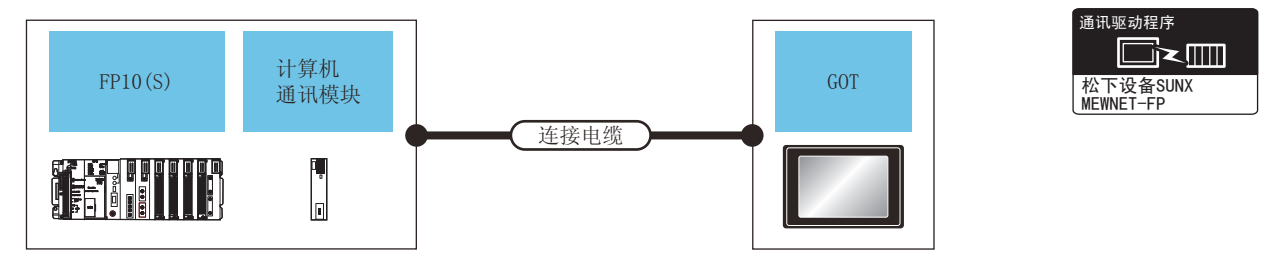

| 可编程控制器  |               |                       | 连接电缆                                                                            | 是十           | G              | ТС                              |               |  |
|---------|---------------|-----------------------|---------------------------------------------------------------------------------|--------------|----------------|---------------------------------|---------------|--|
| 型号      | 通讯形式          | 计算机通讯模块 <sup>*1</sup> | 电缆型号         距离           接线图编号                                                 |              | 选配机器           | 本体                              | 可连接台数         |  |
| FP10(S) | <b>BC 323</b> | AFP3462               | AFC85853(3m) <sup>*1</sup><br>GT09-C30R20902-9P(3m)<br>或<br>(間前)<br>RS-232 接线图② | 1 <b>E</b> m | - (本体内置 )      | бт<br>27<br>бт<br>23            | 1个计算机通讯模块对应1台 |  |
|         | KS-232        |                       |                                                                                 | 1311         | GT15-RS2-9P    | бт<br>27<br><sup>Gт</sup><br>23 | GOT           |  |
|         |               | *1 松下沿冬 CLINIV        | 公司的空口 关于空口的详细情                                                                  | 口 洼次         | 句状下语名 CLINIY / |                                 |               |  |

松下设备 SUNX 公司的产品。关于产品的详细情况,请咨询松下设备 SUNX 公司。

#### 15.2.6 与 FP10SH 连接时

#### ■ 与工具端口或 RS232C 端口连接时

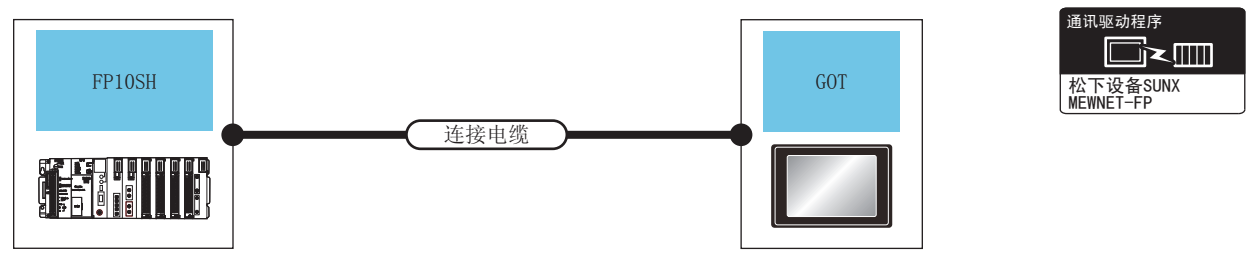

| 可编程控制器 |        | 连接电缆                                                |       | G           | тс                                         |             |  |
|--------|--------|-----------------------------------------------------|-------|-------------|--------------------------------------------|-------------|--|
| 型号     | 通讯形式   | 电缆型号<br>接线图编号                                       | 最大距离  | 选配机器        | 本体                                         | 可连接台数       |  |
| FP10SH | RS-232 | AFC85853(3m) <sup>*1</sup><br>GT09-C30R20902-9P(3m) | 15m - | - (本体内置)    | <sup>GT</sup><br>27<br><sup>GT</sup><br>23 | 1 台可编程控制器对应 |  |
|        |        | 或<br>( <sup>用日</sup><br>自動)<br>RS-232 接线图②          |       | GT15-RS2-9P | ат<br>27<br>33                             | 1台GOT       |  |

\*1 松下设备 SUNX 公司的产品。关于产品的详细情况,请咨询松下设备 SUNX 公司。

#### ■ 与计算机通讯模块连接时

15 - 8

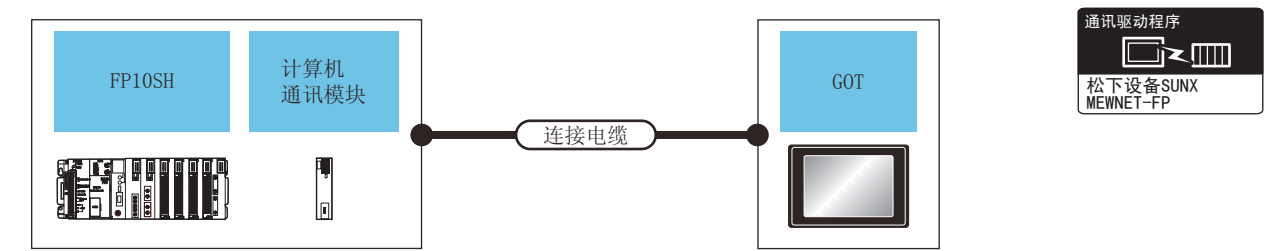

| 可编程控制器 |        |               | 连接电缆                                                                                                    | 是十   | G           | тс                   |                  |  |
|--------|--------|---------------|----------------------------------------------------------------------------------------------------|------|-------------|----------------------|------------------|--|
| 型号     | 通讯形式   | 计算机通讯模块 *1    | 电缆型号<br>接线图编号                                                                                                    | 距离   | 选配机器        | 本体                   | 可连接台数            |  |
| FP10SH | RS-232 | 5-232 AFP3462 | AFC85853(3m) <sup>*1</sup><br>GT09-C30R20902-9P(3m)<br>或<br>( <u> </u> <u> </u> <u> </u> <u> </u> <u> </u><br><u> </u><br><u> </u><br><u> </u><br><u> </u> | 15   | - (本体内置 )   | бт<br>27<br>ст<br>23 | 1 个计算机通讯模块对应 1 台 |  |
|        |        |               |                                                                                                    | 1311 | GT15-RS2-9P | бт<br>27<br>бт<br>23 | GOT              |  |

\*1 松下设备 SUNX 公司的产品。关于产品的详细情况,请咨询松下设备 SUNX 公司。

#### 15.2.7 与 FP-M (C20TC)、FP-M (C32TC) 连接时

#### ■ 与工具端口或 RS232C 端口连接时

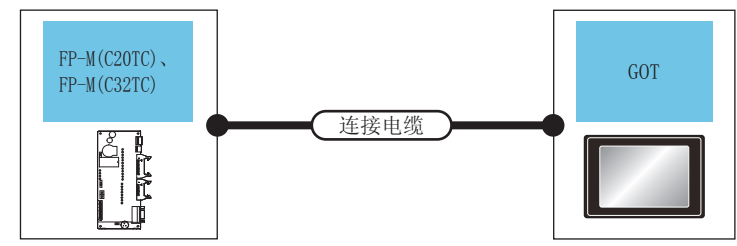

| 可编程控制         | 器      | 连接电缆                                                |       | G           |                                 |            |  |
|---------------|--------|-----------------------------------------------------|-------|-------------|---------------------------------|------------|--|
| 型号            | 通讯形式   | 电缆型号<br>接线图编号                                       | 最大距离  | 选配机器        | 本体                              | 可连接台数      |  |
| FP-M(C20TC)   | DC-232 | ٨٢٢٥٢٥٦/٦٣٠)*1                                      | 3m    | - (本体内置 )   | бт<br>27<br>бт<br>23            |            |  |
| (工具端口)        | N3-232 | ArC6505(511) -                                      | 5111  | GT15-RS2-9P | бт<br>27<br><sup>GT</sup><br>23 | 1 台可编程控制器对 |  |
| FP-M(C20TC)   | DC-232 | AFC85853(3m) <sup>*1</sup><br>GT09-C30R20902-9P(3m) | 15m   | - (本体内置 )   | бт<br>27<br>бт<br>23            | 应1台GOT     |  |
| ( RS232C 端口 ) | N3-232 | 或<br>(型型)<br>RS-232 接线图②                            | 13111 | GT15-RS2-9P | бт<br>27<br><sup>GT</sup><br>23 |            |  |

\*1 松下设备 SUNX 公司的产品。关于产品的详细情况,请咨询松下设备 SUNX 公司。

15

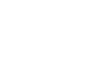

通讯驱动程序

松下设备SUNX MEWNET-FP

□∠▥

#### 15.2.8 与 FPΣ 连接

#### ■ 与工具端口连接时

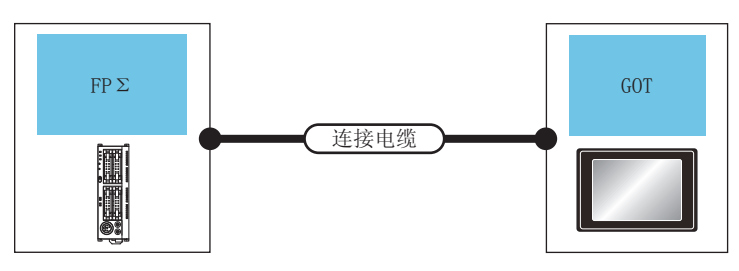

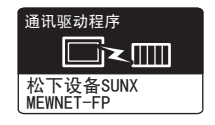

| 可编程控 | 制器     | 连接电缆          |      | G           | ТС                   |                 |  |
|------|--------|---------------|------|-------------|----------------------|-----------------|--|
| 型号   | 通讯形式   | 电缆型号<br>接线图编号 | 最大距离 | 选配机器        | 本体                   | 可连接台数           |  |
| FPΣ  | RS-232 | AEC9E02/2m)*1 | 3m   | - (本体内置)    | бт<br>27<br>бт<br>23 | 1 台可编程控制器对应 1 台 |  |
|      |        | AFC8503(3m) - |      | GT15-RS2-9P | ст<br>27<br>ст<br>23 | GOT             |  |

\*1 松下设备 SUNX 公司的产品。关于产品的详细情况,请咨询松下设备 SUNX 公司。

#### ■ 与 COM 端口连接时

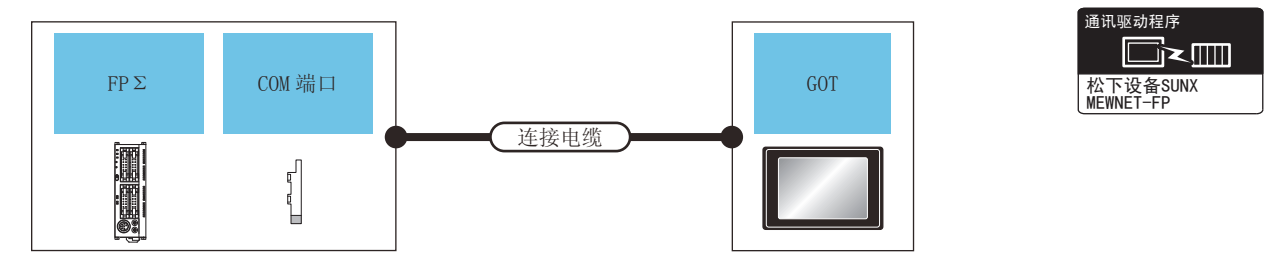

|     | 可编程控制器               |               | 连接电缆                         | 旱十   | G           | TC                   |              |
|-----|----------------------|---------------|------------------------------|------|-------------|----------------------|--------------|
| 型号  | COM 端口 <sup>*1</sup> | 通讯形式          | 电缆型号<br>接线图编号                | 距离   | 选配机器        | 本体                   | 可连接台数        |
| FPΣ | AEDC801              | RS-232        | () 用户) DS_ 727 按供因合          | 15m  | - (本体内置 )   | бт<br>27<br>бт<br>23 |              |
|     | AFFG001              | 13-232        | (自制)13-232 按线图(5)            | 1311 | GT15-RS2-9P | ст<br>27<br>ст<br>23 | 1台可编程控制器对应1台 |
|     | AFPG802              | FPG802 RS-232 | ( <sup>而户</sup> )RS-232 接线图⑥ | 15m  | - (本体内置 )   | бт<br>27<br>ст<br>23 | GOT          |
|     |                      |               |                              |      | GT15-RS2-9P | ат<br>27<br>33       |              |

\*1 松下设备 SUNX 公司的产品。关于产品的详细情况,请咨询松下设备 SUNX 公司。
## 15.2.9 与 FP-X 连接

### ■ 与工具端口连接时

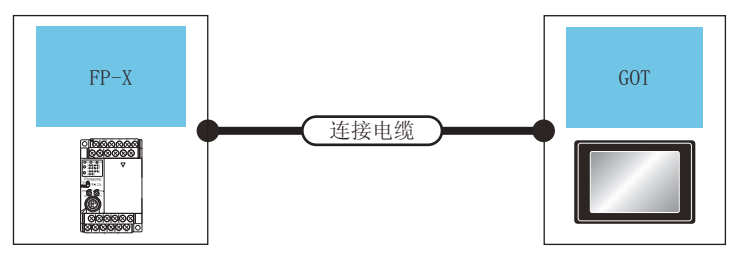

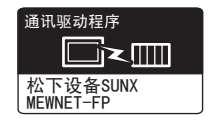

| 可编程控制器 |        | 连接电缆                    |      | GOT         |                      |                 |
|--------|--------|-------------------------|------|-------------|----------------------|-----------------|
| 型号     | 通讯形式   | 电缆型号<br>接线图编号           | 最大距离 | 选配机器        | 本体                   | 可连接台数           |
|        | DC-232 | ۸۲ <b>۲</b> ۵۹۴۵۵/۵۳)*1 | 3m   | - (本体内置)    | бт<br>27<br>бт<br>23 | 1 台可编程控制器对应 1 台 |
|        | N3-232 | AFC8503(sm) -           | 5111 | GT15-RS2-9P | ст<br>27<br>ст<br>23 | GOT             |

\*1 松下设备 SUNX 公司的产品。关于产品的详细情况,请咨询松下设备 SUNX 公司。

### ■ 与通讯盒连接时

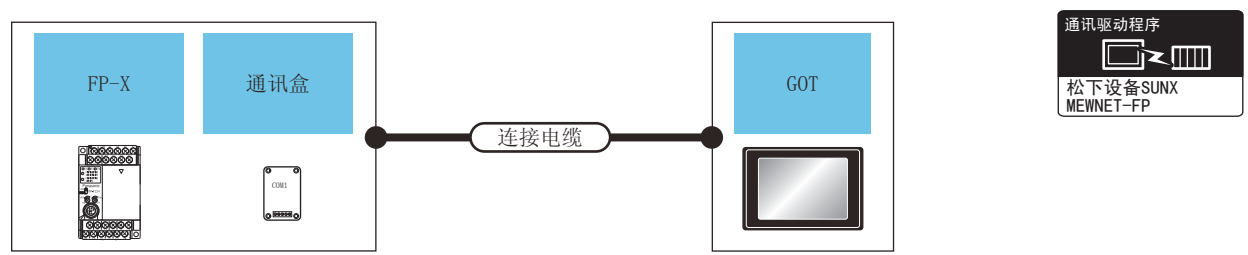

| 可编程控制器 |                                   |                              | 连接电缆                       |             | GOT                  |                                 |       |
|--------|-----------------------------------|------------------------------|----------------------------|-------------|----------------------|---------------------------------|-------|
| 型号     | 通讯形式                              | 通讯盒 <sup>*1</sup>            | 电缆型号<br>接线图编号              | 距离          | 选配机器                 | 本体                              | 可连接台数 |
|        |                                   | AFPX-COM1<br>(RS232C 单通道型)   | (用户)<br>自制)<br>RS-232 接线图⑤ | 15m -       | - (本体内置 )            | бт<br>27<br>бт<br>23            |       |
|        |                                   |                              |                            |             | GT15-RS2-9P          | ст<br>27<br>ст<br>23            |       |
|        | K3-232                            | AFPX-COM2 <sup>*2</sup>      |                            | 15          | - (本体内置 )            | бт<br>27<br>бт<br>23            |       |
| 50.14  | (RS232C 双通道型)                     |                              | 15111                      | GT15-RS2-9P | ст<br>27<br>ст<br>23 | 1 台可编程控                         |       |
| RS-422 | AFPX-COM3                         | ( <sup>用户</sup> )PS_422 按线网页 | 1200m                      | - (本体内置)    | бт<br>27<br>бт<br>23 | GOT                             |       |
|        | 113 422                           | (RS485/RS422 单通道型)           |                            | 120011      | GT15-RS4-9S          | бт<br>27<br><sup>6т</sup><br>23 |       |
|        | DC 222                            | AFPX-COM4*2                  |                            | 15m         | - (本体内置 )            | бт<br>27<br>бт<br>23            |       |
| къ-232 | 232 (RS485 単通道、<br>RS232C 単通道混合型) | K2-232 按线图(7)                | 1211                       | GT15-RS2-9P | ат<br>27<br>33       |                                 |       |

\*1 松下设备 SUNX 公司的产品。关于产品的详细情况,请咨询松下设备 SUNX 公司。

\*2 与 C30、C60 连接时, AFPX-C0M2、AFPX-C0M4的 COM2 端口有可能分配给了 USB 端口。这种情况下,请将 COM 端口 2 更 改为分配给 RS232C。

## 15.3 接线图

连接 GOT 与可编程控制器的电缆的接线图如下所示。

## 15.3.1 RS-232 电缆

#### ■ 接线图

(1) RS-232 接线图①

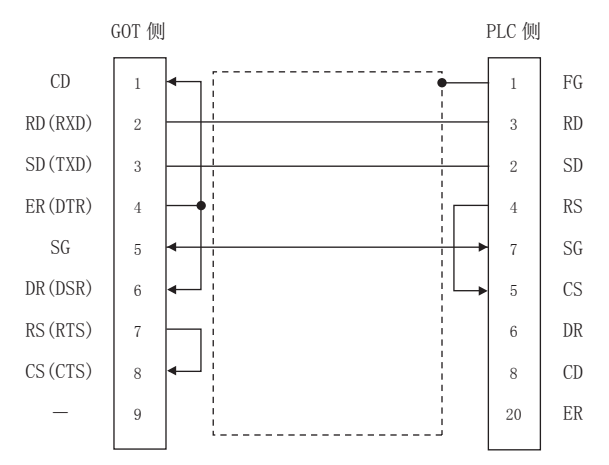

#### (2) RS-232 接线图②

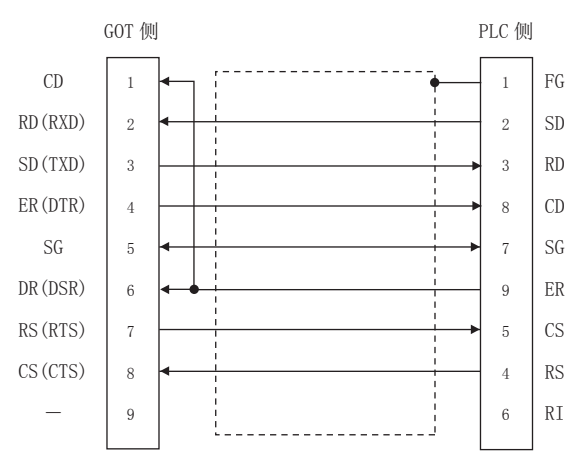

#### (3) RS-232 接线图③

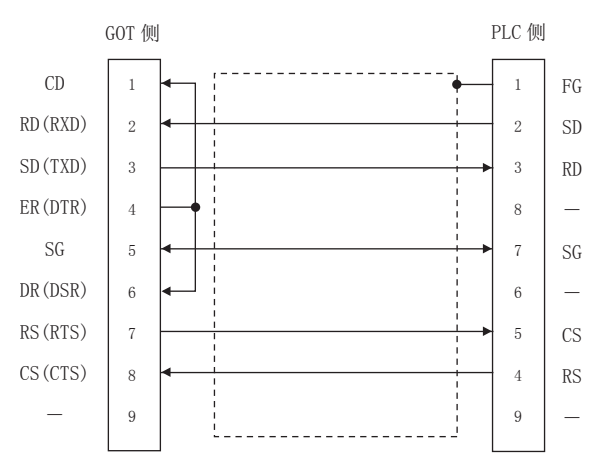

#### (4) RS-232 接线图④

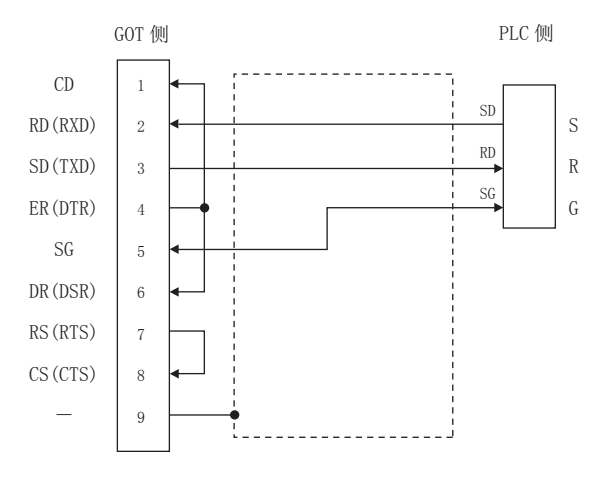

#### (5) RS-232 接线图⑤

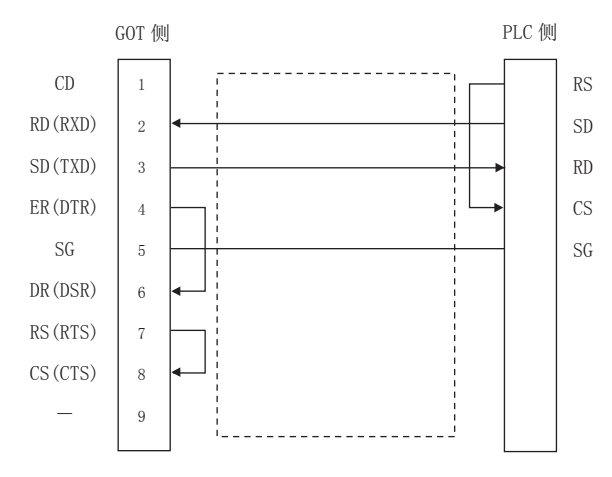

#### (6) RS-232 接线图⑥

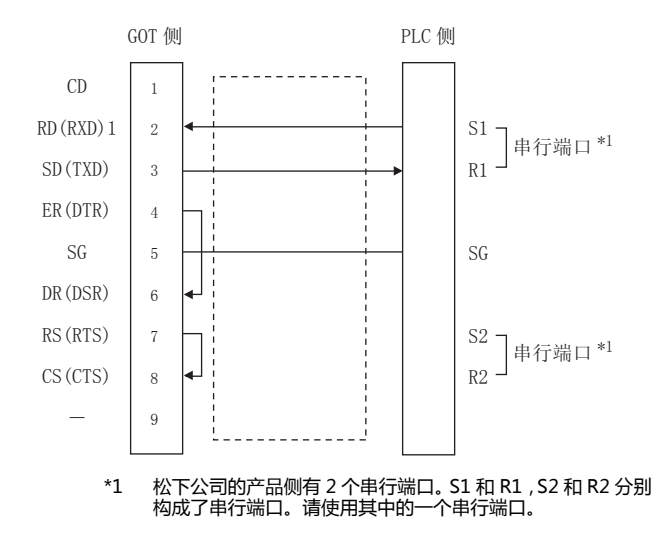

#### (7) RS-232 接线图⑦

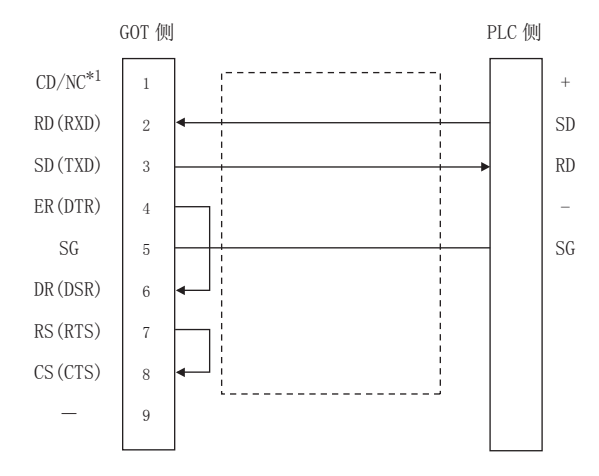

#### ■ 制作电缆时的注意事项

- (1) 电缆长度
  请将 RS-232 电缆的长度做成 15m 以内。但是传送速度
  为 38400bps 时,请将电缆长度做成 3m 以内。
- (2) GOT 侧接口 关于 GOT 侧接口,请参照以下内容。 〔二 1.4.1 GOT 的接口规格
- (3) 松下设备 SUNX 公司生产的可编程控制器侧接口 请使用与松下设备 SUNX 公司生产的可编程控制器对应 的接口。 详细内容请参照松下设备 SUNX 公司生产的可编程控制 器的操作手册。

## ■ 接线图

(1) RS-422 接线图①

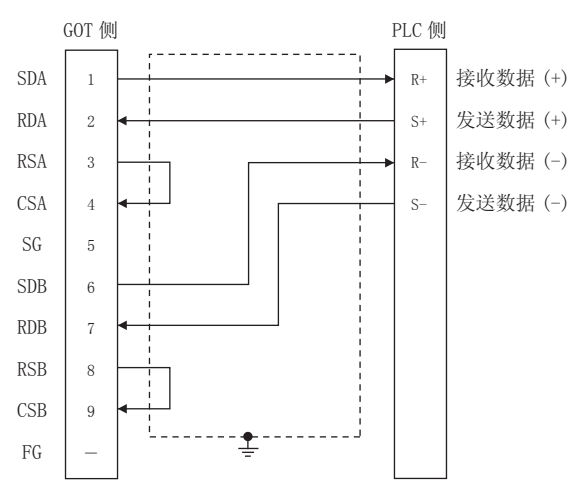

- 制作电缆时的注意事项
- (2) 电缆长度 请将 RS-422 电缆的长度做成 1200m 以内。
- (3) GOT 侧接口 关于 GOT 侧接口,请参照以下内容。 〔一〕 1.4.1 GOT 的接口规格
- (4) 松下设备 SUNX 公司生产的可编程控制器侧接口 请使用与松下设备 SUNX 公司生产的可编程控制器对应 的接口。 详细内容请参照松下设备 SUNX 公司生产的可编程控制 器的操作手册。
- 终端电阻的连接
- (1) GOT 侧 请将终端电阻设置用 DIP 开关设置为 "无"。 关于终端电阻设置的详细内容,请参照以下内容。 〔二 1.4.3 GOT 的终端电阻

## 15.4 GOT 侧的设置

# 15.4.1 设置通讯接口(连接机器的设置)

#### 设置与 GOT 连接的机器的通道。

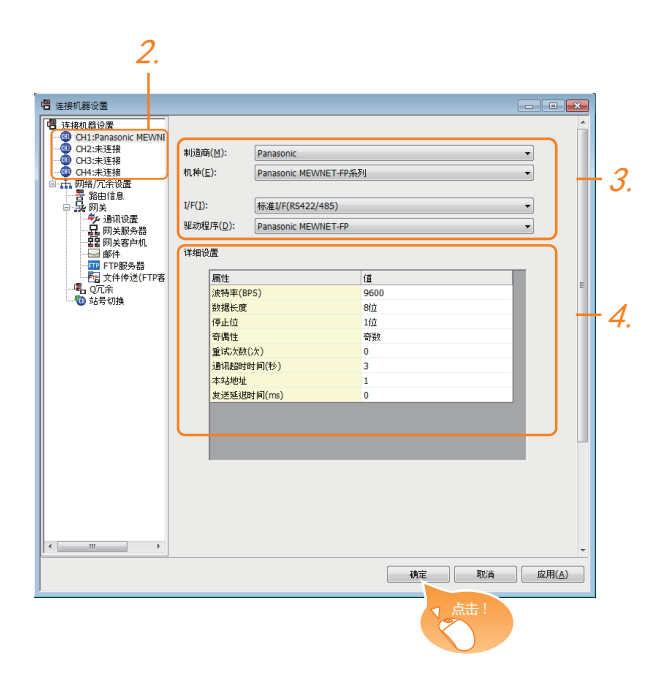

- 1. 选择[公共设置]→[连接机器的设置]菜单。
- 弹出连接机器的设置窗口,从列表菜单中选择要使用的 通道。
- 3. 进行如下选择。
  - 制造商: Panasonic
  - 机种: Panasonic MEWNET-FP 系列
  - I/F:所使用的接口
  - 驱动程序: Panasonic MEWNET-FP
- 4. 制造商、机种、I/F、驱动程序的设置完成后会显示详细 设置。
   请根据所使用的环境进行设置。
   〔○〕 15.4.2 连接机器详细设置

设置完成后点击 确定 按钮。

## POINT.

连接机器的设置可在 [I/F 连接一览表 ] 中进行确认。 关于详细内容,请参照以下内容。 〔二 1.1.2 I/F 连接一览表

## 15.4.2 连接机器详细设置

#### 请根据所使用的环境进行设置。

| 属性         | 值    |
|------------|------|
| 波特率(BPS)   | 9600 |
| 数据长度       | 8位   |
| 停止位        | 1位   |
| 奇偶性        | 奇数   |
| 重试次数(次)    | 0    |
| 通讯超时时间(秒)  | 3    |
| 本站地址       | 1    |
| 发送延退时间(ms) | 0    |

| 项目     | 内容                                                        | 范围                                                                       |
|--------|-----------------------------------------------------------|--------------------------------------------------------------------------|
| 波特率    | 更改与连接机器的波特率时进行设<br>置。<br>(默认:9600bps)                     | 4800bps、<br>9600bps、<br>19200bps、<br>38400bps、<br>57600bps、<br>115200bps |
| 数据长度   | 更改与连接机器的数据长度时进行设<br>置。<br>(默认:8 位 )                       | 7位/8位                                                                    |
| 重试次数   | 设置通讯超时时的重试次数。<br>如果重试之后仍无应答 , 则为通讯超<br>时。<br>( 默认 : 0 次 ) | 0~5次                                                                     |
| 通讯超时时间 | 指定通讯时的超时时间。<br>(默认:3 秒)                                   | 1~30秒                                                                    |
| 本站地址   | 指定 GOT 的网络内的本站地址(连接<br>了 GOT 的 PLC 的站号 )。<br>(默认:1 )      | 1 ~ 31                                                                   |
| 发送延迟时间 | 为了调整从 GOT 发出通讯请求的时机<br>而进行设置。<br>( 默认:0ms )               | 0 ~ 300( ms )                                                            |

## POINT

(1)通过实用菜单进行的通讯接口的设置 通讯接口的设置也可在写入工程数据的[连接机器 设置]后,通过实用菜单的[连接机器设置]进行更 改。

关于实用菜单的详细内容,请参照以下手册。

[J] GOT2000系列主机使用说明书(实用软件篇)

(2) 连接机器设置的设置内容的优先顺序 通过 GT Designer3 或者实用菜单进行设置时,会 根据最后设置的内容进行动作。

### POINT.

\*1

松下设备 SUNX 公司生产的可编程控制器

- 关于松下设备 SUNX 公司生产的可编程控制器的详细内 容,请参照以下手册。
- [□] 松下设备SUNX公司生产的可编程控制器的操作 手册

#### ■ 连接可编程控制器 CPU 的工具端口时

| 项目                 | 设置值                                                      |
|--------------------|----------------------------------------------------------|
| 传送速度 <sup>*1</sup> | 4800bps、9600bps、19200bps、<br>38400bps、57600bps、115200bps |
| 数据长度               | 7 位、8 位                                                  |
| 停止位                | 1位                                                       |
| 奇偶位                | 奇数                                                       |
| 调制解调器连接            | 不连接                                                      |
| 横中县                | 1                                                        |

只显示 GOT 侧可设置的传送速度。 请根据 GOT 侧的波特率设置传送速度, 关于 GOT 侧的波特率的设置方法,请参照以下内容。 23 15.4.1 设置通讯接口 (连接机器的设置) 设置范围因所连接的可编程控制器而异。

#### ■ 连接可编程控制器CPU的RS232C端口、COM 端口时

| 项目                 | 设置值                                                      |
|--------------------|----------------------------------------------------------|
| 传送速度 <sup>*1</sup> | 4800bps、9600bps、19200bps、<br>38400bps、57600bps、115200bps |
| 数据长度               | 7位、8位                                                    |
| 停止位                | 1位                                                       |
| 奇偶位                | 奇数                                                       |
| 调制解调器连接            | 不连接                                                      |
| 串行端口的动作选择*2        | 1(计算机链接)                                                 |
| 模块号                | 1                                                        |
|                    |                                                          |

\*1 只显示 GOT 侧可设置的传送速度。 请根据 GOT 侧的波特率设置传送速度。 关于 GOT 侧的波特率的设置方法,请参照以下内容。  $^{>}~15.4.1$  设置通讯接口( 连接机器的设置 ) 5 设置范围因所连接的可编程控制器而异。

\*2 与 FP0、FP1、FP2、FP-M 连接时设置。

### ■ 与计算机通讯模块连接时

| 项目                 | 设置值                      |
|--------------------|--------------------------|
| 传送速度 <sup>*1</sup> | 4800bps、9600bps、19200bps |
| 数据长度               | 7位、8位                    |
| 停止位                | 1位                       |
| 奇偶位                | 奇数                       |
| 奇偶性校验              | 有                        |
| 控制信号               | 使 CS、CD 无效               |

只显示 GOT 侧可设置的传送速度。 \*1 请根据 GOT 侧的波特率设置传送速度。 关于 GOT 侧的波特率的设置方法,请参照以下内容。 [37] 15.4.1 设置通讯接口(连接机器的设置) 设置范围因所连接的可编程控制器而异。

### ■ 与诵讯盒连接时

#### (1) 通讯设置

| 请对与 GOT 连接的 COM1 端口、 | COM2 端口进行通讯 |
|----------------------|-------------|
| 设置。                  |             |

| 项目                 | 设置值                                                      |  |  |
|--------------------|----------------------------------------------------------|--|--|
| 通讯模式               | 计算机链接                                                    |  |  |
| 传送速度 <sup>*1</sup> | 4800bps、9600bps、19200bps、<br>38400bps、57600bps、115200bps |  |  |
| 调制解调器连接            | 不连接                                                      |  |  |
| 数据长度               | 7位、8位                                                    |  |  |
| 奇偶性校验              | 奇数                                                       |  |  |
| 停止位                | 1位                                                       |  |  |
| 模块号                | 1                                                        |  |  |
| 端口选择 <sup>*2</sup> | 通讯盒                                                      |  |  |

只显示 GOT 侧可设置的传送速度。 \*1

请根据 GOT 侧的波特率设置传送速度。

关于 GOT 侧的波特率的设置方法,请参照以下内容。 (三子) 15.4.1 设置通讯接口(连接机器的设置)

\*2 只设置 COM2 端口。

#### (2) 通讯盒 (AFPX-COM3) 的开关设置 请设置通讯盒背面开关。

| 开关号 | 设置  | 设置内容     |   |
|-----|-----|----------|---|
| 1   | OFF |          |   |
| 2   | OFF | RS422    |   |
| 3   | OFF |          |   |
| 4   | OFF | 终端电阻 OFF | 4 |

## 15.6 可设置的软元件范围

GOT 可使用的连接机器的软元件范围如下所示。 但是,下表的软元件范围为 GT Designer3 中可设置的最大值。 即使是同一系列的连接机器,不同机种的软元件规格也不同。 请根据实际使用的连接机器的规格进行设置。 如果设置了不存在的软元件或超出范围的软元件号,软元件设置正确的其他对象也可能无法监视。

### ■ 设置项目

| <位> CH1 Panasonic MEWNET-FP系列<br>較元件<br>X ▼ 0000 ①<br>7 8 9 D E F<br>4 5 6 A B C<br>1 2 3<br>0 Back CL | 读明<br>【类型】<br>BIT<br>【注面】<br>较元(4:<br>0000-511F |
|----------------------------------------------------------------------------------------------------|-------------------------------------------------|
|                                                                                                    | 确定 取消                                           |

| 项目  | 内容                                         |
|-----|--------------------------------------------|
| 软元件 | 设置软元件名、软元件号、位编号。<br>位编号只有在进行字软元件的位指定时才能设置。 |
| 说明  | 显示 [软元件]中选择的软元件的类型及设置范围。                   |

## POINT

松下公司生产的可编程控制器的软元件设置

(1) 将触点作为位软元件设置时通过字软元件地址(10进制数)+位地址(16进制数)进行设置。

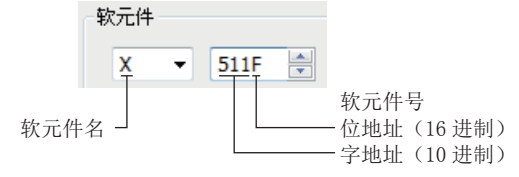

(2) 将触点作为字软元件设置时 通过软元件号进行设置。在软元件名后附加W,删除位地址。

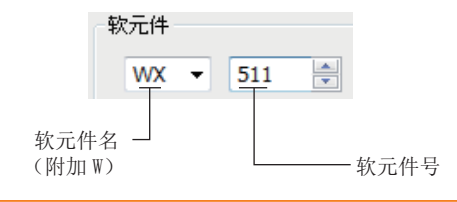

## 15.6.1 松下设备 SUNX 公司生产的可编程控制器 (松下设备 SUNX MEWNET-FP 系

| 软元件名 |                                     | 可设置范围                                           | 软元件号<br>表现形式  |
|------|-------------------------------------|-------------------------------------------------|---------------|
| 记件   | 输入继电器(X) <sup>*2*3</sup>            | X0000 ~ X511F                                   |               |
|      | 输出继电器(Y) <sup>*3</sup>              | Y0000 ~ Y511F                                   |               |
|      | 内部继电器(R)                            | R0000 ~ R886F                                   | 10 进制数 +16 进制 |
|      | 特殊继电器(R) <sup>*2</sup>              | R9000 ~ R911F                                   | ~~            |
|      | 链接继电器(L) <sup>*5</sup>              | L0000 ~ L639F                                   |               |
| 位朝   | 定时器触点( T ) <sup>*2*4</sup>          | T0 ~ T3071                                      | 10、计生间发行      |
|      | 计数器触点(C) <sup>*2*4</sup>            | C0 ~ C3071                                      | 10 班制数        |
|      | 字软元件的位                              | 下述字软元件的指定位<br>(输入继电器、输出继电器、内部继电器、特<br>链接继电器除外 ) | 殊继电器、 -       |
|      | 输入继电器 (WX) <sup>*2</sup>            | WX000 ~ WX511                                   |               |
|      | 输出继电器(WY)                           | WY000 ~ WY511                                   |               |
|      | 内部继电器(WR)                           | WR000 ~ WR886                                   |               |
|      | 特殊继电器(WR) <sup>*2</sup>             | WR900 ~ WR911                                   |               |
|      | 链接继电器(WL)                           | WL000 ~ WL639                                   |               |
| #    | 定时器 / 计数器 (经过值 )(EV ) <sup>*4</sup> | EV0 ~ EV3071                                    | 10 进制数        |
| 字软元  | 定时器 / 计数器(设置值)(SV) <sup>*4</sup>    | SV0 ~ SV3071                                    |               |
|      | 数据寄存器(DT)                           | DT0 ~ DT10239                                   |               |
|      | 特殊数据寄存器(DT)                         | DT0 ~ DT32764<br>DT90000 ~ DT90511              |               |
|      | 链接寄存器 (LD) <sup>*5</sup>            | LD0 ~ LD8447                                    |               |
|      | 文件寄存器(FL) <sup>*5*6</sup>           | FL0 ~ FL32764                                   |               |
|      | 位软元件的字                              | 上述位软元件的字化<br>(定时器触点、计数器触点除外)                    | -             |

\*1 上述软元件范围为使用 FP10SH 时的软元件范围。

使用 FP0、FP1、FP2、FP3、FP5、FP-10(S)、FP-M 时,软元件范围根据各 CPU 而有所不同。

\*2 无法向软元件写入。

\*3 只能使用通过周边软件向输入输出触点分配的软元件。

\*4 根据通过系统寄存器(No.5)的值设置的计数器的起始编号,定时器和计数器的软元件数会有所不同。

\*5 FP0、FP1、FP-M 中没有此软元件。

\*6 使用 FP2SH 时,只能监视 "32765×3 存储单元"中的1个存储单元。

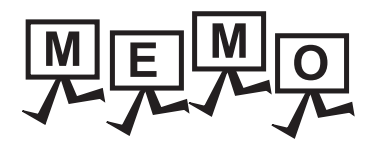

| <br> |  |
|------|--|
|      |  |
|      |  |

#### 修订记录

#### ※使用说明书编号记载于本使用说明书封底的左下角。

| 印刷日期    | ※使用说明书编号       | 修改内容                           |
|---------|----------------|--------------------------------|
| 2013年9月 | SH-081206CHN-A | 第一版:对应 GT Works3 Version1.100E |
|         |                |                                |
|         |                |                                |
|         |                |                                |
|         |                |                                |
|         |                |                                |
|         |                |                                |
|         |                |                                |
|         |                |                                |
|         |                |                                |
|         |                |                                |
|         |                |                                |
|         |                |                                |
|         |                |                                |
|         |                |                                |
|         |                |                                |
|         |                |                                |
|         |                |                                |
|         |                |                                |
|         |                |                                |
|         |                |                                |
|         |                |                                |
|         |                |                                |
|         |                |                                |
|         |                |                                |
|         |                |                                |
|         |                |                                |
|         |                |                                |
|         |                |                                |
|         |                |                                |
|         |                |                                |
|         |                |                                |
|         |                |                                |
|         |                |                                |
|         |                |                                |

本书并不对工业知识产权或其它任何种类权利的实施予以保证,也不承诺实施权。此外,对于因使用本书中记载的内容而造成的工业知识产权方面的各种问题,本公司恕不承担任何责任。

深圳市世华自动化设备有限公司优势代理日本三菱电机全系列工控产品:PLC、变频器、触摸屏、伺服系统、 CC-LINK模块、张力控制器、磁粉控制器、低压电器等产品 热销电话:13480858235 0755-23226255 传真:0755-22638255 官网展厅:http://www.flyplc.com 阿里展厅:http://www.szlingzhiyuan.1688.com

GOT 是三菱电机株式会社的注册商标。

Microsoft、Windows、Windows NT、Windows Server、Windows Vista、Windows 7 是美国 Microsoft Corporation 在美国以及其他国家的注册商标或商标。

Adobe、Adobe Reader 是 Adobe Systems Incorporated 的注册商标。

Pentium、Celeron 是 Intel Corporation 在美国以及其他国家的商标及注册商标。

Ethernet 是美国 Xerox Corporation 的注册商标。

MODBUS 是 Schneider Electric SA 的注册商标。

VNC 是 RealVNC Ltd. 在美国以及其他国家的注册商标。

本手册中出现的其他公司名、产品名均为各公司的商标或注册商标。

## GOT2000系列 连接手册 (其他公司机器连接篇1)

对应GT Works3 Version1

三菱金牌经销商:

深圳市世华自动化设备有限公司 http://www.flyplc.com Tel:13480858235 QQ:927971028

三菱电机自动化(中国)有限公司 网址: http://www.meach.cn/

| 上海: | 上海市虹桥路1386号三菱电机自动化中心<br>邮编: 200336 电话:(021)2322 3030 传真:(021)2322 3000                        |
|-----|-----------------------------------------------------------------------------------------------|
| 北京: | 北京市建国门内大街18号恒基中心办公楼第一座908室<br>邮编: 100005 电话:(010)6518 8830 传真:(010)6518 8030                  |
| 成都: | 成都市滨江东路9号B座成都香格里拉中心办公楼4层401A,<br>407B&408単元<br>邮编: 610021 电话:(028)8446 8030 传真:(028)8446 8630 |
| 深圳: | 深圳市福田区金田南路大中华国际交易广场25层2512-2516室<br>邮编: 518034 电话:(0755)2399 8272 传真:(0755)8218 4776          |
| 大连: | 大连市经济技术开发区东北三街5号<br>邮编: 116600   电话:(0411)8765 5951   传真:(0411)8765 5952                      |
| 天津: | 天津市河西区友谊路50号友谊大厦B区2门801-802室<br>邮编: 300061 电话:(022)2813 1015 传真:(022)2813 1017                |
| 南京: | 南京市中山东路90号华泰大厦18楼S1座<br>邮编: 210002 电话:(025)8445 3228 传真:(025)8445 3808                        |
| 西安: | 西安市南二环西段21号华融国际商务大厦A座16-F<br>邮编: 710061 电话:(029)8230 9930 传真:(029)8230 9630                   |

广州: 广州市海珠区新港东路1068号中洲中心北塔1609室 邮编: 510335 电话: (020) 8923 6730 传真: (020) 8923 6715

东莞: 东莞市长安镇锦厦路段镇安大道聚和国际机械五金城C308室 邮编: 523852 电话: (0769) 8547 9675 传真: (0769) 8535 9682

- 沈阳:沈阳市沈河区团结路9号华府天地第5幢1单元14层6室
  邮编:110013
  电话:(024) 2259 8830
  传真:(024) 2259 8030
- 武汉:武汉市汉口建设大道568号新世界国贸大厦1座46层18号 邮编:430022 电话:(027)8555 8043 传真:(027)8555 7883

| 型号 | GOT2000-CON2-SW1-C |
|----|--------------------|
| 型号 | 1070//0            |

<u>エリ</u>1D7MK8 代码

SH (NA) -081206CHN-A (1309) MEE

## MITSUBISHI ELECTRIC CORPORATION

网址: http://www.MitsubishiElectric.com.cn/